JSC-48502-1E GND APPLICABLE FOR ISS-1E

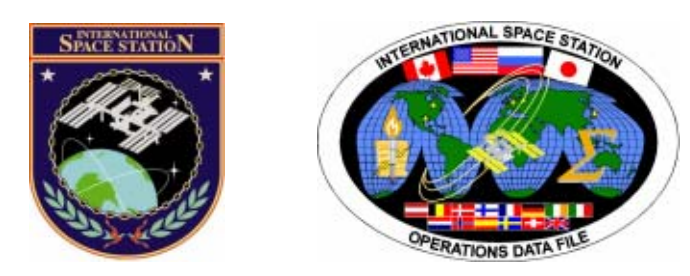

## International Space Station Assembly Operations

# **ISS-1E GROUND**

Mission Operations Directorate Operations Division

14 SEP 07

These procedures are available These procedures are available SODF Homepage electronically on the SODF Homepage at http://mod.jsc.nasa.gov/do3

National Aeronautics and Space Administration

Lyndon B. Johnson Space Center Houston, Texas

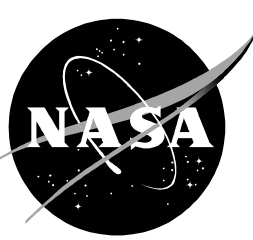

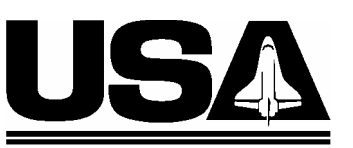

United Space Alliance PST CODE: ASSY OPS 1E FIN 1

JSC-48502-1E GND

## INTERNATIONAL SPACE STATION ASSEMBLY OPERATIONS ISS-1E GROUND

14 SEP 07

APPROVED BY:

udrey K. Ogburn Book Manager

DQU arolyn S. Pascuce

Manager, Station Procedures Management

Coordinator SOD

ACCEPTED BY:

Michael T. Hurt SODF Manager

This document is under the configuration control of the Systems Operations Data File Control Board (SODFCB).

|     |                | Incorporates the following: |
|-----|----------------|-----------------------------|
| CR: | Multi_FileU385 |                             |
|     | Multi_FileU386 |                             |

Uplinked Messages (or Approved Flight Notes) replaced by this revision, remove from Book:

None

#### **CONTENTS**

#### <u>GND</u> <u>ISS</u>

| ACTIVATION AND CHECKOUT                                                               | 1   | 1   |
|---------------------------------------------------------------------------------------|-----|-----|
| NODE 2 O2 RECHARGE LINE LEAK CHECK<br>NODE 2 O2 SYSTEM PURGE AND SETUP FOR PREBREATHE | 3   | 3   |
| USING SHUTTLE O2                                                                      | 7   | 7   |
| NODE 2 PASSIVE ITCS LINE QD DISCONNECT                                                | 21  | 21  |
| NODE 2/COL VESTIBULE PRESSURIZATION AND LEAK CHECK                                    | 23  | 23  |
| NODE 2 PREP FOR COLUMBUS VESTIBULE OUTFITTING                                         | 33  | 33  |
| NODE 2 RECOVERY                                                                       | 49  | 49  |
| COLUMBUS VESTIBULE OUTFITTING                                                         | 69  | 69  |
| COLUMBUS ACTIVATION FLOWCHART                                                         | 93  | 93  |
| COLUMBUS BERTHED SURVIVAL MODE ACTIVATION                                             | 99  | 99  |
| COLUMBUS FINAL ACTIVATION                                                             | 113 | 109 |
| COLUMBUS INGRESS                                                                      | 191 | 155 |
| COL AFT NPRV REMOVAL AND IMV RETURN SHUT-OFF VALVE                                    | 100 |     |
|                                                                                       | 193 | 157 |
| COL FORWARD NPRV REMOVAL AND IMV SUPPLY SHUT-OFF                                      | 007 | 474 |
|                                                                                       | 207 | 1/1 |
|                                                                                       | 221 | 185 |
|                                                                                       | 227 | 189 |
| NITROGEN RECHARGE SYSTEM PURGE AND SETUP FOR                                          | 000 | 100 |
|                                                                                       | 233 | 193 |
|                                                                                       | 241 | 201 |
|                                                                                       | 240 | 205 |
| I EAK CHECK                                                                           | 251 | 211 |
| 1 501 NODE 2 PW/S INSTALLATION SETLIP                                                 | 265 | 211 |
| 1 511 NODE 2 PWS DEINSTALLATION                                                       | 269 | 220 |
| COL PORTABLE BREATHING APPARATUS INSTALLATION                                         | 200 | 223 |
| COL PORTABLE FIRE EXTINGUISHER INSTALLATION                                           | 283 | 243 |
| COL EMERGENCY LIGHT POWER SUPPLY-ENABLE                                               | 291 | 251 |
| PORTABLE FOOT LOOP DESTOWAGE                                                          | 297 | 257 |
| PARTITION POSTS DESTOWAGE                                                             | 303 | 263 |
| 1.101 PARTITION POST REMOVAL/INSTALLATION                                             | 311 | 271 |
| 1.102 PARTITION SOFT COVER REMOVAL/INSTALLATION                                       | 317 | 277 |
| 1.201 COL DECK RACK D1/ D2/ D3 OPEN & CLOSE                                           | 325 | 285 |
| COL VIDEO CAMERA ASSEMBLY INSTALLATION                                                | 329 | 289 |
| COL VIDEO EQUIPMENT ACTIVATION                                                        | 339 | 299 |
| 1.500 COL PWS INSTALLATION SETUP                                                      | 349 | 307 |
| 1.100 PWS ACTIVATION                                                                  | 355 | 313 |
| 2.199 PWS DEACTIVATION                                                                | 361 | 319 |
| UNLOCK IMV SUPPLY FAN LAUNCH AVM                                                      | 365 | 323 |
| UNLOCK IMV RETURN FAN LAUNCH AVM                                                      | 373 | 331 |
| UNLOCK CABIN FAN LAUNCH AVM                                                           | 381 | 339 |
| UNLOCK WPA1 AND WPA2 AVM                                                              | 389 | 347 |
| UNLOCK CWSA SA LAUNCH AVM                                                             | 395 | 353 |
| 1.602 WPA1(2) TCS LOOP DEGASSING                                                      | 403 | 361 |

| 1 105 KNEE BRACE ASSEMBLY REMOVAL WITH ISPR IN THE |     |     |
|----------------------------------------------------|-----|-----|
| RACK BAY                                           | 421 | 379 |
| 1.202 COL ISPR ROTATION                            | 437 | 395 |
| 1.205 COL MOBILE SYSTEM STORAGE PROVISION (MSSP)   | -   |     |
| REMOVAL/INSTALLATION                               | 441 | 399 |
| 1.207 COLUMBUS ISPR RACK RELOCATION                | 447 | 405 |
| 1.208 PIVOT PIN BRACKET INSTALLATION/REMOVAL       | 461 | 419 |
| 1.209 K-BAR CAPTURE MECHANISM INSTALLATION/REMOVAL | 469 | 427 |
| 1.210 K-BAR INSTALLATION/REMOVAL                   | 477 | 435 |
| 1.211 ISPR BONDING INSTALLATION/REMOVAL            | 485 | 443 |
| 1.212 COL FLOOR PANEL INTERFACE BAR                |     |     |
| REMOVAL/INSTALLATION                               | 489 | 447 |
| APCU ACTIVATION                                    | 493 | 451 |
| APCU DEACTIVATION                                  | 495 | 453 |
|                                                    |     |     |
| DEORBIT PREPARATION                                | 497 | 455 |
|                                                    | 400 | 453 |
|                                                    | 499 | 457 |
|                                                    | 501 | 459 |
| PAYLOAD ENTRY SWITCH LIST/VERIFICATION             | 503 | 461 |
| DEEEDENCE                                          | FOF | 462 |
|                                                    | 505 | 403 |
| SPEC 200 APCU STATUS                               | 507 | 465 |
| SPEC 205 ISS MCS MODING                            | 511 | 469 |
| SPEC 211 ISS C&W                                   | 519 | 477 |
| SPEC 212 OIU                                       | 521 | 479 |
| STANDARD SWITCH PANEL 1                            | 533 | 491 |
| STANDARD SWITCH PANEL 2                            | 537 | 495 |

#### ACTIVATION AND CHECKOUT

This Page Intentionally Blank

#### NODE 2 O2 RECHARGE LINE LEAK CHECK

(ASSY OPS/1E/FIN/MULTI E) Page 1 of 3 pages

#### OBJECTIVE:

The purpose of this procedure is to leak check the Node 2 O2 Recharge Line after the Node 2/Lab and PMA Vestibule Jumpers are installed.

#### **INITIAL CONDITIONS**

The ISS Oxygen System is configured as follows for EVA Operations:

The O2 LO P (VL009) AND O2 HI P (VL010) Valves  $\rightarrow$  Closed.

The O2 XOVER (VL011) Valves  $\rightarrow$  Opened.

The ROOBA (TO: QD11 OR SPARE) QD  $\rightarrow$  QD011.

The O2 Recharge Line  $QD \rightarrow ROOBA$  (TO: O2 RECHARGE LINE) QD.

The O2 Lo P Supply Valve → Open

The O2 HI P Supply Valve → Closed

The GO2 XFER PANEL FLOW VALVE  $\rightarrow$  Opened. The Orbiter Oxygen System:

#### TOOLS AND EQUIPMENT REQUIRED:

#### None

#### WARNING

During the overnight leak check, the O2 Lo P Supply Valve and VL009 will be closed. As a result, the PBA Ports cannot be used to provide oxygen to the PBAs. Also, the RSP (Respiratory Support Pack) will not have O2 supplied to it. If hard line oxygen is required to supplement the oxygen supply in the PBA Bottles, perform {3.212 ISS EMERGENCY O2 CONFIGURATION}, all (SODF: ECLSS: MALFUNCTION: ACS).

#### 1. CONFIGURING 02 SYSTEM FOR LEAK CHECK

| PCS    | 1.1 | Airlock: ECLSS: Oxygen System<br>AL Oxygen System<br>'O2 Low Pressure Supply Valve'<br>cmd Close (√Actual Position – Closed) |
|--------|-----|----------------------------------------------------------------------------------------------------|
|        |     | 'O2 Hi Pressure Supply Valve'                                                                                                |
|        |     | √Actual Position – Closed                                                                                                    |
| A/L1A2 | 1.2 | VL011 (O2 Xover VIv) $\rightarrow$ Closed                                                                                    |
|        |     |                                                                                                    |

#### NODE 2 O2 RECHARGE LINE LEAK CHECK

| (ASSY OPS/                    | 1E/FIN/M | ULTI E)                                                                                  | Page 2 of 3 pages                                                                             |                            |  |
|-------------------------------|----------|------------------------------------------------------------------------------------------|-----------------------------------------------------------------------------------------------|----------------------------|--|
| ODS Vest<br>GO2 Xfer<br>Panel |          | 1.3                                                                                      | FLOW → CLOSED                                                                                 |                            |  |
| PCS                           |          | 1.4                                                                                      | Airlock: ECLSS: Oxygen Sy<br>AL Oxygen System<br>'Low Pressure'<br>Verify Supply Press > 5515 | ystem<br>kPa (800 psia).   |  |
|                               |          |                                                                                          | If Supply Press < 5515 kPa                                                                    | (800 psia); √ <b>MCC-H</b> |  |
|                               | 2.       | INITIATI<br>Airlock:<br>AL Oxy<br>'Low Pre                                               | NG OVERNIGHT LEAK CHE<br>ECLSS: Oxygen System<br>gen System<br>essure'                        | <u>ECK</u>                 |  |
|                               |          | Record                                                                                   | Supply Press:                                                                                 | kPa                        |  |
|                               |          | Record <sup>-</sup>                                                                      | Tank Temp:                                                                                    | deg C                      |  |
|                               |          | Record                                                                                   | GMT:                                                                                          |                            |  |
|                               |          | Report a<br>Wait at I                                                                    | bove values to MCC-H.<br>east 10 hours or On MCC-H                                            | GO, proceed.               |  |
|                               | 3.       | TERMIN<br>Airlock:<br>AL Oxy<br>'Low Pre                                                 | ATING LEAK CHECK<br>ECLSS: Oxygen System<br>gen System<br>essure'                             |                            |  |
|                               |          | Record                                                                                   | Supply Press:                                                                                 | kPa                        |  |
|                               |          | Record Tank Temp: deg C                                                                  |                                                                                               |                            |  |
|                               |          | Record GMT:                                                                              |                                                                                               |                            |  |
|                               |          | Report above values to <b>MCC-H</b> .<br><b>On MCC-H GO</b> , proceed to <u>step 4</u> . |                                                                                               |                            |  |
|                               | 4.       | POST L                                                                                   | EAK CHECK O2 SYSTEM R                                                                         | ECONFIG                    |  |
| ODS Vest<br>GO2 Xfer<br>Panel |          | 4.1                                                                                      | $FLOW \to OPEN$                                                                               |                            |  |
| A/L1A2                        |          | 4.2                                                                                      | VL011 (O2 Xover VIv) → OF                                                                     | PEN                        |  |

#### NODE 2 O2 RECHARGE LINE LEAK CHECK

(ASSY OPS/1E/FIN/MULTI E) Page 3 of 3 pages

PCS

4.3 Airlock: ECLSS: Oxygen System
 AL Oxygen System
 'O2 Low Pressure Supply Valve'
 cmd Open (√Actual Position – Opened)

This Page Intentionally Blank

(ASSY OPS/1E/FIN/MULTI E) Page 1 of 14 pages

#### **OBJECTIVE:**

The purpose of this procedure is to purge the Node 2 O2 lines of debris, configure for Prebreathe using shuttle O2 and perform a complete O2 system purge.

#### TOOLS AND EQUIPMENT REQUIRED:

(NOD1P4\_D)

GO2 Transfer Flex Hose Assy P/N V857-643003-002 (MC276-0054/2001)

### (A/L1O1) Powder-Free Gloves Teflon Bags P/N 300045-08 Clean Room Tape P/N 3M/1251

| Wire Ties or Velcro Straps |
|----------------------------|
| Flashlight                 |
| Earplugs                   |

Fluid Fitting Torque Device (FFTD) and Gamah Seal Maintenance Kit

Fluid Fitting Torque Device (S/N 001)

ISS IVA Toolbox

Drawer 2:

5/32" Hex Head, 1/4" Drive

Driver Handle, 1/4" Drive

1/4" to 3/8" Adaptor

(10-50 in-lbs) Torque Wrench, 1/4" Drive

1.1

#### Drawer 3:

**Inspection Mirror** 

#### 1. REMOVING CLOSEOUT PANELS

| A/L10A2 |
|---------|
|---------|

Unfasten A/L1OA2 closeout panel fasteners (Driver Handle, 1/4" Drive; 5/32" Hex Head, 1/4" Drive). Temporarily stow A/L1OA2 Closeout Panel.

#### NOTE

VL011 (O2 Xover VIv) is behind panel A/L1A2; however, once A/L1OA2 is removed, VL011 can be reached from above. Removal of panel A/L1A2 is at the crew's discretion.

If required, remove panel A/L1A2.

A/L1A1

1.2 Reconfigure/remove EDDA and handrails as necessary for access to the A/L1A2 panel.

(ASSY OPS/1E/FIN/MULTI E)

Page 2 of 14 pages

- A/L1A2 1.3 Unfasten blue ESSS cover fasteners. Cover is located deck aft of IV Hatch (Driver Handle, 1/4" Drive; 5/32" Hex Head, 1/4" Drive). Temporarily stow ESSS cover panel. Unfasten A/L1A2 closeout panel fasteners (Driver 1.4 Handle, 1/4" Drive; 5/32" Hex Head, 1/4" Drive). Temporarily stow A/L1A2 Closeout Panel. CONFIGURING ISS O2 SYSTEM 2. VL009 (O2 Lo P) → CLOSED 2.1 2.2 VL010 (O2 Hi P) → CLOSED 2.3 √VL011 (O2 Xover VIv) – CLOSED 2.4 C&W Summ
- A/L10A2
- A/L1A2
- PCS Caution & Warning Summary 'Event Code Tools' sel Inhibit

#### Inhibit an Event

input Event Code - 6 6 0 9 (O2 Hi P Supply Pressure Low - A/L)

cmd Arm cmd Execute

2.5 Airlock: ECLSS: Oxygen System AL Oxygen System 'O2 Low Pressure Supply Valve'

√Actual Position – Open

'O2 Hi Pressure Supply Valve'

**cmd** Open ( $\sqrt{\text{Actual Position} - \text{Open}}$ )

Page 3 of 14 pages

| 3. REDUCING ISS 02 SYSTEM PRESSURE TO AMBIENT | 3. | <b>REDUCING ISS O2 SYSTEM PRESSURE TO AMBIENT</b> |
|-----------------------------------------------|----|---------------------------------------------------|
|-----------------------------------------------|----|---------------------------------------------------|

|                |                                           | NOTE                                                                                                    |
|----------------|-------------------------------------------|----------------------------------------------------------------------------------------------------|
|                | 1. Wr<br>adj<br>sid                       | nen possible, connection and disconnection of QDs requires<br>joining lines to be at approximately ambient pressure on both<br>les of the QD.                                                                                                    |
|                | 2. As<br>intr<br>'02<br>'PC<br>'PC<br>'02 | the Low Pressure O2 system pressure bleeds down and O2 is<br>roduced into the cabin, the following messages will be received:<br>2 Lo P Supply Pressure Low - A/L'<br>CA O2 Line Pressure Low - A/L'<br>CA O2 Line Pressure Low - LAB'<br>2 UIA Supply Pressure Low - A/L' |
|                | 3. Th<br>rep                              | e messages will return to normal as the O2 system is pressurized (step 6).                                                                                                    |
|                | 3.1                                       | Airlock: ECLSS: Oxygen System<br>AL Oxygen System<br>'AL PCA O2 Intro Valve'<br>cmd Open (√Position – Open)                                                                                                    |
|                |                                           | 'Low Pressure'                                                                                                    |
|                |                                           | When PCA O2 Line Press <160 kPa (23 psi) or <b>On MCC-H GO</b> , proceed.                                                                                                    |
|                |                                           | 'AL PCA O2 Intro Valve'                                                                                                    |
|                |                                           | <b>cmd</b> Close ( $\sqrt{Position} - Closed$ )                                                                                                    |
| C-Lk<br>A/L1D2 | 3.2                                       | Unstow PHA Bag #1.<br>Remove cap from Relief Valve, PHA port.<br>Inspect for debris.                                                                                                    |
|                |                                           | Relief Valve of PHA Bag #1 → ← PHA port<br>Quick Don Mask → ← Relief Valve                                                                                                    |
| PHA Mask       | 3.3                                       | Mask O2 control → EMERGENCY                                                                                                    |
|                |                                           | NOTE                                                                                                    |
|                |                                           | Per SCR 20626, the Airlock O2 High Pressure Supply<br>Pressure sensor (ALEA32SR0001P) has a bias of -669 kPa (-<br>97 psia). The pressure checks in steps 3.4, 3.6, and 6.5 have<br>been adjusted accordingly.                                                             |
| PCS            | 3.4                                       | Airlock: ECLSS: Oxygen System<br>AL Oxygen System<br>'High Pressure'                                                                                                    |
| 17 AUG 07      |                                           | ٥                                                                                                    |

| NODE 2 O2 SYSTE<br>(ASSY OPS/1E/FIN/N | EM PURG<br>/IULTI E) | E AND SETUP FOR PREBREATHE USING SHUTTLE O2<br>Page 4 of 14 pages                                                                                                    |
|---------------------------------------|----------------------|----------------------------------------------------------------------------------------------------|
|                                       |                      | When Supply Press = L and UIA Supply Press < 160 kPa (23 psi) or <b>On MCC-H GO</b> , proceed.                                                                                                    |
| PHA Mask                              | 3.5                  | Mask O2 control → NORMAL                                                                                                    |
|                                       | 3.6                  | Quick Don Mask ← → Relief Valve<br>Relief Valve of PHA Bag #1 ← → PHA port<br>Cap Relief Valve, PHA port.                                                                                                    |
|                                       |                      | CAUTION                                                                                                    |
|                                       |                      | In order to protect the orbiter O2 system and prevent relief valve cracking in the ISS O2 recharge system, the ISS supply pressures must be below 6136 kPa (890 psia) prior to opening VL011 (O2 Xover VIv) in step 3.7. |
| PCS                                   | 3.7                  | Airlock: ECLSS: Oxygen System<br>AL Oxygen System<br>'Low Pressure'<br>Verify Supply Press < 6136 kPa (890 psia).                                                                                                    |
|                                       |                      | 'High Pressure'                                                                                                    |
|                                       |                      | Verify Supply Press < 5467 kPa (793 psia)                                                                                                    |
| A/L1A2                                | 3.8                  | VL011 (O2 Xover VIv) → OPEN                                                                                                    |
| 4.                                    |                      | GURING PMA/ODS O2 SYSTEM                                                                                                    |
| ODS Vest<br>GO2 Xfer<br>Panel         | 4.1                  | √FLOW – CLOSED                                                                                                    |
|                                       |                      | WARNING                                                                                                    |
|                                       |                      | Opening the ODS Vestibule Transfer Panel Vent may cause<br>a loud hissing noise. Crew in the vicinity should don<br>Earplugs.                                                                                            |
|                                       | 4.2                  | Don Earplugs.                                                                                                    |
|                                       | 4.3                  | VENT → OPEN                                                                                                    |
|                                       | 4.4                  | Check GO2 Xfer Panel Pressure Gauge reading ~0 psi.<br>Doff Earplugs.                                                                                                    |

(ASSY OPS/1E/FIN/MULTI E)

Page 5 of 14 pages

#### Failure to maintain clean environment during oxygen system maintenance could result in fire hazard. If gloves become contaminated, replace immediately with clean gloves.

CAUTION

- Minimize the amount of time open fluid connectors and caps/plugs are exposed to cabin air to prevent contamination of the oxygen system. Open connectors and caps/plugs can be covered by Teflon Bags or Powder-Free Gloves. Failure to comply could result in a fire hazard.
- 3. All fittings should be inspected for contaminants before mating. If debris is found, √MCC-H.
- Inspect GO2 Transfer Flex Hose Assy for any cracks or anomalies. If found, notify MCC-H.
- 4.5 Inspect GO2 Transfer Flex Hose Assy for any cracks or anomalies. If found, notify **MCC-H**.
- 4.6 Don Powder-Free Gloves.

#### NOTE

QDs must be closed to remove plugs and disconnect lines. As needed, refer to Figures 3 and 4 at the end of this procedure for information on the high-pressure quick disconnects.

4.7 Uncap GO2 Xfer Panel QD.
Close GO2 Transfer Flex Hose Assy bent-end QD.
Remove plug.
Inspect both QDs for debris.

Install hose so that it can be routed along the ODS Flange as shown in Figure 1.

GO2 Transfer Flex Hose Assy bent-end →|← GO2 Xfer Panel QD

Hard mate/open QD.

Cover caps and plugs.

(ASSY OPS/1E/FIN/MULTI E)

Page 6 of 14 pages

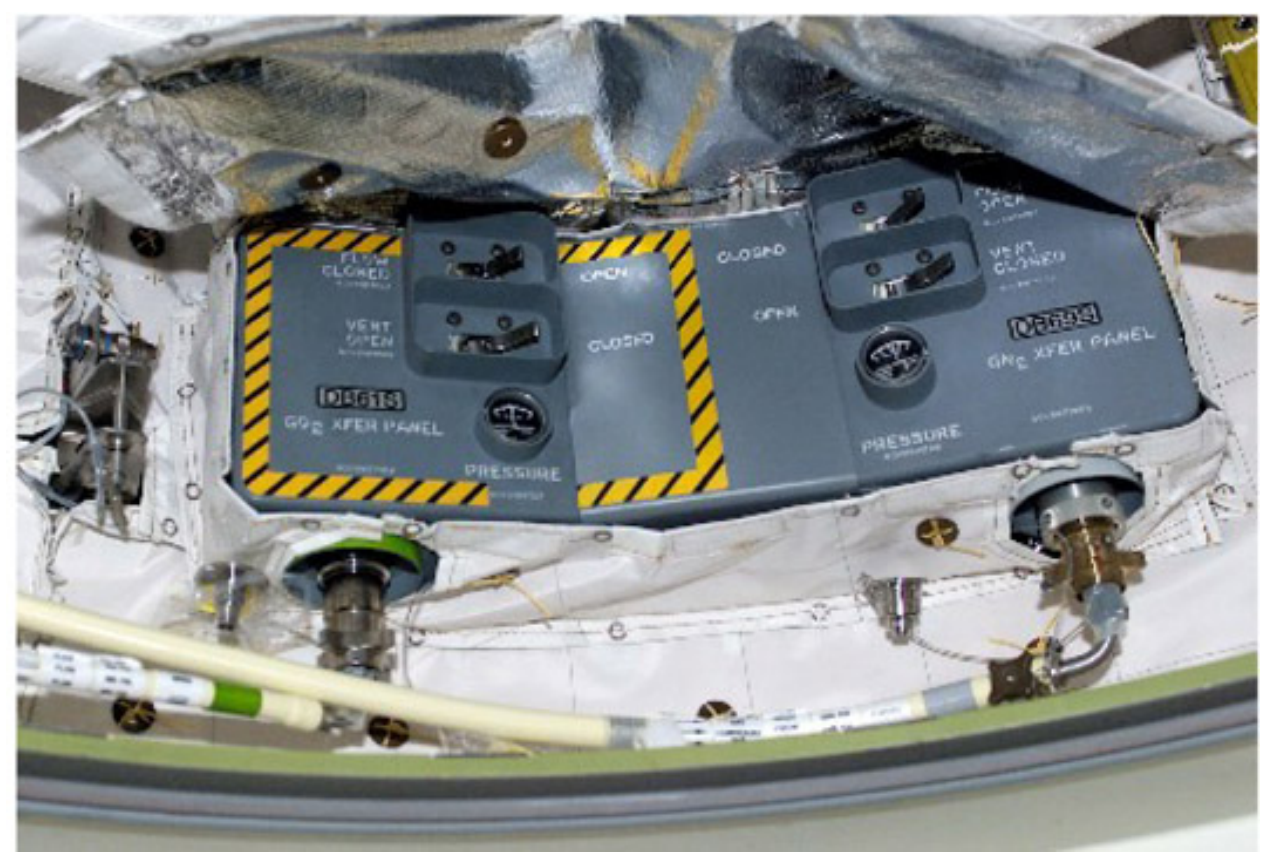

Figure 1. ODS Vestibule Xfer Panel Hose Routing.

| PMA                           | 4.8  | Uncap Oxygen Recharge QD.<br>Close GO2 Transfer Flex Hose Assy straight-end QD.<br>Remove plug.<br>Inspect both QDs for debris. |
|-------------------------------|------|----------------------------------------------------------------------------------------------------|
|                               |      | GO2 Transfer Flex Hose Assy straight-end → ← Oxygen<br>Recharge QD<br>Hard mate/open QD.<br>Cover caps and plugs.               |
| PMA/ODS                       | 4.9  | Secure GO2 Transfer Flex Hose Assy to PMA/ODS Extension Duct and ODS Flange with Velcro straps.                                 |
| ODS Vest<br>GO2 Xfer<br>Panel | 4.10 | $VENT \to CLOSED$                                                                                                    |
|                               | 4.11 | Doff Gloves.                                                                                                    |

**NODE 2 O2 SYSTEM PURGE AND SETUP FOR PREBREATHE USING SHUTTLE O2** (ASSY OPS/1E/FIN/MULTI E) Page 7 of 14 pages

5. SECURING NODE 2/LAB VESTIBULE O2 RECHARGE JUMPER

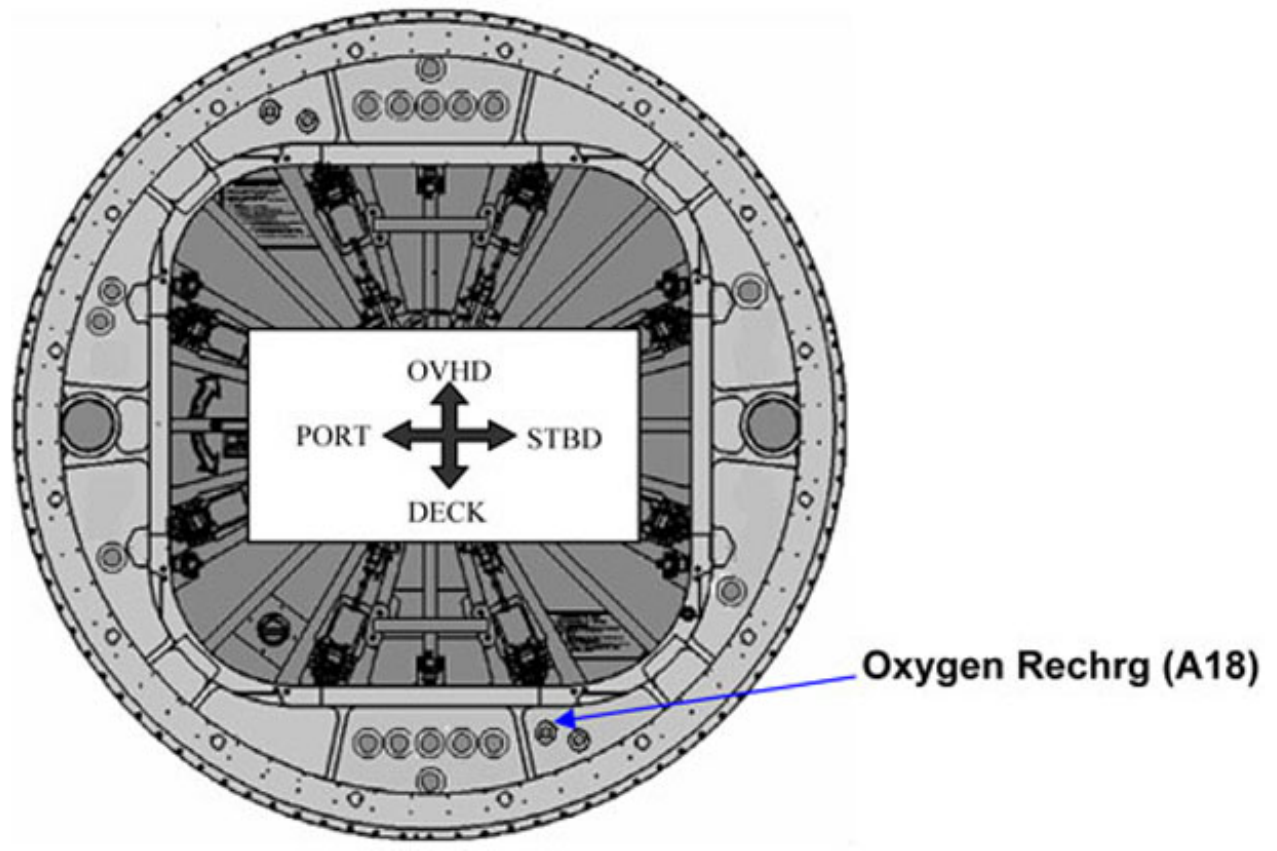

Figure 2. NOD2 Aft External Bulkhead Location of Feed-throughs. Bold text appears on NOD2 Bulkhead labels next to feed-throughs.(orientation from within LAB1 looking forward)

#### CAUTION

The O2 Recharge Jumper in the Node2/Lab Vestibule must be physically secured prior to the N2 purge to prevent movement of the jumper and possible hardware damage.

- 5.1 Remove Axial Port Closeout from Deck area of Node 2/Lab Vestibule (Velcro, 1/4 turn fasteners).
- 5.2 Locate Node 2/Lab Vestibule O2 Recharge Jumper at A18.
   Refer to Figure 2.
   N2 end of jumper will be connected to the N2 bulkhead; the Lab end of jumper will be free.
- 5.3 Secure free end of jumper to any part of primary structure within reach of jumper (Wire Ties? Velcro Straps?). Ensure jumper cannot move once Node 2 O2 lines are charged.

(ASSY OPS/1E/FIN/MULTI E)

Page 8 of 14 pages

|                               |    |        | WARNING                                                                                                    |
|-------------------------------|----|--------|----------------------------------------------------------------------------------------------------|
|                               |    |        | <ol> <li>The Lab/Node 2 Vestibule Jumper must be secure and<br/>directed into the cabin during the purge or the Lab/Node 2<br/>Vestibule Jumper may move, possibly causing crew<br/>injury. During the purge, high pressure oxygen and<br/>potential debris will be exiting the Lab/Node 2 Vestibule<br/>Jumper. As a result, crewmembers should not place any<br/>part of their bodies in front of the Lab/Node 2 Vestibule<br/>Jumper outlet.</li> </ol> |
|                               |    |        | <ol><li>Purging through the Lab/Node 2 Vestibule Jumper may<br/>cause a loud hissing noise. Crew should don Earplugs.</li></ol>                                                                                                    |
|                               | 6. | PURGIN | IG NODE 2 O2 LINES                                                                                                    |
|                               |    | 6.1 v  | MCC-H to verify proper cryo configuration                                                                                                    |
|                               |    | 6.2    | Don Ear Plugs.                                                                                                    |
| ODS Vest<br>GO2 Xfer<br>Panel |    | 6.3    | On MCC-H GO, FLOW → OPEN                                                                                                    |
| Middeck<br>Floor              |    | 6.4    | Verify EMU O2 ISOL VLV – OPEN                                                                                                    |
|                               |    |        | <u>NOTE</u><br>The Lab dP/dt will be monitored by <b>MCC-H</b> during the 5<br>minute purge to verify that the Lab/Node2 Vestibule Jumper is<br>purging properly.                                                                                                    |
| PCS                           |    | 6.5    | Lab: ECLSS<br>Lab ECLSS<br>Verify dP/dt > 0.05 mmHg/min.                                                                                                    |
|                               |    | 6.6    | Wait 5 minutes.                                                                                                    |
| ODS Vest<br>GO2 Xfer<br>Panel |    | 6.7    | $FLOW \rightarrow CLOSED$                                                                                                    |
| PCS                           |    | 6.8    | Lab: ECLSS<br>Lab ECLSS<br>Verify dP/dt < 0.05 mmHg/min.                                                                                                    |
|                               |    | 6.9    | Doff Ear Plugs                                                                                                    |
|                               |    | 6.10   | Report to MCC-H, "Node 2 purge is complete."<br>On MCC-H GO, proceed to step 7.                                                                                                    |

(ASSY OPS/1E/FIN/MULTI E)

Page 9 of 14 pages

#### 7. <u>CONNECTING THE NODE 2/LAB O2 VESTIBULE JUMPER</u>

7.1 Release Node 2/Lab Vestibule Jumper from restraint to primary structure (Wire Ties or Velcro Straps).

| Jump<br>er<br>Name<br>/<br>Functi<br>on | NOD2<br>Aft<br>Blkhd     | LAB<br>Fwd<br>Blkhd | Part<br>Numb<br>er   | Input<br>Torqu<br>e | Outpu<br>t<br>Torqu<br>e | FFTD<br>Size  | Gear<br>(in.)        |
|-----------------------------------------|--------------------------|---------------------|----------------------|---------------------|--------------------------|---------------|----------------------|
|                                         |                          |                     |                      | (in-lb)             | (in-lb)                  | Drive<br>Head | Reacti<br>on<br>Head |
| Oxyge<br>n<br>Recha<br>rge              | Oxyge<br>n<br>Rechr<br>g | A18                 | 683-<br>16347<br>-37 | 38                  | 185                      | 0.875         | 0.625                |

| Table 1 | . O2 Recharge | (Low Pressure) | ) Jumper |
|---------|---------------|----------------|----------|
|---------|---------------|----------------|----------|

| NOTE                                                      |
|-----------------------------------------------------------|
| Refer to {A.2.3 Mating/Demate of Gamah Fittings Using the |
| FFTD} (SODF: ISS IFM: REFERENCE: APPENDIX A: ISS          |
| IVA TOOLS) for details on Gamah Fittings.                 |

#### 7.2 Inspect jumper for damage to braided hose or gamah fittings. Report any damage to **MCC-H**.

- 7.2.1 Loosen LAB Gamah fitting feed-through cap (FFTD; 1/4" to 3/8" Adaptor; (10-50 in-lbs) Torque Wrench, 1/4" Drive).
- 7.2.2 Loosen jumper Gamah plug by hand.
- 7.2.3 Don Powder-Free Gloves.
- 7.2.4 Remove LAB Gamah fitting feed-through cap by hand. Stow cap in Ziplock bag.
- 7.2.5 Inspect LAB Gamah fitting feed-through for debris, damage. Report any damage to **MCC-H**.
- 7.2.6 If required, apply one drop of braycote to feed-through threads. Spread braycote around threads by hand.
- 7.2.7 Remove jumper Gamah plug by hand. Stow plug in Ziplock bag.
- 7.2.8 Inspect jumper Gamah fitting for debris, damage, or used seal.

(ASSY OPS/1E/FIN/MULTI E)

Page 10 of 14 pages

Report any damage to MCC-H.

- 7.2.9 Jumper  $\rightarrow | \leftarrow$  feed-through hand tight.
- 7.2.10 Torque Gamah fitting to 38 in-lb per Table 1 (FFTD; 1/4" to 3/8" Adaptor; (10-50 in-lbs) Torque Wrench, 1/4" Drive).

#### 8. <u>CONFIGURING THE 02 RECHARGE LINE</u>

8.1 Don new pair of Powder-Free Gloves.

A/L10A2

- 8.2 √O2 Recharge Line →|← ROOBA (TO: O2 Recharge Line) QD
   √Hard mate/open QD
- 8.3 Uncap QD011.
  Close ROOBA (TO: QD11 or Spare) QD.
  ROOBA (TO: QD11 or Spare) QD ← |→ SPARE QD.

Inspect both QDs for debris.

ROOBA (TO: QD11 or Spare)  $QD \rightarrow | \leftarrow QD011$ Hard mate/open QD.

Use cap from QD011 to cover SPARE QD.

8.4 Doff Gloves.

#### 9. VERIFYING O2 SYSTEM PRESSURE INTEGRITY PART 1

| ODS Vest<br>GO2 Xfer<br>Panel Floor | 9.1 | $FLOW \rightarrow OPEN$                                                                                                    |
|-------------------------------------|-----|----------------------------------------------------------------------------------------------------|
|                                     | 9.2 | Wait 5 minutes.                                                                                                    |
| PCS                                 | 9.3 | Airlock: ECLSS: Oxygen System<br>AL Oxygen System<br>'Low Pressure'<br>Verify Supply Press > 5515 kPa (800 psia).<br>Verify PCA O2 Line Press: 689 to 930 kPa (100 to 135 psia).<br>'High Pressure'<br>Verify Supply Press > 4846 kPa (703 psia).<br>Verify UIA Supply Press: 5343 to 6308 kPa (775 to 915 psia). |
|                                     |     |                                                                                                    |

AL ECLSS

'Equipment Lock'

Verify dP/dt < 0.05 mmHg/min.

#### 10. PURGING O2 SYSTEM OF AIR

- 10.1 Airlock: ECLSS: Oxygen System
   AL Oxygen System
   'AL PCA O2 Intro Valve'
   cmd Open (√Position Open)
- 10.2 Lab: ECLSS: PCA: O2 Intro
  Lab PCA O2 Intro Valve
  'Lab PCA O2 Intro Valve'
  cmd Open (√Position Open)

Lab ACS

'Cabin Press'

Verify dP/dt > 0.05 mmHg/min

Wait 16 minutes

- 10.3 Airlock: ECLSS: Oxygen System
   AL Oxygen System
   'AL PCA O2 Intro Valve'
   cmd Close (√Position Close)
- 10.4 Lab: ECLSS: PCA: O2 Intro Lab PCA O2 Intro Valve 'Lab PCA O2 Intro Valve' cmd Close – (√Position – Close)

Lab ACS 'Cabin Press'

Verify dP/dt < 0.05 mmHg/min

#### 11. VERIFYING 02 SYSTEM PRESSURE INTEGRITY PART 2

- 11.1 Don new pair of Powder-Free Gloves.
- A/L1A011.2Remove cap from Relief Valve, A/L PHA port.<br/>Inspect for debris<br/>Relief Valve of PHA Bag #1 →|← A/L PHA port<br/>Quick Don Mask →|← Relief Valve
  - 11.3 Don PHA Mask.

| NODE 2 O2 SYSTE<br>(ASSY OPS/1E/FIN/N | M PURG<br>IULTI E)   | E AND SETUP FOR PREBREATHE USING SHUTTLE O2<br>Page 12 of 14 pages                                                                                                    |
|---------------------------------------|----------------------|----------------------------------------------------------------------------------------------------|
| PHA Mask                              | 11.4                 | Mask O2 control → EMERGENCY                                                                                                    |
|                                       | 11.5                 | Momentarily pull Mask away from face.<br>√O2 flow                                                                                                    |
|                                       | 11.6                 | Mask O2 control → NORMAL                                                                                                    |
|                                       | 11.7                 | Doff Mask.                                                                                                    |
|                                       | 11.8                 | Relief Valve of PHA Bag #1 ← → PHA port<br>Depress Mask O2 control to bleed down line.<br>Quick Don Mask ← → Relief Valve<br>Install cap on Relief Valve, PHA port.<br>Stow PHA Bag #1 in C-Lk. |
| PCS                                   | 11.9                 | Airlock: ECLSS: Oxygen System<br>AL Oxygen System<br>'O2 Hi Pressure Supply Valve'<br>cmd Close – (√Actual Position – Closed)                                                                   |
| 12.                                   | INSTAL<br>If require | LING CLOSEOUT PANELS<br>ed                                                                                                    |
| A/L1A2                                |                      | 12.1 Install A/L1A2 Closeout Panel, snug fasteners (Driver Handle 1/4" Drive; 5/32" Hex Head, 1/4" Drive).                                                                                      |
|                                       |                      | <ul><li>12.2 Install blue ESSS cover, snug fasteners.</li><li>Cover installs deck aft of IV Hatch (Driver Handle 1/4" Drive; 5/32" Hex Head, 1/4" Drive).</li></ul>                             |
| A/L1OA2                               | 12.3                 | Install A/L1OA2 Closeout Panel, snug fasteners (Driver Handle 1/4" Drive; 5/32" Hex Head, 1/4" Drive).                                                                                          |
|                                       | 12.4                 | Stow tools and equipment.                                                                                                    |
|                                       | 12.5                 | Notify MCC-H, "Prebreathe Using Shuttle O2 Setup complete."                                                                                                    |

(ASSY OPS/1E/FIN/MULTI E)

Page 13 of 14 pages

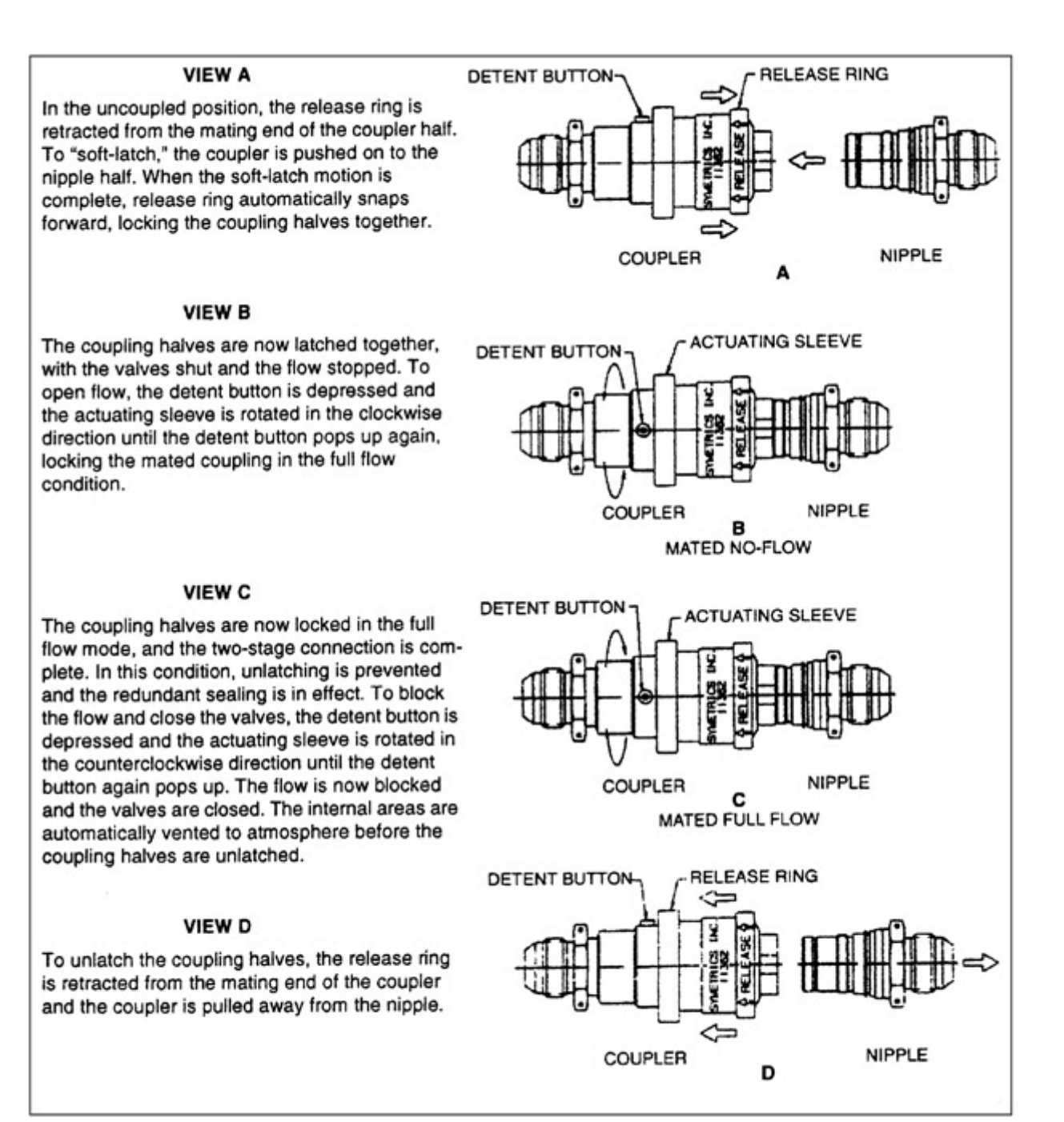

Figure 3. Two-Stage High-Pressure QDs.

(ASSY OPS/1E/FIN/MULTI E)

Page 14 of 14 pages

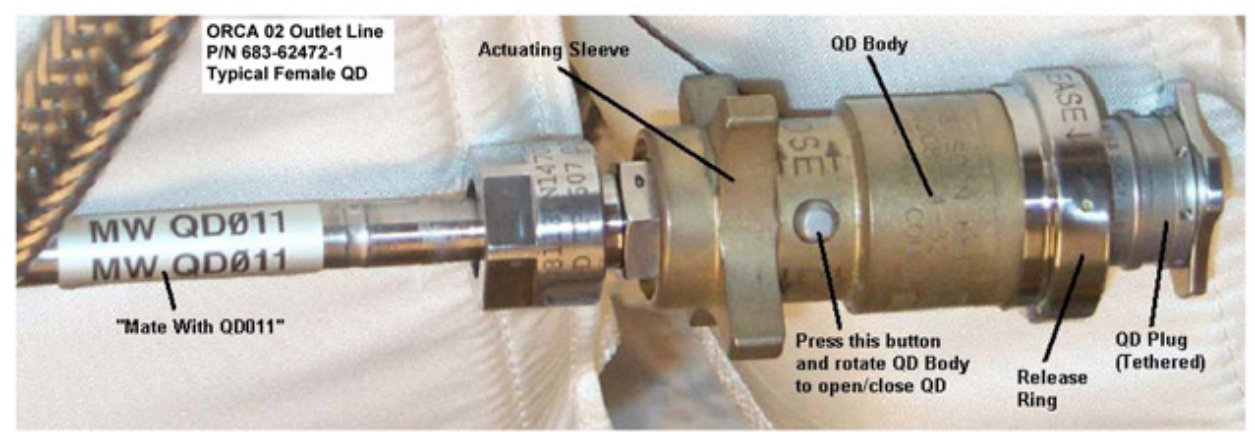

Figure 4. High-Pressure QD.

#### NODE 2 PASSIVE ITCS LINE QD DISCONNECT

(ASSY OPS/1E/FIN/MULTI E) Page 1 of 2 pages

#### OBJECTIVE:

Disconnect the MTL and LTL Passive ITCS Lines from the Node 2 IATCS system in preparation for the connection of the Columbus Module IATCS lines in Node 2 Starboard Vestibule.

LOCATION:

Node 2 Starboard Alcove (MTL)

Node 2 Deck Rack (LTL)

DURATION:

1 hour

PARTS:

TCS Plug (two) (P/N 683-16348-811)

TCS Cap (two) (P/N 683-16348-810)

MATERIALS:

Tie Wraps

TOOLS:

**ISS IVA TOOL BOX** 

Drawer 2:

5/32" Hex, 1/4" Drive

Ratchet, 1/4" Drive

**REFERENCED PROCEDURE(S):** 

#### None

- 1. ACCESS MTL QD PANEL NOD2S0-11
  - 1.1 Remove NOD2S0-11, 10 captive fasteners (5/32" Hex, 1/4" Drive, Ratchet, 1/4" Drive).

#### 2. <u>DEMATE MTL QD</u>

- 2.1 Node 2 MTL QD ← |→ Columbus MTL Passive Line QD
- 2.2 Plug (P/N 683-16348-811) →|← Columbus MTL Passive Line QD Cap (P/N 683-16348-810) →|← Node 2 MTL QD
- 2.3 Secure female QD to secondary structure (tiewraps)
- 3. <u>SECURE MTL QD PANEL NOD2-S011</u>
  - 3.1 Install NOD2S0-11, 10 captive fasteners (5/32" Hex, 1/4" Drive, Ratchet, 1/4" Drive).
- 4. ACCESS LTL QD ROTATE NODE 2 DECK RACK

(ASSY OPS/1E/FIN/MULTI E) Page 2 of 2 pages

- 4.1 Rotate Rack Down <u>{1.211 Node 2 Rack Rotate}</u>, step 1 (SODF: STRUC AND MECH: 1. NOMINAL: 1.2 RACK)
- 5. <u>DEMATE LTL QD</u>
  - 5.1 Node 2 MTL QD ← |→ Columbus LTL Passive Line QD
  - 5.2 Plug (P/N 683-16348-811) →|← Columbus LTL Passive Line QD Cap (P/N 683-16348-810) →|← Node 2 MTL QD
  - 5.3 Secure female QD to secondary structure (tiewraps)
- 6. <u>SECURING LTL QD</u>
  - 6.1 Rotate Rack Up <u>{1.211 Node 2 Rack Rotate}</u>, step 2 (SODF: STRUC AND MECH: 1. NOMINAL: 1.2 RACK)

(ASSY OPS/1E/FIN/MULTI E) Page 1 of 10 pages

#### OBJECTIVE:

Utilize Internal Sampling Adapter (ISA), Vacuum Access Jumper (VAJ), Multimeter, and ISA Scopemeter Pressure Probe to pressurize and verify integrity of pressure in Node 2/COL vestibule to perform a gross and fine leak check of the Node 2/COL vestibule.

**INITIAL CONDITIONS:** 

Node 2 Stbd Hatch Closed.

Node 2 Stbd Aft (Fwd) IMV Valves Closed

A least 1 cabin total pressure sensor available.

LOCATION:

Node 2 Starboard

DURATION:

1 hour 55 minutes Total Crew Time

25 minutes for Multimeter, ISA, VAJ Setup

70 minutes for Equalization and Leak Check Wait Times

20 minutes for Leak Check Term, Multimeter, ISA, VAJ Teardown

CREW:

One

MATERIALS:

9V Alkaline Battery (if Battery changeout required)

Earplugs

TOOLS:

Internal Sampling Adapter (ISA) P/N 97M55830-1

Vacuum Access Jumper-78-1 5ft P/N 683-17111-1

ISA Scopemeter Pressure Probe P/N 1525,760MMHGA/30PSIA

Digital Multimeter Kit: P/N 10118-10018-04

Multimeter

ISS IVA Toolbox:

Drawer 3

#0 Phillips Screwdriver (if Battery changeout required)

#### 1. <u>SETTING UP ISA</u>

NOTE

ISA has two identical ISA VAJ Ports. To ensure proper ISA Scopemeter Pressure Probe accuracy verification, one ISA VAJ Port must be uncapped.

Gamah Cap ←|→ ISA VAJ Port
 √Gamah Cap →|← remaining ISA VAJ Port
 Hand tighten.

√ISA Scopemeter Pressure Probe →|← ISA 1.2

#### 2. SETTING UP MULTIMETER

|            |    |                               | NOTE                                                                                                    |
|------------|----|-------------------------------|----------------------------------------------------------------------------------------------------|
|            |    | Plug ma<br>Scoper<br>Rotary S | arked "COM" must be inserted in COM jack on Multimeter. ISA<br>neter Pressure Probe slide switch will face toward Multimeter<br>Switch.                                                       |
|            |    | 2.1                           | ISA Scopemeter Pressure Probe V plug → ← VΩ jack (right side,<br>red)<br>COM plug → ← COM jack                                                                                                |
|            |    | 2.2 √                         | ISA Scopemeter Pressure Probe – OFF                                                                                                    |
|            |    | 2.3                           | Rotary Switch a mV                                                                                                    |
|            |    | 2.4                           | Verify voltage reading > 100 mVDC (good ISA Scopemeter<br>Pressure Probe Battery indication).                                                                                                 |
|            |    |                               | If voltage reading < 100 mVDC, ISA Scopemeter Pressure<br>Probe Battery must be replaced.<br>9V Battery replaced by removing non-captive screw on<br>back of probe (#0 Phillips Screwdriver). |
|            |    | 2.5                           | ISA Scopemeter Pressure Probe → mmHgA                                                                                                    |
| :          | 3. | VERIFYI                       | NG ISA SCOPEMETER PRESSURE PROBE ACCURACY                                                                                                    |
|            |    |                               | NOTE                                                                                                    |
|            |    | ISA Sco<br>measure            | pemeter Pressure Probe outputs 1 mV per pressure unit<br>ed. Example: 0.760 V = 760 mV = 760 mmHgA                                                                                            |
| Multimeter |    | 3.1                           | Rotary Switch 🔿 🛱                                                                                                    |
|            |    | 3.2                           | Record ISA Scopemeter Pressure Probe $P_1$ : mmHg                                                                                                    |
| PCS        | :  | 3.3                           | US Lab: ECLSS<br>Lab: ECLSS                                                                                                    |

Record Cab Press P<sub>2</sub>: \_\_\_\_\_ mmHg

(ASSY OPS/1E/FIN/MULTI E)

Page 3 of 10 pages

If ΔP |P2 - P1| > 20 mmHg ISS ∜ MCC-H, "ISA Scopemeter Pressure Probe inaccurate." √MCC-H for further instructions

#### 4. <u>CONNECTING VAJ, ISA, POSITIVE PRESSURE RELIEF ASSEMBLY</u> (PPRA)

Node 2 Stbd Hatch

- 4.1 √Node 2 Starboard PPRV Sample Port Valve CLOSE
   Refer to Figure 3.
  - 4.2 Gamah cap ←|→ ISA Sampling Port ISA Sampling Port Valve → CLOSED Refer to Figure 1.

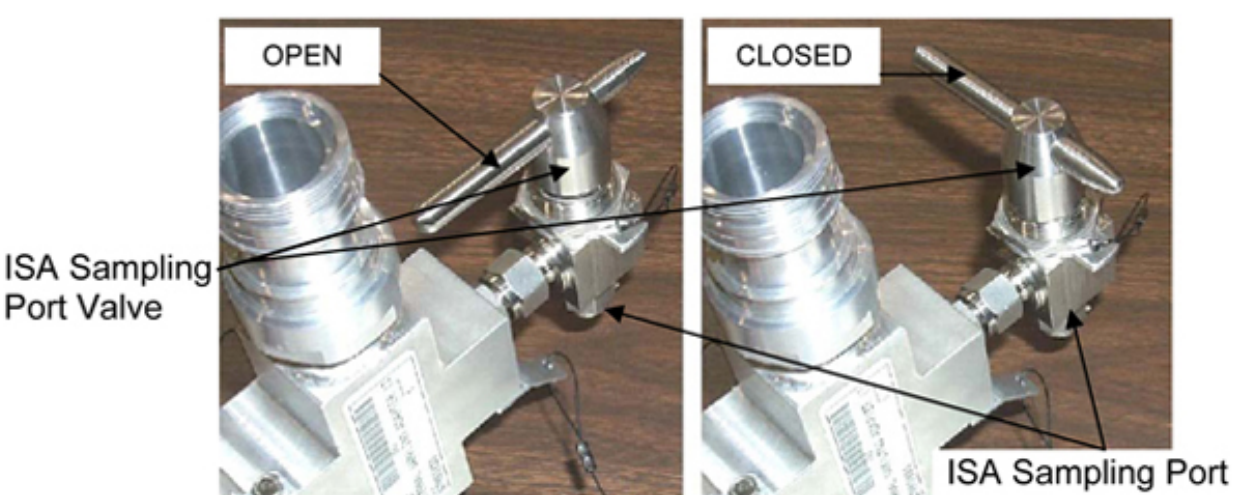

Figure 1. ISA Sampling Port Valve.

Gamah Cap ←|→ VAJ-78-1 5ft (both ends)
 Inspect seals for any visible damage.

Notify MCC-H if any damage noted to seals.

- 4.4 VAJ-78-1 5ft (straight end) →|← ISA VAJ Port Hand tighten.
   Refer to Figure 2.
- 4.5 Gamah cap ←|→ Node 2 Starboard PPRV Sample Port
  VAJ-78-1 5ft (bent end) →|← Node 2 Starboard PPRV Sample
  Port
  Hand tighten.
  Refer to Figures 2 and 3.

(ASSY OPS/1E/FIN/MULTI E)

Page 4 of 10 pages

#### WARNING

VAJ will move when pressurized or evacuated. Failure to secure ISA/VAJ Assembly may result in injury to crew or damage to equipment.

#### 4.6 Secure ISA/VAJ Assembly.

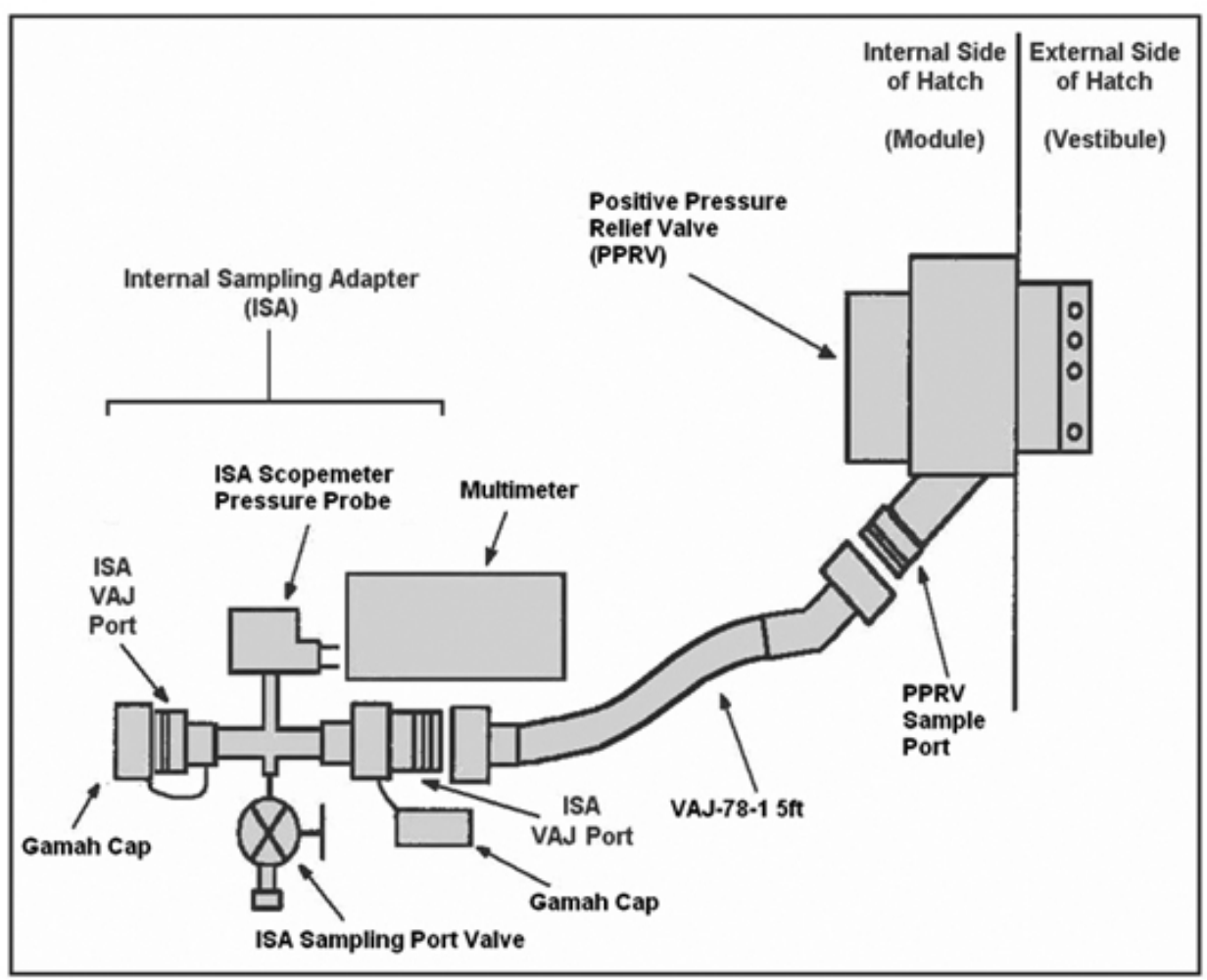

Figure 2. ISA/VAJ/PPRV/Multimeter Connection.

(ASSY OPS/1E/FIN/MULTI E)

Page 5 of 10 pages

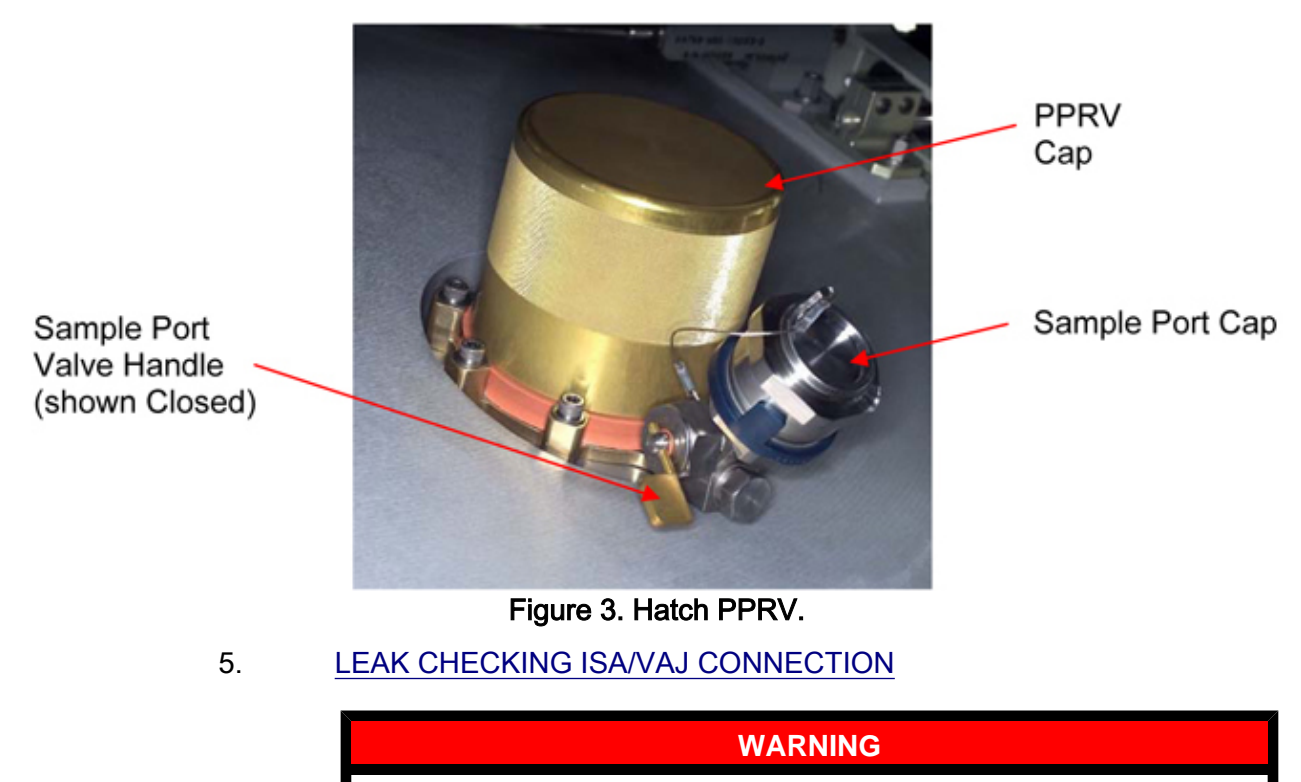

Opening the PPRV Sample Port Valve will start the depressurization of the ISA/VAJ setup and may cause a loud hissing noise.

|                      | 5.1 | Don Earplugs.                                                                    |
|----------------------|-----|----------------------------------------------------------------------------------|
| Node 2<br>Stbd Hatch | 5.2 | Node 2 Starboard PPRV Sample Port Valve $\rightarrow$ OPEN                       |
|                      | 5.3 | Wait 5 minutes to depressurize ISA/VAJ setup.                                    |
| Multimeter           | 5.4 | Rotary Switch a mV                                                               |
|                      | 5.5 | Record ISA Scopemeter Pressure Probe P <sub>3</sub> :<br>mmHg<br>Record GMT: GMT |
|                      | 5.6 | Node 2 Starboard PPRV Sample Port Valve $\rightarrow$ CLOSE                      |
|                      | 5.7 | Wait 3 minutes for thermal stabilization.                                        |
|                      | 5.8 | Record ISA Scopemeter Pressure Probe P <sub>4</sub> :<br>mmHg<br>Record GMT: GMT |
|                      | 5.9 | Wait 5 minutes for ISA/VAJ leak check.                                           |

(ASSY OPS/1E/FIN/MULTI E)

Page 6 of 10 pages

5.10 Record ISA Scopemeter Pressure Probe P5: \_\_\_\_\_ mmHg Record GMT: \_\_\_\_\_ GMT

> If ΔP | P₅ – P₄| > 5 mmHg during monitoring period ISS ∜ MCC-H, "Suspected ISA/VAJ leak." √MCC-H for further instructions

#### 6. PARTIALLY PRESSURIZING VESTIBULE

#### WARNING

Opening the ISA Sampling Port Valve and Node 2 Starboard PPRV Sample Port Valve will equalize ISS with the ISA/VAJ and Vestibule and may cause a loud hissing noise. Crew in the vicinity should don Earplugs.

6.1 Don Earplugs.

Node 26.2Node 2 Starboard PPRV Sample Port Valve  $\rightarrow$  OPEN.

#### NOTE

- 1. To obtain accurate measurements, pressure readings should be taken only when ISA Sampling Port Valve is closed.
- 2. Pressure readings should be noted every 2 minutes, but do not need to be recorded or reported to **MCC-H**.
- 3. Vestibule should pressurize to 260 mmHgA in approximately 4 minutes.
- 6.3 ISA Sampling Port Valve → OPEN Refer to Figure 1.
- 6.4 Wait 2 minutes to begin incremental pressurization of vestibule.
- 6.5 ISA Sampling Port Valve → CLOSED Note ISA Scopemeter Pressure Probe reading.
- 6.6 Repeat steps 6.3 to 6.5 until ISA Scopemeter Pressure Probe P ~ 260 mmHgA (~4 minutes).
- 6.7  $\sqrt{ISA}$  Sampling Port Valve CLOSED
- 6.8 Doff Ear Plugs.

| (ASSY OPS/1E/FIN/MULTLE) Page / of 10 page |
|--------------------------------------------|
|--------------------------------------------|

| 7. | PERF | ORMING GROSS LEAK CHECK OF VESTIBULE     |
|----|------|------------------------------------------|
|    | 7.1  | Record ISA Scopemeter Pressure Probe P6: |

|   |     | Record GMT:                                      | GMT                       |
|---|-----|--------------------------------------------------|---------------------------|
| 7 | 7.2 | Wait 10 minutes for thermal stab                 | ilization.                |
| 7 | 7.3 | Record ISA Scopemeter PressummHgA<br>Record GMT: | re Probe P <sub>7</sub> : |
|   |     | Notify MCC-H of pressure readir                  | ng.                       |
| 7 | 7.4 | Node 2 Starboard PPRV Sample                     | e Port Valve → CLOSE      |

- 7.5 Wait 30 minutes for vestibule gross leak check.
- 7.6 Node 2 Starboard PPRV Sample Port Valve  $\rightarrow$  OPEN
- 7.7 Record ISA Scopemeter Pressure Probe Pa: \_\_\_\_\_\_ mmHgA Record GMT: \_\_\_\_\_ GMT

Notify **MCC-H** of pressure reading.

7.8 Node 2 Starboard PPRV Sample Port Valve → CLOSE

If  $\Delta P \mid P_8 - P_7 \mid > 5$  mmHg during monitoring period ISS  $\Downarrow$  MCC-H, "Suspected Vestibule leak."  $\sqrt{MCC-H}$  for further instructions

#### 8. <u>COMPLETING VESTIBULE PRESSURIZURATION</u>

|                     | WARNING                                                                                                    |
|---------------------|----------------------------------------------------------------------------------------------------|
| Ope<br>Sam<br>a lou | ning the ISA Sampling Port Valve and Node 2 Starboard PPRV<br>pple Port Valve will equalize ISS with the vestibule and may cause<br>ud hissing noise. Crew in the vicinity should don Ear Plugs. |
| 8.1                 | Don Ear Plugs.                                                                                                    |
| 8.2                 | Rotary Switch $\sim \overline{\mathbf{V}}$                                                                                                    |

Multimeter

Node 2 Stbd Hatch

| (ASSY OPS/1E/FIN/MULTI E) |        | Page 8 of 10 pages                                                                                                    |
|---------------------------|--------|----------------------------------------------------------------------------------------------------|
|                           | 8.3    | ISA Sampling Port Valve → OPEN                                                                                                    |
| Node 2<br>Stbd Hatch      | 8.4    | Node 2 Starboard PPRV Sample Port Valve →OPEN                                                                                                    |
| PCS                       | 8.5    | US Lab: ECLSSLab: ECLSSMonitor LAB Cab Press for 10 minutesIf LAB Cab Press decreases by more than 10 mmHgISA Sample Port Valve $\rightarrow$ CLOSEDNode 2 Starboard PPRV Sample Port Valve $\rightarrow$ CLOSE $\sqrt{MCC-H}$ for instructions >> |
|                           | 8.6    | When dP/dt ≈0, proceed.                                                                                                    |
|                           | 8.7    | ISA Sampling Port Valve → CLOSED                                                                                                    |
|                           | 8.8    | Node 2 Starboard PPRV Sample Port Valve $\rightarrow$ CLOSE                                                                                                    |
|                           | 8.9    | Doff Ear Plugs.                                                                                                    |
| 9.                        | VESTIB | ULE FINE LEAK CHECK                                                                                                    |
| Node 2<br>Stbd Hatch      | 9.1    | Node 2 Starboard PPRV Sample Port Valve $\rightarrow$ OPEN                                                                                                    |
|                           | 9.2    | Record ISA Scopemeter Pressure Probe P <sub>9</sub> :<br>mmHgA<br>Record GMT: GMT<br>Notify <b>MCC-H</b> of pressure reading.                                                                                                    |
|                           | 9.3    | Node 2 Starboard PPRV Sample Port Valve $\rightarrow$ CLOSE                                                                                                    |
|                           | 9.4    | Wait 10 minutes for thermal stabilization.                                                                                                    |
|                           |        | Node 2 Starboard PPRV Sample Port Valve $\rightarrow$ OPEN                                                                                                    |
|                           | 9.5    | Record ISA Scopemeter Pressure Probe P10:<br>mmHgA<br>Record GMT: GMT                                                                                                    |
|                           |        | Notify <b>MCC-H</b> of pressure reading.                                                                                                    |
|                           |        | Node 2 Starboard PPRV Sample Port Valve $\rightarrow$ CLOSE                                                                                                    |
|                           | 9.6    | ISA Scopemeter Pressure Probe → OFF                                                                                                    |
# NODE 2/COL VESTIBULE PRESSURIZATION AND LEAK CHECK

| (ASSY OPS/1E/FIN/M | ULTIE) | Page 9 of 10 pages                                                                                                    |
|--------------------|--------|----------------------------------------------------------------------------------------------------|
|                    | 9.7    | Rotary Switch 🗠 OFF                                                                                                    |
|                    | 9.8    | Wait 8 hours.                                                                                                    |
| Multimeter         | 9.9    | Rotary Switch $\sim$ $\overleftarrow{V}$                                                                                                    |
|                    | 9.10   | ISA Scopemeter Pressure Probe → mmHgA                                                                                                    |
|                    | 9.11   | Node 2 Starboard PPRV Sample Port Valve $\rightarrow$ OPEN                                                                                   |
|                    | 9.12   | Record ISA Scopemeter Pressure Probe P11:<br>mmHgA<br>Record GMT:GMT<br>Notify <b>MCC-H</b> of pressure reading.                             |
|                    | 9.13   | Node 2 Starboard PPRV Sample Port Valve $\rightarrow$ CLOSE                                                                                  |
|                    |        | If ΔP   P11 – P10  > 20 mmHg during monitoring period<br>ISS ↓ MCC-H, "Suspected Vestibule fine<br>leak."<br>√MCC-H for further instructions |
| 10.                | DISASS | EMBLING AND STOWING EQUIPMENT                                                                                                    |
|                    | 10.1   | ISA Scopemeter Pressure Probe → OFF                                                                                                    |
| Multimeter         | 10.2   | Rotary Switch 🗠 OFF                                                                                                    |

- 10.3 Multimeter ← |→ ISA Scopemeter Pressure Probe
- 10.4 VAJ-78-1 5ft (bent end) ←|→ Node 2 Starboard PPRV Sample Port
   Gamah cap →|← Node 2 Starboard PPRV Sample Port
   Gamah Cap →|← VAJ-78-1 5ft (bent end)
   Hand tighten.
- 10.5 VAJ-78-1 5ft (straight end) ←|→ ISA VAJ Port
   Gamah Cap →|← VAJ-78-1 5ft (straight end)
   Hand tighten.

Gamah Cap →|← ISA VAJ Port Hand tighten.

10.6 ISA Sampling Port Valve → OPEN

(ASSY OPS/1E/FIN/MULTI E)

Page 10 of 10 pages

Cap  $\rightarrow \mid \leftarrow$  ISA Sampling Port Refer to Figure 1.

- 10.7 Check for FOD within 1m radius.
- 10.8 ISS ↓ **MCC-H**, "Vestibule pressurization and leak check completed."
- 10.9 Stow tools and materials. Update IMS with stowage location of hardware
- 10.10 Open Node 2 Starboard Hatch per decal.

(ASSY OPS/1E/FIN/MULTI E)

Page 1 of 15 pages

## OBJECTIVE:

Prepare Node 2 for utility connectors required to powerup and activate the Columbus module.

|    |                            | NOTE                                                                                                    |
|----|----------------------------|----------------------------------------------------------------------------------------------------|
|    | Do not<br>down l           | plug portable fan into Node 2 UOP 3. UOP 3 will be powered ater in this procedure.                                              |
| 1. | INSTAL<br>Perform<br>ECLSS | L AND ACTIVATE PORTABLE FAN (IF REQUIRED)<br>(2.511 PFA SETUP FOR VENTILATION), steps 1 and 2 (SODF)<br>NOMINAL: THC)           |
| 2. | POWER                      | R DOWN EQUIPMENT ON DDCU N2D4B AND N2D1B                                                                                        |
|    | 1. Inhit<br>durii          | <u>NOTE</u><br>bit RT FDIR to RTs that will lose power, but will still be monitored<br>ng the powerdown (i.e., RPCMs).          |
|    | 2. Exp<br>pow              | ect multiple loss of comm messages when DDCU converters are ered off.                                                           |
|    | 2.1                        | Inhibit Node 2 MTL SFCA Closed Loop Control<br>Node 2: TCS: MTL SFCA<br>Node2 MTL SFCA Commands<br>'Commands'<br>'MTL SFCA'     |
|    |                            | <b>cmd</b> CLC – Inh<br>Verify CLC – Inh                                                                                        |
|    | 2.2                        | <u>Verify Node 2 MT Loop PPA Inlet Pressure</u><br>Node 2: TCS<br>'PPA'                                                         |
|    | 2.3                        | Verify Pump in Press: 166 to 193 kPa<br>Inhibit RPCM N21B4B-B RT FDIR and RT I/O<br>CDH Summary: Primary Int<br>Primary Int MDM |

sel LB SEPS N2-14 sel RT Status

LB SEPS N2 14 RT Status

cmd 09 RPCM\_N21B4B\_B RT FDIR Status – Inhibit FDIR Execute (Verify – Inh)

17 AUG 07

PCS

(ASSY OPS/1E/FIN/MULTI E)

cmd 09 RPCM\_N21B4B\_B RT Status – Inhibit Execute (Verify – Inh)

2.4 Inhibit RPCM N21B4B-A RT FDIR CDH Summary: Primary PMCU MDM Primary PMCU

> sel LB EPS N2 14 sel RT Status

LB EPS N2 14 RT Status

cmd 13 RPCM\_N21B4B\_A RT FDIR Status – Inhibit FDIR Execute (Verify – Inh)

2.5 Inhibit DDCU N2D1B RT FDIR CDH Summary: Primary PMCU: LB EPS N2 14: RT Status

cmd 24 DDCU N2D1B RT FDIR Status – Inhibit FDIR Execute (Verify – Inh)

2.6 Inhibit DDCU N2D4B RT FDIR CDH Summary: Primary PMCU: LB EPS N2 14: RT Status

cmd 25 DDCU N2D4B RT FDIR Status – Inhibit FDIR Execute (Verify – Inh)

On MCC-H GO

### 3. POWER DOWN DDCU N2D4B AND N2D1B

- 3.1 Verify starboard CBM Operations must be complete prior to deactivating DDCUs.
- 3.2 Deactivate DDCU N2D4B

<u>NOTE</u> DDCU N2D4B Output Voltage will read 124V until DDCU N2D1B converter is turned off.

Task: Node 2 COL Reconfig: DDCU N2D4B

sel Converter

DDCU N2D4B Converter

'Converter Off'

cmd Arm

cmd Off

(ASSY OPS/1E/FIN/MULTI E)

Page 3 of 15 pages

'Power Share Ratio, %' √DDCU N2D4B = 0 √DDCU N2D1B = 100

OR

'Power Share Ratio, %' √DDCU N2D4B = 0 √DDCU N2D1B = 0

3.3 <u>Deactivate DDCU N2D1B</u> Task: Node 2 COL Reconfig: DDCU N2D1B

sel Converter

DDCU N2D1B Converter

cmd Arm cmd Off

√Output Voltage < 12.8 V

4. UNPOWER DDCU N2D4B AND N2D1B

NOTE

Expect DDCU Loss of Comm Caution messages when RBIs are opened.

4.1 <u>Unpower DDCU N2D4B</u> Task: Node 2 COL Reconfig: MBSU 4 RBI 10

MBSU 4 RBI 10

cmd Open

 $\sqrt{\text{Cmded Position} - \text{Op}}$  $\sqrt{\text{MBSU 4 RBI 10 Voltage: -5 to 5 V}}$ 

Task: Node 2 COL Reconfig 'DDCU N2D4B' Verify Integration Counter – <not incrementing>

4.2 <u>Unpower DDCU N2D1B</u> Task: Node 2 COL Reconfig: MBSU 1 RBI 11

(ASSY OPS/1E/FIN/MULTI E)

Page 4 of 15 pages

MBSU 1 RBI 11

cmd Open

 $\sqrt{\text{Cmded Position} - \text{Op}}$  $\sqrt{\text{MBSU 1 RBI 11 Voltage: -5 to 5 V}}$ 

Task: Node 2 COL Reconfig Node2 - COL Reconfiguration 'DDCU N2D1B'

Verify Integration Counter – <not incrementing>

#### 5. <u>DEACTIVATE ECLSS EQUIPMENT FOR PORT DDCU</u> POWERDOWNS

- 5.1 Ensure that at least one of the Shuttle Booster Fans be running to ensure proper IMV exchange between the Shuttle and ISS due to the Node 2 Fwd Stbd IMV Fan being deactivated.
- 5.2 Shutdown Node 2 Fwd Stbd IMV Fan

Node 2: ECLSS: IMV Fwd Stbd Fan Node 2 IMV Fwd Stbd Fan 'State' 'Off' cmd Arm (Verify Status – Arm) cmd Off

Verify State – Off Verify Speed: 7164 ± 3 RPM

5.3 Disable Node 2 Fwd Stbd IMV

Node 2: ECLSS: IMV Fwd Stbd Valve Node 2 IMV Fwd Stbd Vlv 'State'

'Inhibit'

cmd Arm (Verify Status – Arm)

cmd Inhibit (Verify State - Inhibited)

(ASSY OPS/1E/FIN/MULTI E)

Page 5 of 15 pages

5.4 <u>Disable Node 2 Aft Port IMV</u> Node 2: ECLSS: IMV Aft Port Valve Node 2 IMV Aft Port VIv 'State' 'Inhibit'

cmd Arm (Verify Status - Arm)

cmd Inhibit (Verify State - Inhibited)

NOTE

There will be no smoke detection capability in Node 2 with the CCAA powered down. The crew is the primary method of fire detection.

5.5 Deactivate Node 2 CCAA

Node 2: ECLSS: Node 2 CCAA: CCAA Commands Node 2 CCAA Commands

cmd Stop

Verify State – EIB Off Verify Command Status – Stop Complete

sel Node 2 CCAA

Node 2 CCAA

'Water Separator' Verify Speed: 4964 RPM

'Fan'

Verify Speed: 2000 RPM

5.6 Inhibiting Node 2 Cabin Smoke Detector 1 Node 2: ECLSS: SD 1 'Monitoring'

**cmd** Monitoring – Inhibit (Verify – Inhibited)

5.7 <u>Deactivate Node 2 Cabin Smoke Detector 2</u> Node 2: ECLSS: SD 2 'Monitoring'

cmd Monitoring – Inhibit (Verify – Inhibited)

(ASSY OPS/1E/FIN/MULTI E)

Page 6 of 15 pages

sel RPCM N22A3B C RPC 01

RPCM N22A3B C RPC 01

√Open Cmd – Ena

**cmd** RPC Position – Open (Verify – Op)

- 6. <u>POWERDOWN ECLSS EQUIPMENT FOR PORT DDCU</u> <u>POWERDOWNS</u>
  - 6.1 If pressed for time, steps 6.2 through 6.7 can be skipped.
  - 6.2 <u>Unpower Node 2 Fwd Stbd IMV Fan</u> Node 2: ECLSS: IMV Fwd Stbd Fan: RPCM N22A3B A RPC 11 RPCM N22A3B A RPC 11

√Open Cmd – Ena

**cmd** RPC Position – Open (Verify – Op)

6.3 Unpower Node 2 Fwd Stbd IMV Valve Node 2: ECLSS: IMV Fwd Stbd Valve: RPCM N22A3B C RPC 03 RPCM N22A3B C RPC 03

√Open Cmd – Ena

**cmd** RPC Position – Open (Verify – Op)

6.4 <u>Unpower Node 2 Aft Port IMV Valve</u> Node 2: ECLSS: IMV Aft Port Valve: RPCM N22A3B C RPC 04

RPCM N22A3B C RPC 04

√Open Cmd – Ena

**cmd** RPC Position – Open (Verify – Op)

6.5 Unpower Node 2 CCAA Node 2: ECLSS: CCAA: CCAA Commands: RPCM N22A3B C RPC 13 RPCM N22A3B C RPC 13

√Open Cmd – Ena

cmd RPC Position – Open (Verify – Op)

(ASSY OPS/1E/FIN/MULTI E)

Page 7 of 15 pages

Node 2: ECLSS: CCAA: CCAA Commands: RPCM N22A3B C RPC 14

RPCM N22A3B C RPC 14

√Open Cmd – Ena

**cmd** RPC Position – Open (Verify – Op)

Node 2: ECLSS: CCAA: CCAA Commands: RPCM N22A3B C RPC 15 RPCM N22A3B C RPC 15

√Open Cmd – Ena

**cmd** RPC Position – Open (Verify – Op)

Node 2: ECLSS: CCAA: CCAA Commands: RPCM N22A3B C RPC 17 RPCM N22A3B C RPC 17

√Open Cmd – Ena

**cmd** RPC Position – Open (Verify – Op)

C&W Summ Caution & Warning Summary

'Event Code Tools'

sel Inhibit

Inhibit an Event

input Event Code - 1 5 0 7 (SDS Aft VIv Failed - Node 2)

cmd Arm cmd Execute

### 7. CONFIGURE TCS EQUIPMENT FOR PORT DDCU POWERDOWNS

7.1 Inhibit LTL NIA Auto Repress Function Node 2: TCS: LTL PPA: Node2 LTL NIA Commands Node2 LTL NIA Commands

cmd LTL NIA State - Inh

Verify LTL NIA State – Inh

(ASSY OPS/1E/FIN/MULTI E)

Page 8 of 15 pages

7.2 Inhibit Node 2 LTL Load Shed Function Node 2: TCS: Thermal Load Reduction Node2 Thermal Load Reduction 'Auto Thermal Load Shed'

> **cmd** Inhibit – Arm (Verify  $-\sqrt{}$ ) **cmd** Inhibit – Inh

Verify Auto Thermal Load Shed - Inh

7.3 Shutdown Node 2 LTL

#### NOTE

Expect Caution 'Thermal Safing Node 2 LTL Load Shed Timer Started-Node2' 12288 followed 5 minutes later by Caution 'Thermal Safing Node 2 Load Shed Inhibited- Node2' 12293. No further action required.

Node 2: TCS: LTL Software

Node2 LTL Software Commands

'LTL IATCS'

**cmd** Shutdown – Arm (Verify -X) **cmd** Shutdown – Shutdown

Verify IATCS Status – Idle

Node 2: TCS: IATCS Details IATCS Details 'TWMV Software'

Verify LTL CLC – Inh

'Regen TWMV Software'

Verify LTL CLC - Inh

'SFCA Software'

Verify LTL Mod Vlv CLC – Inh

'PPA Software'

Verify LTL – Shutdown

Node 2: TCS 'PPA' (ASSY OPS/1E/FIN/MULTI E)

Page 9 of 15 pages

Verify Pmp Spd < 54 rpm

7.4 Inhibit RT FDIR and RT I/O for LTL PPA CDH Summary: Primary Int MDM: LB SYS N2-2: RT Status LB SYS N2 2 RT Status

> cmd 09 PPA N2-2 RT FDIR Status – Inhibit FDIR Execute (Verify – Inh) cmd 09 PPA N2-2 RT Status – Inhibit Execute (Verify – Inh)

### 8. <u>CONFIGURE NODE 2-2 MDM FOR POWERDOWN</u>

8.1 Inhibit N2 MDM RT FDIR CDH: Primary INT Primary Int MDM

> Verify Frame Count – incrementing Verify Processing State – Operational

sel LB SYS N2 2 sel RT Status

LB SYS N2 2 RT Status

cmd 24 MDM N2-2 RT FDIR Status – Inhibit FDIR Execute (Verify – Inh)

8.2 Inhibit Node 2 MDM RT on Primary INT MDM

CDH: Primary INT Primary Int MDM

sel LB SYS N2 2 sel RT Status

LB SYS N2-2 RT Status

cmd 24 MDM N2 2 RT Status - Inhibit Execute (Verify - Inh)

8.3 Unpower N2-2 MDM SDO Card Node 2: EPS: RPCM N22A3A B: RPC 2 RPCM N22A3A B RPC 02

√Open Cmd – Ena

**cmd** RPC Position – Open (Verify – Op)

(ASSY OPS/1E/FIN/MULTI E)

Page 10 of 15 pages

Node 2: EPS: RPCM N22A3A B: RPC 4 RPCM N22A3A B RPC 04

√Open Cmd – Ena

**cmd** RPC Position – Open (Verify – Op)

8.4 Unpower N2-2 MDM Node 2: EPS: RPCM N22A3A B: RPC 1 RPCM N22A3A B RPC 01

 $\sqrt{\text{Open Cmd} - \text{Ena}}$ 

**cmd** RPC Position – Open (Verify – Op)

- 9. <u>CONFIGURE NODE 2 EPS FOR PORT DDCU POWERDOWNS</u>
  - NOTE 1. Inhibit RT FDIR to RTs that will lose power, but will still be monitored during the powerdown (i.e., RPCMs). 2. Expect multiple loss of comm messages when DDCU converters are powered off. 9.1 Deactivate Loads on Node 2 UOP3 (if required) TBD: shutdown all equipment on N2 UOP3, check PiP 9.2 Unpower Node 2 UOP3 (if required) Node 2: EPS: UOPs Node2 UOPs **cmd** UOP 3 NOD2PD4 – Open (Verify – Op) 9.3 Inhibit RPCM N22A3A B RT FDIR and RT I/O **CDH Summary: Primary Int** Primary Int MDM sel LB SEPS N2-23 sel RT Status CDH Summary: Primary Int: LB SEPS N2-23: RT Status LB SEPS N2 23 RT Status

cmd 09 RPCM\_N22A3A\_B RT FDIR Status – Inhibit FDIR Execute (Verify – Inh) cmd 09 RPCM\_N22A3A\_B RT Status – Inhibit Execute (Verify – Inh)

(ASSY OPS/1E/FIN/MULTI E)

Page 11 of 15 pages

9.4 Inhibit RPCM N22A3A C RT FDIR LB EPS N2 23 RT Status

> cmd 11 RPCM\_N22A3A\_C RT FDIR Status – Inhibit FDIR Execute (Verify – Inh)

9.5 Inhibit RPCM N22A3A A RT FDIR CDH Summary: Primary PMCU: LB EPS N2 23: RT Status

LB EPS N2 23 RT Status

cmd 13 RPCM\_N22A3A\_A RT FDIR Status – Inhibit FDIR Execute (Verify – Inh)

9.6 Inhibit Primary PMCU MDM RT FDIR for Port DDCUs CDH Summary: Primary PMCU: LB EPS N2 23: RT Status LB EPS N2 23 RT Status

> cmd 24 DDCU N2P2A RT FDIR Status – Inhibit FDIR Execute (Verify – Inh) cmd 25 DDCU N2P3A RT FDIR Status – Inhibit FDIR Execute (Verify – Inh)

- 10. <u>POWER DOWN C&T EQUIPMENT FOR PORT DDCU</u> <u>POWERDOWNS</u>
  - 10.1 Deactivate Node 2 ATU 2

C&T

CNT Group Overview

NOTE

ISS C&W and Voice Communication in Node 2 is now only available from Node 2 ATU 1 (Starboard).

sel Node 2 ATU 2

Node 2 ATU 2

### 'Configuration'

**cmd** State – Standby (Verify – Standby)

Verify which IAC is Active and Powered on. Use the commands for the Active and Powered IAC.

**cmd** Bus I/O – Inhibit (Verify – Inhibit)

Node 2 ATU 2

sel RPCM N22A3A A RPC 02

(ASSY OPS/1E/FIN/MULTI E)

Page 12 of 15 pages

### RPCM N22A3A A RPC 02

**cmd** RPC Position – Open (Verify – Op)

10.2 Deactivate ABC 4

C&T

**CNT** Group Overview

sel ABC 4

ABC 4

Verify which IAC is Active and Powered on. Use the commands for the Active and Powered IAC.

cmd Bus I/O – Inhibit (Verify – Inhibit)

sel RPCM N22A3A A RPC 01

RPCM N22A3A A RPC 01

**cmd** RPC Position – Open (Verify – Op)

11. POWER DOWN DDCU N2P2A AND N2P3A

<u>NOTE</u>

DDCU N2P2A Output Voltage will read 124V until DDCU N2P3A converter is turned off.

11.1 <u>Deactivate DDCU N2P2A</u> Task: Node 2 COL Reconfig: DDCU N2P2A

sel Converter

DDCU N2P2A Converter 'Converter Off'

cmd Arm

cmd Off

'Power Share Ratio, %' √DDCU N2P2A = 0 √DDCU N2P3A = 100 (ASSY OPS/1E/FIN/MULTI E)

Page 13 of 15 pages

'Power Share Ratio, %'  $\sqrt{DDCU}$  N2P2A = 0  $\sqrt{DDCU}$  N2P3A = 0

11.2 <u>Deactivate DDCU N2P3A</u> Task: Node 2 COL Reconfig: DDCU N2P3A

sel Converter

DDCU N2P3A Converter

'Converter Off'

cmd Arm

cmd Off

√Output Voltage < 12.8V

12. UNPOWER DDCU N2P2A AND N2P3A

| -              |                                                                               |
|----------------|-------------------------------------------------------------------------------|
|                | NOTE                                                                          |
| Expec<br>opene | t DDCU Loss of Comm Caution messages when RBIs are                            |
| 12.1           | Unpower DDCU N2P2A<br>Task: Node 2 COL Reconfig: MBSU 2 RBI 3<br>MBSU 2 RBI 3 |
|                | cmd Open                                                                      |
|                | $\sqrt{Cmded Position} - Op$<br>$\sqrt{MBSU 2 RBI 3 Voltage} = -5 to 5 V$     |
|                | Task: Node 2 COL Reconfig<br>'DDCU N2P2A'                                     |
|                | Verify Integration Counter – <not incrementing=""></not>                      |
| 12.2           | Unpower DDCU N2P3A<br>Task: Node 2 COL Reconfig: MBSU 3 RBI 3<br>MBSU 3 RBI 3 |
|                | cmd Open                                                                      |

 $\sqrt{\text{Cmded Position} - \text{Op}}$  $\sqrt{\text{MBSU 3 RBI 3 Voltage: -5 to 5 V}}$  Task: Node 2 COL Reconfig 'DDCU N2P3A'

Verify Integration Counter – <not incrementing>

### 13. 1553 BUS SAFING STEPS

13.1 <u>Disable BC Comm Fail FDIR</u> CDH: Primary C&C: Recovery Retry: CCS MDM CCS Recovery Retry

**cmd** BC Comm Fail – Inhibit **Execute** (Verify – Inh)

13.2 <u>Select Channel A for 1553 Bus and Inh Auto Ch Switching</u> CDH: Primary C&C Primary CCS MDM

sel CB Int 1

CB Int 1

sel Bus Status

CB Int 1 Bus Status

√Channel Selected – A

**cmd** Auto Channel Switch Status – Inhibit **Execute** (Verify – Inh)

CDH: Primary C&C Primary CCS MDM

sel CB Int 2

CB Int 2

sel Bus Status

CB Int 2 Bus Status

 $\sqrt{Channel Selected - A}$ 

**cmd** Auto Channel Switch Status – Inhibit **Execute** (Verify – Inh)

(ASSY OPS/1E/FIN/MULTI E)

Page 15 of 15 pages

CDH: Primary PL

Primary PL MDM

sel LB CheCS COL

LB CHECS COL

sel Bus Status

LB CHECS COL Bus Status

 $\sqrt{Channel Selected - A}$ 

**cmd** Auto Channel Switch Status – Inhibit **Execute** (Verify – Inh)

Primary PL MDM

sel LB PL COL

LB PL COL

sel Bus Status

LB PL COL Bus Status

√Channel Selected – A

**cmd** Auto Channel Switch Status – Inhibit **Execute** (Verify – Inh)

14. GO FOR COLUMBUS UTILITY CONNECTIONS

Inform IV crew all inhibits in place, give "Go for Node 2 to Columbus Utility Connectors."

<u>{COLUMBUS VESTIBULE OUTFITTING}</u>, steps 5 thru all (SODF: ASSY OPS: ACTIVATION AND CHECKOUT)

This Page Intentionally Blank

# NODE 2 RECOVERY

(ASSY OPS/1E/FIN/MULTI E)

Page 1 of 20 pages

| Parameters 1. Table1 |         |                                  |  |
|----------------------|---------|----------------------------------|--|
| RPCM [X]             | RPC [Y] | Load                             |  |
| [X]                  | [Y]     | Load                             |  |
| N22B3A_B             | 3       | N2 Three Way Valve REG HX<br>Pwr |  |
| N22A3A_B             | 16      | N2 Three Way Valve CTB Pwr       |  |
| N22A3A_B             | 17      | N2 LTL PPA Pwr                   |  |

#### Parameters 2. Table2

| Rack | [X] DDCU |
|------|----------|
| Rack | [X]      |
| Port | N2P3A    |
| Port | N2P2A    |
| Ovhd | N2O2B    |
| Ovhd | N2O3A    |

#### OBJECTIVE:

Recover Node 2 after utility connections required to powerup and activate the Columbus module are mated.

#### **INITIAL CONDITIONS:**

- 1. Node 2 DDCUs are deactivated.
- 2. Node 2 to Columbus power connectors mates are complete.

#### On MCC-H "GO"

#### 1. POWER UP DDCU N2P2A AND N2P3A

1.1 Power DDCU N2P2A

Task: Node2 - Columbus Reconfig: MBSU 2 RBI 3

### MBSU 2 RBI 3

**cmd** Close Arm **cmd** Close √cmded Position – Cl

Task: Node2 - Columbus Reconfig: DDCU N2P2A

### DDCU N2P2A

 $\sqrt{\text{Integration Counter} - \text{incrementing}}$  $\sqrt{\text{Input Voltage: 119.2 to 168.8 V}}$ 

sel Firmware

Page 2 of 20 pages

DDCU N2P2A Firmware

'Clear Commands'

If Power on Reset – X cmd Common Clear

 $\sqrt{Power On Reset - blank}$ 

```
1.2 Power DDCU N2P3A
```

Task: Node2 - Columbus Reconfig: MBSU 3 RBI 3

MBSU 3 RBI 3

**cmd** Close Arm **cmd** Close √cmded Position – Cl

Task: Node2 – Columbus Reconfig: DDCU N2P3A

# DDCU N2P3A

 $\sqrt{\text{Integration Counter} - \text{incrementing}}$  $\sqrt{\text{Input Voltage: 119.2 to 168.8 V}}$ 

sel Firmware

DDCU N2P3A Firmware

'Clear Commands'

If Power on Reset – X **cmd** Common Clear

 $\sqrt{Power On Reset} - blank$ 

## 2. ACTIVATE DDCU N2P2A AND N2P3A

2.1 Activate DDCU N2P2A

Task: Node2 - Columbus Reconfig: DDCU N2P2A

sel Converter

### DDCU N2P2A Converter

**cmd** Converter On – Arm **cmd** Converter On – On

# DDCU N2P2A

Page 3 of 20 pages

√Input Current: -4 to 4 A √Out Current: -4 to 4 A √Output Voltage: 123.0 to 126.0 V √Converter Temp < 43.8° C √Power Supply Temp < 49.5° C √Baseplate Temp < 40.3° C

2.2 <u>Activate DDCU N2P3A</u> Task: Node2 – Columbus Reconfig: DDCU N2P3A

sel Converter

DDCU N2P3A Converter

**cmd** Converter On – Arm **cmd** Converter On – On

# DDCU N2P3A

√Input Current: -4 to 4 A √Output Current: -4 to 4 A √Output Voltage: 123.0 to 126.0 V √Converter Temp < 43.8° C √Power Supply Temp < 49.5° C √Baseplate Temp < 40.3° C

## 3. POWER UP DDCU N2D4B AND N2D1B

3.1 <u>Power DDCU N2D4B</u> Task: Node2 – Columbus Reconfig: MBSU 4 RBI 10

# MBSU 4 RBI 10

**cmd** Close Arm **cmd** Close √cmded Position – Cl

Task: Node2 - Columbus Reconfig: DDCU N2D4B

## DDCU N2D4B

 $\sqrt{\text{Integration Counter} - \text{incrementing}}$  $\sqrt{\text{Input Voltage: 119.2 to 168.8 V}}$ 

sel Firmware

Page 4 of 20 pages

DDCU N2D4B Firmware

'Clear Commands'

If Power on Reset – X cmd Common Clear

 $\sqrt{Power On Reset - blank}$ 

```
3.2 Power DDCU N2D1B
```

Task: Node2 - Columbus Reconfig: MBSU 1 RBI 11

MBSU 1 RBI 11

**cmd** Close Arm **cmd** Close √cmded Position – Cl

Task: Node2 - Columbus Reconfig: DDCU N2D1B

## DDCU N2D1B

 $\sqrt{\text{Integration Counter} - \text{incrementing}}$  $\sqrt{\text{Input Voltage: 119.2 to 168.8 V}}$ 

sel Firmware

DDCU N2D1B Firmware

If Power on Reset – X cmd Common Clear

 $\sqrt{Power On Reset} - blank$ 

### 4. ACTIVATE DDCU N2D4B AND N2D1B

4.1 <u>Activate DDCU N2D4B</u>

Task: Node2 - Columbus Reconfig: DDCU N2D4B

sel Converter

### DDCU N2D4B Converter

**cmd** Converter On – Arm **cmd** Converter On – On

## DDCU N2D4B

Page 5 of 20 pages

√Input Current: -4 to 4 A √Output Current: -4 to 4 A √Output Voltage: 123.0 to 126.0 V √Converter Temp < 43.8° C √Power Supply Temp < 49.5° C √Baseplate Temp < 40.3° C

4.2 Activate DDCU N2D1B

Task: Node2 - Columbus Reconfig: DDCU N2D1B

sel Converter

DDCU N2D1B Converter

**cmd** Converter On – Arm **cmd** Converter On – On

# DDCU N2D1B

√Input Current: -4 to 4 A √Output Current: -4 to 4 A √Output Voltage: 123.0 to 126.0 V √Converter Temp < 43.8° C √Power Supply Temp < 49.5° C √Baseplate Temp < 40.3° C

## 5. ENABLE RT FDIR AND RT I/O FOR PORT AND DECK DDCUS

5.1 <u>Enable RT FDIRs on LB EPS N2 14</u> CDH Summary: Primary PMCU: LB EPS N2 14: RT Status

> cmd 24 DDCU N2D1B RT FDIR Status – Enable FDIR Execute (Verify – Ena) cmd 25 DDCU N2D4B RT FDIR Status – Enable FDIR Execute (Verify – Ena)

**cmd** 13 RPCM N21B4B\_A RT FDIR Status – Enable FDIR **Execute** (Verify – Ena)

5.2 <u>Enable RT FDIRs on LB EPS N2 23</u> CDH Summary: Primary PMCU: LB EPS N2 23: RT Status

LB EPS N2 23 RT Status

**cmd** 24 DDCU N2P2A RT FDIR Status – Enable FDIR **Execute** (Verify – Ena)

cmd 25 DDCU N2P3A RT FDIR Status – Enable FDIR Execute (Verify – Ena)

cmd 11 RPCM N22A3A\_C RT FDIR Status – Enable FDIR Execute (Verify – Ena) cmd 13 RPCM N22A3A\_A RT FDIR Status – Enable FDIR Execute (Verify – Ena) cmd 9 RPCM N22A3A\_B RT FDIR Status – Enable FDIR Execute (Verify – Ena)

5.3 Enable RT I/O AND RT FDIRs on LB SEPS N2 14

CDH Summary: Primary INT: LB SEPS N2 14: RT Status

LB SEPS N2 14 RT Status

cmd 09 RPCM N21B4B\_B RT Status – Enable Execute (Verify – Ena) cmd 09 RPCM N21B4B\_B RT FDIR Status – Enable FDIR Execute (Verify – Ena)

5.4 Enable RT I/O AND RT FDIRs on LB SEPS N2 23 CDH Summary: Primary INT: LB SEPS N2 23: RT Status

LB SEPS N2 23 RT Status

cmd 09 RPCM N22A3A\_B RT Status – Enable Execute (Verify – Ena) cmd 09 RPCM N22A3A\_B RT FDIR Status – Enable FDIR Execute (Verify – Ena)

### 6. <u>ACTIVATE AND CHECKOUT N2-2 MDM</u>

6.1 <u>Verify Primary Int MDM Status</u> CDH Summary: Primary Int

> Verify Frame Count – Incrementing Verify Processing State – Operational

6.2 <u>Verify RT FDIR for N2-2 MDM is Inhibited</u> CDH Summary: Primary Int: LB SYS N2 2: RT Status

 $\sqrt{24}$  MDM N2-2 RT FDIR Status – Inh

6.3 <u>Power On N2-2 MDM</u> CDH Summary: N2-2 MDM

'RPCM N22A3A-B'

sel RPC 01

 $\sqrt{Close Cmd - Ena}$ 

**cmd** RPC Position – Close (Verify – Cl)

Wait up to 5 minutes for MDM to go through bootup and POST

6.4 <u>Enable RT for N2-2 MDM</u> CDH Summary: Primary Int: LB SYS N2 2: RT Status

LB SYS N2 2 RT Status

cmd 24 MDM N2-2 RT Status – Enable Execute (Verify – Ena)

6.5 <u>Verify N2-2 MDM Status in Operational State</u> CDH Summary: N2-2 MDM

N2-2 MDM

Verify Frame Count – Incrementing Verify Processing State – Operational

'MDM ID Node 2-2'

 $\sqrt{\text{Sync Status} - \text{In Sync}}$ 

| ***********<br>*If  | ************************************** |
|---------------------|----------------------------------------|
| *<br>*              | sel Sync Status                        |
| *<br>*<br>*         | N2-2 Sync Status                       |
| * * *               | cmd Sync to BIA Execute                |
| *<br>*<br>*         | Wait at least 30 seconds.              |
| *<br>*<br>*         | N2-2 MDM                               |
| *<br>*<br>*<br>**** | Verify Sync Status – In Sync           |

sel MDM BIT Status

N2-2 MDM BIT Summary Table A

'Word 1: Summary'

Verify N2-2 BST-A is clear

If BST not blank
 CDH: Node 2-2 MDM: MDM Utilities

NODE 2 RECOVERY (ASSY OPS/1E/FIN/MULTI E)

Page 8 of 20 pages

N2-2 MDM Utilities

'Clear Latched Data in BST A'

cmd Clear Execute

6.6 Power On N2-2 MDM SDO Card CDH Summary: N2-2 MDM

'RPCM N22A3A-B'

sel RPC [X] where [X] =

02 04

 $\sqrt{\text{Close Cmd} - \text{Ena}}$ 

**cmd** RPC Position – Close (Verify – Cl) - Repeat

6.7 <u>Enable N2-2 MDM RT FDIR</u> CDH Summary: N2-2: LB SYS N2 2: RT Status

LB SYS N2 2 RT Status

**cmd** 24 MDM N2-2 RT FDIR Status – Enable FDIR **Execute** (Verify – Ena)

### 7. RECOVER ECLSS EQUIPMENT AFTER PORT DDCU POWERDOWNS

7.1 <u>Activate Node 2 Cabin Smoke Detectors</u> Node 2: ECLSS: SD1

Node 2 Smoke Detector 1

Verify Obscuration, % Contamination < 25 Verify Scatter, % Obscuration per Meter < 1

#### NOTE

If using time tagged commands, wait 2 seconds between issuance of RPC close and SD Monitoring Enable commands.

'Monitoring'

cmd Monitoring – Enable

√Status – Enabled

Wait 5 seconds

Page 9 of 20 pages

'Active BIT'

√Failure – blank

'Passive BIT'

√Lens Status – Clean √Failure – blank

7.2 Node 2 Smoke Detector 2 Activation Node 2: ECLSS: SD2

Node 2 Smoke Detector 2

sel N22A3B C RPC 01

RPCM N22A3B C 01

**cmd** RPC Position – Close ( $\sqrt{RPC}$  Position – Closed)

Node 2 Smoke Detector 2

Verify Obscuration, % Contamination < 25 Verify Scatter, % Obscuration per Meter < 1

NOTE

If using time tagged commands, wait 2 seconds between issuance of RPC close and SD Monitoring Enable commands.

'Monitoring'

cmd Monitoring - Enable

√Status – Enabled

Wait 5 seconds

'Active BIT'

√Failure – blank

'Passive BIT'

 $\sqrt{\text{Lens Status} - \text{Clean}}$  $\sqrt{\text{Failure} - \text{blank}}$ 

- 7.3 <u>Activate and Checkout Node 2 CCAA</u> Perform <u>{1.5XX NODE 2 CCAA ACTIVATION</u>}, Steps TBD (SODF: ECLSS: ACTIVATION AND CHECKOUT: THC)
- 7.4 Verify Node 2 CCAA Dry Out Valves In Correct Config Node 2: EPS: RPCM N22A3B\_C

RPCM N22A3B\_C

'RPC'

<sub>T</sub>sel RPC [X] where [X] =

8 9 10 11

 $\sqrt{\text{RPC Position} - \text{Open}}$ Repeat

Node 2: ECLSS: Node 2 CCAA

Node 2 CCAA

'HX FCV Position'

Verify Op –  $\sqrt{}$ Verify C – <blank>

'Bypass FCV Position' Verify Op – <br/> <br/> verify Cl –  $\checkmark$ 

7.5 <u>Activate Node 2 Aft Port IMV Valve</u> Node 2: ECLSS: IMV Aft Port VIv

Node 2 IMV Aft Port Valve

sel RPCM N22A3B C RPC 04

 $\sqrt{\text{Close Cmd} - \text{Ena}}$ 

cmd RPC Position – Close (Verify – Cl)

Node 2 IMV Aft Port Valve

'State' 'Enable'

cmd Arm

Page 11 of 20 pages

√Arm Status – Armed

cmd Enable

√State – Enabled

 $\sqrt{\text{Position} - \text{Open}}$ 

7.6 Activate Node 2 Fwd Stbd IMV Valve Node 2: ECLSS: IMV Fwd Stbd Vlv

Node 2 IMV Fwd Stbd Valve

sel RPCM N22A3B C RPC 03

 $\sqrt{\text{Close Cmd} - \text{Ena}}$ 

cmd RPC Position – Close (Verify – Cl)

Node 2 IMV Fwd Stbd Valve

'State' 'Enable'

cmd Arm

√Arm Status – Armed

cmd Enable

√State – Enabled

√Position – Open

7.7 <u>Repower Node 2 Fwd IMV Fan</u> Node 2: ECLSS: IMV Fwd Stbd Fan

Node 2 IMV Fwd Stbd Fan

sel RPCM N22A3B A RPC 11

RPCM N22A3B A RPC 11

√Close Cmd – Ena

cmd RPC Position – Close (Verify – Cl)

Node 2 IMV Fwd Stbd Fan

NODE 2 RECOVERY (ASSY OPS/1E/FIN/MULTI E)

Page 12 of 20 pages

'On'

cmd On

√State – In Transit

Wait 15 seconds.

 $\sqrt{\text{State} - \text{On}}$  $\sqrt{\text{Speed}}$ , rpm: 7462 to 9500

7.8 <u>Configuring MCA C&W</u> sel Enable

Enable an Event

input Event Code - 1 5 0 7 (SDS Aft VIv Failed - Node 2)

cmd Execute

#### 8. ACTIVATE AND CHECKOUT NODE 2 LOW TEMPERATURE LOOP

8.1 Activate Node 2 LTL Components

| RPCM IX1 | RPC IYI | Load                             |
|----------|---------|----------------------------------|
| N22A3A_B | 3       | N2 Three Way Valve<br>REG HX Pwr |
| N22A3A_B | 16      | N2 Three Way Valve<br>CTB Pwr    |
| N22A3A_B | 17      | N2 LTL PPA Pwr                   |

Refer to Table 1 for X and Y references that follow

Node 2: EPS: RPCM **[X]**: RPC **[Y]** RPCM **[X]**: RPC **[Y]** 

 $\sqrt{\text{Close Cmd} - \text{Ena}}$ 

**cmd** RPC Position – Close (Verify – Cl)

-Repeat

8.2 <u>Enable RT I/O for LTL PPA</u> Node 2: CDH: Node 2-2 MDM: LB SYS N2-2: RT Status

LB SYS N2-2 RT Status

#### cmd 09 PPA N2-2 RT Status – Enable Execute (Verify – Ena)

8.3 Configuring Node 2 LTL Three Way Mix Valves Node 2: TCS: LTL TWMV

> Node2 LTL TWMV Commands 'LTL TWMV'

**cmd** Startup **Execute** Verify Software – Started

'Temp Setpt'

input - <u>4</u> . <u>5</u>

cmd Set Execute

 $\sqrt{\text{Temp Setpt}} - 4.5 \text{ deg C}$ 

Node 2: TCS: LTL Regen TWMV

Node2 LTL Regen TWMV Commands

'LTL Regen TWMV'

**cmd** Startup **Execute** Verify Software – Started

'Temp Setpt'

input - 17.3

cmd Set Execute

 $\sqrt{\text{Temp Setpt}} - 17.3 \text{ deg C}$ 

8.4 Checking SFCA Software Status

#### NOTE

In order to ensure that the LTL SFCA Mod Valve is fully opened prior to starting the pump, the LTL SFCA Software must be verified to be shutdown prior to sending the LTL ITCS Activation command per SPN 25927/4495.

sel LTL SFCA

Node2 LTL SFCA Commands

'Commands'

√SFCA Software – Shutdown

### 8.5 <u>Sending Activation Command</u>

#### NOTE

The following Caution messages may be annunciated following activation:

'Node 2 LTL Regen TWMV Undertemp-Node2' (EC 2811)

'Node 2 LTL Regen TWMV Overtemp-Node2' (EC 2812)

'Node 2 LTL SFCA Uncontrolled DP-Node 2' (EC 2828)

No action is required.

sel Node2 LTL Software Commands

Node2 LTL Software Commands

'LTL IATCS'

'IATCS Activation'

cmd Startup - Startup

VIATCS Activation – In Prog

Wait up to 3 minutes

'LTL IATCS'

Verify IATCS Status – Oper Verify IATCS Activation – Not in Prog

Node 2: TCS: IATCS Details

IATCS Details

Verify LTL CLC - Ena

'Regen TWMV Software'

Verify LTL CLC - Ena

'SFCA Software'

Verify Mod Vlv CLC – Ena

'PPA Software'

Verify LTL – Started

Page 15 of 20 pages

Node 2: TCS

'PPA'

Verify Pmp Spd – 12075 to 14575 rpm

8.6 <u>Verify LTL Parameters</u> Node 2: TCS

Node2: TCS

'TWMV' Verify LTL Out Temp: 0 to 22 deg C

'Regen HX' Verify LTL Out Temp: 0 to 22 deg C

'PPA'

Verify LTL Avg Accum Qty: 40 to 85% Verify LTL Pmp In Press: 124 to 193 kPa Verify LTL HR Flow: 830 to 1284 kg/hr Verify LTL Out Temp: 0 to 22 deg C Verify LTL Filter dP: 6.8 to 55.2 kPa Verify LTL Gas Trap dP: 13.8 to 55.2 kPa

'SFCA'

Verify LTL Mod Vlv dP: 96.5 to 110 kPa

8.7 <u>Enable Node 2 LTL Auto Repress</u> Node 2: TCS: LTL PPA: Node 2 LTL NIA Commands

Node2 LTL NIA Commands

cmd LTL NIA State – Ena (Verify – Ena)

Node 2: TCS

'FDIR'

Verify LTL Leak Rcvry - Ena

8.8 Configuring FDIR Node 2: TCS 'PPA'

Record LTL Avg Accum Qty: \_\_\_\_\_ %

NODE 2 RECOVERY (ASSY OPS/1E/FIN/MULTI E)

Page 16 of 20 pages

sel LTL Software

Node2 LTL Software Commands

'Leak Recovery'

cmd Set Normal Leak Limits - Set

'Failure Recovery'

Verify Fail Rcvy – Ena Verify SFCA Overpress Protection Status – Ena

- <u>Give "Go" for Columbus 1E Berthed Survival Mode Activation Start</u>
   MCC-H ↑ ISS, "Go to start Columbus Berthed Survival Mode Activation procedure"</u>
- 10. VERIFY ACTIVE COOLING FOR PORT AND OVHD DDCUS

| Table 2. DDCU Information |          |  |
|---------------------------|----------|--|
| Rack                      | [X] DDCU |  |
| Port                      | N2P3A    |  |
|                           | N2P2A    |  |
| Ovhd                      | N2O2B    |  |
|                           | N2O3A    |  |

Refer to Table 2 for X references that follow

| - Node 2: | EPS: D | DCU | [X] |
|-----------|--------|-----|-----|
|-----------|--------|-----|-----|

|        | DDCU [X]                                                                                                    |
|--------|----------------------------------------------------------------------------------------------------|
|        | Verify Converter Temp < 43.8 deg C<br>Verify Pwr Supply Temp < 49.5 deg C<br>Verify Baseplate Temp < 40.3 deg C |
| Repeat |                                                                                                    |

- 11. <u>COMPLETE CONFIGURATION OF RPCMS</u> Perform <u>{5.420 RPCM POWER ON RESET</u>}, for RPCMs XXXX (GROUND: EPS: CORRECTIVE: SECONDARY POWER SYSTEM), then:
- 12. ACTIVATE REMAINING NODE 2 CHANNEL 23 EQUIPMENT
  - 12.1 <u>Activate ABC-4</u> C&T: ABC 4: RPCM N22A3A A RPC 01

Page 17 of 20 pages

RPCM N22A3A A RPC 01

√Close Cmd – Ena

cmd RPC Position – Close (Verify – Cl)

# ABC 4

Verify which IAC is Active and Powered on. Use the commands for the Active and Powered IAC.

cmd Bus I/O – Enable (Verify – Enable)

12.2 <u>Activate Node 2 ATU2</u> C&T: Node2 ATU2: RPCM N22A3A A RPC 02

### RPCM N22A3A A RPC 02

√Close Cmd – Ena

cmd RPC Position – Close (Verify – Cl)

12.3 <u>Connect Node 2 ATU 2 to Conferences (as desired)</u> C&T

CNT Group Overview

Verify which IAC is Active and Powered on. Use the commands for the Active and Powered IAC.

sel Node 2 ATU 2

Node 2 ATU 2

**cmd** Bus I/O – Enable (Verify – Enable)

'Configuration'

**cmd** State – Active (Verify – Active)

sel IAC[X] Call Select where [X] = Active and Powered IAC 1(2)

IAC[X] Call Select

'Public 1(2,3,4,5)'

sel Call Setup

Page 18 of 20 pages

Public 1(2,3,4,5) Call Select

cmd N2 ATU 2

Repeat call configuration as necessary.

### 13. ACTIVATE REMAINING NODE 2 CHANNEL 14 EQUIPMENT

13.1 <u>Repower Node 2 MTL NIA AVV, NIA NIV and SFCA</u> Node 2: EPS: RPCM N21B4B B

> RPCM N21B4B\_B 'RPC'

-sel RPC [X] where [X] =

2 15 16

√Close Cmd – Ena

**cmd** RPC Position – Close (Verify – Cl) Repeat

13.2 Enable MTL SFCA Closed Loop Control Node 2: TCS: MTL SFCA

Node2 MTL SFCA Commands

'MTL SFCA'

cmd CLC – Ena (Verify – Ena)

- 14. <u>DEINSTALL AND DEACTIVATE PORTABLE FAN (IF REQUIRED)</u> Perform <u>{2.XXX PFA TEARDOWN}</u>, all steps (SODF: ECLSS)
- 15. SWITCH 1553 BUSES TO CHANNEL A AND ENABLE CH SWITCHING
  - 15.1 <u>Config CB INT-1 Bus</u> CDH: Primary C&C

Primary CCS MDM

sel CB INT-1

CB INT-1

sel Bus Status

CB INT-1 Bus Status
**cmd** Channel Selected – Select Ch A **Execute** (Verify – A)

cmd Auto Channel Switch Status – Enable Execute (Verify – Ena)

15.2 <u>Config CB INT-2 Bus</u> CDH: Primary C&C

Primary CCS MDM

sel CB INT-2

CB INT-2

sel Bus Status

CB INT-2 Bus Status

**cmd** Channel Selected – Select Ch A **Execute** (Verify – A)

cmd Auto Channel Switch Status – Enable Execute (Verify – Ena)

15.3 <u>Config LB CHeCS Bus</u> CDH: Primary PL

Primary PL MDM

sel LB CHECS-APM

LB\_CHECS\_APM

sel Bus Status

LB\_CHECS\_APM\_Bus\_Status

**cmd** Channel Selected – Select Ch A **Execute** (Verify – A)

cmd Auto Channel Switch Status – Enable Execute (Verify – Ena)

15.4 <u>Config LB PL APM Bus</u> CDH: Primary PL

Primary PL MDM

sel LB PL APM

LB\_PL\_APM

Page 20 of 20 pages

sel Bus Status

LB\_PL\_APM\_Bus\_Status

cmd Channel Selected – Select Ch A Execute (Verify – A)

cmd Auto Channel Switch Status – Enable Execute (Verify – Ena)

15.5 <u>Enable BC Comm Fail FDIR</u> CDH: Primary C&C: Recovery Retry: CCS MDM

CCS Recovery Retry

cmd BC Comm Fail – Enable Execute (Verify – Ena)

(ASSY OPS/1E/FIN/MULTI E)

Page 1 of 24 pages

#### **OBJECTIVE:**

Configure the Node 2-to-Columbus Vestibule: Includes Vestibule Operational steps to integrate the Columbus to Node 2 with the exception of Nitrogen Jumper Installation. The Nitrogen Jumper Install in this procedure is for contingency only, since it does not include purging the jumper.

#### CAUTION

Prior to Jumper installation, inspect Jumper Connector for bent pins and debris. Failure to do so could result in damage to Jumper during installation.

## <u>NOTE</u> This procedure is designed to be worked in conjunction with {COLUMBUS ACTIVATION FLOWCHART}, all (SODF: ASSY OPS: NOMINAL: ACTIVATION AND CHECKOUT) Fitchecks performed on the ground indicate that some jumpers may have interference problems with connectors on CBM bolt and latch hardware. If interference is seen on-orbit, CBM Powered Bolt Connectors may be removed and cable connectors capped as required.

#### LOCATION:

Installed: Node 2, Columbus Vestibule Stowed: √Inventory Management System (IMS)

#### DURATION:

2.0 hours

## PARTS:

Mittens (two) (P/N 683-13896-37) Radial Port Closeout (P/N 683-60461-11) Vestibule Outfitting Kit (VOK)

> <u>NOTE</u> One Cargo Transfer Bag (CTB, Single) contains the contents of the Vestibule Outfitting Kit listed below.

Ground Straps (two) (P/N 683-13477-7) 12" x 12" Ziplock Bag (4) (P/N 528-50000-5) Each 12" x 12" Ziplock Bag (for CPA Removal) contains: 24" x 24" Ziplock Bag (1) (P/N 528-50000-8) Protective Cap (one) (P/N NATC-RPC-N-15-0) Protective Cap (one) (P/N NATC-PPC-N-15-0) Protective Cap (two) (P/N NATC-RPC-N-11-0) Protective Cap (two) (P/N NATC-PPC-N-11-0) Protective Cap (six) (P/N NATC-RPC-N-13-0) Protective Cap (six) (P/N NATC-PPC-N-13-0)

(ASSY OPS/1E/FIN/MULTI E)

Page 2 of 24 pages

| Jumper Function                                                     | Jumper<br>Nomenclature | Wire Harness<br>Reference<br>Designator | Wire Harness<br>Assembly<br>Part Number |
|---------------------------------------------------------------------|------------------------|-----------------------------------------|-----------------------------------------|
| Power Feed (APM 1, 2A/3A)                                           | EMC EO                 | W5013                                   | 1F46373-1 D                             |
| Power Feed (APM 2, 1A/4A)                                           | EMC EO                 | W5012                                   | 1F46371-1                               |
| 1553B, LB-A                                                         | EMC RF                 | W5001                                   | 1F46349-1 B                             |
| 1553B, LB-B                                                         | EMC RF                 | W5002                                   | 1F46351-1                               |
| Hardwired Instrumentation HO-R<br>PDU1/VTC1 - N and PDU2/VTC2 - R   | EMC HO                 | W5010                                   | 1F46367-1                               |
| Hardwired Instrumentation HO-N<br>PDU1/VTC1 - R and PDU2/VTC2 - N   | EMC HO                 | W5003                                   | 1F46353-1                               |
| Hardwired Instrumentation ML-R<br>VTC1/2 - R and PDU1 Input Current | EMC ML                 | W5006                                   | 1F46359-1                               |
| Hardwired Instrumentation ML-N<br>VTC1/2 - N and PDU2 Input Current | EMC ML                 | W5007                                   | 1F46361-1                               |
| LAN2 (Ethernet) / OPS LAN                                           | EMC CLASS RF           | W5015                                   | 1F46377-1                               |
| Fiber Optic 1                                                       | FO                     | W5009                                   | 1F46365-1                               |
| Fiber Optic 2                                                       | FO                     | W5004                                   | 1F46355-1                               |
| Intravehicular Antenna Assembly                                     | EMC RF                 | W5005                                   | 1F46357-1                               |

#### Table 1. Power/Data Jumpers

#### Table 2. Fluid Jumpers

| Fluid Jumper Function | Jumper<br>Nomenclature | Part Number  |
|-----------------------|------------------------|--------------|
| Condensate Water      | Waste Water            | 683-13870-71 |
| LTL Supply            | LTCS Supply            | 683-13896-7  |
| LTCS Return           | MTCS Return            | 683-13896-8  |
| Low Pressure Nitrogen | Low Press Nitrogen     | 683-13870-70 |
| MTL Supply            | MTCS Supply            | 683-13871-3  |
| MTL Return            | MTCS Return            | 683-13871-4  |
| Air Sampling          | AR Sample              | 683-13870-72 |
| IMV Supply            | Node 2 IMV Supply      | 683-13870-73 |
| IMV Return            | Node 2 IMV Return      | 683-13870-74 |

## MATERIALS:

Velcro Straps Gray Tape Marking Pen MD WCS Towel Braycote

## TOOLS REQUIRED:

Mini Maglite Portable Fan Fluid Fitting Torque Device (FFTD) and Gamah Seal Maintenance Kit Nitrogen Oxygen Purge Adapter (NOPA)

(ASSY OPS/1E/FIN/MULTI E) Page 3 of 24 pages

#### USOS IVA TOOL KIT:

Drawer 2: Ratchet 1/4" Drive 1/4" to 3/8" Adapter 4" Ext 1/4" Drive 5/32" Hex Head, 1/4" Drive 1/4" Hex Head. 1/4" Drive 3/16" Hex Head, 1/4" Drive 1/4" Socket, 1/4" Drive 3/8" Socket, 1/4" Drive 7/16" Socket, 1/4" Drive 7/16" Deep Socket, 1/4" Drive 1/2" Deep Socket, 1/4" Drive (5-35 in-lbs) Trg Driver, 1/4" Drive (40-200 in-lbs) Trg Wrench, 1/4" Drive (40-200 in-lbs) Trg Wrench, 3/8" Drive Drawer 5: Scissors Static Wrist Tether

#### REFERENCED PROCEDURE(S):

1.105 CBM CENTER DISK COVER REMOVAL 1.102 ACBM TO PCBM GROUND STRAP INSTALLATION 1.101 CBM CONTROLLER PANEL ASSEMBLY REMOVAL - GENERIC

- 1. OPENING NODE 2 STARBOARD HATCH
  - 1.1 Open Node 2 Starboard Hatch per decal.

#### CAUTION

Care must be taken while working in the vicinity of Hatch Seal to avoid rubbing, scratching, or placing any type of direct pressure upon Seal. Damaging Hatch Seal could prevent Hatch from maintaining pressure when closed.

1.2 Inspect vestibule for condensation. If required, wipe any condensate from vestibule (Towel). ISS UMCC-H if condensation found.

#### 2. REMOVING CBM CENTER DISK COVER

2.1 Perform {1.105 CBM CENTER DISK COVER REMOVAL}, all (SODF: S&M: NOMINAL: VESTIBULE), then:

(ASSY OPS/1E/FIN/MULTI E) Page 4 of 24 pages

#### 3. REMOVING COLUMBUS PCBM THERMAL BLANKET

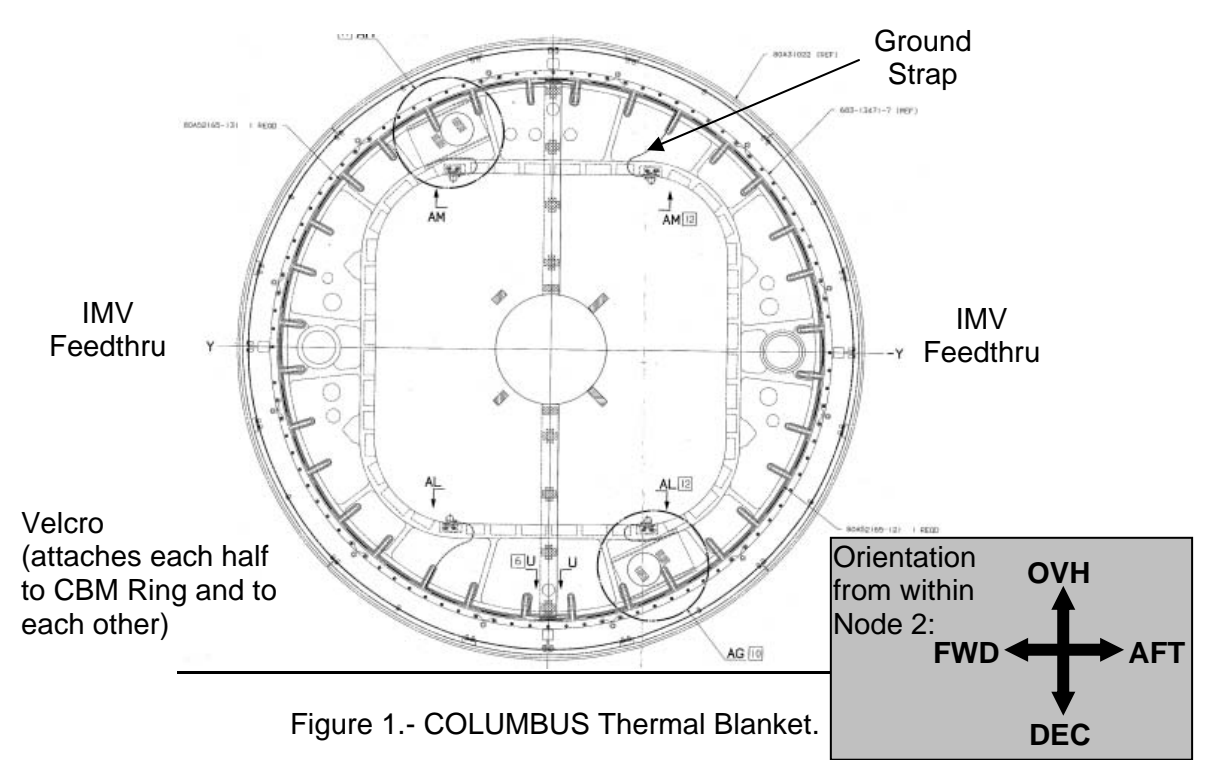

- 3.1 Access ground Fasteners by partially removing Columbus PCBM Thermal Blanket (Velcro). Refer to Figure 1.
- 3.2 Disengage ground Fasteners from bulkhead, 1/4 Turn ← Fasteners (4" Common Tip Screwdriver).

#### CAUTION

PCBM Thermal Blanket is rolled instead of folded to prevent damage to the multilayer insulation of the Blanket.

3.3 Pull Blanket from mounting surface (Velcro). Roll Blanket, temporarily stow.

## 4. INSTALLING ACBM TO PCBM GROUND STRAPS

<u>NOTE</u> To facilitate the installation of two Ground Straps, PCBM Alignment Guides may be removed. Do not re-install the Alignment Guides if removed.

## COLUMBUS VESTIBULE OUTFITTING (ASSY OPS/1E/FIN/MULTI E) Page 5 of 24 pages

# 4.1 Perform {1.102 ACBM TO PCBM GROUND STRAP INSTALLATION}, all (SODF: S&M: NOMINAL: VESTIBULE), then:

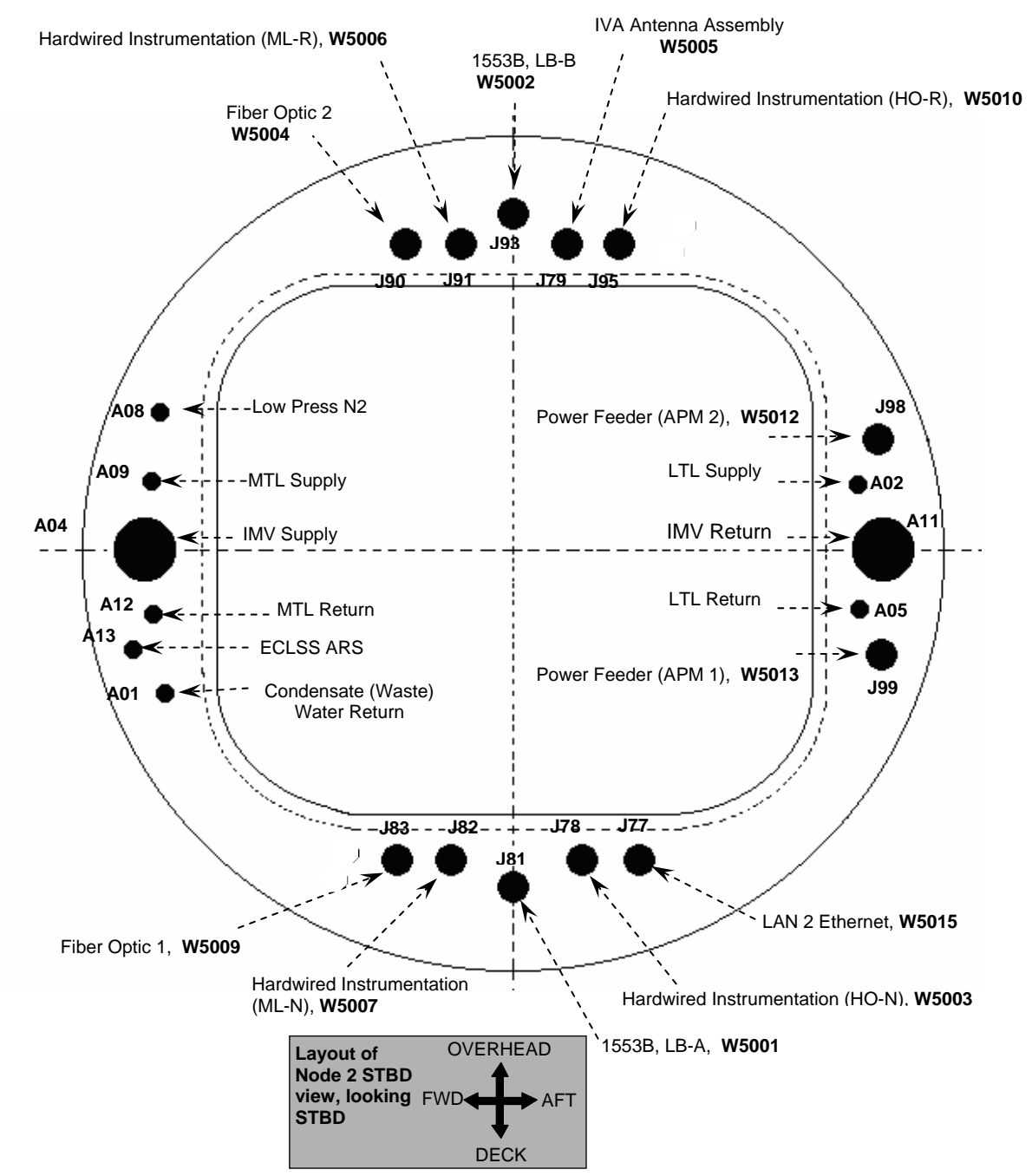

Figure 2.- NODE 2 STBD Interface (Orientation from Node 2 Looking Stbd).

(ASSY OPS/1E/FIN/MULTI E)

Page 6 of 24 pages

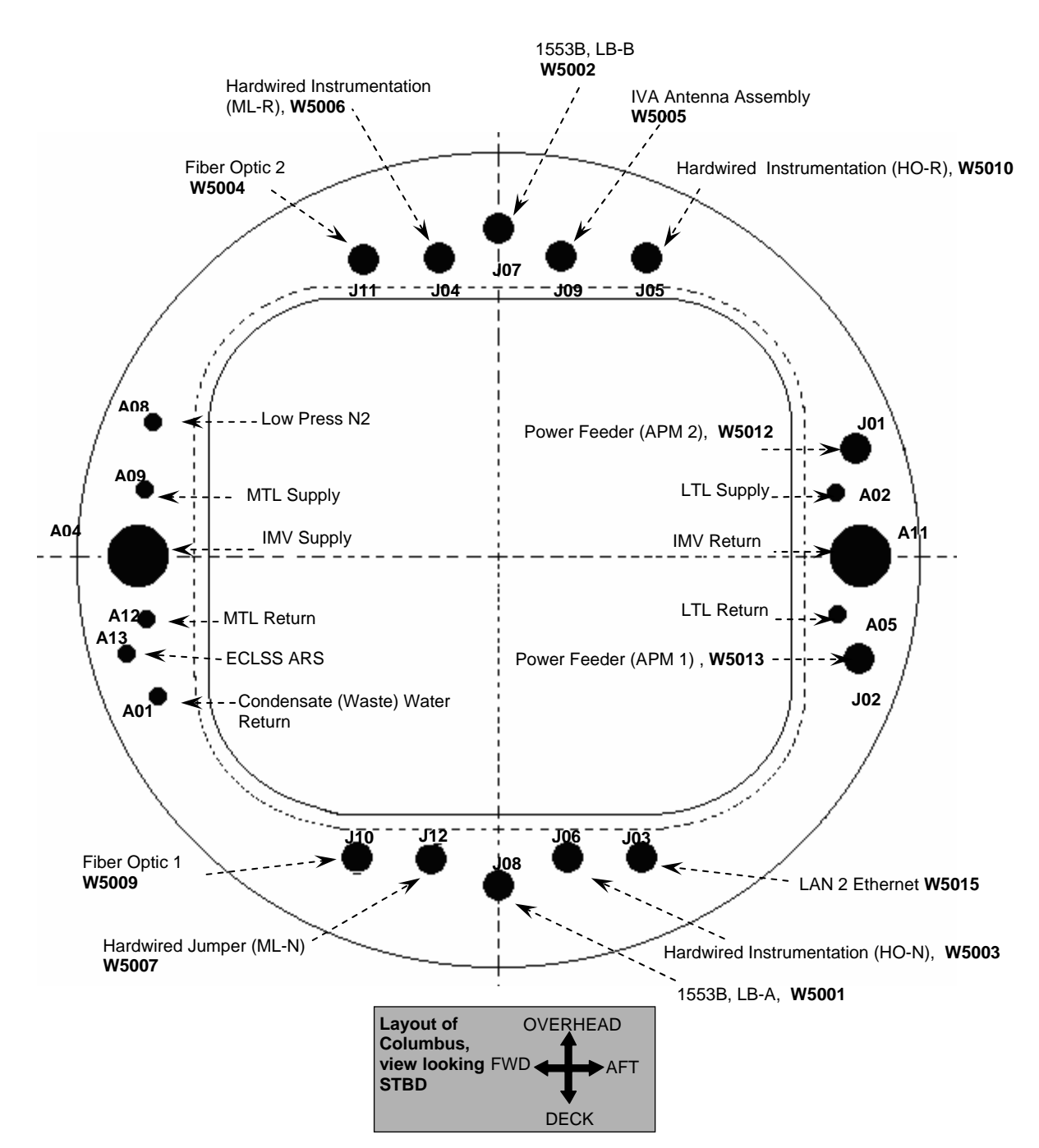

Figure 3.- COLUMBUS Interface (Orientation from Node 2 Looking Starboard).

5. INSTALLING COLUMBUS POWER JUMPERS

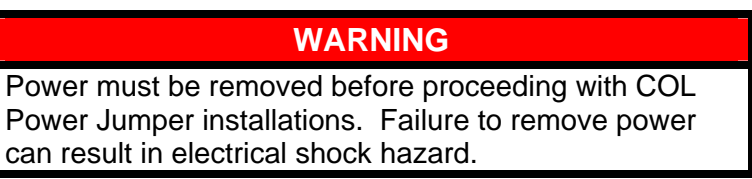

(ASSY OPS/1E/FIN/MULTI E) Page 7 of 24 pages

#### 5.1 **√MCC-H**

Verify GO for Columbus Utility Connections, block 10 of {COLUMBUS ACTIVATION FLOWCHART} (SODF: ASSY OPS/NOMINAL: ACTIVATION AND CHECKOUT).

| Jumper<br>Name/Function        | Node 2 STBD<br>Bulkhead<br>Interface | COL<br>Bulkhead<br>Interface | Wire Harness<br>Reference<br>Designator | Wire Harness<br>Assembly<br>Part Number | Cable<br>Color        | Quadrant       |
|--------------------------------|--------------------------------------|------------------------------|-----------------------------------------|-----------------------------------------|-----------------------|----------------|
| POWER FEEDER<br>(APM 1, 2A/3A) | J99                                  | J02                          | W5013                                   | 1F46373-1                               | Blue<br>and<br>Yellow | Right<br>Lower |
| POWER FEEDER<br>(APM 2, 1A/4A) | J98                                  | J01                          | W5012                                   | 1F46371-1                               | Blue<br>and<br>Yellow | Right<br>Upper |

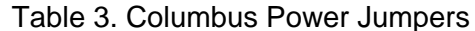

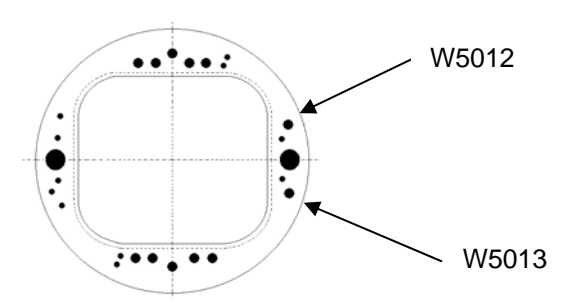

Figure 4.- Columbus Power Jumper Installation Location.

5.2 Protective Cap  $\leftarrow | \rightarrow \text{Node 2 Bulkhead (J99)}$ Protective Cap  $\leftarrow | \rightarrow \text{COL Bulkhead (J02)}$ 

Refer to Table 3. Place untethered caps (Node side) in 12" x 12" Ziplock Bag.

- 5.3 Protective Caps (two) ← |→ POWER FEEDER APM 1 (W5013) Stow caps in 12" x 12" Ziplock Bag.
- 5.4 Install POWER FEEDER APM 1 (W5013). POWER FEEDER APM 1 (W5013) P99  $\rightarrow \mid \leftarrow$  J99 (Node 2) POWER FEEDER APM 1 (W5013) P02  $\rightarrow \mid \leftarrow$  J02 (COL)
- 5.5 Protective Cap  $\leftarrow \mid \rightarrow$  Node 2 Bulkhead (J98) Protective Cap  $\leftarrow \mid \rightarrow$  COL Bulkhead (J01)

Place untethered cap (Node side) in 12" x 12" Ziplock Bag.

5.6 Protective Caps (two) ← |→ POWER FEEDER APM 2 (W5012) Stow caps in 12" x 12" Ziplock Bag.

(ASSY OPS/1E/FIN/MULTI E) Page 8 of 24 pages

- 5.7 Install POWER FEEDER APM 2 (W5012). P98  $\rightarrow \mid \leftarrow$  J98 (Node 2 side) P01  $\rightarrow \mid \leftarrow$  J01 (COL side)
- 5.8 ISS ↓ MCC-H, "GO for MCC-H DDCU powerup."
- 6. INSTALLING HARDWIRED INSTRUMENTATION JUMPERS

| Jumper<br>Name/Function                                                   | Node 2 STBD<br>Bulkhead<br>Interface | COL<br>Bulkhead<br>Interface | Wire Harness<br>Reference<br>Designator | Wire Harness<br>Assembly<br>Part Number | Cable<br>Color | Quadrant       |
|---------------------------------------------------------------------------|--------------------------------------|------------------------------|-----------------------------------------|-----------------------------------------|----------------|----------------|
| Hardwired<br>Instrumentation HO-R<br>PDU1/VTC1 - N and<br>PDU2/VTC2 - R   | J95                                  | J05                          | W5010                                   | 1F46367-1                               | Green          | Upper<br>Right |
| Hardwired<br>Instrumentation ML-R<br>VTC1/2 - R and PDU1<br>Input Current | J91                                  | J04                          | W5006                                   | 1F46359-1                               | White          | Upper<br>Left  |
| Hardwired<br>Instrumentation HO-N<br>PDU1/VTC1 - R and<br>PDU2/VTC2 - N   | J78                                  | J06                          | W5003                                   | 1F46353-1                               | Green          | Lower<br>Right |
| Hardwired<br>Instrumentation ML-N<br>VTC1/2 - N and PDU2<br>Input Current | J82                                  | J12                          | W5007                                   | 1F46361-1                               | White          | Lower<br>Left  |

Table 4. Columbus Hardwired Jumpers

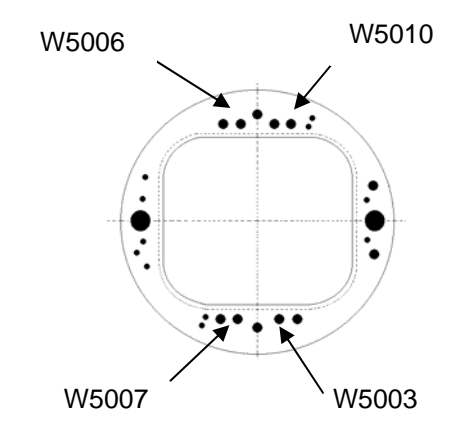

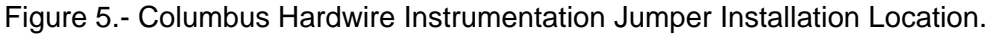

6.1 Protective Cap (4)  $\leftarrow \mid \rightarrow$  Node 2 Bulkhead (J95, J78, J91, J82) Protective Cap (4)  $\leftarrow \mid \rightarrow$  COL Bulkhead (J05, J06, J04, J12)

Refer to Table 4. Place untethered caps (Node side) in 12" x 12" Ziplock Bag. (ASSY OPS/1E/FIN/MULTI E) Page 9 of 24 pages

6.2 Protective Cap ← |→ Hardwired Instrumentation HO-R (W5010)
Protective Cap ← |→ Hardwired Instrumentation HO-N (W5003)
Protective Cap ← |→ Hardwired Instrumentation ML-R (W5006)
Protective Cap ← |→ Hardwired Instrumentation ML-N (W5007)

Place caps in 12" x 12" Ziplock Bag.

6.3 Install "HARDWIRED INSTRUMENTATION" Jumpers
 Hardwired Instrumentation HO-R (W5010) P95 →|← J95 (NOD 2)
 Hardwired Instrumentation HO-R (W5010) P05 →|← J05 (COL)

Hardwired Instrumentation ML-R (W5006) P91  $\rightarrow$  | $\leftarrow$  J91 (NOD2) Hardwired Instrumentation ML-R (W5006) P04  $\rightarrow$  | $\leftarrow$  J04 (COL)

Hardwired Instrumentation HO-N (W5003) P78  $\rightarrow \mid \leftarrow$  J78 (NOD2) Hardwired Instrumentation HO-N (W5003) P06  $\rightarrow \mid \leftarrow$  J06 (COL)

Hardwired Instrumentation ML-N (W5007) P82  $\rightarrow \mid \leftarrow$  J82 (NOD2) Hardwired Instrumentation ML-N (W5007) P12  $\rightarrow \mid \leftarrow$  J12 (COL)

- 6.4 ISS ↓ MCC-H, "HARDWIRED INSTRUMENTATION Jumper Installation complete."
- 7. INSTALLING 1553 DATA JUMPERS

| Jumper<br>Name/Function | Node 2 STBD<br>Bulkhead<br>Interface | COL<br>Bulkhead<br>Interface | Wire Harness<br>Reference<br>Designator | Wire Harness<br>Assembly<br>Part Number | Cable<br>Color | Quadrant        |
|-------------------------|--------------------------------------|------------------------------|-----------------------------------------|-----------------------------------------|----------------|-----------------|
| 1553B, LB-B             | J93                                  | J07                          | W5002                                   | 1F46349-1                               | Orange         | Upper<br>Center |

Table 5. 1553B, LB-B Jumper

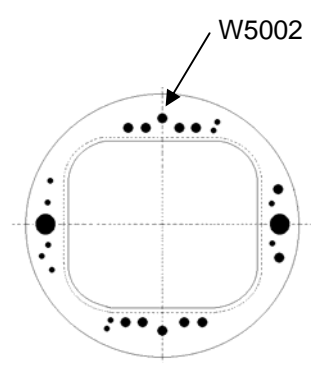

Figure 6.- 1553B, LB-B Jumper Installation Location.

(ASSY OPS/1E/FIN/MULTI E) Page 10 of 24 pages

7.1 <u>Removing Terminators and Caps</u> Terminator  $\leftarrow | \rightarrow J93 (NOD2)$ Terminator  $\leftarrow | \rightarrow J07 (COL)$ 

> Protective Cap  $\leftarrow \mid \rightarrow$  P07 (W5002) Protective Cap  $\leftarrow \mid \rightarrow$  P93 (W5002)

Place terminators and caps in 24" x 24" Ziplock Bag.

- 7.2 Installing 1553B, LB-B (W5002)
  1553B, LB-B (W5002) P07 → |← J07 (COL)
  1553B, LB-B (W5002) P93 → |← J93 (NOD2)
- 7.3 Switching CB Int-1 From Channel A to Channel B C&DH: MDM C&C Primary Primary CCS MDM

sel CB Int 1

CB Int 1

sel Bus Status

CB Int 1 Bus Status 'Channel Selected'

cmd Select Ch B (Verify – B)

'Auto Channel Switch Status'

cmd Inhibit (Verify – Inh)

7.4 <u>Switching CB Int-2 From Channel A to Channel B</u> C&DH: MDM C&C Primary Primary CCS MDM

sel CB Int 2

CB Int 2

sel Bus Status

CB Int 2 Bus Status 'Channel Selected'

cmd Select Ch B (Verify – B)

'Auto Channel Switch Status'

cmd Inhibit (Verify - Inh)

11 SEP 07

PCS

(ASSY OPS/1E/FIN/MULTI E) Page 11 of 24 pages

7.5 <u>Switching LB CHeCKS COL From Channel A to Channel B</u> C&DH: MDM PL Primary Primary PL MDM

sel LB CHeCKS COL

#### LB CHECKS COL

sel Bus Status

LB CHECKS COL Bus Status 'Channel Selected'

cmd Select Ch B (Verify – B)

'Auto Channel Switch Status'

**cmd** Inhibit (Verify – Inh)

7.6 <u>Switching LB PL COL From Channel A to Channel B</u> C&DH: MDM PL Primary Primary PL MDM

sel LB PL COL

LB PL COL

sel Bus Status

LB PL COL Bus Status

cmd Select Ch B (Verify – B)

'Auto Channel Switch Status'

cmd Inhibit (Verify – Inh)

Table 6. 1553B, LB-A Jumper

| Jumper<br>Name/Function | Node 2 STBD<br>Bulkhead<br>Interface | COL<br>Bulkhead<br>Interface | Wire Harness<br>Reference<br>Designator | Wire Harness<br>Assembly<br>Part Number | Cable<br>Color | Quadrant        |
|-------------------------|--------------------------------------|------------------------------|-----------------------------------------|-----------------------------------------|----------------|-----------------|
| 1553B, LB-A             | J81                                  | J08                          | W5001                                   | 1F46349-1                               | Orange         | Lower<br>Center |

(ASSY OPS/1E/FIN/MULTI E)

Page 12 of 24 pages

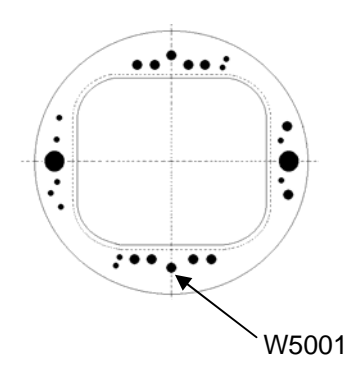

Figure 7.- 1553B, LB-A Jumper Installation Location.

7.7 <u>Removing Terminators and Caps</u>

Terminator  $\leftarrow | \rightarrow J81 \text{ (NOD2)}$ Terminator  $\leftarrow | \rightarrow J08 \text{ (COL)}$ 

Protective Cap  $\leftarrow \mid \rightarrow P08 (W5001)$ Protective Cap  $\leftarrow \mid \rightarrow P81 (W5001)$ 

Place terminators and caps in 24" x 24" Ziplock Bag.

7.8 Installing 1553B, LB-A (W5001)
1553B, LB-A (W5001) →|← J08 (COL)
1553B, LB-A (W5001) →|← J81 (NOD2)

ISS ↓ **MCC-H**, "1553 jumper installation complete."

## 8. REMOVING CBM CONTROLLER PANEL ASSEMBLIES

8.1 Remove CBM CPAs in order: Forward and Aft CPAs first, followed by Overhead and Deck CPAs, perform {1.101 CBM CONTROLLER PANEL ASSEMBLY REMOVAL - GENERIC}, steps 3, 4 and 6; Desiccant Bag is not required (SODF: S&M: NOMINAL: VESTIBULE), then:

## 9. INSTALLING ITCS JUMPERS

## WARNING

The ITCS jumpers are filled with ITCS fluid. Care must be taken when uncapping and bending the jumper to prevent excess fluid release into the cabin. Safety Goggles must be donned during activity.

(ASSY OPS/1E/FIN/MULTI E)

Page 13 of 24 pages

## CAUTION

- Inspect fluid connectors for damage and debris. Verify seals are installed at both ends. Failure to comply may result in damage to the fluid connectors.
- 2. Towels or other absorbent materials should not come in contact with coolant in jumpers or plumbing lines to prevent loss due to wicking. Failure to comply may result in loss of coolant.

## NOTE

Fitchecks performed on the ground indicate that LTCS jumper may have interference problems with Power Bolt connectors. If interference is seen on-orbit, CBM Powered Bolt Connectors may be removed and cable connectors capped as required.

| Jumper<br>Name/Function | Node 2 STBD<br>Bulkhead<br>Interface | COL COLUMBUS<br>Bulkhead<br>Interface | Part Number | Jumper<br>Description | Quadrant       |
|-------------------------|--------------------------------------|---------------------------------------|-------------|-----------------------|----------------|
| LTCS Supply             | A02                                  | A02                                   | 683-13896-7 | Insulated<br>Straight | Right<br>Upper |
| LTCS Return             | A05                                  | A05                                   | 683-13896-8 | Insulated<br>Straight | Right<br>Lower |
| MTCS Supply             | A09                                  | A09                                   | 683-13871-3 | Braided<br>Omega      | Left<br>Upper  |
| MTCS Return             | A12                                  | A12                                   | 683-13871-4 | Braided<br>Omega      | Left<br>Lower  |

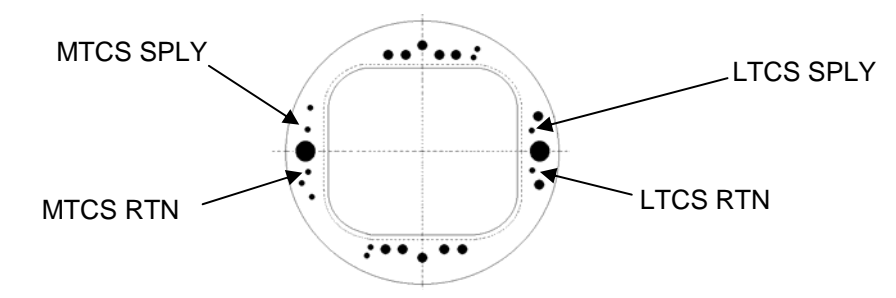

Figure 8.- TCS Jumper Installation Location.

(ASSY OPS/1E/FIN/MULTI E) Page 14 of 24 pages

9.1 Installing LTL Supply Jumper QD Cap  $\leftarrow \mid \rightarrow$  A02 (COL) QD Cap  $\leftarrow \mid \rightarrow$  A02 (NOD2) QD Plug (2)  $\leftarrow \mid \rightarrow$  LTCS Supply

> LTCS Supply  $\rightarrow | \leftarrow \leftarrow A02 (COL)$ LTCS Supply  $\rightarrow | \leftarrow A02 (NOD2)$

Place untethered caps in 12" x 12" Ziplock Bag.

9.2 Installing LTL Return Jumper QD Cap  $\leftarrow \mid \rightarrow$  A05 (COL) QD Cap  $\leftarrow \mid \rightarrow$  A05 (NOD2) QD Plug (2)  $\leftarrow \mid \rightarrow$  LTCS Supply

> LTCS Return  $\rightarrow \mid \leftarrow$  A05 (COL) LTCS Return  $\rightarrow \mid \leftarrow$  A05 (NOD2)

Place caps and plugs in 12" x 12" Ziplock Bag.

- 9.3 Install Thermal Mittens on LTL Supply and Return QDs on COL and NOD2.
- 9.4 Installing MTL Supply Jumper QD Cap  $\leftarrow | \rightarrow A09 (COL)$ QD Cap  $\leftarrow | \rightarrow A09 (NOD2)$ QD Plug (2)  $\leftarrow | \rightarrow MTCS$  Supply

MTCS Supply  $\rightarrow | \leftarrow A09$  (COL) MTCS Supply  $\rightarrow | \leftarrow A09$  (NOD2)

Place untethered caps in 12" x 12" Ziplock Bag.

9.5 <u>Installing MTL Return Jumper</u> QD Cap  $\leftarrow \mid \rightarrow$  A12 (COL) QD Cap  $\leftarrow \mid \rightarrow$  A12 (NOD2) QD Plug (2)  $\leftarrow \mid \rightarrow$  MTCS Supply

> MTCS Return  $\rightarrow \mid \leftarrow$  A12 (COL) MTCS Return  $\rightarrow \mid \leftarrow$  A12 (NOD2)

ISS ↓ MCC-H, "TCS Jumper Installation complete."

(ASSY OPS/1E/FIN/MULTI E) Page 15 of 24 pages

## 10. INSTALLING CONDENSATE JUMPER

| Jumper<br>Name/Function                 | Node 2 Starboard<br>Bulkhead<br>Interface | Columbus<br>Port Bulkhead<br>Interface | Part Number  | Input<br>Torque<br>(in-lbs) | Output<br>Torque<br>(in-lbs) | FFTD Head Size<br>(inch) |                  | Jumper<br>Description | Quadrant      |
|-----------------------------------------|-------------------------------------------|----------------------------------------|--------------|-----------------------------|------------------------------|--------------------------|------------------|-----------------------|---------------|
|                                         |                                           |                                        |              |                             |                              | Drive<br>Head            | Reaction<br>Head |                       |               |
| Waste<br>Water/<br>Condensate<br>Jumper | A01                                       | A01                                    | 683-13870-71 | 38                          | 185                          | 0.875                    | 0.625            | Silver<br>Braid       | Left<br>Lower |

Table 8. FFTD Data for Waste Water/Condensate Jumper

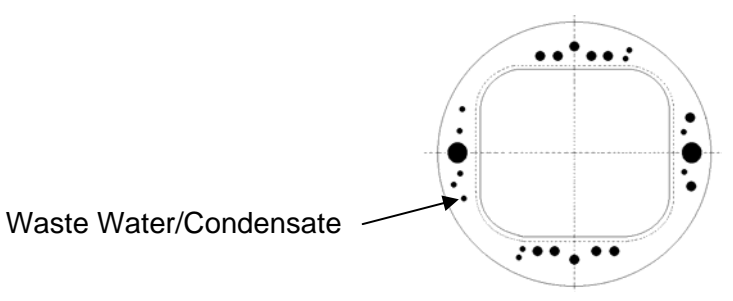

Figure 9.- Waste Water/Condensate Jumper Installation Location.

10.1 QD Cap  $\leftarrow \mid \rightarrow A01 (NOD2)$ 

Loosen COL A01 Cap (FFTD, Ratchet 3/8" Drive)

 $Cap \leftarrow | \rightarrow A01 (COL)$ 

10.2 Cap (2)  $\leftarrow$  | $\rightarrow$  Waste Water Jumper

## 10.3 Installing Waste Water Jumper

Waste Water  $\rightarrow$  | $\leftarrow$  A01 (COL): Torque Gamah fittings per Table 8 (FFTD, (30-200 in-lbs) Trq Wrench, 3/8" Drive)

Waste Water  $\rightarrow \mid \leftarrow A01 (NOD2)$ 

- 10.4 Female cap →|← Male cap
   Stow in Ziplock Bag.
   Attach caps, Ziplock Bag to vestibule bulkhead (Gray Tape).
- 11. INSTALLING IMV RETURN DUCT (A11)

| Jumper<br>Name/Function | Node 2 STBD<br>Bulkhead<br>Interface | COL COLUMBUS<br>Bulkhead<br>Interface | Part Number  | Jumper<br>Description | Quadrant        |
|-------------------------|--------------------------------------|---------------------------------------|--------------|-----------------------|-----------------|
| Node 2 IMV<br>Return    | A11                                  | A11                                   | 683-13870-74 | Gray Duct             | Right<br>Center |

#### Table 9. IMV Return Duct

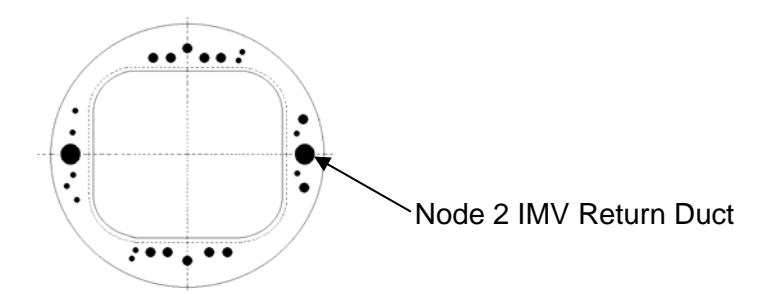

Figure 10.- Node 2 IMV Return Duct Installation Location.

11.1 Manually Cycle (Open then Close) Node 2 IMV Valves.

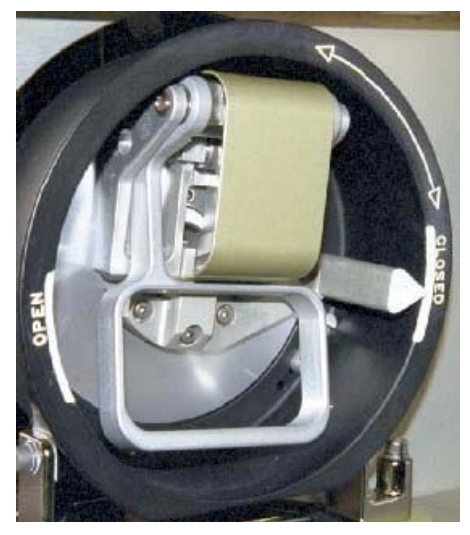

Figure 11.- Remote Manual Operator (RMO) with Indicator in Closed Position.

Node 2 Starboard Forward IMV RMO ♪ Open Node 2 Starboard Aft IMV RMO ♪ Open Node 2 Starboard Aft IMV RMO ♪ Closed

<u>NOTE</u> A small amount of Braycote may be used to help keep IMV Jumper O-rings in place during jumper installation.

- 11.2 Loosen V-Band Clamp and remove IMV Cap from Node Starboard (A11) IMV Flange (Ratchet 1/4", 7/16" Deep Socket).
   Place IMV Cap in 24" x 24" Ziplock Bag.
- 11.3 Install IMV Jumper O-Rings (two), one on each end of IMV Jumper. If required, apply small amount of Braycote in two to three places around O-Ring grooves to prevent O-Rings from floating out.
- 11.4 Loosen V-Band Clamp and remove IMV Flange Saver from COLUMBUS (A11) IMV Flange (Ratchet 1/4", 1/2" Deepwell Socket).
   Place IMV Flange Saver in 24" x 24" Ziplock Bag.

(ASSY OPS/1E/FIN/MULTI E)

Page 17 of 24 pages

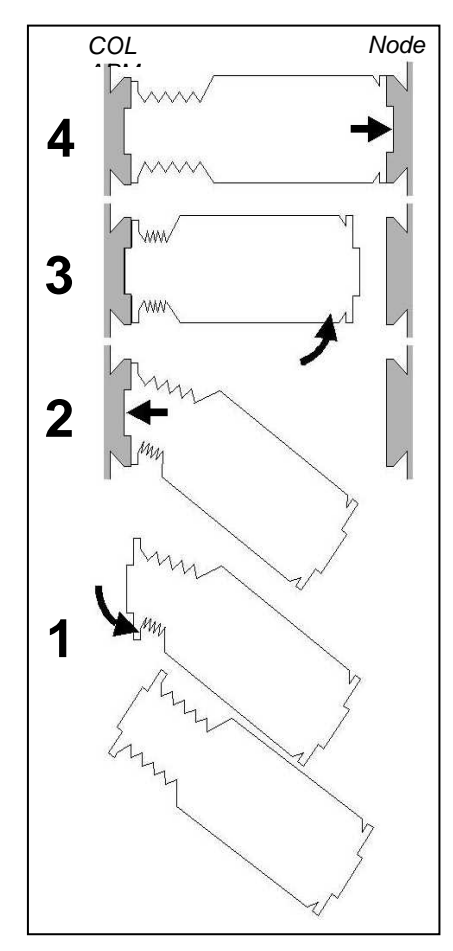

Figure 12.- Recommended Method for IMV Duct Installation.

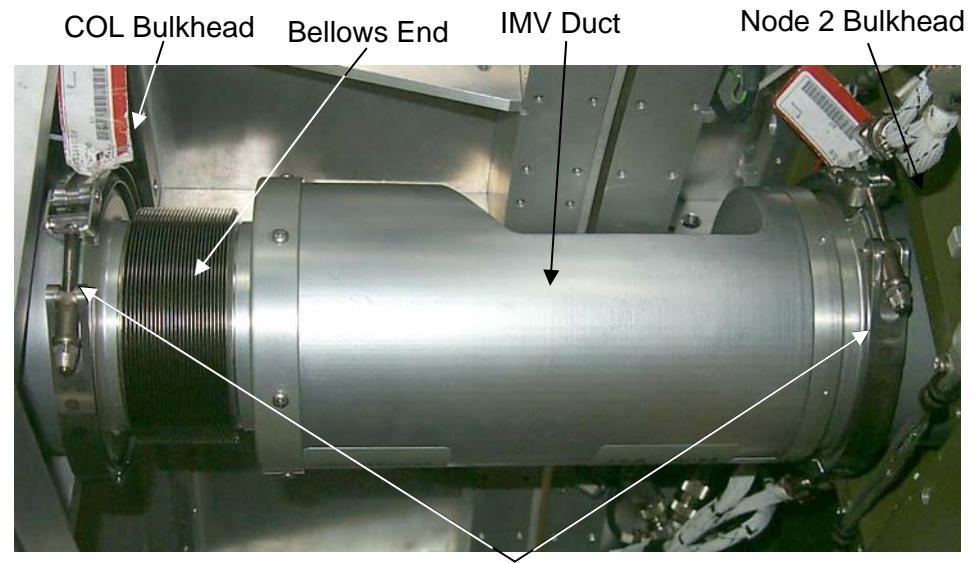

V-Band Clamps

Figure 13.- A11 IMV Duct Installed.

(ASSY OPS/1E/FIN/MULTI E) Page 18 of 24 pages

- 11.5 Install (A11) IMV Return Duct by compressing Return Duct and sliding it into place.Orient flat side of Duct toward the CBM rings.
- 11.6 Secure Duct to Node 2 IMV Flange with V-Band clamp, tighten to 35 in-lbs (Ratchet 1/4", 7/16" Deep Socket, (5-35 in-lbs) Trq Driver).
- 11.7 Secure Duct to COLUMBUS IMV Flange with V-Band clamp, tighten to 35 in-lbs (Ratchet 1/4", 1/2" Deep Socket, (40-200 in-lbs) Trq Wrench).

| 12. INSTALLING IMV SUPPLY DUCT (A04 |
|-------------------------------------|
|-------------------------------------|

| Jumper<br>Name/Function | Node 2 STBD<br>Bulkhead<br>Interface | COL COLUMBUS<br>Bulkhead<br>Interface | Part Number  | Jumper<br>Description | Quadrant       |
|-------------------------|--------------------------------------|---------------------------------------|--------------|-----------------------|----------------|
| Node 2 IMV<br>Supply    | A04                                  | A04                                   | 683-13870-73 | Gray Duct             | Left<br>Center |

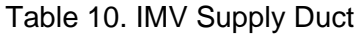

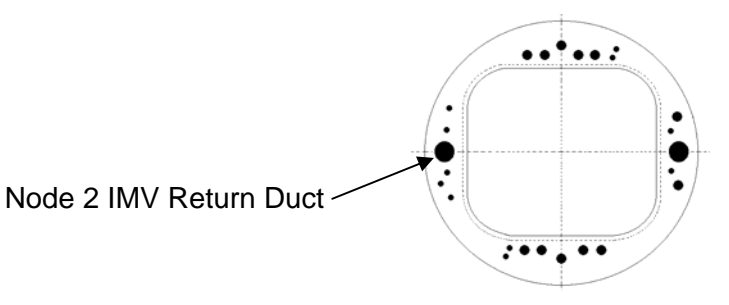

Figure 14.- Node 2 IMV Supply Duct Installation Location.

- 12.1 Using flashlight and dental mirror (if required) verify no threads visible on set screw on IMV Valve. Report results to MCC-H.
- 12.2 Loosen V-Band Clamp and remove IMV Cap from Node Starboard (A04) IMV Flange (Ratchet 1/4", 7/16" Deep Socket).
   Place IMV Cap in 24" x 24" Ziplock Bag.
- 12.3 Install IMV Jumper O-Rings (two), one on each end of IMV Jumper. If required, apply small amount of Braycote in two to three places around O-Ring grooves to prevent O-Rings from floating out.
- 12.4 Loosen V-Band Clamp and remove IMV Flange Saver from COLUMBUS (A04) IMV Flange (Ratchet 1/4", 1/2" Deepwell Socket).
   Place IMV Flange Saver in 24" x 24" Ziplock Bag.
- 12.5 Install (A04) IMV Supply Duct by compressing Supply Duct and sliding it into place.Orient flat side of Duct toward the CBM rings.

(ASSY OPS/1E/FIN/MULTI E) Page 19 of 24 pages

- 12.6 Secure Duct to Node 2 IMV Flange with V-Band clamp, tighten to 35 in-lbs (Ratchet 1/4", 7/16" Deep Socket, (5-35 in-lbs) Trq Driver).
- 12.7 Secure Duct to COLUMBUS IMV Flange with V-Band clamp, tighten to 35 in-lbs (Ratchet 1/4", 1/2" Deep Socket, (40-200 in-lbs) Trq Wrench).
- 12.8 Node 2 Starboard Forward IMV RMO  $\curvearrowright$  'Closed'
- 13. INSTALLING FIBER OPTIC JUMPERS

| CAUTION                                           |
|---------------------------------------------------|
| Minimum allowable bend radius of the fiber optic  |
| cable is 2 inches. Failure to comply with minimum |
| bend radius will damage the fiber optic cable.    |

| Jumper<br>Name/Function | Node 2 STBD<br>Bulkhead<br>Interface | COL COLUMBUS<br>Bulkhead<br>Interface | Reference<br>Designator | Part Number | Cable<br>Color | Quadrant   |
|-------------------------|--------------------------------------|---------------------------------------|-------------------------|-------------|----------------|------------|
| FO / Fiber Optic 1      | J83                                  | J10                                   | W5009                   | 1F46365-1   | Purple         | Lower Left |
| FO / Fiber Optic 2      | J90                                  | J11                                   | W5004                   | 1F46355-1   | Purple         | Upper Left |

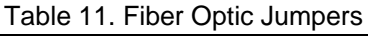

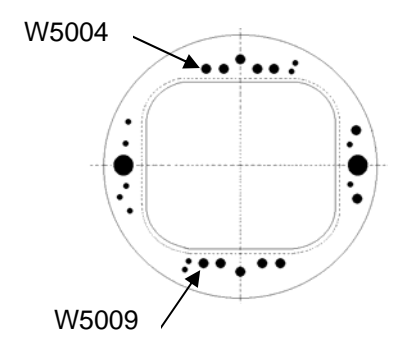

Figure 15.- Fiber Optic Jumper Installation Location.

13.1 Cap  $\leftarrow \mid \rightarrow$  J83 (NOD2) Cap  $\leftarrow \mid \rightarrow$  J10 (COL)

Place untethered caps in 12" x 12" Ziplock Bag.

13.2 Caps (2)  $\leftarrow$  | $\rightarrow$  FO (W5009) P83, P10

Place caps in 12" x 12" Ziplock Bag.

- 13.3 FO (W5009) P83 → |← J83 (NOD2) FO (W5009) P10 → |← J10 (COL)
- 13.4 Cap  $\leftarrow | \rightarrow$  J90 (NOD2) Cap  $\leftarrow | \rightarrow$  J11 (COL)

Place untethered caps in 12" x 12" Ziplock Bag.

(ASSY OPS/1E/FIN/MULTI E) Page 20 of 24 pages

13.5 Caps (2) ← |→ FO (W5004) P90, P11

Place caps in 12" x 12" Ziplock Bag.

13.6 FO (W5004) P90 → |← J90 (NOD2) FO (W5004) P11 → |← J11 (COL)

#### 14. INSTALLING AR SAMPLE JUMPER

| Jumper<br>Name/Function | Node 2 STBD<br>Bulkhead<br>Interface | COL COLUMBUS<br>Bulkhead<br>Interface | Part Number  | Jumper<br>Description | Quadrant      |
|-------------------------|--------------------------------------|---------------------------------------|--------------|-----------------------|---------------|
| ECLSS AR<br>Sample      | A13                                  | A13                                   | 683-13870-72 | Silver<br>Braid       | Left<br>Lower |

Table 12. AR Sample Jumper

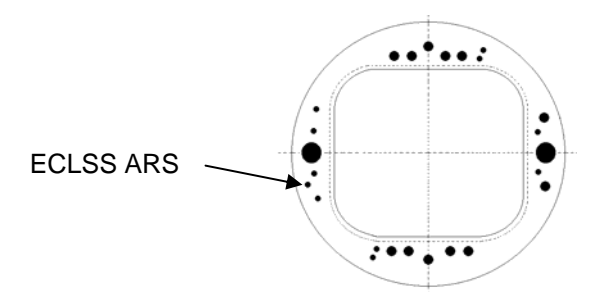

Figure 16.- ECLSS AR Sample Jumper Installation Location.

<u>NOTE</u> The AR Sample Jumper is installed by hand. Fasten AR Sample Jumper fitting to bulkhead by turning → until Feedthrough Locking Key engages the QD housing.

- 14.1 Install AR Sample Jumper Assembly (683-13870-72). Remove COL Feedthrough Cap by hand. Remove cap from COL side of jumper by hand. Install jumper onto COL feedthrough until Feedthrough Locking Key engages the QD housing. Repeat for Node feedthrough. Place caps in 24" x 24" Ziplock Bag.
- 15. INSTALLING ETHERNET JUMPER (LAN)

|                         |                                      |                                       | =                       | •           |                |                |
|-------------------------|--------------------------------------|---------------------------------------|-------------------------|-------------|----------------|----------------|
| Jumper<br>Name/Function | Node 2 STBD<br>Bulkhead<br>Interface | COL COLUMBUS<br>Bulkhead<br>Interface | Reference<br>Designator | Part Number | Cable<br>Color | Quadrant       |
| LAN2 Ethernet           | J77                                  | J03                                   | W5015                   | 1F46377-1   | Green          | Lower<br>Right |

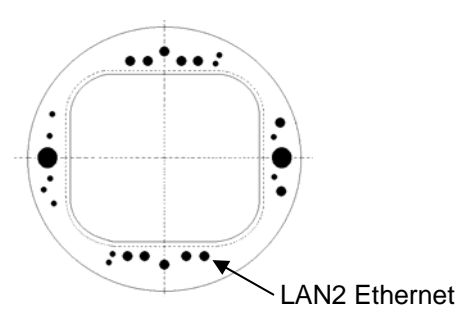

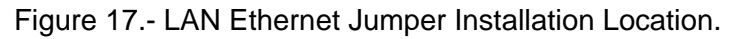

- 15.1 Cap  $\leftarrow \mid \rightarrow$  NOD2 J77 Cap  $\leftarrow \mid \rightarrow$  COL J03
- 15.2 Caps (2)  $\leftarrow$  | $\rightarrow$  LAN2 Ethernet (W5015) P77, P03
- 15.3 LAN2 Ethernet (W5015) P77 → | ← J77 (NOD2) LAN2 Ethernet (W5015) P03 → | ← J03 (COL)
- 16. INSTALLING IVA ANTENNA ASSEMBLY

| Table 14. | IVA | Antenna | Assembly | Jumper |
|-----------|-----|---------|----------|--------|
| 10010 111 |     | /       | ,        | oumpor |

| Jumper<br>Name/Function | Node 2 STBD<br>Bulkhead<br>Interface | COL COLUMBUS<br>Bulkhead<br>Interface | Reference<br>Designator | Part Number | Cable<br>Color  | Quadrant       |
|-------------------------|--------------------------------------|---------------------------------------|-------------------------|-------------|-----------------|----------------|
| IVA Antenna<br>Assembly | J79                                  | J09                                   | W5005                   | 1F46357-1 C | Light<br>Purple | Upper<br>Right |

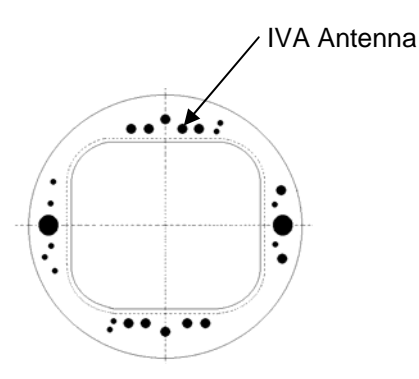

Figure 18.- IVA Antenna Jumper Installation Location.

- 16.1 Cap  $\leftarrow | \rightarrow \text{NOD2 J79}$ Cap  $\leftarrow | \rightarrow \text{COL J09}$
- 16.2 Caps (2)  $\leftarrow$  | $\rightarrow$  IVA Antenna Assembly (W5005) P79, P09

(ASSY OPS/1E/FIN/MULTI E) Page 22 of 24 pages

- 16.3 IVA Antenna Assembly (W5005) P79  $\rightarrow \mid \leftarrow$  J79 (NOD2) IVA Antenna Assembly (W5005) P09  $\rightarrow$  | $\leftarrow$  J09 (COL)
- 16.4 Notify MCC-H of task completion.

## NOTE

Fitchecks performed on the ground indicate that Low Press Nitrogen jumper may have interference problems with Power Bolt Load Cell connector. If interference is seen on-orbit, CBM Powered Bolt Load Cell Connector may be removed and cable connectors capped as required.

| ***                           | *****                                               | *****                                                     | *****                                                                            | ******                                        | *******                                                                                   | *******                                           | ******                                          | ******                                              | *******                                  | *****                     |  |
|-------------------------------|-----------------------------------------------------|-----------------------------------------------------------|----------------------------------------------------------------------------------|-----------------------------------------------|-------------------------------------------------------------------------------------------|---------------------------------------------------|-------------------------------------------------|-----------------------------------------------------|------------------------------------------|---------------------------|--|
| *                             | 17.                                                 | 17. INSTALLING NITROGEN JUMPER                            |                                                                                  |                                               |                                                                                           |                                                   |                                                 |                                                     |                                          |                           |  |
| *                             |                                                     |                                                           | CAUTIO                                                                           | N                                             |                                                                                           |                                                   |                                                 |                                                     |                                          |                           |  |
| *                             |                                                     | Open fluid conn                                           | ectors should                                                                    | be exposed                                    |                                                                                           |                                                   |                                                 |                                                     |                                          |                           |  |
| *                             |                                                     | air for a minimu                                          | m amount of                                                                      |                                               |                                                                                           |                                                   |                                                 |                                                     |                                          |                           |  |
| *                             |                                                     | contamination c                                           | of the Nitroge                                                                   |                                               |                                                                                           |                                                   |                                                 |                                                     |                                          |                           |  |
| *                             | Г                                                   |                                                           |                                                                                  |                                               |                                                                                           |                                                   |                                                 |                                                     |                                          |                           |  |
| *                             |                                                     | Installation of the                                       | <u>NOI</u><br>Nitrogon Iu                                                        | <u>IE</u><br>maar is for oo                   | ntingono                                                                                  |                                                   |                                                 |                                                     |                                          |                           |  |
| *                             |                                                     | only based on C                                           | olumbus IAT                                                                      | CS Accumulat                                  | tor Nitroa                                                                                | en                                                |                                                 |                                                     |                                          |                           |  |
| *                             |                                                     | pressure.                                                 |                                                                                  |                                               | lor railing                                                                               |                                                   |                                                 |                                                     |                                          |                           |  |
| *                             |                                                     | Fitchecks perfor                                          | med on the g                                                                     | round indicate                                | e that this                                                                               | i.                                                |                                                 |                                                     |                                          |                           |  |
| *                             |                                                     | jumper may hav                                            | e interference                                                                   | e problems wit                                | h CBM                                                                                     |                                                   |                                                 |                                                     |                                          |                           |  |
| *                             |                                                     | hardware. If inte                                         | erference is s                                                                   | een on-orbit, p                               | perform s                                                                                 | tep                                               |                                                 |                                                     |                                          |                           |  |
| *                             | Ĺ                                                   | 18 to disconnect                                          | the CBIVI ha                                                                     | rdware.                                       |                                                                                           |                                                   |                                                 |                                                     |                                          |                           |  |
|                               | Table 15 FFTD Data for Low Pressure Nitrogen Jumper |                                                           |                                                                                  |                                               |                                                                                           |                                                   |                                                 |                                                     |                                          |                           |  |
| *                             |                                                     |                                                           | Table 15. FFT                                                                    | D Data for Low                                | / Pressure                                                                                | Nitrogen                                          | Jumpe                                           | er                                                  |                                          |                           |  |
| *                             | Jumper                                              | Node 2 Starboard                                          | Table 15. FFT<br>Columbus                                                        | D Data for Low                                | / Pressure<br>Input                                                                       | Nitrogen<br>Output                                | Jumpe<br>FFTD I                                 | er<br>Head Size                                     | Jumper                                   | Quadrant                  |  |
| * * *                         | Jumper<br>Name/Function                             | Node 2 Starboard<br>Bulkhead                              | Table 15. FFT<br>Columbus<br>Port Bulkhead                                       | D Data for Low                                | / Pressure<br>Input<br>Torque<br>(in-lbs)                                                 | Nitrogen<br>Output<br>Torque                      | Jumpe<br>FFTD I<br>(i                           | er<br>Head Size<br>nch)                             | Jumper<br>Description                    | Quadrant                  |  |
| * * * *                       | Jumper<br>Name/Function                             | Node 2 Starboard<br>Bulkhead<br>Interface                 | Table 15. FFT<br>Columbus<br>Port Bulkhead<br>Interface                          | D Data for Low<br>Part Number                 | / Pressure<br>Input<br>Torque<br>(in-lbs)                                                 | e Nitrogen<br>Output<br>Torque<br>(in-lbs)        | Jumpe<br>FFTD (i<br>Drive                       | er<br>Head Size<br>nch)<br>Reaction                 | Jumper<br>Description                    | Quadrant                  |  |
| * * * * *                     | Jumper<br>Name/Function                             | Node 2 Starboard<br>Bulkhead<br>Interface                 | Table 15. FFT<br>Columbus<br>Port Bulkhead<br>Interface                          | D Data for Low<br>Part Number                 | / Pressure<br>Input<br>Torque<br>(in-lbs)                                                 | Nitrogen<br>Output<br>Torque<br>(in-lbs)          | Jumpe<br>FFTD (i<br>Drive<br>Head               | er<br>Head Size<br>nch)<br>Reaction<br>Head         | Jumper<br>Description                    | Quadrant                  |  |
| * * * * * *                   | Jumper<br>Name/Function<br>Low Press<br>Nitrogen    | Node 2 Starboard<br>Bulkhead<br>Interface<br>A08          | Table 15. FFT<br>Columbus<br>Port Bulkhead<br>Interface<br>A08                   | D Data for Low<br>Part Number<br>683-13870-70 | / Pressure<br>Input<br>Torque<br>(in-lbs)<br>38                                           | Nitrogen<br>Output<br>Torque<br>(in-lbs)          | Jumpe<br>FFTD (i<br>Drive<br>Head<br>0.875      | r<br>Head Size<br>nch)<br>Reaction<br>Head<br>0.625 | Jumper<br>Description<br>Silver<br>Braid | Quadrant<br>Left<br>Lower |  |
| * * * * * * * *               | Jumper<br>Name/Function<br>Low Press<br>Nitrogen    | Node 2 Starboard<br>Bulkhead<br>Interface<br>A08          | Table 15. FFT<br>Columbus<br>Port Bulkhead<br>Interface<br>A08                   | D Data for Low<br>Part Number<br>683-13870-70 | / Pressure<br>Input<br>Torque<br>(in-lbs)<br>38                                           | Nitrogen<br>Output<br>Torque<br>(in-lbs)          | Jumpe<br>FFTD (<br>(i<br>Drive<br>Head<br>0.875 | r<br>Head Size<br>nch)<br>Reaction<br>Head<br>0.625 | Jumper<br>Description<br>Silver<br>Braid | Quadrant<br>Left<br>Lower |  |
| * * * * * * * *               | Jumper<br>Name/Function<br>Low Press<br>Nitrogen    | Node 2 Starboard<br>Bulkhead<br>Interface<br>A08          | Table 15. FFT<br>Columbus<br>Port Bulkhead<br>Interface<br>A08                   | D Data for Low<br>Part Number<br>683-13870-70 | 7 Pressure<br>Input<br>Torque<br>(in-lbs)<br>38                                           | e Nitrogen<br>Output<br>Torque<br>(in-lbs)<br>185 | Jumpe<br>FFTD (<br>(i<br>Drive<br>Head<br>0.875 | r<br>Head Size<br>nch)<br>Reaction<br>Head<br>0.625 | Jumper<br>Description<br>Silver<br>Braid | Quadrant<br>Left<br>Lower |  |
| * * * * * * * * * *           | Jumper<br>Name/Function<br>Low Press<br>Nitrogen    | Node 2 Starboard<br>Bulkhead<br>Interface<br>A08<br>Low F | Table 15. FFT<br>Columbus<br>Port Bulkhead<br>Interface<br>A08<br>Press Nitroger | D Data for Low<br>Part Number<br>683-13870-70 | 7 Pressure<br>Input<br>Torque<br>(in-lbs)<br>38                                           | Nitrogen<br>Output<br>Torque<br>(in-lbs)<br>185   | Jumpe<br>FFTD I<br>(i<br>Drive<br>Head<br>0.875 | r<br>Head Size<br>nch)<br>Reaction<br>Head<br>0.625 | Jumper<br>Description<br>Silver<br>Braid | Quadrant<br>Left<br>Lower |  |
| * * * * * * * * * * *         | Jumper<br>Name/Function<br>Low Press<br>Nitrogen    | Node 2 Starboard<br>Bulkhead<br>Interface<br>A08<br>Low F | Table 15. FFT<br>Columbus<br>Port Bulkhead<br>Interface<br>A08                   | Data for Low<br>Part Number<br>683-13870-70   | 7 Pressure<br>Input<br>Torque<br>(in-lbs)<br>38                                           | Nitrogen<br>Output<br>Torque<br>(in-lbs)          | Jumpe<br>FFTD (<br>(i<br>Drive<br>Head<br>0.875 | r<br>Head Size<br>nch)<br>Reaction<br>Head<br>0.625 | Jumper<br>Description<br>Silver<br>Braid | Quadrant<br>Left<br>Lower |  |
| * * * * * * * * * * * *       | Jumper<br>Name/Function<br>Low Press<br>Nitrogen    | Node 2 Starboard<br>Bulkhead<br>Interface<br>A08<br>Low F | Table 15. FFT<br>Columbus<br>Port Bulkhead<br>Interface<br>A08                   | Data for Low<br>Part Number<br>683-13870-70   | / Pressure<br>Input<br>Torque<br>(in-lbs)<br>38                                           | Nitrogen<br>Output<br>Torque<br>(in-lbs)          | Jumpe<br>FFTD (i<br>Drive<br>Head<br>0.875      | r<br>Head Size<br>nch)<br>Reaction<br>Head<br>0.625 | Jumper<br>Description<br>Silver<br>Braid | Quadrant<br>Left<br>Lower |  |
| * * * * * * * * * * * * *     | Jumper<br>Name/Function<br>Low Press<br>Nitrogen    | Node 2 Starboard<br>Bulkhead<br>Interface<br>A08<br>Low F | Table 15. FFT<br>Columbus<br>Port Bulkhead<br>Interface<br>A08                   | Data for Low<br>Part Number<br>683-13870-70   | 7 Pressure<br>Input<br>Torque<br>(in-lbs)<br>38                                           | Nitrogen<br>Output<br>Torque<br>(in-lbs)<br>185   | Jumpe<br>FFTD (i<br>Drive<br>Head<br>0.875      | r<br>Head Size<br>nch)<br>Reaction<br>Head<br>0.625 | Jumper<br>Description<br>Silver<br>Braid | Quadrant<br>Left<br>Lower |  |
| * * * * * * * * * * * * * *   | Jumper<br>Name/Function<br>Low Press<br>Nitrogen    | Node 2 Starboard<br>Bulkhead<br>Interface<br>A08<br>Low F | Table 15. FFT<br>Columbus<br>Port Bulkhead<br>Interface<br>A08                   | Data for Low<br>Part Number<br>683-13870-70   | / Pressure<br>Input<br>Torque<br>(in-lbs)<br>38                                           | Nitrogen<br>Output<br>Torque<br>(in-lbs)          | Jumpe<br>FFTD (<br>i<br>Drive<br>Head<br>0.875  | r<br>Head Size<br>nch)<br>Reaction<br>Head<br>0.625 | Jumper<br>Description<br>Silver<br>Braid | Quadrant<br>Left<br>Lower |  |
| * * * * * * * * * * * * * * * | Jumper<br>Name/Function<br>Low Press<br>Nitrogen    | Node 2 Starboard<br>Bulkhead<br>Interface<br>A08<br>Low F | Table 15. FFT<br>Columbus<br>Port Bulkhead<br>Interface<br>A08                   | Data for Low<br>Part Number<br>683-13870-70   | <ul> <li>Pressure</li> <li>Input</li> <li>Torque</li> <li>(in-lbs)</li> <li>38</li> </ul> | Nitrogen<br>Output<br>Torque<br>(in-lbs)<br>185   | Jumpe<br>FFTD I<br>(i<br>Drive<br>Head<br>0.875 | r<br>Head Size<br>nch)<br>Reaction<br>Head<br>0.625 | Jumper<br>Description<br>Silver<br>Braid | Quadrant<br>Left<br>Lower |  |

(ASSY OPS/1E/FIN/MULTI E) Page 23 of 24 pages

## 17.1 **√MCC-H**

Verify if Nitrogen Jumper Installation required at this time. If required, perform remaining steps of section 17 to install Nitrogen vestibule jumper without purging.

17.2 Vent Node 2 Nitrogen Low Pressure (Supply) Lines:

Airlock: ECLSS: Nitrogen System AL Nitrogen System 'N2 Supply Valve'

cmd Close (√Actual Position – Closed)

<u>NOTE</u>

1. Connection and disconnection of QDs requires adjoining lines to be at approximately ambient pressure on both sides of the QD, when possible.

2. As the N2 system pressure bleeds down and N2 is introduced into the cabin, the following messages may be received:

**'PCA N2 Line Pressure Low – A/L', 'PCA N2 Line Pressure Low – LAB'** 

3. The messages will return to normal when the N2 system is repressurized.

Airlock: ECLSS: Nitrogen System AL Nitrogen System 'AL PCA N2 Intro Valve'

**cmd** Open (√Actual Position – Open)

Wait 2 minutes or **On MCC-H GO**, proceed.

'AL PCA N2 Intro Valve'

**cmd** Close ( $\sqrt{\text{Actual Position} - \text{Closed}}$ )

17.3 Isolate Node 2 from COL Low Pressure Nitrogen Line:

Open Closeout Panel NOD2SO\_24, temp stow. Demate Low Press QD behind Panel.

- 17.4 Loosen Node 2 feedthrough cap with FFTD.
- 17.5 Loosen cap from Node 2 side of jumper by hand.
- 17.6 Bring jumper end in close proximity to corresponding bulkhead feedthrough.

11 SEP 07

Page 24 of 24 pages

- 17.7  $\sqrt{\text{Don Latex Gloves}}$
- 17.8 Remove Node 2 feedthrough cap by hand.
- 17.9 Inspect feedthrough for debris. Report any debris to **MCC-H**. Clean as directed (Dry Wipes).
- 17.10 Inspect feedthrough threads for Braycote Lubricant.
   If no Braycote Lubricant present, apply one drop of Braycote Lubricant sparingly to first two threads of feedthrough.
   Spread Braycote Lubricant around threads by hand.
- 17.11 Doff, discard Latex Gloves. Don new pair of Latex Gloves.
- 17.12 Remove cap from Node 2 side of jumper by hand (hold cap then twist nut).
- 17.13 Unused, undamaged Metal Seal installed on jumper
- 17.14 Inspect jumper for debris. Report any debris to **MCC-H**. Clean as directed (Dry Wipes).
- 17.15 Install jumper onto Node 2 feedthrough hand tight.
- 17.16 Jumper Cap  $\rightarrow$  |  $\leftarrow$  feedthrough cap. Stow in Ziplock Bag.
- 17.17 Doff, discard Latex Gloves.
- 17.18 Repeat for Columbus feedthrough.
- 17.19 Set Trq Driver to specified input torque. Refer to Table 15 and FFTD Calibration Card for torque settings.
- 17.20 Torque both sides of jumper with FFTD. Refer to Table 15.
  - INSTALLING RADIAL PORT CLOSEOUT
     18.1 Install Radial Port Closeout in Vestibule (1/4 Turn Fasteners).
  - <u>VESTIBULE OUTFITTING CLEANUP</u>
     19.1 Stow Ziplock Bags with unterhered caps in VOK CTB.
    - 19.2 Verify Transfer List for CTB Stowage Locations.
    - 19.3 Stow tools, materials.

11 SEP 07

# COLUMBUS ACTIVATION FLOWCHART

(ASSY OPS/1E/FIN/MULTI E)

Page 1 of 6 pages

Legend:

IV Crew

Check

when

completed

MET

completed

æ

## **Initial Conditions:**

- 1. Columbus is berthed to NODE 2 Starboard port.
- 2. CBM operations are complete and the NODE 2 Starboard CPAs are powered off.
- 3. Node 2 MTL passive jumper QD disconnect complete.
- 4. 
   Columbus 24 hour thermal clock started with APCU (SSRMS PL) power removal at

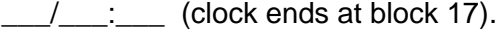

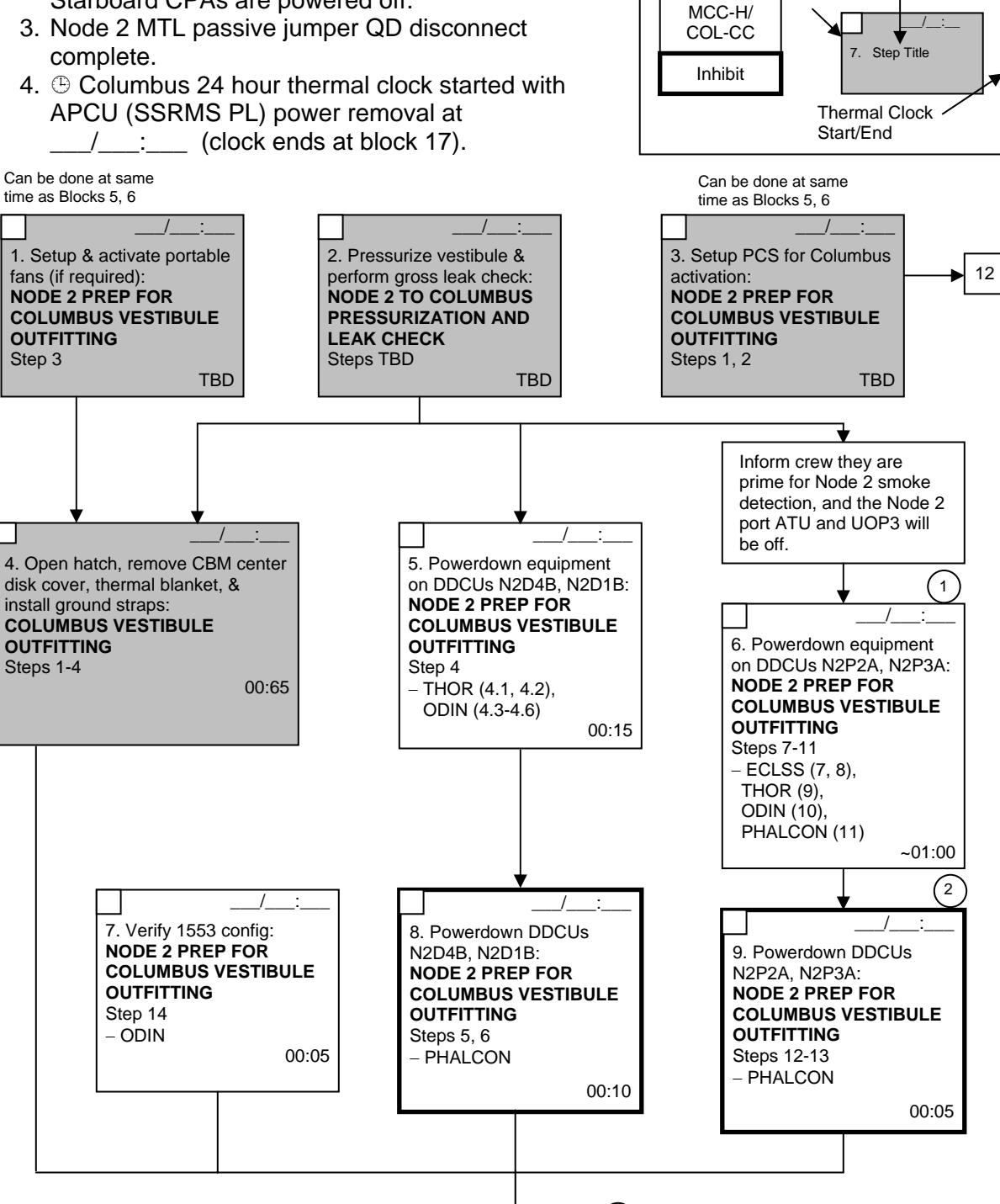

Step 7 will shut off the Node 2 CCAA and the Node 2 Fwd Stbd IMV fan. Inform the crew that they are prime for smoke dectection. Step 9 will shut off the Node 2 LTL. Step 11 will remove power from Node 2 UOP 3.

Steps 12 and 13 will remove power from Node 2 ATU 2) 2, ABC 4 and the LTL PPA. The Node 2 ATU 1, ABC 3 and MTL PPA will remain powered on from DDCU N2S1B and N2S4A. Inform the crew that ATU 2 will not be functional.

10

1

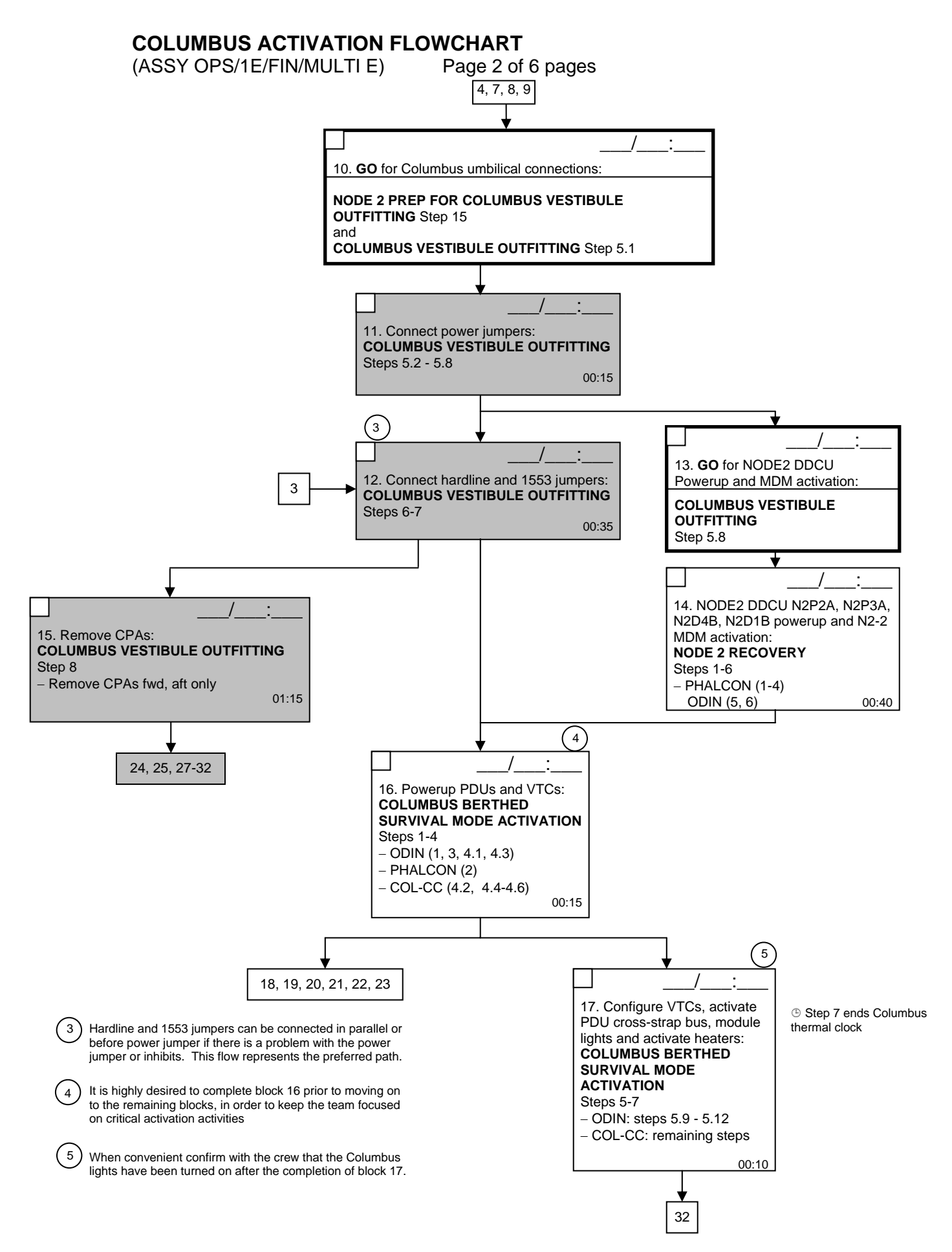

(ASSY OPS/1E/FIN/MULTI E) Page 3

Page 3 of 6 pages

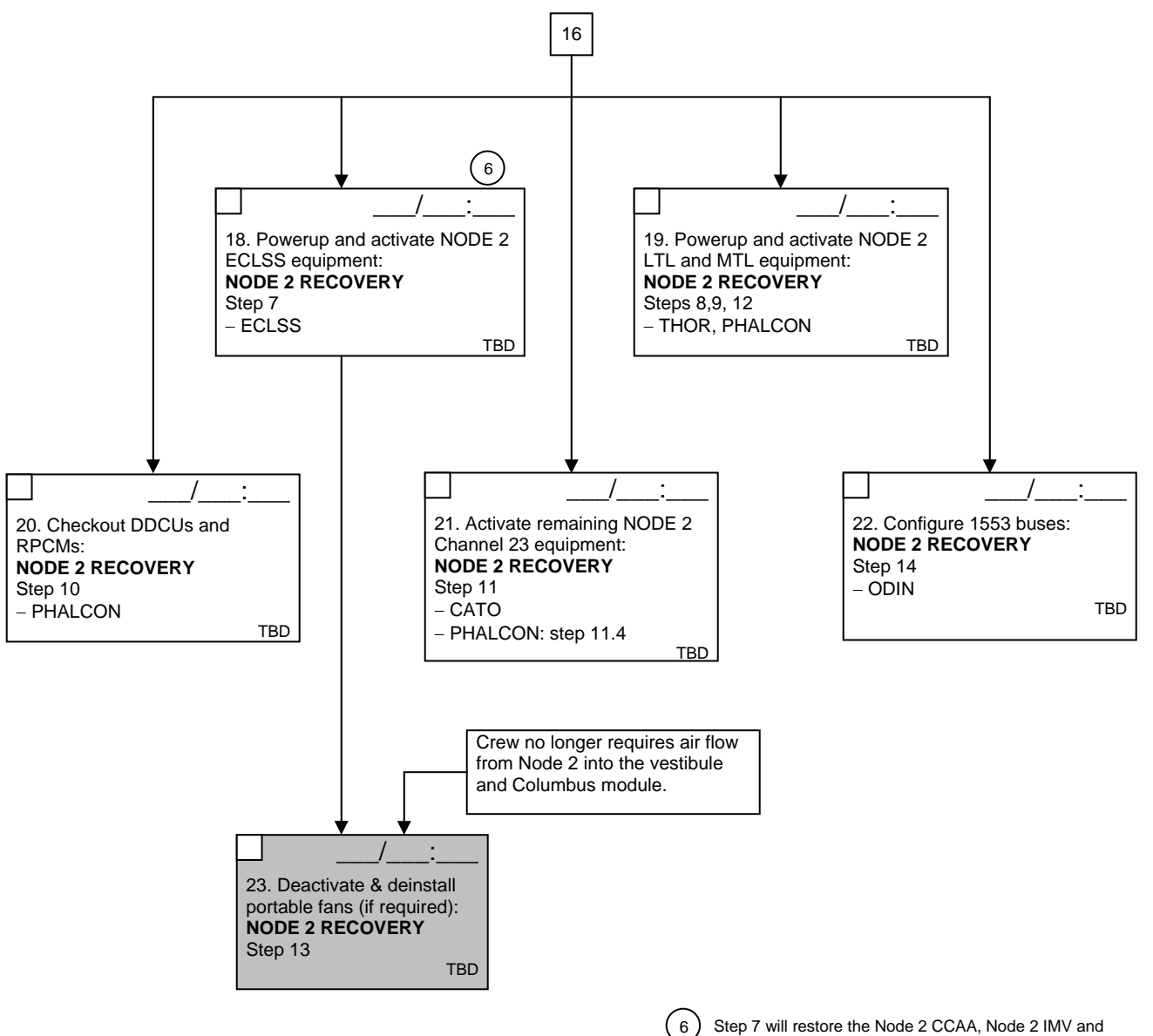

Node 2 smoke detectors. Inform the crew that they are no longer prime for smoke detection in Node 2.

**COLUMBUS ACTIVATION FLOWCHART** 

(ASSY OPS/1E/FIN/MULTI E)

Page 4 of 6 pages

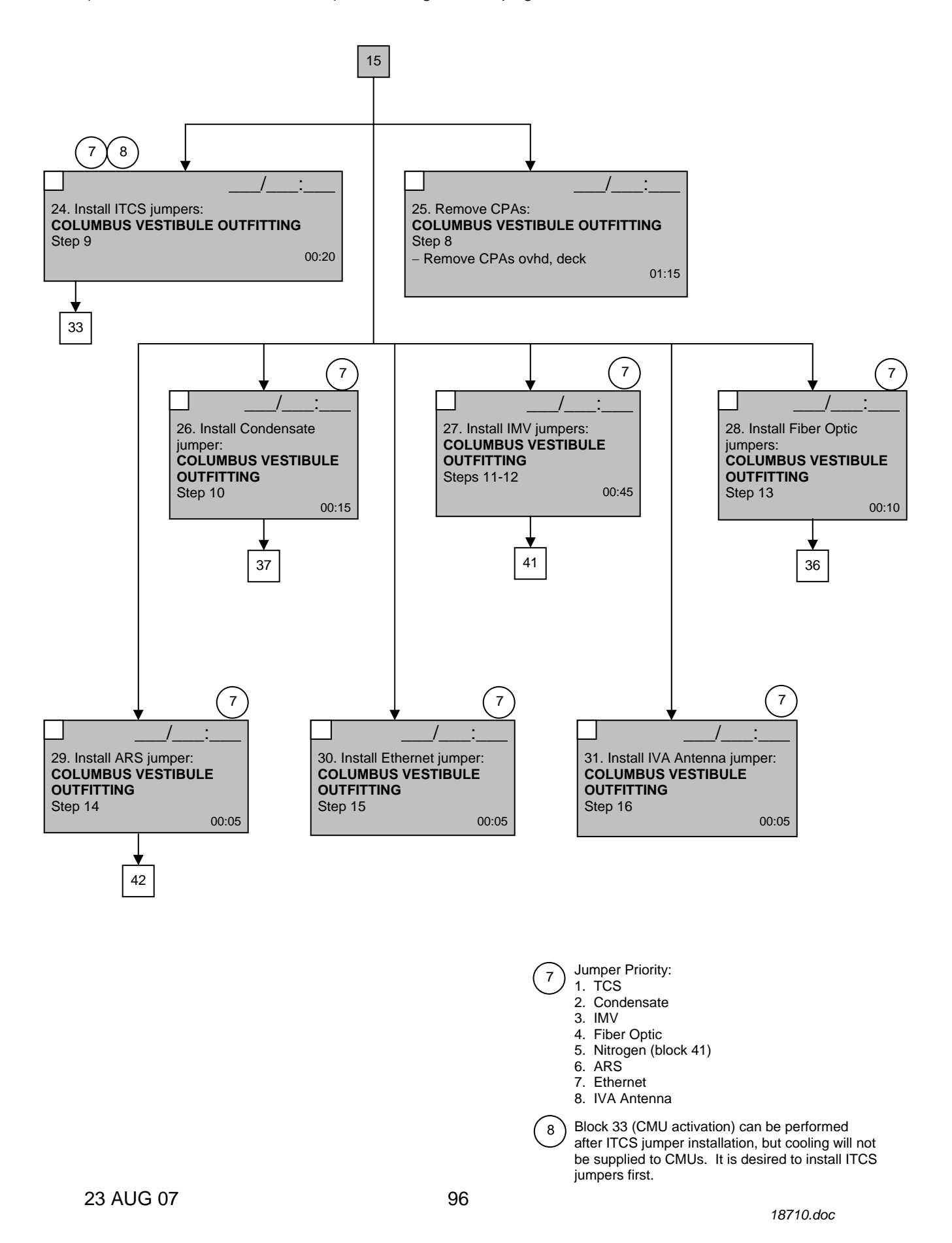

COLUMBUS ACTIVATION FLOWCHART

(ASSY OPS/1E/FIN/MULTI E)

Page 5 of 6 pages

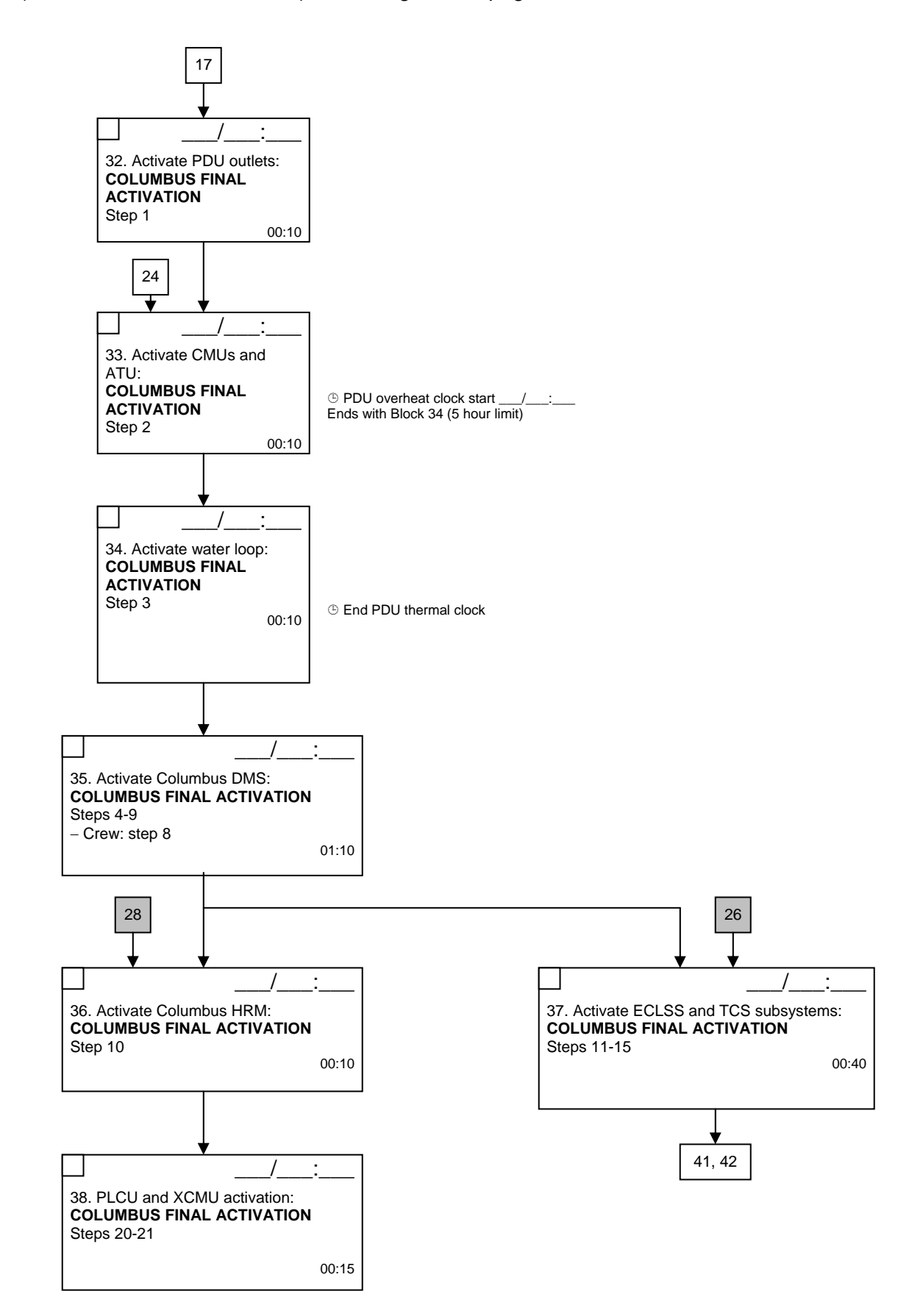

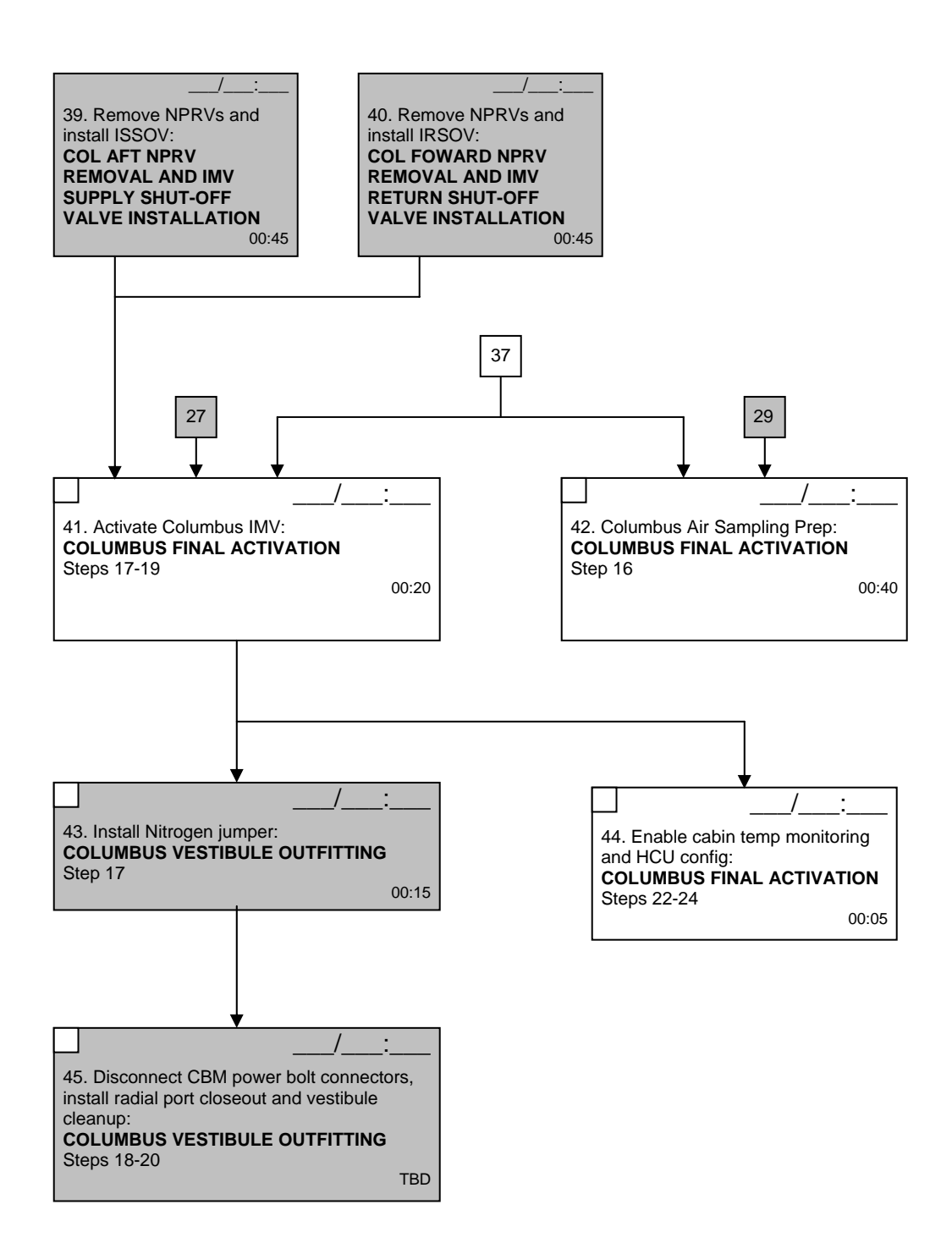

## COLUMBUS BERTHED SURVIVAL MODE ACTIVATION

(ASSY OPS/1E/FIN/MULTI E) Page 1 of 14 pages

## OBJECTIVE:

Initial activation of Columbus module through HCU activation. This procedure will end the thermal clock started when the module is removed from the PL Bay.

**INITIAL CONDITIONS:** 

DDCUs N2D4B and N2D1B repowered (config TBD)

DDCUs N2P2A and N2P3A repowered

N2-1 and N2-2 MDMs nominal

Hardwired connectors mated

1553 connections mated

Power connections mated

VTC Redundancy Management inhibited

## 1. VERIFYING NODE MDMS ARE NOMINAL

1.1 Verifying N2-1 MDM

PCS

CDH Summary: N2-1 Node 2-1 MDM

Verify Frame Count – <incrementing> Verify Processing State – Operational

1.2 Verifying N2-2 MDM CDH Summary: N2-2 Node 2-2 MDM

> Verify Frame Count – <incrementing> Verify Processing State – Operational

# 2. <u>ACTIVATING PDU</u>

2.1 Activating PDU1 Nominal Converter 1 Task: COL Berthed Survival Mode COL Berthed Survival Mode 'Power Distribution Unit'

cmd PDU1 Nom Pwr - On

Verify PDU1 Nom Pwr Status – On Verify PDU1 VTC1 Pwr Bus Status – On Verify PDU1 Main Input Current < 5 A

2.2 Activating PDU1 Nominal Converter 2 COL Berthed Survival Mode 'Power Distribution Unit'

PCS

cmd PDU1 Redun Pwr - On

Verify PDU1 Redun Pwr Status – On Verify PDU1 VTC2 Pwr Bus Status – On Verify PDU1 Main Input Current < 5 A

2.3 Activating PDU2 Nominal Converter 1 COL Berthed Survival Mode 'Power Distribution Unit'

cmd PDU2 Nom Pwr - On

Verify PDU2 Nom Pwr Status – On Verify PDU2 VTC2 Pwr Bus Status – On Verify PDU2 Main Input Current < 5 A

2.4 Activating PDU2 Nominal Converter 2 COL Berthed Survival Mode 'Power Distribution Unit'

cmd PDU2 Redun Pwr - On

Verify PDU2 Redun Pwr Status – On Verify PDU2 VTC1 Pwr Bus Status – On Verify PDU2 Main Input Current < 5 A

## 3. ENABLING COMMUNICATION WITH C&C MDM

|      | NOTE                                                                      |
|------|---------------------------------------------------------------------------|
| Expe | ect C&W messages.                                                         |
| 3.1  | Inhibiting VTC Redundancy Management                                      |
|      | Task: COL Berthed Survival Mode                                           |
|      | COL Berthed Survival Mode                                                 |
|      | 'Vital Telemetry and Telecommand Controller'                              |
|      | 'Inhibit VTC Redun Management'                                            |
|      | $\sqrt{Master VTC}$ Recovery Step 1 – Inh                                 |
|      | $\sqrt{Master}$ VTC Recovery Step 2 – Inh                                 |
|      | $\sqrt{Slave VTC}$ Recovery – Inh                                         |
| 3.2  | Enabling RT I/O with VTC1                                                 |
|      | Task: COL Berthed Survival Mode: CB INT 1 RT Status<br>CB INT 1 RT Status |
|      | <b>cmd</b> 21 VTC 1 RT Status – Enable <b>Execute</b> (Verify – Ena)      |

PCS

#### COLUMBUS BERTHED SURVIVAL MODE ACTIVATION

(ASSY OPS/1E/FIN/MULTI E)

## Page 3 of 14 pages

3.3 Enabling RT I/O with VTC2 Task: COL Berthed Survival Mode: CB INT 2 RT Status CB INT 2 RT Status

cmd 21 VTC 2 RT Status – Enable Execute (Verify – Ena)

# 4. <u>ACTIVATING AND INITIALIZING VTC1 AND VTC2</u>

| 1. Steps<br>2. VTC | <u>NOTE</u><br>s 4.1 through 4.4 require AOS.<br>1 Ready Status indication can be acquired only when VTC2 is<br>e Mode.                                                                                                    |
|--------------------|----------------------------------------------------------------------------------------------------|
| 4.1                | Activating VTC1 Idle Mode via Nom Power A<br>Task: COL Berthed Survival Mode<br>COL Berthed Survival Mode<br>'VTC1 Nominal Config'<br>cmd VTC1 Nom Pwr A – On                                                                                                    |
| 4.2                | Verify VTC1 Nom Pwr A Status – On<br>Verify VTC1 Nom Pwr A Current < 2.14 A<br>Verify VTC1 Idle Config Mode – Idle Mode<br>Enabling VTC1 Pre-emptive telemetry packets (Ground Only)<br>COL-CC to enable VTC1 pre-emptive telemetry packets.<br>Wait for "Go" to continue. |
|                    | NOTE         Packet swapping initiated from COL-CC: Enable         VTC1_Gnd_TIm_Pkt_PHY1_VTC (1Hz)         Perform {2.2.41 VTC GROUND PACKET SWAPPING} (EODF:         GROUND NOMINAL). then:         COL-CC to give a "Go" to continue.                                    |
| 4.3                | Activating VTC2 Idle Mode via Nom Power A<br>COL Berthed Survival Mode<br>'VTC2 Nominal Config'<br>cmd VTC2 Nom Pwr A – On<br>Verify VTC2 Nom Pwr A Status – On<br>Verify VTC2 Nom Pwr A Current < 2.14 A<br>Verify VTC2 Idle Config Mode – Idle Mode                      |
|                    | 1. Step<br>2. VTC:<br>in Idl<br>4.1<br>4.2<br>4.3                                                                                                    |

| COLUMBUS BERTH<br>(ASSY OPS/1E/FIN/M | <b>HED SUF</b><br>IULTI E) | RVIVAL MODE ACTIVATION<br>Page 4 of 14 pages                                                                                                    |
|--------------------------------------|----------------------------|----------------------------------------------------------------------------------------------------|
|                                      |                            | Verify VTC1 Nom Ready Status – Ready<br>Verify VTC2 Nom Ready Status – Ready                                                                                            |
|                                      |                            | MCC-H gives COL-CC "Go" to continue                                                                                                    |
| COL-CC                               | 4.4                        | Enabling VTC2 Pre-emptive telemetry packets (Ground Only)<br>COL-CC to enable VTC2 pre-emptive telemetry packets.                                                       |
|                                      |                            | Wait for "Go" to continue.                                                                                                    |
|                                      |                            | <u>NOTE</u><br>Packet swapping initiated from COL-CC: Enable<br>VTC2_Gnd_TIm_Pkt_PHY1_VTC (1Hz)                                                                         |
|                                      |                            | Perform <u>{2.2.41 VTC GROUND PACKET SWAPPING</u> } (EODF: GROUND NOMINAL). then:                                                                                       |
|                                      |                            | <b>COL-CC</b> to give a "Go" to continue.                                                                                                    |
| PCS                                  | 4.5                        | Activating VTC1 Nom Power B<br>COL Berthed Survival Mode<br>'VTC1 Nominal Config'                                                                                       |
|                                      |                            | cmd VTC1 Nom Pwr B – On                                                                                                    |
|                                      |                            | Verify VTC1 Nom Pwr B Status – On<br>Verify VTC1 Nom Pwr A Current < 1.33 A<br>Verify VTC1 Nom Pwr B Current < 1.08 A<br>Verify VTC1 Nom Temp < 48 °C                   |
|                                      |                            | cmd VTC1_Nom_Pwr_B_On_VTC<br>data SW_CMD – VTC_Disc_Out_Cmd_Cmd_SW<br>data Onboard_Node – SYS_CCSDS_End_Point_VTC2                                                      |
|                                      |                            | Verify VTC1_Nom_Pwr_B_Stat_VTC – ON<br>Verify VTC1_Nom_Pwr_A_Current_VTC – <1.33 A<br>Verify VTC1_Nom_Pwr_B_Current_VTC – <1.08 A<br>Verify VTC1_Nom_Temp_VTC – < 48 °C |
|                                      | 4.6                        | Activating VTC2 Nom Power B<br>COL Berthed Survival Mode<br>'VTC2 Nominal Config'                                                                                       |
|                                      |                            | cmd VTC2 Nom Pwr B – On                                                                                                    |
|                                      |                            | Verify VTC2 Nom Pwr B Status – On<br>Verify VTC2 Nom Pwr A Current < 1.33 A<br>Verify VTC2 Nom Pwr B Current < 1.08 A                                                   |
(ASSY OPS/1E/FIN/MULTI E) Page 5 of 14 pages

Verify VTC2 Nom Temp < 48 °C

cmd VTC2\_Nom\_Pwr\_B\_On\_VTC data SW\_CMD – VTC\_Disc\_Out\_Cmd\_Cmd\_SW data Onboard\_Node – SYS\_CCSDS\_End\_Point\_VTC1

Verify VTC2\_Nom\_Pwr\_B\_Stat\_VTC - ON Verify VTC2\_Nom\_Pwr\_A\_Current\_VTC - <1.33 A Verify VTC2\_Nom\_Pwr\_B\_Current\_VTC - <1.08 A Verify VTC2\_Nom\_Temp\_VTC - < 48 °C

#### 5. CONFIGURING VTC1 TO MASTER AND VTC2 TO SLAVE

| DCC |  |
|-----|--|
| FUS |  |

| 5.1 | Initializing VTC2 in Slave Mode              |
|-----|----------------------------------------------|
|     | Task: COL Berthed Survival Mode              |
|     | COL Berthed Survival Mode                    |
|     | 'Vital Telemetry and Telecommand Controller' |

cmd VTC 2 Initialization (Default) – Slave

Verify VTC2 Mode – Slave Verify VTC2 Idle Config Mode – Not Idle

cmd VTC\_Initialization\_Cmd\_SW prm Init\_Mode – 0 (SLAVE) prm Init\_Limit\_Set – 0 (DEFAULT) prm Init\_APM\_Mode – 2 (N/A) data Onboard\_Node – SYS\_CCSDS\_End\_Point\_VTC2

Verify VTC2\_INT\_DATA\_MASTER\_SLAVE\_MODE\_SW – SLAVE Verify VTC2\_INT\_DATA\_IDLE\_CONF\_MODE\_SW – NOT\_IDLE

5.2 Enabling Physical Telemetry Packets COL Berthed Survival Mode 'Vital Telemetry and Telecommand Controller'

> **cmd** Tlm Packet Physical 4 – Enable **cmd** Tlm Packet Physical 5 – Enable

cmd VTC\_TIm\_Pkt\_Ena\_Cmd\_SW prm Packet\_ID - VTC2\_TIm\_Pkt\_PHY4\_VTC prm Action - 1 (ENABLE) prm Checksum\_Flag - 1 (ENABLE) prm Dump\_Pipe - 0 (TLM\_P) prm APID\_Value - 1268 data Onboard\_Node - SYS\_CCSDS\_End\_Point\_VTC2

|     | cmd VTC_TIm_Pkt_Ena_Cmd_SW<br>prm Packet_ID - VTC2_TIm_Pkt_PHY5_VTC<br>prm Action - 1 (ENABLE)<br>prm Checksum_Flag - 1 (ENABLE)<br>prm Dump_Pipe - 0 (TLM_P)<br>prm APID_Value - 1268<br>data Onboard_Node - SYS_CCSDS_End_Point_VTC2                                                                                                    |
|-----|----------------------------------------------------------------------------------------------------|
| 5.3 | Notifying VTC1 that VTC2 is in Slave Mode<br>COL Berthed Survival Mode<br>'Vital Telemetry and Telecommand Controller'<br>cmd Notify VTC1 - VTC2 in Slave Mode - Notify                                                                                                    |
|     | cmd VTC_Notify_Mode_Cmd_SW<br>prm New_Mode - 0 (SLAVE)<br>data Onboard_Node - SYS_CCSDS_End_Point_VTC1                                                                                                    |
| 5.4 | Initializing VTC1 in Master Mode<br>COL Berthed Survival Mode<br>'Vital Telemetry and Telecommand Controller'<br>cmd VTC1 Initialization (Default, Vital) – Master<br>Verify VTC1 Initialization (Default, Vital) – Master<br>Verify VTC1 Mode – Master<br>Verify VTC1 DMS Mode – Vital<br>Verify VTC1 Idle Config Mode – Not Idle         |
|     | cmd VTC_Initialization_Cmd_SW<br>prm Init_Mode - 1 (MASTER)<br>prm Init_Limit_Set - 0 (DEFAULT)<br>prm Init_APM_Mode - 1 (VITAL)<br>data Onboard_Node - SYS_CCSDS_End_Point_VTC1<br>Verify VTC1_INT_DATA_MASTER_SLAVE_MODE_SW -<br>MASTER<br>Verify VTC1_INT_DATA_APM_MODE_SW - VITAL<br>Verify VTC1_INT_DATA_IDLE_CONF_MODE_SW - NOT_IDLE |
| 5.5 | Enabling Logical Telemetry Packets<br>COL Berthed Survival Mode<br>'Vital Telemetry and Telecommand Controller'                                                                                                    |
|     | cmd Tim Packet Logical 2 – Enable                                                                                                    |
|     | cmd VTC_TIm_Pkt_Ena_Cmd_SW                                                                                                    |

#### **COLUMBUS BERTHED SURVIVAL MODE ACTIVATION** (ASSY OPS/1E/FIN/MULTI E) Page 7 of 14 pages

| (ASSY OPS/TE/FIN/M | IULTE) | Page 7 of 14 pages                                                                                                    |
|--------------------|--------|----------------------------------------------------------------------------------------------------|
|                    |        | <pre>prm Packet_ID - VTC_TIm_Pkt_LOG1_VTC prm Action - 1 (ENABLE) prm Checksum_Flag - 1 (ENABLE) prm Dump_Pipe - 0 (TLM_P) prm APID_Value - 1267 data Onboard_Node - SYS_CCSDS_End_Point_VTC1 cmd VTC_TIm_Pkt_Ena_Cmd_SW prm Packet_ID - VTC_TIm_Pkt_LOG2_VTC</pre>        |
|                    |        | <pre>prm Action – 1 (ENABLE) prm Checksum_Flag – 1 (ENABLE) prm Dump_Pipe – 0 (TLM_P) prm APID_Value – 1267 data Onboard_Node – SYS_CCSDS_End_Point_VTC1</pre>                                                                                                    |
| COL-CC             | 5.6    | Swapping DMS Telemetry Packets (Ground Only)<br>COL-CC to swap nominal DMS telemetry packets.                                                                                                    |
|                    |        | Wait for "Go" to continue.                                                                                                    |
|                    |        | NOTEPacket swapping initiated from COL-CC:Disable VTC1_Gnd_TIm_Pkt_PHY2_VTC (1Hz)Disable VTC2_Gnd_TIm_Pkt_PHY2_VTC (1Hz)Enable VTC_Gnd_TIm_Pkt_LOG1_VTC (1Hz)Enable VTC_Gnd_TIm_Pkt_LOG2_VTC (1Hz)Perform {2.2.41 VTC GROUND PACKET SWAPPING} (EODF:GROUND NOMINAL). then: |
|                    |        | COL-CC to give a "Go" to continue.                                                                                                    |
| PCS                | 5.7    | Enabling VTC Vital Bus FDIR<br>Task: COL Berthed Survival Mode<br>COL Berthed Survival Mode<br>'COL Activation Overview Displays'                                                                                                    |
|                    |        | sel DMS                                                                                                    |
|                    |        | DMS Overview Act                                                                                                    |
|                    |        | sel Vital Bus                                                                                                    |
|                    |        | COL Vital Bus                                                                                                    |
|                    |        | cmd Vital Bus Recon – Enable                                                                                                    |
|                    |        | Verify Vital Bus Recon – Enable                                                                                                    |

| (ASSY OPS/1E/FIN/M | IULIIE) | Page 8 of 14 pages                                                                                                    |
|--------------------|---------|----------------------------------------------------------------------------------------------------|
|                    |         | cmd VTC_Vital_Sys_Bus_Recon_Ena_Cmd_SW<br>prm BUS_ID – 0 (Vital)<br>prm RECONFIGURATION_ENABLE – 1 (Enable)<br>data Onboard_Node – SYS_CCSDS_End_Point_VTCM<br>Verify VTC_MASTER_Vital_Bus_Recon_Ena_SW_PP – |
|                    |         |                                                                                                    |
| PCS                | 5.8     | Enabling VTC System Bus FDIR<br>Task: COL Berthed Survival Mode<br>COL Berthed Survival Mode<br>'COL Activation Overview Displays'                                                                           |
|                    |         | sel DMS                                                                                                    |
|                    |         | DMS Overview Act                                                                                                    |
|                    |         | sel System Bus                                                                                                    |
|                    |         | COL System Bus Act                                                                                                    |
|                    |         | cmd System Bus Recon – Enable                                                                                                    |
|                    |         | Verify System Bus Recon – Enable                                                                                                    |
|                    |         | cmd VTC_Vital_Sys_Bus_Recon_Ena_Cmd_SW<br>prm BUS_ID – 1 (System)<br>prm RECONFIGURATION_ENABLE – 1 (Enable)<br>data Onboard_Node – SYS_CCSDS_End_Point_VTCM                                                 |
|                    |         | Verify VTC_MASTER_System_Bus_Recon_Ena_SW_PP –<br>ENABLE                                                                                                    |
| PCS                | 5.9     | Enabling RT FDIR with VTC1<br>Task: COL Berthed Survival Mode: CB INT 1 RT Status<br>CB INT 1 RT Status                                                                                                    |
|                    |         | <b>cmd</b> 21 VTC 1 RT FDIR Status – Enable FDIR <b>Execute</b> (Verify – Ena)                                                                                                    |
|                    | 5.10    | Enabling RT FDIR with VTC2<br>Task: COL Berthed Survival Mode: CB INT 2 RT Status<br>CB INT 2 RT Status                                                                                                    |
|                    |         | <b>cmd</b> 21 VTC 2 RT FDIR Status – Enable FDIR <b>Execute</b> (Verify – Ena)                                                                                                    |

| (ASSY OPS/1E/FIN/MU | JLTI E) | Page 9 of 14 pa                                                                                            | ages                                                                              |                                                  |
|---------------------|---------|----------------------------------------------------------------------------------------------------|-----------------------------------------------------------------------------------|--------------------------------------------------|
| PCS                 | 5.11    | Enabling VTC Redun<br>Task: COL Berthed S<br>COL Berthed Surviv<br>Vital Telemetry and<br>Enable VTC Redun | dancy Management<br>Survival Mode<br>al Mode<br>Telecommand Contro<br>Management' | ller'                                            |
|                     |         | cmd Master VTC Rec<br>cmd Master VTC Rec<br>cmd Slave VTC Rec                                              | covery Step 1 – Enabl<br>covery Step 2 – Enabl<br>overy – Enable (Verify          | e (Verify  – Ena)<br>e (Verify  – Ena)<br>– Ena) |
|                     | 5.12    | Enabling C&W For V                                                                                         | TC Redundancy Mana                                                                | agement (Ground                                  |
| MCC-H               |         | Enable the following MDMs.                                                                                 | events in the Primary                                                             | and Backup C&C                                   |
|                     |         | If ground unable to co<br>Perform <u>{2.1</u><br><u>MANAGEM</u><br>per Table 1,                            | omplete,<br>101 CAUTION AND W<br>ENT}, step 2 (SODF: (<br>then                    | / <u>ARNING EVENT</u><br>C&DH: NOMINAL)          |
|                     |         | Table 1. C&W Ev                                                                                            | ents for DMS Master                                                               | & Slave Recovery                                 |
|                     |         | Event                                                                                                    | Text                                                                              | Class                                            |
|                     |         | 13608                                                                                                    | DMS MASTER<br>VTC Recovery<br>Step 1 Failure -<br>COL                             | С                                                |
|                     |         |                                                                                                    | DMS MASTER                                                                        |                                                  |

|       | COL                                                   |   |
|-------|-------------------------------------------------------|---|
| 13609 | DMS MASTER<br>VTC Recovery<br>Step 2 Failure -<br>COL | С |
| 13610 | DMS SLAVE VTC<br>Recovery Failure -<br>COL            | С |

#### 6. <u>ACTIVATING PDU CROSS STRAPPED POWER BUS</u>

PCS

6.1

Verifying Microcontroller Status Task: COL Berthed Survival Mode COL Berthed Survival Mode 'PDU Redun Pwr Bus Act'

Verify PDU1 Nom Cntl – On Verify Redun Cntl – Off Verify PDU2 Nom Cntl – On Verify Redun Cntl – Off

#### Verify PDU1\_Nom\_Cntl\_Stat\_VTC - ON

(ASSY OPS/1E/FIN/MULTI E) Page 10 of 14 pages Verify PDU1\_Redun\_Cntl\_Stat\_VTC – OFF

Verify PDU1\_Redun\_Cntl\_Stat\_VTC – OFF Verify PDU2\_Nom\_Cntl\_Stat\_VTC – ON Verify PDU2\_Redun\_Cntl\_Stat\_VTC – OFF

6.2 <u>Verifying VTC1 Two-Stage Buffer Status</u> COL Berthed Survival Mode 'PDU Redun Pwr Bus Act'

√VTC1 Buffer – Empty

If VTC1 Buffer - Full
 cmd VTC1 Buffer - Clear
 Verify VTC1 Buffer - Empty

√VTC1\_INT\_DATA\_TWOSTEP\_FULL\_SW – EMPTY

If VTC1\_INT\_DATA\_TWOSTEP\_FULL\_SW - FULL

cmd VTC\_Cancel\_Two\_Stage\_Cmd\_Cmd\_SW
data Onboard\_Node - SYS\_CCSDS\_End\_Point\_VTC1

Verify VTC1\_INT\_DATA\_TWOSTEP\_FULL\_SW – EMPTY

6.3 <u>Activating All PDU1 and PDU2 Aux Converters for 120V</u> Outlets

COL Berthed Survival Mode

'PDU Redun Pwr Bus Act'

Record PCS ID: \_\_\_\_\_

'Aux Converters Activation'

cmd Start ACS PDU Config – Arm

pick PCS/C-X to VTC-Com1 (where X=PCS ID)

cmd Start ACS PDU Config - Set

COL-CC to verify PDU SSPC Aux Converter status.

Wait for "Go" to continue.

cmd PDU\_Config\_ACS (ARM) data SW\_CMD - VTC\_Start\_Terminate\_ACS\_Cmd\_SW

| (ASSY OPS/1E/FIN/MULTI E) | Page 11 of 14 pages                                                                                                    |
|---------------------------|----------------------------------------------------------------------------------------------------|
|                           | <b>data</b> Action – 1 (START)<br><b>data</b> Onboard_Node – SYS_CCSDS_End_Point_VTC1                                                                                                    |
|                           | Verify VTC1_INT_DATA_TWOSTEP_FULL_SW – FULL                                                                                                    |
|                           | cmd VTC_Execute_2_Stage_Cmd_SW (EXEC)                                                                                                    |
|                           | Verify PDU1_SSPC_Aux_Conv1_Stat_VTC - ON<br>Verify PDU1_SSPC_Aux_Conv2_Stat_VTC - ON<br>Verify PDU1_SSPC_Aux_Conv3_Stat_VTC - ON<br>Verify PDU1_SSPC_Aux_Conv5_Stat_VTC - ON<br>Verify PDU1_SSPC_Aux_Conv6_Stat_VTC - ON<br>Verify PDU1_SSPC_Aux_Conv7_Stat_VTC - ON<br>Verify PDU1_SSPC_Aux_Conv7_Stat_VTC - ON<br>Verify PDU1_SSPC_Aux_Conv9_Stat_VTC - ON<br>Verify PDU1_SSPC_Aux_Conv9_Stat_VTC - ON<br>Verify PDU2_SSPC_Aux_Conv1_Stat_VTC - ON<br>Verify PDU2_SSPC_Aux_Conv2_Stat_VTC - ON<br>Verify PDU2_SSPC_Aux_Conv3_Stat_VTC - ON<br>Verify PDU2_SSPC_Aux_Conv3_Stat_VTC - ON<br>Verify PDU2_SSPC_Aux_Conv4_Stat_VTC - ON<br>Verify PDU2_SSPC_Aux_Conv5_Stat_VTC - ON<br>Verify PDU2_SSPC_Aux_Conv5_Stat_VTC - ON<br>Verify PDU2_SSPC_Aux_Conv5_Stat_VTC - ON<br>Verify PDU2_SSPC_Aux_Conv6_Stat_VTC - ON<br>Verify PDU2_SSPC_Aux_Conv7_Stat_VTC - ON<br>Verify PDU2_SSPC_Aux_Conv7_Stat_VTC - ON<br>Verify PDU2_SSPC_Aux_Conv7_Stat_VTC - ON<br>Verify PDU2_SSPC_Aux_Conv8_Stat_VTC - ON<br>Verify PDU2_SSPC_Aux_Conv9_Stat_VTC - ON |
| 6.4                       | Activating PDU1 to PDU2 Power Outlet<br>COL Berthed Survival Mode<br>'Cross Strapped Power Bus Act'<br>cmd PDU 1/2 Redun Pwr Bus – On                                                                                                    |
|                           | Verify PDU 1/2 Redun Pwr Bus Status – On                                                                                                    |
|                           | cmd PDU1_PDU2_Redun_Pwr_Bus_On_VTC<br>data SW_CMD - VTC_Disc_Out_Cmd_Cmd_SW<br>data Onboard_Node - SYS_CCSDS_End_Point_VTC1<br>Verify PDU1_PDU2_Redun_Pwr_Bus_On_Off_Stat_VTC_PP -                                                                                                    |
| 6.5                       | ON<br>Activating PDU2 to PDU1 Power Outlet<br>COL Berthed Survival Mode<br>'Cross Strapped Power Bus Act'                                                                                                    |

Page 12 of 14 pages

cmd PDU 2/1 Redun Pwr Bus - On

Verify PDU 2/1 Redun Pwr Bus Status - On

cmd PDU2\_PDU1\_Redun\_Pwr\_Bus\_On\_VTC data SW\_CMD - VTC\_Disc\_Out\_Cmd\_Cmd\_SW data Onboard\_Node - SYS\_CCSDS\_End\_Point\_VTC1

Verify PDU2\_PDU1\_Redun\_Pwr\_Bus\_On\_Off\_Stat\_VTC\_PP – ON

# 6.6 Activating PDU1 Cross Strapped Converter COL Berthed Survival Mode 'Converter Activation'

cmd PDU1 Cross Strapped Conv - On

Verify PDU1 Cross Strapped Conv Status - On

cmd PDU1\_Cross\_Strapped\_Conv\_On\_VTC data SW\_CMD - VTC\_Disc\_Out\_Cmd\_Cmd\_SW data Onboard\_Node - SYS\_CCSDS\_End\_Point\_VTC1

Verify PDU1\_Cross\_Strapped\_Conv\_Stat\_VTC - ON

6.7 Activating PDU2 Cross Strapped Converter COL Berthed Survival Mode 'Converter Activation'

cmd PDU2 Cross Strapped Conv - On

Verify PDU2 Cross Strapped Conv Status - On

cmd PDU2\_Cross\_Strapped\_Conv\_On\_VTC data SW\_CMD - VTC\_Disc\_Out\_Cmd\_Cmd\_SW data Onboard\_Node - SYS\_CCSDS\_End\_Point\_VTC2

Verify PDU2\_Cross\_Strapped\_Conv\_Stat\_VTC - ON

6.8 Activating PDU Lights Power Buses COL: EPS: Lights COL PDU 1-2 Lights VTC1

> **cmd** PDU 2 Outlet 21 – On (Verify – On) **cmd** PDU 1 Outlet 21 – On (Verify – On)

cmd PDU2\_MLU\_Pwr\_Bus\_On\_VTC data SW\_CMD - VTC\_Disc\_Out\_Cmd\_Cmd\_SW

PCS

| (ASSY OPS/1E/FIN/MULTI E) | Page 13 of 14 pages                                                                                                   |
|---------------------------|----------------------------------------------------------------------------------------------------|
|                           | data Onboard_Node - SYS_CCSDS_End_Point_VTC1                                                                          |
|                           | Verify PDU2_MLU_Pwr_Bus_On_Off_Stat_VTC_PP – ON                                                                       |
|                           | cmd PDU1_MLU_Pwr_Bus_On_VTC<br>data SW_CMD – VTC_Disc_Out_Cmd_Cmd_SW<br>data Onboard_Node – SYS_CCSDS_End_Point_VTC1  |
|                           | Verify PDU1_MLU_Pwr_Bus_On_Off_Stat_VTC_PP – ON                                                                       |
| 7. <u>ACTIVA</u>          | TING HEATER CONTROL UNIT                                                                                              |
| 7.1<br>PCS                | Activating HCU1 Power Bus<br>Task: COL Berthed Survival Mode<br>COL Berthed Survival Mode<br>'Heater Control Unit'    |
|                           | cmd PDU1 HCU1 Pwr Bus On – On                                                                                         |
|                           | Verify PDU1 HCU1 Pwr Bus Status – On<br>Verify PDU1 HCU1 Input Current < 10 A                                         |
|                           | cmd PDU1_HCU1_Pwr_Bus_On_VTC<br>data SW_CMD – VTC_Disc_Out_Cmd_Cmd_SW<br>data Onboard_Node – SYS_CCSDS_End_Point_VTC1 |
|                           | Verify PDU1_HCU1_Pwr_Bus_On_Off_Stat_VTC_PP – ON<br>Verify PDU1_HCU1_Pwr_Bus_Current_VTC_PP – < 10 A                  |
| 7.2                       | Activating HCU2 Power Bus<br>COL Berthed Survival Mode<br>'Heater Control Unit'                                       |
|                           | cmd PDU2 HCU2 Pwr Bus – On                                                                                            |
|                           | Verify PDU2 HCU2 Pwr Bus Status – On<br>Verify PDU2 HCU2 Input Current < 10 A                                         |
|                           | cmd PDU2_HCU2_Pwr_Bus_On_VTC<br>data SW_CMD – VTC_Disc_Out_Cmd_Cmd_SW<br>data Onboard_Node – SYS_CCSDS_End_Point_VTC1 |
|                           | Verify PDU2_HCU2_Pwr_Bus_On_Off_Stat_VTC_PP – ON<br>Verify PDU2_HCU2_Pwr_Bus_Current_VTC_PP – < 10 A                  |
|                           | Verifying Heater Control Loop Status (Ground Only)                                                                    |

Page 14 of 14 pages

| NOTE                                                      |
|-----------------------------------------------------------|
| TLM only available after 30 sec delay following HCU power |
|                                                           |
| Verify HCU1_AO_Htr_Cntl_Loop_Stat_VTC – ENABLED           |
| Verify HCU1_AD_Htr_Cntl_Loop_Stat_VTC – ENABLED           |
| Verify HCU1_AR_Htr_Cntl_Loop_Stat_VTC – ENABLED           |
| Verify HCU1_FD_Htr_Cntl_Loop_Stat_VTC – ENABLED           |
| Verify HCU1_FO_Htr_Cntl_Loop_Stat_VTC – ENABLED           |
| Verify HCU1_FR_Htr_Cntl_Loop_Stat_VTC – ENABLED           |
| Verify HCU2 AO Htr. Cntl Loop Stat. VTC. – ENABLED        |
| Verify HCU2 AD Htr Cott Loop Stat VTC - ENABLED           |
| Verify HCU2_AB_Htr_Cntl_Loop_Stat_VTC = ENABLED           |
| Verify HOU2_AIC_INI_CONI_LOOP_CON_VIO = ENABLED           |
|                                                           |
| Verity HCU2_FO_Htr_Cntl_Loop_Stat_VTC – ENABLED           |
| Verify HCU2_FR_Htr_Cntl_Loop_Stat_VTC – ENABLED           |

Page 1 of 78 pages

OBJECTIVE:

Continuing activation of Columbus Module.

**INITIAL CONDITIONS:** 

Columbus Berthed Survival Mode Activation is complete.

#### 1. <u>ACTIVATING PDU OUTLET</u>

PCS

1.1 Activating PDU1 Subsystem Power Buses 1 thru 5 Task: COL Final Activation - Part 1 COL Final Activation - Part 1 'PDU Outlet Activation'

PDU1 Subsys Pwr Bus [X] where [X] = [1] [2] [3] [4] [5]

cmd PDU1 Subsys Pwr Bus [X] – On

Verify PDU1 Subsys Pwr Bus Posn [X] – On Repeat

cmd PDU1\_Subsys\_Pwr\_Bus1\_On\_VTC data SW\_CMD - VTC\_Disc\_Out\_Cmd\_Cmd\_SW data Onboard\_Node - SYS\_CCSDS\_End\_Point\_VTC1

Verify PDU1\_Subsys\_Pwr\_Bus1\_On\_Off\_Stat\_VTC\_PP - ON

cmd PDU1\_Subsys\_Pwr\_Bus2\_On\_VTC data SW\_CMD - VTC\_Disc\_Out\_Cmd\_Cmd\_SW data Onboard\_Node - SYS\_CCSDS\_End\_Point\_VTC1

Verify PDU1\_Subsys\_Pwr\_Bus2\_On\_Off\_Stat\_VTC\_PP - ON

cmd PDU1\_Subsys\_Pwr\_Bus3\_On\_VTC data SW\_CMD - VTC\_Disc\_Out\_Cmd\_Cmd\_SW data Onboard\_Node - SYS\_CCSDS\_End\_Point\_VTC1

Verify PDU1\_Subsys\_Pwr\_Bus3\_On\_Off\_Stat\_VTC\_PP - ON

cmd PDU1\_Subsys\_Pwr\_Bus4\_On\_VTC data SW\_CMD - VTC\_Disc\_Out\_Cmd\_Cmd\_SW data Onboard\_Node - SYS\_CCSDS\_End\_Point\_VTC1

Verify PDU1\_Subsys\_Pwr\_Bus4\_On\_Off\_Stat\_VTC\_PP - ON

cmd PDU1\_Subsys\_Pwr\_Bus5\_On\_VTC data SW\_CMD - VTC\_Disc\_Out\_Cmd\_Cmd\_SW data Onboard\_Node - SYS\_CCSDS\_End\_Point\_VTC1 COLUMBUS FINAL ACTIVATION (ASSY OPS/1E/FIN/MULTI E)

|     | Verify PDU1_Subsys_Pwr_Bus5_On_Off_Stat_VTC_PP – ON                                                                                                    |
|-----|----------------------------------------------------------------------------------------------------|
| 1.2 | Activating PDU1 Subsystem Power Buses 6 thru 10<br>COL Final Activation - Part 1<br>'PDU Outlet Activation'                                                                     |
|     | PDU1 Subsys Pwr Bus [X] where [X] = [6] [7] [8] [9] [10]<br>cmd PDU1 Subsys Pwr Bus [X] – On<br>Verify PDU1 Subsys Pwr Bus Posn [X] – On<br>Repeat                              |
|     | cmd PDU1_Subsys_Pwr_Bus6_On_VTC<br>data SW_CMD – VTC_Disc_Out_Cmd_Cmd_SW<br>data Onboard_Node – SYS_CCSDS_End_Point_VTC1<br>Verify PDU1_Subsys_Pwr_Bus6_On_Off_Stat_VTC_PP – ON |
|     | cmd PDU1_Subsys_Pwr_Bus7_On_VTC<br>data SW_CMD – VTC_Disc_Out_Cmd_Cmd_SW<br>data Onboard_Node – SYS_CCSDS_End_Point_VTC1                                                        |
|     | Verify PDU1_Subsys_Pwr_Bus7_On_Off_Stat_VTC_PP – ON                                                                                                    |
|     | cmd PDU1_Subsys_Pwr_Bus8_On_VTC<br>data SW_CMD – VTC_Disc_Out_Cmd_Cmd_SW<br>data Onboard_Node – SYS_CCSDS_End_Point_VTC1                                                        |
|     | Verify PDU1_Subsys_Pwr_Bus8_On_Off_Stat_VTC_PP – ON                                                                                                    |
|     | <b>cmd</b> PDU1_Subsys_Pwr_Bus9_On_VTC<br><b>data</b> SW_CMD – VTC_Disc_Out_Cmd_Cmd_SW<br><b>data</b> Onboard_Node – SYS_CCSDS_End_Point_VTC1                                   |
|     | Verify PDU1_Subsys_Pwr_Bus9_On_Off_Stat_VTC_PP – ON                                                                                                    |
|     | cmd PDU1_Subsys_Pwr_Bus10_On_VTC<br>data SW_CMD – VTC_Disc_Out_Cmd_Cmd_SW<br>data Onboard_Node – SYS_CCSDS_End_Point_VTC1                                                       |
|     | Verify PDU1_Subsys_Pwr_Bus10_On_Off_Stat_VTC_PP - ON                                                                                                    |
| 1.3 | Activating PDU2 Subsystem Power Buses 1 thru 5<br>COL Final Activation - Part 1<br>'PDU Outlet Activation'                                                                      |

# Page 3 of 78 pages

|     | ∏ <sup>PDU2</sup> Subsys Pwr Bus [X] where [X] = [1] [2] [3] [4] [5]                                                                          |
|-----|----------------------------------------------------------------------------------------------------|
|     | cmd PDU2 Subsys Pwr Bus [X] – On                                                                                                    |
|     | Verify PDU2 Subsys Pwr Bus Posn [X] – On<br>Repeat                                                                                            |
|     | <b>cmd</b> PDU2_Subsys_Pwr_Bus1_On_VTC<br><b>data</b> SW_CMD – VTC_Disc_Out_Cmd_Cmd_SW<br><b>data</b> Onboard_Node – SYS_CCSDS_End_Point_VTC1 |
|     | Verify PDU2_Subsys_Pwr_Bus1_On_Off_Stat_VTC_PP – ON                                                                                           |
|     | cmd PDU2_Subsys_Pwr_Bus2_On_VTC<br>data SW_CMD – VTC_Disc_Out_Cmd_Cmd_SW<br>data Onboard_Node – SYS_CCSDS_End_Point_VTC1                      |
|     | Verify PDU2_Subsys_Pwr_Bus2_On_Off_Stat_VTC_PP – ON                                                                                           |
|     | <b>cmd</b> PDU2_Subsys_Pwr_Bus3_On_VTC<br><b>data</b> SW_CMD – VTC_Disc_Out_Cmd_Cmd_SW<br><b>data</b> Onboard_Node – SYS_CCSDS_End_Point_VTC1 |
|     | Verify PDU2_Subsys_Pwr_Bus3_On_Off_Stat_VTC_PP – ON                                                                                           |
|     | cmd PDU2_Subsys_Pwr_Bus4_On_VTC<br>data SW_CMD – VTC_Disc_Out_Cmd_Cmd_SW<br>data Onboard_Node – SYS_CCSDS_End_Point_VTC1                      |
|     | Verify PDU2_Subsys_Pwr_Bus4_On_Off_Stat_VTC_PP – ON                                                                                           |
|     | cmd PDU2_Subsys_Pwr_Bus5_On_VTC<br>data SW_CMD – VTC_Disc_Out_Cmd_Cmd_SW<br>data Onboard_Node – SYS_CCSDS_End_Point_VTC1                      |
|     | Verify PDU2_Subsys_Pwr_Bus5_On_Off_Stat_VTC_PP – ON                                                                                           |
| 1.4 | Activating PDU2 Subsystem Power Buses 6 thru 10<br>COL Final Activation - Part 1<br>'PDU Outlet Activation'                                   |
|     | ∏ PDU2 Subsys Pwr Bus [X] where [X] = [6] [7] [8] [9] [10]                                                                                    |
|     | cmd PDU2 Subsys Pwr Bus [X] – On                                                                                                    |
|     | Verify PDU2 Subsys Pwr Bus Posn [X] – On<br>Repeat                                                                                            |

Page 4 of 78 pages

cmd PDU2\_Subsys\_Pwr\_Bus6\_On\_VTC data SW\_CMD - VTC\_Disc\_Out\_Cmd\_Cmd\_SW data Onboard\_Node - SYS\_CCSDS\_End\_Point\_VTC1

Verify PDU2\_Subsys\_Pwr\_Bus6\_On\_Off\_Stat\_VTC\_PP - ON

cmd PDU2\_Subsys\_Pwr\_Bus7\_On\_VTC data SW\_CMD - VTC\_Disc\_Out\_Cmd\_Cmd\_SW data Onboard\_Node - SYS\_CCSDS\_End\_Point\_VTC1

Verify PDU2\_Subsys\_Pwr\_Bus7\_On\_Off\_Stat\_VTC\_PP - ON

cmd PDU2\_Subsys\_Pwr\_Bus8\_On\_VTC data SW\_CMD – VTC\_Disc\_Out\_Cmd\_Cmd\_SW data Onboard\_Node – SYS\_CCSDS\_End\_Point\_VTC1

Verify PDU2\_Subsys\_Pwr\_Bus8\_On\_Off\_Stat\_VTC\_PP - ON

cmd PDU2\_Subsys\_Pwr\_Bus9\_On\_VTC data SW\_CMD - VTC\_Disc\_Out\_Cmd\_Cmd\_SW data Onboard\_Node - SYS\_CCSDS\_End\_Point\_VTC1

Verify PDU2\_Subsys\_Pwr\_Bus9\_On\_Off\_Stat\_VTC\_PP - ON

cmd PDU2\_Subsys\_Pwr\_Bus10\_On\_VTC data SW\_CMD - VTC\_Disc\_Out\_Cmd\_Cmd\_SW data Onboard\_Node - SYS\_CCSDS\_End\_Point\_VTC1

Verify PDU2\_Subsys\_Pwr\_Bus10\_On\_Off\_Stat\_VTC\_PP - ON

1.5 <u>Activating PDU1 D1 Rack Power</u> COL Final Activation - Part 1 'PDU Outlet Activation' 'PDU1'

cmd Rack D1 Pwr Bus - On

Verify Rack D1 Pwr Bus - On

cmd PDU1\_Rack\_D1\_Pwr\_Bus\_On\_VTC data SW\_CMD – VTC\_Disc\_Out\_Cmd\_Cmd\_SW data Onboard\_Node – SYS\_CCSDS\_End\_Point\_VTC1

Verify PDU1\_Rack\_D1\_Pwr\_Bus\_On\_Off\_Stat\_VTC\_PP - ON

COLUMBUS FINAL ACTIVATION (ASSY OPS/1E/FIN/MULTI E)

|        | 1.6 | Activating PDU2 D1 Rack Power<br>COL Final Activation - Part 1<br>'PDU Outlet Activation'<br>'PDU2'                                                                                                    |
|--------|-----|----------------------------------------------------------------------------------------------------|
|        |     | <b>cmd</b> Rack D1 Pwr Bus – On                                                                                                    |
|        |     | Verify Rack D1 Pwr Bus – On                                                                                                    |
|        |     | cmd PDU2_Rack_D1_Pwr_Bus_On_VTC<br>data SW_CMD – VTC_Disc_Out_Cmd_Cmd_SW<br>data Onboard_Node – SYS_CCSDS_End_Point_VTC1                                                                                                  |
|        |     | Verify PDU2_Rack_D1_Pwr_Bus_On_Off_Stat_VTC_PP – ON                                                                                                    |
| COL-CC | 1.7 | Activating WPA1 & WPA2 Accumulator Pressure Sensors<br>(Ground Only)<br>COL-CC to activate WPA1 and WPA2 Accumulator Pressure<br>Sensors.<br>Wait for "Go" to continue.                                                   |
|        |     | NOTE                                                                                                    |
|        |     | 1 This step can only be performed by COL-CC                                                                                                    |
|        |     | <ol> <li>If the sensor readings show values below 165 kPa a pressurization of the accumulator is required prior to payload rack connector mate. Continue with <u>step 1.8</u>.</li> </ol>                                 |
|        |     | <ol> <li>If both readings of either pair of WPA Accumulator<br/>Pressure sensors are out of limits after the monitoring has<br/>been enabled, the system will automatically safe to Berthed<br/>Survival Mode.</li> </ol> |
|        |     | cmd WPA1_Accum_Press_Snsr1_Pwr_On_VTC<br>data SW_CMD - VTC_Disc_Out_Cmd_Cmd_SW<br>data Onboard_Node - SYS_CCSDS_End_Point_VTC1                                                                                            |
|        |     | Verify WPA1_Accum_Abs_Press1_VTC – 165 -195 kPa                                                                                                    |
|        |     | cmd WPA1_Accum_Press_Snsr2_Pwr_On_VTC<br>data SW_CMD – VTC_Disc_Out_Cmd_Cmd_SW<br>data Onboard_Node – SYS_CCSDS_End_Point_VTC2                                                                                            |
|        |     | Verify WPA1_Accum_Abs_Press2_VTC – 165 -195 kPa                                                                                                    |
|        |     | cmd WPA2_Accum_Press_Snsr1_Pwr_On_VTC<br>data SW_CMD – VTC_Disc_Out_Cmd_Cmd_SW<br>data Onboard_Node – SYS_CCSDS_End_Point_VTC2                                                                                            |
|        |     | Verify WPA2 Accum Abs Press1 VTC – 165 -195 kPa                                                                                                    |

E) Page 6 of 78 pages

|       |     | cmd WPA2_Accum_Press_Snsr2_Pwr_On_VTC<br>data SW_CMD – VTC_Disc_Out_Cmd_Cmd_SW<br>data Onboard_Node – SYS_CCSDS_End_Point_VTC1                                |
|-------|-----|----------------------------------------------------------------------------------------------------|
|       |     | Verify WPA2_Accum_Abs_Press2_VTC – 165 -195 kPa                                                                                                    |
|       |     | Activation of the VTC C&W monitoring for the WPA1 and WPA2<br>Accumulator Pressure Sensors                                                                    |
|       |     | cmd VTC_Monitoring_Ena_Cmd_SW<br>prm Monitored_Item_ID – WPA1_Accum_Abs_Press1_VTC<br>prm Action – 1 (ENABLE)<br>data Onboard_Node – SYS_CCSDS_End_Point_VTC1 |
|       |     | Verify WPA1_Accum_Abs_Press1_VTC_MEF – ENABLED                                                                                                    |
|       |     | cmd VTC_Monitoring_Ena_Cmd_SW<br>prm Monitored_Item_ID – WPA1_Accum_Abs_Press2_VTC<br>prm Action – 1 (ENABLE)<br>data Onboard_Node – SYS_CCSDS_End_Point_VTC2 |
|       |     | Verify WPA1_Accum_Abs_Press2_VTC_MEF – ENABLED                                                                                                    |
|       |     | cmd VTC_Monitoring_Ena_Cmd_SW<br>prm Monitored_Item_ID – WPA2_Accum_Abs_Press1_VTC<br>prm Action – 1 (ENABLE)<br>data Onboard_Node – SYS_CCSDS_End_Point_VTC2 |
|       |     | Verify WPA2_Accum_Abs_Press1_VTC_MEF – ENABLED                                                                                                    |
|       |     | cmd VTC_Monitoring_Ena_Cmd_SW<br>prm Monitored_Item_ID – WPA2_Accum_Abs_Press2_VTC<br>prm Action – 1 (ENABLE)<br>data Onboard_Node – SYS_CCSDS_End_Point_VTC1 |
|       |     | Verify WPA2_Accum_Abs_Press2_VTC_MEF – ENABLED                                                                                                    |
|       |     | COL-CC gives "Go" to continue.                                                                                                    |
| MCC-H | 1.8 | Enabling C&W for Previous Monitorings (Ground Only)<br>Enable the following events in the Primary and Backup C&C<br>MDMs.                                     |
|       |     | If ground unable to complete,<br>Perform <u>{2.101 CAUTION AND WARNING EVENT</u><br><u>MANAGEMENT</u> }, Step 2 (SODF: C&DH: NOMINAL)<br>per Table 1, then    |
|       |     |                                                                                                    |

(ASSY OPS/1E/FIN/MULTI E)

Page 7 of 78 pages

| Event | Text                                                | Class |
|-------|-----------------------------------------------------|-------|
| 13538 | WPA1 Accumulator<br>Pressure Sensor 1<br>High - COL | W     |
| 13539 | WPA1 Accumulator<br>Pressure Sensor 2<br>High - COL | W     |
| 13540 | WPA2 Accumulator<br>Pressure Sensor 1<br>High - COL | W     |
| 13541 | WPA2 Accumulator<br>Pressure Sensor 2<br>High - COL | W     |

#### Table 1. C&W Events for WPA1 and WPA2

PCS

#### 1.9 Verifying Total Pressure Sensors

COL Final Activation - Part 1

'Total Pressure Sensor'

Verify TPS1 Air Pressure: 719 to 783 mmHg Verify TPS2 Air Pressure: 719 to 783 mmHg Verify TPS3 Air Pressure: 719 to 783 mmHg Verify TPS4 Air Pressure: 719 to 783 mmHg

Verify TPS1\_Air\_Press\_VTC - 719 - 783 mmHg Verify TPS2\_Air\_Press\_VTC - 719 - 783 mmHg Verify TPS3\_Air\_Press\_VTC - 719 - 783 mmHg Verify TPS4\_Air\_Press\_VTC - 719 - 783 mmHg

#### 2. <u>ACTIVATING CMU 1-4</u>

# NOTE 1. CMU4 needs to be activated for CMU1 Ready Status to be available. 2. The water loop must be activated within 5 hours of CMU activation. 2.1 Activating Nominal Power A Supplies Task: COL Final Activation - Part 1 COL Final Activation - Part 1 'Command and Measurement Unit Activation' cmd CMU 1 Nom Pwr A – On Verify CMU 1 Nom Pwr A Status – On Verify CMU 1 Nom Pwr A Current < 1.35 A cmd CMU 2 Nom Pwr A – On

21 AUG 07

PCS

Page 8 of 78 pages

Verify CMU 2 Nom Pwr A Status – On Verify CMU 2 Nom Pwr A Current < 1.35 A Verify CMU 2 Ready Status – Ready

cmd CMU 3 Nom Pwr A - On

Verify CMU 3 Nom Pwr A Status – On Verify CMU 3 Nom Pwr A Current < 1.35 A Verify CMU 3 Ready Status – Ready

cmd CMU 4 Nom Pwr A - On

Verify CMU 4 Nom Pwr A Status – On Verify CMU 4 Nom Pwr A Current < 1.35 A Verify CMU 4 Ready Status – Ready

Verify CMU 1 Ready Status – Ready

cmd CMU1\_Nom\_Pwr\_A\_On\_VTC data SW\_CMD – VTC\_Disc\_Out\_Cmd\_Cmd\_SW data Onboard\_Node – SYS\_CCSDS\_End\_Point\_VTC1

Verify CMU1\_Nom\_Pwr\_A\_Stat\_VTC - ON Verify CMU1\_Nom\_Pwr\_A\_Current\_VTC - <1.35 A

cmd CMU2\_Nom\_Pwr\_A\_On\_VTC data SW\_CMD - VTC\_Disc\_Out\_Cmd\_Cmd\_SW data Onboard\_Node - SYS\_CCSDS\_End\_Point\_VTC1

Verify CMU2\_Nom\_Pwr\_A\_Stat\_VTC – ON Verify CMU2\_Nom\_Pwr\_A\_Current\_VTC – <1.35 A Verify CMU2\_Nom\_Ready\_Stat\_ACT\_PP – READY

cmd CMU3\_Nom\_Pwr\_A\_On\_VTC data SW\_CMD - VTC\_Disc\_Out\_Cmd\_Cmd\_SW data Onboard\_Node - SYS\_CCSDS\_End\_Point\_VTC1

Verify CMU3\_Nom\_Pwr\_A\_Stat\_VTC – ON Verify CMU3\_Nom\_Pwr\_A\_Current\_VTC – <1.35 A Verify CMU3\_Nom\_Ready\_Stat\_ACT\_PP – READY

cmd CMU4\_Nom\_Pwr\_A\_On\_VTC data SW\_CMD - VTC\_Disc\_Out\_Cmd\_Cmd\_SW data Onboard\_Node - SYS\_CCSDS\_End\_Point\_VTC1

Verify CMU4\_Nom\_Pwr\_A\_Stat\_VTC – ON Verify CMU4\_Nom\_Pwr\_A\_Current\_VTC – <1.35 A

|     | Verify CMU4_Nom_Ready_Stat_ACT_PP – READY                                                                                               |
|-----|----------------------------------------------------------------------------------------------------|
|     | Verify CMU1_Nom_Ready_Stat_ACT_PP – READY                                                                                               |
| 2.2 | Activating Nominal Power B Supplies<br>COL Final Activation - Part 1<br>'Command and Measurement Unit Activation'                       |
|     | <b>cmd</b> CMU 1 Nom Pwr B – On                                                                                                    |
|     | Verify CMU 1 Nom Pwr B Status – On<br>Verify CMU 1 Nom Pwr B Current < 0.75 A<br>Verify CMU 1 Nom Pwr A Current < 0.75 A                |
|     | cmd CMU 2 Nom Pwr B – On                                                                                                    |
|     | Verify CMU 2 Nom Pwr B Status – On<br>Verify CMU 2 Nom Pwr B Current < 0.75 A<br>Verify CMU 2 Nom Pwr A Current < 0.75 A                |
|     | cmd CMU 3 Nom Pwr B – On                                                                                                    |
|     | Verify CMU 3 Nom Pwr B Status – On<br>Verify CMU 3 Nom Pwr B Current < 0.75 A<br>Verify CMU 3 Nom Pwr A Current < 0.75 A                |
|     | <b>cmd</b> CMU 4 Nom Pwr B – On                                                                                                    |
|     | Verify CMU 4 Nom Pwr B Status – On<br>Verify CMU 4 Nom Pwr B Current < 0.75 A<br>Verify CMU 4 Nom Pwr A Current < 0.75 A                |
|     | cmd CMU1_Nom_Pwr_B_On_ACT -<br>data SW_CMD – VTC_Disc_Out_Cmd_Cmd_SW<br>data Onboard_Node – SYS_CCSDS_End_Point_VTC1                    |
|     | Verify CMU1_Nom_Pwr_B_Stat_ACT_PP – ON<br>Verify CMU1_Nom_Pwr_B_Current_ACT_PP – <0.75 A<br>Verify CMU1_Nom_Pwr_A_Current_VTC – <0.75 A |
|     | cmd CMU2_Nom_Pwr_B_On_ACT<br>data SW_CMD – VTC_Disc_Out_Cmd_Cmd_SW<br>data Onboard_Node – SYS_CCSDS_End_Point_VTC1                      |
|     | Verify CMU2_Nom_Pwr_B_Stat_ACT_PP – ON<br>Verify CMU2_Nom_Pwr_B_Current_ACT_PP – <0.75 A<br>Verify CMU2_Nom_Pwr_A_Current_VTC – <0.75 A |

Page 10 of 78 pages

cmd CMU3\_Nom\_Pwr\_B\_On\_ACT data SW\_CMD - VTC\_Disc\_Out\_Cmd\_Cmd\_SW data Onboard\_Node - SYS\_CCSDS\_End\_Point\_VTC1

Verify CMU3\_Nom\_Pwr\_B\_Stat\_ACT\_PP - ON Verify CMU3\_Nom\_Pwr\_B\_Current\_ACT\_PP - <0.75 A Verify CMU3\_Nom\_Pwr\_A\_Current\_VTC - <0.75 A

cmd CMU4\_Nom\_Pwr\_B\_On\_ACT data SW\_CMD - VTC\_Disc\_Out\_Cmd\_Cmd\_SW data Onboard\_Node - SYS\_CCSDS\_End\_Point\_VTC1

Verify CMU4\_Nom\_Pwr\_B\_Stat\_ACT\_PP – ON Verify CMU4\_Nom\_Pwr\_B\_Current\_ACT\_PP – <0.75 A Verify CMU4\_Nom\_Pwr\_A\_Current\_VTC – <0.75 A

# 3. <u>ACTIVATING WATER LOOP</u>

- 1. TCS Jumpers must be installed prior to beginning this step.
- 2. Expect valve operations to take up to 15 seconds for verification.

| 3.1 | Configuring Loop A IFHX and Loop B IFHX for Water Loop |
|-----|--------------------------------------------------------|
|     | Activation                                             |

COL: TCS: MTL IFHX COL MTL IFHX Commands 'COL MTL IFHX NH3' 'Isol VIv'

Verify Position - Closed

**cmd** Cntrl Avail Open – Ena (Verify Cntrl Avail – Ena) **cmd** Position – Open (Verify Position – Open)

'Byp Vlv'

Verify Position – Bypass

**cmd** Cntrl Avail Flothru – Ena (Verify Cntrl Avail – Ena) **cmd** Position – Flothru (Verify Position – Flothru)

COL: TCS: LTL IFHX COL LTL IFHX Commands 'COL LTL IFHX NH3' 'Isol Vlv'

PCS

Verify Position - Closed

**cmd** Cntrl Avail Open – Ena (Verify – Cntrl Avail Ena) **cmd** Position – Open (Verify – Position Open)

'Byp Vlv'

Verify Position – Bypass

**cmd** Cntrl Avail Flothru – Ena (Verify – Cntrl Avail Ena) **cmd** Position – Flothru (Verify – Position Flothru)

3.2 Configuring Water On/Off Valve

Task: COL Final Activation - Part 2 COL Final Activation - Part 2 'Water Loop Activation' 'Water On Off Valves'

Verify WOOV1 Posn – Open Verify WOOV2 Posn – Closed Verify WOOV3 Posn – Open Verify WOOV4 Posn – Open Verify WOOV5 Posn – Open Verify WOOV6 Posn – Open Verify WOOV7 Posn – Open Verify WOOV8 Posn – Open Verify WOOV9 Posn – Open Verify WOOV10 Posn – Closed

Verify WOOV1\_Open\_Stat\_VTC\_PP - OPEN Verify WOOV2\_Close\_Stat\_VTC\_PP - CLOSED Verify WOOV3\_Open\_Stat\_VTC\_PP - OPEN Verify WOOV4\_Open\_Stat\_VTC\_PP - OPEN Verify WOOV5\_Open\_Stat\_VTC\_PP - OPEN Verify WOOV6\_Open\_Stat\_VTC\_PP - OPEN Verify WOOV7\_Open\_Stat\_VTC\_PP - OPEN Verify WOOV8\_Open\_Stat\_VTC\_PP - OPEN Verify WOOV9\_Open\_Stat\_VTC\_PP - OPEN Verify WOOV9\_Open\_Stat\_VTC\_PP - OPEN

Water Flow Selection Valve Configuration Verification

Verify WFSV\_ISPR\_A1\_Open\_Stat\_VTC - OPEN Verify WFSV\_ISPR\_A2\_Open\_Stat\_VTC - OPEN Verify WFSV\_ISPR\_A3\_Open\_Stat\_VTC - OPEN

| Verify WESV ISPR A4 Open Stat VTC - OPEN |
|------------------------------------------|
|                                          |
| Verify WFSV_ISPR_F1_Open_Stat_VTC – OPEN |
| Verify WFSV_ISPR_F2_Open_Stat_VTC – OPEN |
| Verify WFSV_ISPR_F3_Open_Stat_VTC – OPEN |
| Verify WFSV_ISPR_F4_Open_Stat_VTC – OPEN |
| Verify WFSV_ISPR_01_Open_Stat_VTC – OPEN |
| Verify WFSV_ISPR_02_Open_Stat_VTC – OPEN |
|                                          |

3.3 <u>Activating and Verifying WMV1 Shutoff Valve</u> COL Final Activation - Part 2

'3 Way Modulating Valves' 'WMV1'

cmd WMV1 SOV Pwr – On

Verify WMV1 SOV Pwr – On Verify WMV1 SOV1 Posn – Open Verify WMV1 SOV2 Posn – Open

cmd WMV1\_SOV\_Pwr\_On\_ACT data SW\_CMD - VTC\_Disc\_Out\_Cmd\_Cmd\_SW data Onboard\_Node - SYS\_CCSDS\_End\_Point\_VTC1

Verify WMV1\_SOV\_Pwr\_Stat\_ACT\_PP – ON Verify WMV1\_SOV1\_Open\_Stat\_ACT\_PP – OPEN Verify WMV1\_SOV2\_Open\_Stat\_ACT\_PP – OPEN

3.4 Deactivating WMV1Shutoff Section

COL Final Activation - Part 2 '3 Way Modulating Valves' 'WMV1'

cmd WMV1 SOV Pwr - Off

Verify WMV1 SOV Pwr - Off

cmd WMV1\_SOV\_Pwr\_Off\_ACT data SW\_CMD - VTC\_Disc\_Out\_Cmd\_Cmd\_SW data Onboard\_Node - SYS\_CCSDS\_End\_Point\_VTC1

Verify WMV1\_SOV\_Pwr\_Stat\_ACT\_PP – OFF

3.5 Activating and Verifying WMV2 Shutoff Valve COL Final Activation - Part 2

'3 Way Modulating Valves' 'WMV2'

| (ASSY OPS/1E/FIN/MULTI E) | Page 13 of 78 pages                                                                                                    |
|---------------------------|----------------------------------------------------------------------------------------------------|
|                           | cmd WMV2 SOV Pwr – On                                                                                                    |
|                           | Verify WMV2 SOV Pwr – On<br>Verify WMV2 SOV1 Posn – Closed<br>Verify WMV2 SOV2 Posn – Closed                                                                                                    |
|                           | cmd WMV2_SOV_Pwr_On_ACT<br>data SW_CMD - VTC_Disc_Out_Cmd_Cmd_SW<br>data Onboard_Node - SYS_CCSDS_End_Point_VTC1<br>Verify WMV2_SOV_Pwr_Stat_ACT_PP - ON<br>Verify WMV2_SOV1_Close_Stat_ACT_PP - CLOSED |
|                           | Verify WMV2_SOV2_Close_Stat_ACT_PP – CLOSED                                                                                                    |
| 3.6                       | Deactivating WMV2 Shutoff Section<br>COL Final Activation - Part 2<br>'3 Way Modulating Valves'<br>'WMV2'                                                                                               |
|                           | cmd WMV2 SOV Pwr – Off                                                                                                    |
|                           | Verify WMV2 SOV Pwr – Off                                                                                                    |
|                           | cmd WMV2_SOV_Pwr_Off_ACT<br>data SW_CMD – VTC_Disc_Out_Cmd_Cmd_SW<br>data Onboard_Node – SYS_CCSDS_End_Point_VTC1                                                                                       |
|                           | Verify WMV2_SOV_Pwr_Stat_ACT_PP – OFF                                                                                                    |
| 3.7                       | Activating and Verifying WMV3 Shutoff Valve<br>COL Final Activation - Part 2<br>'3 Way Modulating Valves'<br>'WMV3'                                                                                     |
|                           | cmd WMV3 SOV Pwr – On                                                                                                    |
|                           | Verify WMV3 SOV Pwr – On<br>Verify WMV3 SOV1 Posn – Open<br>Verify WMV3 SOV2 Posn – Open                                                                                                    |
|                           | cmd WMV3_SOV_Pwr_On_ACT<br>data SW_CMD – VTC_Disc_Out_Cmd_Cmd_SW<br>data Onboard_Node – SYS_CCSDS_End_Point_VTC1                                                                                        |
|                           | Verify WMV3_SOV_Pwr_Stat_ACT_PP – ON<br>Verify WMV3_SOV1_Open_Stat_ACT_PP – OPEN<br>Verify WMV3_SOV2_Open_Stat_ACT_PP – OPEN                                                                            |

### COLUMBUS FINAL ACTIVATION (ASSY OPS/1E/FIN/MULTI E)

Page 14 of 78 pages

| 3.8  | Deactivating WMV3 Shutoff Section<br>COL Final Activation - Part 2<br>'3 Way Modulating Valves'<br>'WMV3'                          |
|------|----------------------------------------------------------------------------------------------------|
|      | cmd WMV3 SOV Pwr – Off                                                                                                    |
|      | Verify WMV3 SOV Pwr – Off                                                                                                    |
|      | cmd WMV3_SOV_Pwr_Off_ACT<br>data SW_CMD – VTC_Disc_Out_Cmd_Cmd_SW<br>data Onboard_Node – SYS_CCSDS_End_Point_VTC1                  |
|      | Verify WMV3_SOV_Pwr_Stat_ACT_PP – OFF                                                                                              |
| 3.9  | Activating and Verifying WMV4 Shutoff Valve<br>COL Final Activation - Part 2<br>'3 Way Modulating Valves'<br>'WMV4'                |
|      | cmd WMV4 SOV Pwr – On                                                                                                    |
|      | Verify WMV4 SOV Pwr – On<br>Verify WMV4 SOV1 Posn – Closed<br>Verify WMV4 SOV2 Posn – Closed                                       |
|      | cmd WMV4_SOV_Pwr_On_ACT<br>data SW_CMD – VTC_Disc_Out_Cmd_Cmd_SW<br>data Onboard_Node – SYS_CCSDS_End_Point_VTC1                   |
|      | Verify WMV4_SOV_Pwr_Stat_ACT_PP – ON<br>Verify WMV4_SOV1_Close_Stat_ACT_PP – CLOSED<br>Verify WMV4_SOV2_Close_Stat_ACT_PP – CLOSED |
| 3.10 | Deactivating WMV4 Shutoff Section<br>COL Final Activation - Part 2<br>'3 Way Modulating Valves'<br>'WMV4'                          |
|      | cmd WMV4 SOV Pwr – Off                                                                                                    |
|      | Verify WMV4 SOV Pwr – Off                                                                                                    |
|      | cmd WMV4_SOV_Pwr_Off_ACT<br>data SW_CMD - VTC_Disc_Out_Cmd_Cmd_SW                                                                  |
|      | data Onboard_Node - SYS_CCSDS_End_Point_VTC1                                                                                       |

(ASSY OPS/1E/FIN/MULTI E)

Page 15 of 78 pages

|      | Verify WMV4_SOV_Pwr_Stat_ACT_PP – OFF                                                                            |
|------|----------------------------------------------------------------------------------------------------|
| 3.11 | Closing Bypass Valves WOOV5 and WOOV7<br>COL Final Activation - Part 2<br>'Bypass Valves'                        |
|      | cmd WOOV5 – Close                                                                                                |
|      | Verify WOOV5 Posn – Closed                                                                                       |
|      | cmd WOOV7 – Close                                                                                                |
|      | Verify WOOV7 Posn – Closed                                                                                       |
|      | cmd WOOV5_VIv_Close_VTC<br>data SW_CMD – VTC_Disc_Out_Cmd_Cmd_SW<br>data Onboard_Node – SYS_CCSDS_End_Point_VTC1 |
|      | Verify WOOV5_Close_Stat_VTC_PP – CLOSED                                                                          |
|      | cmd WOOV7_VIv_Close_VTC<br>data SW_CMD – VTC_Disc_Out_Cmd_Cmd_SW<br>data Onboard_Node – SYS_CCSDS_End_Point_VTC1 |
|      | Verify WOOV7_Close_Stat_VTC_PP – CLOSED                                                                          |
| 3.12 | Activating WMV1 Modulating Section<br>COL Final Activation - Part 2<br>'WMV1 MDV Pwr'<br>cmd WMV1 MDV Pwr – On   |
|      | Verify WMV1 MDV Pwr – On                                                                                         |
|      | cmd WMV1_MDV_Pwr_On_ACT<br>data SW_CMD - VTC_Disc_Out_Cmd_Cmd_SW<br>data Onboard_Node - SYS_CCSDS_End_Point_VTC1 |
|      | Verify WMV1_MDV_Pwr_Stat_ACT_PP – ON                                                                             |
| 3.13 | Activating WPA1<br>COL Final Activation - Part 2<br>'WPA1 Pwr'                                                   |
|      | cmd WPA1 Pwr – On                                                                                                |
|      | Verify WPA1 Pwr – On                                                                                             |
|      | cmd WPA1_Pwr_On_ACT                                                                                              |

|  | Page | 16 | of | 78 | pages |
|--|------|----|----|----|-------|
|--|------|----|----|----|-------|

data SW\_CMD – VTC\_Disc\_Out\_Cmd\_Cmd\_SW data Onboard\_Node – SYS\_CCSDS\_End\_Point\_VTC1

Verify WPA1\_Pwr\_Stat\_ACT\_PP – ON

3.14 <u>Starting up WPA1 Pump Operation</u>

COL Final Activation - Part 2

'WPA1 Pump'

#### <u>NOTE</u>

This step activates active cooling via the water loop and terminates the thermal clock started with CMU Activation in step 2.

cmd WPA1 Pump – Init

Verify Pump dP > 30 kPa Verify Mass Flow > 230 kg/h Verify Nom Plenum dP > 18 kPa Verify Redun Plenum dP > 18 kPa

cmd WPA1\_Pump\_Init\_ACT data SW\_CMD - VTC\_Disc\_Out\_Cmd\_Cmd\_SW data Onboard\_Node - SYS\_CCSDS\_End\_Point\_VTC1

Verify WPA1\_Pump\_DP\_ACT\_PP -> 30 kPa Verify WPA1\_Mass\_Flow\_ACT\_PP -> 230 kg/h Verify DPSB1\_Nom\_Plenum\_DP\_VTC -> 18 kPa Verify DPSB2\_Redun\_Plenum\_DP\_VTC -> 18 kPa

3.15 Enabling Monitoring of Delta Pressure Sensor Block COL Final Activation - Part 2

'Delta Pressure Sensor Block'

#### NOTE

If both readings of the DPSB dP are out of limits after the monitoring has been enabled, the system will automatically safe to Berthed Survival Mode.

cmd DPSB1 Nom Plenum dP Mon – Enable

Verify DPSB1 Nom Plenum dP Mon Status - Enabled

cmd DPSB2 Redun Plenum dP Mon - Enable

Verify DPSB2 Redun Plenum dP Mon Status - Enabled

cmd VTC\_Monitoring\_Ena\_Cmd\_SW prm Monitored\_Item\_ID – DPSB1\_Nom\_Plenum\_DP\_VTC

| (ASSY OPS/1E/FIN/MULTI E) | Page 17 of 78 pages                                                                                                    |
|---------------------------|----------------------------------------------------------------------------------------------------|
|                           | <b>prm</b> Action – 1 (ENABLE)<br><b>data</b> Onboard_Node – SYS_CCSDS_End_Point_VTC1                                                                                                    |
|                           | Verify DPSB1_Nom_Plenum_DP_VTC_MEF – ENABLED                                                                                                    |
|                           | cmd VTC_Monitoring_Ena_Cmd_SW<br>prm Monitored_Item_ID – DPSB2_Redun_Plenum_DP_VTC<br>prm Action – 1 (ENABLE)<br>data Onboard_Node – SYS_CCSDS_End_Point_VTC2<br>Verify DPSB2_Redun_Plenum_DP_VTC_MEE – ENABLED                                                                                                    |
| 3.16                      | Verifying Wet Temperatures<br>COL Final Activation - Part 2<br>'Wet Temperature Sensor Block'<br>'WTSB1 Nom Plenum Temp 3'<br>Verify WTSB1 Nom Plenum Temp 3 < 24 deg C<br>'WTSB2 Redun Plenum Temp 3'<br>Verify WTSB2 Redun Plenum Temp 3 < 24 deg C<br>* If WTSB1 Nom Plenum Temp 3 $\geq$ 24 deg C<br>* or<br>* WTSB2 Redun Plenum Temp 3 $\geq$ 24 deg C<br>* or<br>* WTSB2 Redun Plenum Temp 3 $\geq$ 24 deg C |
|                           | Verify WTSB1_Nom_Plenum_Temp3_VTC - < 24°C<br>Verify WTSB2_Redun_Plenum_Temp3_VTC - < 24°C                                                                                                    |
| 3.17                      | Enabling Monitoring of WTSB Measurements<br>COL Final Activation - Part 2<br>'Wet Temperature Sensor Block'<br><u>NOTE</u><br>If both readings of the WTSB Plenum Temp3 are out of limits<br>after the monitoring has been enabled, the system will<br>automatically safe to Berthed Survival Mode.<br>cmd WTSB1 Nom Plenum Temp 3 Monitor – Enable                                                                 |

Verify WTSB1 Nom Plenum Temp 3 Monitor Status - Enabled

cmd WTSB2 Redun Plenum Temp 3 Monitor – Enable

Verify WTSB2 Redun Plenum Temp 3 Monitor Status – Enabled

cmd VTC\_Monitoring\_Ena\_Cmd\_SW prm Monitored\_Item\_ID – WTSB1\_Nom\_Plenum\_Temp3\_VTC prm Action – 1 (ENABLE) data Onboard Node – SYS CCSDS End Point VTC1

Verify WTSB1\_Nom\_Plenum\_Temp3\_VTC\_MEF – ENABLED

cmd VTC\_Monitoring\_Ena\_Cmd\_SW prm Monitored\_Item\_ID – WTSB2\_Redun\_Plenum\_Temp3\_VTC prm Action – 1 (ENABLE) data Onboard Node – SYS CCSDS End Point VTC2

Verify WTSB2\_Redun\_Plenum\_Temp3\_VTC\_MEF – ENABLED

3.18 Enabling C&W in USOS for Previous Monitorings (Ground Only)

Enable the following events in the Primary and Backup C&C MDMs.

If ground unable to complete,

Perform <u>{2.101 CAUTION AND WARNING EVENT</u> <u>MANAGEMENT</u>}, Step 2 (SODF: C&DH: NOMINAL) per Table 2, then

#### Table 2. C&W Events for DPSB & WTSB

| Event | Text                                                  | Class |
|-------|-------------------------------------------------------|-------|
| 13534 | Cooling Loop Delta<br>Pressure Sensor 1<br>Low - COL  | W     |
| 13535 | Cooling Loop Delta<br>Pressure Sensor 2<br>Low - COL  | W     |
| 14165 | Cooling Loop<br>Temperature<br>Sensor 1 High -<br>COL | W     |
| 14166 | Cooling Loop<br>Temperature<br>Sensor 2 High -<br>COL | W     |

PCS

3.19 Activating ATU Power Bus

COL: EPS: PDU1 120V Outlets Subsys/Payloads: COL PDU1 120V Outlets VTC1 'PDU1' 'Outlet Num 20'

MCC-H

Page 19 of 78 pages

cmd ATU1 Pwr Bus – On

Verify ATU1 Pwr Bus - On

COL: EPS: PDU2 120V Outlets Subsys/Payloads: COL PDU2 120V Outlets VTC1

'PDU2' 'Outlet Num 20'

cmd ATU2 Pwr Bus - On

Verify ATU2 Pwr Bus - On

cmd PDU1\_ATU1\_Pwr\_Bus\_On\_VTC data SW\_CMD - VTC\_Disc\_Out\_Cmd\_Cmd\_SW data Onboard\_Node - SYS\_CCSDS\_End\_Point\_VTC1

Verify PDU1\_ATU1\_Pwr\_Bus\_On\_Off\_Stat\_VTC\_PP - ON

cmd PDU2\_ATU2\_Pwr\_Bus\_On\_VTC data SW\_CMD - VTC\_Disc\_Out\_Cmd\_Cmd\_SW data Onboard\_Node - SYS\_CCSDS\_End\_Point\_VTC1

Verify PDU2\_ATU2\_Pwr\_Bus\_On\_Off\_Stat\_VTC\_PP – ON

PCS

3.20 Enabling I/O for COL ATU 1 and ATU 2 C&T: COL 1

> Verify which IAC is Active and Powered on. Use the commands for the Active and Powered IAC.

COL ATU 1

cmd BUS I/O – Enable (Verify – Enable)

CNT Group Overview

sel COL ATU 2

COL ATU 2

**cmd** BUS I/O – Enable (Verify – Enable)

Page 20 of 78 pages

#### 3.21 Configure COL ATU 1 and ATU 2 for Public Call Configuration

NOTE

The ATU will go into standby mode 2 minutes after being commanded active if the ATU has not been placed in a public call. The ATU has to be in active mode to placed into a public call.

PCS

C&T: COL 1

Verify which IAC is Active and Powered on. Use the commands for the Active and Powered IAC.

# COL ATU 1

cmd State - Active (Verify - Active)

CNT Group Overview

sel COL ATU 2

COL ATU 2

cmd State – Active (Verify – Active)

CNT Group Overview

sel 'IAC[X]' Call Select where [X] = Active and Powered IAC 1(2)

IAC[X] Call Select

'Public 1(2,3,4,5)'

sel Call Setup

Public1(2,3,4,5) Call Select 'Talk/Listen (TL)'

cmd ATU COL 1 TL

cmd ATU COL 2 TL

Repeat as necessary to achieve the desired configuration.

3.22 Verifying Voice Loop Configuration IAC[X] Call Select

Verify COL1 and COL 2 in Public 1(2,3,4,5)

| (ASSY OPS/1E/FIN/MU | JLTI E)                 | Page 21 of 78 pages                                                                                                    |
|---------------------|-------------------------|----------------------------------------------------------------------------------------------------|
| 4.                  | ACTIVATING NETWORK CLSW |                                                                                                    |
| PCS                 | 4.1                     | Activating CLSW 1 Power A<br>Task: COL Final Activation - Part 3<br>COL Final Activation - Part 3<br>'Network CLSW'               |
|                     |                         | <b>cmd</b> CLSW 1 Pwr A – On                                                                                                    |
|                     |                         | Verify CLSW 1 Pwr A Status – On<br>Verify CLSW 1 Pwr A Current < 2.5 A<br>Verify CLSW 1 Pwr A Ready Status – Ready                |
|                     |                         | cmd CLSW1_Pwr_A_On_ACT<br>data SW_CMD – VTC_Disc_Out_Cmd_Cmd_SW<br>data Onboard_Node – SYS_CCSDS_End_Point_VTC1                   |
|                     |                         | Verify CLSW1_Pwr_A_Stat_ACT_PP – ON<br>Verify CLSW1_Pwr_A_Current_ACT_PP – < 2.5 A<br>Verify CLSW1_Ready_Stat_ACT_PP – READY      |
|                     | 4.2                     | Activating CLSW 1 Power B<br>COL Final Activation - Part 3<br>'Network CLSW'                                                      |
|                     |                         | <b>cmd</b> CLSW 1 Pwr B – On                                                                                                    |
|                     |                         | Verify CLSW 1 Pwr B Status – On<br>Verify CLSW 1 Pwr B Current < 2.2 A<br>Verify CLSW 1 Pwr A Current < 0.7 A                     |
|                     |                         | cmd CLSW1_Pwr_B_On_ACT<br>data SW_CMD – VTC_Disc_Out_Cmd_Cmd_SW<br>data Onboard_Node – SYS_CCSDS_End_Point_VTC1                   |
|                     |                         | Verify CLSW1_Pwr_B_Stat_ACT_PP – ON<br>Verify CLSW1_Pwr_B_Current_ACT_PP – < 2.2 A<br>Verify CLSW1_Pwr_A_Current_ACT_PP – < 0.7 A |
|                     | 4.3                     | Activating CLSW 2 Power A<br>COL Final Activation - Part 3<br>'Network CLSW'                                                      |
|                     |                         | cmd CLSW 2 Pwr A – On                                                                                                    |
|                     |                         | Verify CLSW 2 Pwr A Status – On<br>Verify CLSW 2 Pwr A Current < 2.5 A                                                            |

| (ASSY OPS/1E/FIN/MULTI E) Page 22 of 78 pages |                                                                                                    |  |
|-----------------------------------------------|----------------------------------------------------------------------------------------------------|--|
|                                               | Verify CLSW 2 Pwr A Ready Status – Ready                                                                                          |  |
|                                               | cmd CLSW2_Pwr_A_On_ACT<br>data SW_CMD – VTC_Disc_Out_Cmd_Cmd_SW<br>data Onboard_Node – SYS_CCSDS_End_Point_VTC1                   |  |
|                                               | Verify CLSW2_Pwr_A_Stat_ACT_PP – ON<br>Verify CLSW2_Pwr_A_Current_ACT_PP – < 2.5 A<br>Verify CLSW2_Ready_Stat_ACT_PP – READY      |  |
| 4.4                                           | Activating CLSW 2 Power B<br>COL Final Activation - Part 3<br>'Network CLSW'                                                      |  |
|                                               | cmd CLSW 2 Pwr B – On                                                                                                    |  |
|                                               | Verify CLSW 2 Pwr B Status – On<br>Verify CLSW 2 Pwr B Current < 2.2 A<br>Verify CLSW 2 Pwr A Current < 0.7 A                     |  |
|                                               | cmd CLSW2_Pwr_B_On_ACT<br>data SW_CMD – VTC_Disc_Out_Cmd_Cmd_SW<br>data Onboard_Node – SYS_CCSDS_End_Point_VTC1                   |  |
|                                               | Verify CLSW2_Pwr_B_Stat_ACT_PP – ON<br>Verify CLSW2_Pwr_B_Current_ACT_PP – < 2.2 A<br>Verify CLSW2_Pwr_A_Current_ACT_PP – < 0.7 A |  |
| 5. <u>ACT</u>                                 | IVATING MASS MEMORY UNIT                                                                                                    |  |
| 5.1<br>PCS                                    | Activating MMU2 Power A<br>Task: COL Final Activation - Part 3<br>COL Final Activation - Part 3<br>'Mass Memory Unit'             |  |
|                                               | cmd MMU2 Pwr A – On                                                                                                    |  |
|                                               | Verify MMU2 Pwr A Status – On<br>Verify MMU2 Pwr A Current < 1.58 A                                                               |  |
|                                               | cmd MMU2_Pwr_A_On_ACT<br>data SW_CMD – VTC_Disc_Out_Cmd_Cmd_SW<br>data Onboard_Node – SYS_CCSDS_End_Point_VTC1                    |  |
|                                               | Verify MMU2_Pwr_A_Stat_ACT_PP – ON<br>Verify MMU2_Pwr_A_Current_ACT_PP – <1.58 A                                                  |  |

| (ASSY OPS/1E/FIN/MULTI E) | Page 23 of 78 pages                                                                                                    |
|---------------------------|----------------------------------------------------------------------------------------------------|
| 5.2                       | Activating MMU2 Power B<br>COL Final Activation - Part 3<br>'Mass Memory Unit'<br>cmd MMU2 Pwr B – On<br>Verify MMU2 Pwr B Status – On<br>Verify MMU2 Pwr B Current < 0.12 A<br>Verify MMU2 Pwr A Current < 1.58 A                                |
|                           | cmd MMU2_Pwr_B_On_ACT<br>data SW_CMD - VTC_Disc_Out_Cmd_Cmd_SW<br>data Onboard_Node - SYS_CCSDS_End_Point_VTC1<br>Verify MMU2_Pwr_B_Stat_ACT_PP - ON<br>Verify MMU2_Pwr_B_Current_ACT_PP - < 0.12 A<br>Verify MMU2_Pwr_A_Current_ACT_PP - <1.58 A |
| 5.3                       | Commanding MMU2 to Slave Mode<br>COL Final Activation - Part 3<br>'Mass Memory Unit'<br>cmd Boot MMU 2 – Slave<br>Wait up to 5 minutes for MMU2 Ready Status to be displayed.<br>Verify MMU2 Ready Status – Ready                                 |
|                           | cmd VTC_Boot_SPC_Cmd_SW<br>prm RT_Address – 27 (RT address of MMU2)<br>prm Mode – 9 (MMU_SLAVE)<br>prm Session Number – 1<br>data Onboard_Node – SYS_CCSDS_End_Point_VTCM<br>Verify MMU2_Ready_Stat_ACT_PP – READY                                |
| 5.4                       | Activating MMU1 Power A<br>COL Final Activation - Part 3<br>'Mass Memory Unit'<br>cmd MMU1 Pwr A – On<br>Verify MMU1 Pwr A Status – On<br>Verify MMU1 Pwr A Current < 1.58 A                                                                      |
|                           | cmd MMU1_Pwr_A_On_ACT<br>data SW_CMD – VTC_Disc_Out_Cmd_Cmd_SW                                                                                                    |

| (ASSY OPS/1E/FIN/MULTI E) | Page 24 of 78 pages                                                                                                    |
|---------------------------|----------------------------------------------------------------------------------------------------|
|                           | cmd Onboard_Node - SYS_CCSDS_End_Point_VTC1                                                                                                    |
|                           | Verify MMU1_Pwr_A_Stat_ACT_PP – ON<br>Verify MMU1_Pwr_A_Current_ACT_PP – <1.58 A                                                                                                    |
| 5.5                       | Activating MMU1 Power B<br>COL Final Activation - Part 3<br>'Mass Memory Unit'                                                                                                    |
|                           | <b>cmd</b> MMU1 Pwr B – On                                                                                                    |
|                           | Verify MMU1 Pwr B Status – On<br>Verify MMU1 Pwr B Current < 0.12 A<br>Verify MMU1 Pwr A Current < 1.58 A                                                                                                    |
|                           | cmd MMU1_Pwr_B_On_ACT<br>data SW_CMD - VTC_Disc_Out_Cmd_Cmd_SW<br>data Onboard_Node - SYS_CCSDS_End_Point_VTC1                                                                                                    |
|                           | Verify MMU1_Pwr_B_Stat_ACT_PP – ON<br>Verify MMU1_Pwr_B_Current_ACT_PP – < 0.12 A<br>Verify MMU1_Pwr_A_Current_ACT_PP – <1.58 A                                                                                             |
| 5.6                       | Commanding MMU1 to Master Mode<br>COL Final Activation - Part 3<br>'Mass Memory Unit'                                                                                                    |
|                           | cmd Boot MMU 1 – Master                                                                                                    |
|                           | Wait up to 5 minutes for MMU1 Ready Status to be displayed.                                                                                                    |
|                           | Verify MMU1 Ready Status – Ready                                                                                                    |
|                           | cmd VTC_Boot_SPC_Cmd_SW<br>prm RT_Address – 17 (RT address of MMU1)<br>prm Mode – 7 (MMU_MASTER_DEFAULT)<br>prm Session Number – 1<br>data Onboard_Node – SYS_CCSDS_End_Point_VTCM<br>Verify MMU1 Ready Stat ACT_PP – READY |
|                           | · · · · · · · · · · · · · · · · · · ·                                                                                                    |

### 6. <u>ACTIVATING MISSION MANAGEMENT COMPUTER</u>

# <u>NOTE</u>

1. Steps 6.3 through 6.7 require AOS.

2. Expect DMS C&W messages.

(ASSY OPS/1E/FIN/MULTI E)

Page 25 of 78 pages

| PUS. |  |
|------|--|

6.1 Inhibiting Redun Management for MMC Task: COL Final Activation - Part 3 COL Final Activation - Part 3 'Mission Management Computer'

 $\sqrt{MMC}$  Redun Management – Inh

6.2 <u>Enabling RT I/O for MMC</u> Task: COL Final Activation - Part 3: CB INT 2 RT Status CB INT 2 RT Status

cmd 22 MMC RT Status – Enable Execute (Verify – Ena)

6.3 Activating MMC Power A

Task: COL Final Activation - Part 3 COL Final Activation - Part 3 'Mission Management Computer'

cmd MMC Pwr A - On

Verify MMC Pwr A Status – On Verify MMC Pwr A Current < 1.19 A

cmd MMC\_Pwr\_A\_On\_ACT data SW\_CMD - VTC\_Disc\_Out\_Cmd\_Cmd\_SW cmd Onboard\_Node - SYS\_CCSDS\_End\_Point\_VTC1

Verify MMC\_Pwr\_A\_Stat\_ACT\_PP - ON Verify MMC\_Pwr\_A\_Current\_ACT\_PP - < 1.19 A

6.4 <u>Activating MMC Power B</u> COL Final Activation - Part 3

'Mission Management Computer'

cmd MMC Pwr B - On

Verify MMC Pwr B Status – On Verify MMC Pwr B Current < 0.12 A Verify MMC Pwr A Current < 1.19 A

cmd MMC\_Pwr\_B\_On\_ACT data SW\_CMD - VTC\_Disc\_Out\_Cmd\_Cmd\_SW data Onboard\_Node - SYS\_CCSDS\_End\_Point\_VTC1

Verify MMC\_Pwr\_B\_Stat\_ACT\_PP - ON Verify MMC\_Pwr\_B\_Current\_ACT\_PP - < 0.12 A Verify MMC\_Pwr\_A\_Current\_ACT\_PP - < 1.19 A

### Page 26 of 78 pages

### 6.5 Initializing Command MMC S/W

|  |     | NOTE                                                                                                    |
|--|-----|----------------------------------------------------------------------------------------------------|
|  |     | During the MMC boot process, the configuration FLAPs MMC<br>Cold Start and MMC Start-Up are executed automatically.<br>The MMC Cold Start FLAP:<br>Starts monitorings of the MMC node<br>Executes the MMC Startup FLAP<br>The MMC Start-Up FLAP:<br>Resets the station mode compatibility variable and venting<br>valve inhibit status<br>Activates MMC hosted application software (COAP IDF<br>task)<br>Starts the SNCD CVT packet to the US MDM |
|  |     | Starts the pre-emptive TIM packet for USM data to Col-CC<br>Starts the pre-emptive TIM packet for USM data to Col-CC                                                                                                    |
|  |     | COL Final Activation - Part 3                                                                                                    |
|  |     |                                                                                                    |
|  |     | cmd MMC Boot – MMC Default                                                                                                    |
|  |     | Verify SPC2 Boot Report – 66048                                                                                                    |
|  |     | Wait up to 5 minutes for MMC to boot before checking Ready Status.                                                                                                    |
|  |     | Verify MMC Ready Status – Ready                                                                                                    |
|  |     | Wait for "Go" to continue.                                                                                                    |
|  |     | cmd VTC_Boot_SPC_Cmd_SW<br>prm RT_Address – 8 (RT address of SPC2)<br>prm Mode – 1 (MMC_DEFAULT)<br>prm Session Number – 1 (TBC)<br>data Onboard_Node – SYS_CCSDS_End_Point_VTCM                                                                                                    |
|  |     | Verify VTC_MASTER_SPC2_Boot_Report_SW_PP – 66048<br>Verify MMC_Ready_Stat_ACT_PP – READY                                                                                                    |
|  |     | <b>COL-CC</b> to give a "Go" to continue.                                                                                                    |
|  | 6.6 | Enabling RT FDIR for MMC<br>Task: COL Final Activation - Part 3: CB INT 2 RT Status<br>CB INT 2 RT Status                                                                                                    |
|  |     |                                                                                                    |

**cmd** 22 MMC RT FDIR Status – Enable FDIR **Execute** (Verify – Ena)
(ASSY OPS/1E/FIN/MULTI E)

Page 27 of 78 pages

6.7 <u>Enabling MMC Redundancy Management</u> Task: Columbus Final Act - Part 3 COL Final Activation - Part 3 'Mission Management Computer'

**cmd** MMC Redun Management – Ena (Verify – Ena)

6.8 Enabling CCSDS Checksum Validation on MMC (Ground Only)

cmd DMS\_CCSDS\_Checksum\_Ena\_Cmd\_SW data ONBOARD\_NODE – SYS\_CCSDS\_End\_Point\_MMC\_DMS\_SERV

6.9 Enabling CCSDS Checksum Validation on MMU (Ground Only)

cmd DMS\_CCSDS\_Checksum\_Ena\_Cmd\_SW data ONBOARD\_NODE – SYS\_CCSDS\_End\_Point\_MMU\_DMS\_SERV

7. <u>ACTIVATING DATA MANAGEMENT COMPUTER</u>

NOTE

1. Steps 7.1 through 7.6 require AOS.

2. Expect DMS C&W messages.

7.1 <u>Activating DMC Power A</u> Task: COL Final Activation - Part 3 COL Final Activation - Part 3 'Data Management Computer'

cmd DMC Pwr A - On

Verify DMC Pwr A Status – On Verify DMC Pwr A Current < 1.19 A

cmd DMC\_Pwr\_A\_On\_ACT data SW\_CMD - VTC\_Disc\_Out\_Cmd\_Cmd\_SW data Onboard\_Node - SYS\_CCSDS\_End\_Point\_VTC1

Verify DMC\_Pwr\_A\_Stat\_VTC – ON Verify DMC\_Pwr\_A\_Current\_VTC – < 1.19 A

7.2 Activating DMC Power B COL Final Activation - Part 3 'Data Management Computer'

cmd DMC Pwr B - On

PCS

| (ASSY OPS/1E/FIN/MULTI E) | Page 28 of 78 pages                                                                                                  |
|---------------------------|----------------------------------------------------------------------------------------------------|
|                           | Verify DMC Pwr B Status – On<br>Verify DMC Pwr B Current < 0.12 A<br>Verify DMC Pwr A Current < 1.19 A               |
|                           | cmd DMC_Pwr_B_On_ACT<br>data SW_CMD – VTC_Disc_Out_Cmd_Cmd_SW<br>data Onboard_Node – SYS_CCSDS_End_Point_VTC1        |
|                           | Verify DMC_Pwr_B_Stat_VTC – ON<br>Verify DMC_Pwr_B_Current_VTC – < 0.12 A<br>Verify DMC_Pwr_A_Current_VTC – < 1.19 A |
| 7.3                       | Initializing DMC S/W<br>COL Final Activation - Part 3<br>'Data Management Computer'                                  |

cmd DMC Boot - DMC Default

Wait up to 5 minutes for DMC to boot before checking the SPC1 Boot Report

Verify SPC1 Boot Report - 4096

cmd VTC\_Boot\_SPC\_Cmd\_SW prm RT\_Address – 7 prm Mode – 0 prm Session\_Number - 1 data Onboard\_Node - SYS\_CCSDS\_End\_Point\_VTCM

Verify VTC\_MASTER\_SPC1\_Boot\_Report\_SW\_PP - 4096

7.4 Configuring DMC as Bus Controller

NOTE

All activation telemetry on PCS and ground displays will be invalid at the completion of step 7.4. These invalid parameters will be indicated by a cyan telemetry field.

Page 29 of 78 pages

|        |     | NOTEDuring the DMC boot process, the configuration FLAPs 'DMCCold Start' and 'DMC Start-Up' are executed automatically.The DMC Cold Start FLAP:Starts several monitorings on the DMC nodeStarts the RT acquisition of active DMS equipmentInitializes several DMS related S/W variablesExecutes the DMC Startup FLAPThe DMC Start-Up FLAP:Starts several monitorings of system measurementsStarts the RT acquisition of active system equipmentInitializes several S/W variablesCOL Final Activation - Part 3'Data Management Computer'cmd VTC Vital To Nominal Mode – NominalWait up to 15 minutes for DMC to boot up before checkingReady Status.Verify DMC Ready Status – Ready |
|--------|-----|----------------------------------------------------------------------------------------------------|
|        |     | cmd VTC_Vital_To_Nom_Mode_Chg_Cmd_SW<br>data Onboard_Node – SYS_CCSDS_End_Point_VTCM                                                                                                    |
|        |     | Verify DMC_Ready_Stat_VTC – READY                                                                                                    |
| COL-CC | 7.5 | Enabling DMC and SPARE Monitoring to Support DMC FDIR in VTC (Ground Only)<br>DMC and SPARE monitoring to be enabled by ground.                                                                                                    |
|        |     | Wait for "Go" to continue.                                                                                                    |
|        |     | cmd VTC_Monitoring_Ena_Cmd_SW<br>prm Monitored_Item_ID – DMC_Pwr_A_Current_VTC<br>prm Action – 1 (ENABLE)<br>data Onboard_Node – SYS_CCSDS_End_Point_VTC1                                                                                                    |
|        |     | Verify DMC_Pwr_A_Current_VTC_MEF – ENABLED                                                                                                    |
|        |     | cmd VTC_Monitoring_Ena_Cmd_SW<br>prm Monitored_Item_ID – DMC_Pwr_B_Current_VTC<br>prm Action – 1 (ENABLE)<br>data Onboard_Node – SYS_CCSDS_End_Point_VTC1                                                                                                    |
|        |     | Verify DMC_Pwr_B_Current_VTC_MEF – ENABLED                                                                                                    |
|        |     | cmd VTC_Monitoring_Ena_Cmd_SW<br>prm Monitored_Item_ID – DMC_Temp_VTC                                                                                                    |

(ASSY OPS/1E/FIN/MULTI E) Page 30 of 78 pages

| <pre>prm Action – 1 (ENABLE) data Onboard_Node – SYS_CCSDS_End_Point_VTC1</pre>                                                                                |
|----------------------------------------------------------------------------------------------------|
| Verify DMC_Temp_VTC_MEF – ENABLED                                                                                                    |
| cmd VTC_Monitoring_Ena_Cmd_SW<br>prm Monitored_Item_ID – DMC_Sec_Voltage_Stat_VTC<br>prm Action – 1 (ENABLE)<br>data Onboard_Node – SYS_CCSDS_End_Point_VTC1   |
| Verify DMC_Sec_Voltage_Stat_VTC_MEF – ENABLED                                                                                                    |
| cmd VTC_Monitoring_Ena_Cmd_SW<br>prm Monitored_Item_ID – DMC_Ready_Stat_VTC<br>prm Action – 1 (ENABLE)<br>data Onboard_Node – SYS_CCSDS_End_Point_VTC1         |
| Verify DMC_Ready_Stat_VTC_MEF – ENABLED                                                                                                    |
| cmd VTC_Monitoring_Ena_Cmd_SW<br>prm Monitored_Item_ID – SPARE_Pwr_A_Stat_VTC<br>prm Action – 1 (ENABLE)<br>data Onboard_Node – SYS_CCSDS_End_Point_VTC2       |
| Verify SPARE_Pwr_A_Stat_VTC_MEF – ENABLED                                                                                                    |
| cmd VTC_Monitoring_Ena_Cmd_SW<br>prm Monitored_Item_ID – SPARE_Pwr_B_Stat_VTC<br>prm Action – 1 (ENABLE)<br>data Onboard_Node – SYS_CCSDS_End_Point_VTC2       |
| Verify SPARE_Pwr_B_Stat_VTC_MEF – ENABLED                                                                                                    |
| cmd VTC_Monitoring_Ena_Cmd_SW<br>prm Monitored_Item_ID – SPARE_Temp_VTC<br>prm Action – 1 (ENABLE)<br>data Onboard_Node – SYS_CCSDS_End_Point_VTC2             |
| Verify SPARE_Temp_VTC_MEF – ENABLED                                                                                                    |
| cmd VTC_Monitoring_Ena_Cmd_SW<br>prm Monitored_Item_ID – SPARE_Sec_Voltage_Stat_VTC<br>prm Action – 1 (ENABLE)<br>data Onboard_Node – SYS_CCSDS_End_Point_VTC2 |
| Verify SPARE_Sec_Voltage_Stat_VTC_MEF - ENABLED                                                                                                    |
| cmd VTC_Monitoring_Ena_Cmd_SW                                                                                                    |

| (ASSY OPS/1E/FIN/MULTI E) | Page 31 of 78 pages                                                                                                    |
|---------------------------|----------------------------------------------------------------------------------------------------|
|                           | <pre>prm Monitored_Item_ID – SPARE_Ready_Stat_VTC prm Action – 1 (ENABLE) data Onboard_Node – SYS_CCSDS_End_Point_VTC2</pre>                                |
|                           | Verify SPARE_Ready_Stat_VTC_MEF – ENABLED                                                                                                    |
|                           | cmd VTC_Monitoring_Ena_Cmd_SW<br>prm Monitored_Item_ID – SPARE_Pwr_A_Current_VTC<br>prm Action – 1 (ENABLE)<br>data Onboard_Node – SYS_CCSDS_End_Point_VTC2 |
|                           | Verify SPARE_Pwr_A_Current_VTC_MEF – ENABLED                                                                                                    |
|                           | cmd VTC_Monitoring_Ena_Cmd_SW<br>prm Monitored_Item_ID – SPARE_Pwr_B_Current_VTC<br>prm Action – 1 (ENABLE)<br>data Onboard_Node – SYS_CCSDS_End_Point_VTC2 |
|                           | Verify SPARE_Pwr_B_Current_VTC_MEF – ENABLED                                                                                                    |
|                           | COL-CC to give a "Go" to continue.                                                                                                    |
| 7.6<br>PCS                | Enabling DMC FDIR in VTC<br>COL Final Activation - Part 3<br>'Data Management Computer'                                                                     |
|                           | <b>cmd</b> Enable DMC FDIR – Enable (Verify – Enabled)                                                                                                    |
|                           | cmd VTC_DMC_Recon_Ena_Cmd_SW<br>prm Action: – 1 = ENABLE<br>data Onboard_Node: – SYS_CCSDS_End_Point_VTCM                                                   |
|                           | Verify VTC_MASTER_DMC_Recon_Enable_SW_PP –<br>ENABLED                                                                                                    |
| 7.7<br>MCC-H              | Enabling C&W for the DMS and PDU1/2 Cautions (Ground<br>Only)<br>Enable the following events in the Primary and Backup C&C<br>MDMs.                         |
|                           | If ground unable to complete,<br>Perform <u>{2.101 CAUTION AND WARNING EVENT</u><br><u>MANAGEMENT</u> }, Step 2 (SODF: C&DH: NOMINAL)<br>per Table 3, then; |

(ASSY OPS/1E/FIN/MULTI E)

Page 32 of 78 pages

| Table 3. C&W Events for DMS and PDU1/2 |                                                                        |       |
|----------------------------------------|------------------------------------------------------------------------|-------|
| Event                                  | Text                                                                   | Class |
| 13570                                  | DMS I/O Unit<br>(CMU1) Redundant<br>Branch Failure -<br>COL            | С     |
| 13572                                  | DMS I/O Unit<br>(CMU2) Redundant<br>Branch Failure -<br>COL            | С     |
| 13574                                  | DMS I/O Unit<br>(CMU3) Redundant<br>Branch Failure -<br>COL            | С     |
| 13576                                  | DMS I/O Unit<br>(CMU4) Redundant<br>Branch Failure -<br>COL            | С     |
| 13579                                  | Power Distribution<br>Unit (PDU1) Redun<br>Controller Failure -<br>COL | С     |
| 13581                                  | Power Distribution<br>Unit (PDU2) Redun<br>Controller Failure -<br>COL | С     |

| able 3. Cave Evenils for Divis and PDU I/ | able 3. | C&W | <b>Events</b> | for DMS | and PDU1/2 |
|-------------------------------------------|---------|-----|---------------|---------|------------|
|-------------------------------------------|---------|-----|---------------|---------|------------|

|        | 7.8 | Enabling CCSDS Checksum Validation on DMC (Ground Only)                                                                                                    |
|--------|-----|----------------------------------------------------------------------------------------------------|
|        |     | <b>cmd</b> DMS_CCSDS_Checksum_Ena_Cmd_SW<br><b>data</b> ONBOARD_NODE –<br>SYS_CCSDS_End_Point_DMC_DMS_SERV                                                                                                    |
| COL-CC | 7.9 | Swapping DMS Telemetry Packets (Ground Only)<br>COL-CC to swap nominal DMS telemetry packets.                                                                                                    |
|        |     | Wait for "Go" to continue.                                                                                                    |
|        |     | <u>NOTE</u>                                                                                                    |
|        |     | Packet swapping initiated from Col-CC:<br>Disable VTC_Gnd_TIm_Pkt_LOG1_VTC (1Hz)<br>Disable VTC_Gnd_TIm_Pkt_LOG2_VTC (1Hz)<br>Disable VTC1_Gnd_TIm_Pkt_PHY1_VTC (1Hz)<br>Disable VTC2_Gnd_TIm_Pkt_PHY1_VTC (1Hz) |
|        |     | Perform {2.2.41 VTC GROUND PACKET SWAPPING} (EODF:                                                                                                    |

GROUND: NOMINAL), then:

Page 33 of 78 pages

|             | NOTE                                                |
|-------------|-----------------------------------------------------|
|             | Automatically started TIm Packets:                  |
|             | MMC Gnd TIm Pkt DMS1 DMC (0.1 Hz)                   |
|             | MMC Gnd TIm Pkt USM3 DMC (0.1 Hz)                   |
|             |                                                     |
|             | Packet swapping initiated from Col-CC:              |
|             | Enable MMC Gnd Tim Pkt COAP DMC (0 1Hz)             |
|             | Enable MMC Gnd Tim Pkt DMS2 DMC (0 1Hz)             |
|             | Enable MMC Gnd Tim Pkt FPDS1 DMC (0.1Hz)            |
|             | Enable MMC Gnd TIm Pkt EPDS2 DMC (0 1Hz)            |
|             | Enable MMC Gnd TIm Pkt TCS1 DMC (0.1Hz)             |
|             | Enable MMC Gnd TIm Pkt TCS2 DMC (0.1Hz)             |
|             | Enable MMC Gnd TIm Pkt ECLSS1 DMC (0.1Hz)           |
|             | Enable MMC Gnd TIm Pkt ECLSS2 DMC (0.1Hz)           |
|             | Enable MMC Gnd TIm Pkt USM1 DMC (0.1Hz)             |
|             | Enable MMC Gnd TIm Pkt USM2 DMC (0.1Hz)             |
|             | Enable MMC Gnd TIm Pkt Monitoring Stat1 DMC (0.1Hz) |
|             | Enable MMC Gnd TIm Pkt Monitoring Stat2 DMC (0.1Hz) |
|             | Enable MMC Gnd TIm Pkt FLAP Variables1 DMC (0.1Hz)  |
|             | Enable MMC Gnd TIm Pkt FLAP Variables2 DMC (0.1Hz)  |
|             | Enable MMU Gnd TIm Pkt LAPAP DMC (0.1Hz)            |
|             | Enable MMC Gnd TIm Pkt DMS Off Nominal DMC (0.1     |
|             | Hz)                                                 |
|             | Enable MMC Gnd Tlm Pkt System Activation DMC (1 Hz) |
|             |                                                     |
|             |                                                     |
|             |                                                     |
|             | COL-CC to give "Go" to continue.                    |
|             |                                                     |
| 8. <u>A</u> | CTIVATING PORTABLE WORKSTATION                      |
| _           |                                                     |
|             |                                                     |

NOTE

1. Steps 1 through 7 must be complete before PWS activation.

2. Ground can continue to step 9.

Perform <u>{PWS ACTIVATION}</u>, all (SODF: ASSY OPS: ACTIVATION AND CHECKOUT), then

# 9. ENABLING PDU FOR NOMINAL SYSTEM SUPPORT

Steps 9.1 through 9.4 can only be verified by the COL-CC.

9.1 <u>Enabling Nominal System Bus Control for PDU1 Subsys Power</u> Buses

NOTE

Task: COL Final Activation - Part 3: COL EPDS Auto Cmd Sequences

COL EPDS Automated Command Sequences VTC1

√VTC1 Buffer Status – Empty

| *                 | sel VTC1 Cancel 2 Step Command                         |
|-------------------|--------------------------------------------------------|
| *<br>*            | COL Cancel 2 - Stage Cmd VTC 1                         |
| *<br>*            |                                                        |
| *<br>*<br>*       | <b>cmd</b> Cancel 2 – Stage Cmd <b>Execute</b> (Verify |
| ^<br>*<br>******* | I                                                      |

#### 'PDU1'

'Subsys Pwr Bus Control Enable ACS'

Verify Status - Enabled

Record PCS ID: \_\_\_\_\_

cmd Start – Arm

pick PCS/C-X to VTC-Com1 (where X=PCS ID)

cmd Start - Set

VTC1\_Two\_Stage\_Buffer\_Status\_SW\_PP – EMPTY

If VTC1\_Two\_Stage\_Buffer\_Status\_SW\_PP - FULL

cmd VTC\_Cancel\_Two\_Stage\_Cmd\_Cmd\_SW data Onboard\_Node SYS\_CCSDS\_End\_Point\_VTC1

Verify VTC1\_Two\_Stage\_Buffer\_Status\_SW\_PP – EMPTY

cmd PDU1\_Subsys\_Pwr\_Bus\_Sys\_Cntl\_Ena\_ACS (ARM) data SW\_CMD - VTC\_Start\_Terminate\_ACS\_Cmd\_SW data Action - 1 (START) data Onboard Node - SYS CCSDS End Point VTC1

Verify VTC1\_Two\_Stage\_Buffer\_Status\_SW\_PP – FULL

cmd VTC\_Execute\_2\_Stage\_Cmd\_SW (EXEC)

Verify PDU1\_ATU1\_Pwr\_Bus\_Sys\_Cntl\_Stat\_DMC – ENABLED Verify PDU1\_CTCU1\_Pwr\_Bus\_Sys\_Cntl\_Stat\_DMC – ENABLED Verify PDU1\_Rack\_D1\_Pwr\_Bus\_Sys\_Cntl\_Stat\_DMC – ENABLED Verify PDU1\_Fan\_Pwr\_Bus\_Sys\_Cntl\_Stat\_DMC – ENABLED

| OPS/1E/FIN/MULTI E) | Page 35 of 78 pages                                            |
|---------------------|----------------------------------------------------------------|
|                     | Verify PDU1_PDU2_Redun_Pwr_Bus_Sys_Cntl_Stat_DMC –             |
|                     | Verify PDU1_Subsys_Pwr_Bus1_Sys_Cntl_Stat_DMC –                |
|                     | Verify PDU1_Subsys_Pwr_Bus2_Sys_Cntl_Stat_DMC –                |
|                     | Verify PDU1_Subsys_Pwr_Bus3_Sys_Cntl_Stat_DMC –<br>ENABLED     |
|                     | Verify PDU1_Subsys_Pwr_Bus4_Sys_Cntl_Stat_DMC –<br>ENABLED     |
|                     | Verify PDU1_Subsys_Pwr_Bus5_Sys_Cntl_Stat_DMC –                |
|                     | Verify PDU1_Subsys_Pwr_Bus6_Sys_Cntl_Stat_DMC –<br>ENABLED     |
|                     | Verify PDU1_Subsys_Pwr_Bus7_Sys_Cntl_Stat_DMC –<br>ENABLED     |
|                     | Verify PDU1_Subsys_Pwr_Bus8_Sys_Cntl_Stat_DMC –<br>ENABLED     |
|                     | Verify PDU1_Subsys_Pwr_Bus9_Sys_Cntl_Stat_DMC –<br>ENABLED     |
|                     | Verify PDU1_Subsys_Pwr_Bus10_Sys_Cntl_Stat_DMC –<br>ENABLED    |
|                     | Verify PDU1_SUP1_Pwr_Out1_SSPC1_Sys_Cntl_Stat_DMC – ENABLED    |
|                     | Verify PDU1_SUP1_Pwr_Out2_SSPC1_Sys_Cntl_Stat_DMC – ENABLED    |
|                     | Verify PDU1_SUP1_Pwr_Out3_SSPC1_Sys_Cntl_Stat_DMC –<br>ENABLED |
|                     | Verify PDU1_SUP2_Pwr_Out1_SSPC1_Sys_Cntl_Stat_DMC – ENABLED    |
|                     | Verify PDU1_SUP2_Pwr_Out2_SSPC1_Sys_Cntl_Stat_DMC – ENABLED    |
|                     | Verify PDU1_SUP2_Pwr_Out3_SSPC1_Sys_Cntl_Stat_DMC –            |
|                     | Verify PDU1_VDPU_Pwr_Bus_Sys_Cntl_Stat_DMC –<br>ENABLED        |
|                     |                                                                |

9.2 Enabling Nominal System Bus Control for PDU2 Subsys Power Buses

COL EPDS Automated Command Sequences VTC1

√VTC1 Buffer Status – Empty

| ******** |                                                        |
|----------|--------------------------------------------------------|
| * I      | r VICI Buffer – Full                                   |
| *        | sel VTC1 Cancel 2 Step Command                         |
| *        |                                                        |
| *        |                                                        |
| *        | COL Cancel 2 - Stage Cmd VTC 1                         |
| *        |                                                        |
| *        |                                                        |
| *        |                                                        |
| *        | <b>cmd</b> Cancel 2 – Stage Cmd <b>Execute</b> (Verify |
| *        | Empty)                                                 |
| *        | $-\Box (hpty)$                                         |
| ******** | ***************************************                |

Page 36 of 78 pages

'PDU2'

'Subsys Pwr Bus Control Enable ACS'

Verify Status - Enabled

Record PCS ID: \_\_\_\_\_

cmd Start – Arm

pick PCS/C-X to VTC-Com1 (where X=PCS ID)

cmd Start - Set

\/VTC1\_Two\_Stage\_Buffer\_Status\_SW\_PP - EMPTY

If VTC1\_Two\_Stage\_Buffer\_Status\_SW\_PP - FULL

cmd VTC\_Cancel\_Two\_Stage\_Cmd\_Cmd\_SW data Onboard\_Node SYS\_CCSDS\_End\_Point\_VTC1

Verify VTC1\_Two\_Stage\_Buffer\_Status\_SW\_PP – EMPTY

cmd PDU2\_Subsys\_Pwr\_Bus\_Sys\_Cntl\_Ena\_ACS (ARM) data SW\_CMD - VTC\_Start\_Terminate\_ACS\_Cmd\_SW data Action - 1 (START) data Onboard\_Node - SYS\_CCSDS\_End\_Point\_VTC1

Verify VTC1\_Two\_Stage\_Buffer\_Status\_SW\_PP – FULL

cmd VTC\_Execute\_2\_Stage\_Cmd\_SW (EXEC)

Verify PDU2 ATU2 Pwr Bus Sys Cntl Stat DMC - ENABLED Verify PDU2\_CTCU2\_Pwr\_Bus\_Sys\_Cntl\_Stat\_DMC -**ENABLED** Verify PDU2\_Rack\_D1\_Pwr\_Bus\_Sys\_Cntl\_Stat\_DMC -**ENABLED** Verify PDU2 Fan Pwr Bus Sys Cntl Stat DMC - ENABLED Verify PDU2 PDU1 Redun Pwr Bus Sys Cntl Stat DMC -ENABLED Verify PDU2\_Subsys\_Pwr\_Bus1\_Sys\_Cntl\_Stat\_DMC -ENABLED Verify PDU2\_Subsys\_Pwr\_Bus2\_Sys\_Cntl\_Stat\_DMC -**ENABLED** Verify PDU2\_Subsys\_Pwr\_Bus3\_Sys\_Cntl\_Stat\_DMC -**ENABLED** Verify PDU2 Subsys Pwr Bus4 Sys Cntl Stat DMC -**ENABLED** 

| (ASSY OPS/1E/FIN/MULTI E) | Page 37 of 78 pages                                         |
|---------------------------|-------------------------------------------------------------|
|                           | Verify PDU2_Subsys_Pwr_Bus5_Sys_Cntl_Stat_DMC –<br>ENABLED  |
|                           | Verify PDU2_Subsys_Pwr_Bus6_Sys_Cntl_Stat_DMC –<br>ENABLED  |
|                           | Verify PDU2_Subsys_Pwr_Bus7_Sys_Cntl_Stat_DMC –<br>ENABLED  |
|                           | Verify PDU2_Subsys_Pwr_Bus8_Sys_Cntl_Stat_DMC –<br>ENABLED  |
|                           | Verify PDU2_Subsys_Pwr_Bus9_Sys_Cntl_Stat_DMC –<br>ENABLED  |
|                           | Verify PDU2_Subsys_Pwr_Bus10_Sys_Cntl_Stat_DMC –<br>ENABLED |
|                           | Verify PDU2_SUP3_Pwr_Out1_SSPC1_Sys_Cntl_Stat_DMC – ENABLED |
|                           | Verify PDU2_SUP3_Pwr_Out2_SSPC1_Sys_Cntl_Stat_DMC – ENABLED |
|                           | Verify PDU2_SUP3_Pwr_Out3_SSPC1_Sys_Cntl_Stat_DMC – ENABLED |
|                           | Verify PDU2_SUP4_Pwr_Out1_SSPC1_Sys_Cntl_Stat_DMC – ENABLED |
|                           | Verify PDU2_SUP4_Pwr_Out2_SSPC1_Sys_Cntl_Stat_DMC – ENABLED |
|                           | Verify PDU2_SUP4_Pwr_Out3_SSPC1_Sys_Cntl_Stat_DMC – ENABLED |
|                           | Verify PDU2_VDPU_Pwr_Bus_Sys_Cntl_Stat_DMC –<br>ENABLED     |

9.3 Enabling Nominal System Bus Control for ECLSS Valves

Task: COL Final Activation - Part 3: COL ECLSS Auto Cmd Sequences

ECLSS Automated Command Sequences VTC1

√VTC1 Buffer Status – Empty

| ********       | ***************************************                            |
|----------------|--------------------------------------------------------------------|
| *              | f VTC1 Buffer – Full                                               |
| *<br>*<br>*    | sel VTC1 Cancel 2 Step Command                                     |
| *<br>*<br>*    | COL Cancel 2 - Stage Cmd VTC 1                                     |
| *<br>*<br>*    | <b>cmd</b> Cancel 2 – Stage Cmd <b>Execute</b> (Verify<br>– Empty) |
| ^<br>********* | *************************                                          |

'ECLSS Valve System Control'

Verify Enable Status – Ena

Record PCS ID: \_\_\_\_\_

Page 38 of 78 pages

cmd Start - Arm

pick PCS/C-X to VTC-Com1 (where X=PCS ID)

cmd Start - VTC1 - Set

\/VTC1\_Two\_Stage\_Buffer\_Status\_SW\_PP - EMPTY

If VTC1\_Two\_Stage\_Buffer\_Status\_SW\_PP - FULL

cmd VTC\_Cancel\_Two\_Stage\_Cmd\_Cmd\_SW data Onboard\_Node SYS\_CCSDS\_End\_Point\_VTC1

Verify VTC1\_Two\_Stage\_Buffer\_Status\_SW\_PP – EMPTY

cmd ECLSS\_Vlv\_Sys\_Cntl\_Ena\_ACS (ARM) data SW\_CMD - VTC\_Start\_Terminate\_ACS\_Cmd\_SW data Action - 1 (START) data Onboard\_Node - SYS\_CCSDS\_End\_Point\_VTC1

Verify VTC1\_Two\_Stage\_Buffer\_Status\_SW\_PP – FULL

cmd VTC\_Execute\_2\_Stage\_Cmd\_SW (EXEC)

Verify NLSOV1\_Sys\_Cntl\_Stat\_DMC – ENABLED Verify NLSOV2\_Sys\_Cntl\_Stat\_DMC – ENABLED Verify NLSOV3\_Sys\_Cntl\_Stat\_DMC – ENABLED Verify NLSOV4 Sys Cntl Stat DMC - ENABLED Verify VADD\_VIv1\_Sys\_Cntl\_Stat\_DMC - ENABLED Verify VADD\_VIv2\_Sys\_Cntl\_Stat\_DMC – ENABLED Verify VEDD\_VIv1\_Sys\_Cntl\_Stat\_DMC – ENABLED Verify VEDD VIv2 Sys Cntl Stat DMC - ENABLED Verify WLSOV\_ISPR\_A1\_Sys\_Cntl\_Stat\_DMC - ENABLED Verify WLSOV\_ISPR\_A2\_Sys\_Cntl\_Stat\_DMC - ENABLED Verify WLSOV\_ISPR\_A3\_Sys\_Cntl\_Stat\_DMC - ENABLED Verify WLSOV\_ISPR\_A4\_Sys\_Cntl\_Stat\_DMC - ENABLED Verify WLSOV\_ISPR\_F1\_Sys\_Cntl\_Stat\_DMC – ENABLED Verify WLSOV\_ISPR\_F2\_Sys\_Cntl\_Stat\_DMC – ENABLED Verify WLSOV\_ISPR\_F3\_Sys\_Cntl\_Stat\_DMC – ENABLED Verify WLSOV\_ISPR\_F4\_Sys\_Cntl\_Stat\_DMC - ENABLED Verify WLSOV\_ISPR\_01\_Sys\_Cntl\_Stat\_DMC – ENABLED Verify WLSOV\_ISPR\_02\_Sys\_Cntl\_Stat\_DMC – ENABLED

(ASSY OPS/1E/FIN/MULTI E)

Page 39 of 78 pages

9.4 Enabling Nominal System Bus Control for TCS Valves Task: COL Final Activation - Part 3: COL TCS Auto Cmd Sequences COL TCS Automated Command Sequences VTC 1

√VTC1 Buffer Status – Empty

| ******* | If VTC1 Buffer – Full                    |
|---------|------------------------------------------|
| *<br>*  | sel VTC1 Cancel 2 Step Command           |
| *<br>*  |                                          |
| *<br>*  | COL Cancel 2 - Stage Cmd VTC 1           |
| *<br>*  |                                          |
| *       | cmd Cancel 2 – Stage Cmd Execute (Verify |
| *       | I — ⊨mpty)                               |

'TCS Valve System Control Enable ACS'

Verify Status – Enabled

Record PCS ID: \_\_\_\_\_

cmd Start - Arm

pick PCS/C-X to VTC-Com1 (where X=PCS ID)

cmd Start - Set

Wait for "Go" to continue.

\floor\VTC1\_Two\_Stage\_Buffer\_Status\_SW\_PP - EMPTY

If VTC1\_Two\_Stage\_Buffer\_Status\_SW\_PP - FULL

cmd VTC\_Cancel\_Two\_Stage\_Cmd\_Cmd\_SW
data Onboard\_Node SYS\_CCSDS\_End\_Point\_VTC1

Verify VTC1\_Two\_Stage\_Buffer\_Status\_SW\_PP – EMPTY

cmd TCS\_Vlv\_Sys\_Cntl\_Ena\_ACS (ARM) data SW\_CMD - VTC\_Start\_Terminate\_ACS\_Cmd\_SW data Action - 1 (START) data Onboard\_Node - SYS\_CCSDS\_End\_Point\_VTC1

Verify VTC1\_Two\_Stage\_Buffer\_Status\_SW\_PP - FULL

Page 40 of 78 pages

cmd VTC\_Execute\_2\_Stage\_Cmd\_SW (EXEC)

|     | Verify WOOV1_Sys_Cntl_Stat_DMC - ENABLED<br>Verify WOOV2_Sys_Cntl_Stat_DMC - ENABLED<br>Verify WOOV4_Sys_Cntl_Stat_DMC - ENABLED<br>Verify WOOV5_Sys_Cntl_Stat_DMC - ENABLED<br>Verify WOOV5_Sys_Cntl_Stat_DMC - ENABLED<br>Verify WOOV6_Sys_Cntl_Stat_DMC - ENABLED<br>Verify WOOV7_Sys_Cntl_Stat_DMC - ENABLED<br>Verify WOOV8_Sys_Cntl_Stat_DMC - ENABLED<br>Verify WOOV9_Sys_Cntl_Stat_DMC - ENABLED<br>Verify WOOV9_Sys_Cntl_Stat_DMC - ENABLED<br>Verify WFSV_ISPR_A1_Sys_Cntl_Stat_DMC - ENABLED<br>Verify WFSV_ISPR_A2_Sys_Cntl_Stat_DMC - ENABLED<br>Verify WFSV_ISPR_A3_Sys_Cntl_Stat_DMC - ENABLED<br>Verify WFSV_ISPR_A4_Sys_Cntl_Stat_DMC - ENABLED<br>Verify WFSV_ISPR_F1_Sys_Cntl_Stat_DMC - ENABLED<br>Verify WFSV_ISPR_F1_Sys_Cntl_Stat_DMC - ENABLED<br>Verify WFSV_ISPR_F1_Sys_Cntl_Stat_DMC - ENABLED<br>Verify WFSV_ISPR_F3_Sys_Cntl_Stat_DMC - ENABLED<br>Verify WFSV_ISPR_F3_Sys_Cntl_Stat_DMC - ENABLED<br>Verify WFSV_ISPR_F3_Sys_Cntl_Stat_DMC - ENABLED<br>Verify WFSV_ISPR_F4_Sys_Cntl_Stat_DMC - ENABLED<br>Verify WFSV_ISPR_F4_Sys_Cntl_Stat_DMC - ENABLED<br>Verify WFSV_ISPR_F4_Sys_Cntl_Stat_DMC - ENABLED<br>Verify WFSV_ISPR_F4_Sys_Cntl_Stat_DMC - ENABLED<br>Verify WFSV_ISPR_F4_Sys_Cntl_Stat_DMC - ENABLED<br>Verify WFSV_ISPR_F4_Sys_Cntl_Stat_DMC - ENABLED<br>Verify WFSV_ISPR_C01_Sys_Cntl_Stat_DMC - ENABLED<br>Verify WFSV_ISPR_O1_Sys_Cntl_Stat_DMC - ENABLED<br>Verify WFSV_ISPR_O2_Sys_Cntl_Stat_DMC - ENABLED |
|-----|----------------------------------------------------------------------------------------------------|
| 9.5 | Activating PDU Outlet via DMC<br>Activation Part 1<br>COL Activation Part 1<br>'PDU Outlet Activation'<br>'PDU1 CTCU1 Pwr Bus'<br>cmd Pwr On Execute (OK)<br>Verify Pwr – ON                                                                                                    |
|     | 'PDU1 VDPU Pwr Bus'                                                                                                    |
|     | cmd Pwr On Execute (OK)                                                                                                    |
|     | Verify Pwr – ON                                                                                                    |
|     | 'PDU1 Fan Pwr Bus'                                                                                                    |
|     | cmd Pwr On Execute (OK)                                                                                                    |
|     | Verify Pwr – ON                                                                                                    |

PWS

Page 41 of 78 pages

'PDU2 CTCU2 Pwr Bus'

cmd Pwr On Execute (OK)

Verify Pwr – ON

'PDU2 VDPU Pwr Bus'

cmd Pwr On Execute (OK)

Verify Pwr - ON

'PDU2 Fan Pwr Bus'

cmd Pwr On Execute (OK)

Verify Pwr - ON

cmd PDU1\_CTCU1\_Pwr\_Bus\_On\_AP data Onboard\_Reception\_Node – SYS CCSDS End Point DMC DMS SERV data Onboard\_Execution\_Node – USM SW DMC USS Swop Instance

Verify PDU1\_CTCU1\_Pwr\_Bus\_On\_Off\_Stat\_DMC – ON

cmd PDU1\_VDPU\_Pwr\_Bus\_On\_AP data Onboard\_Reception\_Node – SYS CCSDS End Point DMC DMS SERV data Onboard\_Execution\_Node – USM SW DMC USS Swop Instance

Verify PDU1\_VDPU\_Pwr\_Bus\_On\_Off\_Stat\_DMC - ON

cmd PDU1\_Fan\_Pwr\_Bus\_On\_AP data Onboard\_Reception\_Node – SYS CCSDS End Point DMC DMS SERV data Onboard\_Execution\_Node – USM SW DMC USS Swop Instance

Verify PDU1\_Fan\_Pwr\_Bus\_On\_Off\_Stat\_DMC - ON

cmd PDU2\_CTCU2\_Pwr\_Bus\_On\_AP data Onboard\_Reception\_Node – SYS CCSDS End Point DMC DMS SERV data Onboard\_Execution\_Node – USM SW DMC USS Swop Instance

Verify PDU2\_CTCU2\_Pwr\_Bus\_On\_Off\_Stat\_DMC - ON

Page 42 of 78 pages

cmd PDU2\_VDPU\_Pwr\_Bus\_On\_AP data Onboard\_Reception\_Node – SYS CCSDS End Point DMC DMS SERV data Onboard\_Execution\_Node – USM SW DMC USS Swop Instance

Verify PDU2\_VDPU\_Pwr\_Bus\_On\_Off\_Stat\_DMC - ON

cmd PDU2\_Fan\_Pwr\_Bus\_On\_AP

data Onboard\_Reception\_Node – SYS CCSDS End Point DMC DMS SERV data Onboard\_Execution\_Node – USM SW DMC USS Swop Instance

Verify PDU2\_Fan\_Pwr\_Bus\_On\_Off\_Stat\_DMC - ON

# 10. ACTIVATING AND CONFIGURING HIGH RATE MULTIPLEXER

|        |                      | NOTE                                                                                                    |
|--------|----------------------|----------------------------------------------------------------------------------------------------|
|        | 1. Fib<br>ste        | er Optic Jumper installation must be complete before starting this p.                                                                                                    |
|        | 2. The<br>con<br>req | e HRM can route COL data to the USOS Ku Band system upon<br>npletion of this step. Downlink of this data stream to COL-CC will<br>uire configuration of the Ku-Band system. |
|        | 10.1                 | Swapping DMS Telemetry Packets (Ground Only)                                                                                                    |
| COL-CC |                      | COL-CC to swap nominal DMS telemetry packets.                                                                                                    |
|        |                      | Wait for "Go" to continue.                                                                                                    |
|        |                      | <u>NOTE</u>                                                                                                    |
|        |                      | Packet swapping initiated from Col-CC:<br>Enable MMC_Gnd_TIm_Pkt_COMMS1_DMC (0.1Hz)<br>Enable MMC_Gnd_TIm_Pkt_HRM_Diagnostics_DMC (0.1Hz)                                   |
|        |                      | Perform <u>{2.2.42 NOMINAL DMS PACKET SWAPPING}</u> (EODF: GROUND: NOMINAL). then:                                                                                          |
|        |                      | COL-CC to give a "Go" to continue.                                                                                                    |
| PWS    | 10.2                 | Activating HRM<br>Activation Part 1                                                                                                    |
|        |                      |                                                                                                    |

# Page 43 of 78 pages

|     |      | <u>NOTE</u><br>The following command starts the FLAP 'HRM Activation',<br>which:<br>Switches ON both HRM Pwr converters<br>Activates the nominal HRM-core, if the nominal HRM-core<br>activation fails, the redundant HRM-core is automatically<br>activated instead<br>Starts RT acquisition & monitoring of HRM data<br>Enables the HRM-MMU link (Master MMU) |
|-----|------|----------------------------------------------------------------------------------------------------|
|     |      | cmd Activate Execute (OK)                                                                                                    |
|     |      | Wait up to one minute for verification                                                                                                    |
|     |      | Verify Pwr A – ON<br>Verify Pwr B – ON<br>Verify Pwr A Current < 1.07 A<br>Verify Pwr B Current < 1.07 A<br>Verify Nom Core Stat – ON<br>Verify Nom Ready Stat – READY                                                                                                    |
|     |      | cmd HRM_Activation_AP<br>data Onboard_Reception_Node –<br>SYS CCSDS End Point DMC DMS SERV<br>data Onboard_Execution_Node –<br>USM SW DMC USS Swop Instance<br>Verify HRM_Pwr_A_Stat_DMC – ON<br>Verify HRM_Pwr_B_Stat_DMC – ON<br>Verify HRM_Pwr_A_Current_DMC – < 1.07 A<br>Verify HRM Pwr B Current DMC – < 1.07 A                                           |
|     |      | Verify HRM_Nom_Core_Stat_DMC – ON<br>Verify HRM_Nom_Ready_Stat_DMC – READY<br>Verify HRM_Nom_Branch_Avail_Stat_SW – AVAIL<br>Verify HRM_Nom_Sec_Voltage_Stat_DMC – OK                                                                                                    |
| PWS | 10.3 | Configuring HRM<br>Activation Part 1<br>COL Activation Part 1<br>'HRM Configuration (with CDI)'<br>cmd Configure Execute (OK)                                                                                                    |
|     |      | Verify Serial Path TIm Input Selected – AUTO_SEL<br>Verify Output Datarate = 86 x 0.5 Mbps                                                                                                    |
|     |      | cmd HRM_Configuration_with_CDI_AP                                                                                                    |

| COLUMBUS FINAL ACTIVA      | TION                                                                                                    |
|----------------------------|----------------------------------------------------------------------------------------------------|
| (ASSY OPS/1E/FIN/MULTI E)  | Page 44 of 78 pages                                                                                                    |
|                            | data Onboard_Reception_Node –<br>SYS CCSDS End Point DMC DMS SERV<br>data Onboard_Execution_Node –<br>USM SW DMC USS Swop Instance<br>prm VCID_CDI – COMMON_ALLOC_VCID<br>prm Config_IF_CDI – CONFIG01_CONFIG_HRM<br>prm Execute_Setup_Flag – 1 (TRUE)<br>prm Command_Delay – 0.1 [s]<br>prm Start_Stop_RT_Acq – 0 (FALSE)<br>prm Silent – 0 (RECEIVE MESSAGE) |
|                            | Verify HRM_Serial_Path_TIm_Input_Selected_DMC –<br>AUTO_SEL<br>Verify HRM_Output_Datarate_DMC = 86                                                                                                    |
|                            | Verify HRM_LAN_Input_Selected_DMC – AUTO_SEL<br>Verify HRM_High_Speed_Output_Selected_DMC – BOTH_ON<br>Verify HRM_Config_Interface_CDI_SW – 278640513<br>Verify HRM_VCID_Allocation_CDI_SW – 278640531                                                                                                    |
|                            | After starting Ku band data flow <b>Col-CC</b> has to coordinate the HRM and Ku-Band System configuration with POIC                                                                                                    |
|                            | Wait for "Go" to continue.                                                                                                    |
| 11. <u>ACTIVA</u><br>EXCHA | ATING WATER PUMP ASSEMBLY CONDENSING HEAT                                                                                                    |

Starting WPA1 RT (Ground Only) 11.1

> cmd DMS\_RT\_Start\_RT\_Acquisition\_Cmd prm REMOTE\_TERMINAL\_ID -MIL 1553B Bus RT System Bus WPA1 data Onboard\_Node -SYS CCSDS End Point DMC DMS SERV

Verify WPA1\_Sys\_Bus\_Ena\_Stat\_SW – ENABLED

11.2 Checking WPA1 Delta Pressure Values

PWS

TCS:

TCS Functional Overview

'Delta Pressure Sensor Blocks'

Verify DPSB 1 WPA1 DP1 > 18 kPa Verify DPSB 3 WPA1 DP2 > 18 kPa

Verify WPA1\_DPSB1\_Plenum\_DP1\_DMC > 18 kPa Verify WPA1\_DPSB3\_Plenum\_DP2\_DMC > 18 kPa ON

(ASSY OPS/1E/FIN/MULTI E)

Page 45 of 78 pages

PWS

# 11.3 Activating WPA Condensing Heat Exchanger Control Loop

Activation Part 1

COL Activation Part 1

'WPA Final Activation (CHX Cntl Loop Activation)'

### NOTE

The following command starts the FLAP 'WPA Final Activation' that: Determines active WPA Starts data acquisition from the WPA Enables the plenum delta pressure control loop Enables the CHX inlet temperature control loop During the execution of the FLAP expect the following event message on the System Message Panel: FLAP WPA\_Final\_Activation\_AP RT MIL\_1553B\_Bus\_RT\_ System\_Bus\_WPA1 on Node USM\_SW\_DMC\_USS\_Swop\_ Instance already started, when Receiving a Start Cmd

cmd Activate Execute (OK)

Verify WPA1 CHX Temp Cntl Loop Stat: ACTIVE Verify WPA1 Plenum Delta Press Cntl Loop Stat: ACTIVE Verify WMV3 MDV Pwr: ON Verify WPA1 Accum Liq Qty1: 1 to 12 L Verify WPA1 Accum Liq Qty2: 1 to 12 L

TCS:

TCS Functional Overview

'Delta Pressure Sensor Blocks'

Verify DPSB 1 WPA1 DP1: 40 to 44 kPa Verify DPSB 3 WPA1 DP2: 40 to 44 kPa

cmd WPA\_Final\_Activation\_AP data Onboard\_Reception\_Node – SYS CCSDS End Point DMC DMS SERV data Onboard\_Execution\_Node – USM SW DMC USS Swop Instance

Verify WPA1\_CHX\_Temp\_Cntl\_Loop\_Stat\_DMC – ACTIVE Verify WPA1\_Plenum\_Delta\_Press\_Cntl\_Loop\_Stat\_DMC – ACTIVE Verify WMV3\_MDV\_Pwr\_Stat\_DMC – ON Verify WPA1\_Accum\_Liq\_Qty1\_DMC = 1 -- 12 L Verify WPA1\_Accum\_Liq\_Qty2\_DMC = 1 -- 12 L

Verify WPA1\_DPSB1\_Plenum\_DP1\_DMC = 40 -- 44 kPa

| S/1E/FIN/MULTI E) | Page 46 of 78 pages                                                                                                    |
|-------------------|----------------------------------------------------------------------------------------------------|
|                   | Verify WPA1_DPSB3_Plenum_DP2_DMC = 40 44 kPa                                                                                                    |
|                   | Verify WPA_Active_Pump_SW – WPA 1                                                                                                    |
| 11.4              | Enabling FDIR for Water Loop Reconfiguration<br>DMS: FDIR Configuration<br>FDIR Configuration<br>'Accumulator Overpressure FDIR'                                                           |
|                   | <b>cmd</b> Enable <b>Execute</b> (OK)<br>Verify Status – ENABLE                                                                                                    |
|                   | 'WPA Switchover FDIR'                                                                                                    |
|                   | <b>cmd</b> Enable <b>Execute</b> (OK)<br>Verify Status – ENABLE                                                                                                    |
|                   | 'LTHX Overtemperature FDIR'                                                                                                    |
|                   | <b>cmd</b> Enable <b>Execute</b> (OK)<br>Verify Status – ENABLE                                                                                                    |
|                   | cmd DMS_ACQ_Write_Dis_SW_Variable_Cmd_SW<br>prm Item_SID –<br>WPA Accum Overpressure FDIR Ena Stat SW<br>prm Value: – \$ENABLED<br>data Onboard_Node –<br>SYS CCSDS End Point DMC DMS SERV |
|                   | Verify WPA_Accum_Overpressure_FDIR_Ena_Stat_SW – ENABLED                                                                                                    |
|                   | cmd DMS_ACQ_Write_Dis_SW_Variable_Cmd_SW<br>prm Item_SID – WPA_Recon_FDIR_Ena_Stat_SW<br>prm Value – \$ENABLED<br>data Onboard_Node –<br>SYS CCSDS End Point DMC DMS SERV                  |
|                   | Verify WPA_Recon_FDIR_Ena_Stat_SW – ENABLED                                                                                                    |
|                   | cmd DMS_ACQ_Write_Dis_SW_Variable_Cmd_SW<br>prm Item_SID – WPA_Enter_BSM_FDIR_Ena_Stat_SW<br>prm Value – \$ENABLED<br>data Onboard_Node –                                                  |
|                   | SYS CCSDS End Point DMC DMS SERV                                                                                                    |
|                   | Verity WPA Enter BSM EDIR Ena Stat SW – ENABLED                                                                                                    |

(ASSY OPS/1E/FIN/MULTI E)

Page 47 of 78 pages

PWS

# 11.5 <u>Start LTHX Temperature Monitoring</u> Menu Bar: DMS Monitoring: 5 - COMMS TCS Payload DMS Monitoring 5 - COMMS TCS Payload 'TCS'

Verify WTSB6 Low HX Temp1: ≤ 7.6 DegC Verify WTSB6 Low HX Temp2: ≤ 7.6 DegC

'DMS Monitoring' 'Enable/Disable'

sel TCS

DMS Monitoring Enable/Disable 5A 'Enable Monitoring WTSB'

cmd WTSB6 Low HX Temp1 Execute (OK) cmd WTSB6 Low HX Temp2 Execute (OK)

#### sel Close

DMS Monitoring 5 - COMMS TCS Payload

Verify the background color of measurements

WTSB6 Low HX Temp1: Green WTSB6 Low HX Temp2: Green

Verify WTSB6\_Low\_HX\_Temp1\_DMC - ≤ 7.6 °C Verify WTSB6\_Low\_HX\_Temp2\_DMC - ≤ 7.6 °C

cmd DMS\_MONIT\_Ena\_Monitoring\_Cmd\_SW prm MT\_ID – DMC\_Sys\_Monitoring\_Table\_SW prm EI\_ID – WTSB6\_Low\_HX\_Temp1\_DMC prm LIMIT\_SET\_ID – 0 (limit set 1) data Onboard\_Node – SYS CCSDS End Point DMC DMS SERV

Verify WTSB6\_Low\_HX\_Temp1\_DMC\_MS - NORMAL\_1

cmd DMS\_MONIT\_Ena\_Monitoring\_Cmd\_SW prm MT\_ID – DMC\_Sys\_Monitoring\_Table\_SW prm EI\_ID – WTSB6\_Low\_HX\_Temp2\_DMC prm LIMIT\_SET\_ID – 0 (limit set 1) data Onboard\_Node – SYS\_CCSDS\_End\_Point\_DMC\_DMS\_SERV

(ASSY OPS/1E/FIN/MULTI E)

|        |     |      | Verify WTSB6 Low HX Temp2 DMC MS - NORMAL 1                                                                                                    |
|--------|-----|------|----------------------------------------------------------------------------------------------------|
|        | 12  |      |                                                                                                    |
| COL-CC | 12. | 12.1 | Swapping DMS Telemetry Packets (Ground Only)<br>COL-CC to swap nominal DMS telemetry packets.                                                                                                    |
|        |     |      | Wait for "Go" to continue.                                                                                                    |
|        |     |      | NOTEPacket swapping initiated from Col-CC:Enable VTC1_Gnd_TIm_Pkt_PHY1_VTC (1Hz)Enable VTC2_Gnd_TIm_Pkt_PHY1_VTC (1Hz)Perform {2.2.41 VTC GROUND PACKET SWAPPING} (EODF:GROUND: NOMINAL). then:COL-CC to give "Go" to continue.                                                                                      |
| PCS    |     | 12.2 | Powering Up Smoke Detector 1<br>Task: Columbus Final Activation - Part 3: Smoke Detector<br>Activation<br>COL Fire Display<br>'Smoke Detectors'<br>sel Cabin SD1<br>COL Cabin Smoke Detector 1<br>sel PDU1 120V Outlets<br>COL PDU1 120V Outlets VTC1<br>'PDU 1'<br>cmd Outlet No. 24 SD1 Pwr Bus – On (Verify – On) |
|        |     |      | cmd PDU1_SD1_Pwr_Bus_On_VTC<br>data SW_CMD - VTC_Disc_Out_Cmd_Cmd_SW<br>data Onboard_Node - SYS_CCSDS_End_Point_VTC1<br>Verify PDU1_SD1_Pwr_Bus_On_Off_Stat_VTC_PP - ON                                                                                                    |
|        |     | 12.3 | Verifying Smoke Detector 1 Power Status<br>COL Cabin Smoke Detector 1<br>Verify Obscuration, % Contamination < 25<br>Verify Scatter, % Obscuration per Meter < 1                                                                                                    |
|        |     |      | Verify Cabin_SD1_Obscuration_VTC_PP - < 25                                                                                                    |

# COLUMBUS FINAL ACTIVATION (ASSY OPS/1E/FIN/MULTI E)

|      | Verify Cabin_SD1_Scatter_VTC_PP - < 1                                                                                                    |
|------|----------------------------------------------------------------------------------------------------|
| 12.4 | Enabling Smoke Detector 1<br>COL Cabin Smoke Detector 1<br>'Monitoring'                                                                                                    |
|      | cmd Enable                                                                                                    |
|      | Verify Status – Enabled                                                                                                    |
|      | 'Active BIT'                                                                                                    |
|      | Verify Failure – blank                                                                                                    |
|      | 'Fire Status'                                                                                                    |
|      | Verify Lens Status – Clean<br>Verify Out of Range – blank                                                                                                    |
|      | cmd VTC_Monitoring_Ena_Cmd_SW<br>prm Monitored_Item_ID – Cabin_SD_1<br>prm Action – 1 (ENABLE)<br>data Onboard_Node – SYS_CCSDS_End_Point_VTC1                                                  |
|      | Verify Cabin_SD_1_EF – ENABLED<br>Verify VTC1_Cabin_SD_1_Stat_MVD – OK                                                                                                    |
| 12.5 | Powering Up Smoke Detector 2Task: Columbus Final Activation - Part 3: Smoke Detector<br>ActivationCOL Fire Display'Smoke Detectors'sel Cabin SD2COL Cabin Smoke Detector 2sel PDU2 120V Outlets |
|      | COL PDU2 120V Outlets VTC1                                                                                                    |
|      | 'PDU 2'                                                                                                    |
|      | cmd Outlet No. 24 SD2 Pwr Bus – On (Verify – On)                                                                                                    |
|      | cmd PDU2_SD2_Pwr_Bus_On_VTC<br>data SW_CMD – VTC_Disc_Out_Cmd_Cmd_SW<br>data Onboard_Node – SYS_CCSDS_End_Point_VTC1                                                                            |

COLUMBUS FINAL ACTIVATION (ASSY OPS/1E/FIN/MULTI E)

|       |      | Verify PDU2_SD2_Pwr_Bus_On_Off_Stat_VTC_PP – ON                                                                                                    |
|-------|------|----------------------------------------------------------------------------------------------------|
|       | 12.6 | Verifying Smoke Detector 2 Power Status<br>COL Cabin Smoke Detector 2                                                                                      |
|       |      | Verify Obscuration, % Contamination < 25<br>Verify Scatter, % Obscuration per Meter < 1                                                                    |
|       |      | Verify Cabin_SD2_Obscuration_VTC_PP - < 25<br>Verify Cabin_SD2_Scatter_VTC_PP - <1                                                                         |
|       | 12.7 | Enabling Smoke Detector 2<br>COL Cabin Smoke Detector 2<br>'Monitoring'                                                                                    |
|       |      | cmd Enable                                                                                                    |
|       |      | Verify Status – Enabled                                                                                                    |
|       |      | 'Active BIT'                                                                                                    |
|       |      | Verify Failure – blank                                                                                                    |
|       |      | 'Fire Status'                                                                                                    |
|       |      | Verify Lens Status – Clean<br>Verify Out of Range – blank                                                                                                  |
|       |      | cmd VTC_Monitoring_Ena_Cmd_SW<br>prm Monitored_Item_ID – Cabin_SD_2<br>prm Action – 1 (ENABLE)<br>data Onboard_Node – SYS_CCSDS_End_Point_VTC2             |
|       |      | Verify Cabin_SD_2_EF – ENABLED<br>Verify VTC2_Cabin_SD_2_Stat_MVD – OK                                                                                     |
| МСС-Н | 12.8 | Enabling US C&W for Columbus Smoke Detectors 1 and 2<br>(Ground Only)<br>Enable the following events in the Primary and Backup C&C<br>MDMs.                |
|       |      | If ground unable to complete,<br>Perform <u>{2.101 CAUTION AND WARNING EVENT</u><br><u>MANAGEMENT</u> }, Step 2 (SODF: C&DH: NOMINAL)<br>per Table 4, then |

Page 51 of 78 pages

## Table 4. C&W Events for COL Smoke Detectors 1 & 2

| Event | Text                                    | Class |
|-------|-----------------------------------------|-------|
| 13500 | FIRE Smoke<br>Detector 1 Cabin -<br>COL | E     |
| 13501 | FIRE Smoke<br>Detector 2 Cabin -<br>COL | E     |

#### 13. ACTIVATING CONDENSATE WATER SEPARATOR ASSEMBLY

|     |                                                                   | NOTE                                                                                                    |  |  |
|-----|-------------------------------------------------------------------|----------------------------------------------------------------------------------------------------|--|--|
|     | Condensate Jumper must be installed prior to beginning this step. |                                                                                                    |  |  |
| PCS | 13.1                                                              | Opening Columbus Condensate Line Shut Off Valve<br>COL: ECLSS: CLSOV<br>COL CLSOV VTC1                                                                                                    |  |  |
|     |                                                                   | cmd Position – Open                                                                                                    |  |  |
|     |                                                                   | Verify Position Ind – Open                                                                                                    |  |  |
|     |                                                                   | cmd CLSOV_VIv_Open_VTC<br>data SW_CMD – VTC_Disc_Out_Cmd_Cmd_SW<br>data Onboard_Node – SYS_CCSDS_End_Point_VTC1                                                                                                    |  |  |
|     |                                                                   |                                                                                                    |  |  |
| PWS | 13.2                                                              | Activating CWSA<br>Activation Part 1: Activation Part 2: Activation Part 3<br>COL Activation Part 3<br>'CWSA1 Activation'                                                                                                    |  |  |
|     |                                                                   | <u>NOTE</u><br>The following command starts FLAP 'CWSA1 Activation' that:<br>Checks the availability of the CWSA<br>Powers on the CWSA<br>Enables the monitoring of the CWSA parameters<br>Enables the monitoring of the LCOS parameters |  |  |
|     |                                                                   | cmd Activate Execute (OK)                                                                                                    |  |  |
|     |                                                                   | Wait 20 seconds for telemetry stabilization.                                                                                                    |  |  |
|     |                                                                   | Verify Pwr: ON                                                                                                    |  |  |
|     |                                                                   | Verify Delta P Air: > 0.5 kPa                                                                                                    |  |  |

| (ASSY OPS/1E/FIN/MULTI E) |     | ULTI E)                                                                                                    | Page 52 of 78 pages                                                                                                    |  |  |  |
|---------------------------|-----|----------------------------------------------------------------------------------------------------|----------------------------------------------------------------------------------------------------|--|--|--|
|                           |     |                                                                                                    | Verify Motor Speed: 4500 to 6800 rpm<br>Verify Input Current: < 0.50 A                                                                                                    |  |  |  |
|                           |     |                                                                                                    | cmd CWSA1_Activation_AP<br>data Onboard_Reception_Node –<br>SYS CCSDS End Point DMC DMS SERV<br>data Onboard_Execution_Node –<br>USM SW DMC USS Swop Instance<br>Verify CWSA1_Pwr_Stat_DMC – ON<br>Verify CWSA1_Pwr_Stat_DMC – ON<br>Verify CWSA1_Delta_P_Air_DMC – >0.5 kPa<br>Verify CWSA1_Motor_Speed_DMC – 4500-6800 rpm<br>Verify CWSA1_Input_Current_DMC – <0.5 A |  |  |  |
| PWS                       |     | 13.3                                                                                                    | Enabling CWSA FDIR<br>DMS: FDIR Configuration<br>FDIR Configuration<br>'CWSA Switchover FDIR'<br>cmd Enable Execute (OK)                                                                                                    |  |  |  |
|                           |     |                                                                                                    | cmd DMS_ACQ_Write_Dis_SW_Variable_Cmd_SW<br>prm Item SID – CWSA_FDIR_Ena_Stat_SW<br>prm Value – \$ENABLED<br>data Onboard_Node –<br>SYS CCSDS End Point DMC DMS SERV<br>Varify CWSA_EDIR_Ena_Stat_SW_ENABLED                                                                                                    |  |  |  |
| PWS                       | 14. | Verity CWSA_FDIR_Ena_Stat_SW - ENABLED         ACTIVATING CABIN FAN ASSEMBLY         Activation Part 1: Activation Part 2: Activation Part 3         COL Activation Part 3         'CFA1 Activation (w/o monitoring)'         cmd Pwr_On Execute (OK)         Verify Pwr: ON         Verify Delta P: > 0.25 kPa         Verify Fan Speed: 7500 to 8500 rpm         Verify Input Current: < 1.54 |                                                                                                    |  |  |  |
|                           |     | cmd CF,<br>data On<br>SYS CC<br>data On                                                                                                    | A1_Pwr_On_AP<br>board_Reception_Node –<br>CSDS End Point DMC DMS SERV<br>board_Execution_Node – USM_SW_DMC_USS_Swop_Instance                                                                                                    |  |  |  |
|                           |     | Verify C                                                                                                    | FA1_Pwr_Stat_DMC – ON                                                                                                    |  |  |  |
| · 14 ALIC (17             |     |                                                                                                    |                                                                                                    |  |  |  |

(ASSY OPS/1E/FIN/MULTI E)

Page 53 of 78 pages

Verify CFA1\_Delta\_P\_DMC - >0.25 kPa Verify CFA1\_Fan\_Speed\_DMC - 7500-8500 rpm Verify CFA1\_Input\_Current\_DMC - <1.5 A

## 15. <u>ACTIVATING CABIN TEMP CONTROL UNIT</u>

15.1 <u>Activating CTCU</u>

PWS

Activation Part 1: Activation Part 2: Activation Part 3 COL Activation Part 3

'CTCU1 Activation'

#### NOTE

The following command starts the FLAP 'CTCU1 Activation' that:

Checks that the other CTCU is not controlling the TCV Checks the availability of the CTCU Checks that at least one CFA is active Powers on the CTCU Enables monitoring of the CTCU parameters Activates the TCV Enables cabin temperature control

cmd Activate Execute (OK)

#### NOTE

The cabin temperature may need time to stabilize to the nominal temperature range. If the cabin temperature is out of the expected values, continue with the procedure.

Verify Pwr: ON Verify Health Stat: OK Verify Cntl Loop Stat: ENABLED Verify TCV\_Cntl Stat: ENABLED Verify Avg Cabin Temp: 18 to 27 deg C

cmd CTCU1\_Activation\_AP data Onboard\_Reception\_Node – SYS CCSDS End Point DMC DMS SERV data Onboard\_Execution\_Node – USM SW DMC USS Swop Instance

Verify CTCU1\_Pwr\_Stat\_DMC – ON Verify CTCU1\_Health\_Stat\_DMC – OK Verify CTCU1\_Cntl\_Loop\_Stat\_DMC – ENABLED Verify CTCU1\_TCV\_Cntl\_Stat\_DMC – ENABLED Verify CTCU1\_Avg\_Cabin\_Temp\_DMC – 18-27 °C

| (ASSY OPS/1E/FIN/N | /ULTI E)                                            | Page 54 of 78 pages                                                                                                    |
|--------------------|-----------------------------------------------------|----------------------------------------------------------------------------------------------------|
| PWS                | 15.2                                                | Enabling FDIR for CTCU Reconfiguration<br>DMS: FDIR Configuration<br>FDIR Configuration<br>'CTCU Switchover FDIR'                                                                                                    |
|                    |                                                     | <b>cmd</b> Enable <b>Execute</b> (OK)<br>Verify Status – ENABLE                                                                                                    |
|                    |                                                     | cmd DMS_ACQ_Write_Dis_SW_Variable_Cmd_SW<br>prm Item SID – CTCU_FDIR_Ena_Stat_SW<br>prm Value – \$ENABLED<br>data Onboard_Node –<br>SYS CCSDS End Point DMC DMS SERV                                                                             |
|                    |                                                     | Verify CTCU_FDIR_Ena_Stat_SW – ENABLED                                                                                                    |
| 16.                | <u>OPENII</u>                                       | NG SAMPLE LINE SHUTOFF VALVE                                                                                                    |
| PCS                | 1. The<br>San<br>2. Pres<br>befo<br>COL: E<br>COL S | NOTE<br>AR Sample Jumper must be installed prior to opening the<br>pple Line Shutoff Valve.<br>ssure equalization of the Columbus Module must be performed<br>pre opening the Sample Line Shutoff Valves.<br>ECLSS: Air Loop: SLSOV<br>LSOV VTC1 |
|                    | cmd Po                                              | sition – Open                                                                                                    |
|                    | Verify F                                            | osition Ind – Open                                                                                                    |
|                    | <b>cmd</b> SL<br>data SV<br>data Or                 | SOV_Vlv_Open_VTC<br>V_CMD – VTC_Disc_Out_Cmd_Cmd_SW<br>ıboard_Node – SYS_CCSDS_End_Point_VTC1                                                                                                    |
|                    | Verify S                                            | LSOV_Vlv_Open_Stat_VTC_PP – OPEN                                                                                                    |
| 17.                | 17. <u>ESTAB</u>                                    | LISHING INTERMODULE VENTILATION                                                                                                    |
|                    | 1. IMV<br>2. NPF<br>prio                            | <u>NOTE</u><br>duct installation must be completed before starting this step.<br>RA Valve removal and IMV valve installation must be completed<br>r to this step.                                                                                |
| PCS                | 17.1                                                | Activating Node 2 IMV Stbd Aft Valve<br>Node 2: ECLSS: IMV Stbd Aft VIv<br>Node 2 IMV Stbd Aft VIv                                                                                                    |

sel RPCM N22A3B C RPC 02

RPCM N22A3B C RPC 02

**cmd** RPC Position – Close (Verify – Cl)

Node 2 IMV Stbd Aft Vlv 'Enable'

**cmd** Arm ( $\sqrt{\text{Arm Status} - \text{Armed}}$ ) **cmd** Enable ( $\sqrt{\text{State} - \text{Enabled}}$ )

17.2 <u>Opening Node 2 IMV Stbd Aft Valve</u> 'Open'

> cmd Arm (√Arm Status – Armed) cmd Open

 $\sqrt{Position}$  – In Transit

Wait 25 seconds.

 $\sqrt{\text{Position} - \text{Open}}$ 

17.3 Activating Node 2 IMV Stbd Fwd Valve Node 2: ECLSS: IMV Stbd Fwd Vlv Node 2 IMV Stbd Fwd Vlv

sel RPCM N22A3B C RPC 06

RPCM N22A3B C RPC 06

**cmd** RPC Position – Close (Verify – Cl)

Node 2 IMV Stbd Fwd Vlv

'Enable'

**cmd** Arm ( $\sqrt{\text{Arm Status}}$  – Armed) **cmd** Enable ( $\sqrt{\text{State}}$  – Enabled)

17.4 Opening Node 2 IMV Stbd Fwd Valve Node 2 IMV Stbd Fwd Vlv

'Open'

cmd Arm (√Arm Status – Armed) cmd Open Page 56 of 78 pages

√Position – In Transit

Wait 25 seconds.

 $\sqrt{\text{Position} - \text{Open}}$ 

17.5 <u>Closing Columbus IMV Valves</u> COL: ECLSS: Air Loop: ISSOV COL IMV Valves VTC1 'IMV Return Shutoff Valve'

cmd Position - Close

Verify Position Ind – Closed

'IMV Supply Shutoff Valve'

cmd Position - Close

Verify Position Ind - Closed

cmd IRSOV\_VIv\_Close\_VTC data SW\_CMD - VTC\_Disc\_Out\_Cmd\_Cmd\_SW data Onboard\_Node - SYS\_CCSDS\_End\_Point\_VTC1

Verify IRSOV\_VIv\_Close\_Stat\_VTC\_PP – CLOSED

cmd ISSOV\_VIv\_Close\_VTC data SW\_CMD - VTC\_Disc\_Out\_Cmd\_Cmd\_SW cmd Onboard\_Node - SYS\_CCSDS\_End\_Point\_VTC1

Verify ISSOV\_VIv\_Close\_Stat\_VTC\_PP – CLOSED

17.6 Opening Columbus IMV Valves COL: ECLSS: Air Loop: ISSOV COL IMV Valves VTC1

'IMV Return Shutoff Valve'

cmd Position - Open

Verify Position Ind – Open

'IMV Supply Shutoff Valve'

cmd Position – Open

Verify Position Ind – Open

Page 57 of 78 pages

cmd IRSOV\_VIv\_Open\_VTC data SW\_CMD - VTC\_Disc\_Out\_Cmd\_Cmd\_SW data Onboard\_Node - SYS\_CCSDS\_End\_Point\_VTC1

Verify IRSOV\_VIv\_Open\_Stat\_VTC\_PP – OPEN

cmd ISSOV\_VIv\_Open\_VTC data SW\_CMD - VTC\_Disc\_Out\_Cmd\_Cmd\_SW cmd Onboard\_Node - SYS\_CCSDS\_End\_Point\_VTC1

Verify ISSOV\_VIv\_Open\_Stat\_VTC\_PP – OPEN

17.7 <u>Activating Columbus IMV Supply Fan</u> COL: ECLSS: Air Loop: ISFA COL IMV Fans

√VTC2 Buffer Status – Empty

| ***************<br>* If VT              | °C2 Buffer – Full                                      |  |  |
|-----------------------------------------|--------------------------------------------------------|--|--|
| *                                       | and V/TCO Connect O Cham Commond                       |  |  |
| *                                       | sel VICZ Cancel Z Step Command                         |  |  |
| *                                       |                                                        |  |  |
| *                                       |                                                        |  |  |
| *                                       | COL Cancel 2 - Stage Cmd VTC 2                         |  |  |
| *                                       |                                                        |  |  |
| *                                       |                                                        |  |  |
| *                                       | and Canad 2. Stars Cred Evenute () (arify              |  |  |
| *                                       | <b>cmd</b> Cancel 2 – Stage Cmd <b>Execute</b> (Verity |  |  |
| *                                       | – Empty)                                               |  |  |
| *                                       |                                                        |  |  |
| *************************************** |                                                        |  |  |

'Set Speed - VTC2 hardwire'

<u>NOTE</u> The following ACS sets the IMV Supply Fan speed to 9960 rpm.

Record PCS\_ID: \_\_\_\_\_

cmd Start - Arm

pick PCS/C-X to VTC-Com2 (where X=PCS ID)

cmd Start - Set

'IMV Supply Fan Assembly'

cmd State - On

Verify dP: > 0.4 kPa

| (ASSY | OPS/1E/FIN/MULTI E | E) |
|-------|--------------------|----|
|-------|--------------------|----|

Page 58 of 78 pages

Verify Fan Speed: 9460 to 10460 rpm Verify Fan Temp: < 60 degC Verify ISFA Power: On

\dvtC2\_Two\_Stage\_Buffer\_Status\_SW\_PP - EMPTY

If VTC2\_Two\_Stage\_Buffer\_Status\_SW\_PP - FULL

cmd VTC\_Cancel\_Two\_Stage\_Cmd\_Cmd\_SW
data Onboard\_Node - SYS\_CCSDS\_End\_Point\_VTC2

Verify VTC2\_Two\_Stage\_Buffer\_Status\_SW\_PP – EMPTY

cmd ISFA\_SPEED\_SET\_ACS (ARM) data SW\_CMD - VTC\_Start\_Terminate\_ACS\_Cmd\_SW data Action - 1 (START) data Onboard\_Node - SYS\_CCSDS\_End\_Point\_VTC2

Verify VTC1\_Two\_Stage\_Buffer\_Status\_SW\_PP – FULL

cmd VTC\_Execute\_2\_Stage\_Cmd\_SW (EXEC

cmd ISFA\_On\_VTC data SW\_CMD - VTC\_Disc\_Out\_Cmd\_Cmd\_SW data Onboard\_Node - SYS\_CCSDS\_End\_Point\_VTC2

Verify ISFA\_Delta\_P\_MVD - > 0.4 kPa Verify ISFA\_Fan\_Speed\_MVD - 9460 -10460 rpm Verify ISFA\_Fan\_Temp\_VTC - < 60 degC Verify ISFA\_Pwr\_Stat\_MVD - ON

17.8 Activating Columbus IMV Return Fan COL: ECLSS: Air Loop: IRFA COL IMV Fans

√VTC1 Buffer Status – Empty

| ******         | *******                                  |
|----------------|------------------------------------------|
| *              | f VTC1 Buffer – Full                     |
| *<br>*         | sel VTC1 Cancel 2 Step Command           |
| *              |                                          |
| *<br>*         | COL Cancel 2 - Stage Cmd VTC 1           |
| *              | OOL Cancer 2 - Stage Cind VTC T          |
| *<br>*         |                                          |
| *              | cmd Cancel 2 – Stage Cmd Execute (Verify |
| *              | – Empty)                                 |
| *<br>********* | ***************************************  |

'Set Speed - VTC1 Hardwire'

<u>NOTE</u> The following ACS sets the IMV Return Fan speed to 8800 rpm.

Record PCS ID: \_\_\_\_\_

cmd Start - Arm

pick PCS/C-X to VTC-Com1 (where X=PCS ID)

cmd Start - Set

'IMV Return Fan Assembly'

cmd State - On

Verify dP: > 0.3 kPa Verify Fan Speed: 8300 to 9300 rpm Verify Fan Temp: < 60 degC Verify IRFA Power: On

√VTC1\_Two\_Stage\_Buffer\_Status\_SW\_PP – EMPTY

If VTC1\_Two\_Stage\_Buffer\_Status\_SW\_PP - FULL

cmd VTC\_Cancel\_Two\_Stage\_Cmd\_Cmd\_SW
data Onboard\_Node SYS\_CCSDS\_End\_Point\_VTC1

Verify VTC1\_Two\_Stage\_Buffer\_Status\_SW\_PP – EMPTY

cmd IRFA\_SPEED\_SET\_ACS (ARM) data SW\_CMD – VTC\_Start\_Terminate\_ACS\_Cmd\_SW data Action – 1 (START) data Onboard\_Node – SYS\_CCSDS\_End\_Point\_VTC1

Verify VTC1\_Two\_Stage\_Buffer\_Status\_SW\_PP – FULL

cmd VTC\_Execute\_2\_Stage\_Cmd\_SW (EXEC)

cmd IRFA\_On\_VTC data SW\_CMD – VTC\_Disc\_Out\_Cmd\_Cmd\_SW data Onboard\_Node: – SYS\_CCSDS\_End\_Point\_VTC1

Verify IRFA\_Delta\_P\_MVD - >0.3 kPa

| (ASSY OPS/1E/FIN/MULTI E) | Page 60 of 78 pages                                                                                                    |
|---------------------------|----------------------------------------------------------------------------------------------------|
|                           | Verify IRFA_Fan_Speed_MVD – 8300-9300 rpm<br>Verify IRFA_Fan_Temp_VTC – < 60 degC<br>Verify IRFA_Pwr_Stat_MVD – ON                                                                 |
| 17.9<br>COL-CC            | Enabling VTC Monitoring for IRFA and ISFA Safing (Ground<br>Only)<br>COL-CC to enable IRFA and ISFA monitoring                                                                     |
|                           | Wait for "Go" to continue.                                                                                                    |
|                           | <b>cmd</b> VTC_Monitoring_Ena_Cmd_SW<br><b>prm</b> Monitored_Item_ID – ISFA_Fan_Temp_VTC<br><b>prm</b> Action – 1 (ENABLE)<br><b>data</b> Onboard_Node – SYS_CCSDS_End_Point_VTC2  |
|                           | Verify ISFA_Fan_Temp_VTC_MEF – ENABLED                                                                                                    |
|                           | <b>cmd</b> VTC_Monitoring_Ena_Cmd_SW<br><b>prm</b> Monitored_Item_ID – ISFA_Delta_P_VTC<br><b>prm</b> Action – 1 (ENABLE)<br><b>data</b> Onboard_Node – SYS_CCSDS_End_Point_VTC2   |
|                           | Verify ISFA_Delta_P_VTC_MEF – ENABLED                                                                                                    |
|                           | <b>cmd</b> VTC_Monitoring_Ena_Cmd_SW<br><b>prm</b> Monitored_Item_ID – ISFA_Fan_Speed_VTC<br><b>prm</b> Action – 1 (ENABLE)<br><b>data</b> Onboard_Node – SYS_CCSDS_End_Point_VTC2 |
|                           | Verify ISFA_Fan_Speed_VTC_MEF – ENABLED                                                                                                    |
|                           | <b>cmd</b> VTC_Monitoring_Ena_Cmd_SW<br><b>prm</b> Monitored_Item_ID – IRFA_Fan_Temp_VTC<br><b>prm</b> Action – 1 (ENABLE)<br><b>data</b> Onboard_Node – SYS_CCSDS_End_Point_VTC1  |
|                           | Verify IRFA_Fan_Temp_VTC_MEF – ENABLED                                                                                                    |
|                           | cmd VTC_Monitoring_Ena_Cmd_SW<br>prm Monitored_Item_ID – IRFA_Delta_P_VTC<br>prm Action – 1 (ENABLE)<br>data Onboard_Node – SYS_CCSDS_End_Point_VTC1                               |
|                           | Verify IRFA_Delta_P_VTC_MEF – ENABLED                                                                                                    |
|                           | <b>cmd</b> VTC_Monitoring_Ena_Cmd_SW<br><b>prm</b> Monitored_Item_ID – IRFA_Fan_Speed_VTC<br><b>prm</b> Action – 1 (ENABLE)                                                        |

| Page  | 61       | of       | 78 | pages |
|-------|----------|----------|----|-------|
| , ago | <u> </u> | <u> </u> |    | pagee |

data Onboard\_Node – SYS\_CCSDS\_End\_Point\_VTC1

cmd IRFA\_Fan\_Speed\_VTC\_MEF - ENABLED

COL-CC to give a "Go" to continue.

## 18. <u>ACTIVATING COLUMBUS ECLSS FDIR FOR NOMINAL OPS</u>

PWS

18.1 Configuring for CFA to Nominal Ops

 Activation Part 1: Activation Part 2: Activation Part 3
 COL Activation Part 3
 'Cabin Loop Final Activation'
 'CFA1'

#### NOTE

The following command starts the FLAP 'CFA1 Activation' that: Checks the availability of the CFA Sets the Cabin Fan Speed to 9200 rpm Powers on the CFA

Enables monitoring of the CFA parameters

cmd Activate Execute (OK)

Verify Pwr: ON Verify Delta P: 0.61 to 1.5 kPa Verify Fan Speed: 8700 to 9700 rpm Verify Input Current: < 1.5 A Verify Cab Air Massflow: 240 to 510 m3/h

cmd CFA1\_Activation\_AP data Onboard\_Reception\_Node – SYS CCSDS End Point DMC DMS SERV data Onboard\_Execution\_Node – USM SW DMC USS Swop Instance

Verify CFA1\_Pwr\_Stat\_DMC – ON Verify CFA1\_Delta\_P\_DMC – 0.61 - 1.5 kPa Verify CFA1\_Fan\_Speed\_DMC – 8700 - 9700 rpm Verify CFA1\_Input\_Current\_DMC – <1.5 A Verify AFS1\_Cab\_Air\_Massflow\_MVD – 240 - 510 m3/h

PWS

18.2 Enabling IMV Monitoring ECLSS: ECLSS Commands ECLSS Commands 'Monitoring Commands'

(ASSY OPS/1E/FIN/MULTI E)

Page 62 of 78 pages

|            |     | <u>NOTE</u><br>The following command starts the FLAP 'IMV Ena Fan Mon'<br>that enables the monitoring of the IRFA and ISFA input<br>currents and delta pressures.            |
|------------|-----|----------------------------------------------------------------------------------------------------|
|            |     | cmd IMV Fan Mon Ena Execute (OK)                                                                                                    |
| PWS        |     | Main Panel: DMS Monitoring: 2 - ECLSS<br>DMS Monitoring 2 - ECLSS<br>'System on DMC'                                                                                         |
|            |     | Verify the background color of measurements                                                                                                    |
|            |     | ISFA Delta P: Green<br>ISFA Input Current: Green<br>IRFA Delta P: Green<br>IRFA Input Current: Green                                                                         |
|            |     | cmd IMV_Ena_Fan_Mon_AP<br>data Onboard_Reception_Node –<br>SYS CCSDS End Point DMC DMS SERV<br>data Onboard_Execution_Node –<br>USM SW DMC USS Swop Instance                 |
|            |     | Verify ISFA_Delta_P_MVD_MS – NORMAL_1<br>Verify ISFA_Input_Current_DMC_MS – NORMAL_1<br>Verify IRFA_Delta_P_MVD_MS – NORMAL_1<br>Verify IRFA_Input_Current_DMC_MS – NORMAL_1 |
| 18         | 3.3 | Enabling IMV/CFA FDIR<br>DMS: FDIR Configuration<br>FDIR CONFIG<br>'IRFA FDIR'                                                                                               |
|            |     | cmd Enable Execute (OK)                                                                                                    |
|            |     | Verify Status – ENABLE                                                                                                    |
|            |     | 'ISFA FDIR'                                                                                                    |
|            |     | cmd Enable Execute (OK)                                                                                                    |
|            |     | Verify Status – ENABLE                                                                                                    |
|            |     | 'CFA Switchover FDIR'                                                                                                    |
|            |     | cmd Enable Execute (OK)                                                                                                    |
| 21 4110 07 |     | Verify Status – ENABLE                                                                                                    |
COLUMBUS FINAL ACTIVATION

(ASSY OPS/1E/FIN/MULTI E) Page 63 of 78 pages

|     |      | cmd DMS_ACQ_Write_Dis_SW_Variable_Cmd_SW<br>prm Item SID – IRFA_FDIR_Ena_Stat_SW<br>prm Value – \$ENABLE<br>data Onboard_Node –<br>SYS CCSDS End Point DMC DMS SERV                       |
|-----|------|----------------------------------------------------------------------------------------------------|
|     |      | Verify IRFA_FDIR_Ena_Stat_SW – ENABLED                                                                                                    |
|     |      | cmd DMS_ACQ_Write_Dis_SW_Variable_Cmd_SW<br>prm Item SID – ISFA_FDIR_Ena_Stat_SW<br>prm Value – \$ENABLED<br>data Onboard_Node –<br>SYS CCSDS End Point DMC DMS SERV                      |
|     |      | Verify ISFA_FDIR_Ena_Stat_SW – ENABLED                                                                                                    |
|     |      | cmd DMS_ACQ_Write_Dis_SW_Variable_Cmd_SW<br>prm Item SID – CFA_FDIR_Ena_Stat_SW<br>prm Value – \$ENABLE<br>data Onboard_Node –<br>SYS CCSDS End Point DMC DMS SERV                        |
|     |      | Verify CFA_FDIR_Ena_Stat_SW – ENABLED                                                                                                    |
| PCS | 18.4 | Activating VTC Monitoring for Air Flow Sensors<br>COL: ECLSS: Atmos<br>COL Atmosphere                                                                                                    |
|     |      | Verify Airflow Sensor 1 Massflow: > 240 m3/hr                                                                                                    |
|     |      | <b>cmd</b> Airflow Sensor 1 Massflow Monitoring – Enable (Verify – Enabled)                                                                                                    |
|     |      | Verify Airflow Sensor 2 Massflow: > 240 m3/hr                                                                                                    |
|     |      | <b>cmd</b> Airflow Sensor 2 Massflow Monitoring – Enable (Verify – Enabled)                                                                                                    |
|     |      | Verify AFS1_Cab_Air_Massflow_VTC - > 240 m3/hr                                                                                                    |
|     |      | <b>cmd</b> VTC_Monitoring_Ena_Cmd_SW<br><b>prm</b> Monitored_Item_ID – AFS1_Cab_Air_Massflow_VTC<br><b>prm</b> Action – 1 (ENABLE)<br><b>data</b> Onboard_Node – SYS_CCSDS_End_Point_VTC1 |
|     |      | Verify AFS1_Cab_Air_Massflow_VTC_MEF – ENABLED                                                                                                    |
|     |      | Verify AFS2_Cab_Air_Massflow_VTC > 240 m3/hr                                                                                                    |

(ASSY OPS/1E/FIN/MULTI E)

Page 64 of 78 pages

cmd VTC\_Monitoring\_Ena\_Cmd\_SW prm Monitored\_Item\_ID – AFS2\_Cab\_Air\_Massflow\_VTC prm Action – 1 (ENABLE) data Onboard\_Node – SYS\_CCSDS\_End\_Point\_VTC2

Verify AFS2\_Cab\_Air\_Massflow\_VTC\_MEF - ENABLED

18.5 <u>Enabling C&W for the Previous Monitorings (Ground Only)</u> Enable the following events in the Primary and Backup C&C MDMs.

If ground unable to complete,

Perform <u>{2.101 CAUTION AND WARNING EVENT</u> <u>MANAGEMENT</u>}, Step 2 (SODF: C&DH: NOMINAL) per Table 5, then

Table 5. C&W Events for Cabin Air Flow

| Event | Text                                       | Class |
|-------|--------------------------------------------|-------|
| 13532 | Cabin Air Flow<br>Sensor 1 Low -<br>COL    | W     |
| 13533 | Cabin Air Flow<br>Sensor 2 Low -<br>COL    | W     |
| 13605 | Cabin Air Return<br>Grid Clogging -<br>COL | С     |

PCS

MCC-H

#### 18.6 Activating VTC Monitoring for TPS

COL: ECLSS: Atmos

Verify Air Press 1: 719 -- 770 mmHg

cmd Air Press 1 Monitoring Status – Enable (Verify – Enabled)

Verify Air Press 3: 719 -- 770 mmHg

cmd Air Press 3 Monitoring Status – Enable (Verify – Enabled)

Verify TPS1\_Air\_Press\_VTC – 719 -- 770 mmHg

cmd VTC\_Monitoring\_Ena\_Cmd\_SW prm Monitored\_Item\_ID - TPS1\_Air\_Press\_VTC prm Action - 1 (ENABLE) data Onboard\_Node - SYS\_CCSDS\_End\_Point\_VTC2

Verify TPS1\_Air\_Press\_VTC\_MEF - ENABLED

| (ASSY OPS/1E/FIN/MULTI E) | Page 65 of 78 pages                                                                                                    |
|---------------------------|----------------------------------------------------------------------------------------------------|
|                           | Verify TPS3_Air_Press_VTC – 719 770 mmHg                                                                                                    |
|                           | cmd VTC_Monitoring_Ena_Cmd_SW<br>prm Monitored_Item_ID – TPS3_Air_Press_VTC<br>prm Action – 1 (ENABLE)<br>data Onboard_Node – SYS_CCSDS_End_Point_VTC1 |
|                           | Verify TPS3_Air_Press_VTC_MEF – ENABLED                                                                                                    |
| 18.7                      | Enabling C&W for TPS (Ground Only)                                                                                                    |

Enable the following events in the Primary and Backup C&C MDMs.

If ground unable to complete,

Perform <u>{2.101 CAUTION AND WARNING EVENT</u> <u>MANAGEMENT</u>}, Step 2 (SODF: C&DH: NOMINAL) per Table 6, then

#### Table 6. C&W Events for TPS1 and TPS3

| Event | Text                                    | Class |
|-------|-----------------------------------------|-------|
| 13526 | Total Pressure<br>Sensor 1 Low -<br>COL | W     |
| 13527 | Total Pressure<br>Sensor 3 Low -<br>COL | W     |

18.8 Enabling Monitoring for PPOS and PPCS

COL: ECLSS: Atmos

Verify ppO2 Sensor 1: 124 -- 188 mmHg

**cmd** ppO2 Sensor 1 Monitoring Status – Enable (Verify – Enabled)

Verify ppO2 Sensor 2: 124 -- 188 mmHg

**cmd** ppO2 Sensor 2 Monitoring Status – Enable (Verify – Enabled)

Verify ppCO2 Sensor 1: < 10 mmHg

**cmd** ppCO2 Sensor 1 Monitoring Status – Enable (Verify – Enabled)

Verify ppCO2 Sensor 2: < 10 mmHg

MCC-H

PCS

| (ASSY OPS/1E/FIN/MU | JLTI E) | Page 66 of 78 pages                                                                                                    |
|---------------------|---------|----------------------------------------------------------------------------------------------------|
|                     |         | <b>cmd</b> ppCO2 Sensor 2 Monitoring Status – Enable (Verify – Enabled)                                                                             |
|                     |         | Verify PPOS1_Press_VTC – 124 188 mmHg                                                                                                    |
|                     |         | cmd VTC_Monitoring_Ena_Cmd_SW<br>prm Monitored_Item_ID – PPOS1_Press_VTC<br>prm Action – 1 (ENABLE)<br>data Onboard_Node – SYS_CCSDS_End_Point_VTC1 |
|                     |         | Verify PPOS1_Press_VTC_MEF – ENABLED                                                                                                    |
|                     |         | Verify PPOS2_Press_VTC – 124 188 mmHg                                                                                                    |
|                     |         | cmd VTC_Monitoring_Ena_Cmd_SW<br>prm Monitored_Item_ID – PPOS2_Press_VTC<br>prm Action – 1 (ENABLE)<br>data Onboard_Node – SYS_CCSDS_End_Point_VTC2 |
|                     |         | Verify PPOS2_Press_VTC_MEF – ENABLED                                                                                                    |
|                     |         | Verify PPCS1_Press_VTC - < 10 mmHg                                                                                                    |
|                     |         | cmd VTC_Monitoring_Ena_Cmd_SW<br>prm Monitored_Item_ID – PPCS1_Press_VTC<br>prm Action – 1 (ENABLE)<br>data Onboard_Node – SYS_CCSDS_End_Point_VTC1 |
|                     |         | Verify PPCS1_Press_VTC_MEF – ENABLED                                                                                                    |
|                     |         | Verify PPCS2_Press_VTC - < 10 mmHg                                                                                                    |
|                     |         | cmd VTC_Monitoring_Ena_Cmd_SW<br>prm Monitored_Item_ID – PPCS2_Press_VTC<br>prm Action – 1 (ENABLE)<br>data Onboard_Node – SYS_CCSDS_End_Point_VTC2 |
|                     |         | Verify PPCS2_Press_VTC_MEF – ENABLED                                                                                                    |
| COL-CC              | 18.9    | Swapping DMS Telemetry Packets (Ground Only)<br>COL-CC to swap nominal DMS telemetry packets.                                                       |
|                     |         | Wait for "Go" to continue.                                                                                                    |
|                     |         | NOTE                                                                                                    |

NOTE Packet swapping initiated from Col-CC: Disable VTC1\_Gnd\_TIm\_Pkt\_PHY1\_VTC (1Hz) Disable VTC2\_Gnd\_TIm\_Pkt\_PHY1\_VTC (1Hz)

| (ASSY OPS/ | 1E/FIN/M | IULTI E) | Page 67 of 78 pages                                                                                              |
|------------|----------|----------|----------------------------------------------------------------------------------------------------|
|            |          |          | Perform <u>{2.2.41 VTC GROUND PACKET SWAPPING</u> } (EODF: GROUND: NOMINAL). then:                               |
|            |          |          | COL-CC to give a "Go" to continue.                                                                               |
|            | 19.      | DISABL   | ING PPR FUNCTION                                                                                                 |
| PCS        |          | 19.1     | Closing PPRA Valves<br>Task: COL Final Activation – Part 3: COL PPRAs<br>COL PPRA 1-2 VTC1                       |
|            |          |          | $\sqrt{PPRA1 Position - Close}$                                                                                  |
|            |          |          | $\sqrt{PPRA2}$ Position – Close                                                                                  |
|            |          |          | √PPRA1_VIv_Close_Stat_VTC_PP – CLOSED                                                                            |
|            |          |          | If PPRA1_VIv_Close_Stat_VTC_PP - OPEN                                                                            |
|            |          |          | cmd PPRA1_VIv_Close_VTC<br>data SW_CMD – VTC_Disc_Out_Cmd_Cmd_SW<br>data Onboard_Node – SYS_CCSDS_End_Point_VTC1 |
|            |          |          | Verify PPRA1_VIv_Close_Stat_VTC_PP – CLOSED                                                                      |
|            |          |          | √PPRA2_VIv_Close_Stat_VTC_PP – CLOSED                                                                            |
|            |          |          | If PPRA2_VIv_Close_Stat_VTC_PP - OPEN<br>                                                                        |

cmd PPRA2\_Vlv\_Close\_VTC data SW\_CMD - VTC\_Disc\_Out\_Cmd\_Cmd\_SW data Onboard\_Node - SYS\_CCSDS\_End\_Point\_VTC1

Verify PPRA2\_VIv\_Close\_Stat\_VTC\_PP – CLOSED

19.2 Enabling VTC Monitoring of PPRAs COL PPRA 1-2 VTC1

> cmd PPRA1 Close Status Monitoring – Enabled (Verify – Enabled) cmd PPRA2 Close Status Monitoring – Enabled (Verify – Enabled) cmd VTC\_Monitoring\_Ena\_Cmd\_SW prm Monitored\_Item\_ID – PPRA1\_VIv\_Close\_Stat\_VTC

prm Monitored\_Item\_ID - PPRA1\_VIv\_Close\_Stat\_VTC
prm Action - 1 (ENABLE)
data Onboard\_Node - SYS\_CCSDS\_End\_Point\_VTC1

(ASSY OPS/1E/FIN/MULTI E)

Page 68 of 78 pages

Verify PPRA1\_Vlv\_Close\_Stat\_Monitoring\_Ena\_VTC\_PP – ENABLED

cmd VTC\_Monitoring\_Ena\_Cmd\_SW prm Monitored\_Item\_ID – PPRA2\_VIv\_Close\_Stat\_VTC prm Action – 1 (ENABLE) data Onboard\_Node – SYS\_CCSDS\_End\_Point\_VTC1

Verify PPRA2\_VIv\_Close\_Stat\_Monitoring\_Ena\_VTC\_PP – ENABLED

19.3 <u>Enabling VTC Monitoring of CDAs</u> COL: ECLSS: Cabin Depress Assemblies COL Cabin Depress Assemblies

sel CDA 1 Vlv 1 Vlv 2

COL CDA 1 - 2 Valve Control VTC1

'CDA 1 Valve 1'

cmd Close Status Monitoring - Enable (Verify - Enabled)

'CDA 1 Valve 2'

**cmd** Close Status Monitoring – Enable (Verify – Enabled)

'CDA 2 Valve 1'

cmd Close Status Monitoring – Enable (Verify – Enabled)

'CDA 2 Valve 2'

cmd Close Status Monitoring – Enable (Verify – Enabled)

COL Cabin Depress Assemblies

sel CDA 3 Vlv 1 Vlv 2

COL CDA 3 - 4 Valve Control VTC1

'CDA 3 Valve 1'

cmd Close Status Monitoring – Enable (Verify – Enabled)

'CDA 3 Valve 2'

cmd Close Status Monitoring – Enable (Verify – Enabled)

(ASSY OPS/1E/FIN/MULTI E)

Page 69 of 78 pages

'CDA 4 Valve 1'

cmd Close Status Monitoring – Enable (Verify – Enabled)

'CDA 4 Valve 2'

cmd Close Status Monitoring – Enable (Verify – Enabled)

cmd VTC\_Monitoring\_Ena\_Cmd\_SW prm Monitored\_Item\_ID - CDA1\_VIv1\_Close\_Stat\_VTC prm Action - 1 (ENABLE) data Onboard\_Node - SYS\_CCSDS\_End\_Point\_VTC1

Verify CDA1\_Vlv1\_Close\_Stat\_Monitoring\_Ena\_VTC\_PP – ENABLED

cmd VTC\_Monitoring\_Ena\_Cmd\_SW prm Monitored\_Item\_ID – CDA1\_VIv2\_Close\_Stat\_VTC prm Action – 1 (ENABLE) data Onboard\_Node – SYS\_CCSDS\_End\_Point\_VTC1

Verify CDA1\_Vlv2\_Close\_Stat\_Monitoring\_Ena\_VTC\_PP – ENABLED

cmd VTC\_Monitoring\_Ena\_Cmd\_SW prm Monitored\_Item\_ID – CDA2\_VIv1\_Close\_Stat\_VTC prm Action – 1 (ENABLE) data Onboard\_Node – SYS\_CCSDS\_End\_Point\_VTC1

Verify CDA2\_Vlv1\_Close\_Stat\_Monitoring\_Ena\_VTC\_PP – ENABLED

cmd VTC\_Monitoring\_Ena\_Cmd\_SW prm Monitored\_Item\_ID - CDA2\_VIv2\_Close\_Stat\_VTC prm Action - 1 (ENABLE) data Onboard\_Node - SYS\_CCSDS\_End\_Point\_VTC1

Verify CDA2\_Vlv2\_Close\_Stat\_Monitoring\_Ena\_VTC\_PP – ENABLED

cmd VTC\_Monitoring\_Ena\_Cmd\_SW prm Monitored\_Item\_ID - CDA3\_VIv1\_Close\_Stat\_VTC prm Action - 1 (ENABLE) data Onboard\_Node - SYS\_CCSDS\_End\_Point\_VTC1

Verify CDA3\_Vlv1\_Close\_Stat\_Monitoring\_Ena\_VTC\_PP – ENABLED

cmd VTC\_Monitoring\_Ena\_Cmd\_SW

| (ASSY OPS/1E/FIN/MULTI E) | Page 70 of 78 pages                                                                                                    |
|---------------------------|----------------------------------------------------------------------------------------------------|
|                           | <pre>prm Monitored_Item_ID - CDA3_VIv2_Close_Stat_VTC prm Action - 1 (ENABLE) data Onboard_Node - SYS_CCSDS_End_Point_VTC1</pre>                             |
|                           | Verify CDA3_VIv2_Close_Stat_Monitoring_Ena_VTC_PP – ENABLED                                                                                                  |
|                           | cmd VTC_Monitoring_Ena_Cmd_SW<br>prm Monitored_Item_ID – CDA4_VIv1_Close_Stat_VTC<br>prm Action – 1 (ENABLE)<br>data Onboard_Node – SYS_CCSDS_End_Point_VTC1 |
|                           | Verify CDA4_VIv1_Close_Stat_Monitoring_Ena_VTC_PP –<br>ENABLED                                                                                               |
|                           | cmd VTC_Monitoring_Ena_Cmd_SW<br>prm Monitored_Item_ID – CDA4_VIv2_Close_Stat_VTC<br>prm Action – 1 (ENABLE)<br>data Onboard_Node – SYS_CCSDS_End_Point_VTC1 |
|                           | Verify CDA4_VIv2_Close_Stat_Monitoring_Ena_VTC_PP –<br>ENABLED                                                                                               |
| 19.4                      | Enabling VTC monitoring of VVMRVs<br>COL: ECLSS: Payload VV<br>Columbus Payload Vacuum and Venting                                                           |
|                           | Columbus VEDD - VTC1                                                                                                    |
|                           | 'Venting Manual Repressurization Valve'                                                                                                    |
|                           | <b>cmd</b> Close Monitoring – Enable (Verify – Enabled)                                                                                                    |
|                           | Columbus Payload Vacuum and Venting                                                                                                    |
|                           | sel VAMRV                                                                                                    |

Columbus VADD - VTC1

'Vacuum Manual Repressurization Valve'

**cmd** Close Monitoring – Enable (Verify – Enabled)

cmd VTC\_Monitoring\_Ena\_Cmd\_SW
prm Monitored\_Item\_ID - VEMRV\_VIv\_Close\_Stat\_VTC
prm Action - 1 (ENABLE)

(ASSY OPS/1E/FIN/MULTI E)

20.

Page 71 of 78 pages

data Onboard\_Node - SYS\_CCSDS\_End\_Point\_VTC1

Verify VEMRV\_VIv\_Close\_Stat\_Monitoring\_Ena\_VTC\_PP – ENABLED

cmd VTC\_Monitoring\_Ena\_Cmd\_SW prm Monitored\_Item\_ID - VAMRV\_VIv\_Close\_Stat\_VTC prm Action - 1 (ENABLE) data Onboard\_Node - SYS\_CCSDS\_End\_Point\_VTC2

Verify VAMRV\_VIv\_Close\_Stat\_Monitoring\_Ena\_VTC\_PP – ENABLED

PWS

#### ACTIVATING PLCU

Activation Part 1: Activation Part 2: Activation Part 3: Activation Part 4: COL Activation Part 4

'PLCU Activation (In Default Mode)'

<u>NOTE</u>

The following command starts the FLAP 'PLCU Act In Default Mode' that:

Checks that the SPC3 is not active Switches SPC3 power A and power B on Boot the PLCU in default mode Enables the monitoring of the SPC3 ready status

cmd Activate Execute (OK)

Verify Pwr A: – On Verify Pwr B: – On Verify Ready Stat: – Ready Verify Pwr A Current: < 1.19 A Verify Pwr B Current: < 0.12 A Verify Sec Voltage Stat: – OK

cmd PLCU\_Act\_In\_Default\_Mode\_AP data Onboard\_Reception\_Node – SYS CCSDS End Point DMC DMS SERV data Onboard\_Execution\_Node – USM\_SW\_DMC\_USS\_Swop\_Instance

Verify PLCU\_Pwr\_A\_Stat\_DMC - ON Verify PLCU\_Pwr\_B\_Stat\_DMC - ON Verify PLCU\_Ready\_Stat\_DMC - READY Verify PLCU\_Pwr\_A\_Current\_DMC - <1.19 A Verify PLCU\_Pwr\_B\_Current\_DMC - < 0.12 A Verify PLCU\_Sec\_Voltage\_Stat\_DMC - OK

## COLUMBUS FINAL ACTIVATION

(ASSY OPS/1E/FIN/MULTI E) Page 72 of 78 pages

|     |     | 20.1                                                                                                    | Enabling CCSDS Checksum Validation on PLCU (Ground Only)                                                                                                    |  |
|-----|-----|----------------------------------------------------------------------------------------------------|----------------------------------------------------------------------------------------------------|--|
|     |     |                                                                                                    | cmd DMS_CCSDS_Checksum_Ena_Cmd_SW<br>data ONBOARD_NODE –<br>SYS_CCSDS_End_Point_PLCU_DMS_SERV                                                                                                    |  |
| PWS | 21. | ACTIVA<br>Activati<br>COL Ac<br>'XCMU                                                                                                    | TING XCMU<br>on Part 1: Activation Part 2: Activation Part 3: Activation Part 4<br>ctivation Part 4<br>Activation'                                                                                                    |  |
|     |     | <u>NOTE</u><br>The following command starts the FLAP 'XCMU Activation' that:<br>Checks that the XCMU is available<br>Checks that the redundant XCMU is off<br>Switches XCMU nom power A and nom power B on<br>Enables the monitoring of the nominal XCMU ready status |                                                                                                    |  |
|     |     | cmd Act<br>Verify N<br>Verify N<br>Verify N<br>Verify N<br>Verify N<br>Verify N                                                                                                    | tivate <b>Execute</b> (OK)<br>om Pwr A – On<br>om Pwr B – On<br>om Ready Stat – Ready<br>om Pwr A Current < 0.64 A<br>om Pwr B Current < 0.64 A<br>om Sec Voltage Stat – OK                                                                                                    |  |
|     |     | cmd XC<br>data On<br>SYS CC<br>data On<br>Verify X<br>Verify X<br>Verify X<br>Verify X<br>Verify X<br>Verify X                                                                                                    | MU_Activation_AP<br>board_Reception_Node –<br>CSDS End Point DMC DMS SERV<br>board_Execution_Node – USM_SW_DMC_USS_Swop_Instance<br>CMU_Nom_Pwr_A_Stat_DMC – ON<br>CMU_Nom_Pwr_B_Stat_DMC – ON<br>CMU_Nom_Ready_Stat_DMC – READY<br>CMU_Nom_Pwr_A_Current_DMC – <0.64 A<br>CMU_Nom_Pwr_B_Current_DMC – <0.64 A<br>CMU_Nom_Pwr_B_Current_DMC – <0.64 A |  |
| PWS | 22. | ENABLI<br>Main Pa<br>DMS M<br>'System<br>Verify C                                                                                                    | NG CABIN TEMPERATURE MONITORING<br>anel: DMS Monitoring: 2 - ECLSS<br>Ionitoring 2 - ECLSS<br>in on DMC'<br>TCU1 Cabin Temp1: 18 to 27 deg C                                                                                                    |  |
|     |     | Verify C                                                                                                    | TCU1 Cabin Temp2: 18 to 27 deg C                                                                                                    |  |

## COLUMBUS FINAL ACTIVATION

(ASSY OPS/1E/FIN/MULTI E)

Page 73 of 78 pages

Verify CTCU1 Cabin Temp3: 18 to 27 deg C Verify HS1 Air Humidity: 20 to 73 % Verify HS2 Air Humidity: 20 to 73 %

ECLSS: ECLSS Commands: ECLSS Commands 'Monitoring Commands'

cmd CTCU Cabin Air Mon Ena Execute (OK)

Main Panel: DMS Monitoring: 2 - ECLSS DMS Monitoring 2 - ECLSS 'System on DMC'

Verify the background color of measurements

CTCU1 Cabin Temp1: Green CTCU1 Cabin Temp2: Green CTCU1 Cabin Temp3: Green HS1 Air Humidity: Green HS2 Air Humidity: Green

Verify CTCU1\_Cabin\_Temp1\_DMC - 18 - 27 °C Verify CTCU1\_Cabin\_Temp2\_DMC - 18 - 27 °C Verify CTCU1\_Cabin\_Temp3\_DMC - 18 - 27 °C Verify HS1\_Air\_Humidity\_DMC - 20 - 73 % Verify HS2\_Air\_Humidity\_DMC - 20 - 73 %

cmd CTCU\_Ena\_Cabin\_Air\_Mon\_AP data Onboard\_Reception\_Node – SYS CCSDS End Point DMC DMS SERV data Onboard\_Execution\_Node – USM\_SW\_DMC\_USS\_Swop\_Instance

Verify CTCU1\_Cabin\_Temp1\_DMC\_MS - NORMAL\_1 Verify CTCU1\_Cabin\_Temp2\_DMC\_MS - NORMAL\_1 Verify CTCU1\_Cabin\_Temp3\_DMC\_MS - NORMAL\_1 Verify HS1\_Air\_Humidity\_DMC\_MS - NORMAL\_1 Verify HS2\_Air\_Humidity\_DMC\_MS - NORMAL\_1

PWS

#### 23. ENABLE WPA TEMPERATURE & FDIR MONITORINGS

Main Panel: DMS Monitoring: 5 – COMMS TCS Payload DMS Monitoring 5 – COMMS TCS Payload 'System on DMC' 'TCS' Page 74 of 78 pages

NOTE

The following parameters initiate a Water Pump Switchover if values are out of limits after monitorings are enabled: WTSB1/2 Nom/Red Plenum Temp3 WPA1 WTSB1 Plenum Temp1/2 WPA1 WTSB3 CHX Temp1/2

Verify WTSB1 Nom Plenum Temp3: > 14 deg C Verify WTSB2 Redun Plenum Temp3: > 14 deg C Verify WTSB5 Moderate HX Temp1: < 16 deg C Verify WTSB5 Moderate HX Temp2: < 16 deg C Verify WTSB6 Low HX Temp1: < 7.7 deg C Verify WTSB6 Low HX Temp2: < 7.7 deg C

'WPA1'

Verify WPA1 WTSB1 Plenum Temp1: 15 - 22 deg C Verify WPA1 WTSB1 Plenum Temp2: 15 - 22 degC Verify WPA1 WTSB3 CHX Temp1: < 12 deg C Verify WPA1 WTSB3 CHX Temp2: < 12 deg C

TCS: TCS Commands:

'Monitoring Command'

cmd WTSB Mon Ena Execute (OK)

Main Panel: DMS Monitoring: 5 – COMMS TCS Payload DMS Monitoring 5 – COMMS TCS Payload 'System on DMC' 'TCS'

Verify the background color of measurements

WTSB1 Nom Plenum Temp3: Green WTSB2 Redun Plenum Temp3: Green WTSB5 Moderate HX Temp1: Green WTSB5 Moderate HX Temp2: Green WTSB6 Low HX Temp1: Green WTSB6 Low HX Temp2: Green

'WPA1'

Verify the background color of measurements

WPA1 WTSB1 Plenum Temp1: Green WPA1 WTSB1 Plenum Temp2: Green

## COLUMBUS FINAL ACTIVATION

| (ASSY OPS/1E/FIN/MULTI E)             | Page 75 of 78 pages |
|---------------------------------------|---------------------|
| · · · · · · · · · · · · · · · · · · · |                     |

WPA1 WTSB3 CHX Temp1: Green WPA1 WTSB3 CHX Temp2: Green

Verify WTSB1\_Nom\_Plenum\_Temp3\_MVD > 14 deg C Verify WTSB2\_Redun\_Plenum\_Temp3\_MVD > 14 deg C Verify WTSB5\_Medium\_HX\_Temp1\_DMC < 16 deg C Verify WTSB5\_Medium\_HX\_Temp2\_DMC < 16 deg C Verify WTSB6\_Low\_HX\_Temp1\_DMC < 7.7 deg C Verify WTSB6\_Low\_HX\_Temp2\_DMC < 7.7 deg C

Verify WPA1\_WTSB1\_Plenum\_Temp1\_DMC - 15 - 22 deg C Verify WPA1\_WTSB1\_Plenum\_Temp2\_DMC - 15 - 22 degC Verify WPA1\_WTSB3\_CHX\_Temp1\_DMC < 12 deg C Verify WPA1\_WTSB3\_CHX\_Temp2\_DMC < 12 deg C

cmd WTSB\_Monitoring\_Ena\_AP data Onboard\_Reception\_Node – SYS CCSDS End Point DMC DMS SERV data Onboard\_Execution\_Node – USM\_SW\_DMC\_USS\_Swop\_Instance

Verify WTSB1\_Nom\_Plenum\_Temp3\_MVD\_MS - NORMAL\_1 Verify WTSB2\_Redun\_Plenum\_Temp3\_MVD\_MS - NORMAL\_1 Verify WTSB5\_Medium\_HX\_Temp1\_DMC\_MS - NORMAL\_1 Verify WTSB5\_Medium\_HX\_Temp2\_DMC\_MS - NORMAL\_1 Verify WTSB6\_Low\_HX\_Temp1\_DMC\_MS - NORMAL\_1 Verify WTSB6\_Low\_HX\_Temp2\_DMC\_MS - NORMAL\_1

Verify WPA1\_WTSB3\_CHX\_Temp1\_DMC\_MS - NORMAL\_1 Verify WPA1\_WTSB3\_CHX\_Temp2\_DMC\_MS - NORMAL\_1 Verify WPA1\_WTSB1\_Plenum\_Temp1\_DMC\_MS - NORMAL\_1 Verify WPA1\_WTSB1\_Plenum\_Temp2\_DMC\_MS - NORMAL\_1

#### 24. CONFIGURING HCU FOR NOMINAL OPS

|              | <u>NOTE</u>                                                   |
|--------------|---------------------------------------------------------------|
| HCU<br>proce | monitoring was enabled automatically as part of DMC boot ess. |
| 24.1         | Disabling Nominal Monitoring of HCU2                          |
|              | Main Panel: DMS Monitoring: 2 - ECLSS                         |
|              | DMS Monitoring 2 - ECLSS                                      |
|              | 'DMS Monitoring'                                              |
|              | 'Enable/Disable'                                              |

sel Enable/Disable ECLSS

PWS

**COLUMBUS FINAL ACTIVATION** 

(ASSY OPS/1E/FIN/MULTI E)

Page 76 of 78 pages

DMS Monitoring Enable/Disable 2

'Disable Monitoring' cmd HCU2 Health Stat Execute (OK) DMS Monitoring 2 - ECLSS 'System on DMC' Verify the background color of measurement HCU2 Health Stat: White cmd DMS MONIT Dis Monitoring Cmd SW prm MT ID - DMC Sys Monitoring Table SW prm EI\_ID - HCU2\_Health\_Stat\_DMC data Onboard Node -SYS CCSDS End Point DMC DMS SERV Verify HCU2\_Health\_Stat\_DMC\_MS - NOTMON\_1 24.2 Swapping DMS Telemetry Packets (Ground Only) COL-CC COL-CC to swap vital DMS telemetry packet. Wait for "Go" to continue. NOTE Packet swapping initiated from Col-CC: Enable VTC\_Gnd\_TIm\_Pkt\_LOG2\_VTC (1Hz) Perform {2.2.41 VTC GROUND PACKET SWAPPING} (EODF: GROUND: NOMINAL). then: COL-CC to give a "Go" to continue. 24.3 Deactivating HCU2 Power Bus PCS COL: EPS: PDU 2 120 V Subsys/Payloads Switch Details COL PDU2 120V Switch Details VTC1 'PDU2' cmd Outlet No. 28 – Off (Verify – Off) cmd PDU2\_HCU2\_Pwr\_Bus\_Off\_VTC data SW\_CMD - VTC\_Disc\_Out\_Cmd\_Cmd\_SW data Onboard Node - SYS CCSDS End Point VTC1 Verify PDU2\_HCU2\_Pwr\_Bus\_On\_Off\_Stat\_VTC\_PP - OFF 24.4 Enabling HCU vital monitoring (ground step only) COL-CC COL-CC to enable HCU Monitoring

21 AUG 07

(ASSY OPS/1E/FIN/MULTI E)

Page 77 of 78 pages

Wait for "Go" to continue

|        |      | cmd VTC_Monitoring_Ena_Cmd_SW<br>prm Monitored_Item_ID – HCU1_Prim_Current_VTC<br>prm Action – 1 (ENABLE)<br>data Onboard_Node – SYS_CCSDS_End_Point_VTC1  |
|--------|------|----------------------------------------------------------------------------------------------------|
|        |      | Verify HCU1_Prim_Current_VTC_MEF – ENABLED                                                                                                    |
|        |      | cmd VTC_Monitoring_Ena_Cmd_SW<br>prm Monitored_Item_ID – HCU1_CDA1_Htr_Temp_VTC<br>prm Action – 1 (ENABLE)<br>data Onboard_Node – SYS_CCSDS_End_Point_VTC1 |
|        |      | Verify HCU1_CDA1_Htr_Temp_Monitoring_Ena_VTC_PP – ENABLED                                                                                                  |
|        |      | cmd VTC_Monitoring_Ena_Cmd_SW<br>prm Monitored_Item_ID – HCU1_CDA2_Htr_Temp_VTC<br>prm Action – 1 (ENABLE)<br>data Onboard_Node – SYS_CCSDS_End_Point_VTC1 |
|        |      | Verify HCU1_CDA2_Htr_Temp_Monitoring_Ena_VTC_PP –<br>ENABLED                                                                                               |
|        |      | cmd VTC_Monitoring_Ena_Cmd_SW<br>prm Monitored_Item_ID – HCU2_CDA3_Htr_Temp_VTC<br>prm Action – 1 (ENABLE)<br>data Onboard_Node – SYS_CCSDS_End_Point_VTC2 |
|        |      | Verify HCU2_CDA3_Htr_Temp_Monitoring_Ena_VTC_PP –<br>ENABLED                                                                                               |
|        |      | cmd VTC_Monitoring_Ena_Cmd_SW<br>prm Monitored_Item_ID – HCU2_CDA4_Htr_Temp_VTC<br>prm Action – 1 (ENABLE)<br>data Onboard_Node – SYS_CCSDS_End_Point_VTC2 |
|        |      | Verify HCU2_CDA4_Htr_Temp_Monitoring_Ena_VTC_PP –<br>ENABLED                                                                                               |
| COL-CC | 24.5 | Enable PDU1 HCU1 power bus vital system monitoring (ground<br>step only)<br>COL-CC to enable PDU1 HCU1 Monitoring                                          |
|        |      | Wait for "Go" to continue                                                                                                    |
|        |      | cmd VTC_Monitoring_Ena_Cmd_SW<br>prm Monitored_Item_ID – PDU1_HCU1_Pwr_Bus_Current_VTC                                                                     |

| (ASSY OPS/1E/FIN/MU | JLTI E) | Page 78 of 78 pages                                                                                                    |
|---------------------|---------|----------------------------------------------------------------------------------------------------|
|                     |         | <pre>prm Action – 1 (ENABLE) data Onboard_Node – SYS_CCSDS_End_Point_VTC1</pre>                                                                                                    |
|                     |         | Verify PDU1_HCU1_Pwr_Bus_Current_VTC_MEF – ENABLED                                                                                                    |
|                     |         | cmd VTC_Monitoring_Ena_Cmd_SW<br>prm Monitored_Item_ID –<br>PDU1 HCU1 Pwr Bus On Off Stat VTC<br>prm Action – 1 (ENABLE)<br>data Onboard_Node – SYS_CCSDS_End_Point_VTC1                      |
|                     |         | Verify PDU1_HCU1_Pwr_Bus_On_Off_Stat_VTC_MEF –<br>ENABLED                                                                                                    |
| COL-CC              | 24.6    | Swapping DMS Telemetry Packets (Ground Only)<br>COL-CC to swap vital DMS telemetry packet.                                                                                                    |
|                     |         | Wait for "Go" to continue.                                                                                                    |
|                     |         | NOTE         Packet swapping initiated from Col-CC:         Disable VTC_Gnd_TIm_Pkt_LOG2_VTC (1Hz)         Perform {2.2.41 VTC GROUND PACKET SWAPPING} (EODF:         GROUND: NOMINAL). then: |
|                     |         | COL-CC to give a "Go" to continue.                                                                                                    |

## OBJECTIVE:

Open Columbus Port hatch, evaluate Columbus for obvious FOD, obtain an atmospheric grab sample and ingress Columbus.

LOCATION:

Node2/Columbus

DURATION:

25 minutes for COL Ingress

10 minutes for Hatch Open (Step 1)

15 minutes evaluating Columbus and Grab Sample (Step 2)

CREW:

One

PARTS:

None

MATERIALS:

Dry Wipes

Towels

Surgical Mask

Sharpie

TOOLS:

DCS 760 Camera (for Nominal Ingress)

Eye Protection

Mini-Maglite

ISS Vacuum Cleaner

**REFERENCE PROCEDURES:** 

None

#### 1. OPENING COLUMBUS PORT HATCH

- 1.1 Temporarily cease Portable Fan air flow into Node 2-Columbus Vestibule area.
- 1.2 Don Eye Protection and Surgical Mask.
- 1.3 Open Hatch per decal.

### 2. EVALUATING COLUMBUS AND OBTAIN GRAB SAMPLE

2.1 Visually inspect for FOD in Columbus Module. Vacuum FOD as required.

If no FOD or after any FOD has been vacuumed, doff Eye Protection and Surgical Mask and Restart Portable Fan.

COLUMBUS INGRESS

COL

(ASSY OPS/1E/FIN/MULTI E)

Page 2 of 2 pages

- 2.2 Ingress COL.
  - 2.3 Visually inspect COL for condensation, atmosphere quality, general condition.
     Photo document affected area, if required (DCS 760 Camera).
  - 2.4 Unstow Grab Sample Container (GSC) from stowage location.
  - 2.5 Remove tethered inlet cap.

<u>NOTE</u> When taking sample, hold GSC far away from body.

2.6 Open valve for 10 seconds. (Keep GSC far away from body)

<u>NOTE</u> A click sound occurs when valve has been closed to the proper position.

- 2.7 Close valve until it slips and locks. (Click sound occurs)
- 2.8 Record sampling data on GSC label (Day/HH:MM in GMT and location of sample). (Sharpie)
- 2.9 Replace tethered inlet cap.
- 2.10 Call down S/N of GSC to MCC-H
- 2.11 Stow GSC for return.

(ASSY OPS/1E/FIN/MULTI E) Page 1 of 14 pages

## OBJECTIVE:

To remove the Negative Pressure Relief Valve (NPRV) from the Aft side of Columbus Bulkhead and to install the IMV Return Shut-Off Valve (IRSOV).

LOCATION:

Installed: COL1A0 (NPRV and IRSOV)

**DURATION:** 

45 min

CREW:

One

PARTS:

IRSOV P/N B40482-3

V-Band Clamp P/N M27536/2

FDS Cover COLP0-6 P/N 9233CA721-401

FDS Cover COLP0-6A P/N 9233CA723-401

FDS Cover COLP0-7 P/N 9233CA725-401

MATERIALS:

Braycote 601 Lubricant

Disposable Gloves (powder-free Latex gloves)

**Dry Wipes** 

TOOLS:

Headlamp Light Source Assy P/N SEZ33114010-301

DCS 760 Camera

Scissors

ISS Toolkit:

Drawer 2:

7/16" Deep Socket, 1/4" Drive

Drawer 3:

4" Common Tip Screwdriver

Columbus Tool Kit:

Tool Bag 1:

Ratchet Wrench, 1/4"

Torque Wrench 4-20 Nm

Ratchet Tool, 1/4" Drive

(ASSY OPS/1E/FIN/MULTI E)

Page 2 of 14 pages

1. <u>REMOVING THE AFT NPRV</u>

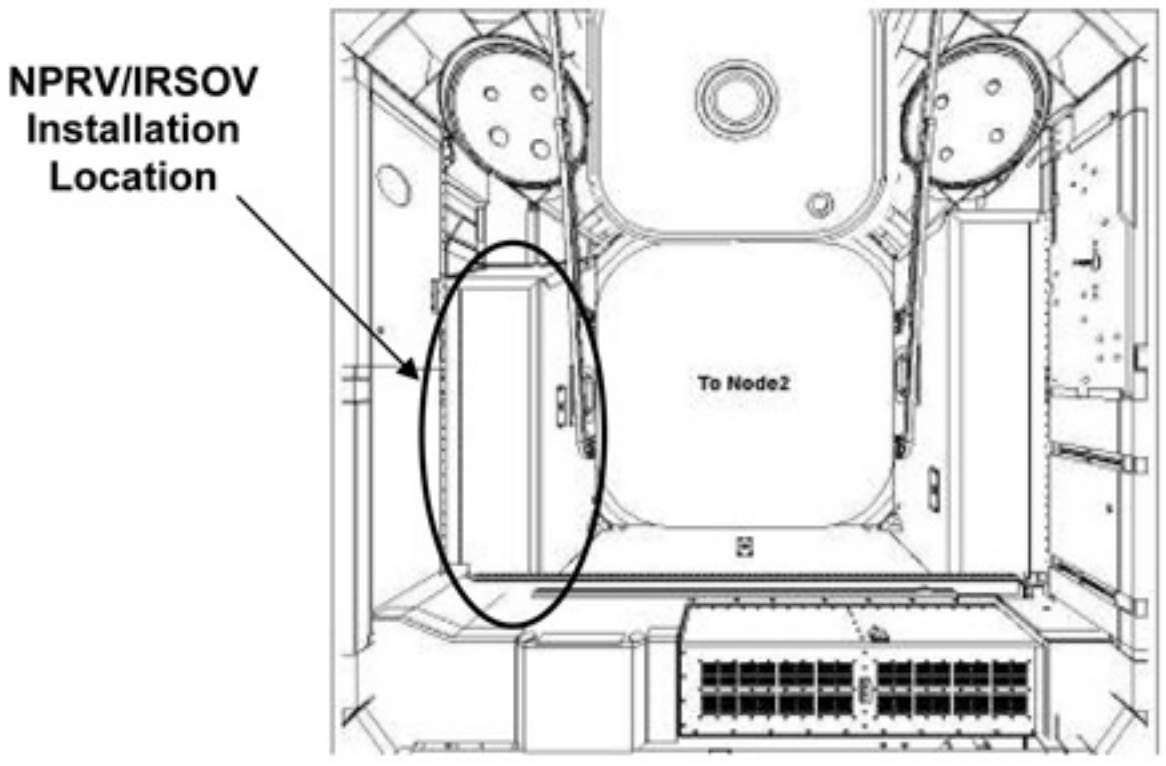

Figure 1. NPRV/IRSOV Working Location (Columbus Port Cone)

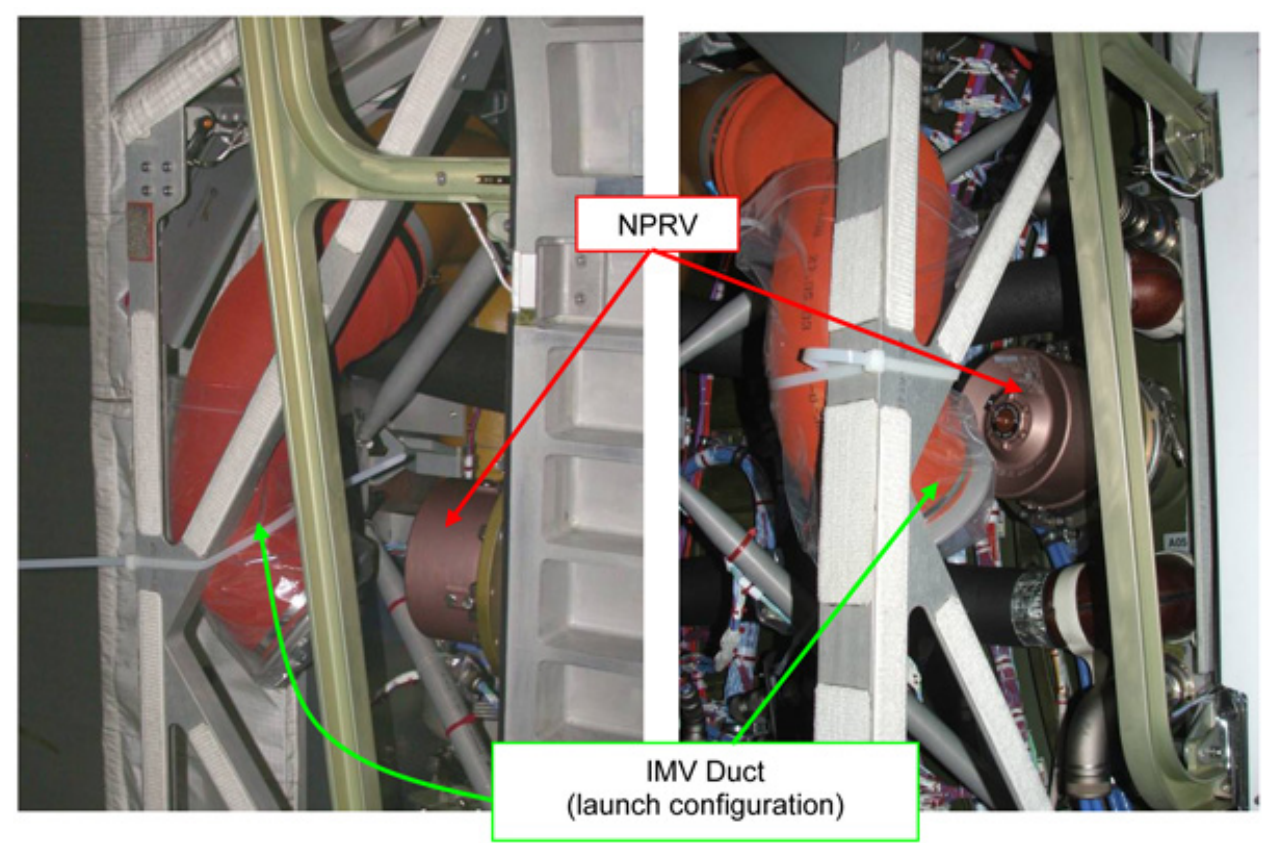

Figure 2. NPRV at COL1A0: view from Hatch (left) and from Columbus Cabin (right)

(ASSY OPS/1E/FIN/MULTI E)

Page 3 of 14 pages

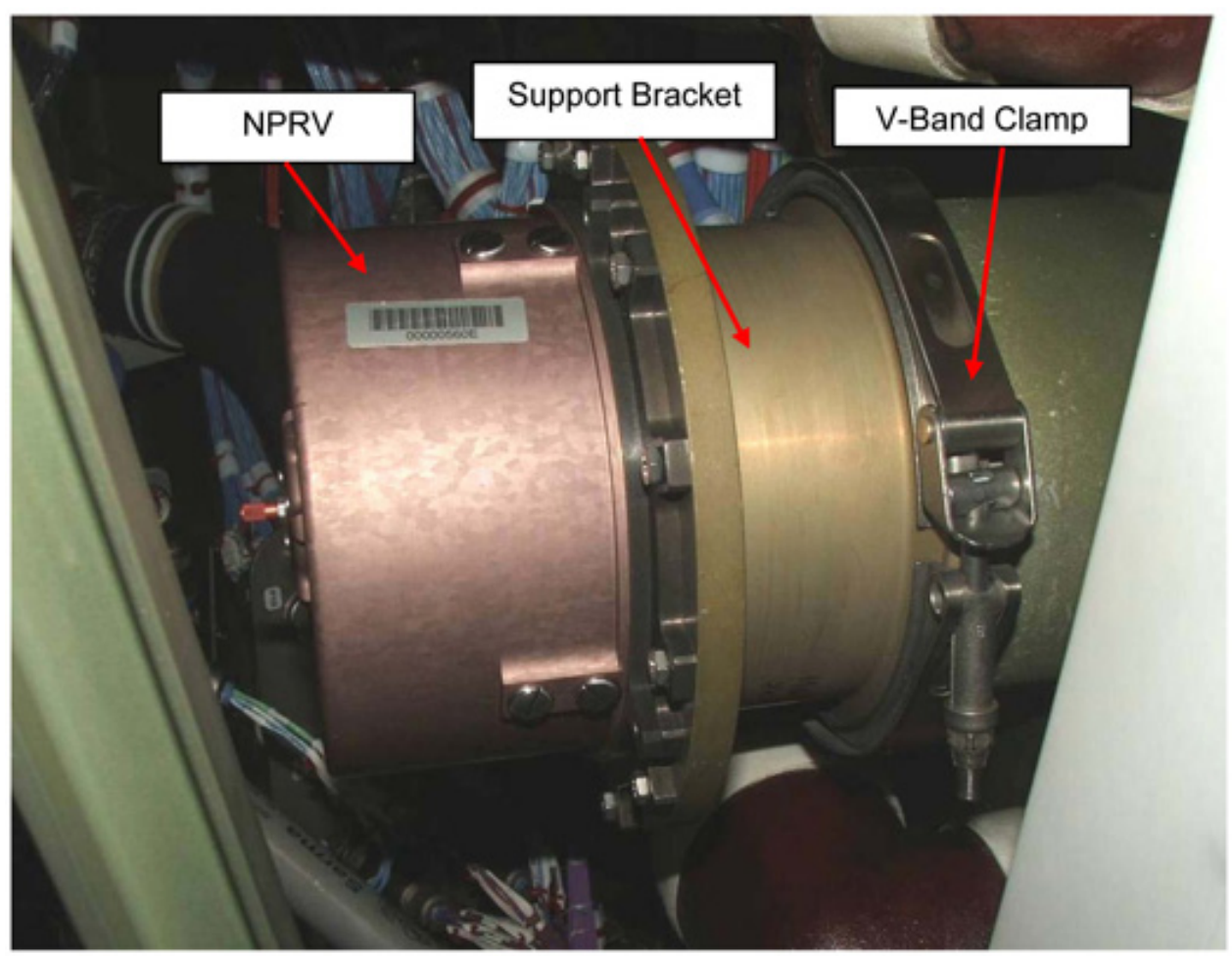

Figure 3. View of NPRV, Support Bracket and V-Band Clamp

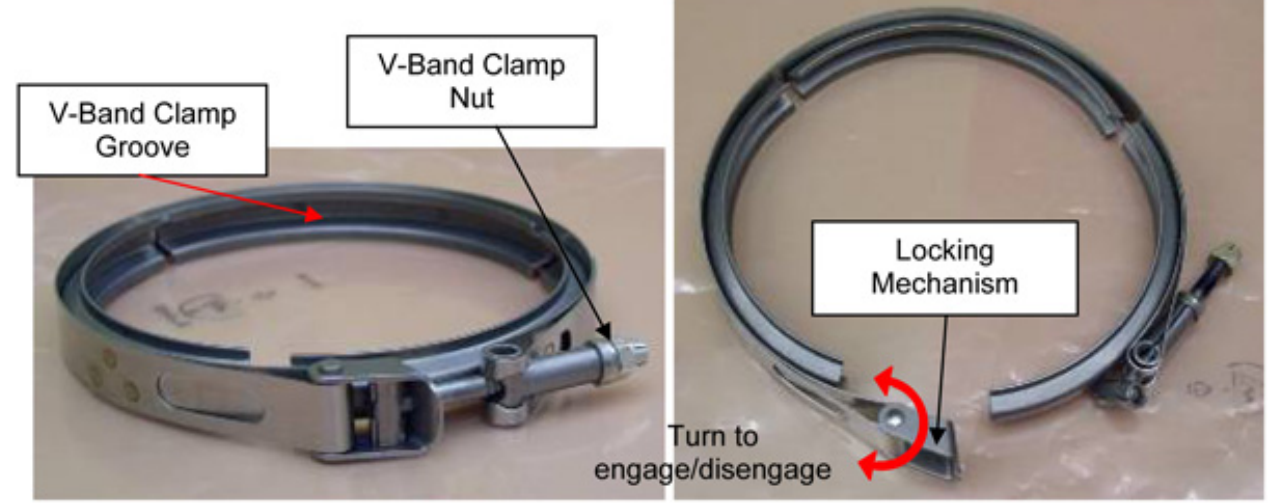

Figure 4. V-Band Clamp in engaged (left) and disengaged (right) configurations.

1.1 Don headlamp.

- 1.2 Loosen the V-Band clamp nut (5 complete turns, CCW) (Ratchet Wrench, 1/4"; 7/16" Deep Socket, 1/4" Drive), then disengage the locking mechanism. Refer to Figures 3, 4.
- 1.3 Remove the V-Band Clamp and temporary stow.

#### <u>NOTE</u>

The NPRV is installed on a Support Bracket that interfaces with the Bulkhead flange. The NPRV is removed together with the Bracket.

- 1.4 Remove the NPRV from the Bulkhead flange. Temporary stow. Refer to Figure 3.
- 2. INSPECTING THE HARDWARE

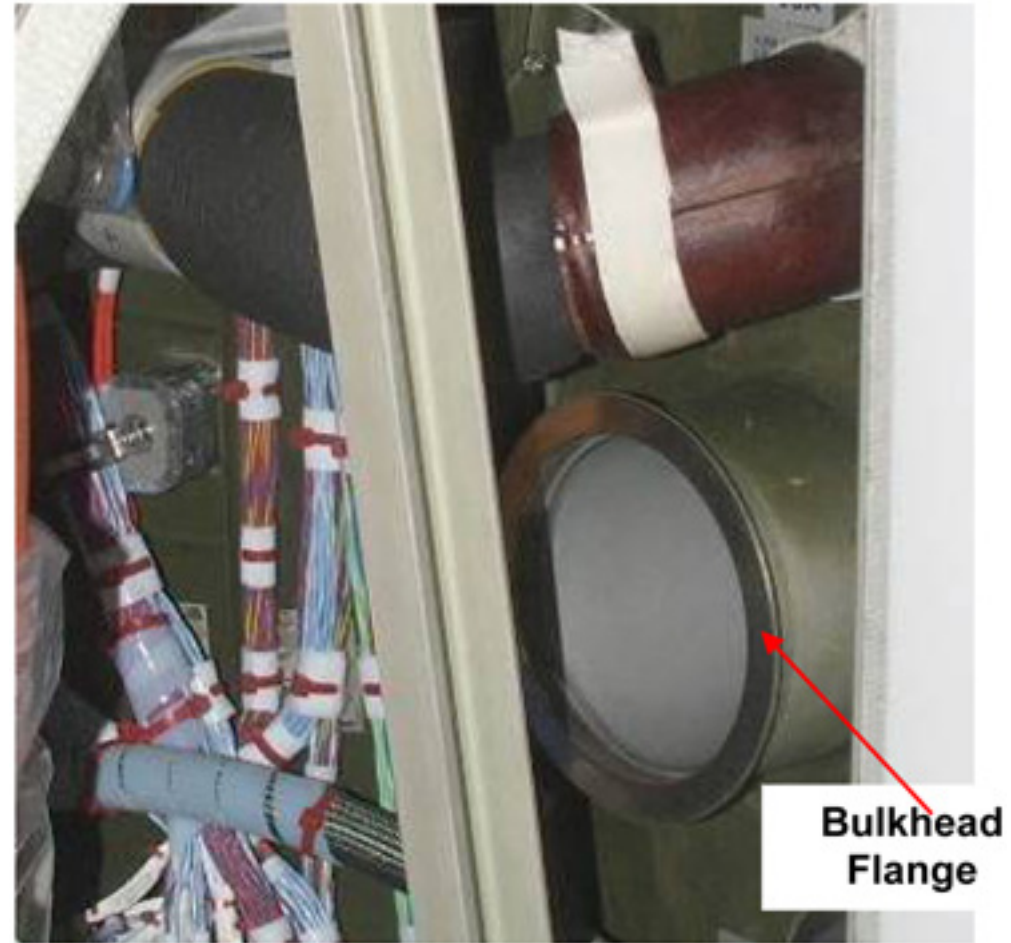

Figure 5. Bulkhead Flange

(ASSY OPS/1E/FIN/MULTI E)

Page 5 of 14 pages

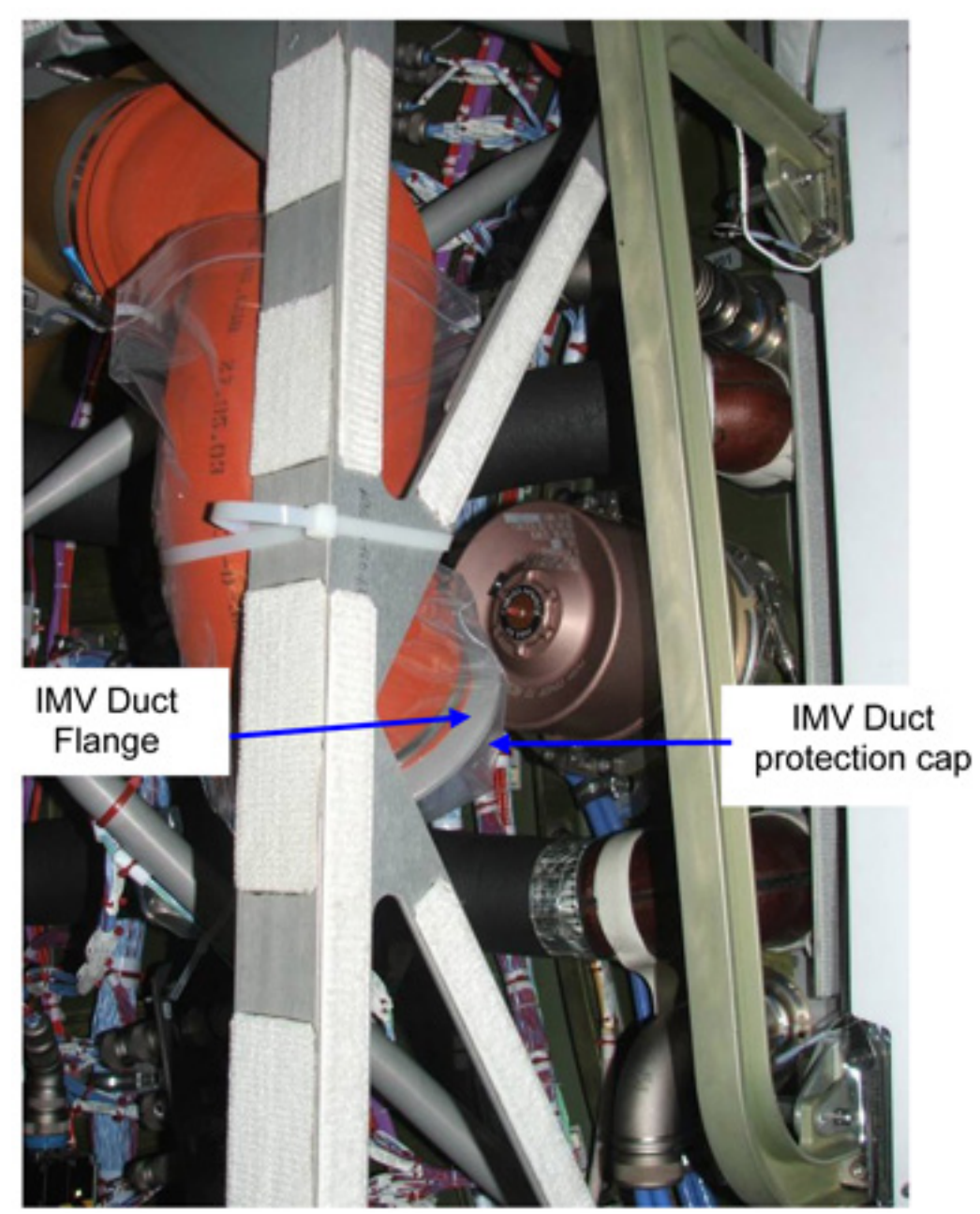

Figure 6. IMV Duct Flange

(ASSY OPS/1E/FIN/MULTI E)

Page 6 of 14 pages

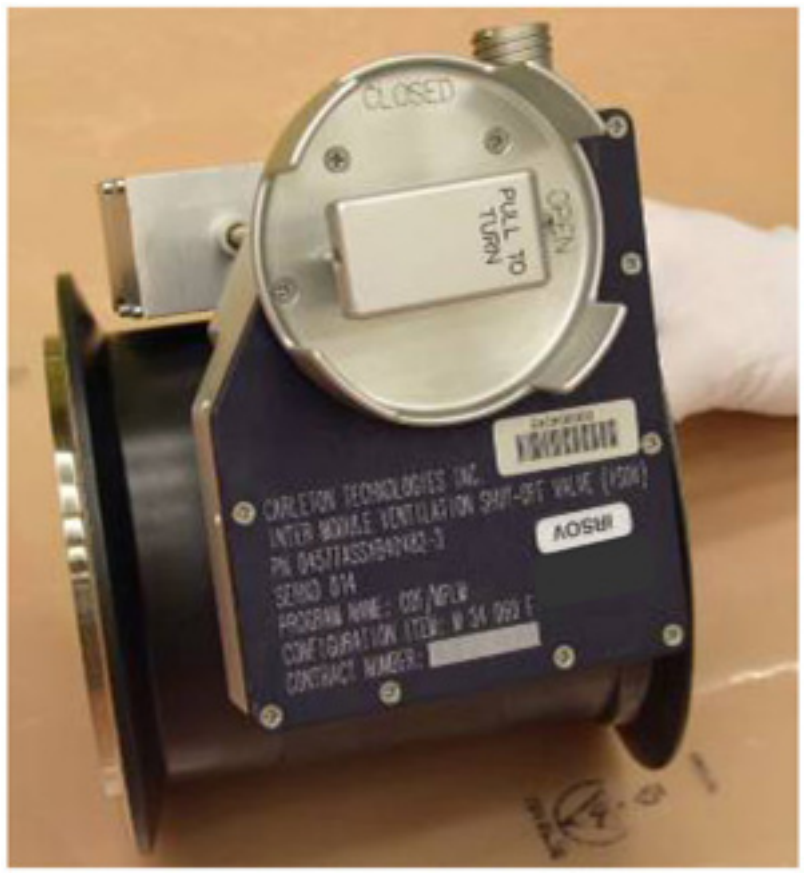

Figure 7. IMV Shut Off Valve (Typical)

(ASSY OPS/1E/FIN/MULTI E)

Page 7 of 14 pages

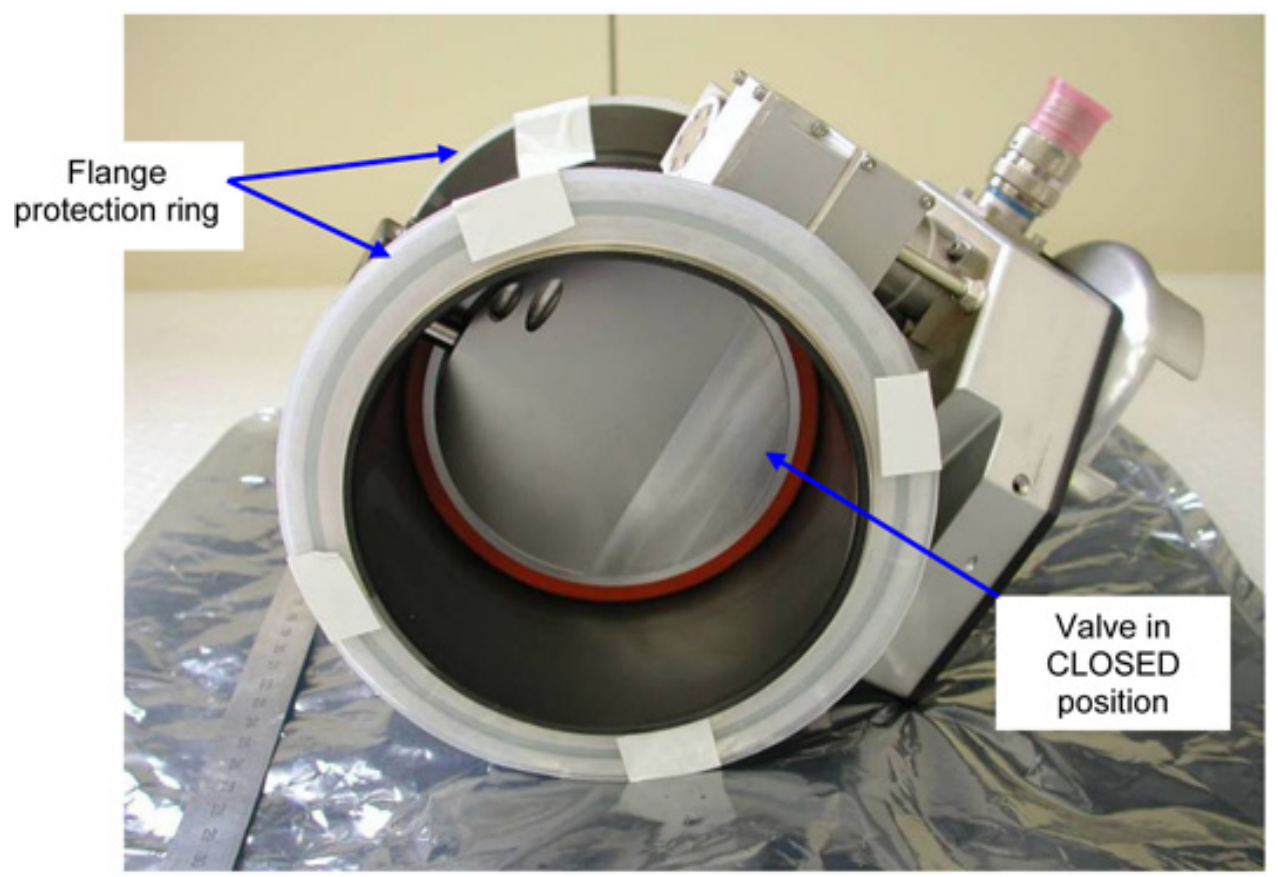

Figure 8. Flange protection rings on the IRSOV Flanges

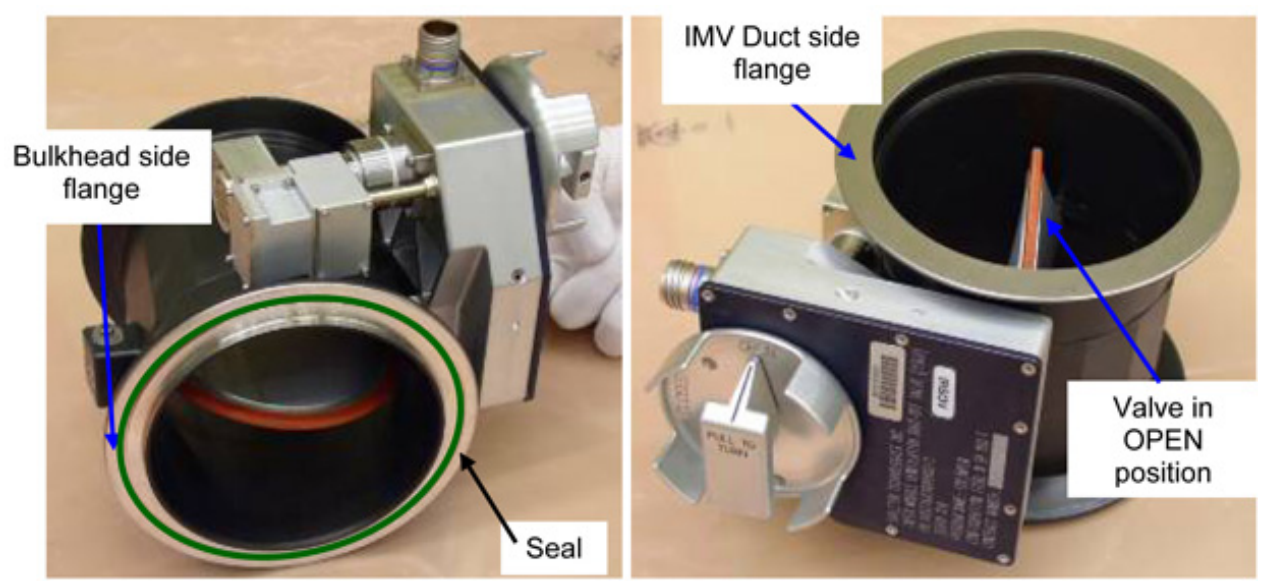

Figure 9. View of the IMV SOV flanges (protection)

2.1 Remove the seal protection cap on the IMV Duct Flange. Temporary stow. Refer to Figure 6.

- 2.2 Visually inspect the bulkhead flange and the IMV Duct flange surfaces for damages (Flashlight).Refer to Figures 5, 6.
- 2.3 Remove the flange protection rings on the IRSOV Flanges. Temporary stow. Refer to Figure 8.
- 2.4 Inspect the IRSOV flange surfaces and seal for damage and debris. (Visually) Report any damage or debris. Refer to Figure 9.
- 2.5  $\sqrt{\text{IRSOV}}$  is in CLOSED position Refer to Figures 8 and 9.

## 3. INSTALLING THE IRSOV

- 3.1 Don Disposable Gloves (powder-free Latex gloves).
- 3.2 Apply small amount of Braycote 601 to fingertip.
   Work Braycote 601 Lubricant between fingertips until a very thin film is achieved with no visible white pieces of Braycote 601 present.
- 3.3 Apply thin layer of Braycote 601 on IRSOV flange seal using lubricated fingertips.
   Wipe off excess (Dry Wipes).
- 3.4 Doff Disposable Gloves.
- 3.5 Pre-position V-Band Clamp on the IRSOV Bulkhead side Flange, then align and mate the IRSOV on the Bulkhead flange with V-Band Clamp.

#### NOTE

To ease following steps, turn the V-Band Clamp until nut and locking mechanism are facing toward Columbus cabin.

3.6 Engage the V-Band Clamp locking mechanism, snug nut (Ratchet Wrench, 1/4"; 7/16" Deep Socket, 1/4" Drive).

(ASSY OPS/1E/FIN/MULTI E)

Page 9 of 14 pages

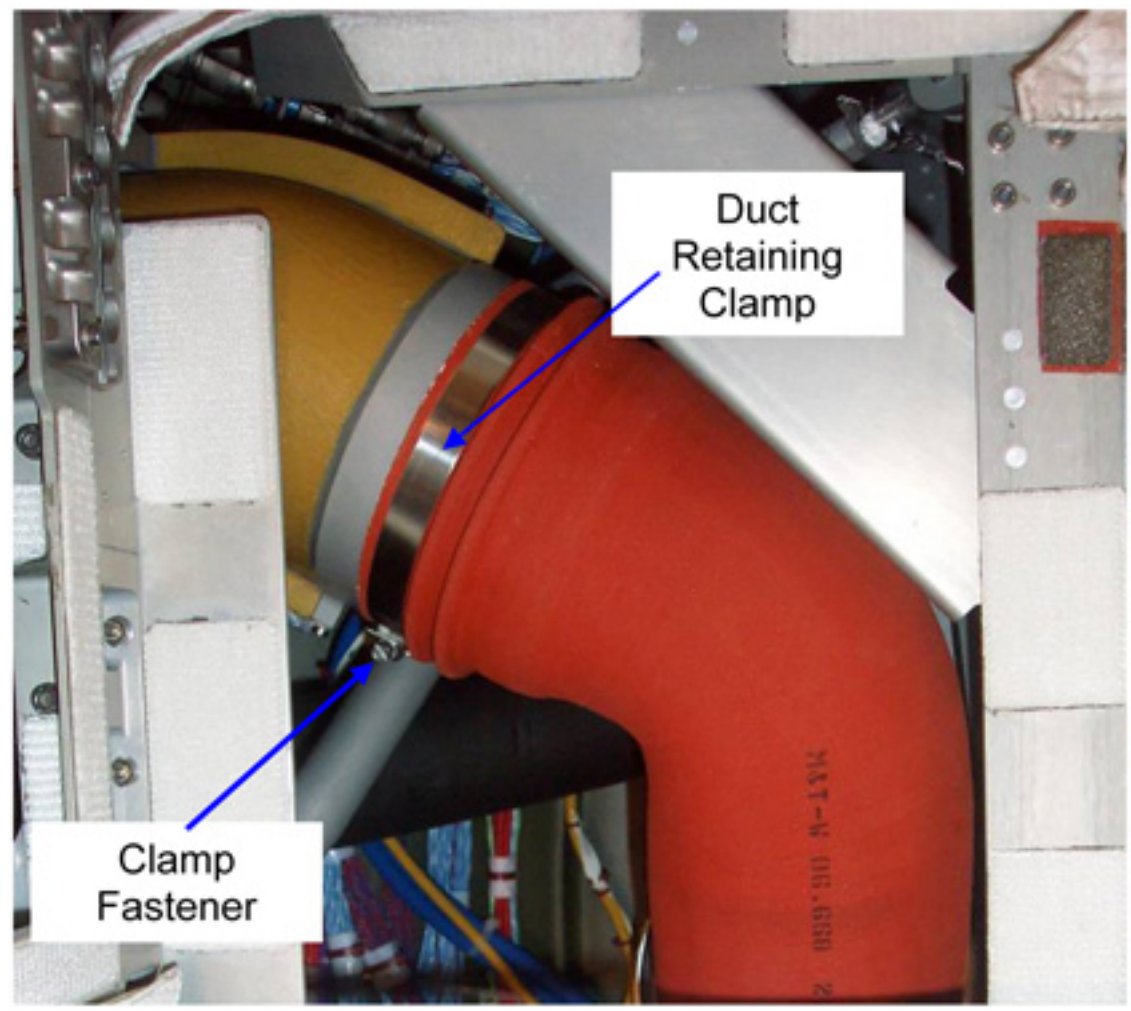

Figure 10. IMV Duct Retaining Clamp

3.7 Loosen the IMV Duct Retaining Clamp, fastener (4" Common Tip Screwdriver) and leave on the IMV Duct. Refer to Figure 10.

## COL AFT NPRV REMOVAL AND IMV RETURN SHUT-OFF VALVE INSTALLATION (ASSY OPS/1E/FIN/MULTI E) Page 10 of 14 pages

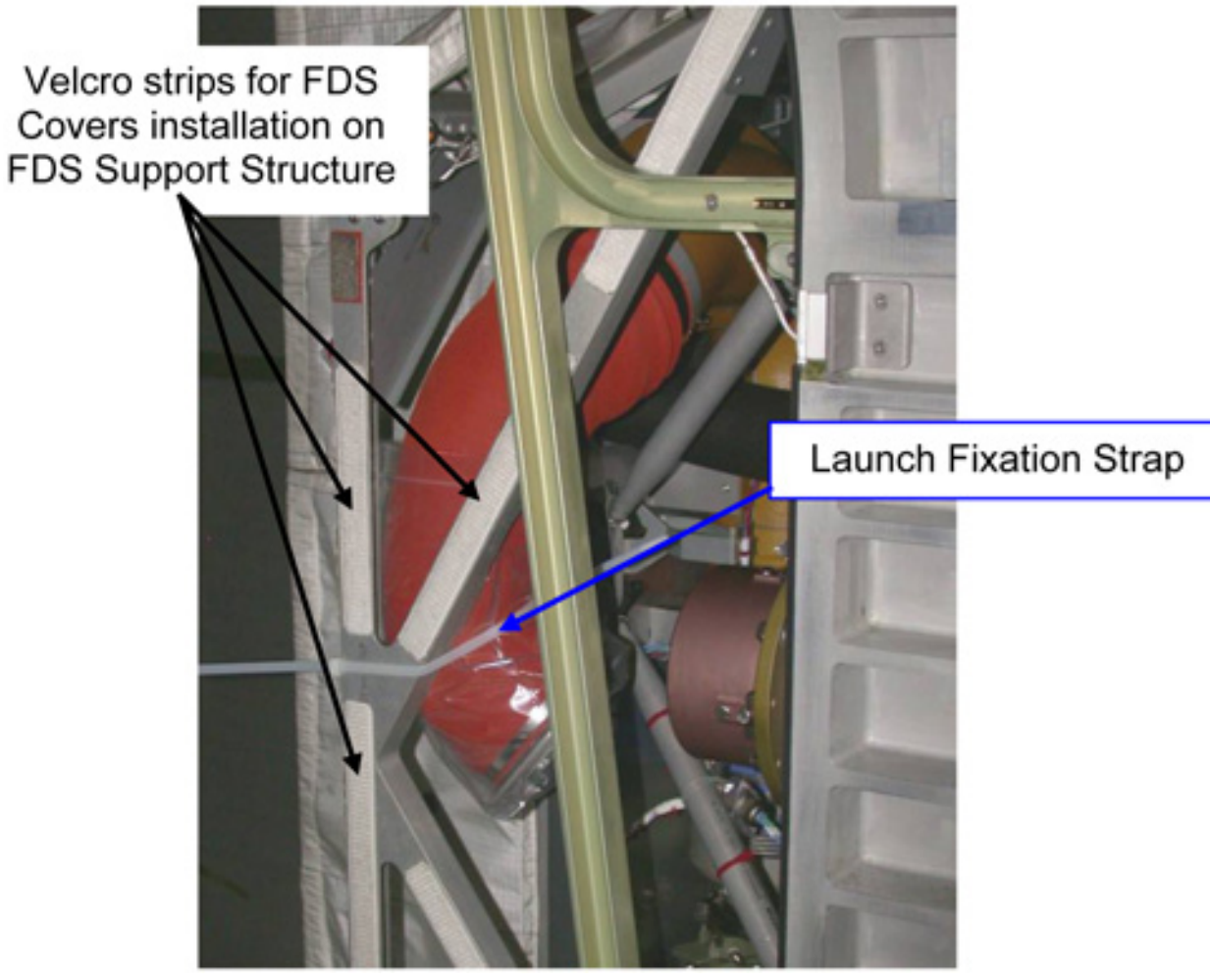

Figure 11. IMV Duct Launch Fixation Straps

(ASSY OPS/1E/FIN/MULTI E)

Page 11 of 14 pages

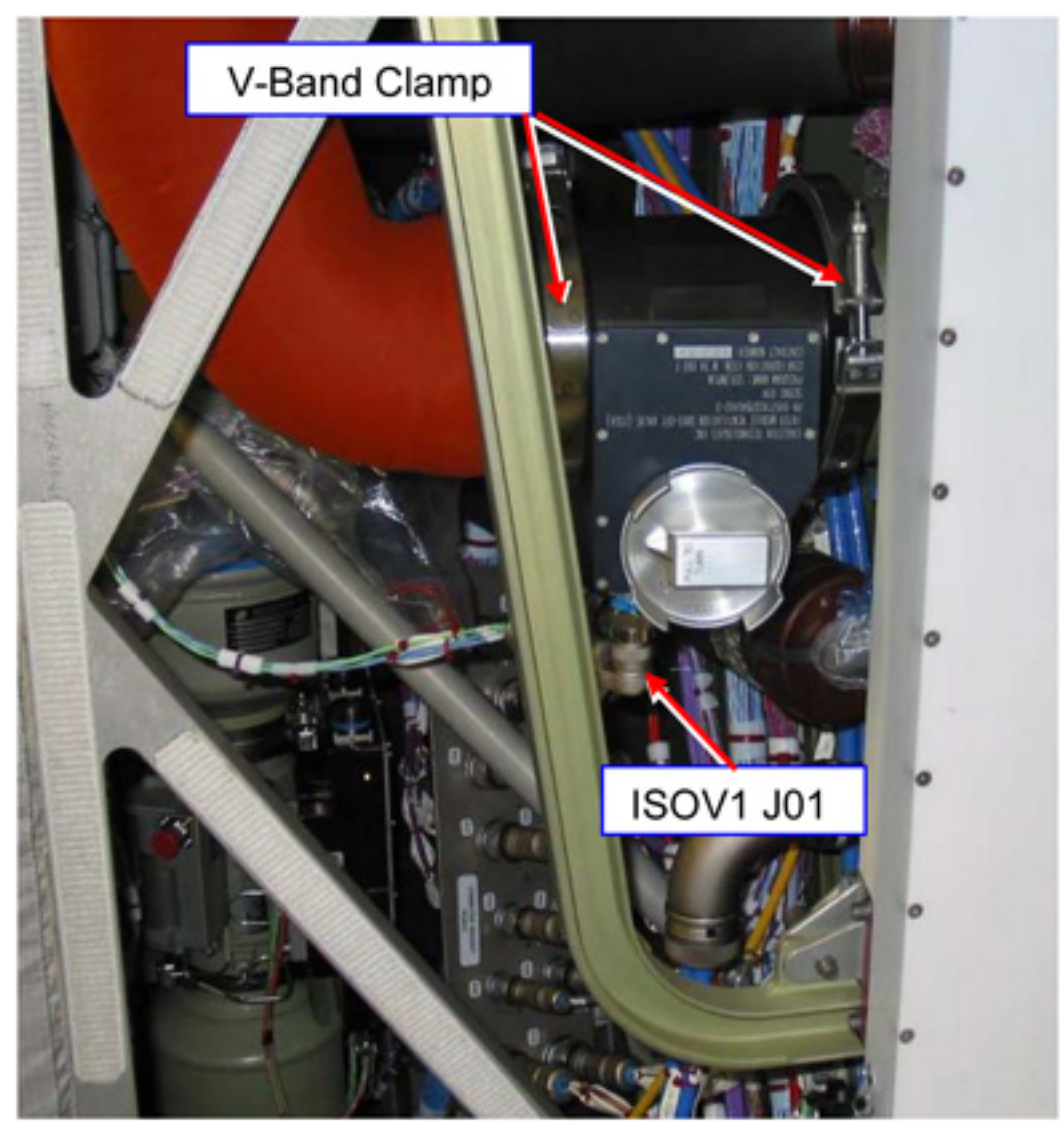

Figure 12. View of IRSOV in installed configuration

- 3.8 Remove the launch fixation straps restraining the IMV Duct (Scissors).
   Temporary stow.
   Refer to Figure 11.
- 3.9 Rotate the IMV Duct until the IMV Duct Flange is aligned with the IRSOV Flange (about 45 to 90 degrees).
- 3.10 Tighten IMV Duct Retaining Clamp, snug fastener (4" Common Tip Screwdriver).
   Refer to Figure 10.
- 3.11 Install the V-Band Clamp mating the valve to the IMV Duct. Refer to Figures 9 and 12.
- 3.12 Engage the V-Band Clamp locking mechanism, snug nut (Ratchet Wrench, 1/4"; 7/16" Deep Socket, 1/4" Drive).

#### COL AFT NPRV REMOVAL AND IMV RETURN SHUT-OFF VALVE INSTALLATION (ASSY OPS/1E/FIN/MULTI E) Page 12 of 14 pages

3.13 Torque the two IRSOV V-Band Clamps nut to 4.5 Nm (Torque Wrench 4 -20 Nm; Ratchet Tool, 1/4" Drive; 7/16" Deep Socket, 1/4" Drive).

| TBD 1 |  |
|-------|--|
|       |  |
|       |  |
|       |  |
|       |  |
|       |  |

Figure 13. IRSOV Power and Data Connector (ISOV1 J01) in launch configuration

- 3.14 Release connector ISOV1 J01 from launch restraints (**TBD2**), then remove the connector protection cap and temporary stow. Refer to Figure 13.
- 3.15 Remove IRSOV connector protection cap and temporary stow.
- 3.16 ISOV1 J01 →|← P01 on IRSOV Refer to Figure 12.
- 3.17 Photo document the installed IRSOV (DCS 760 Camera).

COL AFT NPRV REMOVAL AND IMV RETURN SHUT-OFF VALVE INSTALLATION (ASSY OPS/1E/FIN/MULTI E) Page 13 of 14 pages

4. INSTALLING THE FDS COVERS

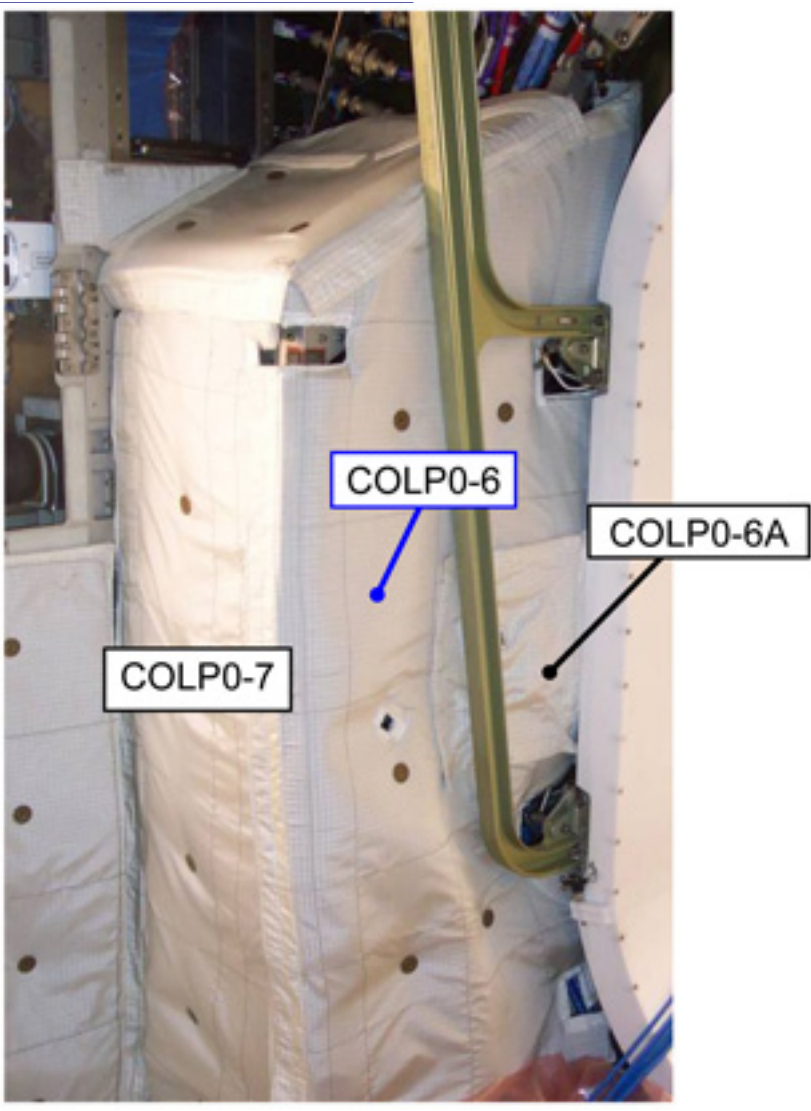

Figure 14. FDS Covers installed on PA Panel

4.1  $\sqrt{For FOD}$  around work area within 1m radius.

## NOTE

1. The FDS Covers are installed on the FDS support structure by means of "structure to blanket" and "blanket to blanket" Velcro strips. Refer to Figure 11.

2. FDS Cover COLP0-6A should be already installed on COLP0-6.

- 4.2 Install FDS Cover COLP0-7, then COLP0-6 (including COLP0-6A) on FDS Support Structure. Refer to Figures 11 and 14.
- 4.3 Stow hardware per Daily Stowage Note.

4.4 Notify ground when complete.

# COL FORWARD NPRV REMOVAL AND IMV SUPPLY SHUT-OFF VALVE INSTALLATION

(ASSY OPS/1E/FIN/MULTI E) Pa

Page 1 of 14 pages

#### **OBJECTIVE:**

To remove the Negative Pressure Relief Valve (NPRV) from the Forward side of Columbus Bulkhead and to install the IMV Supply Shut-Off Valve (ISSOV).

LOCATION:

Installed: COL1F0 (NPRV and ISSOV)

DURATION:

45 min

CREW:

One

PARTS:

ISSOV P/N B40482-3

V-Band Clamp P/N M27536/2

FDS Cover COLP0-9 P/N 9233CA911-401

FDS Cover COLP0-10 P/N 9233CA913-401

FDS Cover COLP0-10A P/N 9233CA915-401

MATERIALS:

Braycote 601 Lubricant

Disposable Gloves (powder-free Latex gloves)

Dry Wipes

TOOLS:

Headlamp Light Source Assy P/N SEZ33114010-301

DCS 760 Camera

Scissors

ISS Toolkit:

Drawer 2:

7/16" Deep Socket, 1/4" Drive

Drawer 3:

4" Common Tip Screwdriver

Columbus Tool Kit:

Tool Bag 1:

Ratchet Wrench, 1/4"

Torque Wrench 4-20 Nm

COL FORWARD NPRV REMOVAL AND IMV SUPPLY SHUT-OFF VALVE INSTALLATION

(ASSY OPS/1E/FIN/MULTI E)

Page 2 of 14 pages

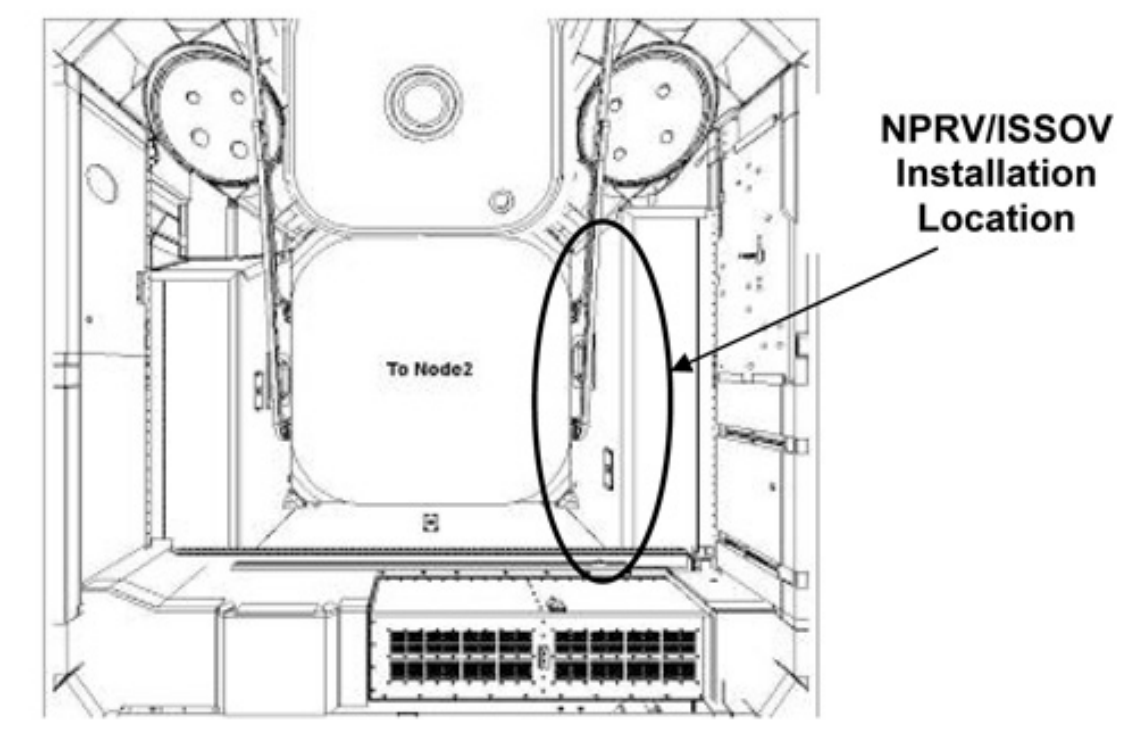

### 1. REMOVING THE FORWARD NPRV

Figure 1. NPRV/ISSOV Working Location (Columbus Port Cone)

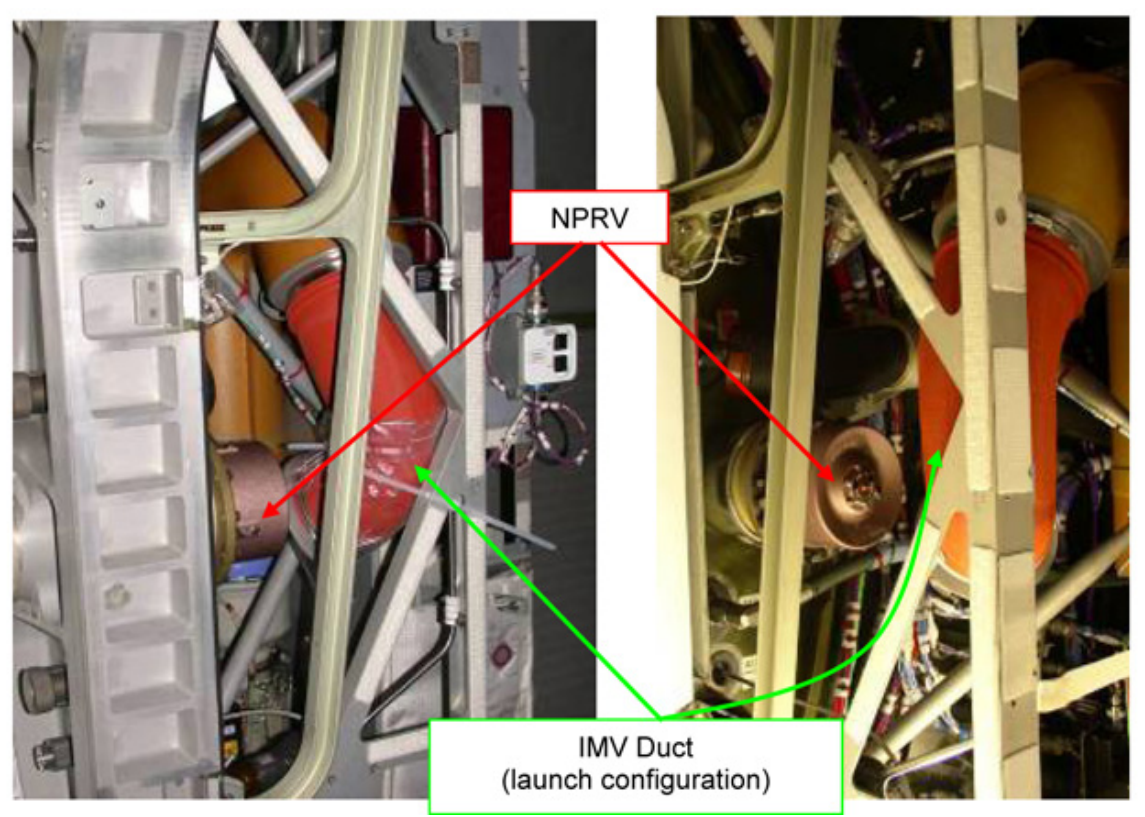

Figure 2. NPRV at COL1F0: view from Hatch (left) and from Columbus Cabin (right)

# COL FORWARD NPRV REMOVAL AND IMV SUPPLY SHUT-OFF VALVE INSTALLATION

(ASSY OPS/1E/FIN/MULTI E)

Page 3 of 14 pages

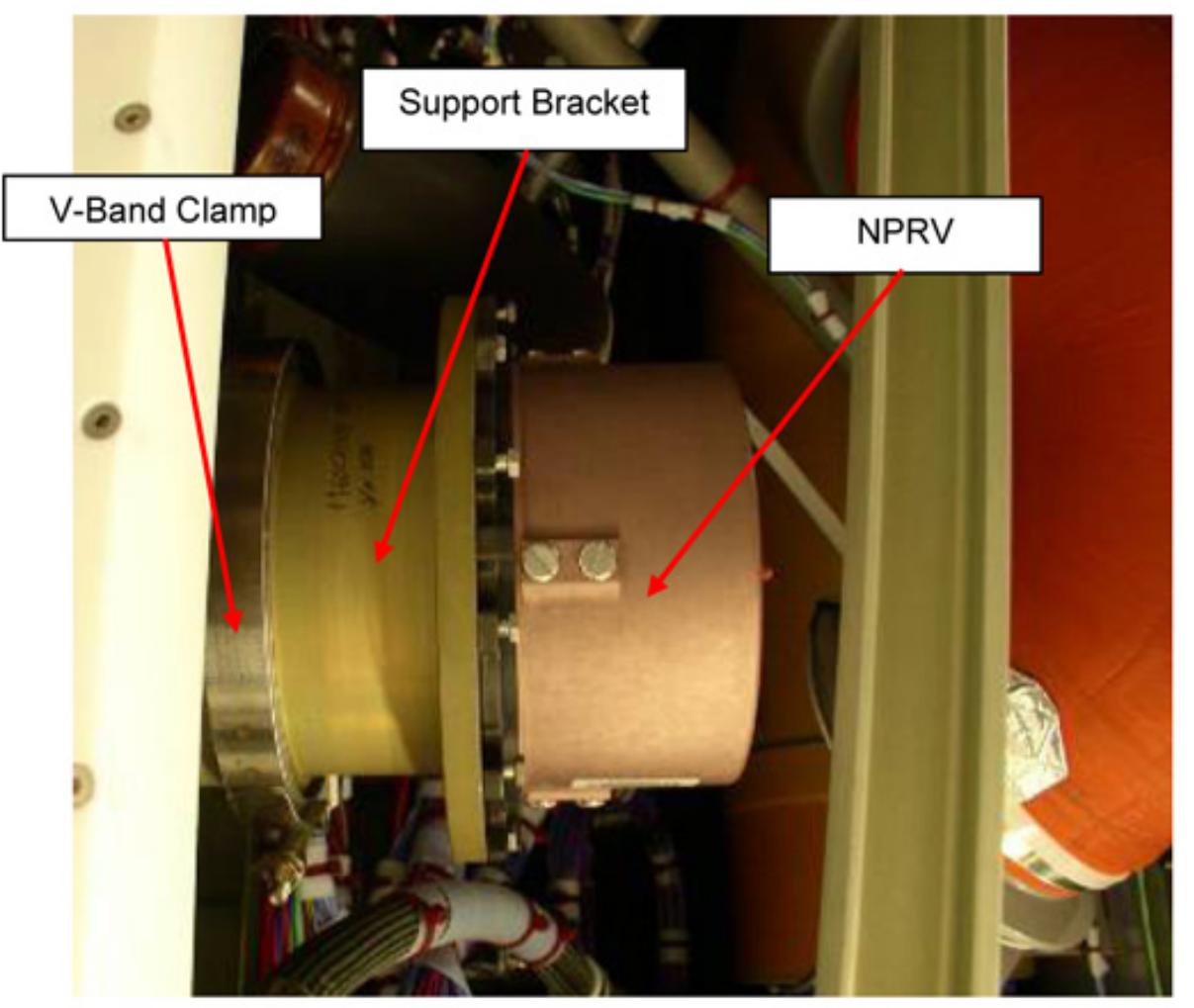

Figure 3. View of NPRV, Support Bracket and V-Band Clamp

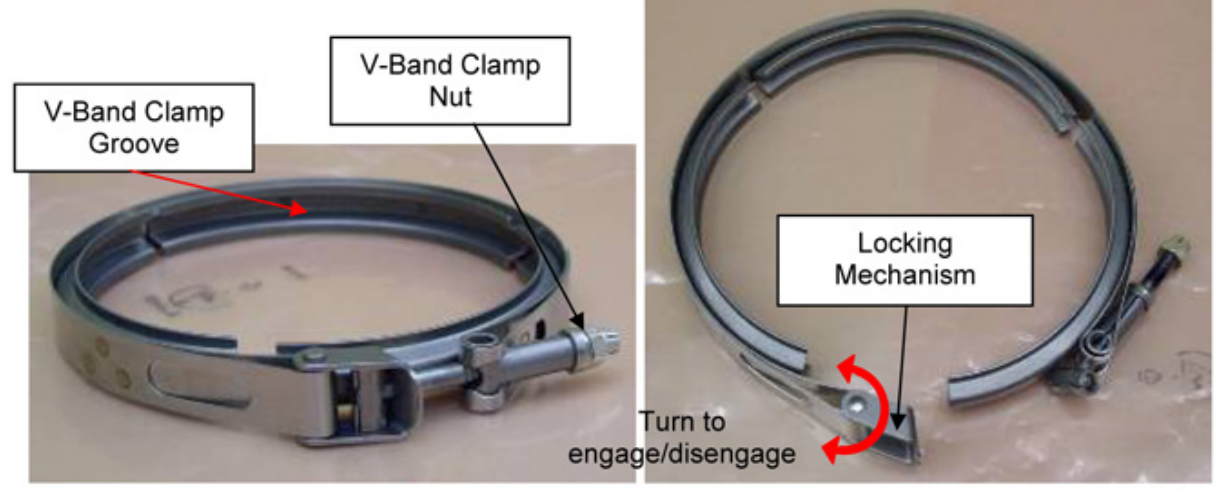

Figure 4. V-Band Clamp in engaged (left) and disengaged (right) configurations.

## COL FORWARD NPRV REMOVAL AND IMV SUPPLY SHUT-OFF VALVE INSTALLATION

(ASSY OPS/1E/FIN/MULTI E)

Page 4 of 14 pages

- 1.1 Loosen the V-Band clamp nut (5 CCW complete turns) (Ratchet Wrench, 1/4"; 7/16" Deep Socket, 1/4" Drive), then disengage the locking mechanism. Refer to Figures 3, 4.
- 1.2 Remove the V-Band Clamp and temporary stow.

#### NOTE

The NPRV is installed on a Support Bracket that interfaces with the Bulkhead flange. The NPRV is removed together with the Bracket.

1.3 Remove the NPRV from the Bulkhead flange. Temporary stow. Refer to Figure 3.

## 2. INSPECTING THE HARDWARE

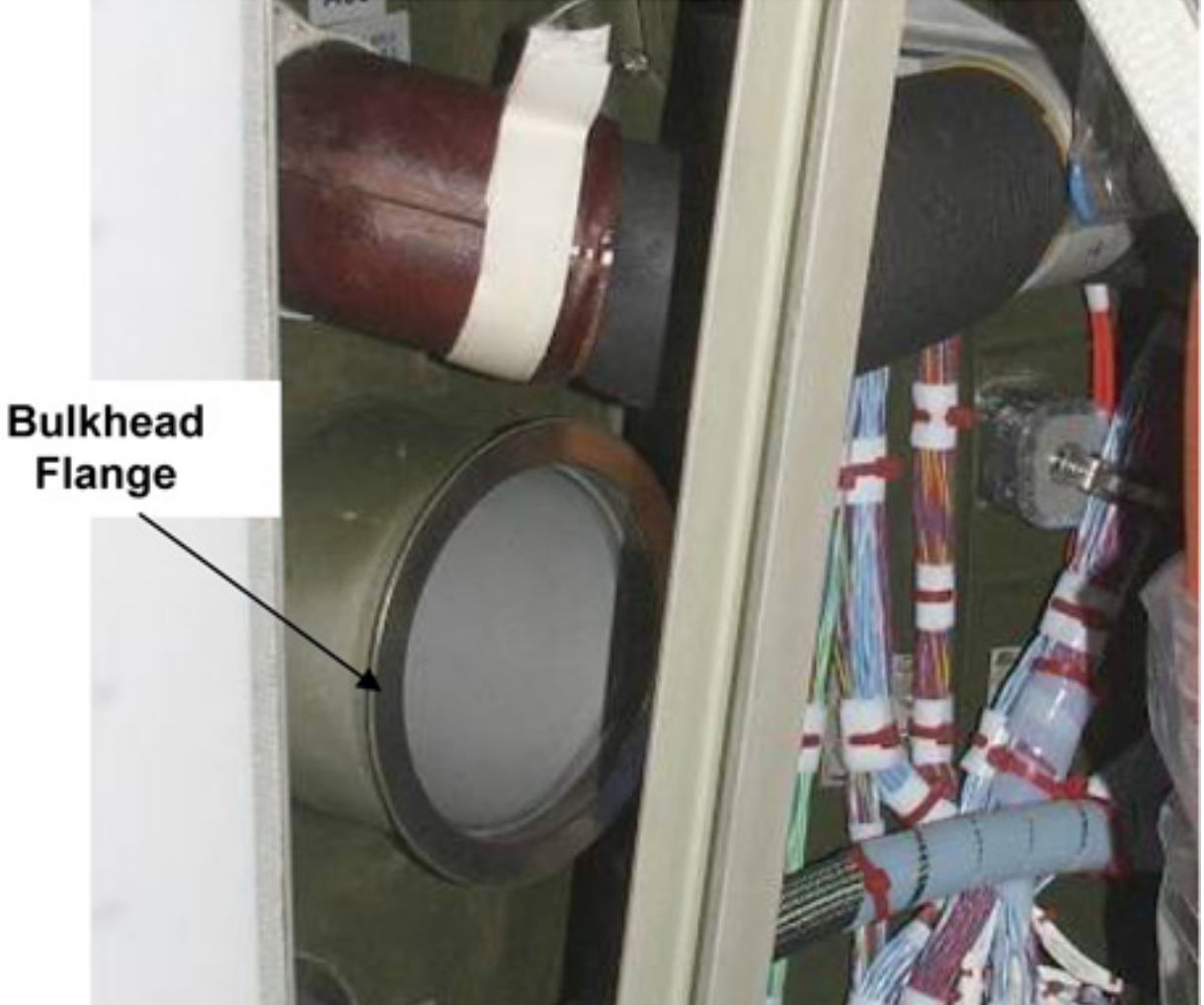

Figure 5. Bulkhead Flange
(ASSY OPS/1E/FIN/MULTI E)

Page 5 of 14 pages

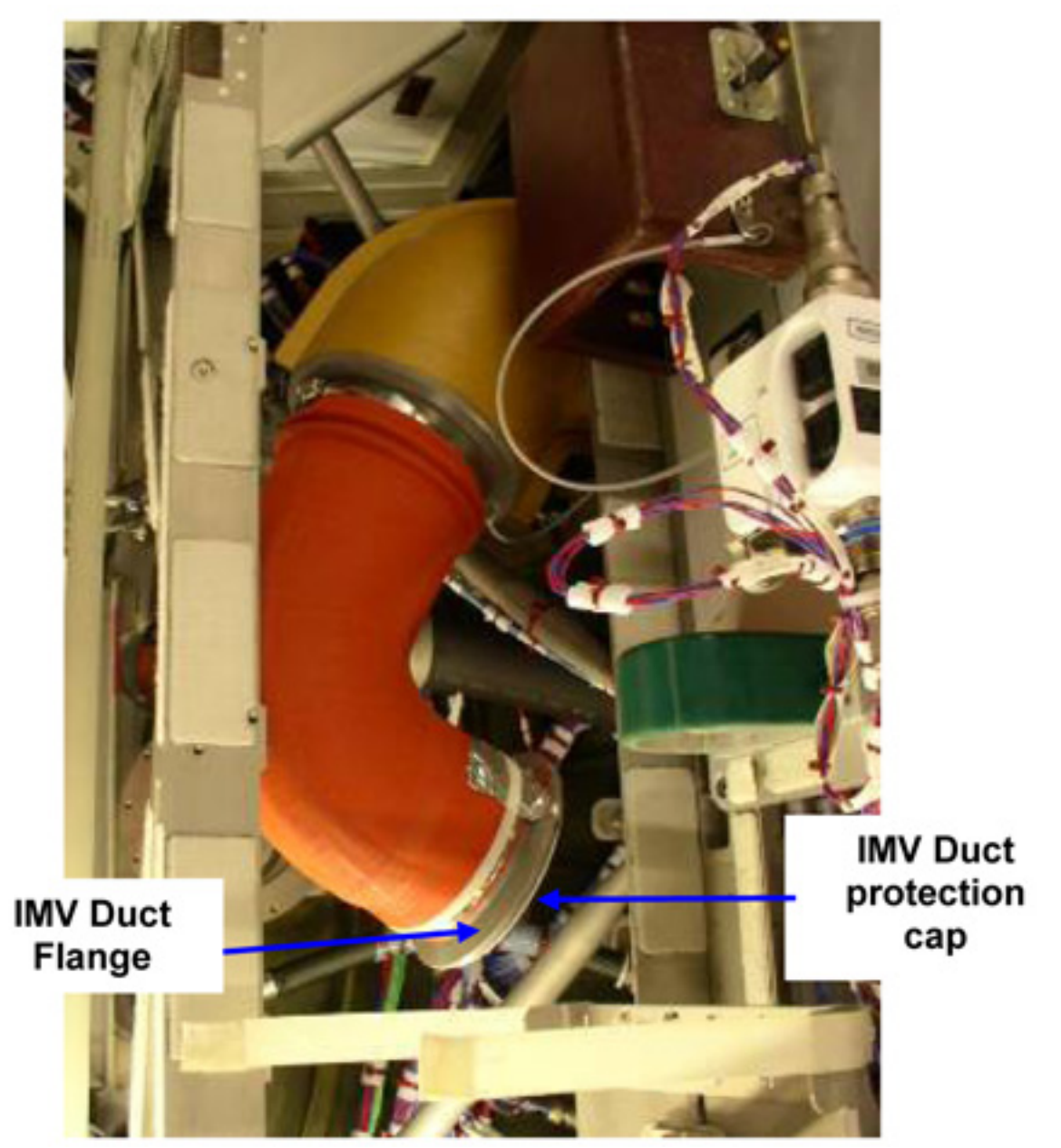

Figure 6. IMV Duct Flange

(ASSY OPS/1E/FIN/MULTI E)

Page 6 of 14 pages

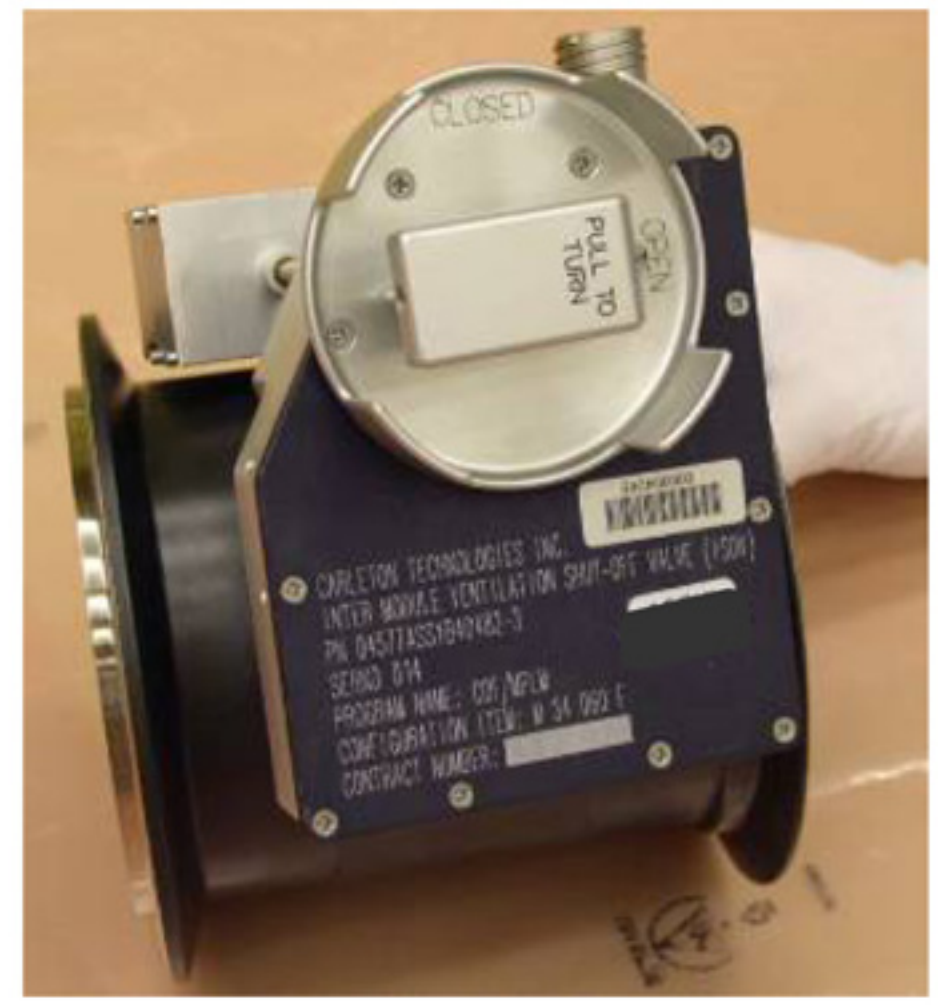

Figure 7. IMV Shut Off Valve (Typical)

(ASSY OPS/1E/FIN/MULTI E)

Page 7 of 14 pages

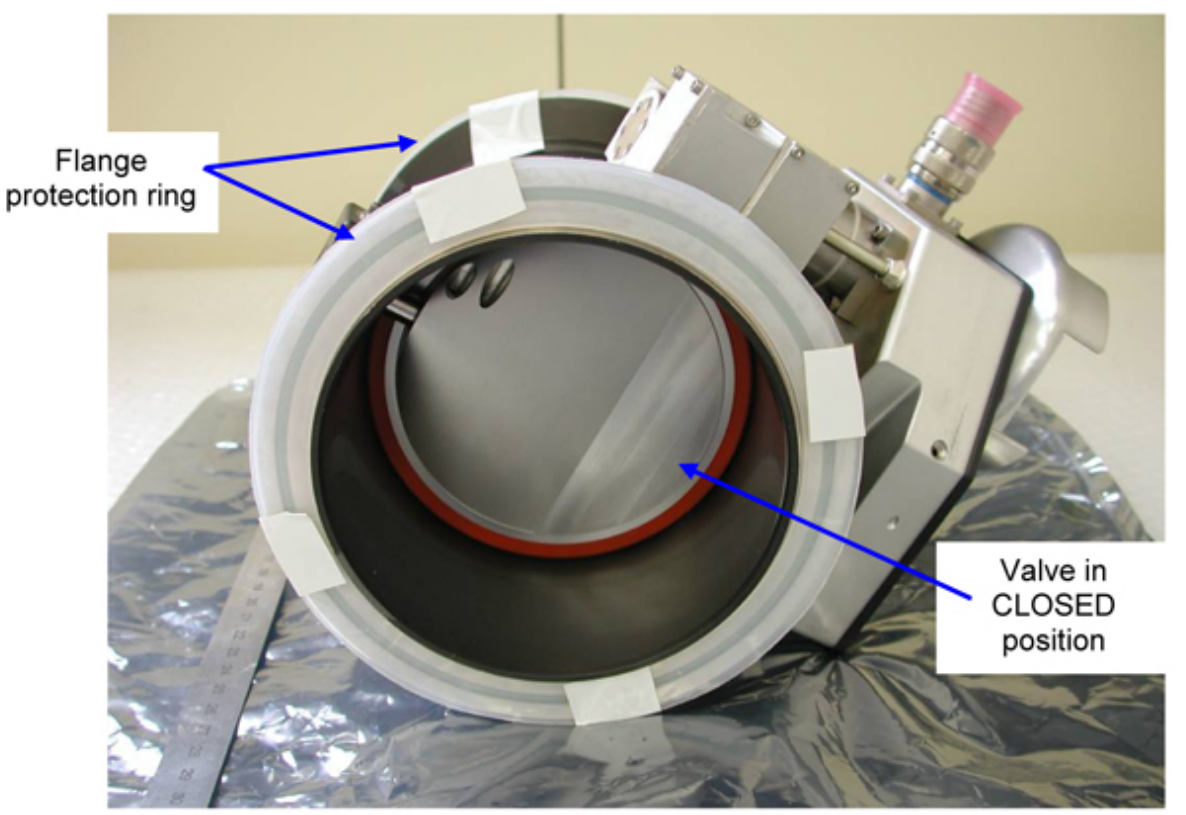

Figure 8. Flange protection rings on the ISSOV Flanges

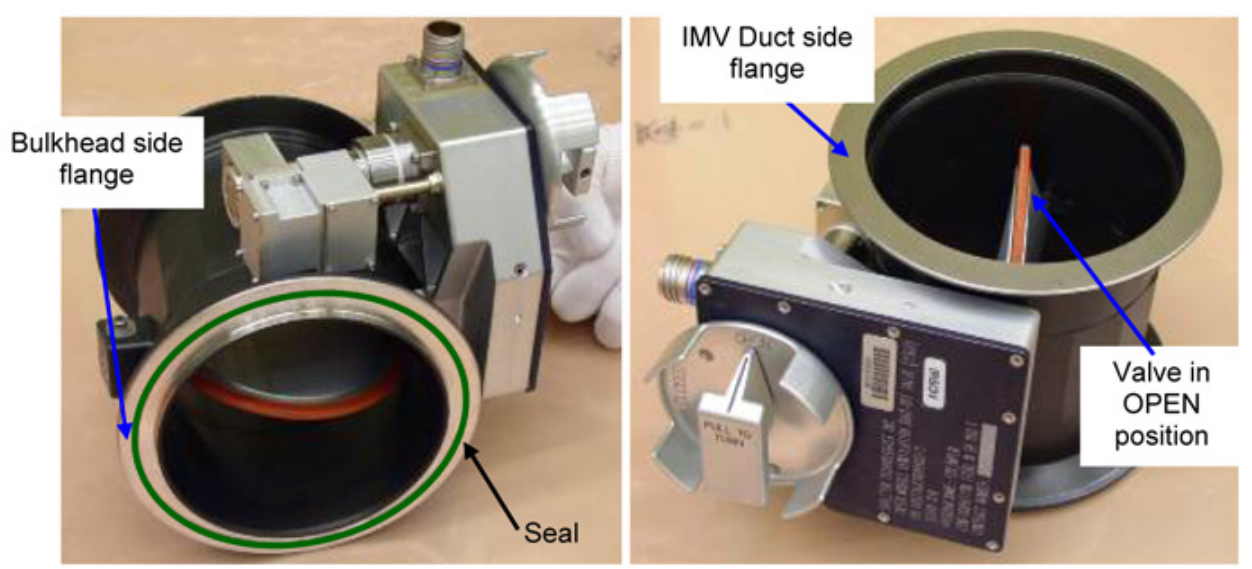

Figure 9. View of the IMV SOV flanges (protection)

- 2.1 Remove the seal protection cap on the IMV Duct Flange. Temporary stow. Refer to Figure 6.
- 2.2 Visually inspect the bulkhead flange and the IMV Duct flange surfaces for damages.

(ASSY OPS/1E/FIN/MULTI E)

Page 8 of 14 pages

Refer to Figures 5 and 6.

- 2.3 Remove the flange protection rings on the ISSOV Flanges. Temporary stow. Refer to Figure 8.
- Inspect the ISSOV flange surfaces and seal for damage and debris.
   (Visually) Report any damage or debris.
   Refer to Figure 9.
- 2.5  $\sqrt{\text{ISSOV}}$  is in CLOSED position Refer to Figure 8 and 9.
- 3. INSTALLING THE ISSOV
  - 3.1 Don Disposable Gloves (powder-free Latex gloves).
  - 3.2 Apply small amount of Braycote 601 to fingertip.
     Work Braycote 601 Lubricant between fingertips until a very thin film is achieved with no visible white pieces of Braycote 601 present.
  - 3.3 Apply thin layer of Braycote 601 on ISSOV flange seal using lubricated fingertips.
     Wipe off excess (Dry Wipes).
  - 3.4 Doff Disposable Gloves.

## CAUTION

The ISSOV can be installed with one orientation only: the flange provided with seal shall be installed against the Bulkhead flange (refer to Figure 8). Failure to comply may result in incomplete Columbus isolation from ISS in case of module depressurization.

- 3.5 The ISSOV shall be installed with the manual override knob facing toward the cabin side. Refer to Figure 12.
- 3.6 Pre-position V-Band Clamp on the ISSOV Bulkhead side Flange, then align and mate the ISSOV on the Bulkhead flange with V-Band Clamp.

#### NOTE

To ease following steps, turn the V-Band Clamp until nut and locking mechanism are facing toward Columbus cabin.

3.7 Engage the V-Band Clamp locking mechanism, tighten nut (Ratchet Wrench, 1/4"; 7/16" Deep Socket, 1/4" Drive).

(ASSY OPS/1E/FIN/MULTI E)

Page 9 of 14 pages

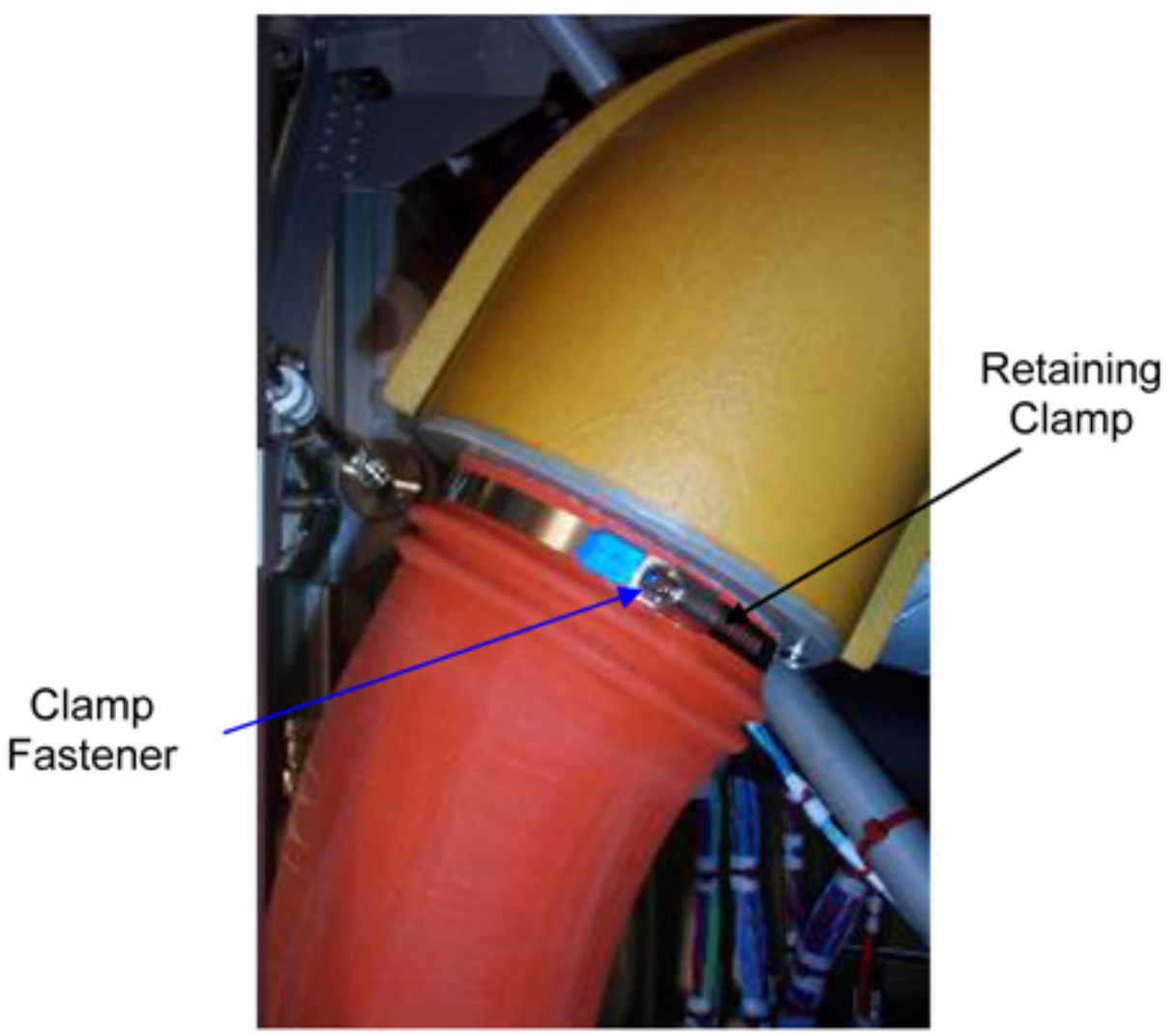

Figure 10. IMV Duct Retaining Clamp

3.8 Loosen the IMV Duct Retaining Clamp without removing from the IMV Duct, fastener (4" Common Tip Screwdriver) and leave on the IMV Duct. Refer to Figure 10.

(ASSY OPS/1E/FIN/MULTI E)

Page 10 of 14 pages

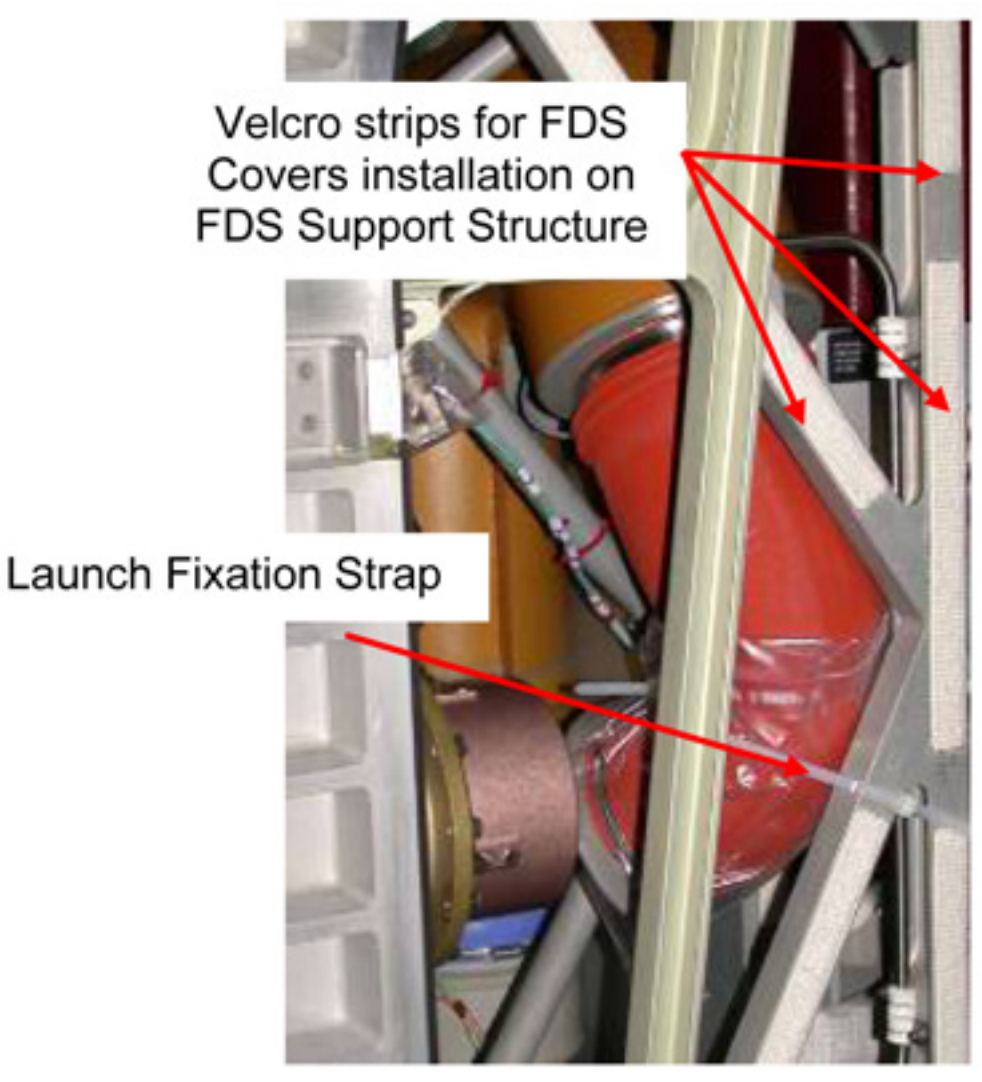

Figure 11. IMV Duct Launch Fixation Straps

(ASSY OPS/1E/FIN/MULTI E)

Page 11 of 14 pages

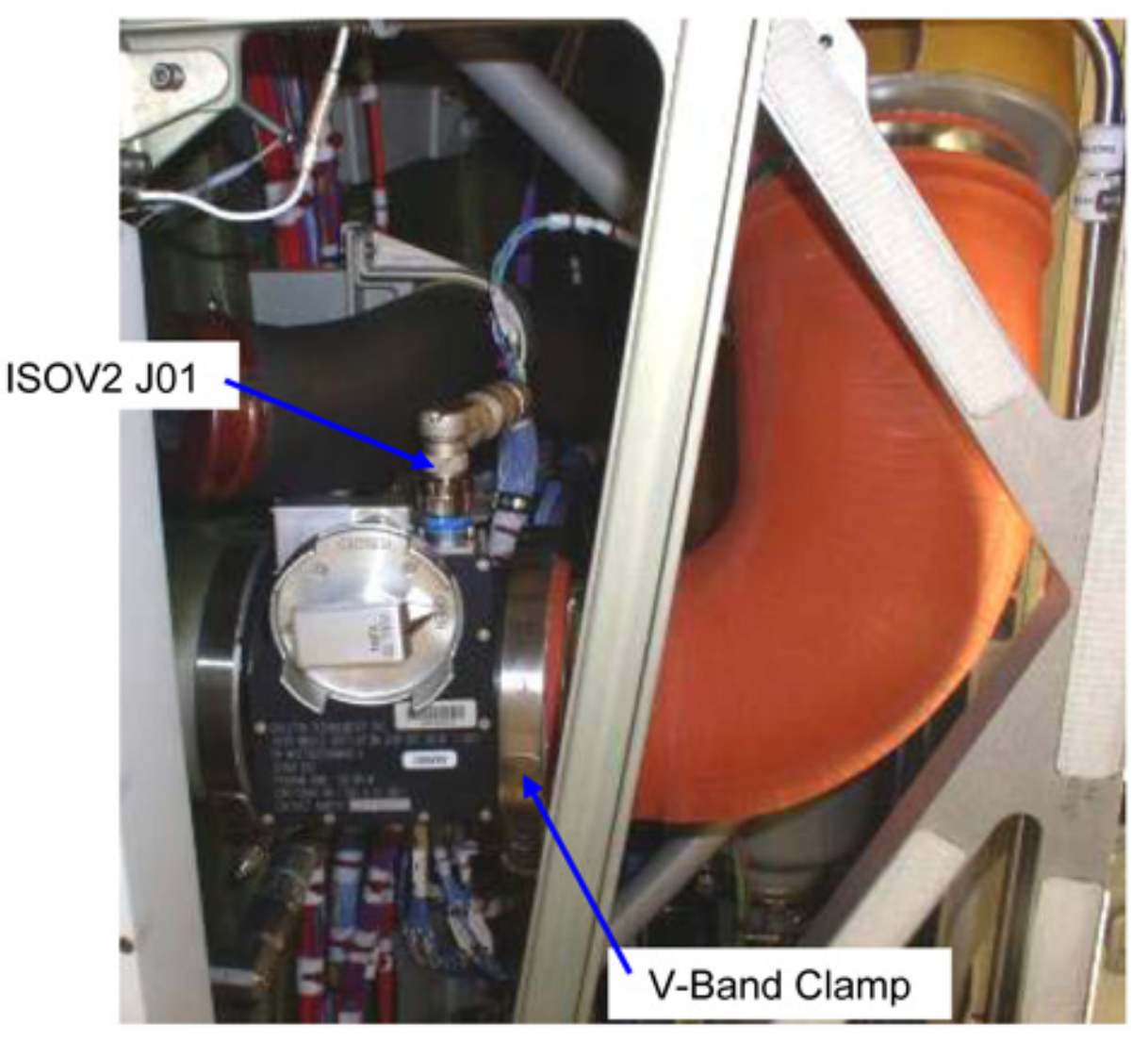

Figure 12. View of ISSOV in installed configuration

- 3.9 Remove the launch fixation straps restraining the IMV Duct. Temporary stow. Refer to Figure 11.
- 3.10 Rotate the IMV Duct until the IMV Duct Flange is aligned with the ISSOV Flange (about 90 degrees).
- 3.11 Tighten IMV Duct Retaining Clamp, snug fastener (4" Common Tip Screwdriver).
   Refer to Figure 10.
- 3.12 Install the V-Band Clamp mating the valve to the IMV Duct. Refer to Figures 9 and 12.
- 3.13 Engage the V-Band Clamp locking mechanism, tighten nut (Ratchet Wrench, 1/4"; 7/16" Deep Socket, 1/4" Drive).

(ASSY OPS/1E/FIN/MULTI E)

3.14 Torque the two ISSOV V-Band Clamps nut to 4.5 Nm (Torque Wrench 4 -20 Nm; Ratchet Tool, 1/4" Drive; 7/16" Deep Socket, 1/4" Drive).

| TBD1 |  |
|------|--|
|      |  |
|      |  |
|      |  |
|      |  |
|      |  |

Figure 13. ISSOV Power and Data Connector (ISOV2 J01) in launch configuration

- 3.15 Release connector ISOV2 J01 from launch restraints (**TBD2**), then remove the connector protection cap and temporary stow. Refer to Figure 13.
- 3.16 Remove ISSOV connector protection cap and temporary stow.
- 3.17 ISOV2 J01 →|← P01 on ISSOV Refer to Figure 12.
- 3.18 Photo document the installed ISSOV (DCS 760 Camera).

(ASSY OPS/1E/FIN/MULTI E)

Page 13 of 14 pages

## 4. INSTALLING THE FDS COVERS

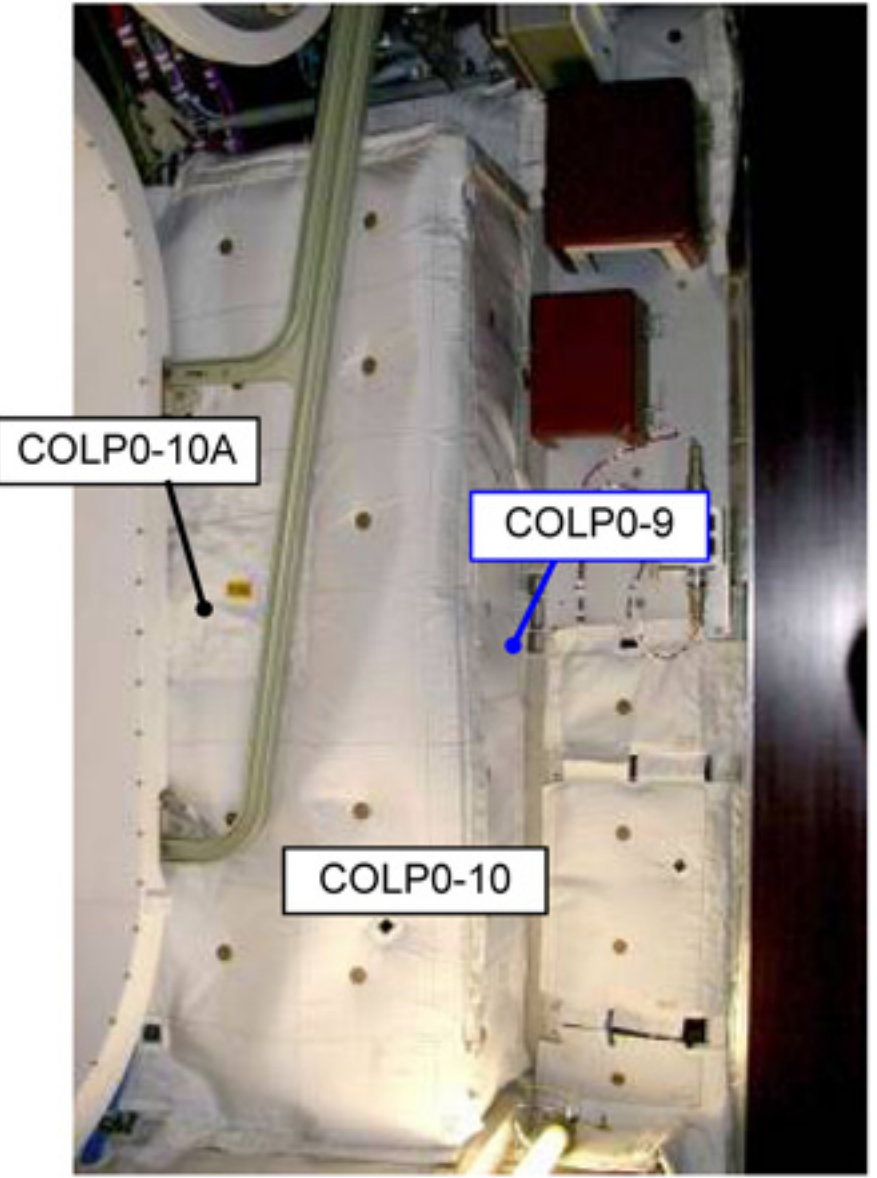

Figure 14. FDS Covers installed on PF Panel

4.1  $\sqrt{\text{for FOD}}$  around work area within 1m radius.

## NOTE

- 1. The FDS Covers are installed on the FDS support structure by means of "structure to blanket" and "blanket to blanket" Velcro strips. Refer to Figure 11.
- 2. FDS Cover COLP0-10A should be already installed on COLP0-10.
- 4.2 Install FDS Cover COLP0-9, then COLP0-10 (including COLP0-10A) on FDS Support Structure. Refer to Figures 11 and 14.

(ASSY OPS/1E/FIN/MULTI E)

Page 14 of 14 pages

- 4.3 Stow hardware per Daily Stowage Note
- 4.4 Stow tools, removed NPRV. Update IMS.
- 4.5 Notify ground when complete.

## WPA ACCUMULATOR SETUP

(ASSY OPS/1E/FIN/MULTI E)

## **OBJECTIVE:**

Depressurization of the redundant water pump accumulator.

## 1. WATER PUMP ASSEMBLY1 ACCUMULATOR SETUP

|     |                                                                                                    | NOTE                                                                                                    |  |
|-----|----------------------------------------------------------------------------------------------------|----------------------------------------------------------------------------------------------------|--|
|     | If both pressure sensors are below 165 kPa the accumulator has to be<br>pressurized to its nominal operations range (165 to 195 kPa). The<br>following Initial Conditions are needed for the WPA Accumulator<br>pressurization:<br>1. Sufficient Nitrogen Supply (Supply Pressure > 1537 psi (10600 Kpa<br>2. ISS nitrogen supply valve to Columbus is open<br>3. NLSOV1 or NLSOV2 are open |                                                                                                    |  |
|     | 1 1                                                                                                    | Water Rump Assembly 1 Assumulator Chook                                                                                                    |  |
| PWS | 1.1                                                                                                    | TCS: WPA1:<br>WPA 1<br>'Accumulator'                                                                                                    |  |
|     |                                                                                                    | Verify Pressure 1: 165 to 195 kPa                                                                                                    |  |
|     |                                                                                                    | Verify Pressure 2: 165 to 195 kPa                                                                                                    |  |
|     |                                                                                                    | If pressure readings ≥ 165 kPa perform <u>step 2</u>                                                                                                 |  |
|     |                                                                                                    | Verify WPA1_Accum_Pressure1_DMC – 165-195 kPa<br>Verify WPA1_Accum_Pressure2_DMC – 165-195 kPa                                                       |  |
|     |                                                                                                    | If pressure readings ≥ 165 kPa perform <u>step 2</u>                                                                                                 |  |
|     | 1.2                                                                                                    | NLSOV3 Reconfiguration to open Position<br>ECLSS: Payload N2: NLSOV3:<br>NLSOV 3<br>'ECLSS Nitrogen Line Shut Off Valve 3'<br>'Commands'             |  |
|     |                                                                                                    | cmd Open Execute (OK)                                                                                                    |  |
|     |                                                                                                    | Verify Posn – OPEN                                                                                                    |  |
|     |                                                                                                    | cmd NLSOV3_Open_AP<br>data Onboard_Reception_Node<br>SYS CCSDS End Point DMC DMS SERV<br>data Onboard_Execution_Node<br>USM SW DMC USS Swop Instance |  |

Verify NLSOV3\_VIv\_Open\_Stat\_DMC – OPEN

(ASSY OPS/1E/FIN/MULTI E)

Page 2 of 6 pages

| 1.        | .3 | Start Accumulator Pressurization<br>TCS: TCS Commands:<br>TCS Commands<br>'TCS Configuration Commands'<br>'WPA Command'                                                                                              |
|-----------|----|----------------------------------------------------------------------------------------------------|
|           |    | <u>NOTE</u><br>The following FLAP:<br>- identifies the currently active WPA<br>- Checks that the N2 valve supplying the WPA is open<br>- Pressurizes the WPA Accumulator above 165kPa                                |
|           |    | cmd WPA Active Accum Repressurization Execute (OK)                                                                                                    |
|           |    | TCS: WPA1: WPA1 Commands:<br>WPA1 Commands<br>'TCS Water Pump Assembly 1 Commands'                                                                                                    |
|           |    | Verify Accum Cntl Loop Stat – ACTIVE                                                                                                    |
|           |    | cmd WPA_Active_Accum_Repressurization_AP<br>prm SILENT 0 (Send messages to ground)<br>data Onboard_Reception_Node<br>SYS CCSDS End Point DMC DMS SERV<br>data Onboard_Execution_Node<br>USM SW DMC USS Swop Instance |
|           |    | Verify WPA1_Accum_Cntl_Loop_Stat_DMC – ACTIVE                                                                                                    |
| 1.        | .4 | Control Law Termination Verification<br>Wait up to 14 minutes for following verifications                                                                                                    |
|           |    | Verify Accum Cntl Loop Stat – INACTIVE                                                                                                    |
| PWS SMP   |    | Verify "FLAP WPA_Active_Accum_Repressurization_AP Called<br>FLAP Returned with Status Success"                                                                                                    |
|           |    | Wait up to 14 minutes for following verifications                                                                                                    |
|           |    | Verify WPA1_Accum_Cntl_Loop_Stat_DMC – INACTIVE<br>Verify in the Message Handler:<br>"FLAP WPA_Active_Accum_Repressurization_AP Called FLAP<br>Returned with Status Success"                                         |
| 1.<br>PWS | .5 | Accumulator Pressure Verification<br>TCS: WPA1:<br>WPA 1<br>'Accumulator'                                                                                                    |

Page 3 of 6 pages

One of the following pressure measurements needs to be in the specified range:

Verify Pressure 1: 165 to 195 kPa

Verify Pressure 2: 165 to 195 kPa

One of the following pressure measurements needs to be in the specified range:

Verify WPA1\_Accum\_Pressure1\_DMC – 165-195 kPa Verify WPA1\_Accum\_Pressure2\_DMC – 165-195 kPa

1.6 Closing of NLSOV3 Valve

ECLSS: Payload N2: NLSOV3: NLSOV 3 'ECLSS Nitrogen Line Shut Off Valve 3' 'Commands'

cmd Close Execute (OK)

Verify Posn – CLOSED

cmd NLSOV3\_VIv\_Close\_AP data Onboard\_Reception\_Node SYS CCSDS End Point DMC DMS SERV data Onboard\_Execution\_Node USM SW DMC USS Swop Instance

Verify NLSOV3\_VIv\_Close\_Stat\_DMC - CLOSED

## 2. WATER PUMP ASSEMBLY2 ACCUMULATOR SETUP

<u>NOTE</u>

If both pressure sensors are below 130 kPa the accumulator has to be pressurized to its nominal operations range (130 to 150 kPa).

- 2.1 Water Pump Assembly 1 Accumulator Check
  - TCS: WPA2:

'Accumulator'

Verify Abs Press1 Sensor → VTC1: 130 to 150 kPa Verify Abs Press2 Sensor → VTC2: 130 to 150 kPa

If pressure readings ≥130 kPa and ≤150 kPa terminate procedure

Verify WPA2\_Accum\_Abs\_Press1\_MVD - 130-150 kPa

| (ASSY OPS/1E/FIN/MULTI E) | Page 4 of 6 pages                                                                                                    |
|---------------------------|----------------------------------------------------------------------------------------------------|
|                           | Verify WPA2_Accum_Abs_Press2_MVD – 130-150 kPa                                                                                                    |
|                           | If pressure readings ≥130 kPa and ≤150 kPa terminate<br>procedure                                                                                                    |
| 2.2                       | NLSOV4 Reconfiguration to open Position<br>ECLSS: Payload N2: NLSOV4:<br>NLSOV 4<br>'ECLSS Nitrogen Line Shut Off Valve 4'<br>'Commands'<br>cmd Open Execute (OK)<br>Verify Posn – OPEN |
|                           | cmd NLSOV4_VIv_Open_AP<br>data Onboard_Reception_Node<br>SYS_CCSDS_End_Point_DMC_DMS_SERV                                                                                               |

Verify NLSOV4\_VIv\_Open\_Stat\_DMC - OPEN

## 2.3 <u>Start Accumulator Pressurization</u>

TCS: TCS Commands:

TCS Commands

'TCS Configuration Commands'

data Onboard\_Execution\_Node

USM SW DMC USS Swop Instance

'WPA Commands'

#### NOTE

The following FLAP:

- identifies the currently active WPA

- Switch on the alternate WPA

- Set the accumulator pressure control set-point

- Pressurizes the WPA Accumulator between 130 to 150 kPa

cmd WPA Accum Depressurization Execute (OK)

TCS: WPA2: WPA2 Commands:

WPA 2 Commands

'TCS Water Pump Assembly 2 Commands'

Verify Accum Cntl Loop Stat – ACTIVE

cmd WPA\_Accum\_Depressurization\_AP prm SILENT 0 (Send messages to ground) data Onboard\_Reception\_Node SYS\_CCSDS\_End\_Point\_DMC\_DMS\_SERV WPA ACCUMULATOR SETUP

| (ASSY OPS/1E/FIN/M | ULTIE) | Page 5 of 6 pages                                                                                                    |
|--------------------|--------|----------------------------------------------------------------------------------------------------|
|                    |        | data Onboard_Execution_Node<br>USM SW DMC USS Swop Instance                                                                                                    |
|                    |        | Verify WPA2_Accum_Cntl_Loop_Stat_DMC – ACTIVE                                                                                                    |
|                    | 2.4    | <u>Control Law Termination Verification</u><br>Wait up to 19 minutes for following verifications                                                                        |
|                    |        | Verify Pwr Stat – OFF                                                                                                    |
| PWS SMP            |        | Verify "FLAP WPA_Accum_Depressurization_AP Called FLAP<br>Returned with Status Success "                                                                                |
|                    |        | Wait up to 19 minutes for following verifications<br>Verify in the Message Handler:<br>"FLAP WPA_Accum_Depressurization_AP Called FLAP<br>Returned with Status Success" |
|                    |        | Verify WPA2_Pwr_Stat_DMC – OFF                                                                                                    |
| PWS                | 2.5    | Accumulator Pressure Verification<br>TCS: WPA2:<br>WPA2<br>'Accumulator'                                                                                                |
|                    |        | One of the following pressure measurements needs to be in the specified range:                                                                                          |
|                    |        | Verify Abs Press1 Sensor → VTC1: 130 to 150 kPa<br>Verify Abs Press2 Sensor → VTC2: 130 to 150 kPa                                                                      |
|                    |        | One of the following pressure measurements needs to be in the specified range:                                                                                          |
|                    |        | Verify WPA2_Accum_Abs_Press1_MVD – 130-150 kPa<br>Verify WPA2_Accum_Abs_Press2_MVD – 130-150 kPa                                                                        |
|                    | 2.6    | Closing of NLSOV4 Valve<br>ECLSS: Payload N2: NLSOV4<br>NLSOV4<br>'ECLSS Nitrogen Line Shut Off Valve 4'<br>'Commands'                                                  |
|                    |        | cmd Close Execute (OK)                                                                                                    |
|                    |        | Verify Posn – CLOSED                                                                                                    |
|                    |        | cmd NLSOV4_VIv_Close_AP<br>data Onboard_Reception_Node<br>SYS_CCSDS_End_Point_DMC_DMS_SERV                                                                              |

# WPA ACCUMULATOR SETUP

(ASSY OPS/1E/FIN/MULTI E)

Page 6 of 6 pages

data Onboard\_Execution\_Node USM SW DMC USS Swop Instance

Verify NLSOV4\_VIv\_Close\_Stat\_DMC – CLOSED

(ASSY OPS/1E/FIN/MULTI E)

Page 1 of 5 pages

## OBJECTIVE:

Install the Nitrogen supply jumper between Node 2 and the Columbus module and purge the nitrogen system to remove any contamination from the lines. Verify that the connection and Columbus Nitrogen system do not increase the nominal leak rate of the integrated Nitrogen system.

### **INITIAL CONDITIONS:**

## PARTS:

Low Pressure Nitrogen Jumper - P/N: 683-13870-70

TOOLS:

Fluid Fitting Torque Device (FFTD)

Gamah Seal Maintenance Kit

Nitrogen Oxygen Purge Adapter (NOPA) P/N 683-42344-7

Latex Gloves (4 pairs)

Braycote Lubricant

Ziplock Bag

## 1. ISOLATE AND DEPRESSURIZE THE NITROGEN SUPPLY SYSTEM

|     |    |                            | CAUTION                                                                                                    |
|-----|----|----------------------------|----------------------------------------------------------------------------------------------------|
|     |    | Open<br>amour              | fluid connectors should be exposed to cabin air for a minimum nt of time to prevent contamination of the Nitrogen system.                                   |
|     |    | 1.1                        | Don Gloves.                                                                                                    |
|     |    |                            | If Gloves become contaminated, replace immediately with clean Gloves.                                                                                       |
| PCS |    | 1.2                        | <u>Close Nitrogen Low Pressure Supply Valve</u><br>Airlock: ECLSS: N2 Supply Valve<br>AL N2 Supply Valve                                                    |
|     |    |                            | cmd AL N2 Supply Valve – Close (Verify Ind – $\checkmark$ )                                                                                                 |
|     |    | 1.3                        | Vent Nitrogen Supply Line<br>US Lab: ECLSS: PCA: N2 Intro Valve<br>LAB PCA N2 Intro Valve                                                                   |
|     |    |                            | <b>cmd</b> LAB PCA N2 Intro Valve – Open (Verify Position – Open)<br>Wait 10 seconds<br><b>cmd</b> LAB PCA N2 Intro Valve – Close (Verify Position – Close) |
|     | 2. | REMO\<br>Remove<br>fastene | / <u>E VESTIBULE BARRIER</u><br>e Node 2-to-Columbus Vestibule Barrier Assembly (quarter turn<br>rs)(16)                                                    |

## 3. INSTALL COLUMBUS NITROGEN JUMPER

|                                     | Ta                                                       | able 1. Ni                                            | trogen Lo            | w Pressu                    | ure Jump                     | er                       |                   |
|-------------------------------------|----------------------------------------------------------|-------------------------------------------------------|----------------------|-----------------------------|------------------------------|--------------------------|-------------------|
| Jumper<br>Name/<br>Functio<br>n     | Node 2<br>Starbo<br>ard<br>Bulkhe<br>ad<br>Interfac<br>e | Colum<br>bus<br>Port<br>Bulkhe<br>ad<br>Interfac<br>e | Part<br>Numbe<br>r   | Input<br>Torque<br>(in-lbs) | Output<br>Torque<br>(in-lbs) | FFTD Head Size<br>(inch) |                   |
|                                     |                                                          |                                                       |                      |                             |                              | Drive<br>Head            | Reactio<br>n Head |
| Low<br>Pressu<br>re<br>Nitroge<br>n | A08                                                      | A08                                                   | 683-<br>13870-<br>70 | 38                          | 185                          | 0.875                    | 0.625             |

- 3.1 Remove Node 2 feedthrough cap with FFTD.
- 3.2 Remove cap from Node 2 side of jumper by hand.
- 3.3 Bring jumper end in close proximity to corresponding bulkhead feedthrough.
- 3.4 Don Latex Gloves
- 3.5 Remove Node 2 feedthrough cap by hand.
- 3.6 Inspect feedthrough for debris. Report any debris to **MCC-H**. Clean as directed (Dry Wipes).
- 3.7 Inspect feedthrough threads for Braycote Lubricant.

If no Braycote Lubricant present, apply one drop of Braycote Lubricant sparingly to first two threads of feedthrough. Spread Braycote Lubricant around threads by hand.

- 3.8 Doff, Latex Gloves. Don new pair of Latex Gloves.
- 3.9 Remove cap from Node 2 side of jumper by hand (hold cap then twist nut).
- 3.10  $\sqrt{Unused}$ , undamaged Metal Seal installed on jumper
- 3.11 Inspect jumper for debris. Report any debris to **MCC-H**. Clean as directed (Dry Wipes).
- 3.12 Install jumper onto Node 2 feedthrough hand tight.
- 3.13 Jumper Cap  $\rightarrow \mid \leftarrow$  feedthrough cap. Stow in Ziplock Bag.

### COLUMBUS NITROGEN JUMPER INSTALL AND PURGE

(ASSY OPS/1E/FIN/MULTI E)

Page 3 of 5 pages

- 3.14 Doff Latex Gloves
- 3.15 Repeat steps 3.1 through 3.14 for Columbus feedthrough.
- 3.16 Set Trq Driver to specified input torque Refer to Table 1 and FFTD Calibration Card for torque settings.
- 3.17 Torque both sides of jumper with FFTD.

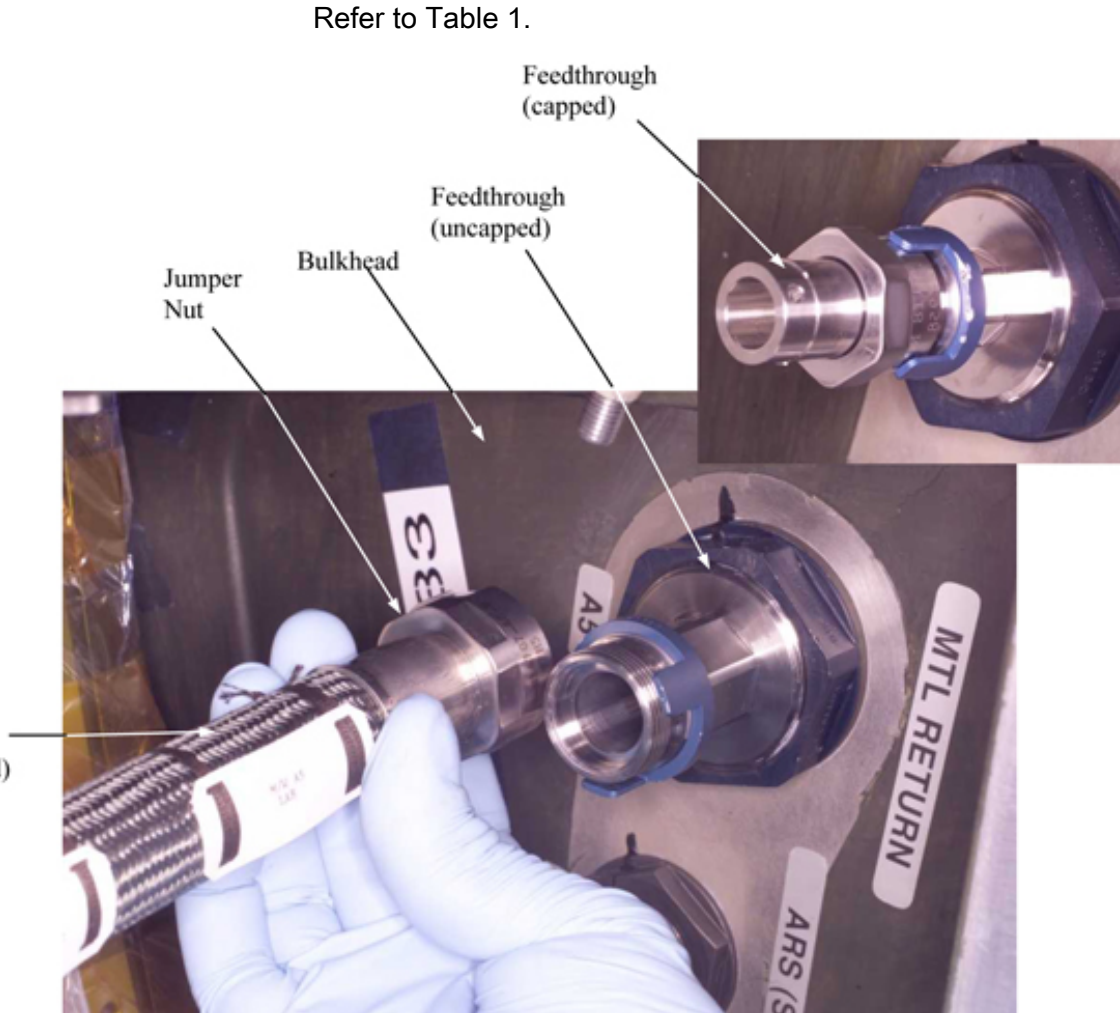

Jumper (uncapped)

Figure 1. Typical Gamah Fitting Connection

- 4. <u>PURGE NITROGEN SYSTEM</u>
  - 4.1 <u>Open Nitrogen Line Shut Off Valves</u> Columbus: ECLSS: Payload N2: NLSOV1 Columbus Nitrogen Line Shutoff Valves 1 and 2

**cmd** NLSOV1 Position – Open (Verify Ind – Open) **cmd** NLSOV2 Position – Open (Verify Ind – Open)

| (ASSY OPS/1E/FIN/MULTI E) |     | Page 4 of 5 pages                                                                                                    |
|---------------------------|-----|----------------------------------------------------------------------------------------------------|
|                           |     | cmd NLSOV1_VIv_Open_AP<br>data Onboard_Reception_Node -<br>SYS CCSDS END Point DMC DMS SERV                                            |
|                           |     | data Onboard_Execution_Node –<br>USM SW DMC USS Swop Instance                                                                          |
|                           |     | Verify NLSOV1_VIv_Open_Stat_DMC – OPEN                                                                                                 |
|                           |     | cmd NLSOV2_VIv_Open_AP<br>data Onboard_Reception_Node –<br>SYS CCSDS END Point DMC DMS SERV                                            |
|                           |     | data Onboard_Execution_Node –<br>USM SW DMC USS Swop Instance                                                                          |
|                           |     | Verify NLSOV2_VIv_Open_Stat_DMC – OPEN                                                                                                 |
| COL1F1                    | 4.2 | Install NOPA in Columbus<br>Remove cap from Nitrogen QD on Utility Interface Panel<br>Connect NOPA to Nitrogen QD                      |
|                           | 4.3 | Purge Nitrogen Lines<br>Airlock: ECLSS: N2 Supply Valve<br>AL N2 Supply Valve                                                          |
|                           |     | <b>cmd</b> AL N2 Supply Valve – Open (Verify Ind – $$ )<br>Wait 30 seconds<br><b>cmd</b> AL N2 Supply Valve – Close (Verify Ind – $$ ) |
| COL1F1                    | 4.4 | Reconnect Nitrogen Line<br>Disconnect NOPA from Nitrogen line QD<br>Connect Nitrogen line QD to Utility Interface Panel                |
| PCS                       | 4.5 | Close Redundant Nitrogen Line Shut Off Valve<br>Columbus: ECLSS: Payload N2: NLSOV2<br>Columbus Nitrogen Line Shutoff Valves 1 and 2   |
|                           |     | cmd NLSOV2 Position – Close (Verify Ind – $\checkmark$ )                                                                               |
|                           |     | cmd NLSOV2_VIv_Close_AP<br>data Onboard_Reception_Node –<br>SYS CCSDS END Point DMC DMS SERV                                           |
|                           |     | data Onboard_Execution_Node –<br>USM SW DMC USS Swop Instance                                                                          |
|                           |     | Verify NLSOV2_VIv_Close_Stat_DMC – CLOSED                                                                                              |
|                           |     |                                                                                                    |

5. NITROGEN SYSTEM LEAK CHECK

## COLUMBUS NITROGEN JUMPER INSTALL AND PURGE

(ASSY OPS/1E/FIN/MULTI E)

Page 5 of 5 pages

5.1 <u>Open Nitrogen Supply Valve</u> Airlock: ECLSS: N2 Supply Valve AL N2 Supply Valve

**cmd** AL N2 Supply Valve – Open (Verify Ind –  $\sqrt{}$ )

5.2 <u>Monitor Nitrogen Pressure</u>

NOTE

Less than 100 mmHg loss in 30 minutes is acceptable.

Ground will monitor Nitrogen Low pressures for 30 minutes.

This Page Intentionally Blank

(ASSY OPS/1E/FIN/HC/MULTI E) Page 1 of 7 pages

## OBJECTIVE:

The purpose of this procedure is to purge the Nitrogen Recharge System and setup the Nitrogen System to transfer nitrogen from the shuttle nitrogen tanks to the ISS Airlock nitrogen tanks via equalization.

TOOLS AND EQUIPMENT REQUIRED:

(NOD1P4\_D)

GN2 Transfer Flex Hose Assy P/N V857-643003-008 (MC276-0054/1001)

High Pressure N2 Male Purge Adapter (NOPA) (PN 683-42344-4)

Flashlight

Earplugs

Gray Tape

(NOD1D4\_G2)

ISS IVA Toolbox

Drawer 2:

5/32" Hex Head, 1/4" Drive

Ratchet, 1/4" Drive

Drawer 3:

**Inspection Mirror** 

## 1. CONFIGURING ISS N2 SYSTEM

- 1.1  $\sqrt{MCC-H}$  for ISS payload nitrogen configuration
- A/L1OA2 1.2 VL013 (N2) → CLOSED
- PCS
- 1.3 Airlock: ECLSS: Nitrogen System AL Nitrogen System 'N2 Supply Valve'

 $\sqrt{\text{Actual Position} - \text{Open}}$ 

## 2. REDUCING ISS N2 SYSTEM PRESSURE TO AMBIENT

| NOTE                                                                                                    |
|----------------------------------------------------------------------------------------------------|
| <ol> <li>Connection and disconnection of QDs requires adjoining lines to be<br/>at approximately ambient pressure on both sides of the QD, when<br/>possible.</li> </ol>                                                                                              |
| <ul> <li>2. As the N2 system pressure bleeds down and N2 is introduced into the cabin, the following messages may be received:</li> <li>'N2 Supply Pressure Low – A/L'</li> <li>'PCA N2 Line Pressure Low – A/L'</li> <li>'PCA N2 Line Pressure Low – LAB'</li> </ul> |
| 3. The messages will return to normal as the N2 system is                                                                                                    |

repressurized (step 4).

(ASSY OPS/1E/FIN/HC/MULTI E) Page 2 of 7 pages

Airlock: ECLSS: Nitrogen System

'AL PCA N2 Intro Valve'

**cmd** Open (√Actual Position – Open)

Wait 2 minutes or **On MCC-H GO**, proceed.

'AL PCA N2 Intro Valve'

**cmd** Close ( $\sqrt{\text{Actual Position} - \text{Closed}}$ )

## 3. <u>CONFIGURING PMA/ODS FOR N2 TRANSFER</u>

ODS Vest GN2 Xfer Panel

3.1  $\sqrt{FLOW} - CLOSED$ 

#### WARNING

- Opening the ODS Vestibule Transfer Panel Vent may cause a loud hissing noise. Crew in the vicinity should don ear plugs.
- 2. Inspect GN2 Transfer Flex Hose Assy for any cracks or anomalies. If so, √MCC-H.
- 3.2 Don ear plugs
- 3.3 VENT  $\rightarrow$  OPEN
- 3.4  $\sqrt{\text{GN2}}$  Xfer Panel pressure gauge reading ~0 psi, doff Earplugs

#### CAUTION

Minimize the amount of time open fluid connectors are exposed to cabin air to prevent contamination. If debris is found during inspections,  $\sqrt{MCC-H}$ .

#### NOTE

QDs must be closed to remove caps. As needed, refer to Figure 2 at the end of this procedure for reference information on the high pressure quick disconnects.

- 3.5 Inspect GN2 Transfer Flex Hose Assy for any cracks or anomalies. If so, √**MCC-H**.
- 3.6 Uncap GN2 Xfer Panel QD.

(ASSY OPS/1E/FIN/HC/MULTI E) Page 3 of 7 pages

- 3.7 Close GN2 Transfer Flex Hose Assy bent-end QD.
   Remove plug.
   Inspect both QDs for debris.
- 3.8 Install hose so that it can be routed along the ODS Flange as shown in Figure 1.

GN2 Transfer Flex Hose Assy bent-end →|← GN2 Xfer Panel QD

Hard mate/open QD.

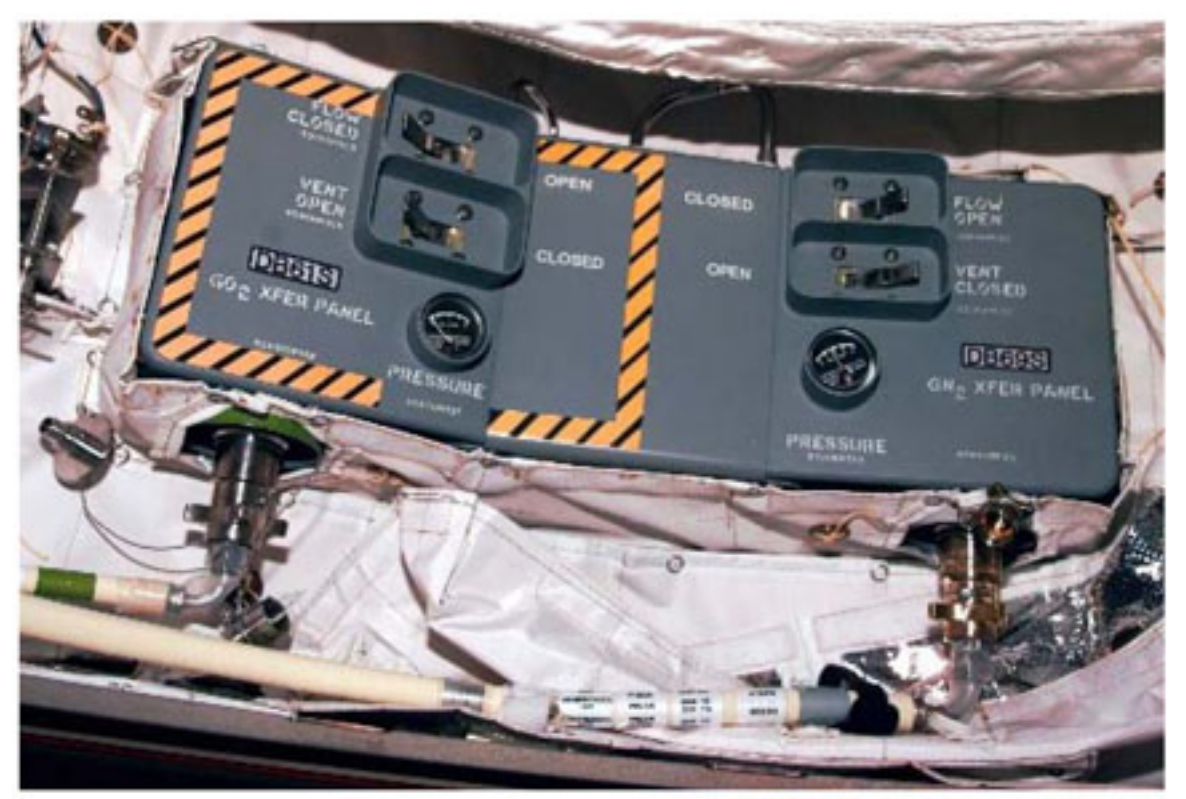

Figure 1. ODS Vestibule Xfer Panel Hose Routing.

PMA

- 3.9 Uncap Nitrogen Recharge QD.
  - 3.10 Close GN2 Transfer Flex Hose Assy straight-end QD. Remove plug. Inspect both QDs for debris.
  - 3.11 GN2 Transfer Flex Hose Assy straight-end →|← Nitrogen Recharge QD Hard mate/open QD.
- PMA/ODS3.12Secure GN2 Transfer Flex Hose Assy to PMA/ODS Extension<br/>Duct and ODS Flange with Velcro straps.

(ASSY OPS/1E/FIN/HC/MULTI E) Page 4 of 7 pages

ODS Vest GN2 Xfer Panel

3.13 VENT → CLOSED

4. PURGING NITROGEN RECHARGE SYSTEM ACCESS AIRLOCK OD12:

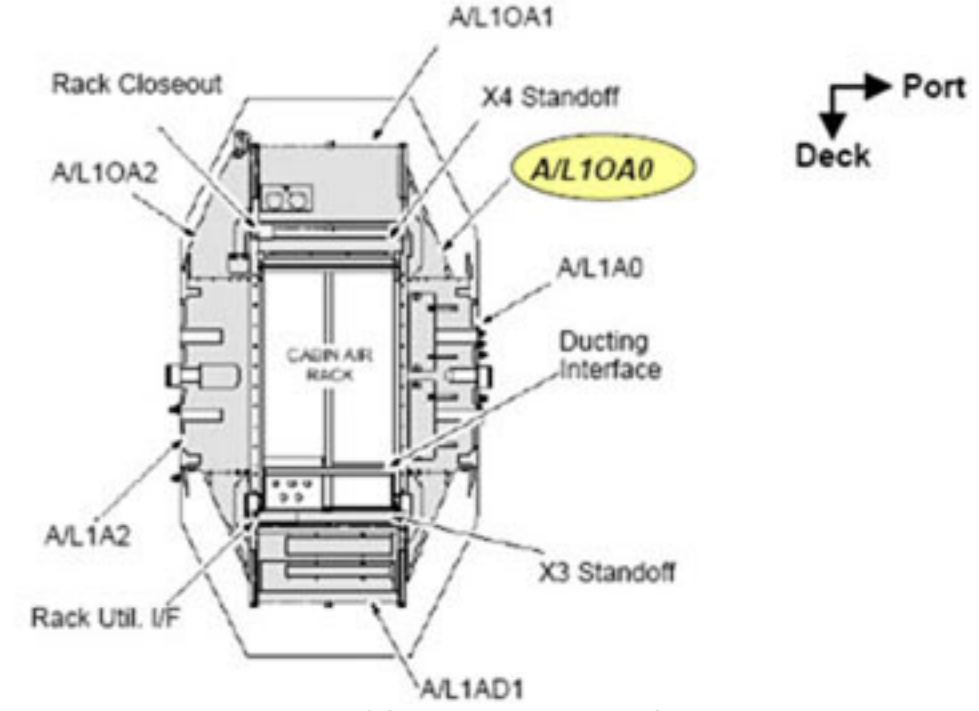

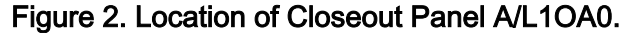

A/L10A0

 4.1 Unfasten Closeout Panel A/L1OA0 fasteners (ten), remove panel (Ratchet, 1/4" Drive; 5/32" Hex Head). Temporarily stow panel. Refer to Figure 2.

#### NOTE

The N2 Recharge QD will be labeled "QD012" and will be closest to you when reaching into the A/L1OA0 volume.

(ASSY OPS/1E/FIN/HC/MULTI E) Page 5 of 7 pages

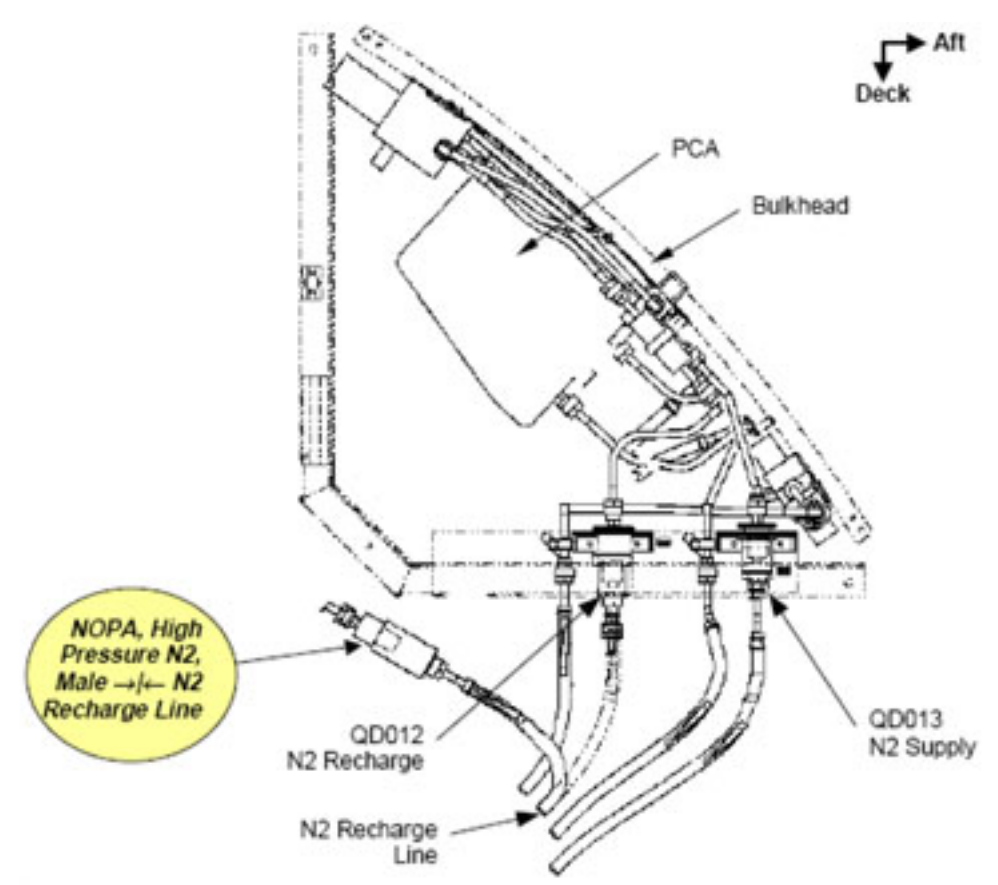

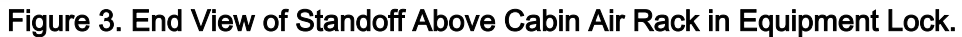

4.2 N2 Recharge Line ←|→ QD012.
High Pressure N2 Male Purge Adapter →|← N2 Recharge Line.
Refer to Figure 3.
Secure flexible line to structure with Gray Tape.

#### WARNING

The next steps will initiate flow from the Shuttle Tanks through the purge adapter attached to N2 Recharge Line in the airlock into the cabin and may cause a loud hissing noise. Crew in the vicinity should don earplugs.

| ML86B:D             | 4.3 | cb MN A MMU GN2 SPLY ISOL VLV A - cl   |
|---------------------|-----|----------------------------------------|
| R13L                | 4.4 | MMU GN2 SPLY ISOL VLV A - OP (tb-OP)   |
|                     | 4.5 | Shuttle inform ISS "Ready to flow N2." |
| ODS GN2<br>Xfer Pnl | 4.6 | $FLOW \rightarrow OPEN$                |
|                     | 4.7 | ISS inform Shuttle "Flowing N2."       |

(ASSY OPS/1E/FIN/HC/MULTI E) Page 6 of 7 pages

Wait TBD minutes

4.8 FLOW  $\rightarrow$  CLOSED

Report results to MCC-H.

- 4.9 High Pressure N2 Male Purge Adapter ←|→ N2 Recharge Line
- 4.10 N2 Recharge Line →|← QD012 (Visually inspect before mating)
- 4.11 Verify QD012 Fully Mated

## 5. VERIFYING N2 TRANSFER SYSTEM PRESSURE INTEGRITY

| ML86B:D                       | 5.1               | cb MN A MMU GN2 SPLY ISOL VLV A $\rightarrow$ cl                                                                       |
|-------------------------------|-------------------|----------------------------------------------------------------------------------------------------|
| R13L                          | 5.2               | MMU GN2 SPLY ISOL VLV A → OP (tb-OP)                                                                                   |
| ODS Vest<br>GN2 Xfer<br>Panel | 5.3               | $FLOW \rightarrow OPEN$                                                                                                |
|                               | 5.4               | Wait 5 minutes.                                                                                                    |
| PCS                           | 5.5               | Airlock: ECLSS<br>AL ECLSS<br>'Equipment Lock'<br>Verify dP/dt < 0.05 mmHg/min                                         |
| A/L1OA0                       | 5.6               | Replace Closeout Panel A/L1OA0<br>Fasten Closeout Panel fasteners (ten) (Ratchet, 1/4" Drive,<br>5/32" Hex Head)       |
|                               | 5.7               | Inform MCC-H when complete with panel installation.                                                                    |
| 6                             | 6. <u>INITIAT</u> | ING N2 TRANSFER                                                                                                    |
| A/L1OA2                       | 6.1               | On MCC-H GO, VL013 (N2) → OPEN                                                                                         |
|                               |                   | Notify MCC-H of task completion                                                                                        |
|                               |                   | NOTE                                                                                                    |
|                               |                   | Nitrogen transfer normally occurs for several hours or days and termination will be scheduled via a separate activity. |
|                               | 6.2               | On MCC-H GO, go to <u>{3.103 NITROGEN TRANSFER</u><br>TERMINATION} (SODF: JNT OPS: MATED OPERATIONS).                  |

(ASSY OPS/1E/FIN/HC/MULTI E) Pa

Page 7 of 7 pages

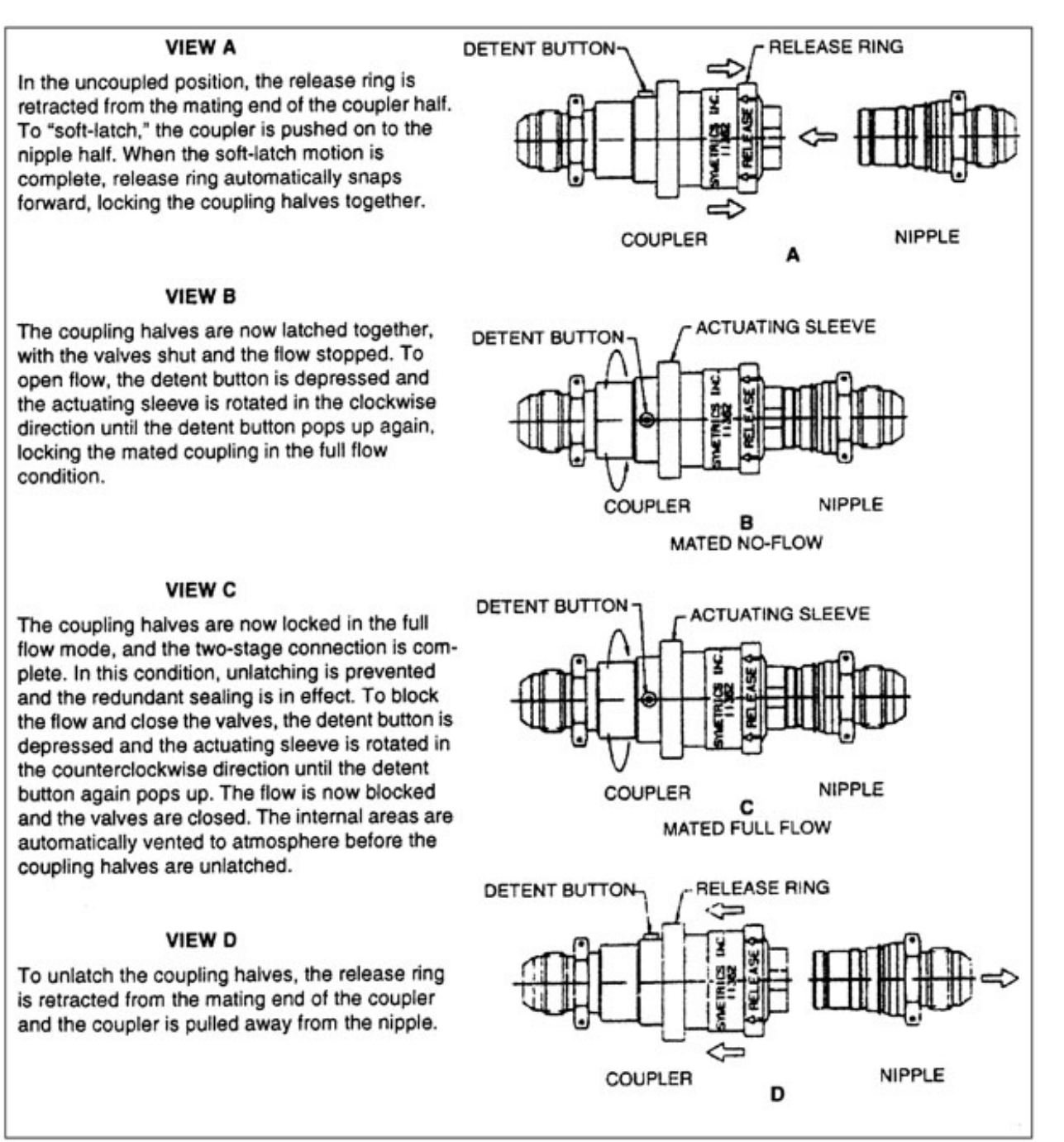

Figure 4. Two-Stage High Pressure QDs.

This Page Intentionally Blank

## SSC INSTALLATION IN COLUMBUS

(ASSY OPS/1E/FIN/HC/MULTI E) Page 1 of 3 pages

## OBJECTIVE:

To deploy SSC in Columbus module using nominal SUP 2 connection.

#### <u>NOTE</u>

Procedure assumes that the laptop is already configured with an A31p 60 GB Hard Drive, loaded with the current increment software, and configured for use on ISL.

#### <u>UNSTOW</u>

Multi-Use Bracket P/N: SEG33107631-301 Laptop Desk P/N: SED33108703-302 A31P 120V DC Power Supply P/N: SEG33116412-303 A31P 16V DC Power Cable P/N: SDG33115374-301 120VDC Pwr/Ethernet Cable P/N: SEG39131206-303 A31p Laptop P/N: SEG33115360-302, - 303

PWS

1.

VERIFYING POWER OFF EPDS: 120V Payload: PDU1 Outlets 16

PDU1 Outlets 16 'SSPC1'

√Pwr – OFF

'SSPC2'

√Pwr – OFF

## 2. INSTALL LAPTOP / MATE CABLE CONNECTIONS

COL

- 2.1 Multi-Use Bracket →|← COL seat-track in desired location
- 2.2 Laptop Desk → | ← Multi-Use Bracket
- 2.3 A31P 16V DC Power Cable → |← A31P 120V DC Power Supply
- 2.4 120VDC Pwr/Ethernet Cable → |← A31P 120V DC Power Supply
- 2.5 120VDC Pwr/Ethernet Cable →|← A31P Laptop Ethernet Port (reference Figure 1)

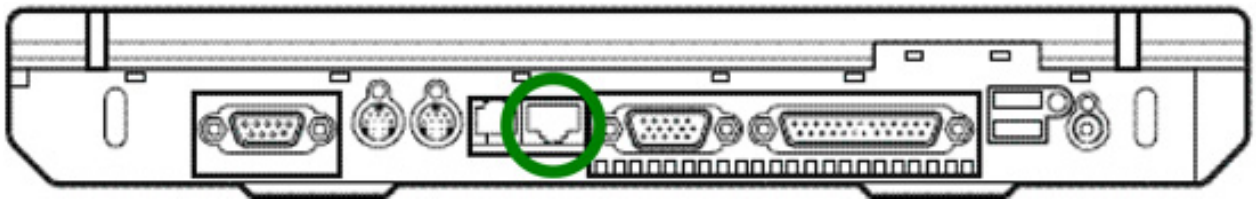

Figure 1. A31p Ethernet Port circled in green.

## SSC INSTALLATION IN COLUMBUS

(ASSY OPS/1E/FIN/HC/MULTI E) Page 2 of 3 pages

- 2.6 A31P 16V DC Power Cable → |← A31P Laptop
- 2.7 A31P Laptop  $\rightarrow$  |  $\leftarrow$  Laptop Desk

## WARNING

Do not connect or disconnect loads when the SUP Power light is illuminated. Power output is enabled and this presents a shock hazard. Loads should be connected or disconnected only when the SUP Power light is not illuminated

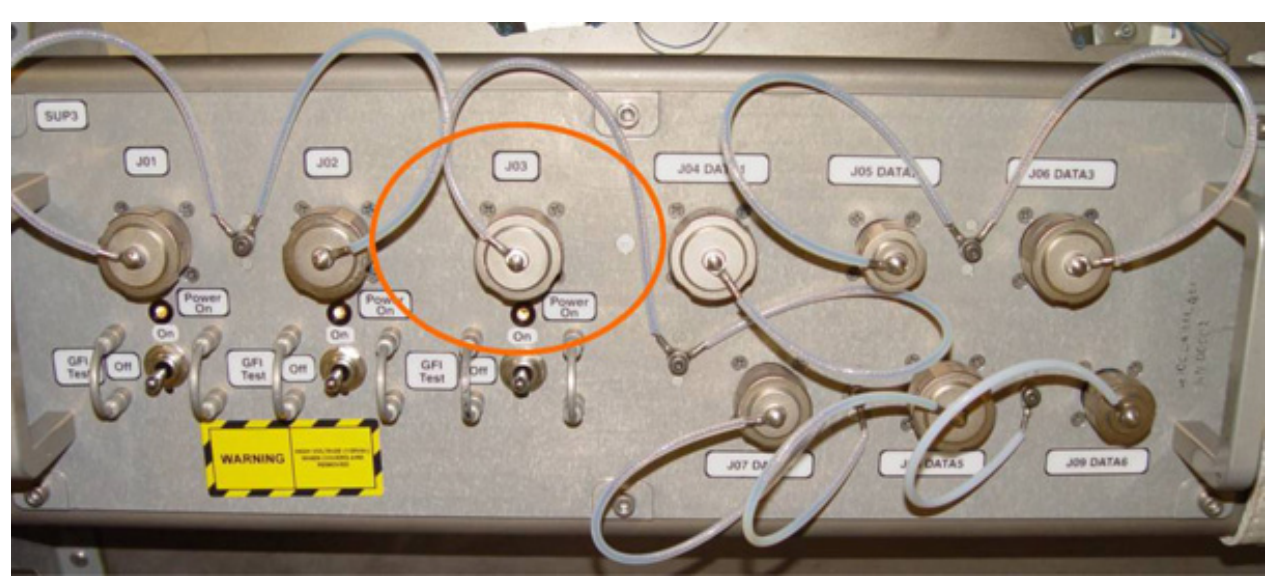

Figure 2. SUP Panel, J03 port circled

- 3. MATE POWER CABLE TO SUP 2
- COL SUP 2 3.1  $\sqrt{\text{SUP 2 J03 Power On Lt}} Off$ 
  - 3.2 120VDC Pwr/Ethernet Cable →|← SUP 2 J03 (reference Figure 2)
  - 4. <u>POWERING ON SUP 2</u>

| F | ۶V | V. | 5 |
|---|----|----|---|

4.1 <u>SUP 2 POWER ON FOR SSC</u>

EPDS: 120V Payload: PDU1 Outlets 16 PDU1 Outlets 16 'Commands'

cmd Pwr On Execute (OK)

'SSPC1'

√Pwr – ON

(ASSY OPS/1E/FIN/HC/MULTI E) Page 3 of 3 pages

'SSPC2'

## $\sqrt{Pwr - ON}$

### 5. POWERING ON COLUMBUS SSC

- COL SUP 2 5.1  $\sqrt{\text{SUP 2 J03 Power On Lt} \text{On}}$
- SSC 5.2 A31P 120V DC Power Supply  $\rightarrow$  On
  - 5.3 A31p Laptop power  $\rightarrow$  On
  - 5.4 At Login , press [Ctrl+Alt+Delete].
  - 5.5 Input standard crew personal logon information. For appropriate logon information, refer to <u>{5.202 SSC USER LOGON</u> ACCOUNTS}, all (SODF: POC: REFERENCE: OPS LAN).
  - 5.6 sel OK

This Page Intentionally Blank

## REMOVAL OF NODE 2 STBD PPRV AND INSTALL MPEV

(ASSY OPS/1E/FIN/MULTI E)

Page 1 of 5 pages

OBJECTIVE:

Remove the Stbd PPRV from Node 2 and install a Manual Pressure Equalization Valve (MPEV).

LOCATIONS:

Stowed: √Inventory Management System (IMS)

Installed: Node 2 Stbd Hatch

**DURATION:** 

30 minutes

CREW:

One

PARTS:

MPEV P/N 2353028-2-1

MATERIALS:

Dry Wipes

Braycote Lubricant

Gray Tape

Latex Gloves

Sharpie

Ziploc Bag

TOOLS:

ISS IVA Toolbox:

Drawer 2:

5/32" Hex Head Driver, 1/4" Drive

Ratchet, 1/4" Drive

4" Ext, 1/4" Drive

(40-200 in-lb) Trq Wrench, 1/4" Drive

## REFERENCED PROCEDURE(S):

None

## NOTE

1. Removal/installation both occur on cabin (dome) side of Hatch.

2. Hatch should remain open, stowed throughout procedure.

REMOVAL OF NODE 2 STBD PPRV AND INSTALL MPEV (ASSY OPS/1E/FIN/MULTI E) Page 2 of 5 pages

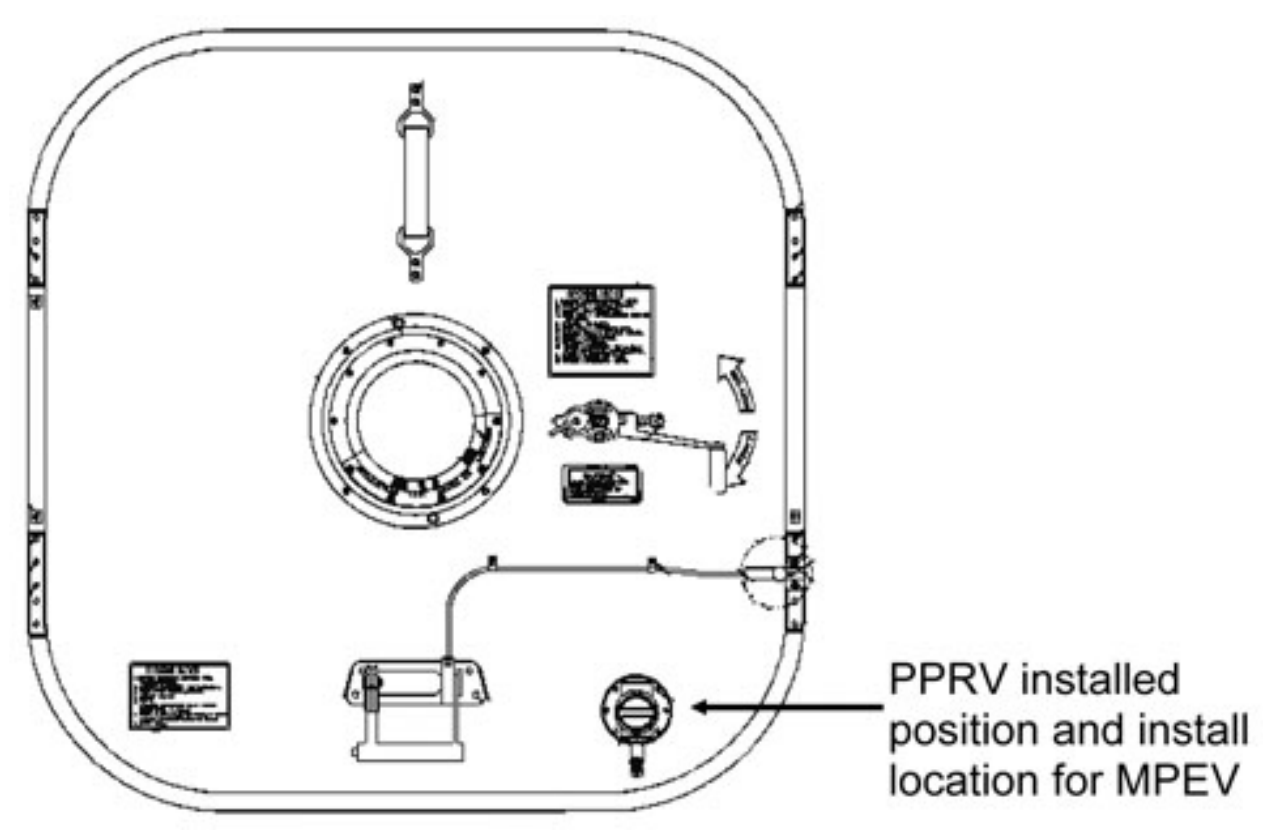

Figure 1. Hatch (dome side).

## 1. <u>PPRV REMOVAL</u>

- 1.1 Remove PPRV, fasteners (six) (Ratchet, 1/4" Drive; 4" Ext; 5/32" Hex Head).
  Label, temporary stow (Gray Tape, Sharpie).
  Record part number of PPRV: \_\_\_\_\_\_\_\_\_\_
  Record serial number of PPRV: \_\_\_\_\_\_\_\_\_\_
  Refer to Figure 1.
- 1.2 Remove PPRV Spacer.
- 1.3 Clean Hatch at PPRV removal location (Dry Wipes).
- 1.4 Temporarily stow PPRV.
#### **REMOVAL OF NODE 2 STBD PPRV AND INSTALL MPEV** (ASSY OPS/1E/FIN/MULTI E) Page 3 of 5 pages

2. UNSTOW MPEV FROM NODE 2 STARBOARD MIDBAY

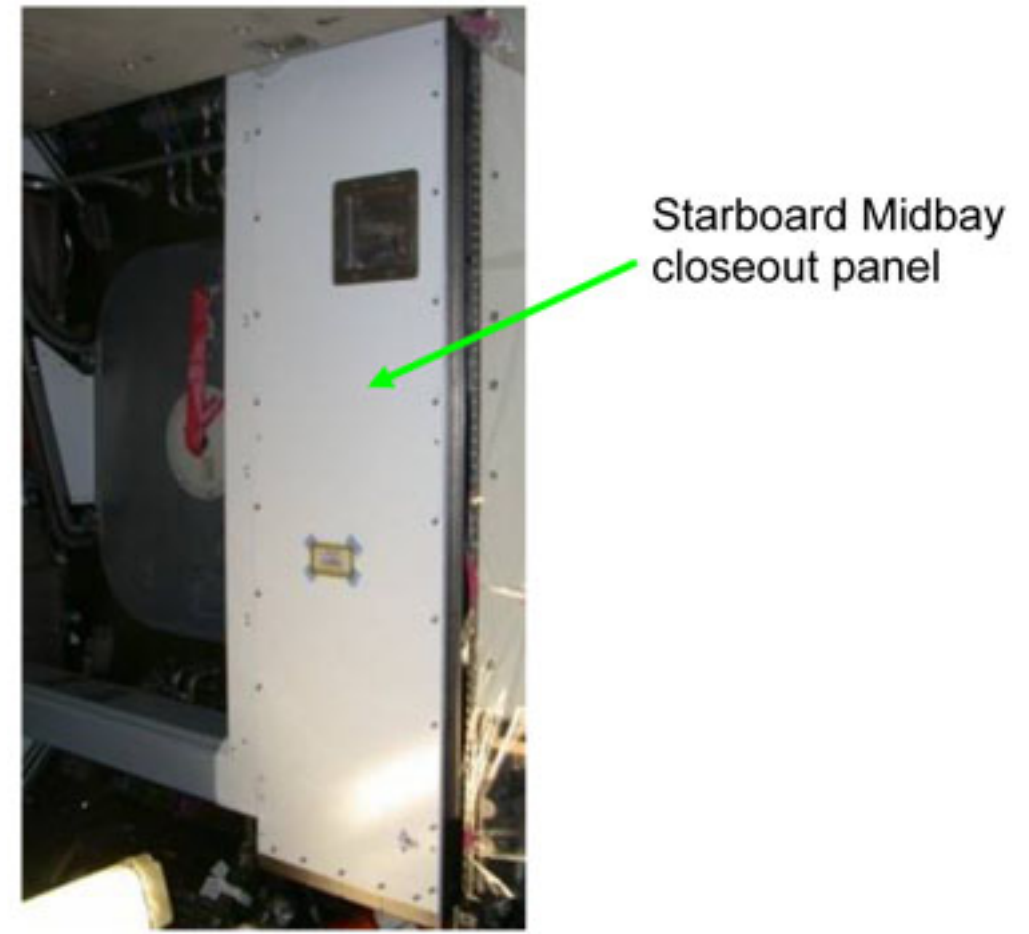

Figure 2. Starboard Midbay with closeout

#### **REMOVAL OF NODE 2 STBD PPRV AND INSTALL MPEV** (ASSY OPS/1E/FIN/MULTI E) Page 4 of 5 pages

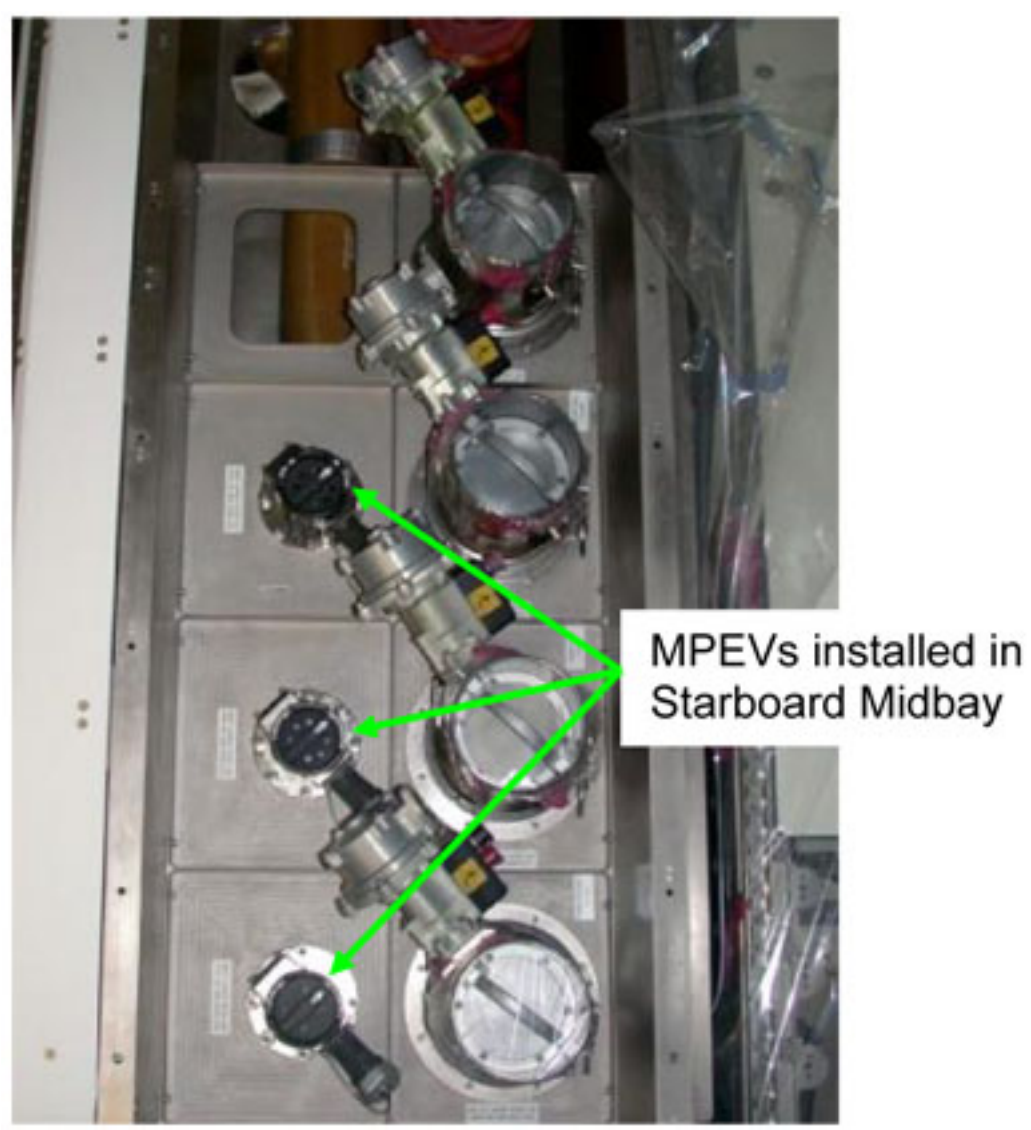

Figure 3. Starboard Midbay with closeout removed

- 2.1 Remove Starboard Midbay closeout panel NOD2S3-01, fasteners (six) (Ratchet, 1/4" Drive; 5/32" Hex Head Driver).
- 2.2 Remove MPEV from stowed location at NOD2S3-01, fasteners (six) (Ratchet, 1/4" Drive; 5/32" Hex Head Driver). Refer to Figure 3.
- 2.3 Record part number of MPEV: \_\_\_\_\_\_ Record serial number of MPEV: \_\_\_\_\_
- 2.4 Place PPRV snd spacer in Ziploc bag. Temp stow Ziploc bag.
- 2.5 Replace Starboard Midbay closeout panel NOD2S3-01, fasteners (six) (Ratchet, 1/4" Drive; 5/32" Hex Head Driver).
- 3. MPEV INSTALLATION

#### 3.1 $\sqrt{\text{Replacement MPEV} - \text{OPEN}}$ , cap removed

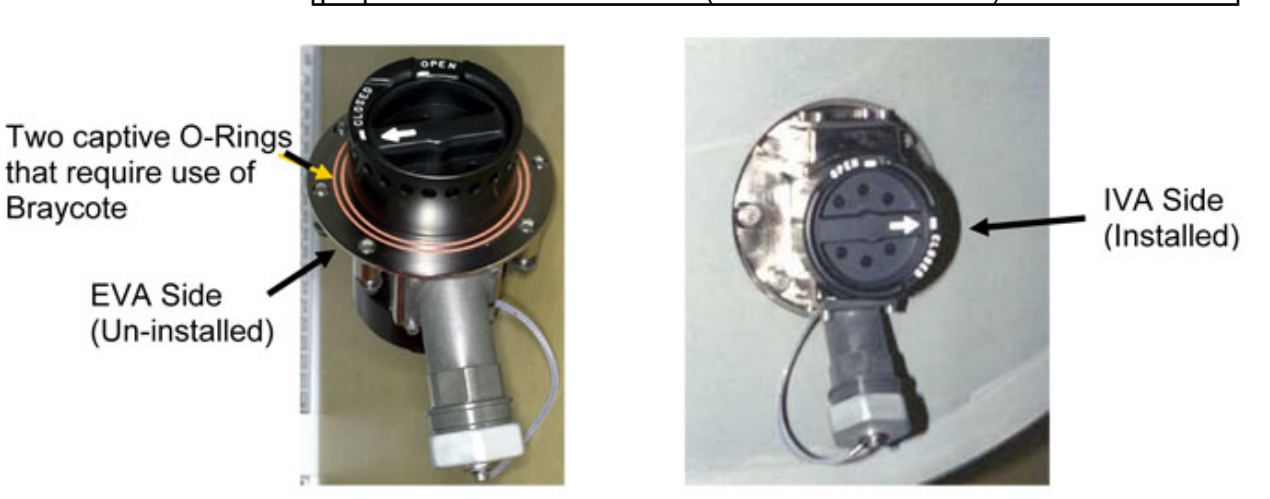

proper installation orientation (nozzle toward bottom).

<u>NOTE</u> Equalization valve must be oriented correctly. Refer to Figure 1 for

Figure 4. MPEV Shown in Closed Position.

- 3.2 Don latex gloves.
- 3.3 Apply a small amount of Braycote to MPEV seals and position MPEV in proper installation orientation (Latex gloves, Braycote Lubricant). Refer to Figures 1, 4.
- 3.4 Doff latex gloves.
- 3.5 Tighten, torque fasteners (six) in star pattern, to 66 in-lbs [Ratchet, 1/4" Drive; 5/32" Hex Head; 4" Ext; (40-200 in-lbs) Trq Wrench].

WARNING MPEV must be closed for module pressure, equalization to be prepared for emergency Hatch closing.

- 3.6 MPEV  $\rightarrow$  CLOSED, capped.
- 3.7 Check for FOD around work area within 3' radius.
- 3.8 Photo document final configuration (DCS 760 Camera).

#### 4. <u>POST MAINTENANCE</u>

- 4.1 ISS UMCC-H task completion, part numbers, serial numbers
- 4.2 Update IMS with stowage locations. Stow tools, equipment.

This Page Intentionally Blank

(ASSY OPS/1E/FIN/MULTI E)

Page 1 of 14 pages

#### OBJECTIVE:

Utilize Internal Sampling Adapter (ISA), Vacuum Access Jumper (VAJ), Multimeter, ISA Scopemeter Pressure Probe to depress Node2/Lab vestibule for overnight leak check.

LOCATION:

Lab Forward Endcone

**DURATION:** 

1 hours

20 minutes for Vestibule Leak Check Setup

30 minute - wait for Vestibule Depressurization

10 minutes for Overnight Teardown

20 minutes for Vestibule Leak Check Setup

8 hours - wait for Vestibule Leak Check

20 minutes for Multimeter, ISA, VAJ Teardown

CREW:

One

MATERIALS:

9V Alkaline Battery (if Battery changeout required)

Gray Tape

Ear Plugs

TOOLS:

Internal Sampling Adapter (ISA) P/N 97M55830-1

Vacuum Access Jumper-78-1 5ft P/N 683-17111-1

Vacuum Access Jumper-83-1 35ft P/N 683-17111-2

ISA Scopemeter Pressure Probe P/N 1525,760MMHGA/30PSIA

**Digital Multimeter Kit:** 

P/N 10118-10018-04

Multimeter

ISS IVA Toolbox:

Drawer 3

#0 Phillips Screwdriver (if Battery change out required)

1. <u>COLUMBUS EGRESS/CLOSEOUT</u>

COL

- 1.1 <u>{1.201 POSITIVE PRESSURE RELIEF ASSEMBLY (PPRA)</u> ACTIVATION}, all (ESA SODF:ECLSS:Activation & Checkout)
  - 1.2 Close COL Hatch per decal
  - 1.3 Close Node 2 Stbd Hatch per decal

(ASSY OPS/1E/FIN/MULTI E)

Page 2 of 14 pages

#### 2. <u>SETTING UP ISA</u>

#### NOTE

ISA has two identical ISA VAJ Ports. To ensure proper ISA Scopemeter Pressure Probe accuracy verification, one ISA VAJ Port must be uncapped.

- 2.1 Gamah Cap ←|→ ISA VAJ Port
- 2.2  $\sqrt{ISA Scopemeter Pressure Probe} \rightarrow |\leftarrow ISA$

#### 3. <u>SETTING UP MULTIMETER</u>

#### NOTE

Plug marked "COM" must be inserted in COM jack on Multimeter. ISA Scopemeter Pressure Probe slide switch will face toward Multimeter Rotary Switch.

- ISA Scopemeter Pressure Probe V plug →|← VΩ jack (right side, red)
   COM plug →|← COM jack
- 3.2  $\sqrt{ISA Scopemeter Pressure Probe OFF}$
- 3.3

4.1

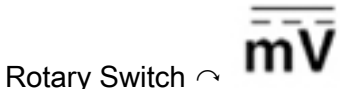

3.4 Verify voltage reading > 100 mV DC (good ISA Scopemeter Pressure Probe Battery indication).

If voltage reading < 100 mV DC, ISA Scopemeter Pressure Probe Battery must be replaced.

Replace 9V Battery by removing noncaptive screw on back of probe (#0 Phillips Screwdriver).

3.5 ISA Scopemeter Pressure Probe → mm HgA

#### 4. VERIFYING ISA SCOPEMETER PRESSURE PROBE ACCURACY

<u>NOTE</u> ISA Scopemeter Pressure Probe outputs 1 mV per pressure unit measured. Example: 0.760V = 760 mV = 760 mm HgA

Multimeter

Rotary Switch 个

(ASSY OPS/1E/FIN/MULTI E)

Page 3 of 14 pages

4.2 Record ISA Scopemeter Pressure Probe P1: \_\_\_\_\_\_mmHgA0.

PCS

4.3 US Lab: ECLSS Lab: ECLSS Record Cab Press P2: \_\_\_\_\_ mmHgA

Verify 
$$\Delta P |P_2 - P_1| < 20 \text{ mmHg}$$

5. <u>CONNECTING VAJ, ISA, MANUAL PRESSURE EQUALIZATION</u> <u>VALVE (MPEV)</u>

Node 2 Stbd Hatch

- 5.1 √Node 2 Stbd MPEV CLOSED
- 5.2 Gamah Cap ←|→ VAJ-78-1 5ft (both ends) Verify seals are not damaged (visually).
- 5.3 VAJ-78-1 5ft (straight end) →|← ISA VAJ Port Hand tighten.
  (Refer to Figure 1.)

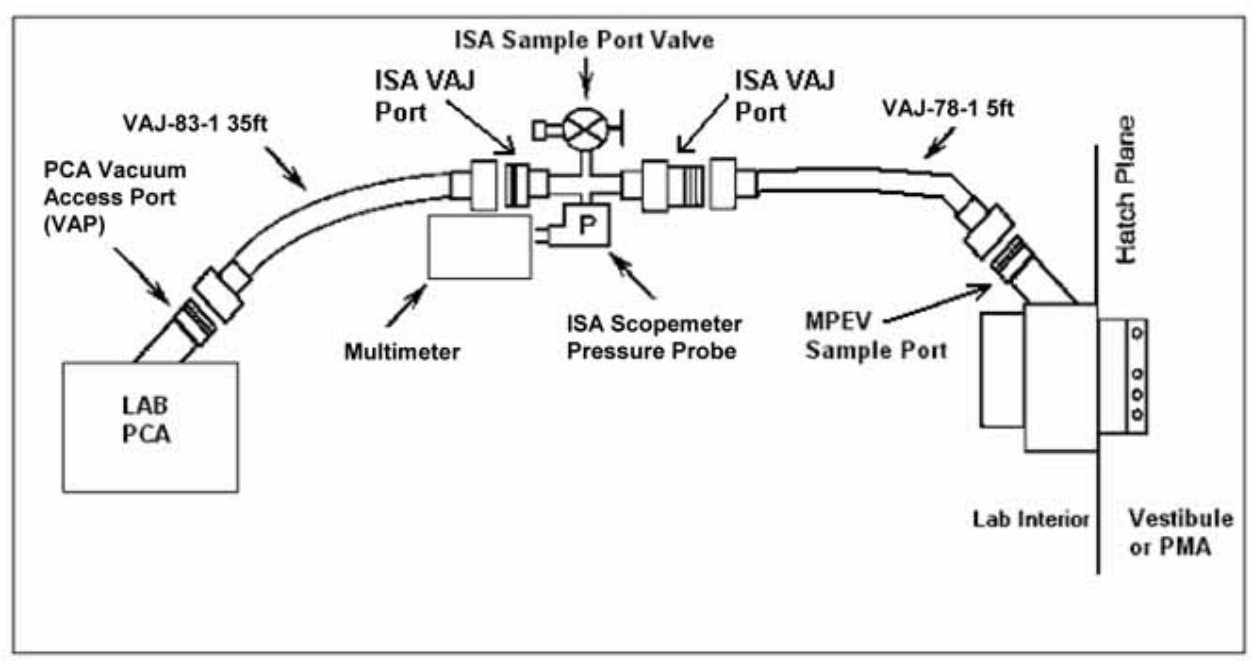

#### Figure 1. ISA/VAJ/MPEV Connection.

5.4 Cap ←|→ Node 2 Stbd MPEV
VAJ-78-1 5ft (bent end) →|← Node 2 Stbd MPEV
Hand tighten.
(Refer to Figure 1.)

(ASSY OPS/1E/FIN/MULTI E)

Page 4 of 14 pages

MCC-H

5.5 <u>Verifying Vent Relief Isolation Valve (VRIV) and Vent Relief</u> Control Valve (VRCV) Closed

Lab: ECLSS: PCA

'Pressure Control Assembly"

sel VRCV (Icon)

LAB PCA VRCV

 $\sqrt{Position - Closed}$ 

Lab: ECLSS: PCA LAB ACS 'Pressure Control Assembly'

sel VRIV (Icon)

# LAB PCA VRIV

 $\sqrt{\text{Position} - \text{Closed}}$ 

- 5.6 Remove closeout panel LAB1D0-02, 1/4-turn fasteners (nine).
- 5.7 Gamah Cap ←|→ PCA Vacuum Access Port (VAP)
   Temporarily stow Gamah Cap on closeout panel (Gray Tape).
- 5.8 Gamah Cap  $\leftarrow | \rightarrow VAJ-83-1$  35ft (both ends) Verify seals are not damage (Visually).
- 5.9 VAJ-83-1 35ft (bent end) →|← PCA VAP
  Hand tighten.
  (Refer to Figure 1.)
- 5.10 Gamah Cap ←|→ ISA VAJ Port (capped)
  VAJ-83-1 35ft (straight end) →|← ISA VAJ Port Hand tighten.
  (Refer to Figure 1.)

#### WARNING

VAJ will move when pressurized or evacuated. Failure to secure ISA/VAJ Assembly may result in injury to crew and/or damage to equipment.

5.11 Secure ISA/VAJ Assembly.

(ASSY OPS/1E/FIN/MULTI E)

Page 5 of 14 pages

# 6. INHIBITING POSITIVE PRESSURE RELIEF

NOTE

**'Positive P Relief Failure - LAB'** caution will be received after PPR is inhibited. No action required. This message will return to normal once PPR is re-enabled.

### On MCC-H GO

US Lab: ECLSS: PCA: PCA Commands

LAB PCA Commands

'Positive Press Relief' 'Inhibit'

cmd Arm (√Status – Armed) cmd Inhibit

 $\sqrt{Positive Pressure Relief Status - Inhibited}$ 

#### 7. LEAK CHECKING ISA/VAJ CONNECTION

7.1 ISA Sampling Port Valve → CLOSED (Refer to Figure 2.)

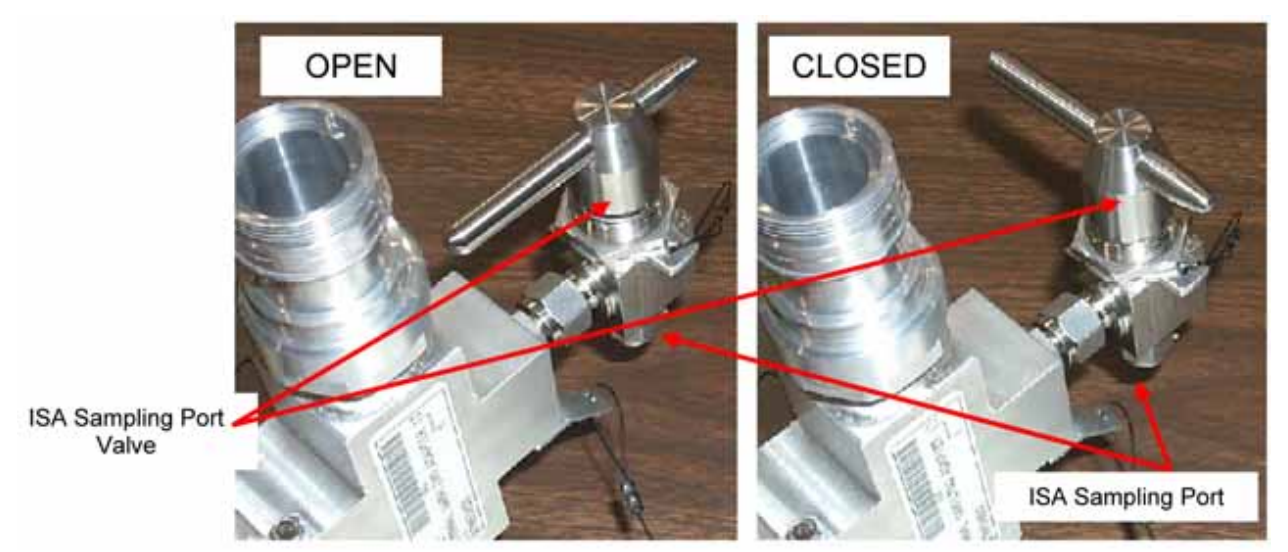

Figure 2. ISA Sampling Port Valve.

WARNING Opening the VRIV will vent the ISA and VAJs to space and may cause a loud hissing noise.

7.2 Don Ear Plugs.

PCS

(ASSY OPS/1E/FIN/MULTI E)

Page 6 of 14 pages

|            | 7.3  | Opening PCA VRIV<br>US Lab: ECLSS: PCA<br>Lab ACS<br>'Pressure Control Assembly' |
|------------|------|----------------------------------------------------------------------------------|
|            |      | sel VRIV                                                                         |
|            |      | LAB PCA VRIV<br>'Open'                                                           |
|            |      | <b>cmd</b> Arm (√Status – Armed)<br><b>cmd</b> Open                              |
|            |      | $\sqrt{Position} - Open$<br>$\sqrt{Open Indicator} - \sqrt{Vocument}$            |
|            | 7.4  | Wait 10 minutes to depressurize ISA/VAJ setup.                                   |
|            | 7.5  | Doff Ear Plugs.                                                                  |
|            | 7.6  | Closing PCA VRIV<br>US Lab: ECLSS: PCA<br>Lab ACS<br>'Pressure Control Assembly' |
|            |      | sel VRIV                                                                         |
|            |      | LAB PCA VRIV<br>'Close'                                                          |
|            |      | cmd Close                                                                        |
|            |      | $\sqrt{\text{Position}}$ – Closed $\sqrt{\text{Closed Indicator}}$ – $$          |
|            | 7.7  | Wait 3 minutes for thermal stabilization.                                        |
|            | 7.8  | Rotary Switch $\sim \overline{mV}$                                               |
| Multimeter | 7.9  | Record ISA Scopemeter Pressure Probe P <sub>3</sub> :<br>mmHg<br>Record GMT: GMT |
|            | 7.10 | Wait 5 minutes for leak check.                                                   |

(ASSY OPS/1E/FIN/MULTI E)

7.11

Page 7 of 14 pages

Record ISA Scopemeter Pressure Probe P<sub>3</sub>: \_\_\_\_\_ mmHg Record GMT: \_\_\_\_\_ GMT

| * If ΔP   P4             | - P <sub>3</sub> ] > 20 mmHg during monitoring                    |
|--------------------------|-------------------------------------------------------------------|
| * period<br>*   ISS<br>* | $\mathbf{S} \Downarrow \mathbf{MCC-H}$ of suspected ISA/VAJ leak. |
| *<br>* √MC               | C-H for further instructions                                      |

#### 8. <u>DEPRESSURIZING VESTIBULE</u>

|                      |              | WARNING                                                                                |
|----------------------|--------------|----------------------------------------------------------------------------------------|
|                      | Oper<br>caus | ning the Node 2 Stbd MPEV will vent vestibule to space and may e a loud hissing noise. |
|                      | 8.1          | Don Ear Plugs.                                                                         |
| PCS                  | 8.2          | Opening PCA VRIV<br>US Lab: ECLSS: PCA<br>Lab ACS<br>'Pressure Control Assembly'       |
|                      |              | sel VRIV                                                                               |
|                      |              | LAB PCA VRIV<br>'Open'                                                                 |
|                      |              | <b>cmd</b> Arm (√Status – Armed)<br><b>cmd</b> Open                                    |
|                      |              | $\sqrt{Position} - Open$<br>$\sqrt{Open Indicator} - \sqrt{Vocument}$                  |
| Node 2<br>Stbd Hatch | 8.3          | Node 2 Stbd MPEV $\rightarrow$ OPEN                                                    |
|                      | 8.4          | Wait approximately 30 minutes or until ISA Press < 10 mmHgA.                           |
| Multimeter           | 8.5          | √ISA Pressure < 10 mmHgA                                                               |
|                      | 8.6          | Node 2 Stbd MPEV $\rightarrow$ CLOSED                                                  |
|                      | 8.7          | Doff Ear Plugs.                                                                        |

(ASSY OPS/1E/FIN/MULTI E)

- 8.8 Wait an additional 10 minutes for thermal stabilization.
- 8.9 <u>Closing PCA VRIV</u> US Lab: ECLSS: PCA Lab ACS 'Pressure Control Assembly'

sel VRIV

LAB PCA VRIV 'Close'

cmd Close

 $\sqrt{\text{Position} - \text{Closed}}$  $\sqrt{\text{Closed Indicator} - \sqrt{}}$ 

#### 9. VESTIBULE PRESSURE CHECK 1

- 9.1 Node 2 Stbd MPEV → OPEN
- 9.2 Record ISA Scopemeter Pressure Probe P5: \_\_\_\_\_mmHg Record GMT: GMT
- 9.3 Node 2 Stbd MPEV → CLOSED

10. ENABLING POSITIVE PRESSURE RELIEF

US Lab: ECLSS: PCA: PCA Commands LAB PCA Commands 'Positive Press Relief'

**cmd** Enable ( $\sqrt{Positive Pressure Relief Status – Enabled})$ 

- 11. DISASSEMBLING EQUIPMENT FOR LEAK CHECK CONFIG
  - 11.1 ISA Scopemeter Pressure Probe → OFF
- Multimeter11.2Rotary Switch <a > OFFMultimeter ← |→ ISA Scopemeter Pressure Probe
  - 11.3 Cap ← |→ ISA Sampling Port
     ISA Sample Port → OPEN (for pressurization, stowage)
     Cap → |← ISA Sampling Port
     Refer to Figure 2.
  - 11.4 VAJ-83-1 35ft (bent end) ←|→ PCA VAP Gamah Cap →|← VAJ-83-1 35ft

PCS

(ASSY OPS/1E/FIN/MULTI E)

Page 9 of 14 pages

Hand tighten. Secure VAJ-83-1 35ft (bent end) for overnight stowage.

- 11.5 Inspect seal on PCA VAP Gamah Cap for any visible damage.
   Notify MCC-H if any damage noted to seals.
   Gamah Cap →|← PCA VAP
   Hand tighten.
- 11.6 Install closeout panel LAB1D0-02, 1/4-turn fasteners (nine).
- 11.7 Wait 8 hours for leak check.

#### 12. <u>SETTING UP MULTIMETER</u>

12.1

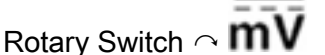

12.2 Verify voltage reading > 100 mV DC (good ISA Scopemeter Pressure Probe Battery indication).

If voltage reading < 100 mV DC, ISA Scopemeter Pressure Probe Battery must be replaced.

9V Battery replaced by removing noncaptive screw on back of probe (#0 Phillips Screwdriver).

- 12.3 ISA Scopemeter Pressure Probe → mm HgA
- 13. VERIFYING ISA SCOPEMETER PRESSURE PROBE ACCURACY

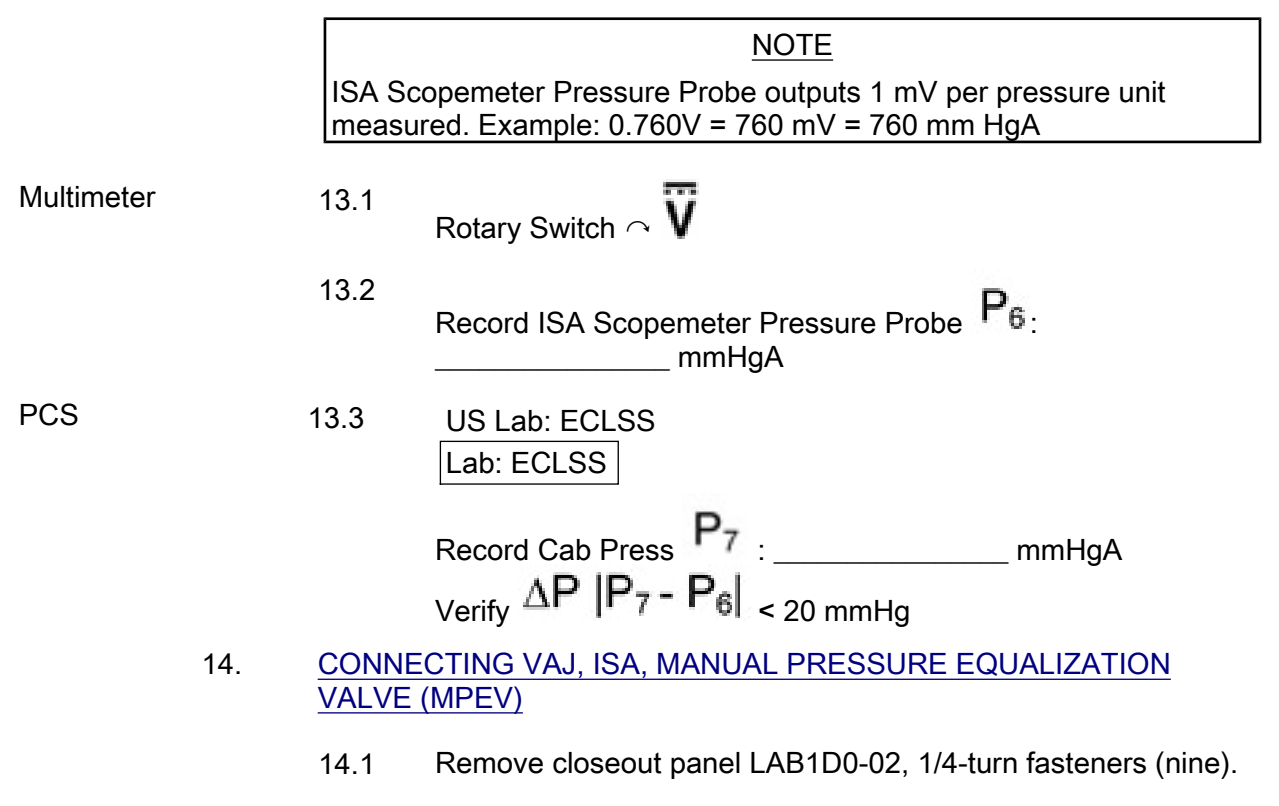

(ASSY OPS/1E/FIN/MULTI E)

Page 10 of 14 pages

- 14.2 Gamah Cap ←|→ PCA Vacuum Access Port (VAP)
   Temporarily stow Gamah Cap on closeout panel (Gray Tape).
- 14.3 Gamah Cap ←|→ VAJ-83-1 35ft (bent end)
   Verify seals are not damaged (Visually).
- 14.4 VAJ-83-1 35ft (bent end) →|← PCA VAP
  Hand tighten.
  (Refer to Figure 1.)

#### WARNING

VAJ will move when pressurized or evacuated. Failure to secure ISA/VAJ Assembly may result in injury to crew and/or damage to equipment.

14.5 Secure ISA/VAJ Assembly.

# 15. INHIBITING POSITIVE PRESSURE RELIEF

NOTE

**'Positive P Relief Failure - LAB'** caution will be received after PPR is inhibited. No action required. This message will return to normal once PPR is re-enabled.

US Lab: ECLSS: PCA: PCA Commands

LAB PCA Commands 'Positive Press Relief'

'Inhibit'

cmd Arm (√Status – Armed) cmd Inhibit

 $\sqrt{\text{Positive Pressure Relief Status – Inhibited}}$ 

# 16. LEAK CHECKING ISA/VAJ CONNECTION

- 16.1 ISA Sampling Port Valve  $\rightarrow$  CLOSED Refer to Figure 2.
- 16.2 √Node 2 Stbd MPEV CLOSED

#### WARNING

Opening the VRIV will vent the ISA and VAJs to space and may cause a loud hissing noise.

16.3 Don Ear Plugs.

PCS

(ASSY OPS/1E/FIN/MULTI E)

Page 11 of 14 pages

|            | 16.4  | Opening PCA VRIV<br>US Lab: ECLSS: PCA<br>Lab ACS<br>'Pressure Control Assembly'<br>sel VRIV<br>LAB PCA VRIV<br>'Open' |
|------------|-------|----------------------------------------------------------------------------------------------------|
|            |       | <b>cmd</b> Arm (√Status – Armed)<br><b>cmd</b> Open                                                                    |
|            |       | $\sqrt{Position}$ – Open<br>$\sqrt{Open}$ Indicator – $$                                                               |
|            | 16.5  | Wait 10 minutes to depressurize ISA/VAJ setup.                                                                         |
|            | 16.6  | Doff Ear Plugs.                                                                                                    |
|            | 16.7  | Closing PCA VRIV<br>US Lab: ECLSS: PCA<br>Lab ACS<br>'Pressure Control Assembly'                                       |
|            |       | sel VRIV                                                                                                    |
|            |       | LAB PCA VRIV<br>'Close'                                                                                                |
|            |       | cmd Close                                                                                                    |
|            |       | $\sqrt{Position} - Closed$<br>$\sqrt{Closed Indicator} - \sqrt{QClosed Indicator}$                                     |
|            | 16.8  | Wait 3 minutes for thermal stabilization.                                                                              |
|            | 16.9  | Rotary Switch $\frown$ $\overline{mV}$                                                                                 |
| Multimeter | 16.10 | Record ISA Scopemeter Pressure Probe P8:<br>mmHg<br>Record GMT: GMT                                                    |
|            | 16.11 | Wait 5 minutes for leak check.                                                                                         |

(ASSY OPS/1E/FIN/MULTI E)

Page 12 of 14 pages

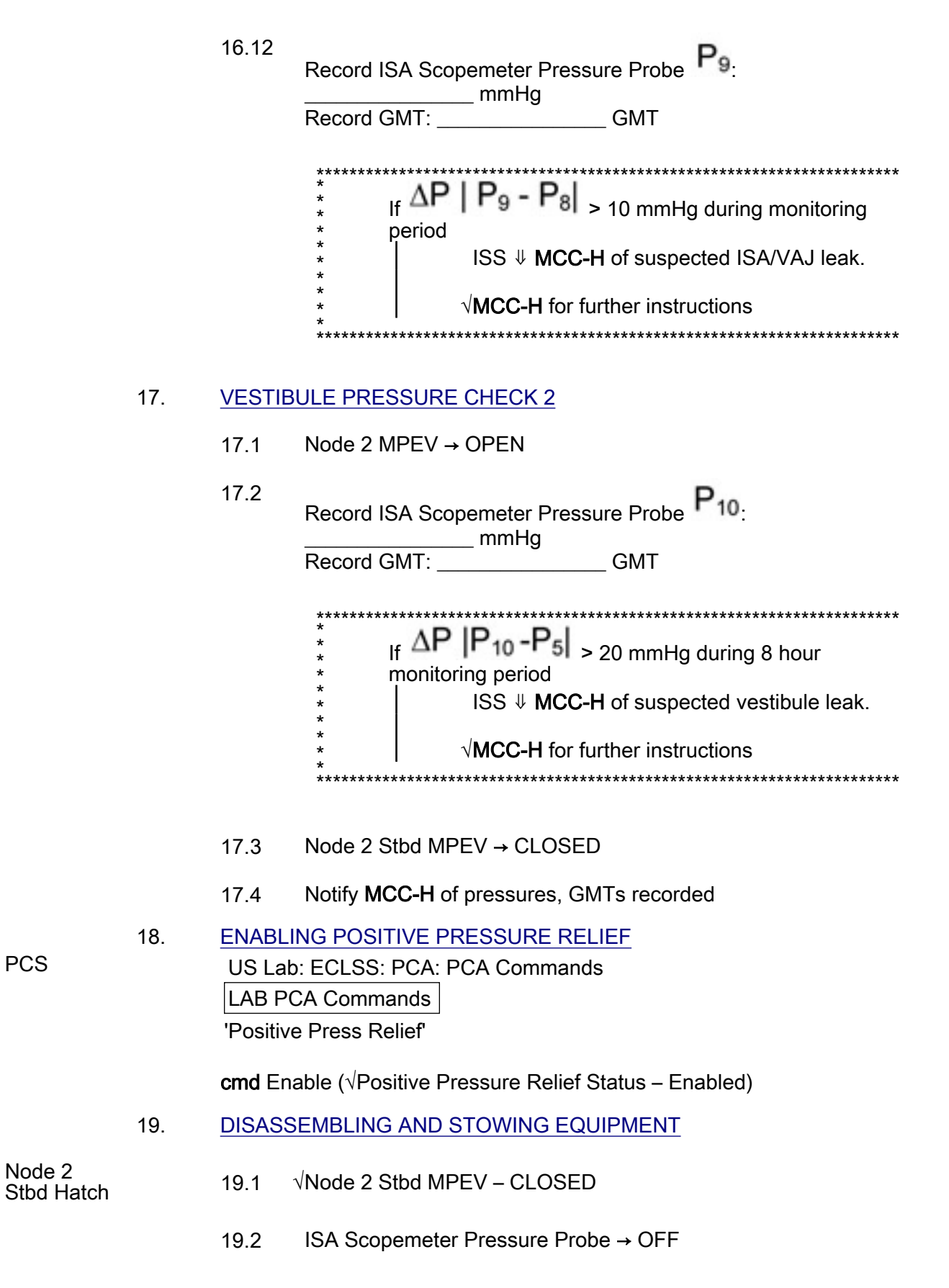

(ASSY OPS/1E/FIN/MULTI E) Page 13 of 14 pages

| Multimeter | 19.3  | Rotary Switch ຼ OFF<br>Multimeter ← → ISA Scopemeter Pressure Probe                                                                                                    |
|------------|-------|----------------------------------------------------------------------------------------------------|
|            | 19.4  | Cap ← → ISA Sampling Port<br>ISA Sample Port → OPEN (for pressurization, stowage)<br>Cap → ← ISA Sampling Port<br>(Refer to Figure 2.)                                                                 |
|            | 19.5  | VAJ-78-1 5ft (straight end) ← → ISA VAJ Port<br>VAJ-78-1 5ft (bent end) ← → Node 2 Stbd MPEV<br>Gamah Cap → ← VAJ-78-1 5ft (both ends)<br>Hand tighten.<br>Gamah Cap → ← ISA VAJ Port<br>Hand tighten. |
|            | 19.6  | Verify seal on Node 2 Stbd MPEV Cap is not damaged<br>(Visually).<br>Cap → ← Node 2 Stbd MPEV<br>Hand tighten.                                                                                         |
|            | 19.7  | VAJ-83-1 35ft ← → PCA VAP<br>VAJ-83-1 35ft ← → ISA VAJ Port<br>Gamah Cap → ← VAJ-83-1 35ft (both ends)<br>Hand tighten.<br>Gamah Cap → ← ISA VAJ Port<br>Hand tighten.                                 |
|            | 19.8  | Verify seal on PCA VAP Gamah Cap is not damaged (Visually).<br>Gamah Cap → ← PCA VAP<br>Hand tighten.                                                                                                  |
|            | 19.9  | Check for FOD within 1m radius.                                                                                                    |
|            | 19.10 | Install closeout panel LAB1D0-02, 1/4-turn fasteners (nine).                                                                                                    |
|            | 19.11 | ISS $\Downarrow$ <b>MCC-H</b> , "Vestibule depressurization and leak check completed."                                                                                                    |
|            | 19.12 | Stow tools and materials.<br>Update IMS with stowage location of hardware.                                                                                                    |
| 20.        | INGRE | SS COLUMBUS                                                                                                    |
|            | 20.1  | Node 2 Stbd MPEV $\rightarrow$ OPEN                                                                                                    |
|            | 20.2  | US Lab: ECLSS                                                                                                    |

(ASSY OPS/1E/FIN/MULTI E) Page 14 of 14 pages

When dp/dt ~ 0 (approximately 30 seconds).

#### CONTINUE

- 20.3 Open Node 2 Stbd Hatch per decal
- 20.4 Open COL Hatch per decal
- COL 20.5 <u>{1.202 POSITIVE PRESSURE RELIEF ASSEMBLY (PPRA)</u> <u>DEACTIVATION}, all (ESA SODF:ECLSS:Activation &</u> <u>Checkout)</u>
  - 20.6 ISS UMCC-H, "COL Hatch is open."

# 1.501 NODE 2 PWS INSTALLATION SETUP

(ASSY OPS/1E/FIN/HC/MULTI E) Page 1 of 3 pages

#### OBJECTIVE:

Established the data and power connection for the COL PWS to the Node 2 UOP.

#### NOTE

Precondition: PWS installation performed according to procedure { 3.103 COL PCS/SSC/PWS INSTALLATION/REMOVAL}, all (ESA SODF: MSM: NOMINAL)

LOCATION:

N2: UOP 1(2) /J4

DURATION:

15 minutes

PARTS:

COL PWS A31P Laptop P/N SEG33115360-303

A31p 16V DC Power Cable P/N SEG33116459-301

120VDC Pwr/Ethernet Cable P/N SEG39131206-303

US DC Power Supply (120VDC) P/N SEG33116412-302 or -303

#### WARNING

Failure to remove power and apply close inhibit could result in electrical shock hazard.

 NODE2
 1.
 VERIFYING POWER REMOVED

 UOP
 √POWER OUT – RESET (illuminated white)

 √FAULT/TEST – not illuminated

Refer to Figure 1

√TEST SELECT – not illuminated

sw US DC input Power Supply (120V) - Off (P/N SEG33116412-302 or P/N SEG33116412-303)

# 1.501 NODE 2 PWS INSTALLATION SETUP

(ASSY OPS/1E/FIN/HC/MULTI E) Page 2 of 3 pages

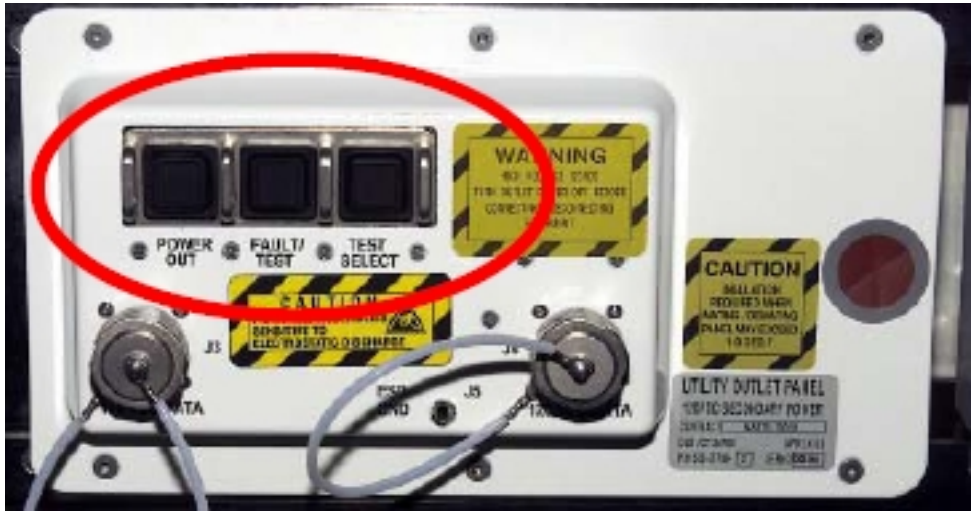

Figure 1. USOS UOP

# 2. MAKING COL PWS POWER AND DATA CABLE CONNECTIONS

|                  |    |                                            | NOTE                                                                                                    |
|------------------|----|--------------------------------------------|----------------------------------------------------------------------------------------------------|
|                  |    | Figure<br>to be r                          | 2 at the end of this procedure illustrates the cable connections nade by crew.                                                            |
| PWS              |    | 2.1                                        | 120VDC Pwr/Ethernet Cable → ← COL PWS, A31P Laptop<br>Ethernet connector                                                                  |
|                  |    | 2.2                                        | A31p 16V DC Power Cable $\rightarrow \mid \leftarrow$ COL PWS, A31P Laptop power inlet                                                    |
|                  |    | 2.3                                        | Connect 16V Cable Assembly A31p with DC Power supply                                                                                      |
|                  |    |                                            | DC Power Cable A31p 16V P/N SEG33116459-301 → ← A31P<br>120VDC Power Supply P/N SEG33116412-302 or P/N<br>SEG33116412-303 in connector J2 |
|                  |    | 2.4                                        | Connect Power Cable Assembly Data /120V with DC Power supply                                                                              |
|                  |    |                                            | 120VDC Pwr/Ethernet Cable → ← A31P 120VDC Power Supply<br>P/N SEG33116412-302 or P/N SEG33116412-303 in connector<br>J1                   |
| NODE2            |    | 2.5                                        | Connect Power/Data cable with UOP Data Outlet                                                                                             |
| UOP1(2)          |    |                                            | 120VDC Pwr/Ethernet Cable → ← UOP J4 according to table 1.                                                                                |
| NODE2<br>UOP1(2) | 3. | <u>TURNII</u><br>POWEI<br>√POWEI<br>√FAULT | NG POWER ON FOR COL PWS<br>R OUT → Press (switch depress)<br>R OUT – ENABLE (illuminated green)<br>/TEST – OK (illuminated green)         |

#### 1.501 NODE 2 PWS INSTALLATION SETUP

(ASSY OPS/1E/FIN/HC/MULTI E) Page 3 of 3 pages

√TEST SELECT – not illuminated

#### 4. TURNING ON A31P DC CONVERTER

Pwr Sply

sw US DC Input Power Supply (120V) - On (Lt On)

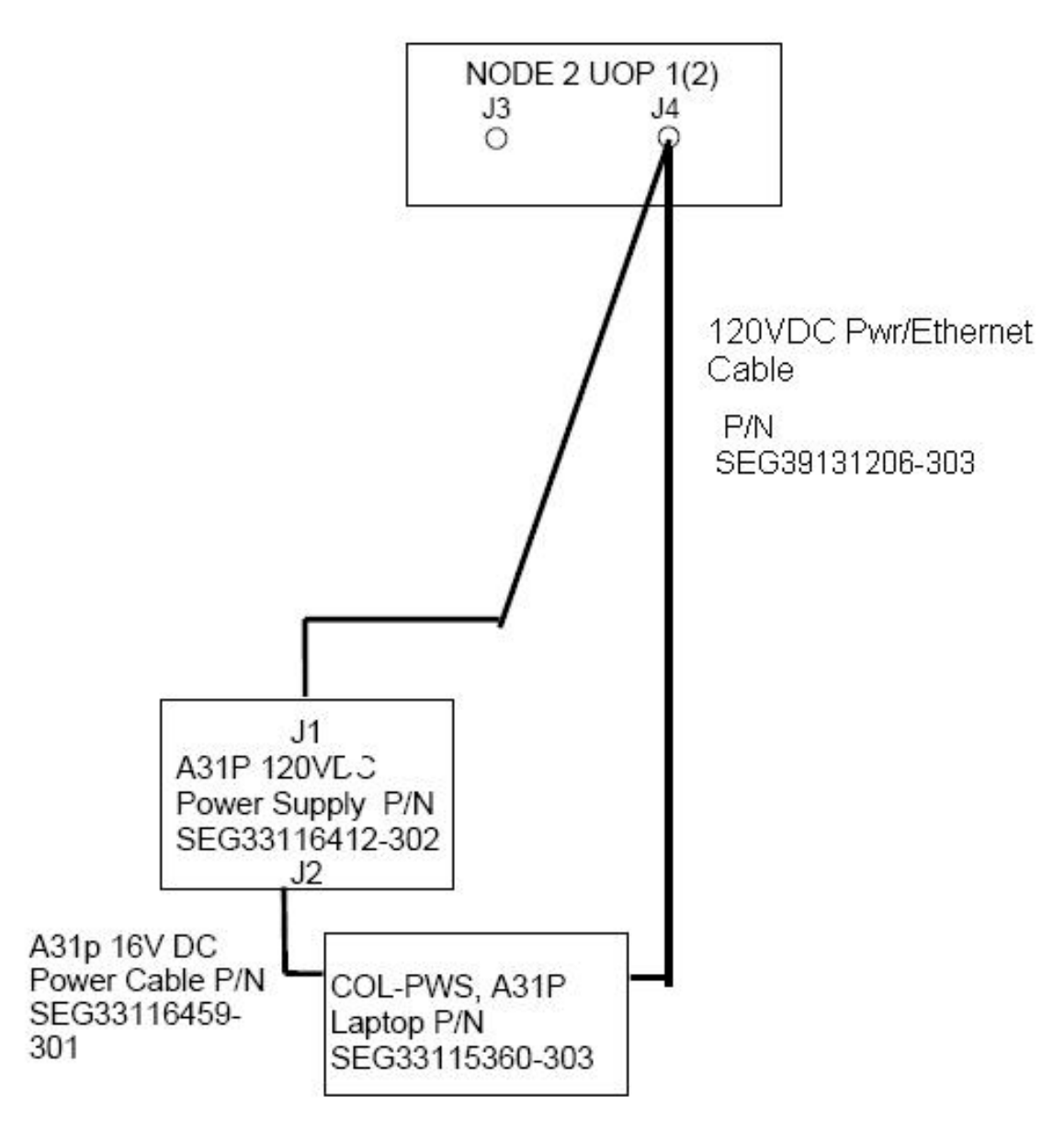

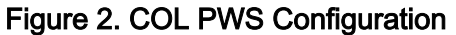

This Page Intentionally Blank

# 1.511 NODE 2 PWS DEINSTALLATION

(ASSY OPS/1E/FIN/HC/MULTI E) Page 1 of 3 pages

#### OBJECTIVE:

Power off Node 2 UOP outlets and A31P power converter. Disconnect cable assemblies from COL PWS and Node 2.

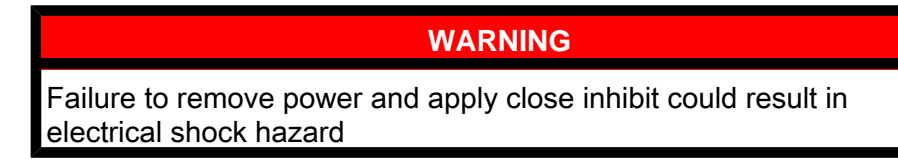

#### 1. <u>A31P POWER SUPPLY OFF</u> $\sqrt{\text{COL-PWS Powered Off}}$

Pwr Supply A31p 120V DC Power Supply Input Power sw  $\rightarrow$  OFF (Lt Off) Refer to Figure 1.

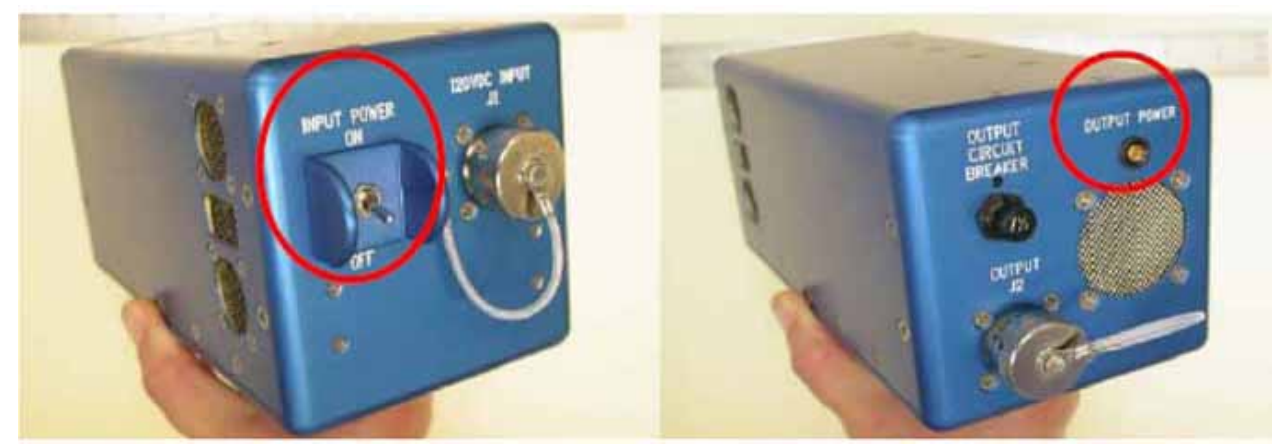

Figure 1. USOS A31p120V DC Power Supply Input Side with Power Switch on Left, Output Side with Output Power Light on Right.

#### 2. NODE2 UOP POWER AND DATA CONNECTION FOR PWS

Record the number of the Node 2 UOP which provides Data and Power to that COL PWS which shall be disconnected according to table 1

| Table 1. NODE 2 UOP power and data provision |       |    |
|----------------------------------------------|-------|----|
| Pwr and Data (Nom)                           | UOP 1 | J4 |
| Pwr and Data (Red)                           | UOP 2 | J4 |

Record the Node 2 UOP number [x] UOP: \_\_\_\_\_\_ with [x ] = 1 to 2

- 3.NODE2 UOP(X) POWER OFF FOR PWSNODE2 $\sqrt{POWER OUT \Box(blue RESET)}$ UOP[x]Refer to Figure 2.
- 12 SEP 07

NODE2

UOP1(2)

# **1.511 NODE 2 PWS DEINSTALLATION**

(ASSY OPS/1E/FIN/HC/MULTI E) Page 2 of 3 pages

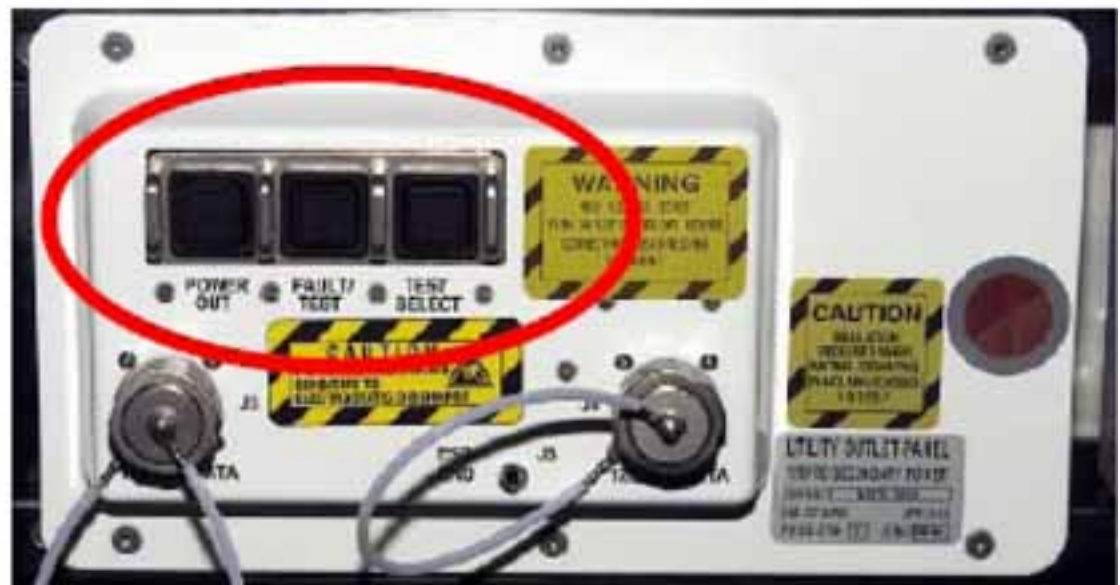

Figure 2. USOS UOP

# NODE2 UOP[x]

4.

# VERIFYING POWER OFF

 $\sqrt{UOP[x]}$  Power Light – Lt Off

#### DISCONNECTING PWS POWER AND DATA CABLE 5.

|                 |                      | NOTE                                                                                                    |
|-----------------|----------------------|----------------------------------------------------------------------------------------------------|
|                 |                      | NUTE                                                                                                    |
|                 | Figure 3<br>interfac | 3 at the end of this procedure illustrates the cable and<br>ses                                                                    |
| PWS             | 5.1                  | Disconnect power cable, 120VDC Pwr/Ethernet Cable from PWS                                                                         |
|                 |                      | 120VDC Pwr/Ethernet Cable P/N SEG39131206-303 $\leftarrow \rightarrow$ COL-PWS, A31P Laptop P/N SEG33115360-303 Ethernet connector |
|                 | 5.2                  | A31p 16V DC Power Cable P/N SEG33116459-301 ← → COL-<br>PWS, A31P Laptop P/N SEG33115360-303 power inlet                           |
|                 | 5.3                  | DC Power Cable A31p 16V P/N SEG33116459-301 ← → A31P<br>120VDC Power Supply P/N SEG33116412-302(-303) in<br>connector J2           |
|                 | 5.4                  | Disconnect 120VDC Pwr/Ethernet Cable from DC Power supply                                                                          |
|                 |                      | 120VDC Pwr/ Ethernet Cable P/N SEG39131206-303 ← →<br>A31P                                                                         |
|                 |                      | 120VDC Power Supply P/N SEG33116412-302(-303) in connector J1                                                                      |
| NODE2<br>UOP[x] | 5.5                  | Disconnect 120VDC Pwr/ Ethernet Cable from UOP                                                                                     |

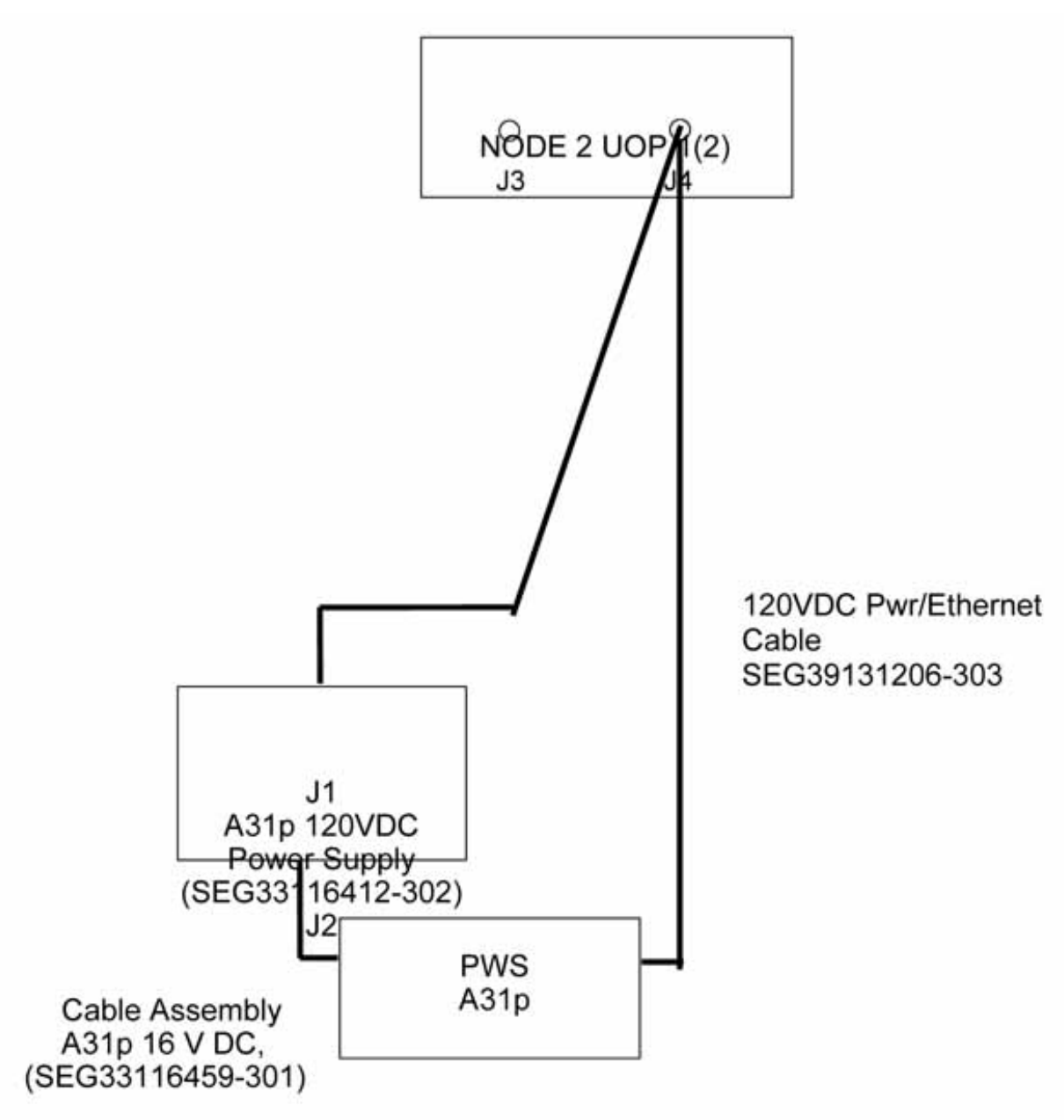

120VDC Pwr/Ethernet Cable P/N SEG39131206-303  $\leftarrow | \rightarrow$  UOP J4 according to Table 1

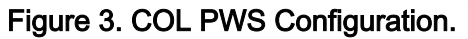

This Page Intentionally Blank

(ASSY OPS/1E/FIN/MULTI E)

Page 1 of 9 pages

#### OBJECTIVE:

Install a fully assembled Portable Breathing Apparatus (PBA) to an empty stowage bracket and verify that it is free of damage to ensure its functionality.

LOCATION:

Stowed: √Inventory Management System (IMS)

Installed:

COL1PF (PBA1)

COL1SD (PBA2)

**DURATION:** 

10 minutes

CREW

One

PARTS:

Portable Breathing Apparatus (P/N 105428)

MATERIALS:

Dry Wipes

Sharpie

Kapton Tape

TOOLS:

DCS 760 CAMERA

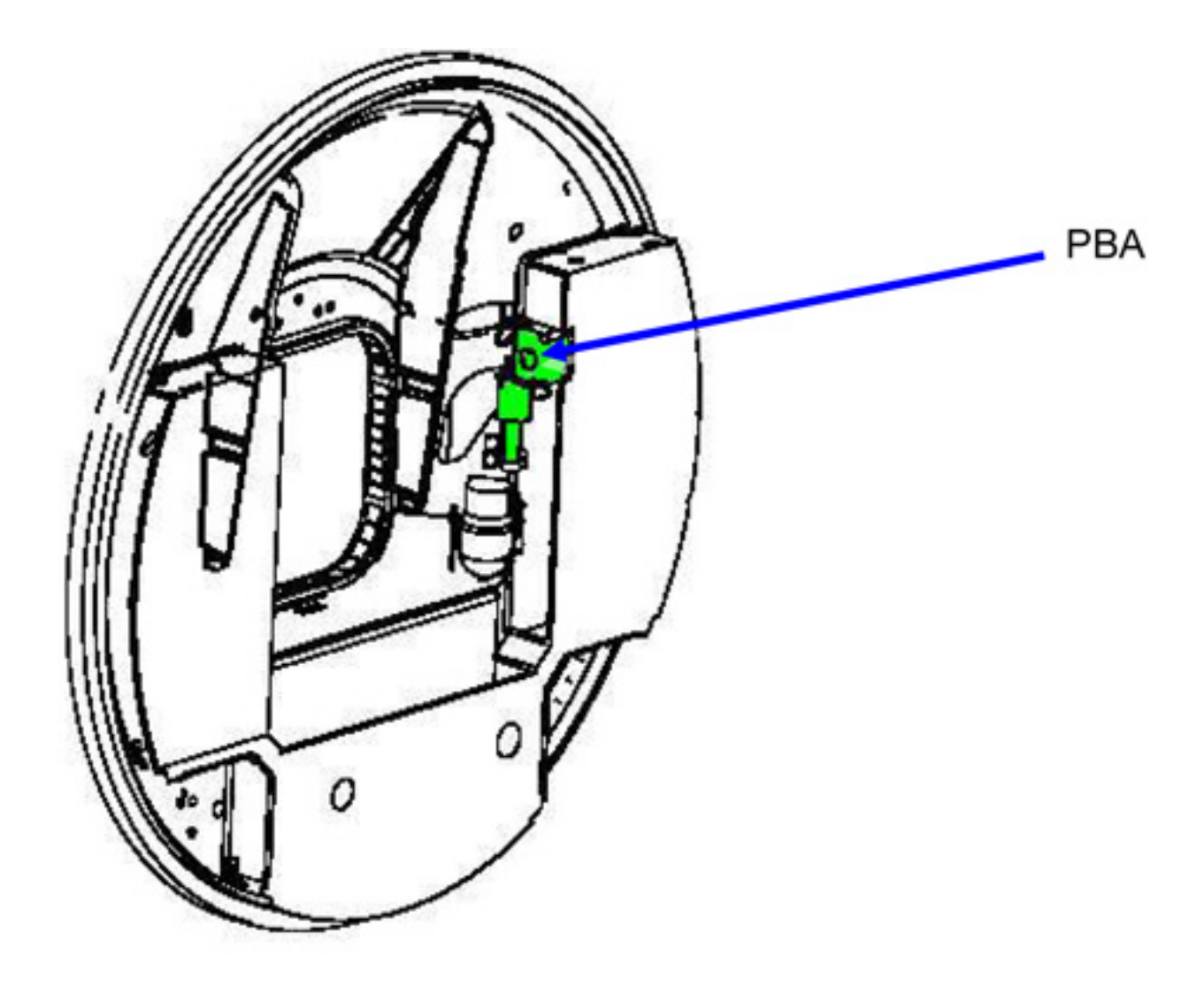

Figure 0-1 PBA Installation Location (Port Cone)

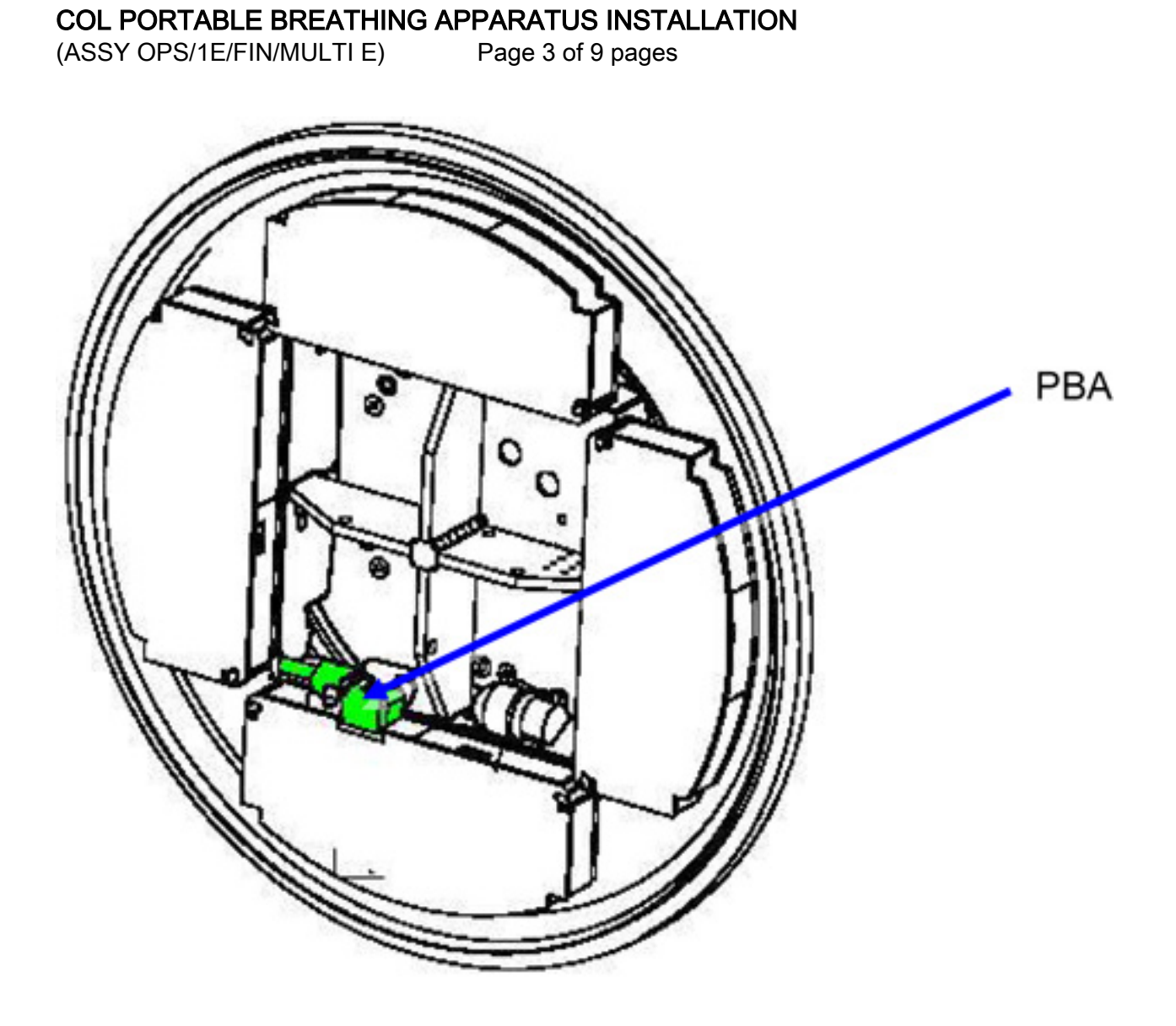

Figure 0-2 PBA Installation Location (Starboard Cone)

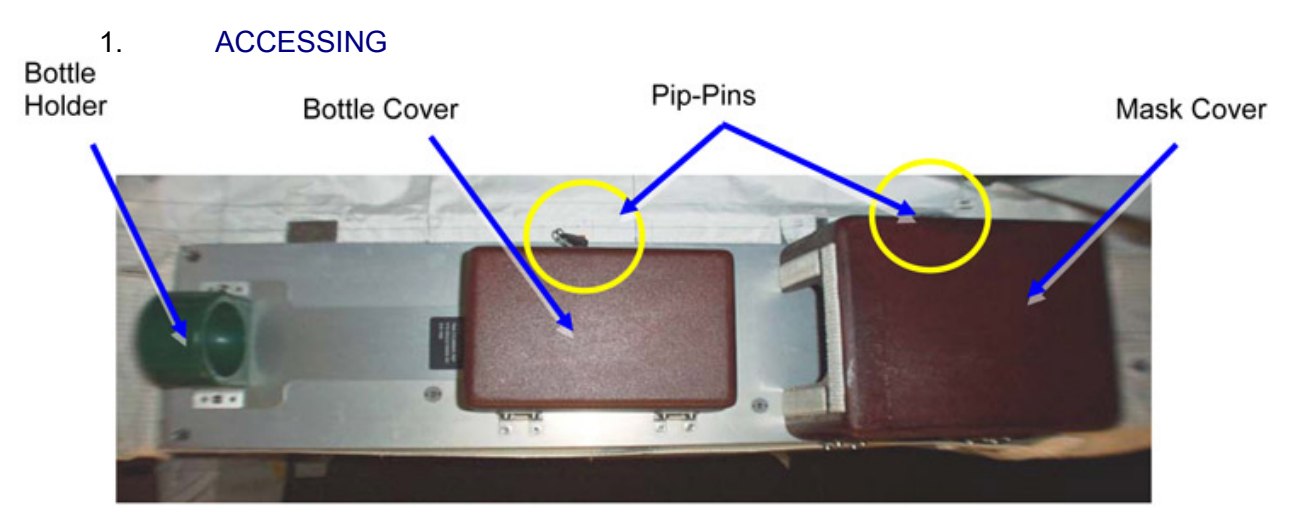

Figure 1-1 PBA1(2) Stowage Bracket Assembly (Covers Installed)

(ASSY OPS/1E/FIN/MULTI E)

Page 4 of 9 pages

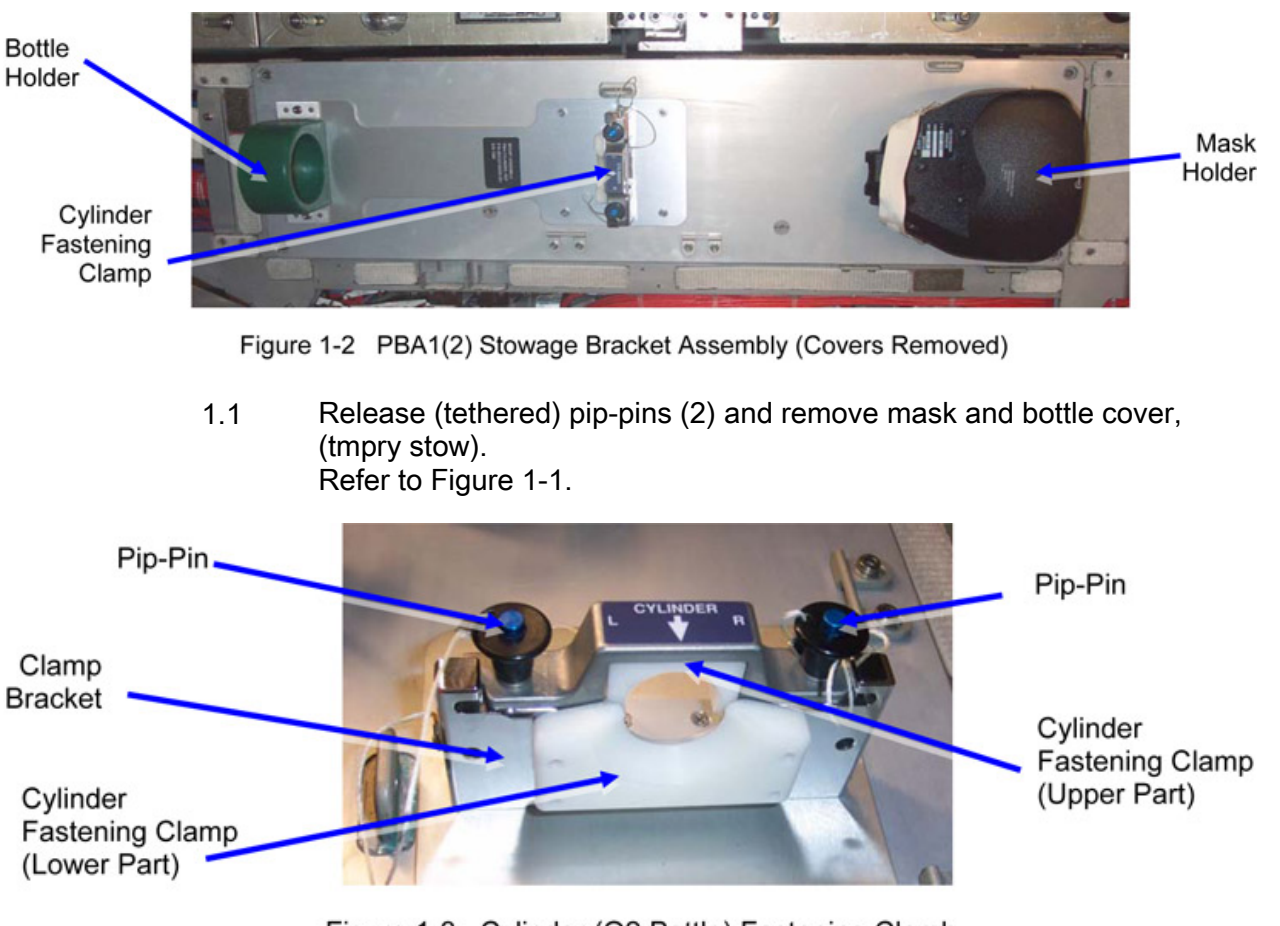

Figure 1-3 Cylinder (O2 Bottle) Fastening Clamb (Launch Configuration)

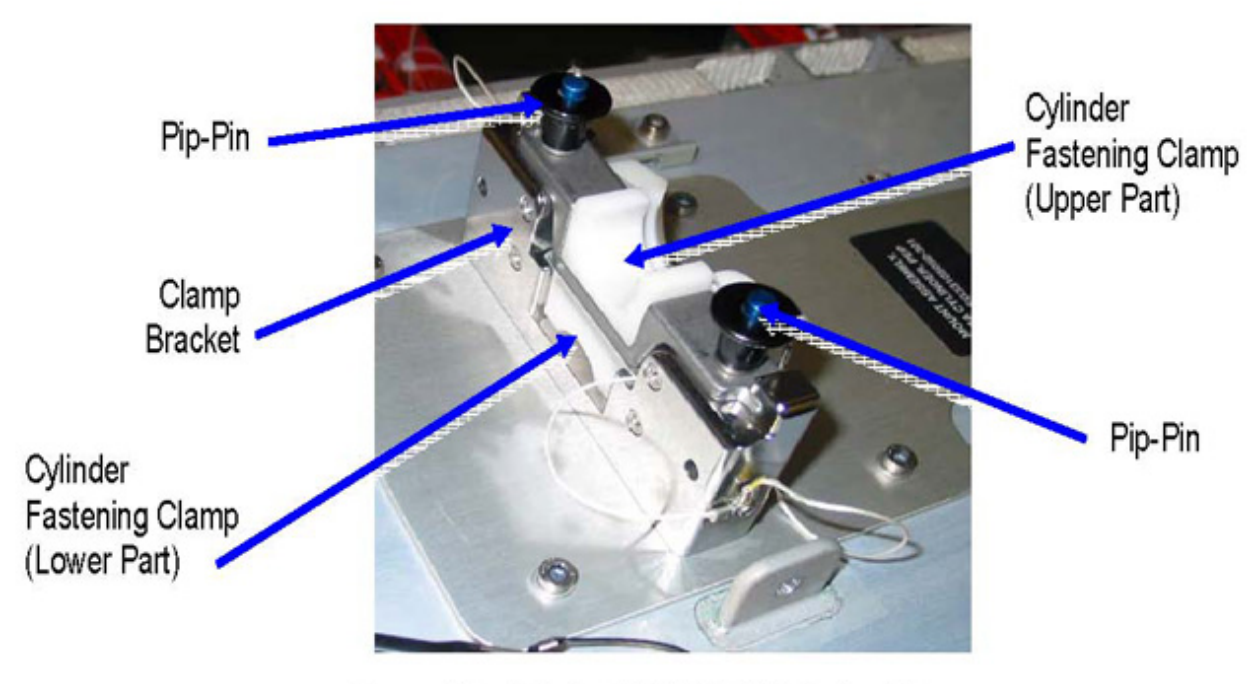

Figure 1-4 Cylinder (O2 Bottle) Fastening Clamp (On-Orbit Configuration)

- 1.2 Release (tethered) pip-pins (2) and remove cyclinder fastening clamp upper & lower part. Refer to Figure 1-3.
- 1.3 Re-insert upper / lower part cylinder fastening clamp upside down into clamp bracket, secure with pip-pins (2). Refer to Figure 1-4.
- 2. INSPECTION

#### CAUTION

Do not activate any of the PBA hardware. Activation of this hardware could leave it in an off nominal configuration for emergency response.

(ASSY OPS/1E/FIN/MULTI E)

Page 6 of 9 pages

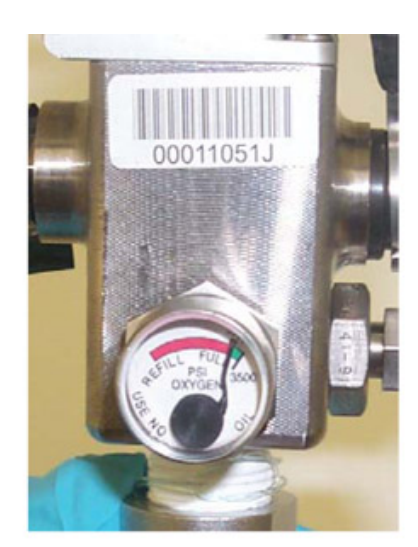

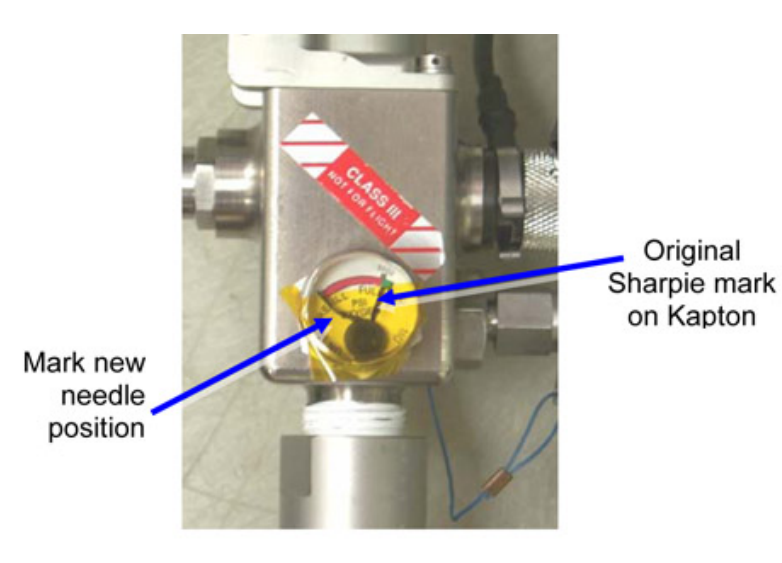

Figure 2-1 Acceptable Pressure Gauge Reading (Kapton Tape not shown)

Figure 2-2 Pressure Gauge (w/ Kapton Tape and Mark)

- 2.1 Inspect Reducer / Cylinder (O2 Bottle)
  - 2.1.1 Verify oxygen bottle does not have any obvious physical damage, corrosion, or audible leakage.
  - 2.1.2 Apply Kapton tape to pressure gauge. Mark needle position using extra fine point Sharpie pen. Refer to Figure 2-2.
  - 2.1.3 Verify oxygen bottle pressure gauge needle in the GREEN zone (≥ 3000 psig).
     Bottle is considered acceptable if needle between the GREEN and RED zones.
     Refer to Figure 2-1.

(ASSY OPS/1E/FIN/MULTI E)

Page 7 of 9 pages

| *******                                 | ***************************************    |  |  |
|-----------------------------------------|--------------------------------------------|--|--|
| *                                       | If needle is in the RED zone               |  |  |
| *                                       |                                            |  |  |
| *                                       | Mark new needle position on Kapton tape    |  |  |
| *                                       | (extra fine point Sharpie pen)             |  |  |
| *                                       |                                            |  |  |
| *                                       | Photograph gauge, including bar code label |  |  |
| *                                       | in photograph                              |  |  |
| *                                       |                                            |  |  |
| *                                       | Notify COL-CC.                             |  |  |
| *                                       |                                            |  |  |
| *                                       | Refer to Figures 2-1 / Figure 2-2.         |  |  |
| *                                       | 6 6                                        |  |  |
| *************************************** |                                            |  |  |

- 2.2 Inspect Mask / Hose
  - 2.2.1 Verify mask pressure harness, visor does not have any obvious physical damage, deterioration, tears, debris, scratches, or cracking.
  - 2.2.2 Verify the length of the PBA hose from mask to bottle does not have any obvious physical damage, deterioration, cuts, flattening, kinking, or cracking around the mating area of the hose.
  - 2.2.3 Verify mask regulator does not have any obvious physical damage, and that it is set in the NORMAL mode.
  - 2.2.4 If required, clean mask visor using Dry Wipes.
  - 2.2.5 Verify microphone module, microphone, communication cable, and earphone cable assembly are secure and free of damage.
  - 2.2.6 Pack inflatable harness into mask.

#### 3. INSTALLATION

3.1 Remove Locking Pin with ring from each PBA Unit (ref Figure 3-2). Discard Locking Pin with Ring.

(ASSY OPS/1E/FIN/MULTI E)

Page 8 of 9 pages

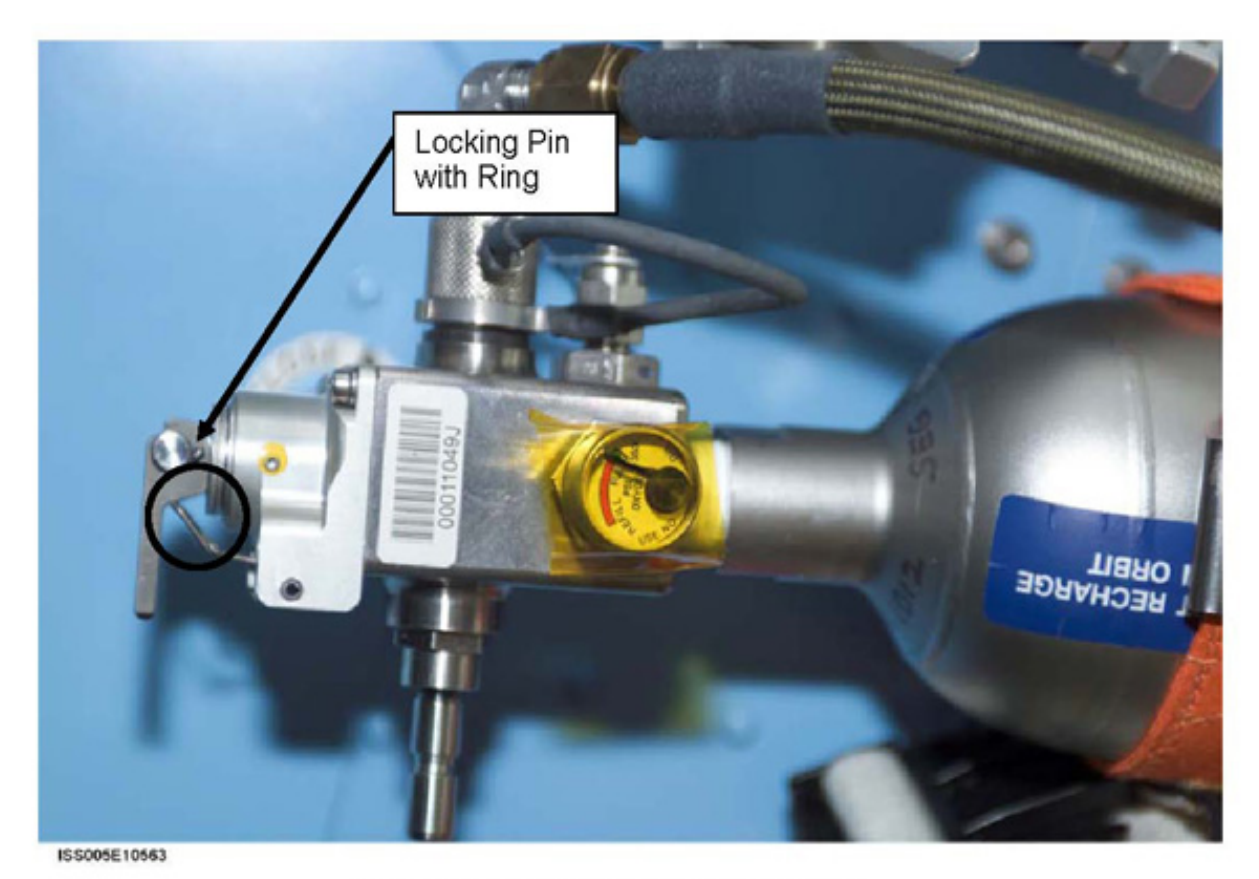

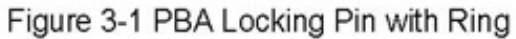

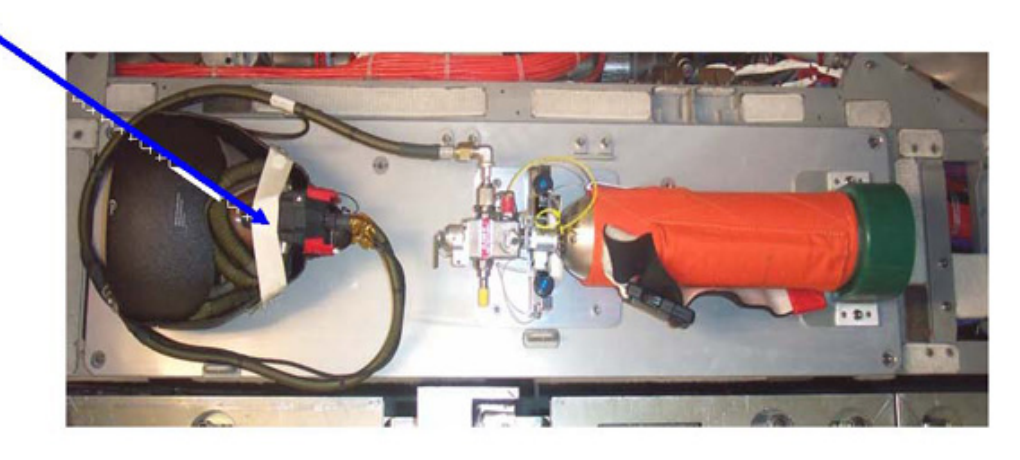

Figure 3-2 PBA1(2) at Installation Location (Protection Covers not installed)

- 3.2 Place Oxygen bottle on holder and into clamp. Refer to Figure 3-2.
- 3.3 Place quick-don mask on mask holder, secure by strap. Refer to Figure 3-2.

Fastening Strap

(ASSY OPS/1E/FIN/MULTI E)

Page 9 of 9 pages

3.4 Restrain O2 hose to hose holder.

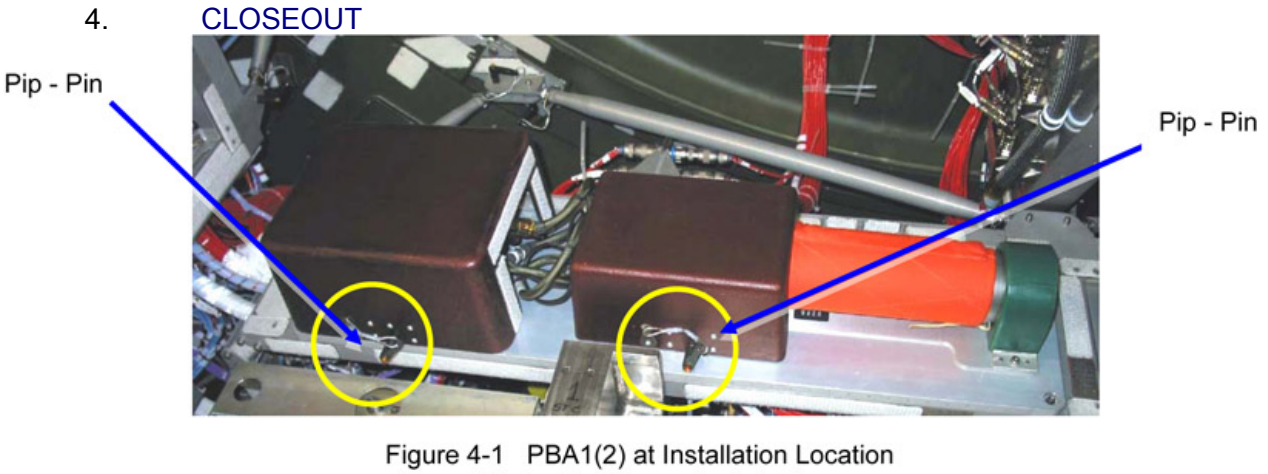

(Protection Covers installed)

- Phoyo document the PBA1(2) as installed (DCS 760 Camera) 4.1
- Attach mask and bottle cover, secure by inserting pip-pins (2). 4.2
- 4.3 Verify hose is not pinched/kinked and the cover is free of obstruction. Refer to Figure 4-1.

This Page Intentionally Blank
(ASSY OPS/1E/FIN/MULTI E) Page 1 of 7 pages

#### OBJECTIVE:

Install a Portable Fire Extinguisher (PFE) to an empty stowage support bracket and verify that it is free of damage to ensure functionality. Procedure is applicable for both PFEs.

LOCATION:

Installed:

COL1PF (PFE1)

COL1SD (PFE2) Stowed: √Inventory Management System (IMS)

**DURATION:** 

10 minutes

CREW

One

PARTS:

Portable Fire Extinguisher (P/N 683-10050-1)

TOOLS:

LAB1

DCS 760 CAMERA

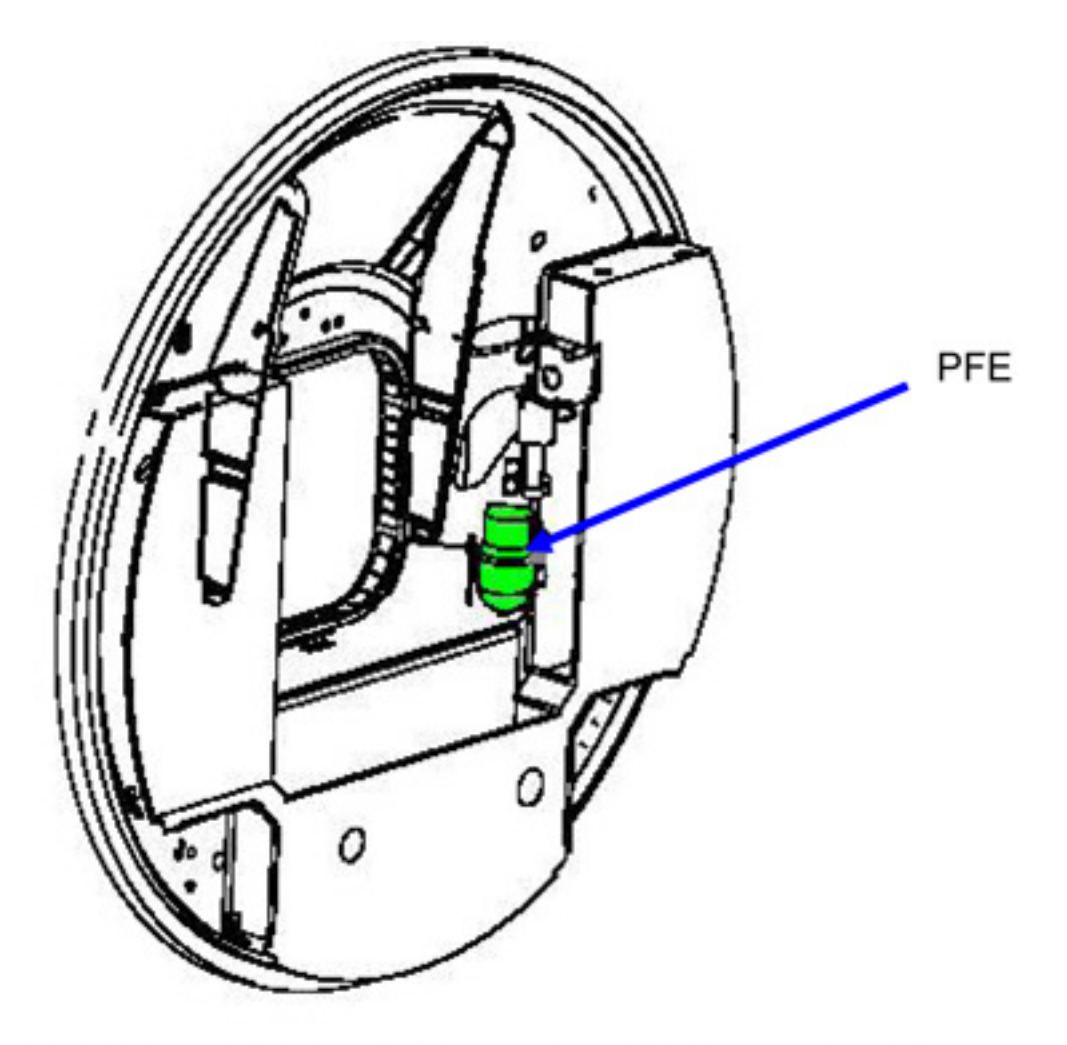

Figure 0-1 PFE Installation Location (Port Cone)

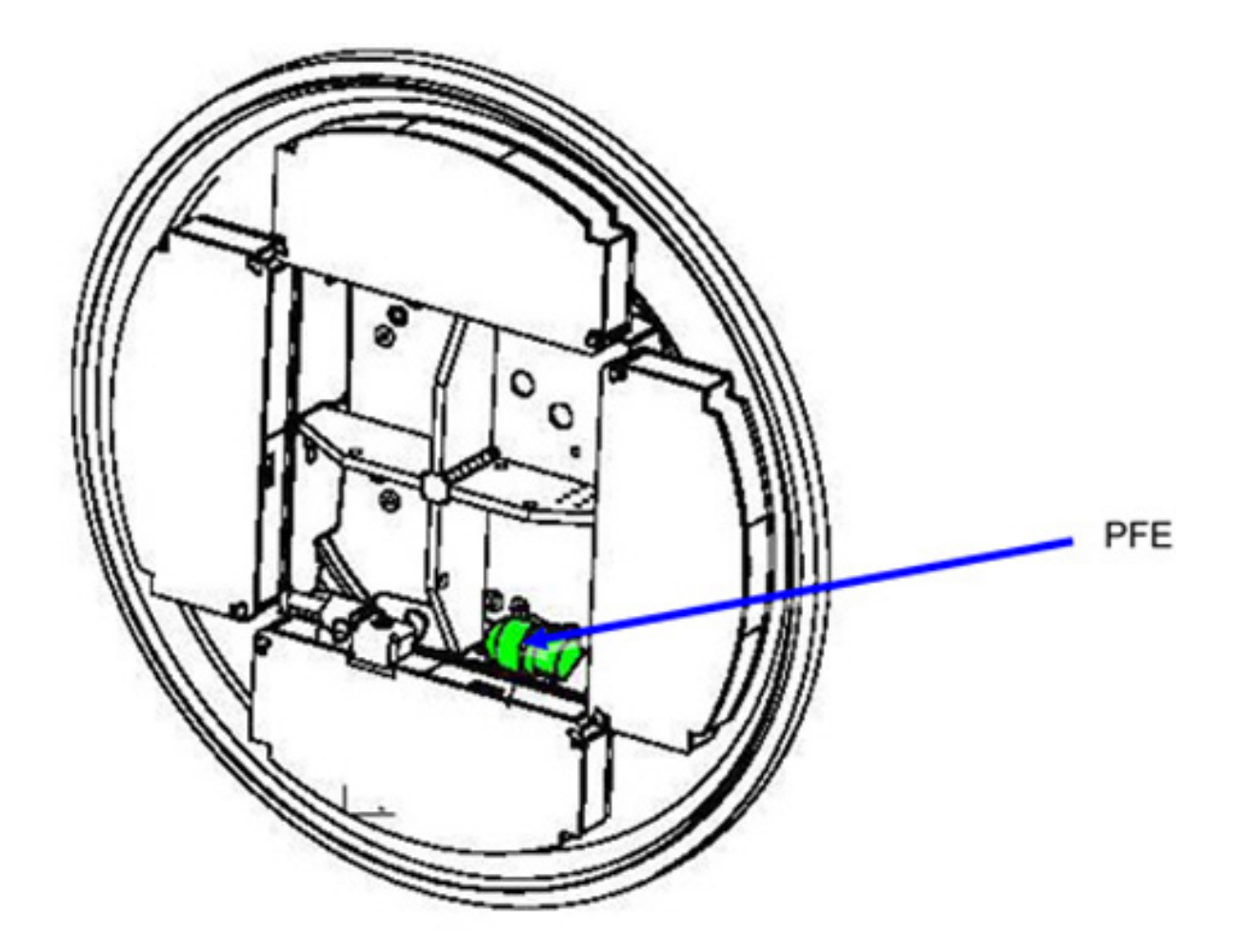

Figure 0-2 PFE Installation Location (Starboard Cone)

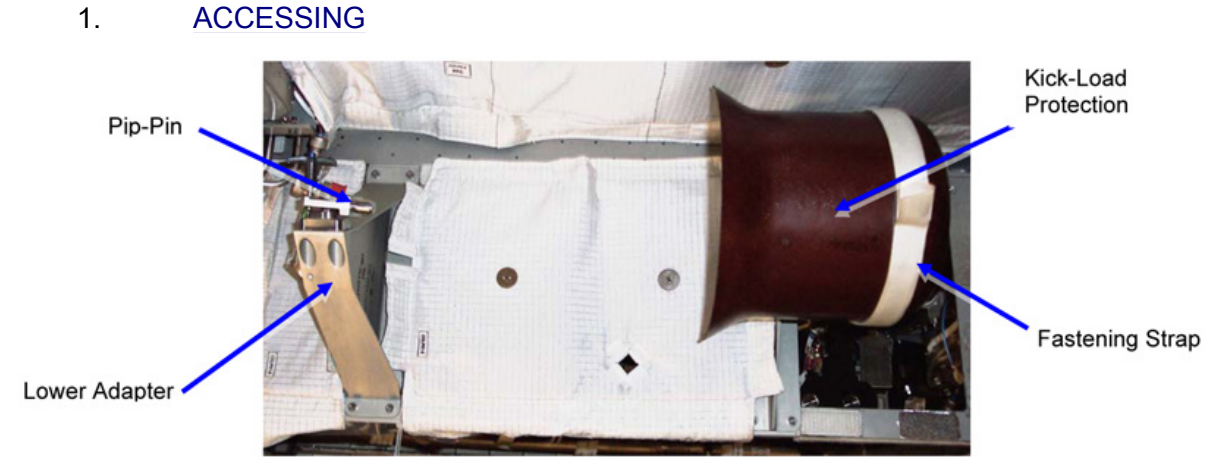

Figure 1-1 PFE1(2) Stowage Support Bracket

1.1 Release fastening strap and remove kick-load protection, temporary stow.

(ASSY OPS/1E/FIN/MULTI E)

Page 4 of 7 pages

Refer to Figure 1-1.

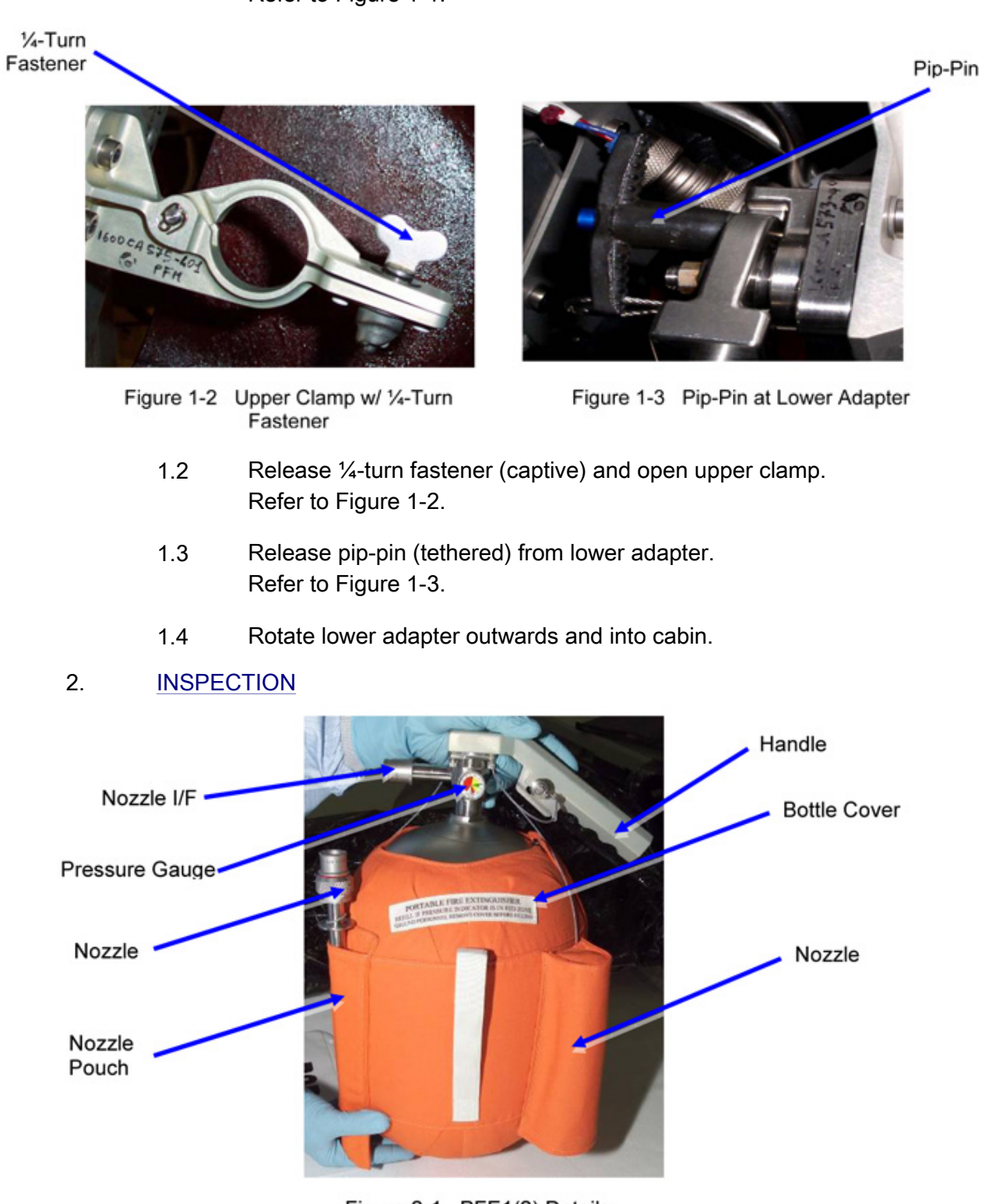

Figure 2-1 PFE1(2) Details

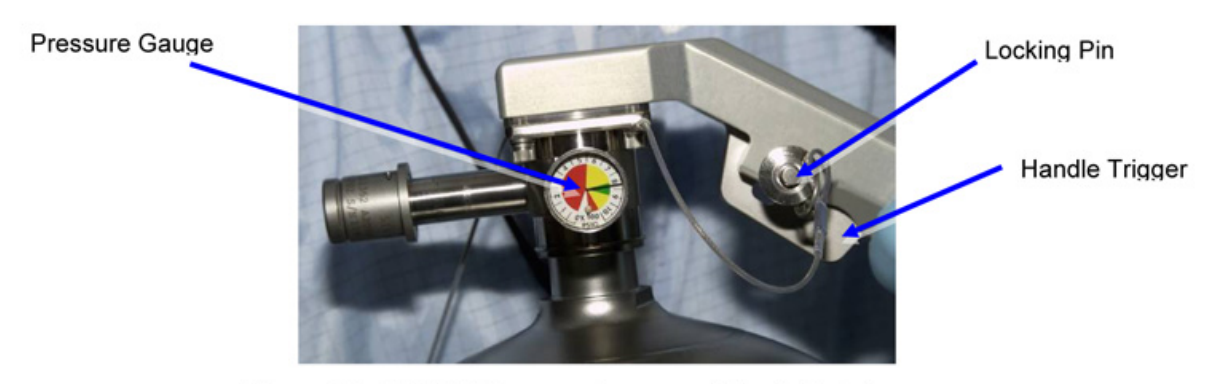

Figure 2-2 PFE1(2) Pressure Gauge and Handle Details

- Verify both nozzles are tethered to bottle and are inserted in cover pockets.
  Refer to Figure 2-1.
- 2.2 Verify no obvious physical damage to bottle or cover, or audible leakage.
- 2.3 Verify area nozzle pockets are securely fastened and that both nozzles are free of damage.
  Refer to Figure 2-1.
- 2.4 Verify that pressure gauge needle is in GREEN zone (800 to 900 psig). Refer to Figure 2-2.
- 2.5 Apply Kapton tape to pressure guage. Mark needle position using extra fine point Sharpie pen.
- 2.6 Verify that locking pin is inserted through hole in handle trigger and is fully seated to prevent unintentional discharge. Refer to Figure 2-2.

(ASSY OPS/1E/FIN/MULTI E) Page 6 of 7 pages

#### 3. INSTALLATION

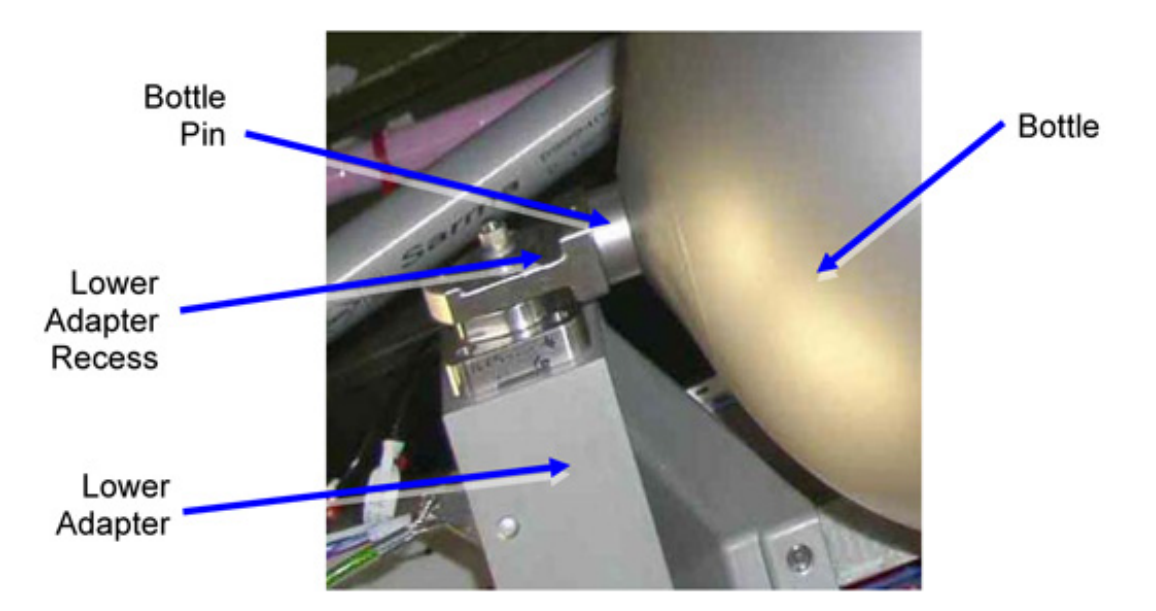

Figure 3-1 Details of Lower Adapter

- 3.1 Place PFE1(2) on lower adapter by inserting bottle pin into recess. Refer to Figure 3-1.
- 3.2 Rotate PFE1(2) into stowed position.
- 3.3 Stow lower adapter pip-pin, attach to velcro.

(ASSY OPS/1E/FIN/MULTI E) Page 7 of 7 pages

4. CLOSEOUT

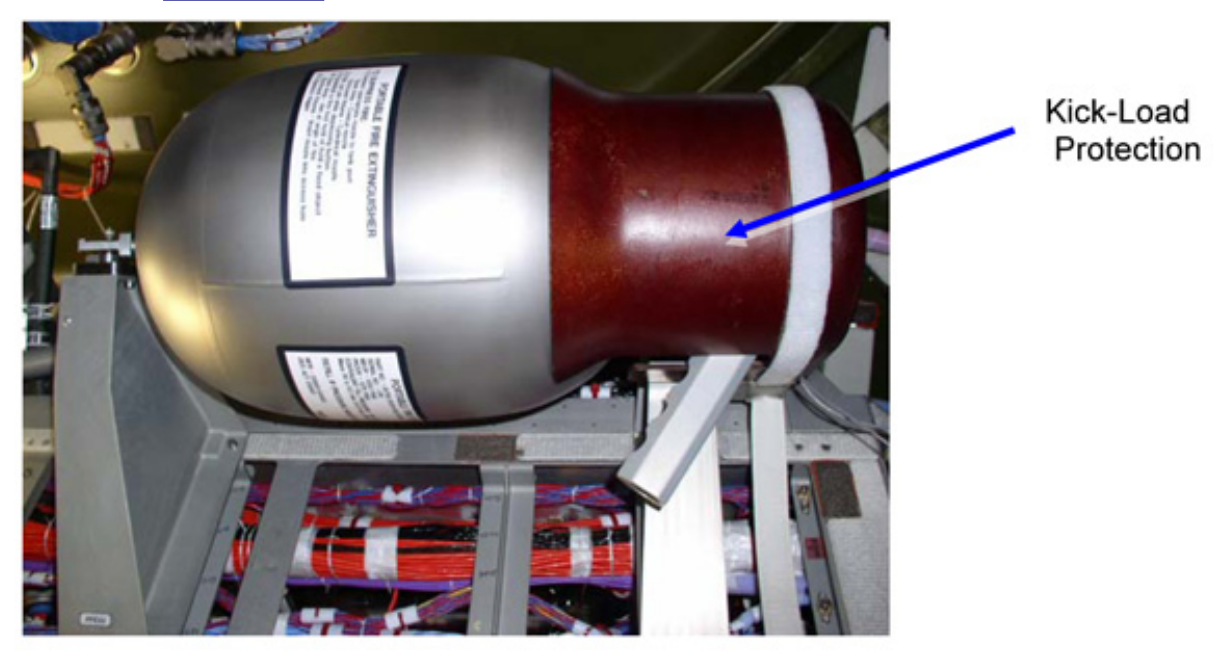

Figure 4-1 PFE1(2) on Stowage Bracket (Bottle cover not installed)

- 4.1 Verify PFE1(2) is correctly located on support bracket and free of obstruction. Refer to Figure 4-1.
- 4.2 Photo document the PFE1(2) as installed (DCS 760 Camera)
- 4.3 Install kick-load protection. Refer to Figure 4-1.

This Page Intentionally Blank

# COL EMERGENCY LIGHT POWER SUPPLY- ENABLE

(ASSY OPS/1E/FIN/HC/MULTI E) Page 1 of 5 pages

#### OBJECTIVE:

Activate the Emergency Light function inside Columbus by enabling the Emergency Light Power Supply (ELPS) unit.

LOCATION: COL1PDC **DURATION:** 10 minutes CREW: One PARTS: None MATERIALS: Ziplock Bag 4x4 Sharpie TOOLS: Maglite ISS IVA Toolbox Drawer 3: Inspection Mirror

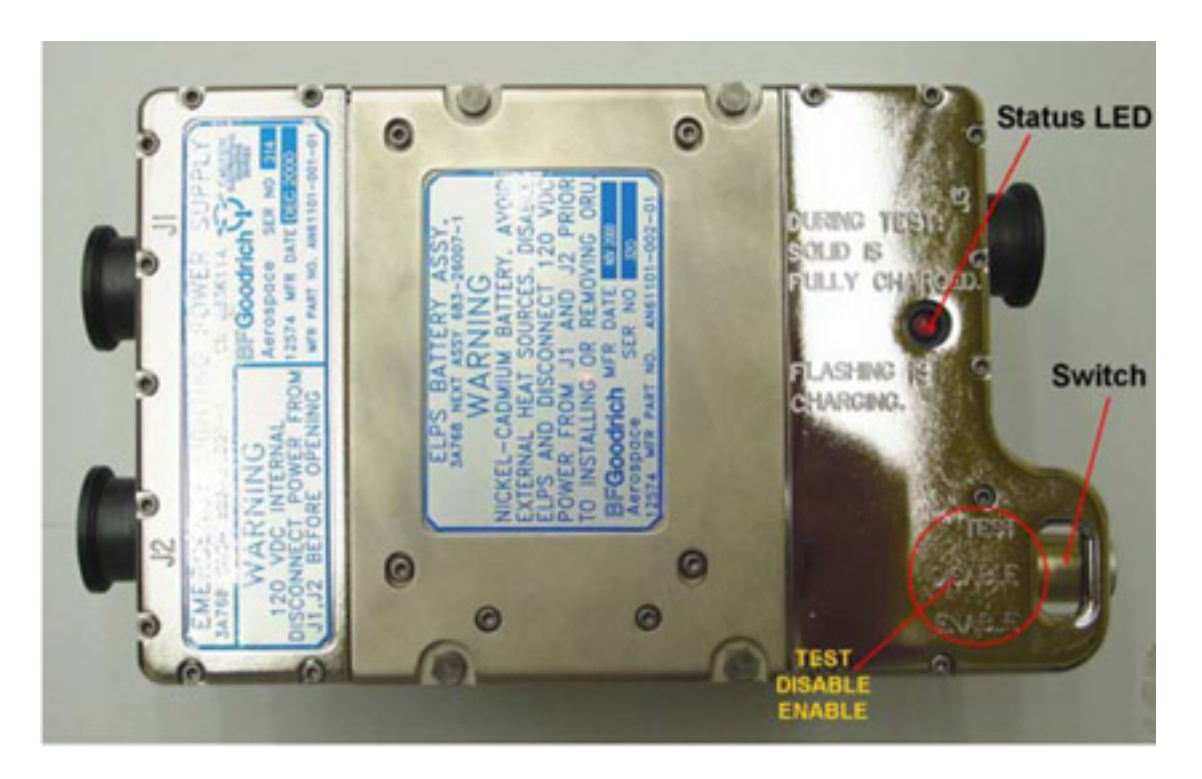

Figure 0-1 Emergency Light Power Supply Unit (Typical Configuration, not installed)

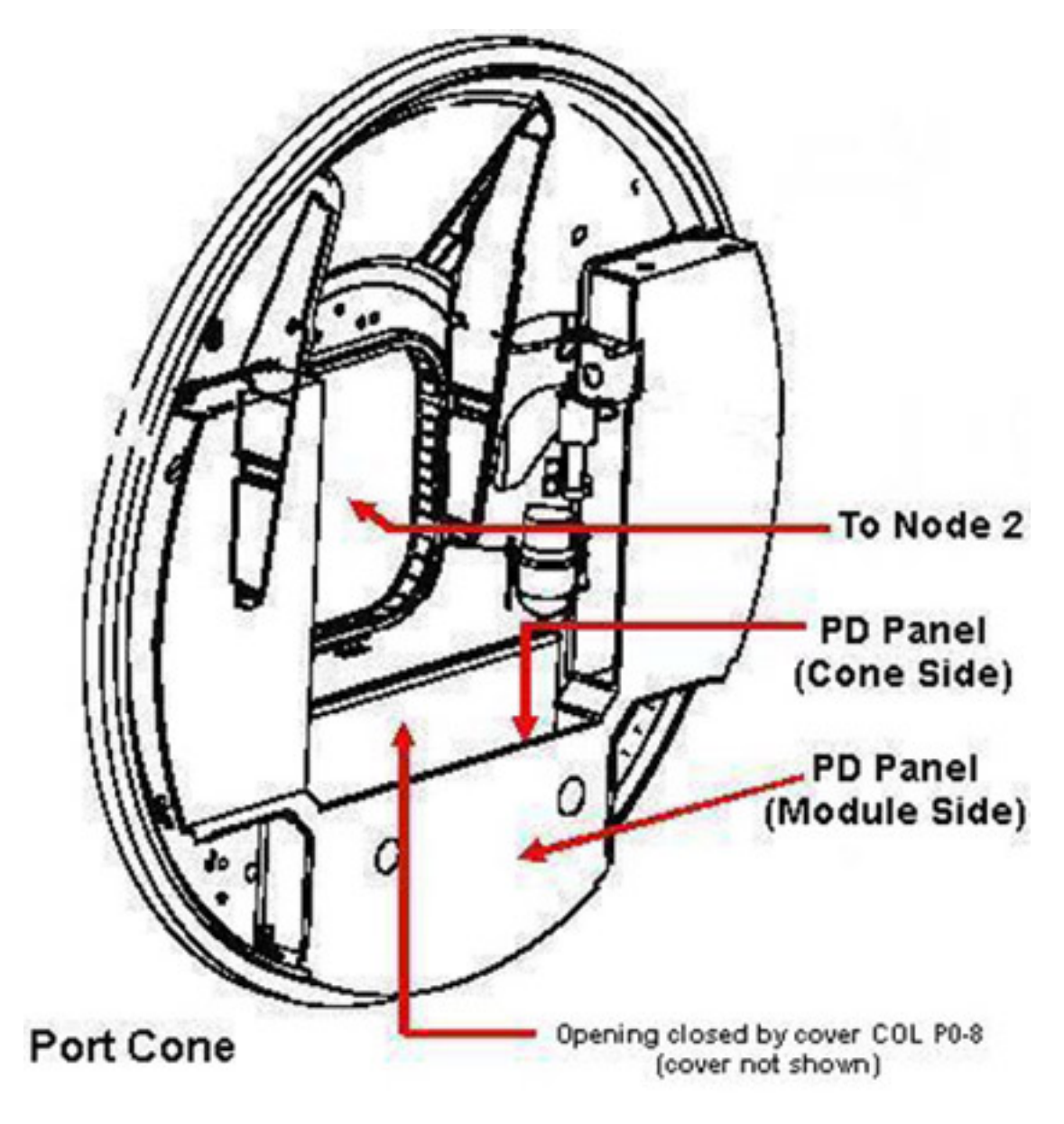

# Figure 0-2 ELPS Installation Location

1.1 Remove closeout cover COLP0-8. Temporarilly stow. Refer to Figure 0-2.

<sup>1. &</sup>lt;u>ACCESSING</u>

#### COL EMERGENCY LIGHT POWER SUPPLY- ENABLE

(ASSY OPS/1E/FIN/HC/MULTI E) Page 4 of 5 pages

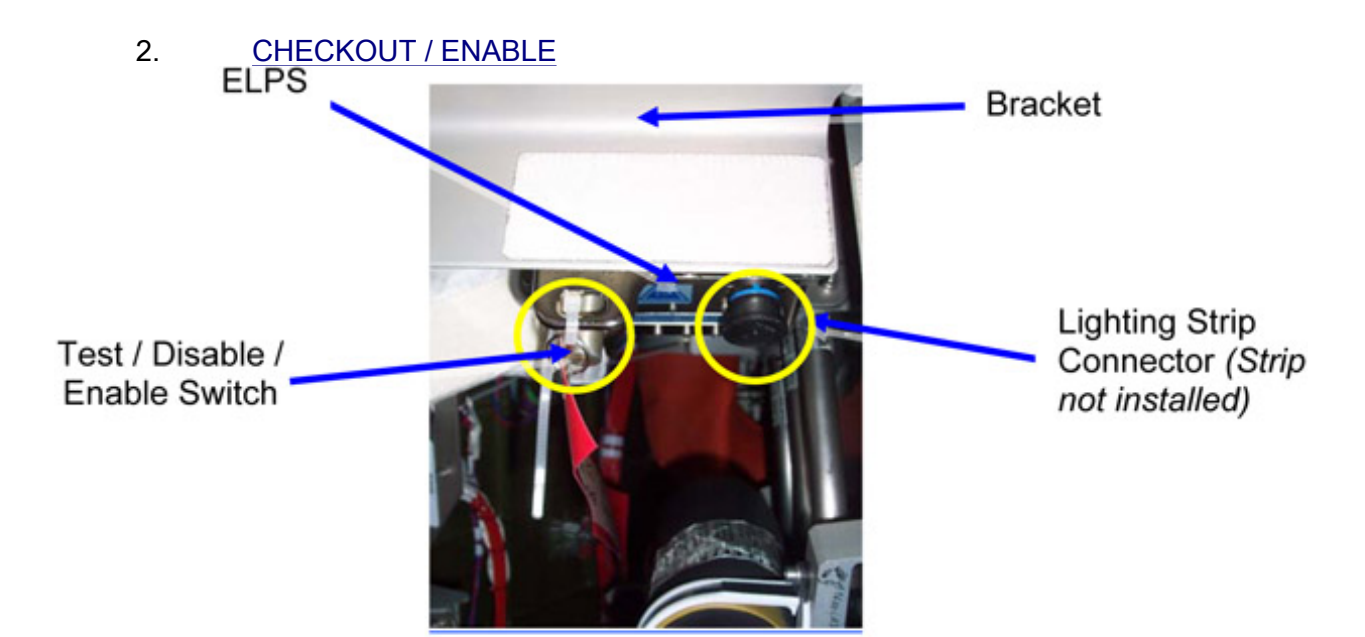

Figure 2-1 ELPS PDC Panel Installation

2.1 Remove protection cap from TEST / DISABLE / ENABLE switch, stow in Ziplock bag.

# NOTE

Protection cap shall not be reinstalled on ELPS.

- 2.2 Label Ziplock bag, temporary stow (Sharpie).
- 2.3 sw TEST / DISABLE / ENABLE → TEST (hold switch until proper indication). Refer to Figure 2-1.

#### <u>NOTE</u>

Flashing LED indicates battery charging only, if charge capacity is > 80% LED will remain ON.

2.4  $\sqrt{\text{ELPS Status LED}}$  – illuminated (Inspection Mirror, Maglite).

Verify ELPS Status LED – not flashing.

- 2.5  $\sqrt{\text{Emergency Egress Light Strip} illuminated.}$
- 2.6 sw TEST / DISABLE / ENABLE  $\rightarrow$  ENABLE. Refer to Figure 2-1.

#### 3. <u>POST MAINTENANCE</u>

3.1 Install closeout cover COLP0-8.

# COL EMERGENCY LIGHT POWER SUPPLY- ENABLE

(ASSY OPS/1E/FIN/HC/MULTI E) Page 5 of 5 pages

- 3.2 ISS  $\Downarrow$  COL-CC of task completion.
- 3.3 Update IMS, stow tools / equipment.

This Page Intentionally Blank

#### PORTABLE FOOT LOOP DESTOWAGE

(ASSY OPS/1E/FIN/MULTI E) Page 1 of 6 pages

#### OBJECTIVE:

Destow the four Portable Foot Loops from the launch stowage position, install and set the inclination of the foot plate.

LOCATION:

Stowed: COL1D2

DURATION:

20 min

CREW:

One

PARTS:

None

MATERIALS:

None

TOOLS:

Columbus Tool Kit:

Tool Bag 1:

Ratchet Wrench 1/4"

102mm Extension, 1/4" Drive

Tool Bag 3:

M5 (4mm) Hex Head Driver, 1/4" Drive

REFERENCED PROCEDURE(S):

None

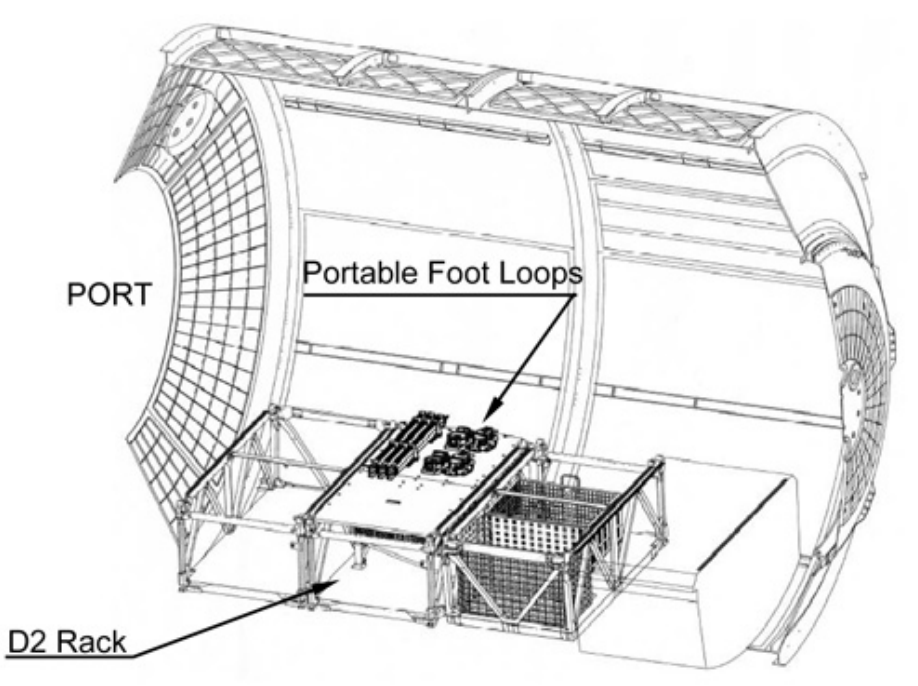

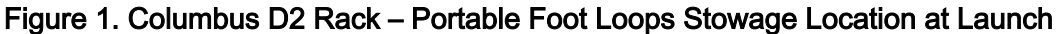

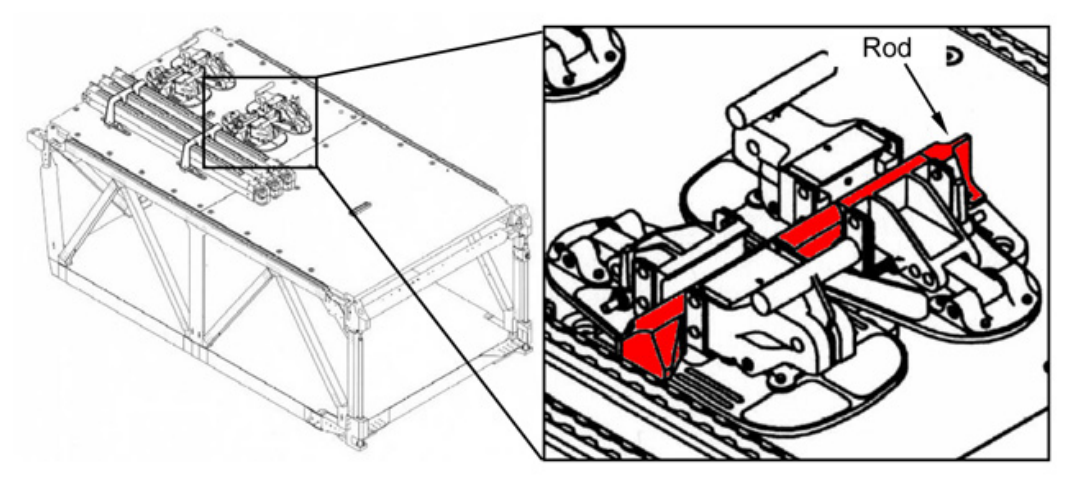

Figure 2. Portable Foot Loop – Launch position

# 1. DESTOWING PORTABLE FOOT LOOPS

#### <u>NOTE</u>

- 1. Two couples of Portable Foot Loops are installed onto D2 Rack: following steps are repeated for both the locations.
- 2. Portable Foot Loops are restrained by mean of a removable Rod and three removable Plates.
- 3. Rod and Plates fasteners are captive.
- 4. One Rod restrains a couple of Portable Foot Loops.
- 5. For this section refer to Figures 2 and 3.

#### PORTABLE FOOT LOOP DESTOWAGE

(ASSY OPS/1E/FIN/MULTI E) Page 3 of 6 pages

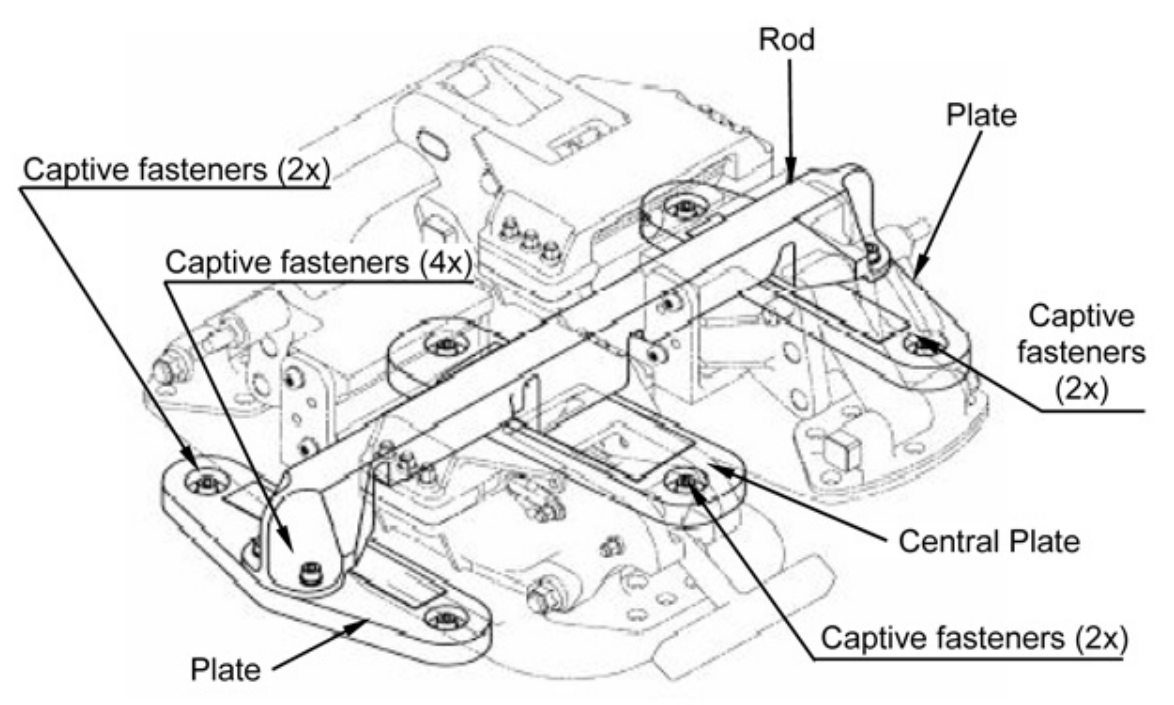

Figure 3. Portable Foot Loop bracket assy

1.1 Remove restraining Rod, fasteners (four) (Ratchet Wrench 1/4"; 102 mm Extension, 1/4" Drive; M5 (4mm) Hex Head Driver 1/4" Drive) Temporary stow.

#### NOTE

To complete the Portable Foot Loop destowage, plates (three) installed onto D2 Rack are removed.

- 1.2 Remove Portable Foot Loops (two) from the stowage position. Temporary stow.
- 1.3 Remove Plates (two), fasteners (four each) (Ratchet Wrench 1/4"; 102 mm Extension, 1/4" Drive; M5 (4 mm) Hex Head Driver 1/4" Drive). Temporary stow.
- 1.4 Remove Central Plate, fasteners (two) (Ratchet Wrench 1/4"; 102 mm Extension, 1/4" Drive; M5 (4 mm) Hex Head Driver 1/4" Drive). Temporary stow.
- 1.5 Repeat for the other launch stowage location.

#### PORTABLE FOOT LOOP DESTOWAGE

(ASSY OPS/1E/FIN/MULTI E)

Page 4 of 6 pages

# 2. INSTALLING THE PORTABLE FOOT LOOP

- <u>NOTE</u> 1. The Portable Foot Loop can only be installed on handrails. It does not fit on Columbus Banisters.
- 2. following steps are repeated for each Portable Foot Loop.
- 3. For this section refer to Figures 4 and 5.

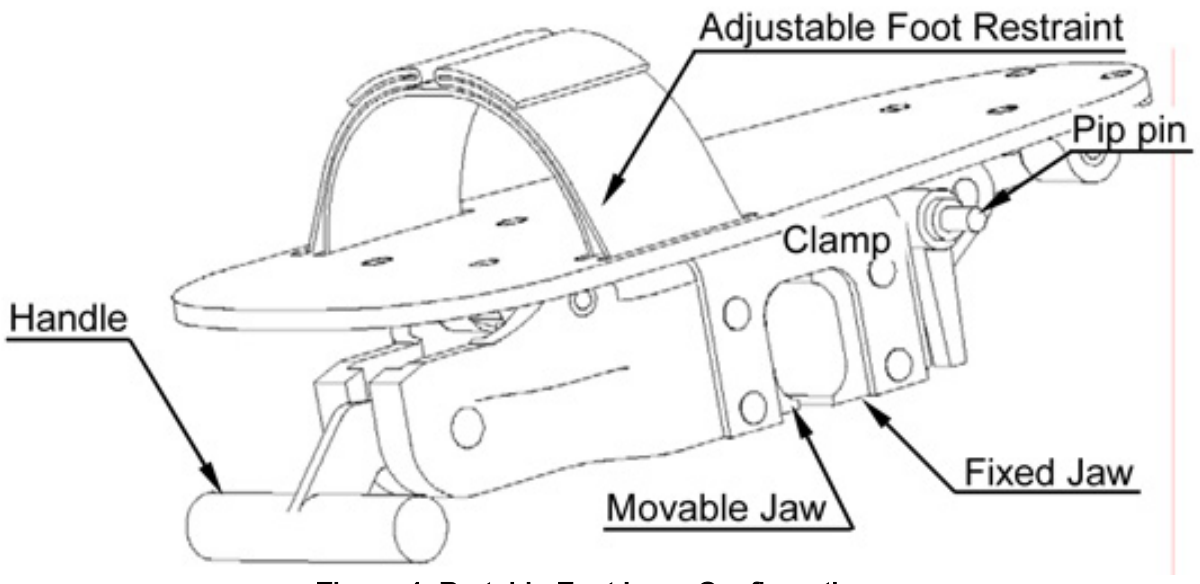

Figure 4. Portable Foot Loop Configuration

2.1 Push Handle down 1/4 turn to open clamp.

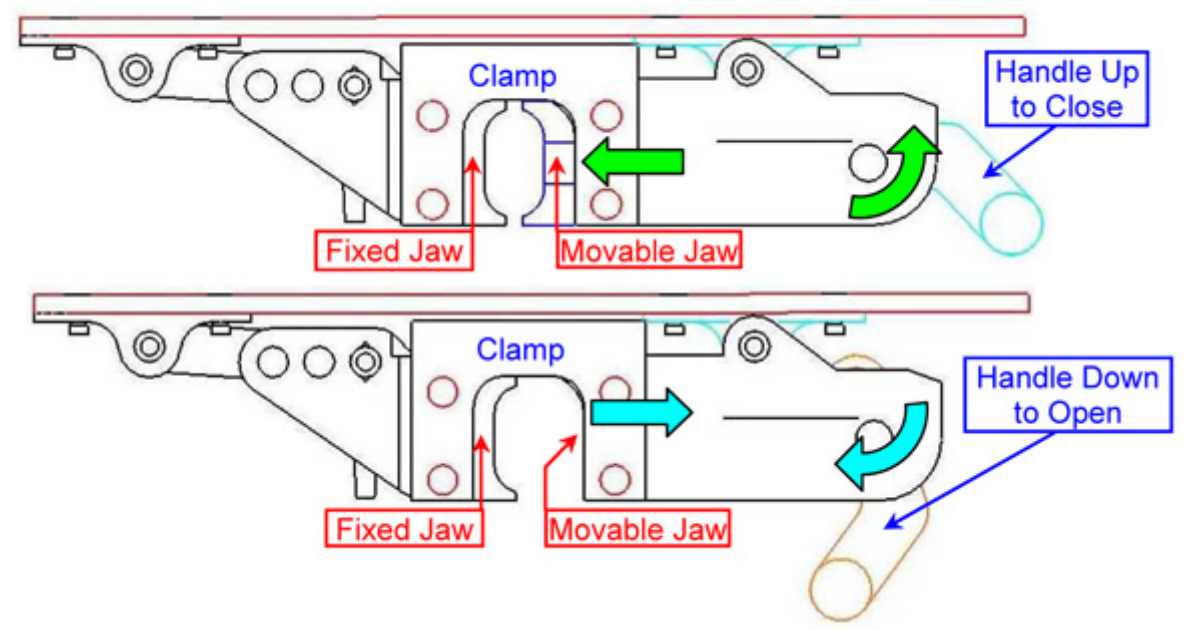

Figure 5. Portable Foot Loop Clamp Operations

Page 5 of 6 pages

- 2.2 Install Portable Foot Loop on the selected handrail.
- 2.3 Pull handle up 1/4 turn to close clamp.
- Adjust Foot Restraint to accommodate foot. 2.4
- 3. SETTING FOOT PLATE INCLINATION

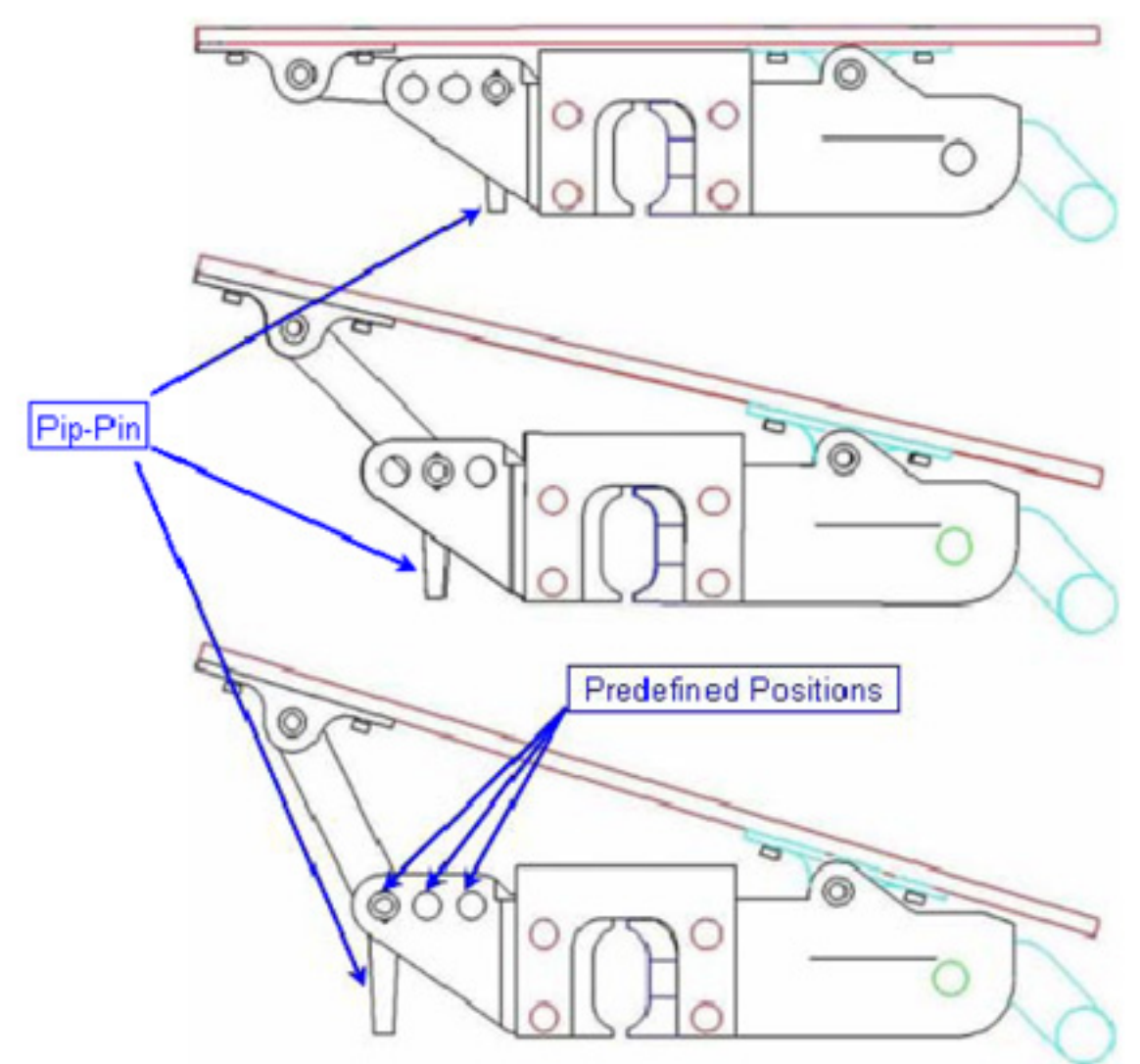

Figure 6. Portable Foot Loop Inclination

- 3.1 Remove Pip-Pin to unlatch Inclination Mechanism. Refer to Figure 4.
- 3.2 Slide the Inclination Mechanism to one of the three predefined positions.
- Install Pip-Pin to latch Inclination Mechanism. 3.3
- 4. POST REMOVAL

4.1 ISS ↓ COL-CC of task completion, stowage location of Rod and Plates and installation location of Portable Foot Loops. Stow tools.

(ASSY OPS/1E/FIN/MULTI E) Page 1 of 7 pages

#### **OBJECTIVE:**

Destow the three Columbus Partition Posts from their launch stowage position and install in dedicated Columbus locations.

LOCATION:

Stowed: COL1D2

DURATION:

25 min

CREW:

One

PARTS:

None

MATERIALS:

None

TOOLS:

Columbus Tool Kit:

Tool Bag 1:

Ratchet Wrench 1/4"

Tool Bag 2:

6" Extension, 1/4" Drive

Tool Bag 3:

M5 (4mm) Hex Head Driver, 1/4" Drive

ITEMS TO UNSTOW WITHIN PROCEDURE:

None

REFERENCED PROCEDURE(S):

None

(ASSY OPS/1E/FIN/MULTI E)

Page 2 of 7 pages

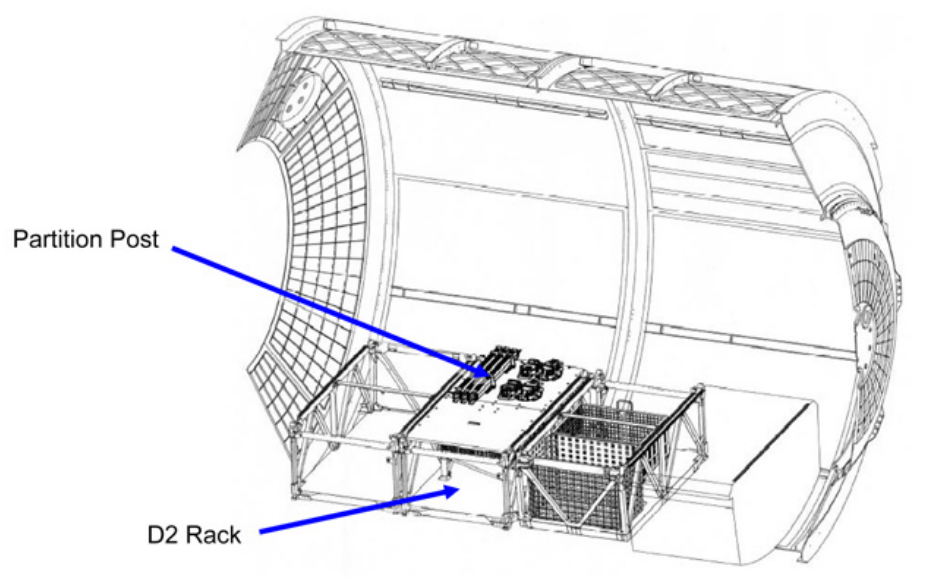

Figure 0-1 Columbus D2 Rack at Launch - Partition Post Stowage location

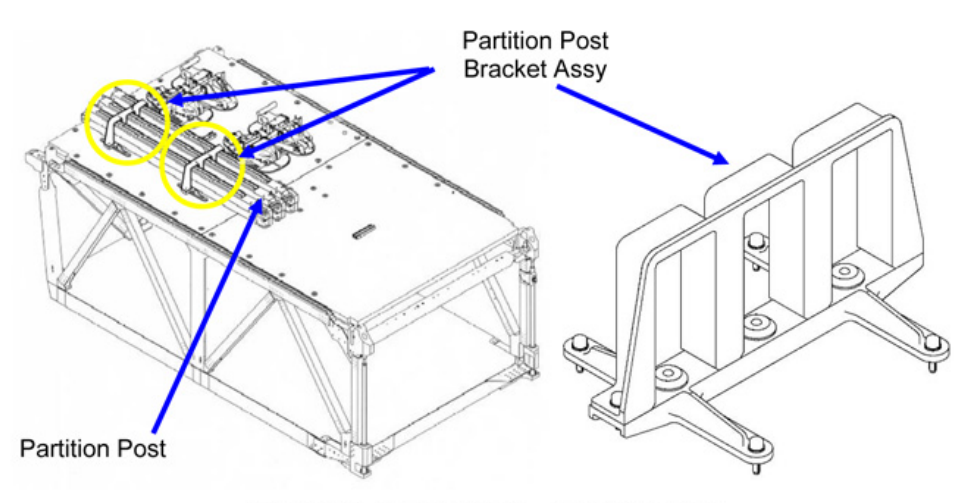

Figure 0-2 Partition Post – Launch position

# 1. DESTOWING PARTITION POST

# NOTE

- 1. Partition Posts are stowed onto D2 Rack by mean of two removable brackets. Refer to Figure 2.
- 2. Each Partition Post is folded in two pieces at launch.
- 3. All fasteners on brackets are captive.

(ASSY OPS/1E/FIN/MULTI E)

Page 3 of 7 pages

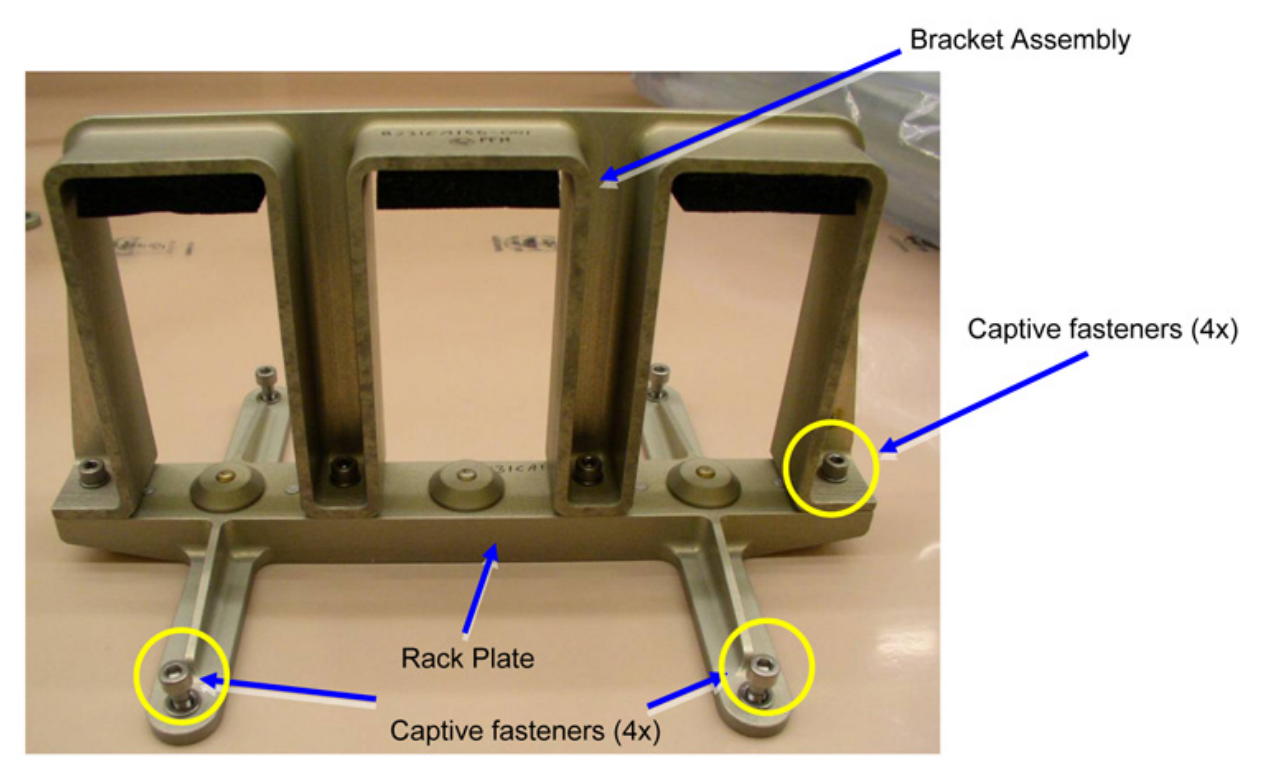

Figure 1-1 Partition Post Bracket Assembly (before installation)

- 1.1 Remove Bracket Assemblies (two), fasteners (four each) (Ratchet Wrench 1/4"; 6" Extension, 1/4" Drive; M5 (4mm) Hex Head Driver 1/4" Drive). Temporary stow. Refer to Figure 1-1.
- 1.2 Remove Partition Post (three) from the stowage position. Temporary stow.

#### <u>NOTE</u>

To complete the Partition Post destowage task, Rack Plates (two) installed onto D2 Rack front panel have to be removed.

 1.3 Remove Rack Plates (two), fasteners (four each) (Ratchet Wrench 1/4"; M5 (4mm) Hex Head Driver, 1/4" Drive). Temporary stow.
 Refer to Figure 1-1.

(ASSY OPS/1E/FIN/MULTI E)

Page 4 of 7 pages

# 2. INSTALLING THE PARTITION POST

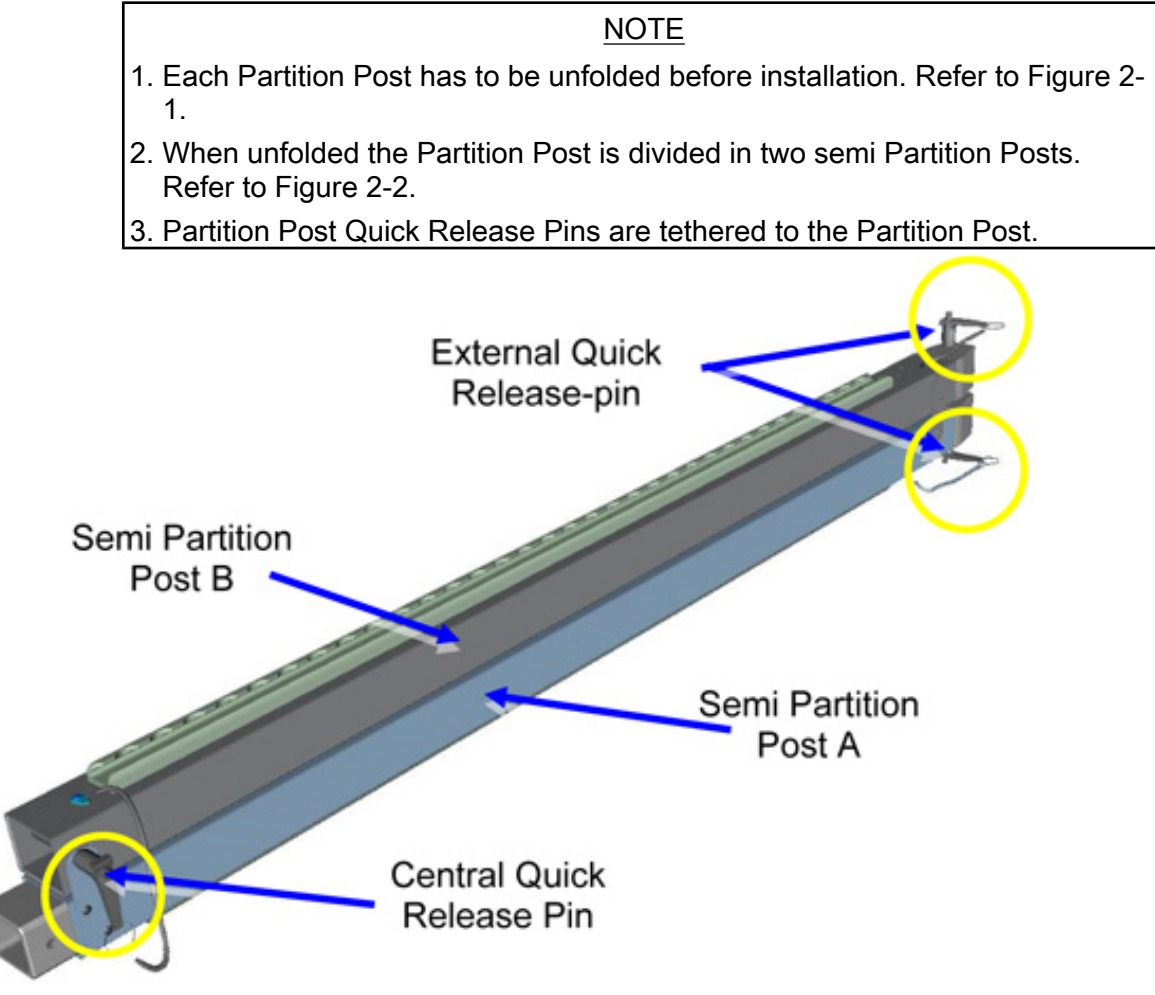

| Figure 2-1 Folded Partition Pos | Figure 2-1 | Folded | Partition | Post |
|---------------------------------|------------|--------|-----------|------|
|---------------------------------|------------|--------|-----------|------|

2.1 Remove central quick release pin, then unfold Partition Post. Refer to Figure 2-1.

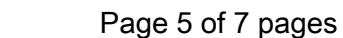

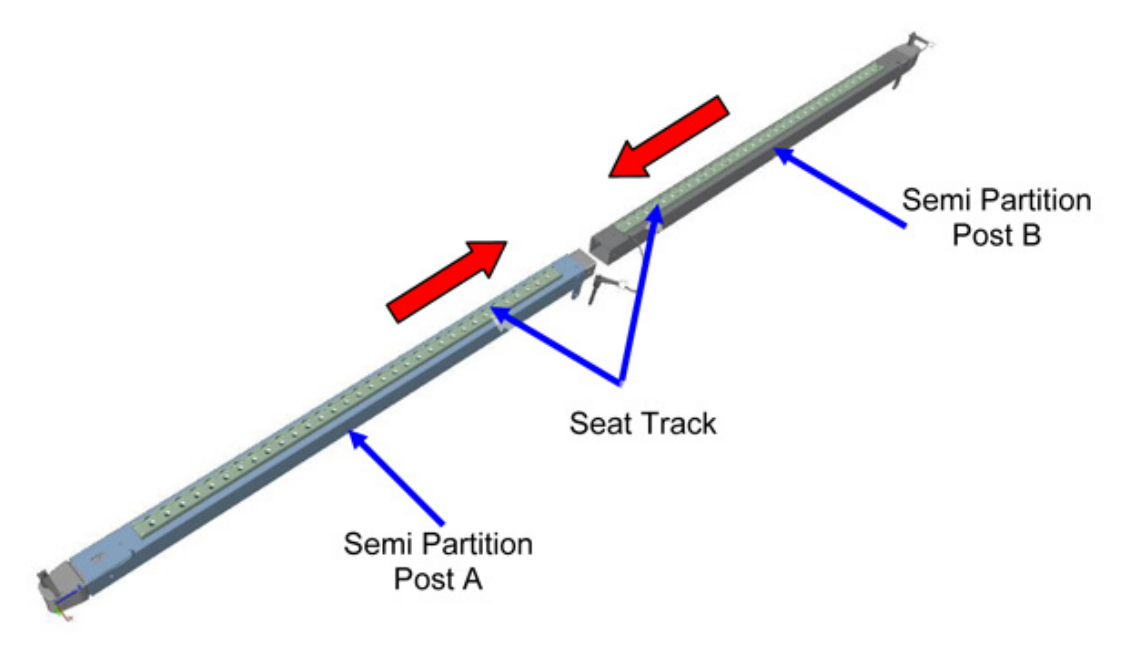

- Figure 2-2 Assemly of the two semi Partition Posts
- 2.2 Insert semi Partition Post A in semi Partition Post B, then secure with central quick release pin. Refer to Figure 2-2.

(ASSY OPS/1E/FIN/MULTI E) Page 6 of 7 pages

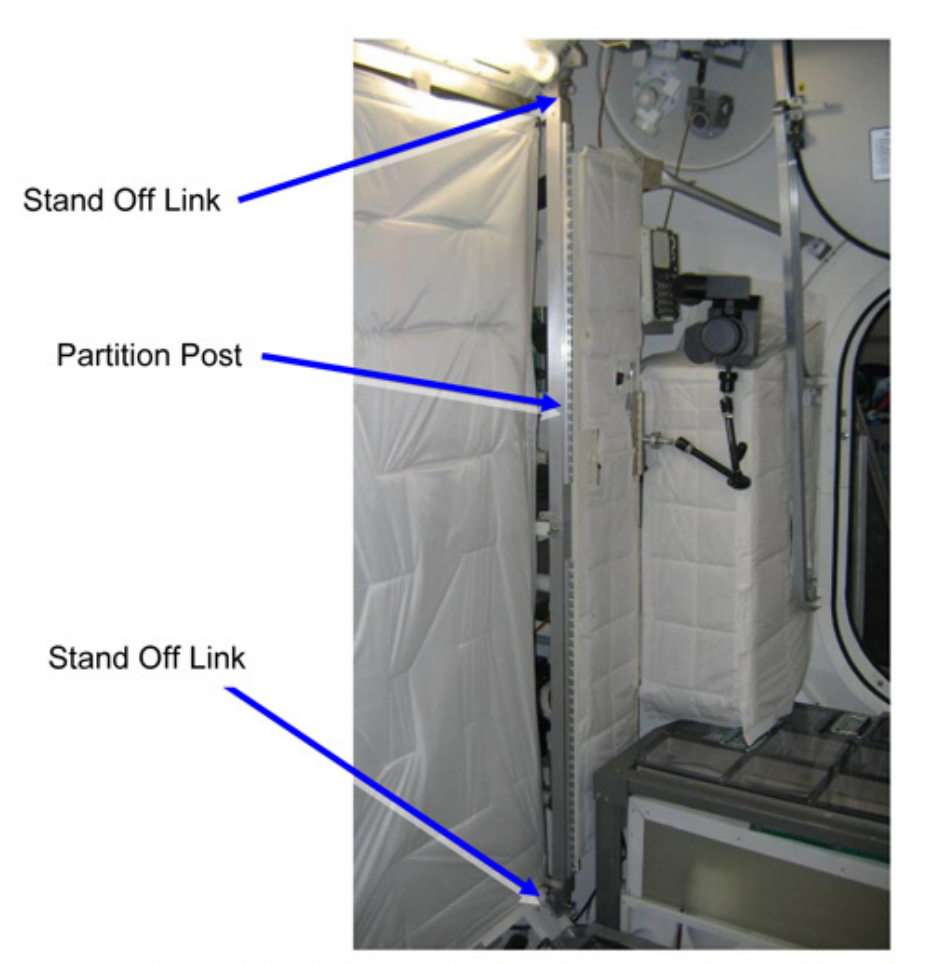

Figure 2-3 Partition Post installed at rack bay A1 (training Mock Up)

2.3 Release both external quick release pins from the Partition Post. Refer to Figure 1-2.

#### <u>NOTE</u>

- 1. The Partition Post Seat Track shall face the Columbus cabin.
- 2. The Partition Post is installed on two opposite rack bay stand off links. Refer to Figure2-3.
- 3. For initial Columbus outfitting, the three Partition Posts are installed according to Table 1 locations.

| Table 1. Initial Partition Post Locations |               |  |
|-------------------------------------------|---------------|--|
| Locations                                 | Rack Bay side |  |
| COL1A1                                    | Port side     |  |
| COL1F2                                    | Stbd side     |  |
| COL1A4                                    | Stbd side     |  |

(ASSY OPS/1E/FIN/MULTI E) Page 7 of 7 pages

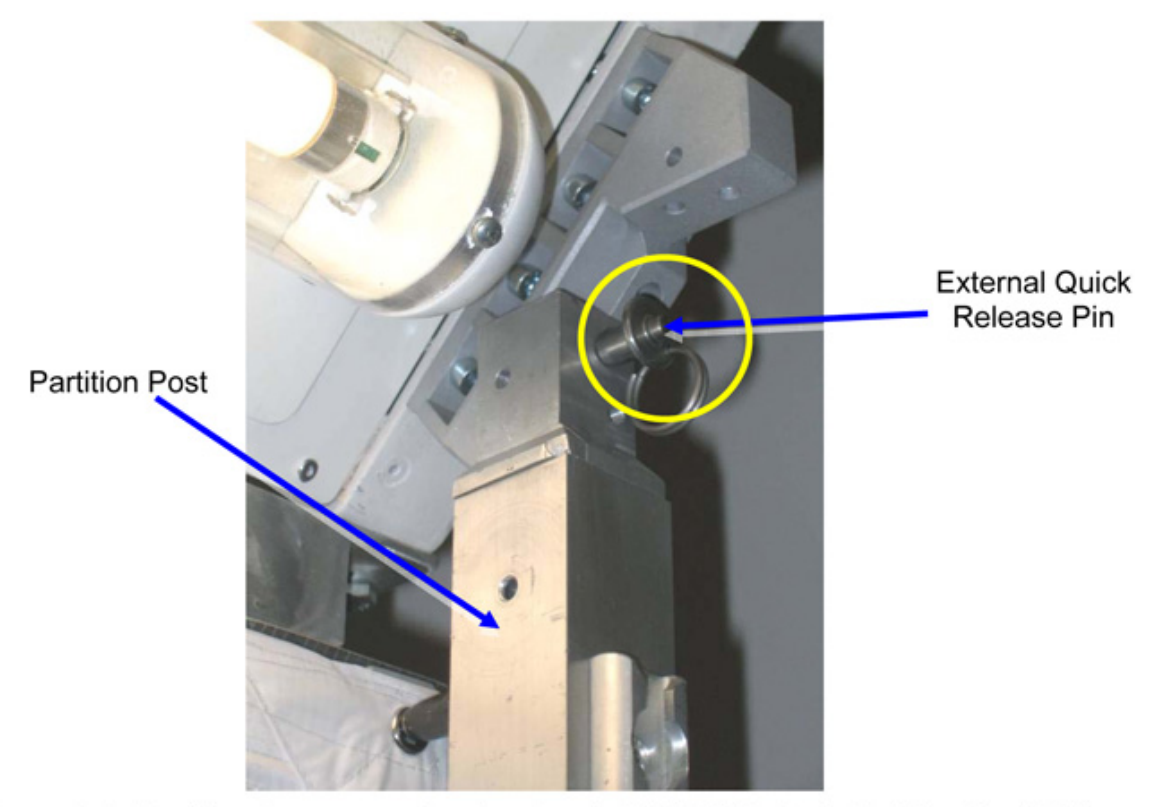

Figure 2-4 Partition Post secured to the Stand Off Link (Typical, Training Mock Up)

- 2.4 Install Partition Post sliding sideway into the Standoff Links. Refer to Figures 2-3 and 2-4. Partition Post locations according to Table 1.
- 2.5 Secure the Partition Post to the stand off links (external quick release pins).Refer to Figure 2-4.
- 2.6 Photo document the installed Partition Post (DCS 760 Camera).
- 2.7 Repeat steps 2.1 to 2.6 for all location.
- 2.8 ISS ↓ **COL-CC** of task completion. Stow tools, Partition Post Bracket Assemblies.

This Page Intentionally Blank

# 1.101 PARTITION POST REMOVAL/INSTALLATION

| (ASSY OPS/1E/FIN/MULTI E) | Page 1 of 6 pages |
|---------------------------|-------------------|
|---------------------------|-------------------|

# OBJECTIVE:

Remove and install the Partition Post from/onto the stand off links.

LOCATION:

Installed: COL1A[X], COL1F[X], COL1O[X] and COL1D4 where [X] = 1 to 4

Stowed: √Inventory Management System (IMS)

DURATION:

Removal: 10 min

Installation: 10 min

CREW:

One

PARTS:

Partition Post P/N 9231CA101-401

MATERIALS:

None

REFERENCED PROCEDURE(S):

1.208 PIVOT PIN BRACKET INSTALLATION/REMOVAL

1.209 K-BAR CAPTURE MECHANISM INSTALLATION/REMOVAL

- 1. <u>REMOVING THE PARTITION POST</u>
  - 1.1 If required remove Crew Mobility Aids from Partition Post Seat Track. Refer to Figure 1.

# **1.101 PARTITION POST REMOVAL/INSTALLATION** (ASSY OPS/1E/FIN/MULTI E) Page 2 of 6 pages

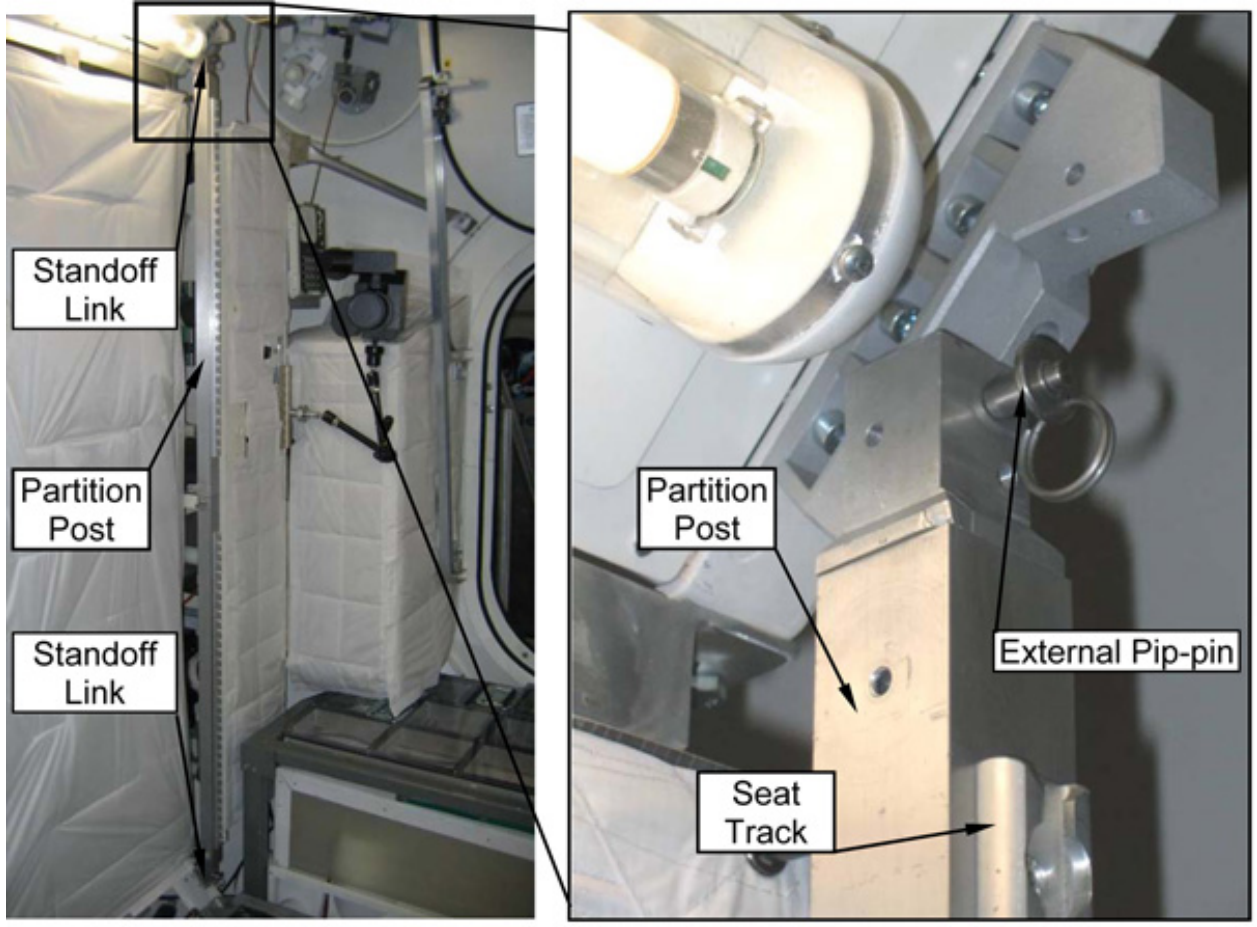

Figure 1. Partition Post installed at rack bay A1 (training Mock Up)

<u>NOTE</u> Pip-pins are tethered to the Partition Post.

- 1.2 Remove Partition Post External Pip-pin from upper standoff link. Refer to Figure 1.
- 1.3 Remove Partition Post External Pip-pin from lower standoff link,
- 1.4 Remove Partition Post sliding sideway out from the standoff link.

#### NOTE

In case the Partition Post needs to be stowed, perform steps 1.5, 1.6 and 1.7.

# **1.101 PARTITION POST REMOVAL/INSTALLATION** (ASSY OPS/1E/FIN/MULTI E) Page 3 of 6 pages External Pip-pin Semi Partition Post B External Pip-pin Central Pip-pin Semi Partition Post A Figure 2. Disassemly of the two semi Partition Posts 1.5 Insert External Pip-pin into their dedicated holes on the Partition Post. Refer to Figure 2. 1.6 Remove Central Pip-pin from the Partition Post and disassemble the Semi Partition Post A and B. Refer to Figure 2. Central Pip-pin

# Figure 3. Folded Partition Post

- 1.7 Fold the Semi Partition Post A and B and install Central Pip-pin. Refer to Figure 3.
- 1.8 ISS ↓ **COL-CC** of task completion. Stow Partition Post as required, then update IMS.

#### 2. INSTALLING THE PARTITION POST

<u>NOTE</u>

The installation location of the Partition Post on the Standoff Link is the same of the K-Bar Capture Mechanism and of the Pivot Pin Bracket. To install the Partition Post it is necessary to remove either the K-Bar Capture Mechanism or the Pivot Pin Bracket.

- 2.1 If necessary remove K-Bar Capture Mechanism (Left or Right) from the standoff link, perform <u>{1.209 K-BAR CAPTURE MECHANISM</u> <u>INSTALLATION/REMOVAL</u>}, step 2 (ESA SODF: MSM: NOMINAL: RACK) Temporary stow.
- 2.2 If necessary remove Pivot Pin Bracket (Left or Right) from the standoff link, perform <u>{1.208 PIVOT PIN BRACKET INSTALLATION/REMOVAL}</u>, step 2 (ESA SODF: MSM: NOMINAL: RACK) Temporary stow.

#### NOTE

- 1. Each Partition Post has to be unfolded before installation. If Partition Post are already unfolded steps 2.3 and 2.4 are not necessary. Refer to Figure 4.
- 2. When unfolded the Partition Post is divided in two semi Partition Posts. Refer to Figure 5.
- 3. Partition Post Pip-pins are tethered to the Partition Post.

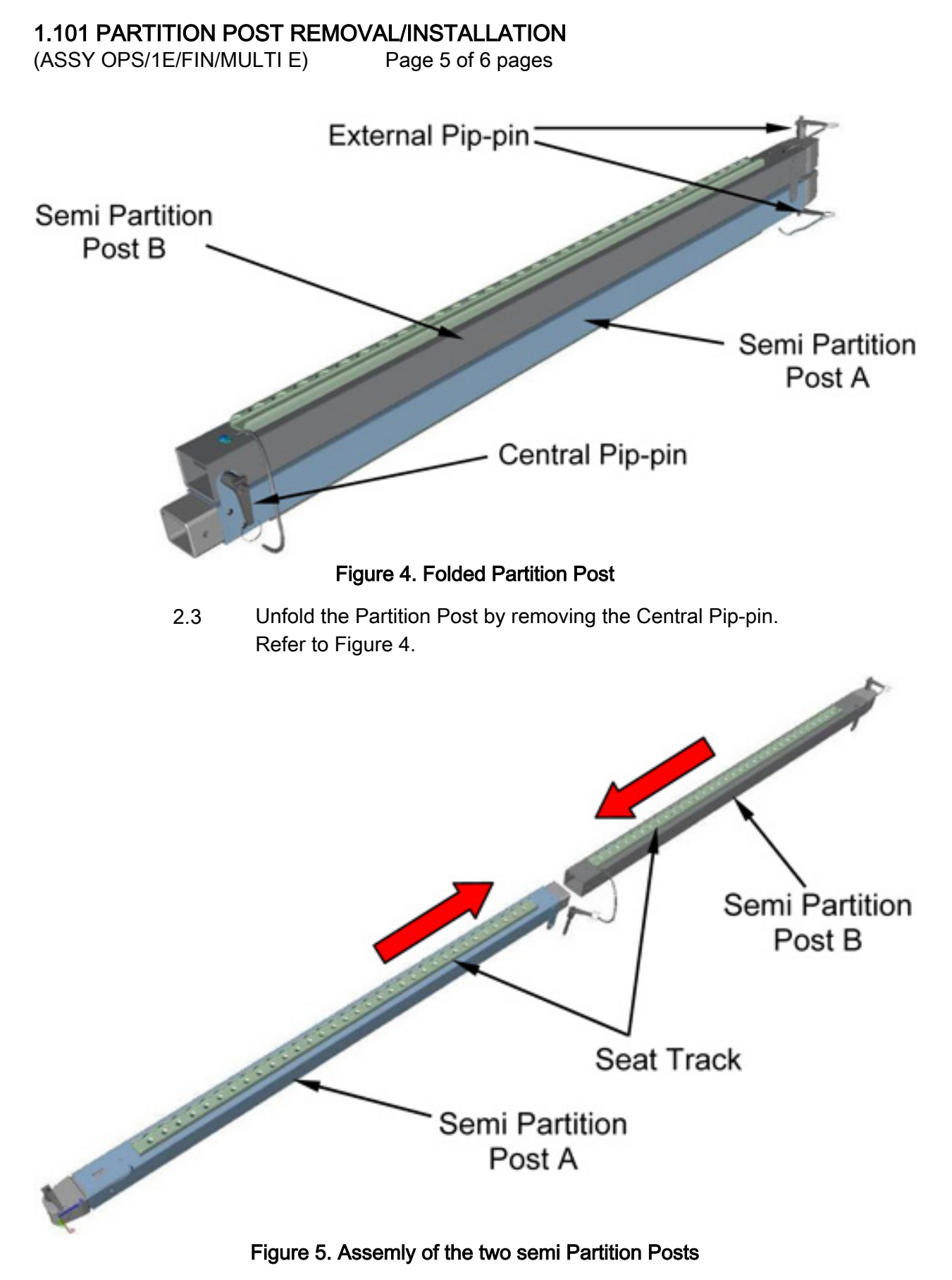

2.4 Insert semi Partition Post A in semi Partition Post B, then secure with Central Pip-pin.

Refer to Figure 5.

2.5 Release both External Pip-pins from the Partition Post. Refer to Figure 4.

#### <u>NOTE</u>

- 1. The Partition Post Seat Track shall face the Columbus cabin.
- 2. The Partition Post is installed on two opposite rack bay stand off links. Refer to Figure 1.
- 2.6 Install Partition Post sliding sideway into the Standoff Links. Refer to Figure 1.
- 2.7 Secure the Partition Post to the standoff links (External Pip-pins, two). Refer to Figure 1.
- 2.8 ISS  $\Downarrow$  COL-CC of task completion and installation location of Partition Post.
- 2.9 Update IMS.

# 1.102 PARTITION SOFT COVER REMOVAL/INSTALLATION

(ASSY OPS/1E/FIN/MULTI E) Page 1 of 7 pages

OBJECTIVE:

Remove or install a Partition Soft Cover from/in an empty ISPR rack bay.

LOCATION:

Installed: COL1A[X], COL1F[X], COL1O[X], COL1D4 where [X] = 1 to 4

Stowed: √Inventory Management System (IMS)

DURATION:

Removal: 10 min (each Partition Soft Cover)

Installation: 10 min (each Partition Soft Cover)

CREW:

One

PARTS:

Partition Soft Cover P/N 9231CA311-401

MATERIALS:

None

TOOLS:

None

REFERENCED PROCEDURE(S):

None

# 1.102 PARTITION SOFT COVER REMOVAL/INSTALLATION

(ASSY OPS/1E/FIN/MULTI E) Page 2 of 7 pages

- 1. REMOVING PARTITION SOFT COVER
  - Figure 1. Location of Partition Soft Cover installation brackets on stand offs, typical
# 1.102 PARTITION SOFT COVER REMOVAL/INSTALLATION

(ASSY OPS/1E/FIN/MULTI E) Page 3 of 7 pages

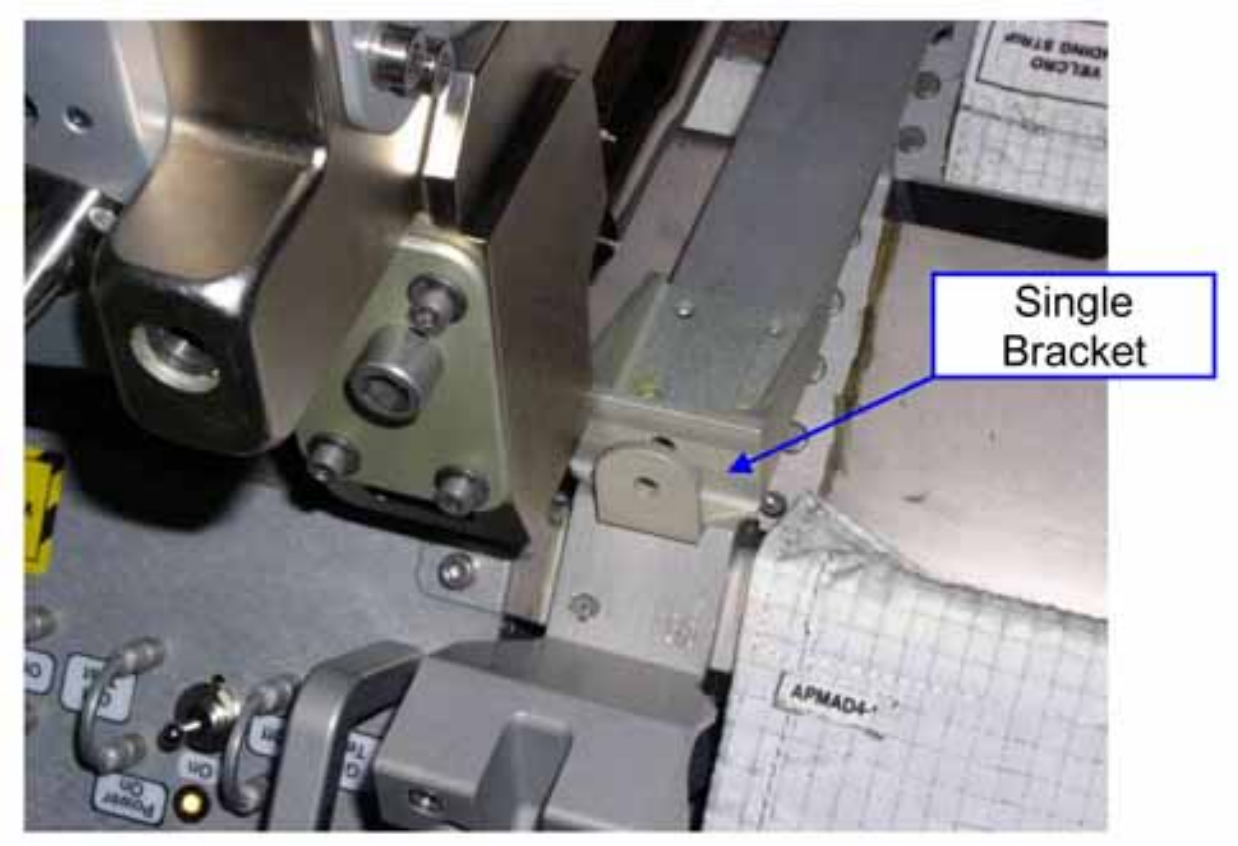

Figure 2. Single Bracket.

**1.102 PARTITION SOFT COVER REMOVAL/INSTALLATION** (ASSY OPS/1E/FIN/MULTI E) Page 4 of 7 pages

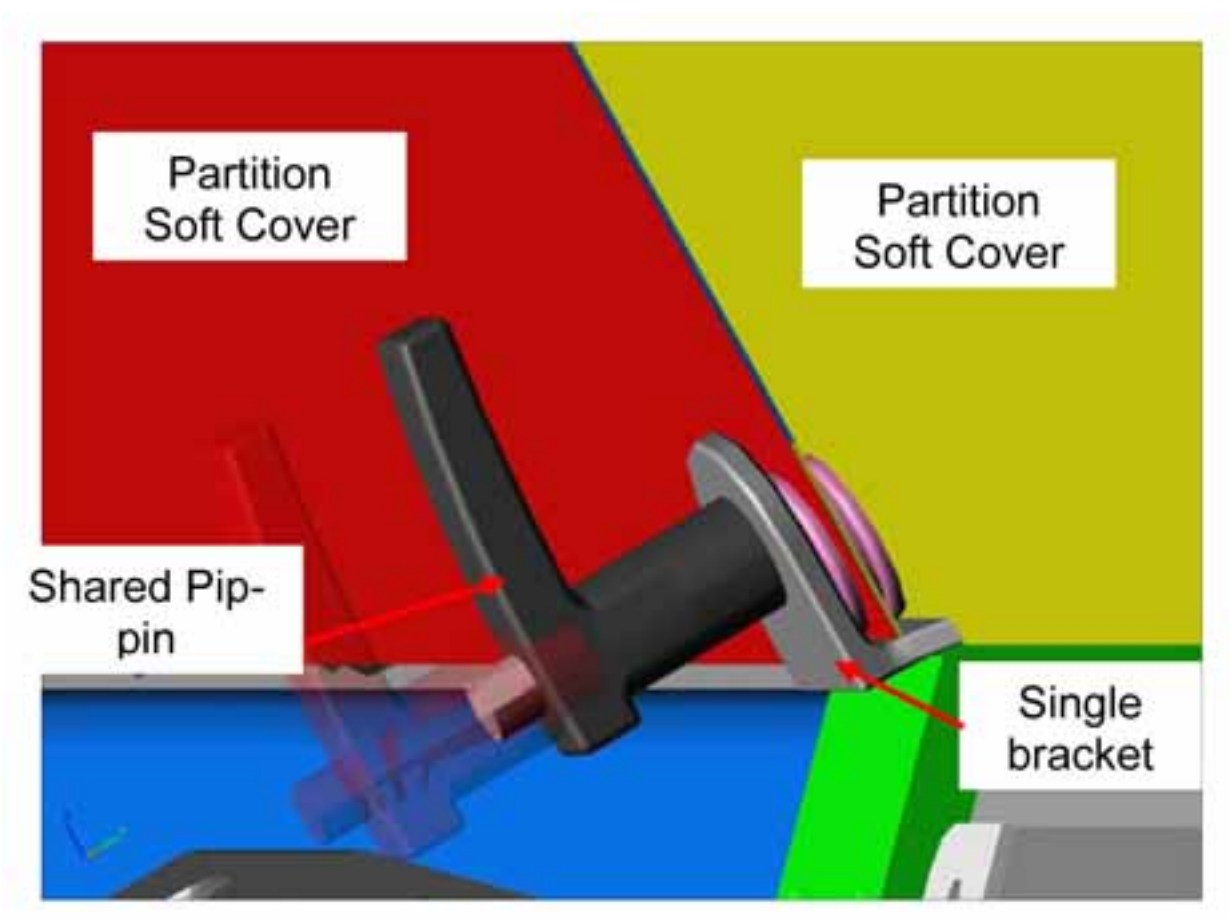

Figure 3. Two adjacent Partition Soft Covers installed on a single bracket.

# **1.102 PARTITION SOFT COVER REMOVAL/INSTALLATION** (ASSY OPS/1E/FIN/MULTI E) Page 5 of 7 pages

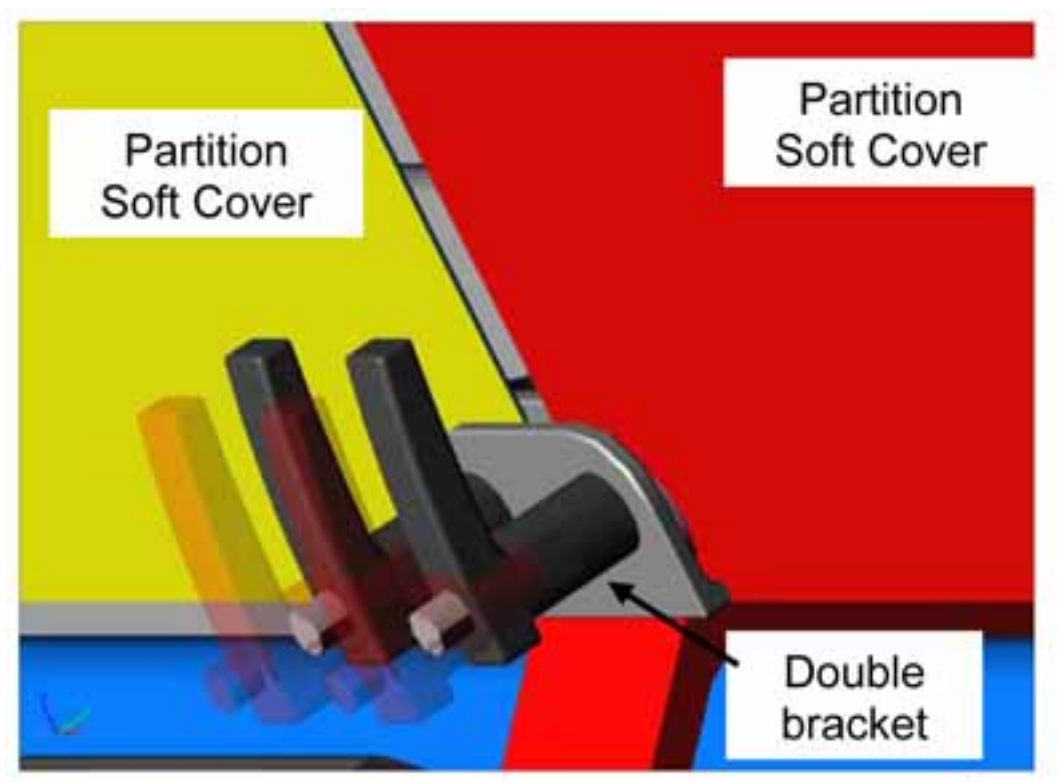

Figure 4. Adjacent Partition Soft Covers installed on a double bracket.

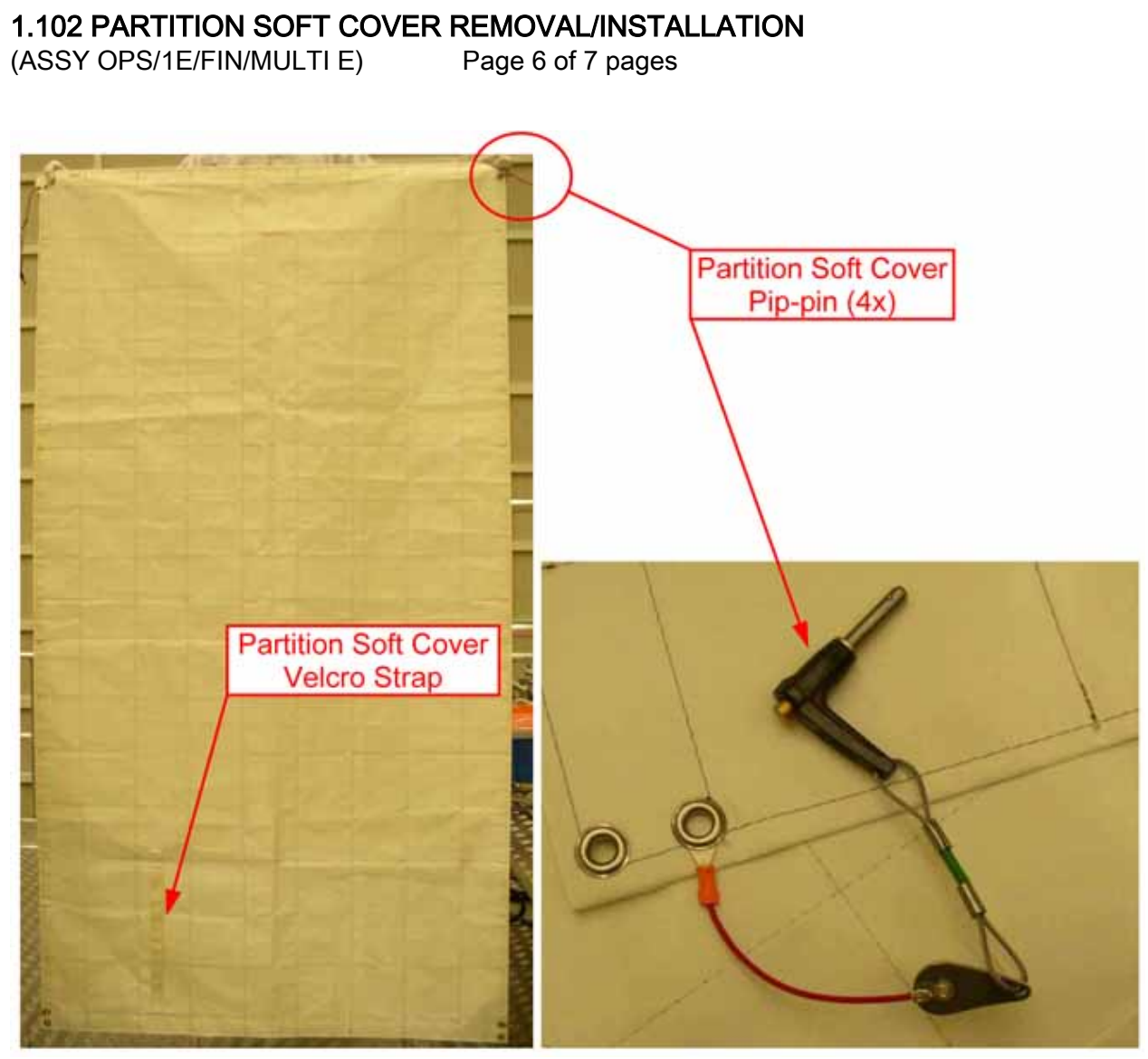

Figure 5. Partition Soft Cover and Pip-pin, Typical

#### <u>NOTE</u>

- 1. Following steps are repeated for all the locations where a Partition Soft Covers is to be removed from.
- 2. Pip-pins are tethered to the Partition Soft Cover.
- 3. Partition Soft Covers are installed on double and single installation brackets. The single brackets installed between bays 1, 2 and 3, 4 are provided with 1 single pip-pin interface hole. Partition Soft Covers of these adjacent bays are installed on the brackets sharing the same pip-pin of one of the two covers. Refer to figures 2 and 3.
- Release Partition Soft Cover corners from installation brackets (Pip-Pins), then remove. Refer to Figures 1 and 5.
- 1.2 If adjacent Partition Soft Covers are installed Check for their correct fastening to the single brackets with pippins.

# 1.102 PARTITION SOFT COVER REMOVAL/INSTALLATION

(ASSY OPS/1E/FIN/MULTI E) Page 7 of 7 pages

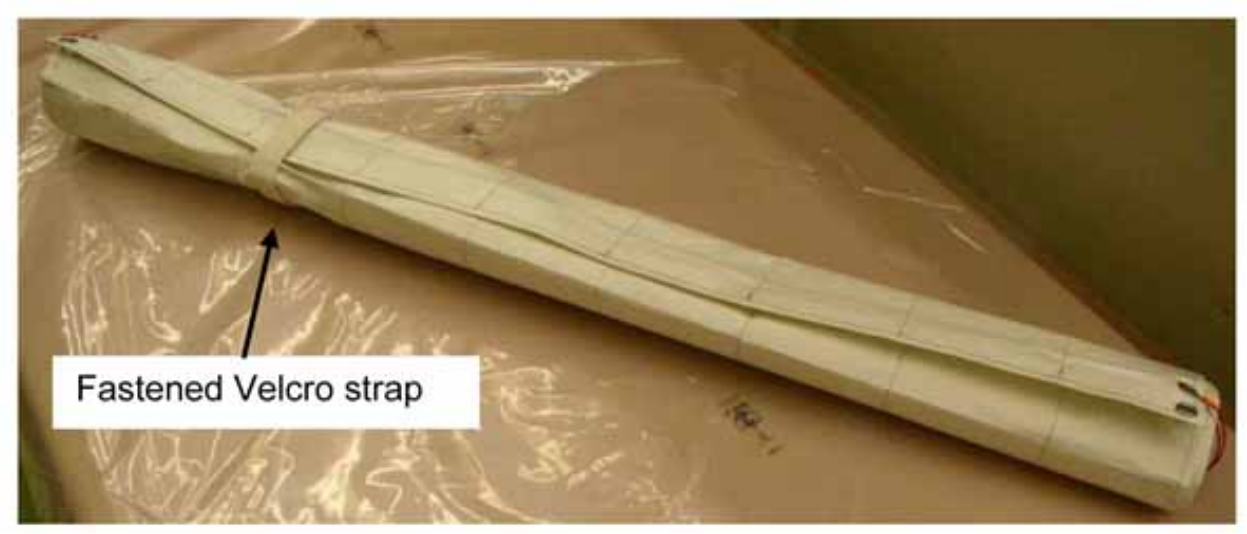

Figure 6. Partition Soft Cover Stowage Configuration.

- 1.3 Record S/N of removed Partition Soft Cover: \_\_\_\_\_
- 1.4 Roll removed Partition Soft Cover, then fasten with Velcro strap. Refer to Figure 6.
- 1.5 Stow Partition Soft Cover.
- 1.6 ISS ↓ **COL-CC** of task completion, S/N and stowage location of Partition Soft Cover.

#### 2. INSTALLING PARTITION SOFT COVER

#### NOTE

- 1. Following steps are repeated for all the locations where a Partition Soft Covers is to be installed.
- 2. Pip-pins are tethered to the Partition Soft Cover.
- 3. Partition Soft Covers are installed on double or single installation brackets. The single brackets installed between bays 1, 2 and 3, 4 are provided with 1 single pip-pin interface hole. Partition Soft Covers of these adjacent bays are installed on the brackets sharing the same pip-pin of one of the two covers. Refer to figures 2 and 3.
- 2.1 Undo Velcro strap and unroll Partition Soft Cover. Refer to Figures 5 and 6.
- 2.2 Record S/N of Partition Soft Cover: \_\_\_\_\_
- 2.3 Install Partition Soft Cover on the installation brackets, Pip Pins (4). Refer to Figures 1, 3 and 4.
- 2.4 ISS ↓ COL-CC of task completion, S/N and installation location of Partition Soft Cover.

This Page Intentionally Blank

# 1.201 COL DECK RACK D1 / D2 / D3 OPEN & CLOSE

(ASSY OPS/1E/FIN/HC/MULTI E) Page 1 of 3 pages

# **OBJECTIVE:**

Establish access to deck rack internal volume by removing either one or two deck rack floor panels and to re-install the floor panel (s) to close-out the rack internal volume.

#### LOCATION:

Installed: COL1D1 (Forward / Aft) COL1D2 (Forward / Aft) COL1D3 (Forward / Aft) Stowed: √Inventory Management System (IMS) **DURATION:** 5 minutes (single panel) CREW One PARTS: None MATERIALS: None TOOLS: COL1 Tool Bag 1 Ratchet Wrench, 1/4" Drive Ratchet Tool, 1/4" Drive 102 mm Extension 1/4" Drive 4-20 Nm Torque Wrench 1/4" Drive T30 Torx Head 1/4" Drive Adjustable Tether Eyelet (2) **Portable Handle** LAB1 Deployed: DCS Camera ITEMS TO UNSTOW WITHIN PROCEDURE: None REFERENCED PROCEDURE None

### **1.201 COL DECK RACK D1 / D2 / D3 OPEN & CLOSE** (ASSY OPS/1E/FIN/HC/MULTI E) Page 2 of 3 pages

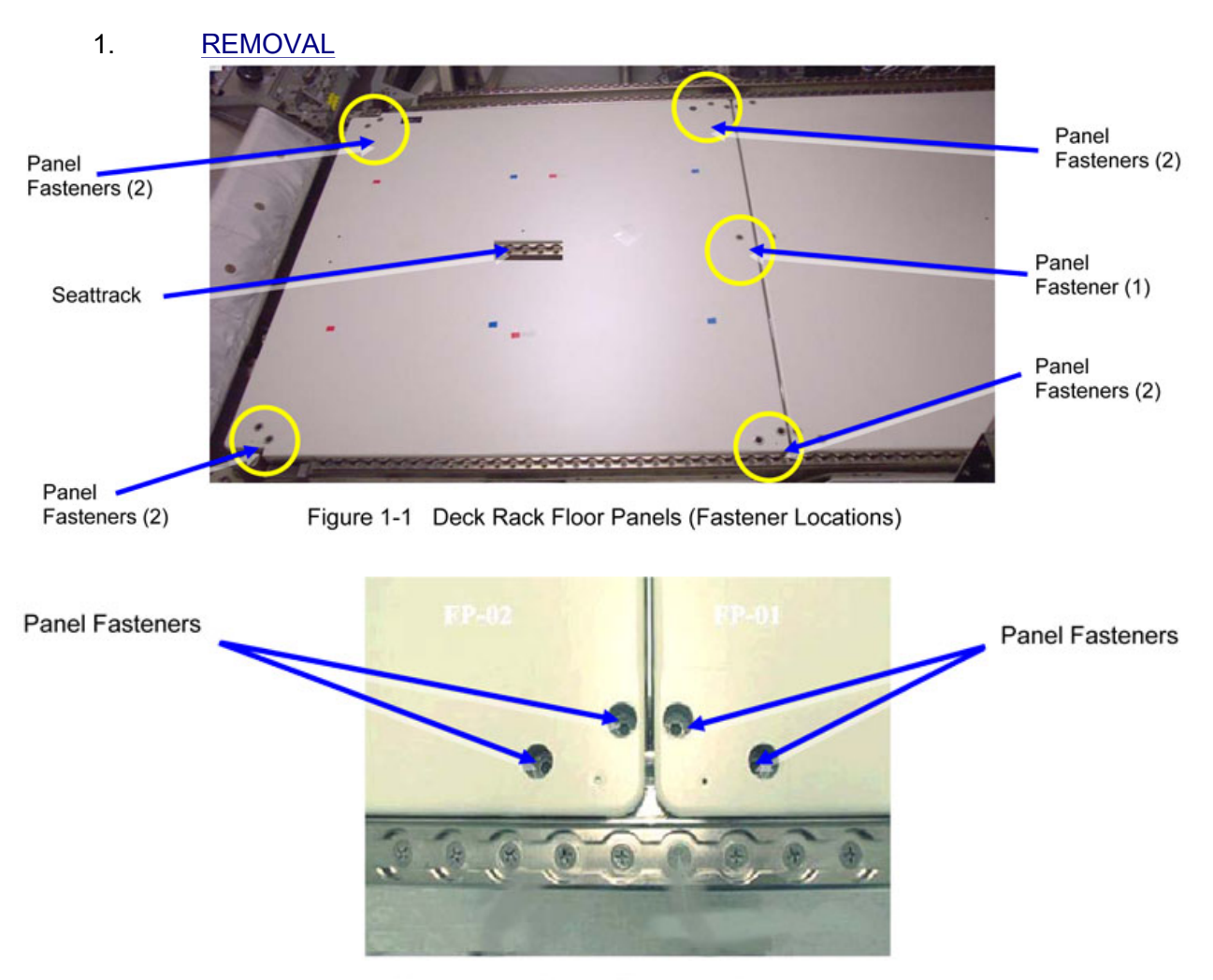

Figure 1-2 Panel Fastener Details

| NOTE |
|------|
|      |

1. Floor panels can be removed in any order.

2. Floor panels are not interchangeable on deck rack structure.

- 1.1 Install portable handle to floor panel seattrack.
- Unscrew panel fasteners (9), any order (Ratchet Wrench 1/4" Drive; 102 mm Extension 1/4" Drive; T30 Torx Head 1/4" Drive).
   Fasteners are captive.
   Refer to Figure 1-1 / Figure 1-2.

#### WARNING

Removal of floor panel COL\_D2\_A or floor panel COL\_D3\_F grants direct access to PDU1(2) wire harness outlets. Outlets may of extreme temperature of > 100° C. Contact must be avoided, warning labels to be observed strictly.

- 1.3 Remove panel, temporarily stow (adjustable tether, eyelets).
- 1.4 ISS ↓ **COL-CC** of task completion, temporarily stow tools / equipment as necessary.

#### 2. INSTALLATION

#### <u>NOTE</u>

1. Floor panels can be installed in any order.

2. Floor panels are not interchangeable on deck rack structure.

- 2.1  $\sqrt{No}$  FOD around work area.
- 2.2 Remove floor panel from stowage and place on deck rack, check for correct key pin orientation on rack structure and panel label. Install portable handle to floor panel seat track if not present.
- 2.3 Screw-in panel fasteners (9), any order, no torque tightening (Ratchet Wrench 1/4" Drive; 102 mm Extension 1/4" Drive; T30 Torx Head 1/4" Drive).
- 2.4 Torque tighten panel fasteners (9), any order at 5 Nm (44.2 in-lbs) (4-20 Nm Torque Wrench; Ratchet Tool 1/4" Drive; 102 mm Extension 1/4" Drive; T30 Torx Head 1/4" Drive).

# 3. <u>CLOSEOUT</u>

- 3.1 Take photograph of installed floor panels (DCS camera)
- 3.2 ISS  $\Downarrow$  COL-CC of task completion.
- 3.3 Stow tools / equipment, update IMS for stowage locations.

This Page Intentionally Blank

### COL VIDEO CAMERA ASSEMBLY INSTALLATION

(ASSY OPS/1E/FIN/MULTI E) Page 1 of 9 pages

# OBJECTIVE:

Assemble and install a single Video Camera Assembly (VCA) inside the starboard / port cone of Columbus.

LOCATION:

Stowed: √Inventory Management System (IMS)

Installed:

COL1PAM (VCA1)

COL1SCOF (VCA2)

DURATION:

1 hour (single camera)

CREW:

One

PARTS:

Camera Body (P/N 20130C18311A)

Zoom Lens (P/N 53901H006001)

View Finder (P/N 53904H004001)

Pan / Tilt Unit (P/N 00630C18661A)

Power / Data Harness (P/N 48030D103140)

Zip Lock Bag (P/N 528-50000-5)

MATERIALS:

None

TOOLS:

LAB1

DEPLOYED:

DCS Camera

ITEMS TO UNSTOW WITHIN PROCEDURE:

None

REFERENCED PROCEDURES:

None

# COL VIDEO CAMERA ASSEMBLY INSTALLATION (ASSY OPS/1E/FIN/MULTI E) Page 2 of 9 pages

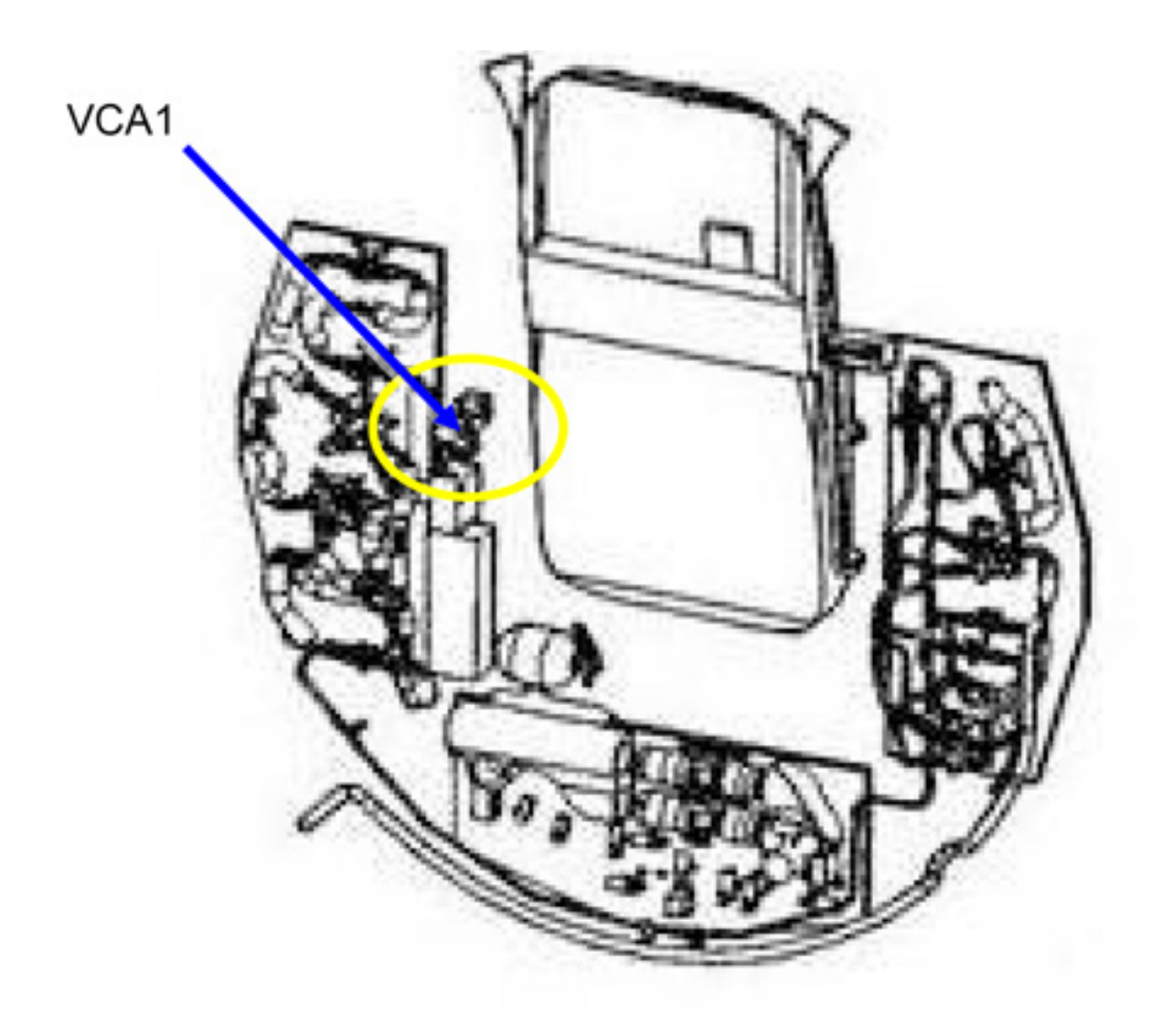

Figure 0-1 VCA1 Installation Location (Port Cone)

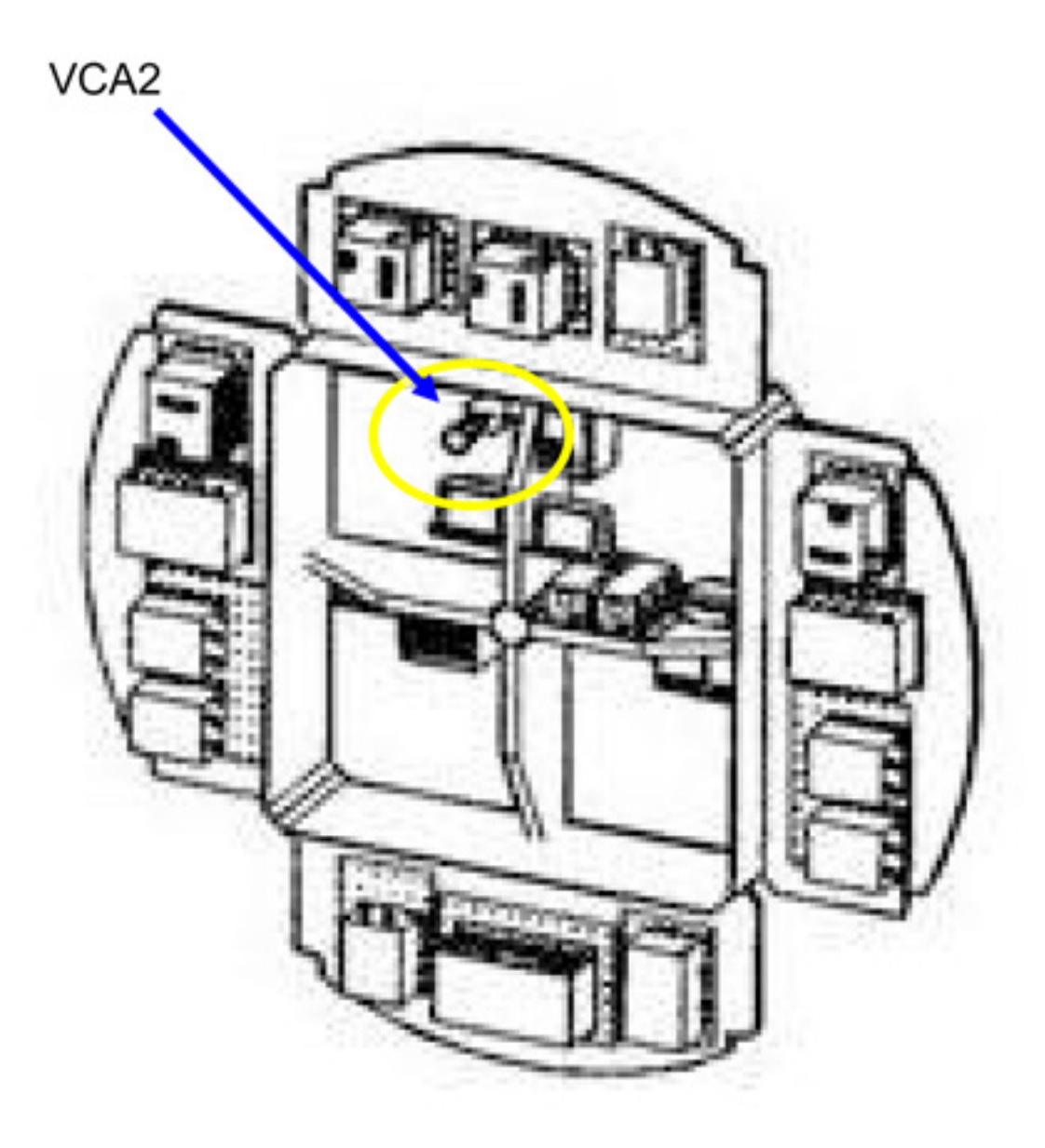

# Figure 0-2 VCA2 Installation Location (Starboard Cone)

# 1. INSTALL PAN / TILT UNIT

NOTE

Each VCA is stored disassembled inside a dedicated transport container. Components shall be removed from the container only for immediate installation.

#### COL VIDEO CAMERA ASSEMBLY INSTALLATION (ASSY OPS/1E/FIN/MULTI E) Page 4 of 9 pages

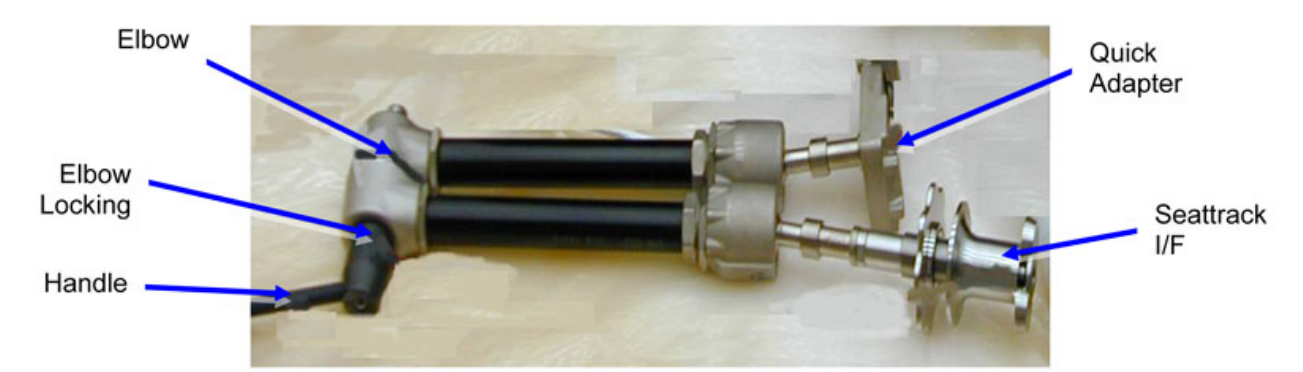

Figure 1-1 Pan / Tilt Unit

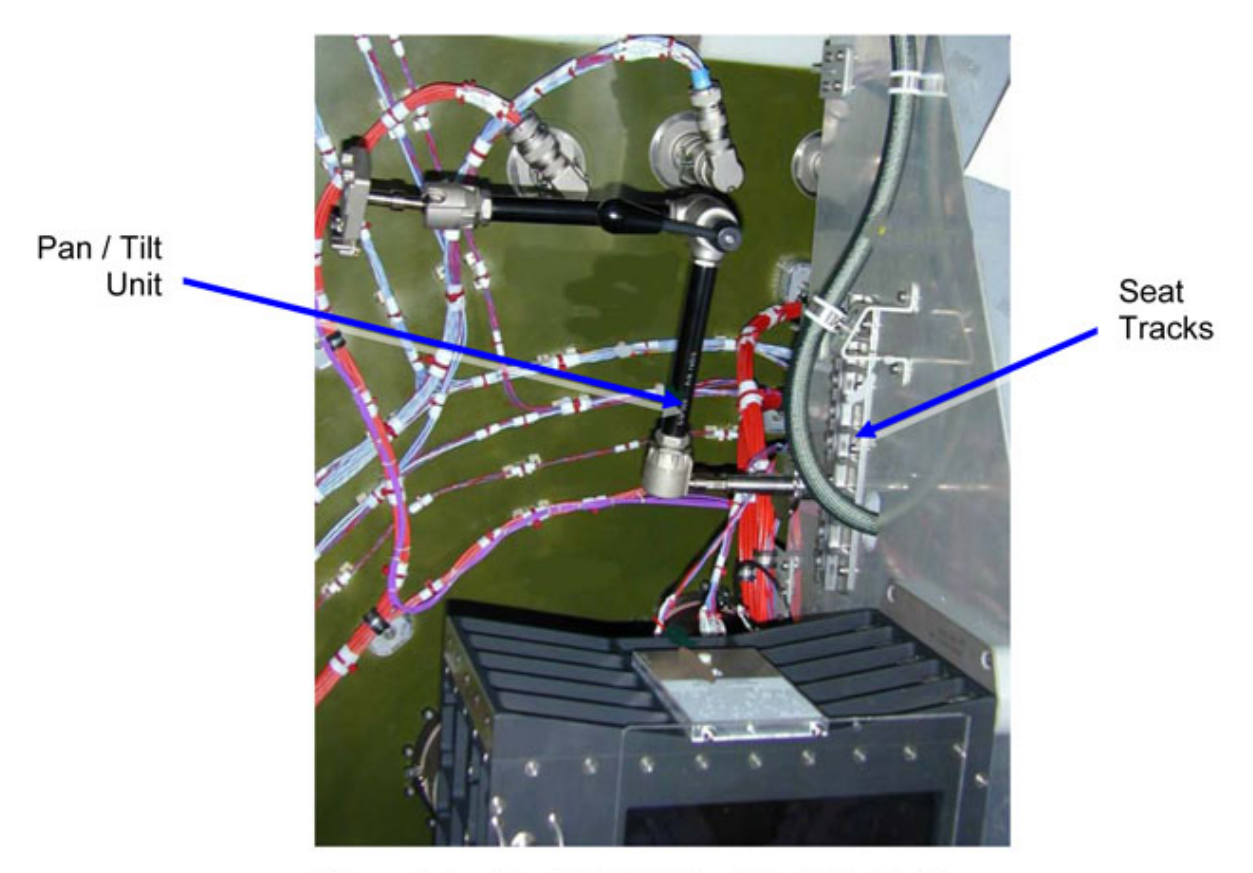

Figure 1-2 Pan / Tilt Unit Installed (Typical)

- 1.1 Install Pan / Tilt Unit on seattrack.
- 1.2 Turn elbow locking knob ← to unlock and unfold Pan / Tilt Unit as required for camera installation.
- 1.3 Turn elbow locking knob  $\frown$  to lock.
- 2. INSTALL CAMERA BODY ON PAN / TILT UNIT
  - 2.1 Align the suitable side of the camera shoe under the dovetail sled of the quick adapter.

#### COL VIDEO CAMERA ASSEMBLY INSTALLATION

(ASSY OPS/1E/FIN/MULTI E) Page 5

Page 5 of 9 pages

- 2.2 Lean camera shoe against quick adapter while pressing on it.
- 2.3  $\sqrt{\text{Locking knob of quick adapter has turned into LOCK position.}}$
- 2.4  $\sqrt{Camera shoe}$  is fitted completely to mounting surface of quick adapter.
- 2.5 Turn safety knob at bottom of quick adapter  $\sim$  to LOCK position.
- 3. ADJUST VIEW FINDER

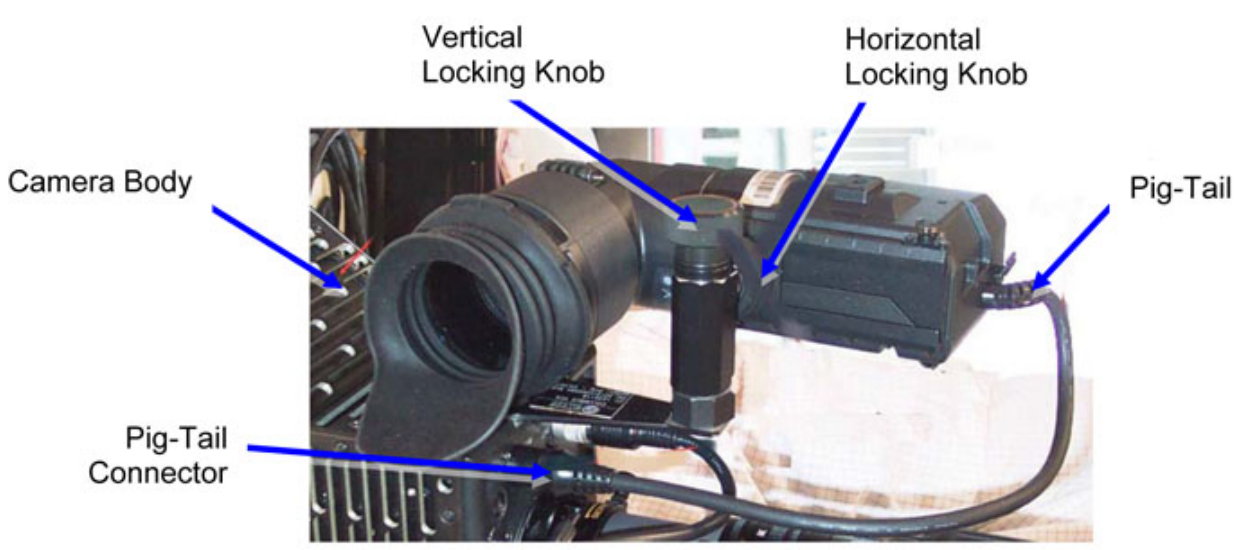

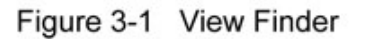

# <u>NOTE</u>

View Finder, installed on the camera body, is in stowed configuration and needs adjustment only, it shall not be removed.

- 3.1 Turn horizontal locking knob ← to unlock.Refer to Figure 3-1.
- 3.2 Rotate view finder rho around vertical axis, stop at suitable position.
- 3.3  $\sqrt{Check}$  position by looking through the view finder.
- 3.4 Turn horizontal locking knob  $\sim$  to lock.
- 3.5 Turn vertical locking knob ∽ to unlock Refer to Figure 3-1.
- 3.6 Slide view finder, stop at suitable position.
- 3.7  $\sqrt{\text{Check position by looking through the view finder.}}$
- 3.8 Turn vertical locking knob  $\sim$  to lock

3.9 Connect view finder pig-tail.
Remove protective caps (two) from pig-tail and camera body connector and place into Ziplock bag.
Connect View Finder pig-tail →|← View Finder connector (on camera body).
Refer to Figure 3-1.

# 4. MOUNT & SET-UP LENS

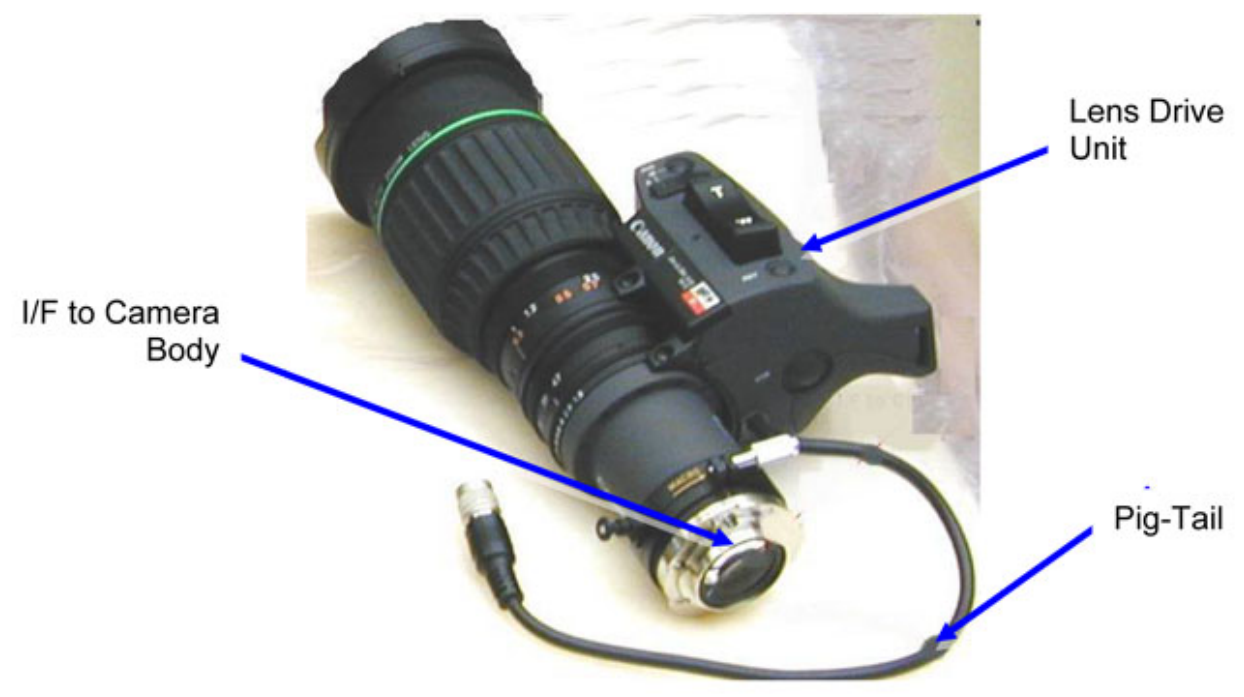

Figure 4-1 Lens

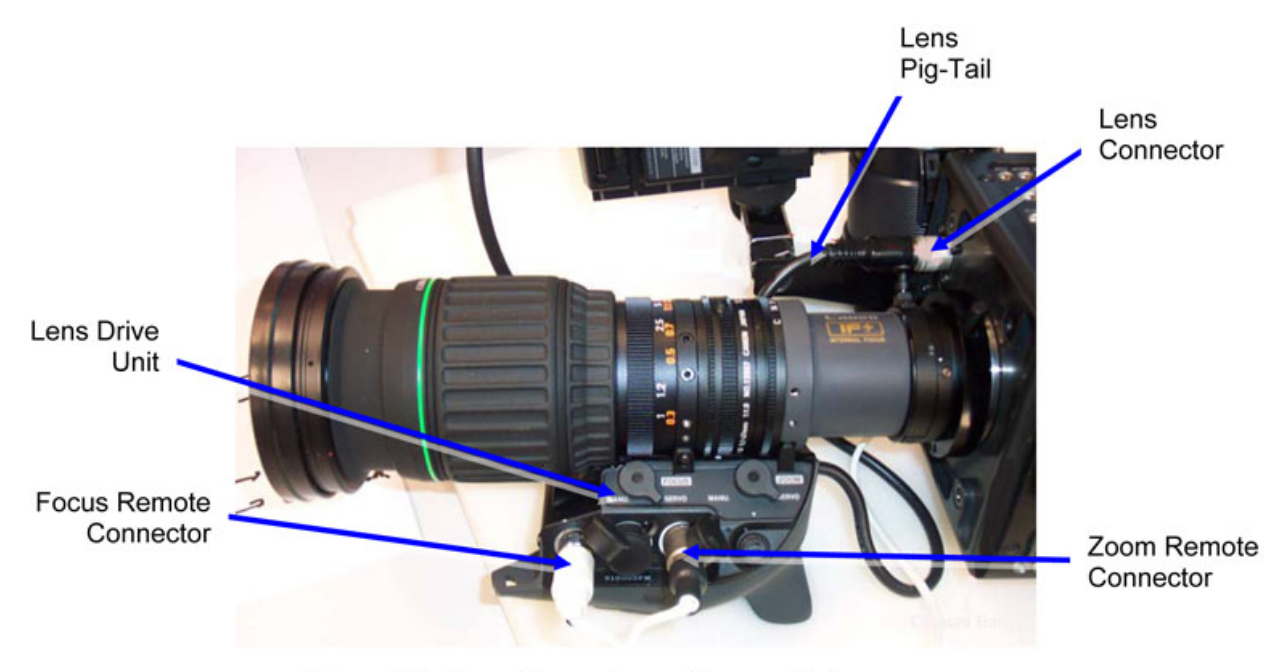

Figure 4-2 Lens Connector on Camera Body

#### CAUTION

Camera and pig-tail connectors are highly sensitive for damages. Prior to installation carefully inspect connectors on pig-tail and on camera body for bent pins and / or debris. Failure to do so could result in damage to pig-tail and camera body connector.

# NOTE

Focus remote / zoom remote cable is not label, connectors are identified by color:

White connector  $\rightarrow$  Focus Remote Black Connector  $\rightarrow$  Zoom Remote

- 4.1 Mount lens on camera body
   Remove protective caps from lens and camera body and place into Ziplock bag.
   Align positioning pin on lens mount to slot on camera mount, press lens into camera mount surface.
- 4.2 Turn camera bayonet ring  $\sim$  until lens mount is firmly fixed.
- 4.3 Connect lens pig-tail to camera body
   Remove protective caps (two) from pig-tail and camera body connector and place into Ziplock bag.
   Lens pig-tail →|← lens connector (on camera body).
   Refer to Figure 4-2.
- 4.4 Connect focus remote connector to lens drive unit

Remove protective cap from cable and place into Ziplock bag. White marked connector (on cable)  $\rightarrow \mid \leftarrow$  white receptacle (of lens drive unit). Turn locking ring  $\frown$  to tighten.

Refer to Figure 4-2.

4.5 Connect zoom remote connector to lens drive unit Remove protective cap from cable and place into Ziplock bag.
Black marked connector (on cable) →|← black receptacle (of lens drive unit).
Turn locking ring to tighten.
Refer to Figure 4-2.

#### 5. <u>CONNECT POWER / DATA HARNESS</u>

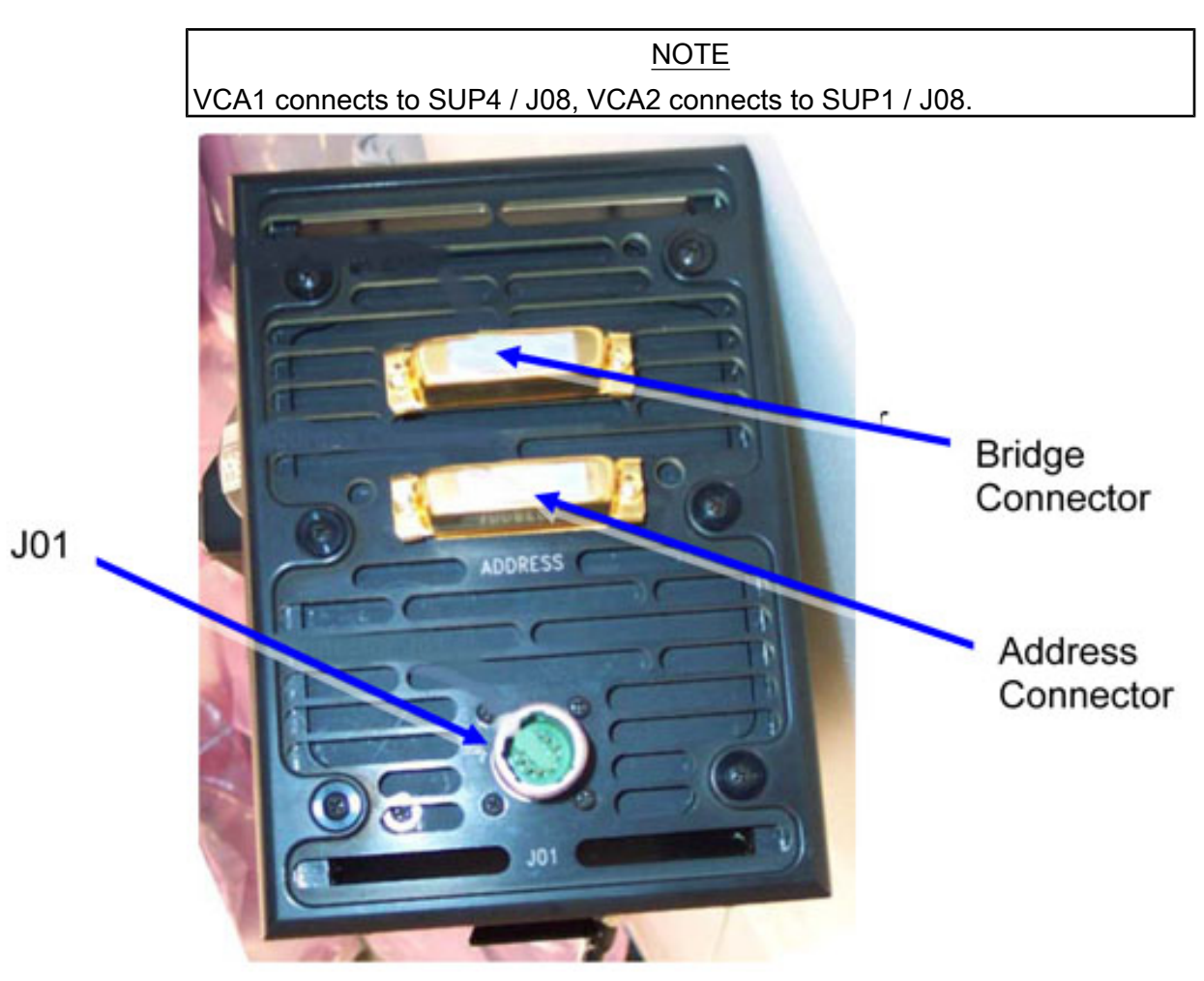

Figure 5-1 Cable Harness Connector J01

5.1 Connect power / data harness to camera Remove protective caps from harness and camera body and place into Ziplock bag. (ASSY OPS/1E/FIN/MULTI E) Page 9 of 9 pages

P01 (cable)  $\rightarrow \mid \leftarrow$  J01 (camera body). Turn locking ring  $\frown$  to tighten. Refer to Figure 5-1.

5.2 Connect power / data harness to SUP [X] where [X] = [1][4] Remove protective caps from harness place into Ziplock bag.
P08 (cable) →|← J08 (SUP).
Turn locking ring to tighten.

# 6. <u>CLOSEOUT</u>

- 6.1 Take picture of installed VCA (DCS 760 Camera)
- 6.2 ISS  $\Downarrow$  COL-CC of task completion.
- 6.3 Stow equipment.
- 6.4 Ziplock bag placed in VCA transport container.
- 6.5  $\sqrt{IMS}$  for VCA transport bag stowage location.

This Page Intentionally Blank

#### COL VIDEO EQUIPMENT ACTIVATION (ASSY OPS/1E/FIN/MULTI E) Page 1 of 9 pages

#### OBJECTIVE:

This procedure activates the VDPU, VCA1&2, VMN1&2 and VCR1&2 separated from the Columbus Final Activation procedure and will be performed after Video Camera installation.

- 1. VDPU ACTIVATION
  - 1.1 Swapping DMS telemetry packets (Ground-only)

|     |     | <u>NOTE</u>                                                                                                    |
|-----|-----|----------------------------------------------------------------------------------------------------|
|     |     | No Crew activity required.                                                                                                    |
|     |     | Packet swapping initiated from Col-CC:<br>Disable MMC_Gnd_TIm_Pkt_COMMS1_DMC (0.1Hz)<br>Enable MMC_Gnd_TIm_Pkt_COMMS1_DMC (1Hz)<br>Enable MMC_Gnd_TIm_Pkt_COMMS2_DMC (1Hz)                                                                                                    |
|     |     | COL-CC to swap nominal DMS telemetry packets, wait for "GO" to continue                                                                                                    |
| PWS | 1.2 | Verify PDU1 Outlet status<br>EPDS: 120 V Subsys<br>PDU1-2 120V Subsys                                                                                                    |
|     |     | Verify PDU1 VDPU Pwr Bus (Status, Current) – ON, < 0.38 A                                                                                                    |
|     |     | Verify PDU1_VDPU_Pwr_Bus_On_Off_Stat_DMC - ON<br>Verify PDU1_VDPU_Pwr_Bus_Current_DMC < 0.38 A                                                                                                    |
|     | 1.3 | Activate the VDPU in Nominal Configuration<br>COMMS: VDPU Commands<br>VDPU Commands<br>'commands'                                                                                                    |
|     |     | NOTE                                                                                                    |
|     |     | The following command starts the FLAP VDPU Activation,<br>which performs:<br>- establish the selected PDU1 - CU1 configuration<br>- switch on internal power<br>- select the CU1<br>- update the VDPU context information (FLAP S/W variables)<br>- start RT acquisition & monitoring of VDPU data<br>- switch on the VDPU subunits<br>Wait up to 2 minutes for VDPU start-up. |
|     |     |                                                                                                    |

cmd Activation-PDU1 Cntl Unit1 Execute (OK)

'VDPU Power'

(ASSY OPS/1E/FIN/MULTI E)

Page 2 of 9 pages

Verify Pwr1 Stat1 – ON Verify Pwr1 Stat2 – ON Verify Pwr2 Stat1 – OFF Verify Pwr2 Stat2 – OFF

'Cntl Unit'

Verify Nom Pwr Stat1 – ON Verify Nom Pwr Stat2 – ON Verify Redun Pwr Stat1 – OFF Verify Redun Pwr Stat2 – OFF

Verify Act Pwr Channel – PDU1 Verify Act Cntl Unit – CU1

COMMS: VDPU Sections

Verify Cntl Unit Act Nom – ON Verify Cntl Unit Act Redun – OFF Verify Health Stat1 Nom – OK Verify Health Stat1 Redun – NOT\_OK Verify Health Stat2 Nom – OK Verify Health Stat2 Redun – NOT\_OK Verify I/F Unit Pwr – ON

COMMS: VDPU Sections: VDPU Subunits

Verify I/F Unit Sec 3.3 V:  $3.3 \vee \pm 0.3 \vee$ Verify I/F Unit Sec 5 V:  $5.0 \vee \pm 0.5 \vee$ Verify SW Mode – SWITCH Verify Switch Auto Test Stat – OK

cmd VDPU\_Activation\_AP prm Constellation \$PDU1\_CU1 data Onboard-Reception-Node -SYS CCSDS End Point DMC DMS SERV data Onboard-Execution-Node -USM SW DMC USS Swop Instance

Verify VDPU\_Pwr1\_Stat1\_DMC - ON Verify VDPU\_Pwr1\_Stat2\_DMC - ON Verify VDPU\_Pwr2\_Stat1\_DMC - OFF Verify VDPU\_Pwr2\_Stat2\_DMC - OFF Verify VDPU\_Nom\_Cntl\_Unit\_Pwr\_Stat1\_DMC - ON

| COL VIDEO EQUIPMENT A     | CTIVATION                                         |
|---------------------------|---------------------------------------------------|
| (ASSY OPS/1E/FIN/MULTI E) | Page 3 of 9 pages                                 |
|                           | Verify VDPU_Nom_Cntl_Unit_Pwr_Stat2_DMC - ON      |
|                           | Verify VDPU_Redun_Cntl_Unit_Pwr_Stat1_DMC – OFF   |
|                           | Verify VDPU_Redun_Cntl_Unit_Pwr_Stat2_DMC – OFF   |
|                           | Verify VDPU_Active_Pwr_Channel_Stat_SW – PDU1     |
|                           | Verify VDPU_Active_Cntl_Unit_Stat_SW – CU1        |
|                           | Verify VDPU_Nom_Cntl_Unit_Act_DMC – ON            |
|                           | Verify VDPU_Redun_Cntl_Unit_Act_DMC – OFF         |
|                           | Verify VDPU_Nom_Health_Stat1_DMC – OK             |
|                           | Verify VDPU_Nom_Health_Stat2_DMC – OK             |
|                           | Verify VDPU_Redun_Health_Stat1_DMC – NOT_OK       |
|                           | Verify VDPU_Redun_Health_Stat2_DMC – NOT_OK       |
|                           | Verify VDPU_I/F_Unit_Pwr_Stat_DMC – ON            |
|                           | Verify VDPU_I/F_Unit_Sec_3.3 V_DMC: 3.3 V ± 0.3 V |
|                           | Verify VDPU_I/F_Unit_Sec_5V_DMC: 5.0 V ± 0.5 V    |
|                           | Verify VDPU_SW_Mode_DMC – SWITCH                  |
|                           |                                                   |

Verify VDPU\_Nom\_Input\_Current1\_DMC < 1.12 A Verify VDPU Nom Input Current2 DMC < 1.12 A Verify VDPU\_Redun\_Input\_Current1\_DMC < 0.1 A Verify VDPU\_Redun\_Input\_Current2\_DMC < 0.1 A Verify VDPU Switch Auto Test Stat DMC – OK

#### 2. VCA1 ACTIVATION

- 2.1 Activate the VCA1
  - COMMS: VCA1 VCA1

Verify Pwr – OFF

NOTE

1:FLAP performs:

Check that VDPU subunits have been activated, check that VCA 1 not already switched ON, set the switch to route a synchronization signal to the VCA 1, set the switch to route VCA 1 signal via line 1 to USOS VSU, switch the corresponding VCA 1 power outlet ON, update the VDPU context information.

The VDPU default configuration after the VCA Activation FLAP is : VCA1 Sync line is connected to SSMB Sync (1 = SSMB Sync) and ISS line 1 video signal connected to VCA1 line (19 = VCA1)

'Commands'

cmd Activation Execute (OK)

(ASSY OPS/1E/FIN/MULTI E)

Page 4 of 9 pages

Verify Pwr – ON Verify Act Stat – ON Verify Sync Connected: 1 Verify ISS Line1 Connected: 19 Verify Pwr Stat1 – ON Verify Pwr Stat2 – ON

Verify VDPU\_VCA1\_Pwr\_Stat\_DMC – OFF Verify VDPU\_VCA1\_Pwr\_Stat\_SW – OFF

cmd VCA1\_Activation\_AP data Onboard\_Execution\_Node -USM SW DMC USS Swop Instance data Onboard\_Reception\_Node -SYS CCSDS End Point DMC DMS SERV

Verify VDPU\_VCA1\_Pwr\_Stat\_DMC - ON Verify VDPU\_VCA1\_Pwr\_Stat\_SW - ON Verify VDPU\_VCA1\_Sync\_Cnct\_DMC: 1 (SSMB Sync) Verify VDPU\_SSMB\_Line1\_Cnct\_DMC: 19 (VCA1) Verify VDPU\_VCA1\_Pwr\_Stat1\_DMC - ON Verify VDPU\_VCA1\_Pwr\_Stat2\_DMC - ON

# 3. VCA2 ACTIVATION

3.1 Activate the VCA2

COMMS: VCA2

Verify Pwr – OFF

<u>NOTE</u>

1. FLAP performs:

Check that VDPU subunits have been activated, check that VCA 2 not already switched ON, set the switch to route a synchronization signal to the VCA 2, set the switch to route VCA 2 signal via line 2 to USOS VSU, switch the corresponding VCA 2 power outlet ON, update the VDPU context information.

The VDPU default configuration after the VCA Activation FLAP is : VCA2 Sync line is connected to SSMB Sync (1 = SSMB Sync) and ISS line 2 video signal connected to VCA 2 line (20 = VCA 2)

'Commands'

cmd Activation Execute (OK)

(ASSY OPS/1E/FIN/MULTI E)

Page 5 of 9 pages

Verify Pwr – ON Verify Act Stat – ON Verify Sync Connected: 1 Verify ISS Line1 Connected: 20 Verify Pwr Stat1 – ON Verify Pwr Stat2 – ON

Verify VDPU\_VCA2\_Pwr\_Stat\_DMC – OFF Verify VDPU\_VCA2\_Pwr\_Stat\_SW – OFF

cmd VCA2\_Activation\_AP data Onboard\_Execution\_Node -USM SW DMC USS Swop Instance data Onboard\_Reception\_Node -SYS CCSDS End Point DMC DMS SERV

Verify VDPU\_VCA2\_Pwr\_Stat\_DMC - ON Verify VDPU\_VCA2\_Pwr\_Stat\_SW - ON Verify VDPU\_VCA2\_Sync\_Cnct\_DMC: 1 (SSMB Sync) Verify VDPU\_SSMB\_Line2\_Cnct\_DMC: 20 (VCA2) Verify VDPU\_VCA2\_Pwr\_Stat1\_DMC - ON Verify VDPU\_VCA2\_Pwr\_Stat2\_DMC - ON

#### 4. VMN1 ACTIVATION

|   |         | NOTE                                                                                                 |
|---|---------|----------------------------------------------------------------------------------------------------|
|   | Crew ha | as to activate Video Monitors manually.                                                              |
| 4 | l.1     | Verify PDU1 Power Outlets<br>EPDS: PDU1 28V Subsys<br>PDU1 28V Subsys<br>Verify Subsys Pwr Bus1 – ON |
|   |         | Varify DDU4, Subaya Dur Duat, On Off Stat, DMC, ON                                                   |
|   |         | Verify PD01_Subsys_Pwr_Bus1_On_Off_Stat_DMC - ON                                                     |
| 4 | .2      | <u>Activate the VMN1</u><br>Verify Power ON/OFF LED – OFF                                            |
|   |         | VMN Toggle Switch $\rightarrow$ ON                                                                   |
|   |         | Verify Power ON/OFF LED – ON (green)                                                                 |
|   |         | COMMS: VMN1<br>VMN1                                                                                  |
|   |         | Verify Pwr – ON                                                                                      |

SCM

PWS

| (ASSY OPS/1E/FIN/MULTI E) | Page |
|---------------------------|------|
|---------------------------|------|

Page 6 of 9 pages

Verify Input Current < 1.1 A Verify Temp < 55° C

Verify VMN1\_Pwr\_Stat\_DMC - OFF

cmd VMN1\_Activation\_AP data Onboard\_Execution\_Node -USM SW DMC USS Swop Instance data Onboard\_Reception\_Node -SYS CCSDS End Point DMC DMS SERV

Verify VMN1\_Pwr\_Stat\_DMC – ON Verify VMN1\_Input\_Current\_DMC < 1.1 A Verify VMN1\_Temp\_DMC < 55 °C

#### 5. <u>VMN2 ACTIVATION</u>

|      | NOTE                                                                                                    |  |  |
|------|----------------------------------------------------------------------------------------------------|--|--|
| Crew | Crew has to activate Video Monitors manually.                                                                                                    |  |  |
| 5.1  | Verify PDU2 Power Outlets<br>EPDS: PDU2 28V Subsys<br>PDU2 28V Subsys                                                                                        |  |  |
|      | Verify Subsys Pwr Bus2 – ON                                                                                                    |  |  |
|      | Verify PDU2_Subsys_Pwr_Bus2_On_Off_Stat_DMC – ON                                                                                                    |  |  |
| 5.2  | <u>Activate the VMN2</u><br>Verify Power ON/OFF LED – OFF                                                                                                    |  |  |
|      | VMN Toggle Switch $\rightarrow$ ON                                                                                                    |  |  |
|      | Verify Power ON/OFF LED – ON (green)                                                                                                    |  |  |
|      | COMMS: VMN2<br>VMN2                                                                                                    |  |  |
|      | Verify Pwr – ON<br>Verify Input Current < 1.1 A<br>Verify Temp < 55° C                                                                                       |  |  |
|      | Verify VMN2_Pwr_Stat_DMC – OFF                                                                                                    |  |  |
|      | cmd VMN2_Activation_AP<br>data Onboard_Execution_Node -<br>USM SW DMC USS Swop Instance<br>data Onboard_Reception_Node -<br>SYS_CCSDS_End_Point_DMC_DMS_SERV |  |  |

SCM

PWS

Verify VMN2\_Pwr\_Stat\_DMC – ON Verify VMN2\_Input\_Current\_DMC < 1.1 A Verify VMN2\_Temp\_DMC < 55 °C

#### 6. VCR1 ACTIVATION

6.1 <u>Verify PDU1 Power Outlets</u> EPDS: PDU1 28V Subsys PDU2 28V Subsys

Verify Subsys Pwr Bus4 - ON

Verify PDU1\_Subsys\_Pwr\_Bus4\_On\_Off\_Stat\_DMC - ON

6.2 <u>Activate the VCR1</u>

COMMS: VCR1 VCR1 'Commands'

Verify Pwr – OFF

NOTE

VCR1 Activation FLAP performs: Power on VCR 1, enable monitoring, activate acquisition from VCR 1, switch VCR 1 to nominal mode, check that recorder is in remote mode.

cmd Activation Execute (OK)

Verify Pwr – ON Verify Act Stat – OK Verify Input Current < 1.37 A Verify Temp < 55° C Verify Operate Stat – NOMINAL Verify Remote Local Stat – REMOTE

Verify VCR1\_Pwr\_Stat\_DMC – OFF

cmd VCR1\_Activation\_AP data Onboard\_Execution\_Node -USM SW DMC USS Swop Instance data Onboard\_Reception\_Node -SYS CCSDS End Point DMC DMS SERV

Verify VCR1\_Pwr\_Stat\_DMC – ON Verify VCR1\_Act\_Stat\_DMC – OK Verify VCR1\_Input\_Current\_DMC < 1.37 A Verify VCR1\_Temp\_DMC < 55 °C Verify VCR1\_Ops\_Stat\_DMC – NOMINAL Verify VCR1\_Remote\_Local\_Stat\_DMC – REMOTE

NOTE

VCR 1 is now ready for tape insertion and VCR operation (record / playback)

#### 7. VCR2 ACTIVATION

7.1 <u>Verify PDU2 Power Outlets</u> EPDS: PDU2 28V Subsys PDU2 28V Subsys

Verify Subsys Pwr Bus2 – ON

Verify PDU2\_Subsys\_Pwr\_Bus2\_On\_Off\_Stat\_DMC – ON

7.2 Activate the VCR2

COMMS: VCR2 VCR2 'Commands'

Verify Pwr – OFF

#### NOTE

VCR2 Activation FLAP performs: Power on VCR 2, enable monitoring, activate acquisition from VCR 2, switch VCR 2 to nominal mode, check that recorder is in remote mode.

cmd Activation Execute (OK)

Verify Pwr – ON Verify Act Stat – OK Verify Input Current < 1.37 A Verify Temp < 55° C Verify Operate Stat – NOMINAL Verify Remote Local Stat – REMOTE

Verify VCR2\_Pwr\_Stat\_DMC - OFF

cmd VCR2\_Activation\_AP data Onboard\_Execution\_Node -USM SW DMC USS Swop Instance data Onboard\_Reception\_Node -SYS CCSDS End Point DMC DMS SERV

Verify VCR2\_Pwr\_Stat\_DMC – ON Verify VCR2\_Act\_Stat\_DMC – OK Verify VCR2\_Input\_Current\_DMC < 1.37 A

(ASSY OPS/1E/FIN/MULTI E)

Page 9 of 9 pages

Verify VCR2\_Temp\_DMC < 55 °C Verify VCR2\_Ops\_Stat\_DMC – NOMINAL Verify VCR2\_Remote\_Local\_Stat\_DMC – REMOTE

<u>NOTE</u>

VCR 2 is now ready for tape insertion and VCR operation (record / playback)

### 7.3 Swapping DMS telemetry packets (Ground-only)

<u>NOTE</u>

No Crew activity required.

Packet swapping initiated from Col-CC: Disable MMC\_Gnd\_TIm\_Pkt\_COMMS1\_DMC (1Hz) Disable MMC\_Gnd\_TIm\_Pkt\_COMMS2\_DMC (1Hz) Enable MMC\_Gnd\_TIm\_Pkt\_COMMS1\_DMC (0.1Hz) Enable MMC\_Gnd\_TIm\_Pkt\_COMMS2\_DMC (0.1Hz)

COL-CC to swap nominal DMS telemetry packets, wait for "GO" to continue

This Page Intentionally Blank

(ASSY OPS/1E/FIN/HC/MULTI E) Page 1 of 5 pages

# OBJECTIVE:

To establish connection link between COL SUPs and COL PWS.

|                  | NOTE                                                                                                    |
|------------------|----------------------------------------------------------------------------------------------------|
|                  | Precondition: PWS installation performed according to procedure<br>{3.103 COL PCS/SSC/PWS INSTALLATION/REMOVAL}, all (ESA SODF: MSM: NOMINAL)                                                                                                    |
|                  |                                                                                                    |
|                  | LOCATION:<br>COL: SUP 1(2,3,4)<br><u>DURATION:</u><br>15 minutes<br><u>PARTS:</u><br>COL PWS, A31P Laptop P/N SEG33115360-303<br>A31p 16V DC Power Cable P/N SEG33116459-301<br>Power Cable Assembly, PCS UOP 120VDC P/N SEZ 39129260-311<br>Columbus Ethernet Cable P/N SEG33115757-301                                                  |
|                  | A31P 120VDC Power Supply P/N SEG33116412-302                                                                                                    |
|                  | A31P 120VDC Power Supply P/N SEG33116412-302<br>WARNING                                                                                                    |
|                  | A31P 120VDC Power Supply P/N SEG33116412-302<br>WARNING<br>Failure to remove power and apply close inhibit could result in<br>electrical shock hazard!                                                                                                    |
| 1.<br>SUP        | A31P 120VDC Power Supply P/N SEG33116412-302<br>WARNING<br>Failure to remove power and apply close inhibit could result in<br>electrical shock hazard!<br>VERIFYING POWER OFF<br>√COL SUP [X] Power Light PWR 2(3), J02(3) – Lt Off<br>Defente Figure 4 and Table 2                                                                       |
| 1.<br>SUP<br>PCS | A31P 120VDC Power Supply P/N SEG33116412-302<br>WARNING<br>Failure to remove power and apply close inhibit could result in<br>electrical shock hazard!<br>VERIFYING POWER OFF<br>√COL SUP [X] Power Light PWR 2(3), J02(3) – Lt Off<br>Refer to Figure 1 and Table 3<br>COL: EPS: SUPs (UOPs)<br>COL PDU 1-2 SUPs VTC1<br>Off / On Status |

(ASSY OPS/1E/FIN/HC/MULTI E) Page 2 of 5 pages

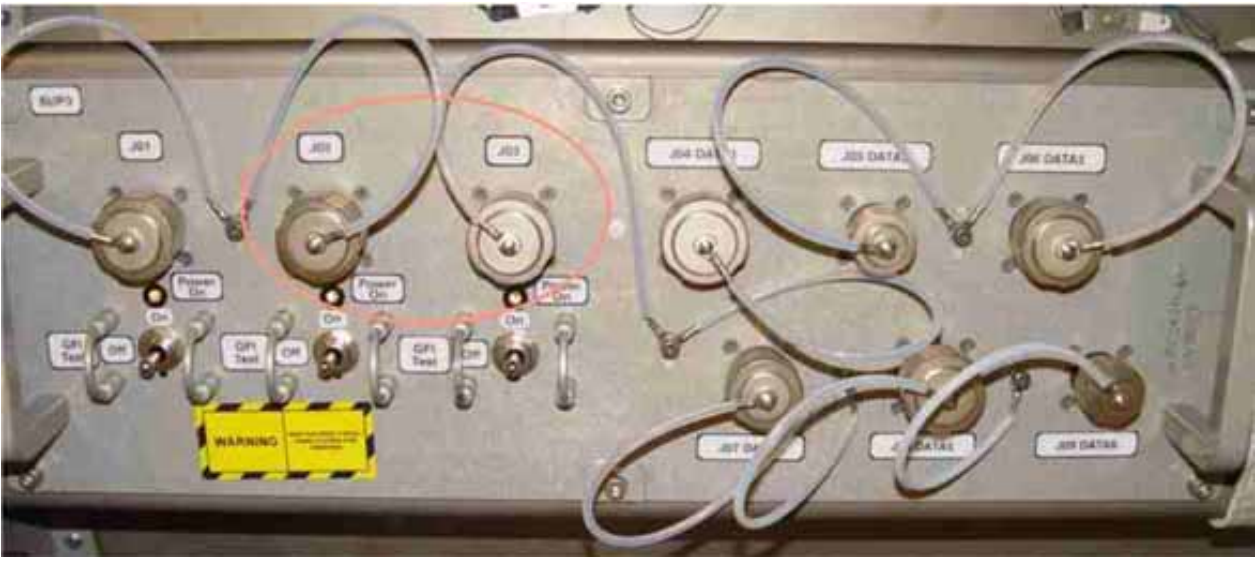

Figure 1. Highlighted SUP Power Outlet 2 (3) and Power Indication Light location

# 2. MAKING COL PWS POWER AND DATA CABLE CONNECTIONS

<u>NOTE</u> Figure 3 at the end of this procedure illustrates the cable connections to be made by crew.

2.1 Connect LAN cable with COL PWS

Columbus Ethernet Cable P/N SEG33115757-301 →|← COL PWS, A31P Laptop P/N SEG33115360-303 Ethernet connector

2.2 Connect 16V Cable Assembly A31p with COL PWS

Power Cable A31p 16VDC P/N SEG33116459-301 →|← COL PWS, A31P Laptop P/N SEG33115360-303 power inlet

2.3 Connect 16V Cable Assembly A31p with DC Power supply

Power Cable A31p 16VDC P/N SEG33116459-301 →|← A31P 120VDC Power Supply P/N SEG33116412-302 connector J2

2.4 Connect Cable Assembly 120VDC with DC Power supply

Power Cable Assembly, PCS UOP 120VDC P/N SEZ 39129260 -311  $\rightarrow$  |  $\leftarrow$  A31P 120VDC Power Supply P/N SEG33116412-302 connector J1

2.5 Connect Columbus Ethernet cable with SUP Data Outlet

COL SUP Columbus Ethernet Cable P/N SEG33115757-301 →|← SUP J05(J09) according to Table 1 and Figure 2

(ASSY OPS/1E/FIN/HC/MULTI E) Page 3 of 5 pages

| SUP   | DMS LAN   | Connector   |  |
|-------|-----------|-------------|--|
| SUP 1 | Nominal   | DATA 2, J05 |  |
|       | Redundant | DATA 6, J09 |  |
| SUP 2 | Nominal   | DATA 2, J05 |  |
|       | Redundant | DATA 6, J09 |  |
| SUP 3 | Nominal   | DATA 2, J05 |  |
|       | Redundant | DATA 6, J09 |  |
| SUP 4 | Nominal   | DATA 2, J05 |  |
|       | Redundant | DATA 6, J09 |  |

Table 1. COL SUP data provision.

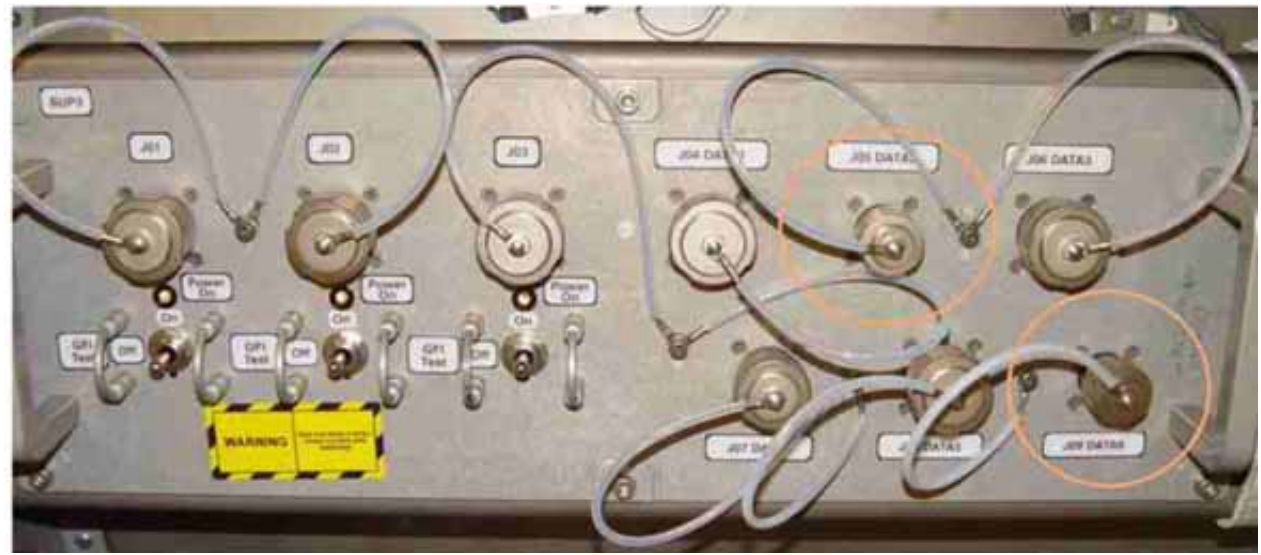

Figure 2. SUP J05 and J09 location

2.6 Connect DC Power Cable 120VDC with SUP [X] 120VDC Power outlets

Power Cable Assembly, PCS UOP 120VDC P/N SEZ 39129260 -311  $\rightarrow$  | $\leftarrow$  SUP [X] High Voltage outlets according to Table 2 and Figure 2.

| Table 2. COL SOP power provision. |            |  |  |
|-----------------------------------|------------|--|--|
| SUP                               | Connector  |  |  |
| SUP 1                             | PWR 2, J02 |  |  |
| SUP 2                             | PWR 2, J02 |  |  |
| SUP 3                             | PWR 3, J03 |  |  |
| SUP 4                             | PWR 2, J02 |  |  |

COL SUP

(ASSY OPS/1E/FIN/HC/MULTI E) Page 4 of 5 pages

#### 3. <u>SUP [X] POWER ON FOR PWS</u>

#### NOTE

Crew to inform Ground to perform the step if no PWS is active, either in Node 2 or in Columbus.

Activate PDU Outlet according used SUP PWR Connector as provided by Table 3. Table 3. COL SUP power provision

| SUP   | Connector  | PDU   | Outlet    |
|-------|------------|-------|-----------|
| SUP 1 | PWR 2, J02 | PDU 1 | Outlet 12 |
| SUP 2 | PWR 2, J02 | PDU 1 | Outlet 15 |
| SUP 3 | PWR 3, J03 | PDU 2 | Outlet 11 |
| SUP 4 | PWR 2, J02 | PDU 2 | Outlet 15 |

PWS

EPDS: 120V Payload: PDU1(2) Outlets 11(12,15)

PDU1(2) Outlets 11(12,15)

'Commands'

cmd Pwr On Execute (OK)

'SSPC1'

√Pwr – ON

'SSPC2'

√Pwr – ON

SUP

 $\sqrt{\text{SUP} [X]}$  Power Light PWR 2(3), J02(J03) – Lt On

cmd PDU1(2)\_SUP[X]\_Pwr\_Out2(3)\_On\_AP data Onboard\_Reception\_Node – SYS CCSDS End Point DMC DMS SERV data Onboard\_Execution\_Node – USM\_SW\_DMC\_USS\_Swop\_Instance

For SUP1:

√PDU1\_SUP1\_Pwr\_Out2\_SSPC1\_On\_Off\_Stat\_DMC – ON √PDU1\_SUP1\_Owr\_Out2\_SSPC2\_On\_Off\_Stat\_DMC – ON

For SUP2: √PDU1\_SUP2\_Pwr\_Out2\_SSPC1\_On\_Off\_Stat\_DMC – ON √PDU1\_SUP2\_Pwr\_Out2\_SSPC2\_\_On\_Off\_Stat\_DMC – ON

For SUP3: √PDU2\_SUP3\_Pwr\_Out3\_SSPC1\_On\_Off\_Stat\_DMC – ON √PDU2\_SUP3\_Pwr\_Out3\_SSPC2\_On\_Off\_Stat\_DMC – ON

(ASSY OPS/1E/FIN/HC/MULTI E) Page 5 of 5 pages

For SUP4: √PDU2\_SUP4\_Pwr\_Out2\_SSPC1\_On\_Off\_Stat\_DMC – ON √PDU2\_SUP4\_Pwr\_Out2\_SSPC2\_On\_Off\_Stat\_DMC – ON

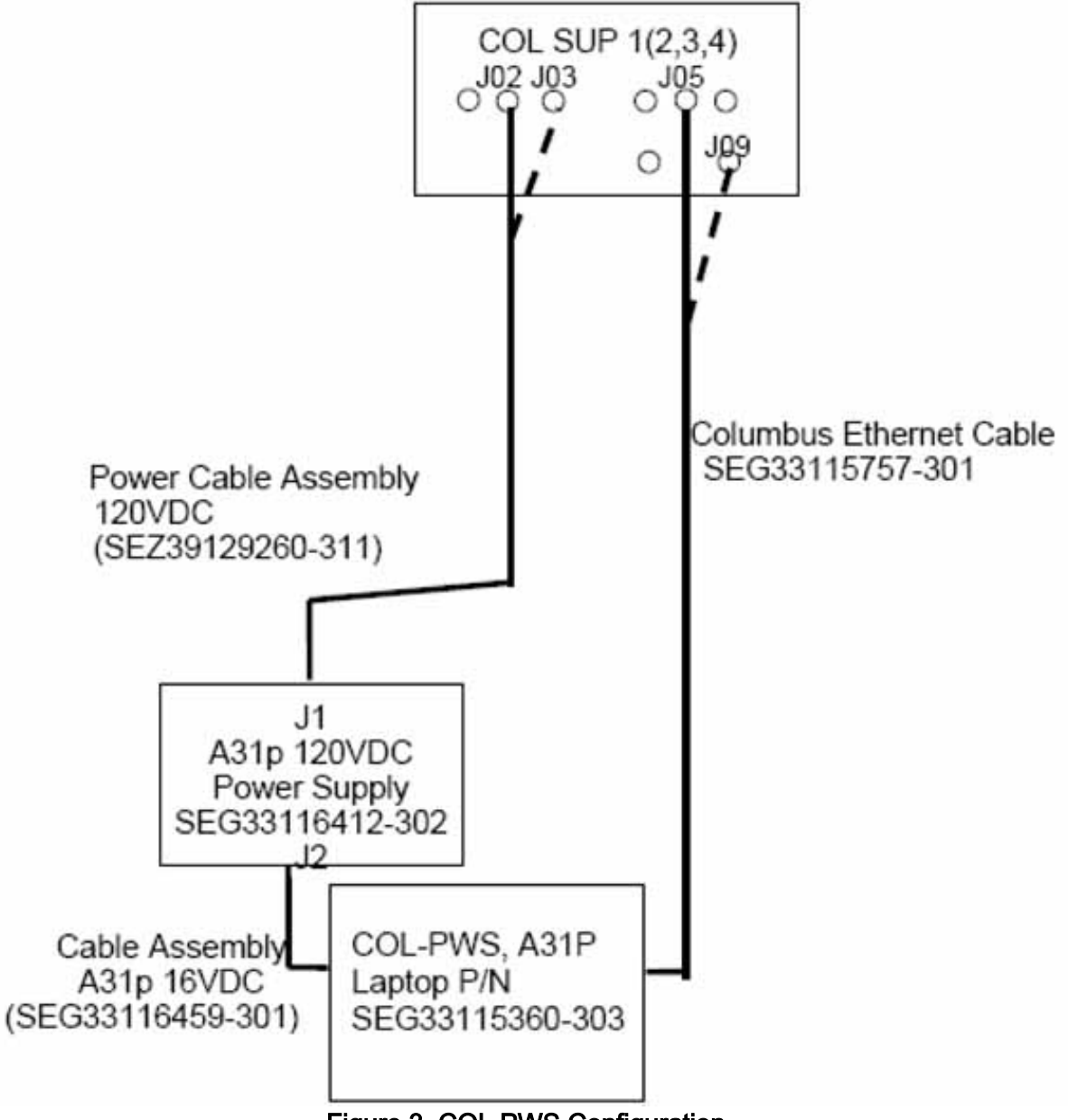

Figure 3. COL PWS Configuration

This Page Intentionally Blank
#### OBJECTIVE:

Power On of related SUP power outlet and PWS and further Activation of COL-PWS for executing Columbus Laptop Application (LAPAP) Software.

<u>NOTE</u> Precondition: PWS installation performed according to PWS location, either COL or Node2: <u>{1.500 COL PWS INSTALLATION SETUP}</u>, all (SODF:POC: ACTIVATION & CHECKOUT) or <u>{1.501 NODE 2 PWS INSTALLATION SETUP}</u>, all (SODF:POC: ACTIVATION & CHECKOUT)

#### 1. <u>SUP [X] POWER ON FOR PWS</u>

NOTE

Crew to inform Ground to perform the step if no PWS is active, either in Node 2 or in Columbus.

Activate PDU Outlet according used SUP PWR Connector as provided by Table 1.

| Table 1. COL SUP power provision. |            |       |           |  |  |
|-----------------------------------|------------|-------|-----------|--|--|
| SUP                               | Connector  | PDU   | Outlet    |  |  |
| SUP 1                             | PWR 2, J02 | PDU 1 | Outlet 12 |  |  |
| SUP 2                             | PWR 2, J02 | PDU 1 | Outlet 15 |  |  |
| SUP 3                             | PWR 3, J03 | PDU 2 | Outlet 11 |  |  |
| SUP 4                             | PWR 2, J02 | PDU 2 | Outlet 15 |  |  |

PWS

EPDS: 120V Payload: PDU1(2) Outlets 11(12,15)

PDU1(2) Outlets 11(12,15) 'Commands'

cmd Pwr On Execute (OK)

'SSPC1' √Pwr – ON

'SSPC2'

√Pwr – ON

COL SUP  $\sqrt{\text{SUP} [x]}$  Power Light PWR 2(3), J02(J03) – Lt On

cmd PDU1(2)\_SUP[x]\_Pwr\_Out2(3)\_On\_AP data Onboard\_Reception\_Node – SYS CCSDS End Point DMC DMS SERV data Onboard\_Execution\_Node – USM\_SW\_DMC\_USS\_Swop\_Instance 1.100 PWS ACTIVATION 

0.0

| (ASSY OP                                            | S/1E/FIN/                           | MULTI E)                                                                                                    | Page 2 of 5 pages                                                                                       |  |  |
|-----------------------------------------------------|-------------------------------------|----------------------------------------------------------------------------------------------------|----------------------------------------------------------------------------------------------------|--|--|
|                                                     |                                     | For SUF<br>√PDU1_S<br>√PDU1_S                                                                                         | ?1:<br>SUP1_Pwr_Out2_SSPC1_On_Off_Stat_DMC – ON<br>SUP1_Owr_Out2_SSPC2_On_Off_Stat_DMC – ON             |  |  |
|                                                     |                                     | For SUF<br>√PDU1_S<br>√PDU1_S                                                                                         | 22:<br>SUP2_Pwr_Out2_SSPC1_On_Off_Stat_DMC – ON<br>SUP2_Pwr_Out2_SSPC2On_Off_Stat_DMC – ON              |  |  |
|                                                     |                                     | For SUF<br>√PDU2_S<br>√PDU2_S                                                                                         | 23:<br>3UP3_Pwr_Out3_SSPC1_On_Off_Stat_DMC – ON<br>3UP3_Pwr_Out3_SSPC2_On_Off_Stat_DMC – ON             |  |  |
|                                                     |                                     | For SUF<br>√PDU2_S<br>√PDU2_S                                                                                         | <sup>2</sup> 4:<br>SUP4_Pwr_Out2_SSPC1_On_Off_Stat_DMC – ON<br>SUP4_Pwr_Out2_SSPC2_On_Off_Stat_DMC – ON |  |  |
| PWS                                                 | 2.                                  | <u>PWS PC</u><br>sw PWS                                                                                               | <u>OWER ON</u><br>S Laptop Power → On                                                                   |  |  |
|                                                     | $\sqrt{A31p}$ Power Lt – On (Lt ON) |                                                                                                    | ower Lt – On (Lt ON)                                                                                    |  |  |
|                                                     | 3.                                  | PWS OPERATING SYSTEM (OS) BOOT UP                                                                                     |                                                                                                    |  |  |
|                                                     |                                     | 3.1                                                                                                    | Boot of Operating System                                                                                |  |  |
|                                                     |                                     |                                                                                                    | Verify Appearance of SunOS messages                                                                     |  |  |
|                                                     |                                     | 3.2                                                                                                    | PWS LAN link to DMS                                                                                     |  |  |
|                                                     |                                     |                                                                                                    | At backside of A31p at ethernet connector line indicator:<br>Verify Green LED – On                      |  |  |
|                                                     | 4.                                  | PWS CO                                                                                                    | <u>DL CD-ROM DISK SETUP</u>                                                                             |  |  |
|                                                     |                                     | NOTE                                                                                                    |                                                                                                    |  |  |
|                                                     |                                     | 1. Step 3 only to be performed if a new version of the Columbus CD-<br>ROM contents requires an exchange of the Disk. |                                                                                                    |  |  |
|                                                     |                                     | 2. The Disk exchange has to be performed before finalization of the SunOS Boot-Up.                                    |                                                                                                    |  |  |
| Push PWS CD-ROM Drive OPEN button → Cartridge Opens |                                     |                                                                                                    | VS CD-ROM Drive OPEN button → Cartridge Opens                                                           |  |  |
|                                                     |                                     | Insert C                                                                                                    | Insert COLUMBUS ODF CD-ROM DISK into Cartridge                                                          |  |  |

Close PWS CD-ROM Drive Cartridge

 $\sqrt{PWS}$  CD-ROM Drive LED – On

<u>NOTE</u>

- 1. Laptop desktop environment appearance and Laptop Application starts.
- 2. Total PWS Application S/W initialization will need 8 minutes.

# 5. <u>COLUMBUS LAPTOP APPLICATION BOOT</u> At backside of A31p at ethernet connector traffic indicator:

Verify Yellow LED – Blinking

 $\sqrt{Middle of Screen - COL Synoptic Home Page}$ 

- $\sqrt{Bottom of Screen SMP Window}$
- √Top of Screen Date&Time Window

In the order of appearance:  $\sqrt{\text{Left Side of Screen}} - \text{ANNOTATION Icon}$   $\sqrt{\text{Left Side of Screen}} - \text{MASTER TIME Icon}$  $\sqrt{\text{Left Side of Screen}} - \text{Netscape Icon}$ 

- 6. <u>DATE TIME GROUP (DTG) APPLICATION CHECKOUT</u> Verify in DTG – Time increments constantly
- 7. <u>SYSTEM MESSAGE PANEL (SMP) APPLICATION CHECKOUT</u> Verify in SMP – Appearance of System Messages
- 8. MONITORING AND CONTROL DISPLAY (MCD) APPLICATION CHECKOUT COL Synoptics Home Page

Verify Counter in upper right corner – Incrementing

- 9. CREW DOCUMENTATION APPLICATION CHECKOUT
  - 9.1 Select Netscape

If Netscape is an Icon Restore the 'Netscape' Window

 $\sqrt{Columbus Crew Documentation' page}$ 

9.2 Select Documentation Help

sel Button: Help (Help)

 $\sqrt{\text{Operation of CD-ROM drive}}$  – Short blink of LED

√Appearance of Online-Help – Help on Online Help page

9.3 Minimize Netscape Window

sel Minimize button in Window Decoration Line

√Netscape Icon

#### 10. MASTER TIMELINE VIEWER APPLICATION CHECKOUT

10.1 Restore/Open MTL Viewer

Verify in MTL-Viewer Window – Time indicator updating once per minute

10.2 Request new MTL data

sel 'Display' button

√MTL Display Request Window

10.3 Set timeslice for new MTL Viewer data

Set Block Size: 01:00

10.4 Confirm Request

sel YES

Verify Appearance of Question Window

sel YES in Question Window

If a Warning Box is displayed indication that in the timeframe no activity is scheduled

sel OK button

continue with step 10.5

If a Warning Box is displayed indicating 'Error updating MTL subset data'

sel OK button click on Cancel button in MTL Display Request Window continue with step 10.6

10.5 MTL Data

Verify in MTL Viewer Window – MTL data for time range 01:00h

10.6 Minimize MTL Viewer Window

sel Minimize button in Window Decoration Line

√MTL Icon

## 11. ANNOTATION APPLICATION CHECKOUT

11.1 Restore/Open ANNOTATION application Window

√Annotation Box Window Open

11.2 Get Annotation File List

sel LIST

 $\sqrt{}$  Annotation File List' Window open  $\sqrt{}$  Names of currently existing Annotation Files listed

11.3 Deselect Annotation List

sel Cancel

 $\sqrt{\text{Annotation File List' Window closed}}$ 

11.4 Minimize Annotation Window

sel Minimize button in Window Decoration Line

√ANN Icon

This Page Intentionally Blank

## 2.199 PWS DEACTIVATION

(ASSY OPS/1E/FIN/MULTI E)

## OBJECTIVE:

Final deactivation of the COL PWS application software and run down of PWS operating system. Switch off A31P power supply and related SUP power outlet.

## 1. <u>STOP PWS APPLICATION SOFTWARE</u>

PWS

## If PWS does not accept inputs from keyboard or mouse Go to step 3

1.1 Annotation

If Annotation Files are open sel save Iconize Annotation Window

1.2 Monitoring and Control Displays

 $\sqrt{MCD}$  – Only COL Synoptics Home Page

1.3 Master Timeline

sel MTL sel Quit

On MTL Question Window: sel YES

 $\sqrt{MTL}$  window – Closed

## 2. <u>POWERING DOWN PWS</u>

Right Mouse Click and Hold in the Root Window area:

In the Columbus Segment Menu, sel Shutdown sel Application Shutdown

On LAPAP Shutdown Confirmation Window: sel YES

Wait until workspace contains no window

Right Mouse Click and Hold in the Root Window area:

In the Columbus Segment Menu, sel Shutdown sel Laptop Shutdown

On Quit MWM Confirmation Window: sel YES

Verify the appearance of the Operating System message – 'Type any key to continue'

## <u>NOTE</u>

Do not perform any typing after appearance of the message 'Type any key to continue'. This will lead to a not desired reboot of the Laptop. If message does not appear within 90 seconds, then proceed anyway.

## 3. <u>TURNING OFF POWER</u>

Inform Ground prior performing the step.

Press PWS power button  $\rightarrow$  Off

 $\sqrt{PWS}$  Power Light – Off (Lt Off)

## 4. <u>A31P POWER SUPPLY OFF</u>

√COL-PWS Powered Off

Pwr Supply A31p 120V DC Power Supply Input Power sw  $\rightarrow$  OFF (Lt Off) Refer to Figure 1.

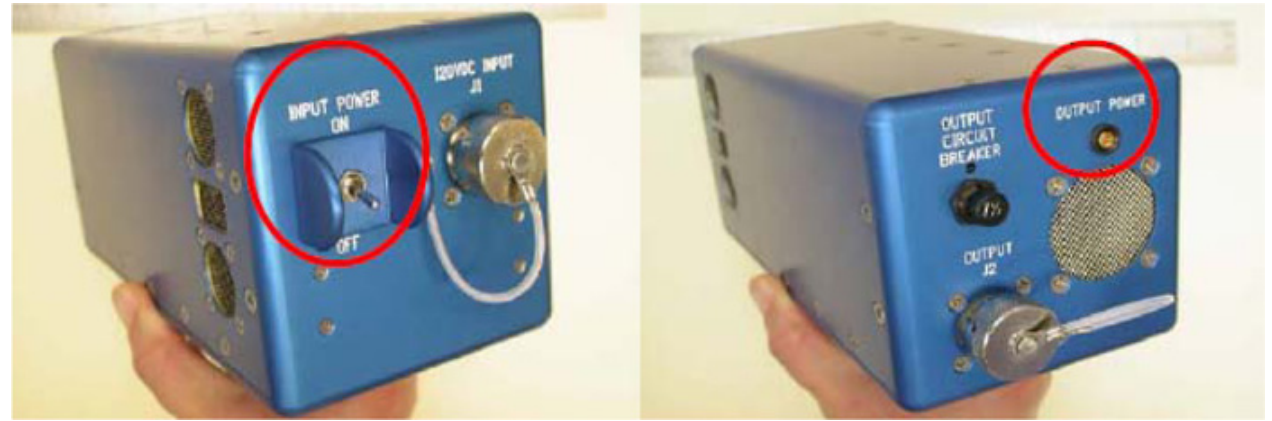

Figure 1. USOS A31p120V DC Power Supply Input Side with Power Switch on Left, Output Side with Output Power Light on Right.

5. <u>SUP [X] POWER OFF TO PWS RELATED OUTLETS</u> If no COL-PWS is active, ground will perform step

Select SUP in Columbus to which deactivated PWS is connected to o SUP 1 o SUP 2 o SUP 3 o SUP 4"

## <u>NOTE</u>

Deactivate PDU Outlet related to the COL PWS which shall be disconnected from SUP, with used PWR Connector indicating the Outlet as provided by table 1.

(ASSY OPS/1E/FIN/MULTI E)

Page 3 of 4 pages

|  | Table | 1. COL | SUP | power | provision. |
|--|-------|--------|-----|-------|------------|
|--|-------|--------|-----|-------|------------|

| SUP   | Connector  | PDU   | Outlet    |
|-------|------------|-------|-----------|
| SUP 1 | PWR 2, J02 | PDU 1 | Outlet 12 |
| SUP 2 | PWR 2, J02 | PDU 1 | Outlet 15 |
| SUP 3 | PWR 3, J03 | PDU 2 | Outlet 11 |
| SUP 4 | PWR 2, J02 | PDU 2 | Outlet 15 |

EPDS: 120V Payload: PDU1(2) Outlets

PDU1(2) Outlet 11 (12,15)

'commands'

cmd Pwr Off Execute (OK)

'SSPC1'

√Pwr – Off

'SSPC2'

√Pwr – Off

 $\sqrt{SUP[x]}$  Power Light PWR1, J02(J03) – Lt Off Refer to Figure 2

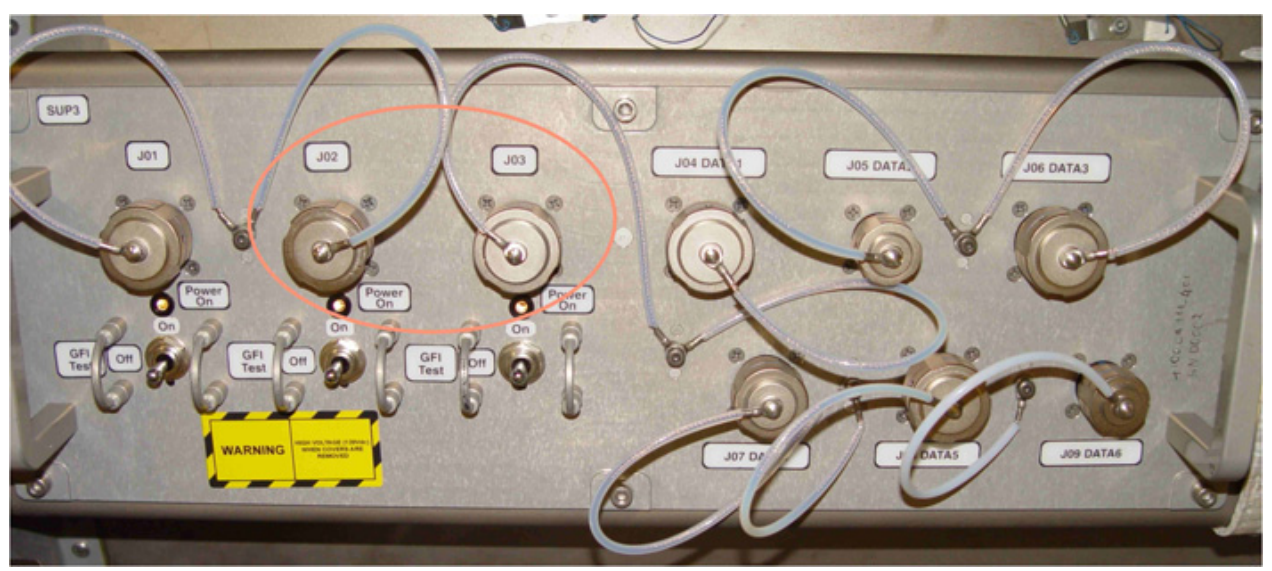

Figure 2. COL SUP with Output Power Light on left Side

PCS

COL: EPS: SUPs (UOPs) COL PDU 1-2 SUPs VTC1 'Off / On Status'

Verify SUP [x] Outlet 2(3) – Off

Page 4 of 4 pages

cmd PDU1(2)\_SUP1(2,3,4)\_Pwr\_Out2(3)\_Off\_AP data Onboard\_Reception\_Node: – SYS CCSDS End Point DMC DMS SERV data Onboard\_Execution\_Node: – USM\_SW\_DMC\_USS\_Swop\_Instance

For SUP1:

√PDU1\_SUP1\_Pwr\_Out2\_SSPC1\_On\_Off\_Stat\_DMC – OFF √PDU1\_SUP1\_Pwr\_Out2\_SSPC2\_On\_Off\_Stat\_DMC – OFF

For SUP2:

√PDU1\_SUP2\_Pwr\_Out2\_SSPC1\_On\_Off\_Stat\_DMC – OFF √PDU1\_SUP2\_Pwr\_Out2\_SSPC2\_On\_Off\_Stat\_DMC – OFF

For SUP3:

√PDU2\_SUP3\_Pwr\_Out3\_SSPC1\_On\_Off\_Stat\_DMC – OFF √PDU2\_SUP3\_Pwr\_Out3\_SSPC2\_On\_Off\_Stat\_DMC – OFF

For SUP4:

√PDU2\_SUP4\_Pwr\_Out2\_SSPC1\_On\_Off\_Stat\_DMC – OFF √PDU2\_SUP4\_Pwr\_Out2\_SSPC2\_On\_Off\_Stat\_DMC – OFF

## UNLOCK IMV SUPPLY FAN LAUNCH AVM

(ASSY OPS/1E/FIN/MULTI E) Page 1 of 7 pages

## OBJECTIVE:

Unlock the Intermodule Ventilation (IMV) Supply Fan Assembly (ISFA) launch Anti Vibration Mounts (AVM).

LOCATION:

Installed: COL1PFC

Stowed: √Inventory Management System (IMS)

DURATION:

15 minutes

CREW:

One

PARTS:

N/A

MATERIALS:

None

TOOLS:

Headlamp Light Source Assy P/N SEZ33114010-301

Columbus Tool Kit:

Tool Bag 1:

Ratchet Wrench, 1/4"

Tool Bag 2:

10" Extension, 1/4" Drive

Tool Bag 3:

M6 (5 mm) Hex Head Driver, 1/4" Drive

REFERENCED PROCEDURE(S):

None

SAFING:

None

## UNLOCK IMV SUPPLY FAN LAUNCH AVM

(ASSY OPS/1E/FIN/MULTI E) Page 2 of 7 pages

1. ACCESSING

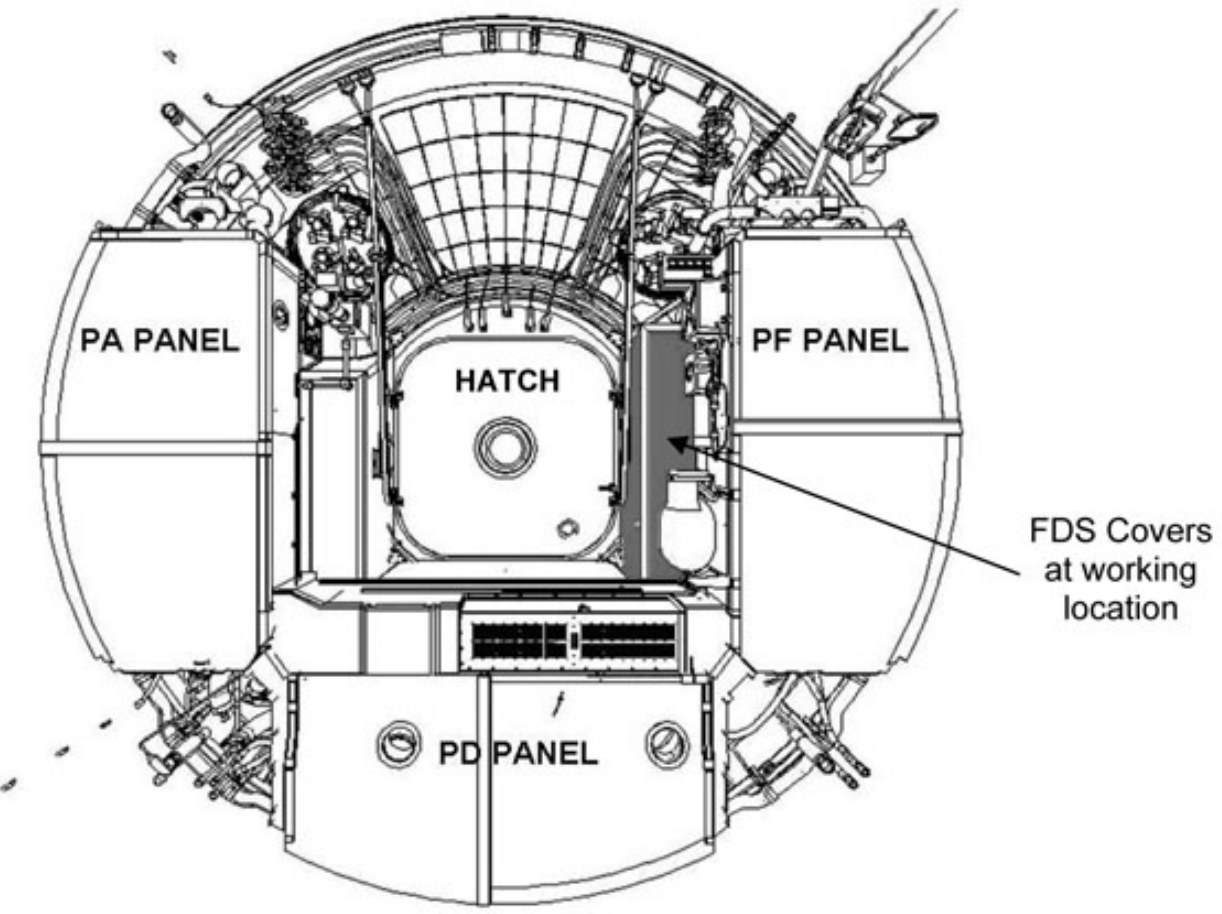

Figure 1: Columbus Port Cone Layout (view from Starboard)

UNLOCK IMV SUPPLY FAN LAUNCH AVM (ASSY OPS/1E/FIN/MULTI E) Page 3 of 7 pages

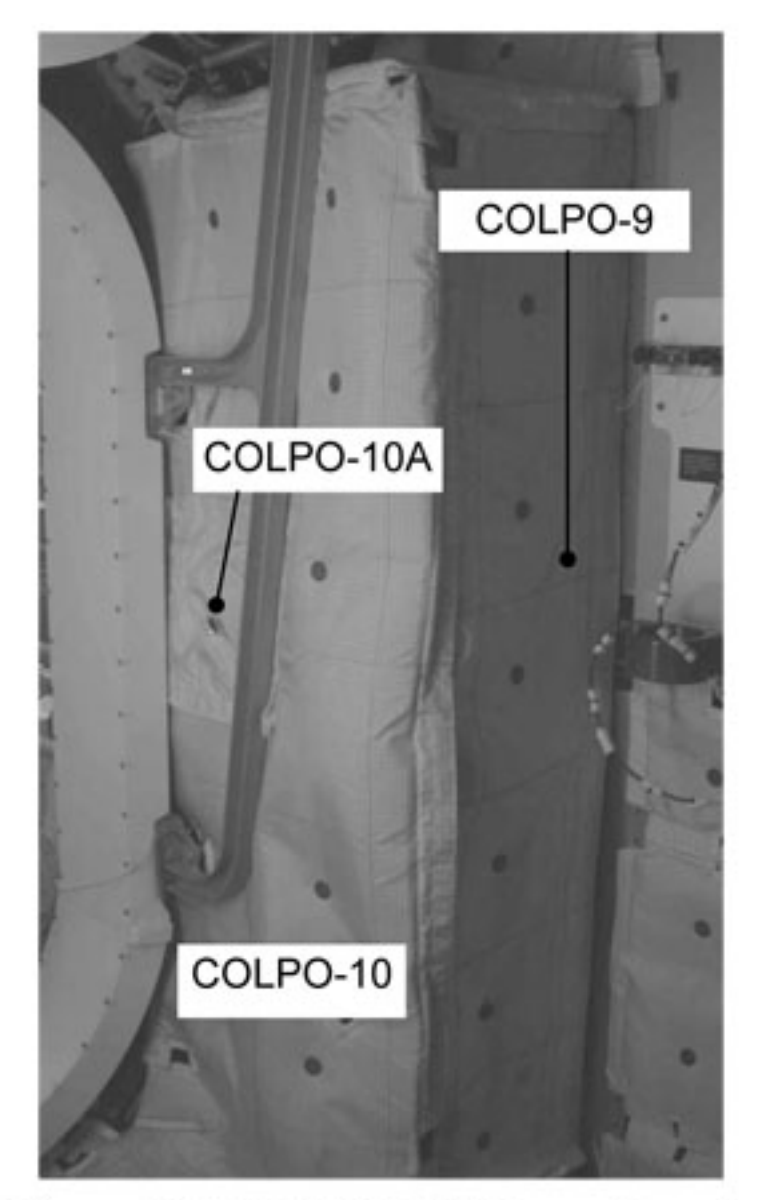

# Figure 2: COL1PF FDS Cover Panels

NOTE

FDS Cover Panel COLPO-10A is removed together with COLPO-10.

1.1 Remove FDS Cover Panel COLPO-10 then COLPO-9. Refer to Figure 2. Temporarily stow.

## UNLOCK IMV SUPPLY FAN LAUNCH AVM

(ASSY OPS/1E/FIN/MULTI E) Page

Page 4 of 7 pages

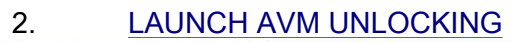

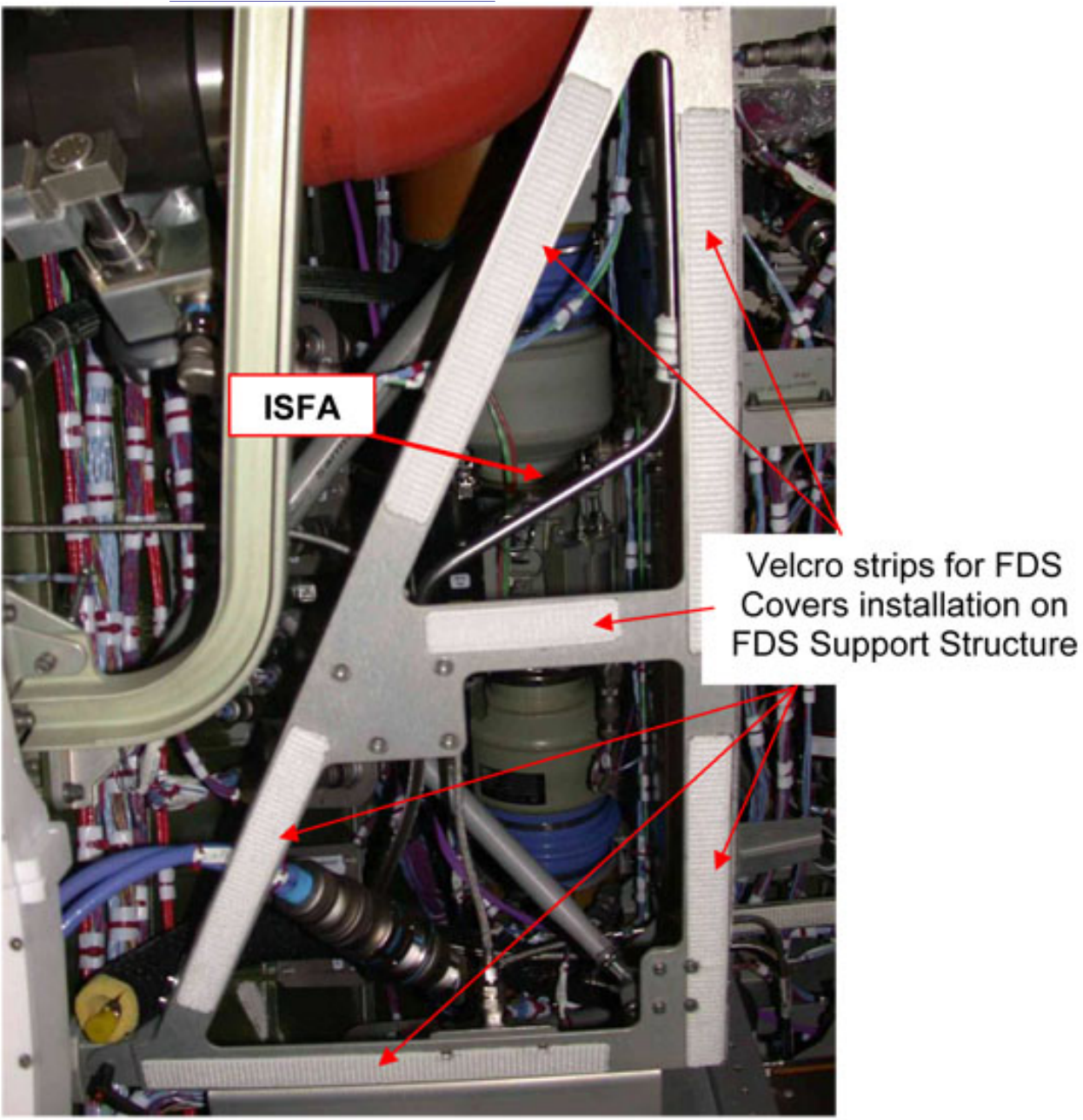

Figure 3: ISFA installation location on COL1PFC

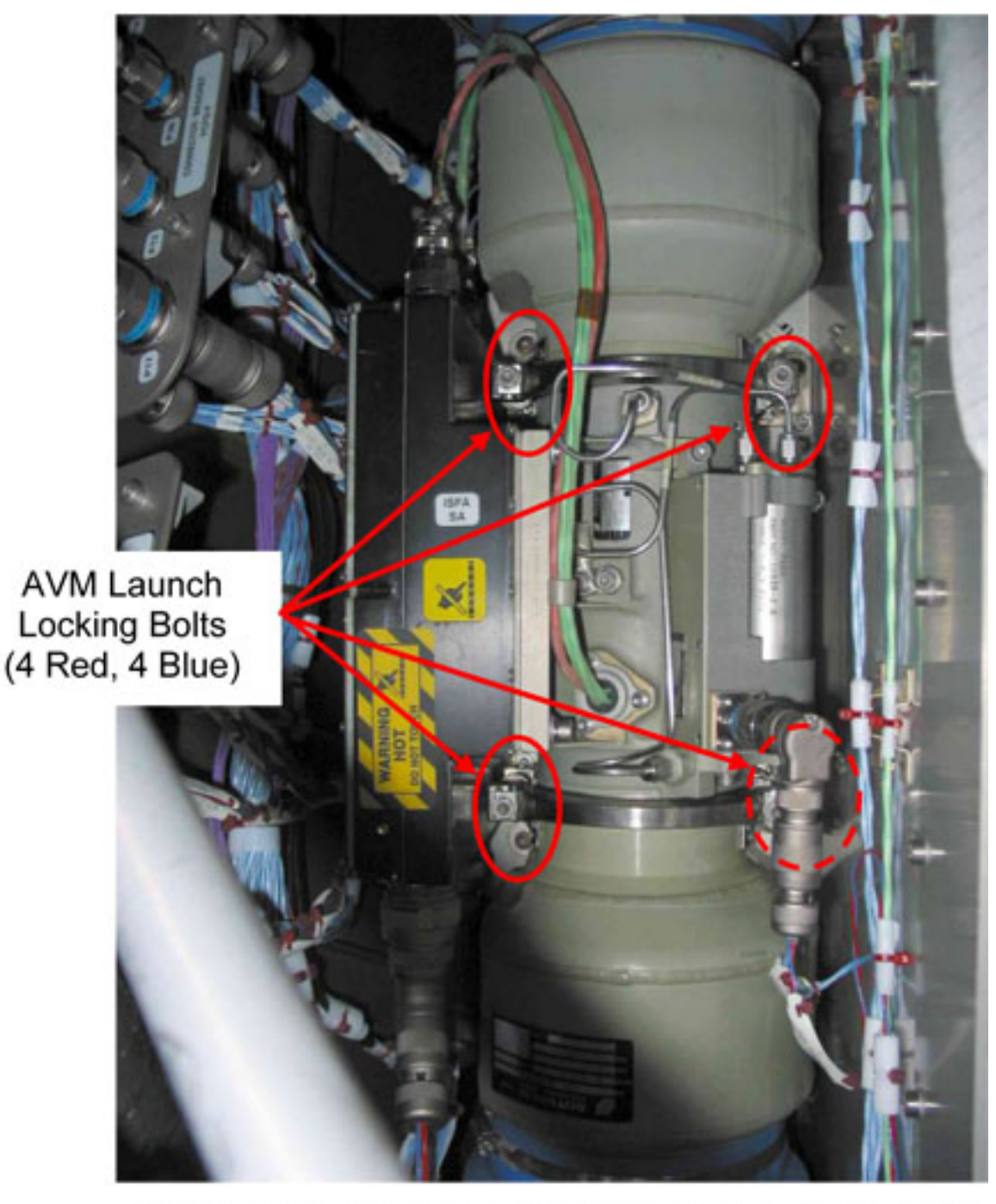

Figure 4: ISFA AVM Launch locking bolts location

#### UNLOCK IMV SUPPLY FAN LAUNCH AVM (ASSY OPS/1E/FIN/MULTI E) Page 6 of 7 pages

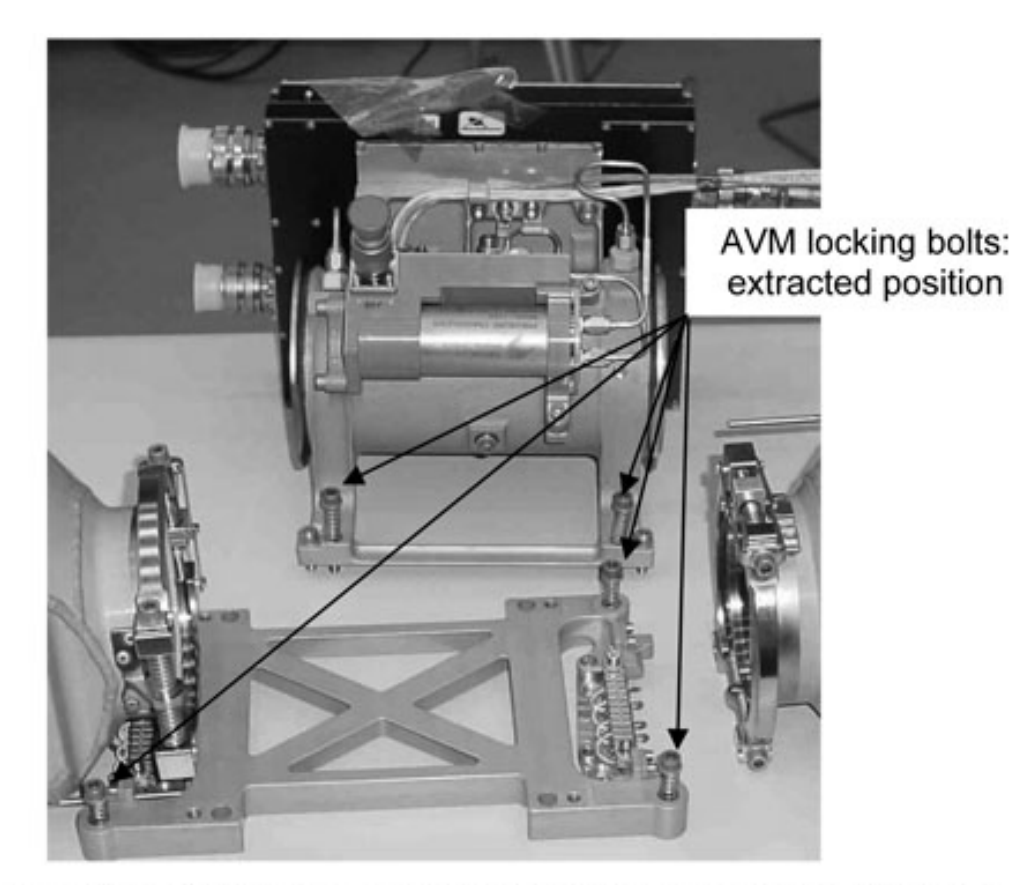

# Figure 5: view of the ISFA spring loaded locking bolts before installation

## NOTE

- 1. To improve the working location lighting, don the Headlamp Light Source Assy.
- 2. The AVM Locking Bolts are colour coded (4 blue and 4 red) to ease their identification.
- 3. The 8 AVM locking bolts are spring loaded. When completely loosened, the bolts are pushed up by the spring. Refer to Figure 5.
- Release ISFA AVM locking bolts (4 red, 4 blue) (Ratchet Wrench, 1/4";
  10" Extension, 1/4" Drive; M6 (5 mm) Hex Head Driver, 1/4" Drive).
  Refer to Figure 4 and Figure 5.
- 3. <u>CLOSEOUT</u>
  - 3.1  $\sqrt{\text{For FOD}}$  around work area within 1 m radius.

## NOTE

1. The FDS Covers are installed on the support structure by means of "structure to blanket" and "blanket to blanket" Velcro strips. Refer to Figure 3.

2. FDS Cover COLPO-10A should be already installed on COLPO-10.

- 3.2 Install FDS Cover Panel COLPO-9, then COLPO-10 (including COLPO-10A) on FDS Structure. Refer to Figure 2.
- 3.3 ISS ∜ COL-CC: task completion. Stow tools, equipment.

This Page Intentionally Blank

## UNLOCK IMV RETURN FAN LAUNCH AVM

(ASSY OPS/1E/FIN/MULTI E) Page 1 of 7 pages

## OBJECTIVE:

Unlock the Intermodule Ventilation (IMV) Return Fan Assembly (IRFA) Anti Vibration Mounts (AVM) launch locking bolts.

LOCATION:

Installed: COL1PAC

Stowed: √Inventory Management System (IMS)

DURATION:

15 minutes

CREW:

One

PARTS:

None

MATERIALS:

None

TOOLS:

Headlamp Light Source Assy P/N SEZ33114010-301

Columbus Tool Kit:

Tool Bag 1:

Ratchet Wrench, 1/4"

Tool Bag 2:

10" Extension, 1/4" Drive

Tool Bag 3:

M6 (5 mm) Hex Head Driver, 1/4" Drive

REFERENCED PROCEDURE(S):

None

# UNLOCK IMV RETURN FAN LAUNCH AVM

(ASSY OPS/1E/FIN/MULTI E)

Page 2 of 7 pages

1. ACCESSING

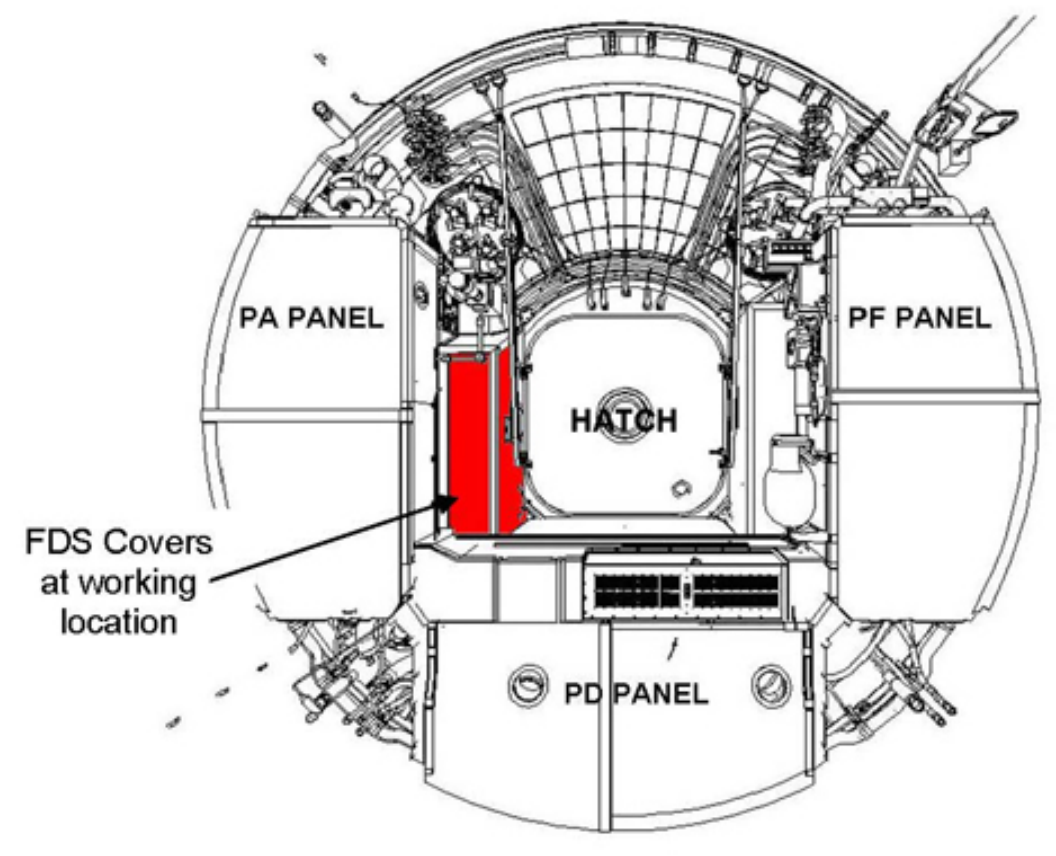

Figure 1. Columbus Port Cone Layout (view from Starboard)

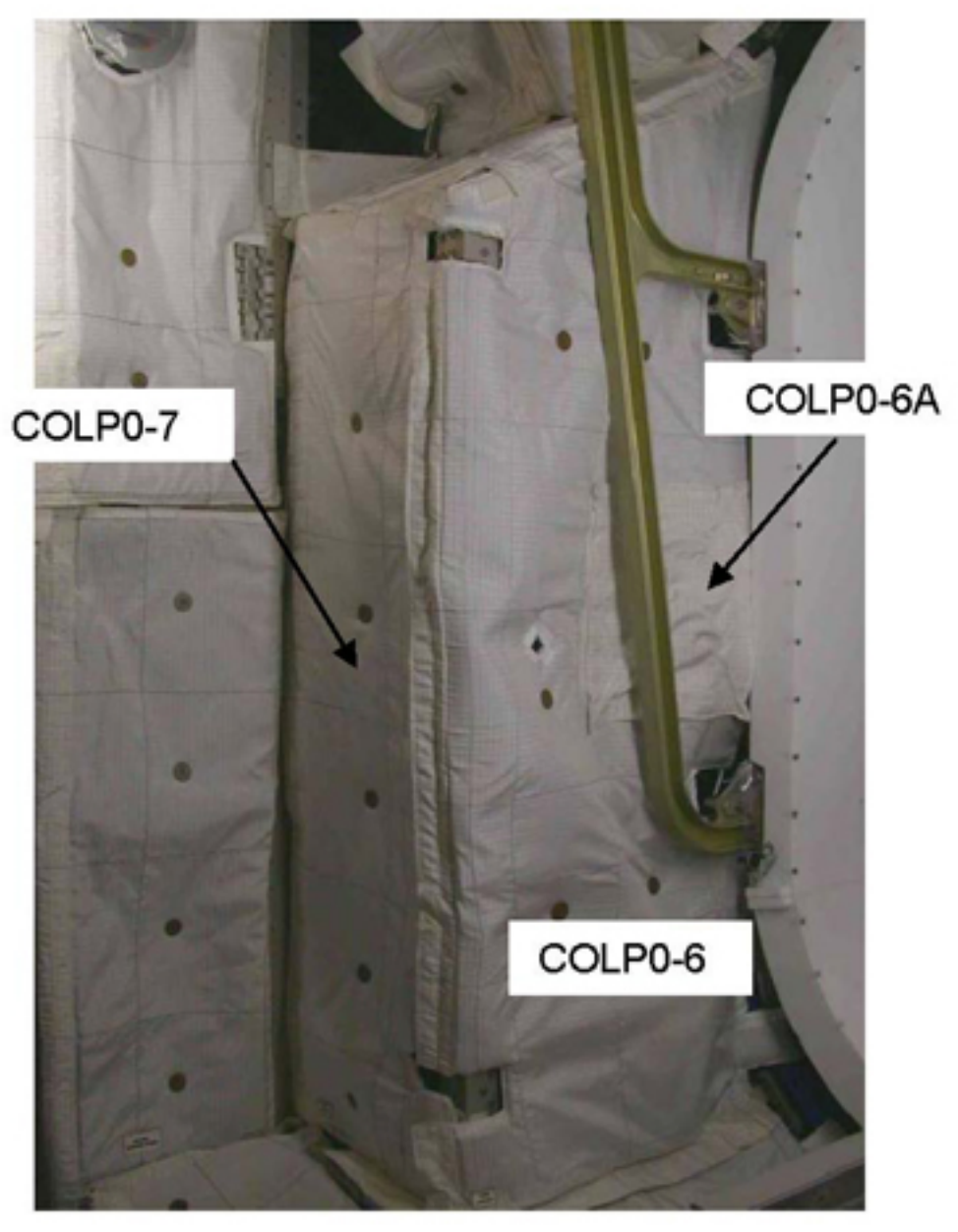

Figure 2. COL1PA FDS Cover Panels

<u>NOTE</u> FDS Cover Panel COLP0-6A is removed together with COLP0-6.

1.1 Remove FDS Cover Panel COLP0-6, then COLP0-7. Refer to Figure 2. Temporarily stow.

## UNLOCK IMV RETURN FAN LAUNCH AVM

(ASSY OPS/1E/FIN/MULTI E) Page

# Page 4 of 7 pages

## 2. UNLOCKING AVM LAUNCH LOCKING BOLTS

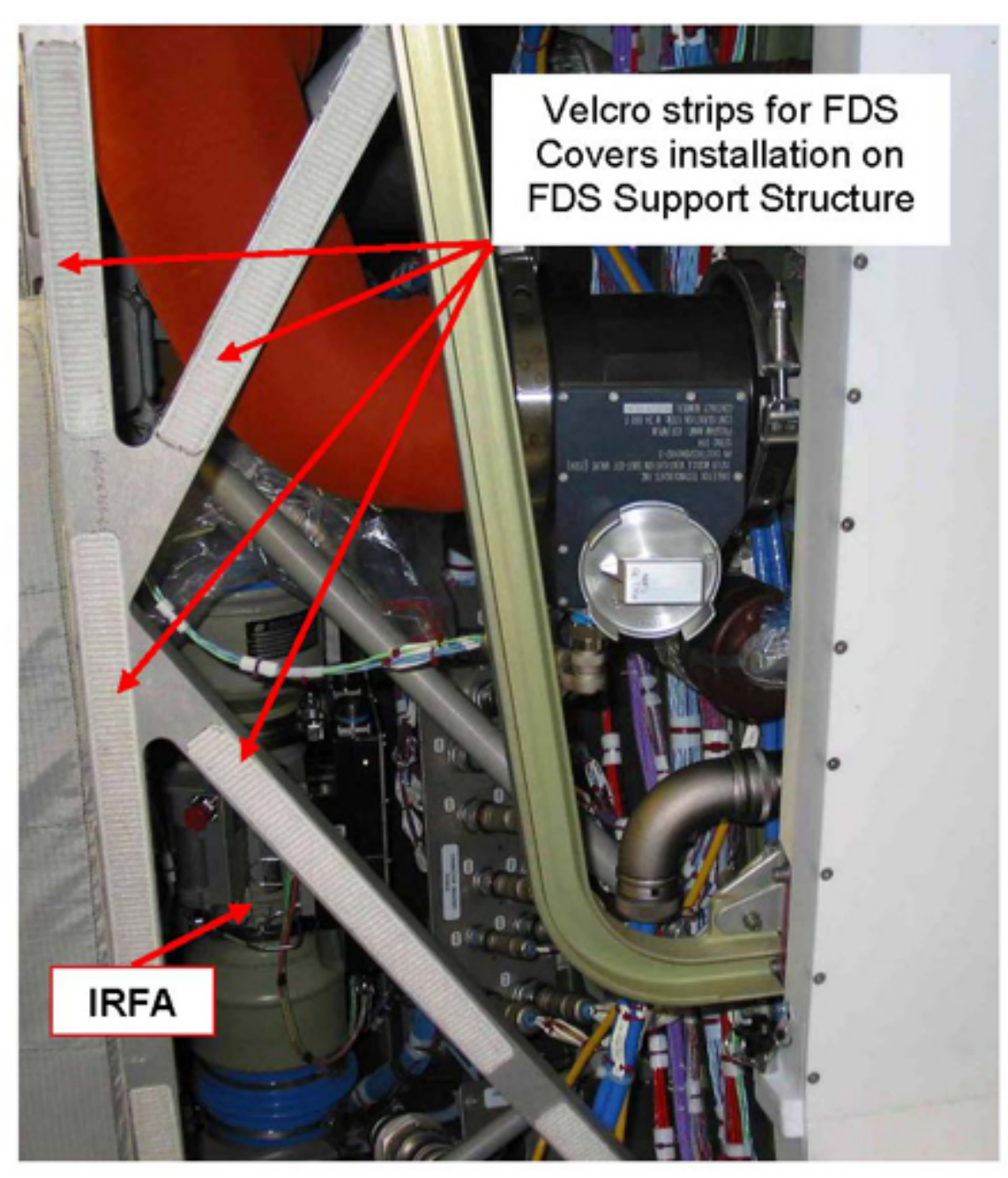

Figure 3. IRFA installation location on COL1PAC

## UNLOCK IMV RETURN FAN LAUNCH AVM (ASSY OPS/1E/FIN/MULTI E) Page 5 of 7 pages

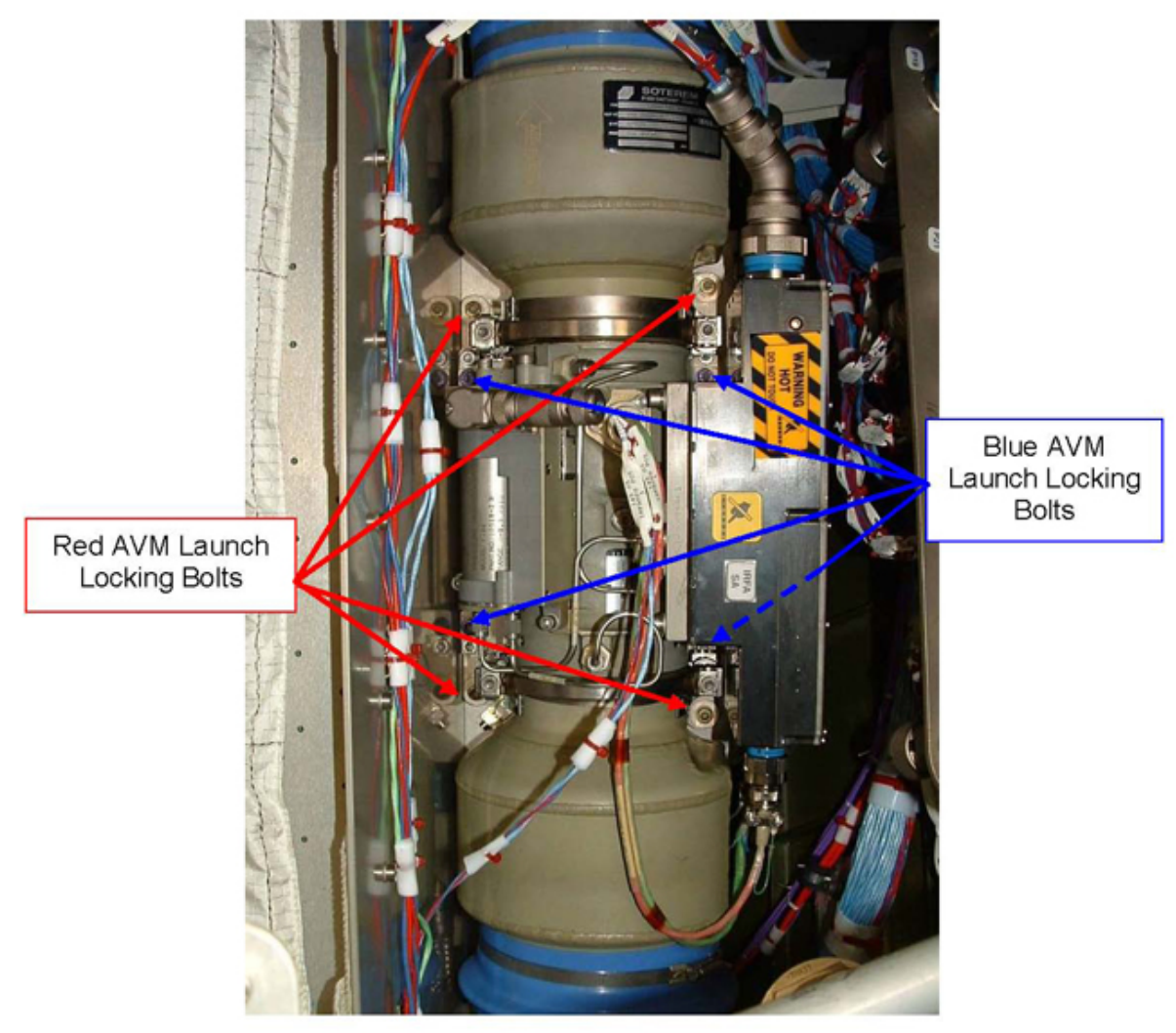

Figure 4. IRFA AVM Launch locking bolts location

# 

(ASSY OPS/1E/FIN/MULTI E) Page 6 of 7 pages

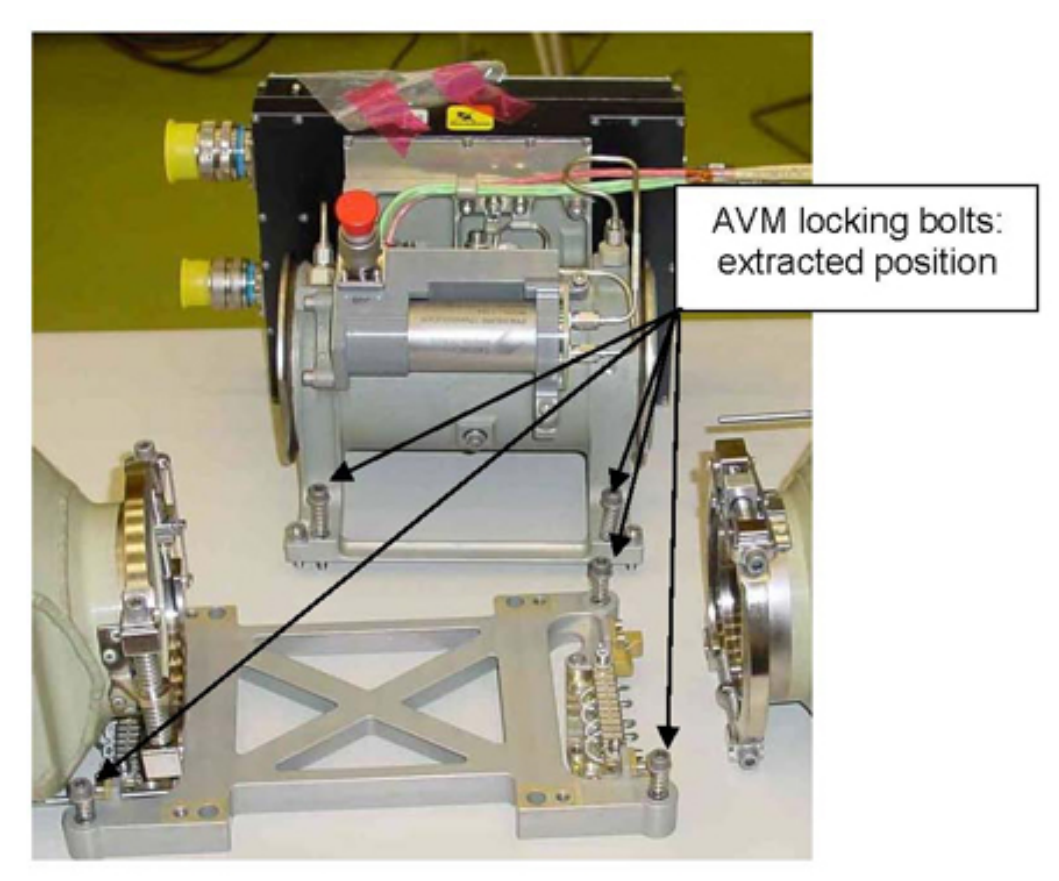

Figure 5. IRFA spring loaded locking bolts before installation

## NOTE

- 1. To improve the working location lighting, don the Headlamp Light Source Assy.
- 2. The AVM launch locking bolts are colour coded (4 blue and 4 red) to ease their identification.

3. The 8 AVM launch locking bolts are spring loaded. When completely loosened, the bolts are pushed up by the spring. Refer to Figure 5.

- 2.1 Completely loosen IRFA AVM launch locking bolts (4 red, 4 blue) (Ratchet Wrench, 1/4"; 10" Extension, 1/4" Drive; M6 (5 mm) Hex Head Driver, 1/4" Drive) Refer to Figures 4 and 5.
- 3. <u>CLOSEOUT</u>
  - 3.1  $\sqrt{\text{For FOD}}$  around work area within 1 m radius.

C C

<u>NOTE</u>

1. The FDS Covers are installed on the support structure by means of "structure to blanket" and "blanket to blanket" Velcro strips. Refer to Figure 3.

2. FDS Cover COLP0-6A should be already installed on COLP0-6.

- 3.2 Install FDS Cover COLP0-7, then COLP0-6 (including COLP0-6A) on FDS Support Structure. Refer to Figure 2.
- 3.3 ISS ↓ COL-CC of task completion. Stow tools.

This Page Intentionally Blank

(ASSY OPS/1E/FIN/MULTI E) Page 1 of 7 pages

## OBJECTIVE:

Unlock the Anti Vibration Mounts (AVM) launch locking bolts of Cabin Fan Assembly (CFA) 1, 2.

LOCATION:

Installed: COL1PDM

**DURATION:** 

15 minutes

CREW:

One

PARTS:

None

MATERIALS:

None

TOOLS:

Headlamp Light Source Assy P/N SEZ33114010-301

Columbus Tool Kit

Tool Bag 1:

Ratchet Wrench 1/4"

Tool Bag 2:

10" Extension, 1/4" Drive

M6 (5mm) Hex Head Driver 1/4" Drive

REFERENCED PROCEDURE(S):

1.203 COL DECK RACK D1 ROTATE

4.301 PORTABLE FAN ASSEMBLY INSTALLATION IN COLUMBUS

(ASSY OPS/1E/FIN/MULTI E) Page 2 of 7 pages

1. SAFING AND ACCESSING

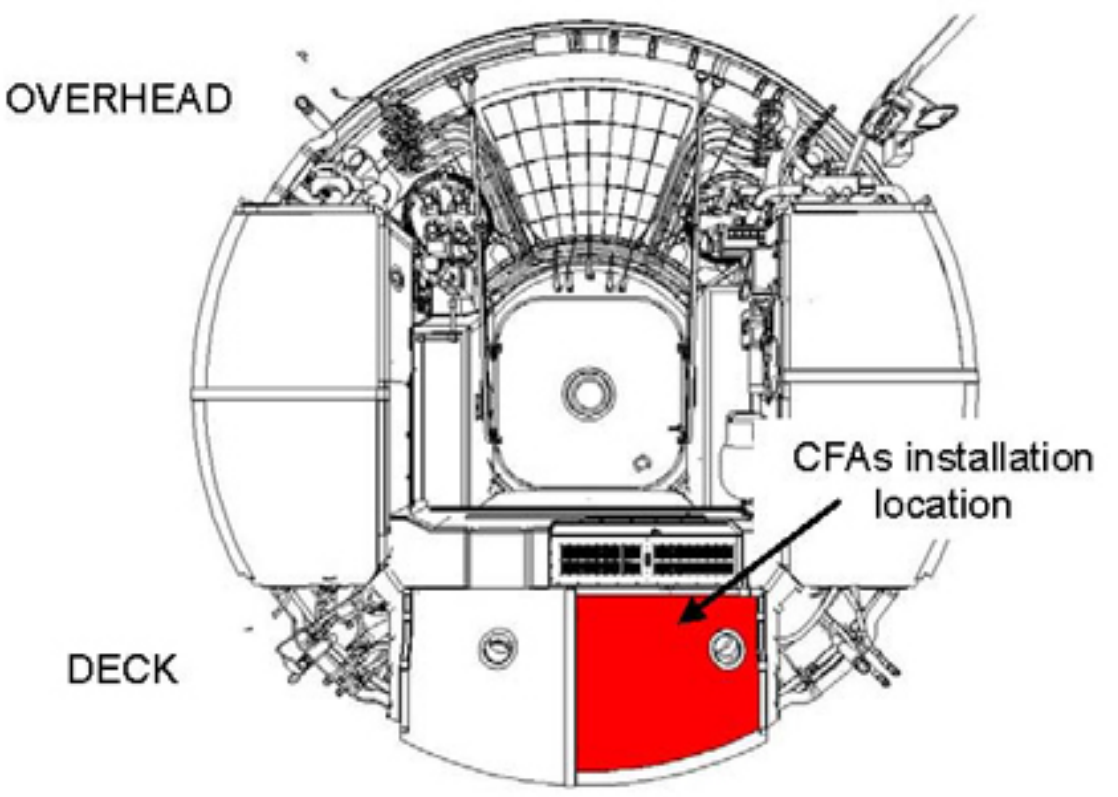

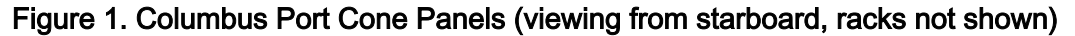

1.1 Rotate down Rack D1, perform <u>{1.203 COL DECK RACK D1 ROTATE</u>}, steps 1 to 5.3 (ESA SODF: MSM: NOMINAL: RACK), then:

(ASSY OPS/1E/FIN/MULTI E) Page 3 of 7 pages

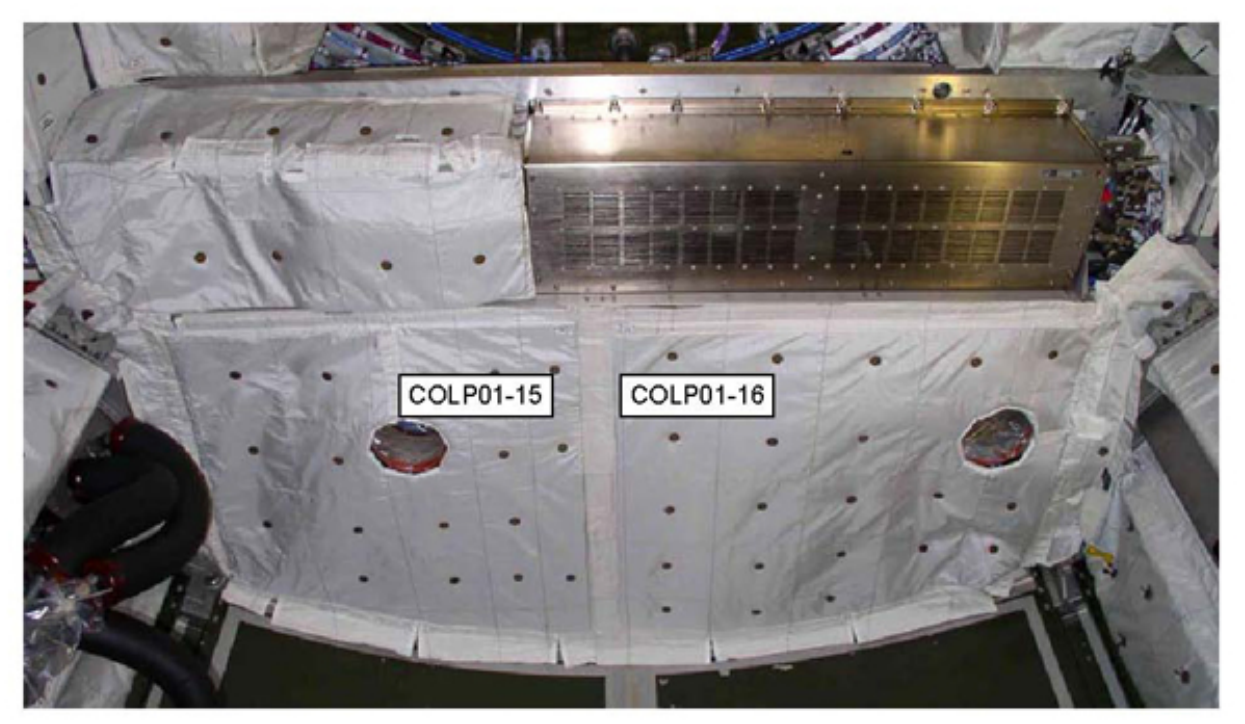

Figure 2. COL1PDM FDS Cover Panels Configuration

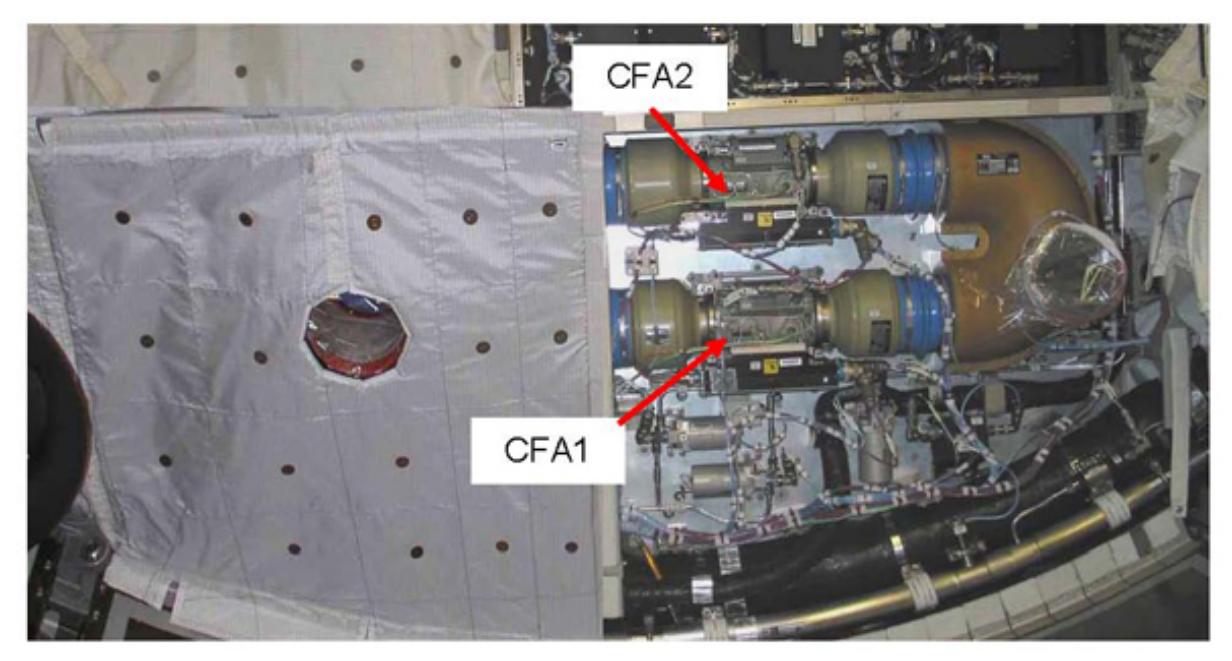

Figure 3. CFA1 and CFA2 on PDM Panel

(ASSY OPS/1E/FIN/MULTI E)

Page 4 of 7 pages

## WARNING

PDM panel enclosed volume can be saturated with GN2 from the Nitrogen Line Shut Off Valves. (NLSOV). GN2 can displace the atmospheric oxygen resulting in possible crew illness. A Portable Fan for ventilating the volume shall be used for at least 2 minutes after FDS covers removal and prior to accessing the working location when performing activities on equipment installed on the PDM panel.

<u>NOTE</u>

Position the Portable Fan Assembly (PFA) to blow on the PDM panel.

- 1.2 Setup a PFA near working location, perform <u>{4.301 PORTABLE FAN</u> <u>ASSEMBLY INSTALLATION IN COLUMBUS</u>}, steps 1 to 2.8 (ESA SODF: IFM: ECLSS: REFERENCE), then:
- 1.3 PFA Speed Control Knob  $\rightarrow$  Half Flow
- 1.4  $\sqrt{\text{PFA}}$  is running.

## <u>NOTE</u>

- 1. To get access to the two CFAs it is sufficient to remove the Fire Detection and Suppression (FDS) Cover Panel COLP01-16. To ease re-installation do not completely detach the cover from the PDM panel support structure.
- The FDS Cover is installed on the PDM panel support structure by means of "structure to blanket" and "blanket to blanket" Velcro strips.
- 1.5 Remove FDS Cover Panel COLP01-16. Refer to Figures 2 and 3.
- 1.6 PFA Speed Control Knob  $\rightarrow$  Full Flow Wait 2 to 3 minutes.
- 1.7 sw PFA Power  $\rightarrow$  OFF

(ASSY OPS/1E/FIN/MULTI E) Page 5 of 7 pages

## 2. UNLOCKING AVM LOCKING BOLTS

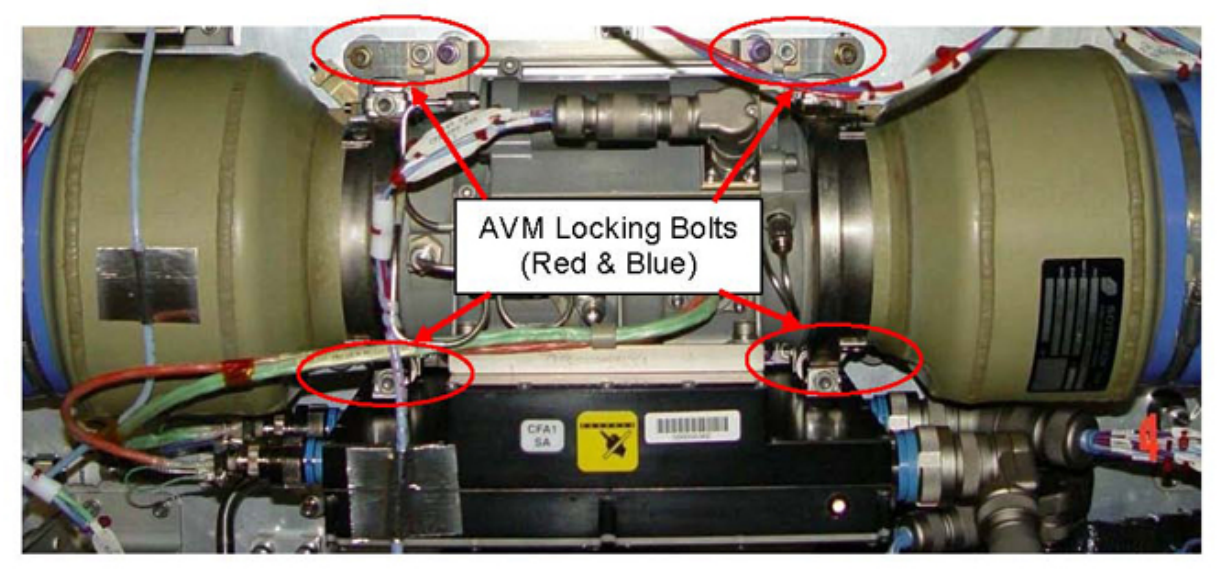

Figure 4. Identification of CFA AVM Locking Bolts, Typical

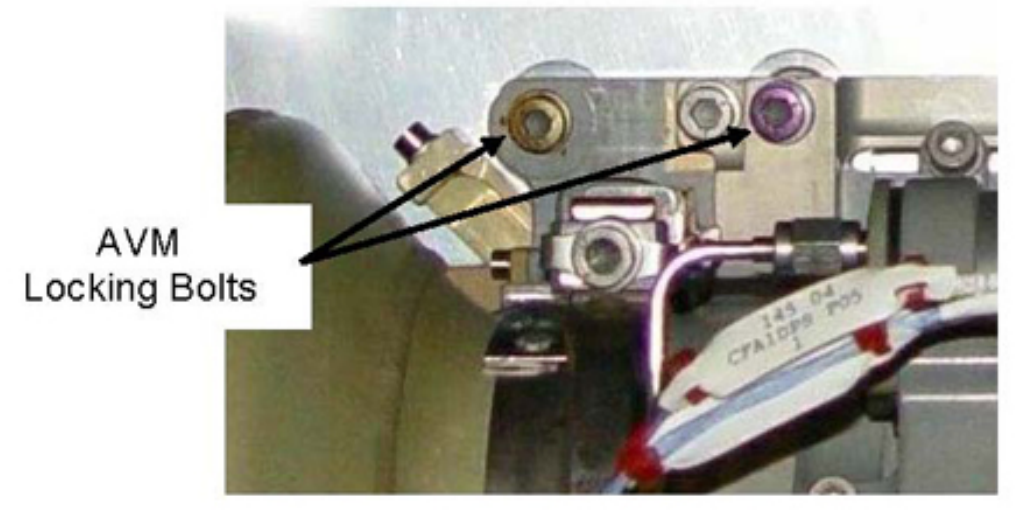

Figure 5. Close view on the CFA AVM Locking Bolts

## NOTE

- 1. The AVM locking bolts are colour coded (blue and red) to ease their identification.
- 2. The 8 AVM locking bolts are spring loaded. When completely loosened, the bolts are pushed up by the spring. Refer to Figure 6.
- 3. To improve the working location lighting, don the Headlamp Light Source Assy.

(ASSY OPS/1E/FIN/MULTI E) Page 6 of 7 pages

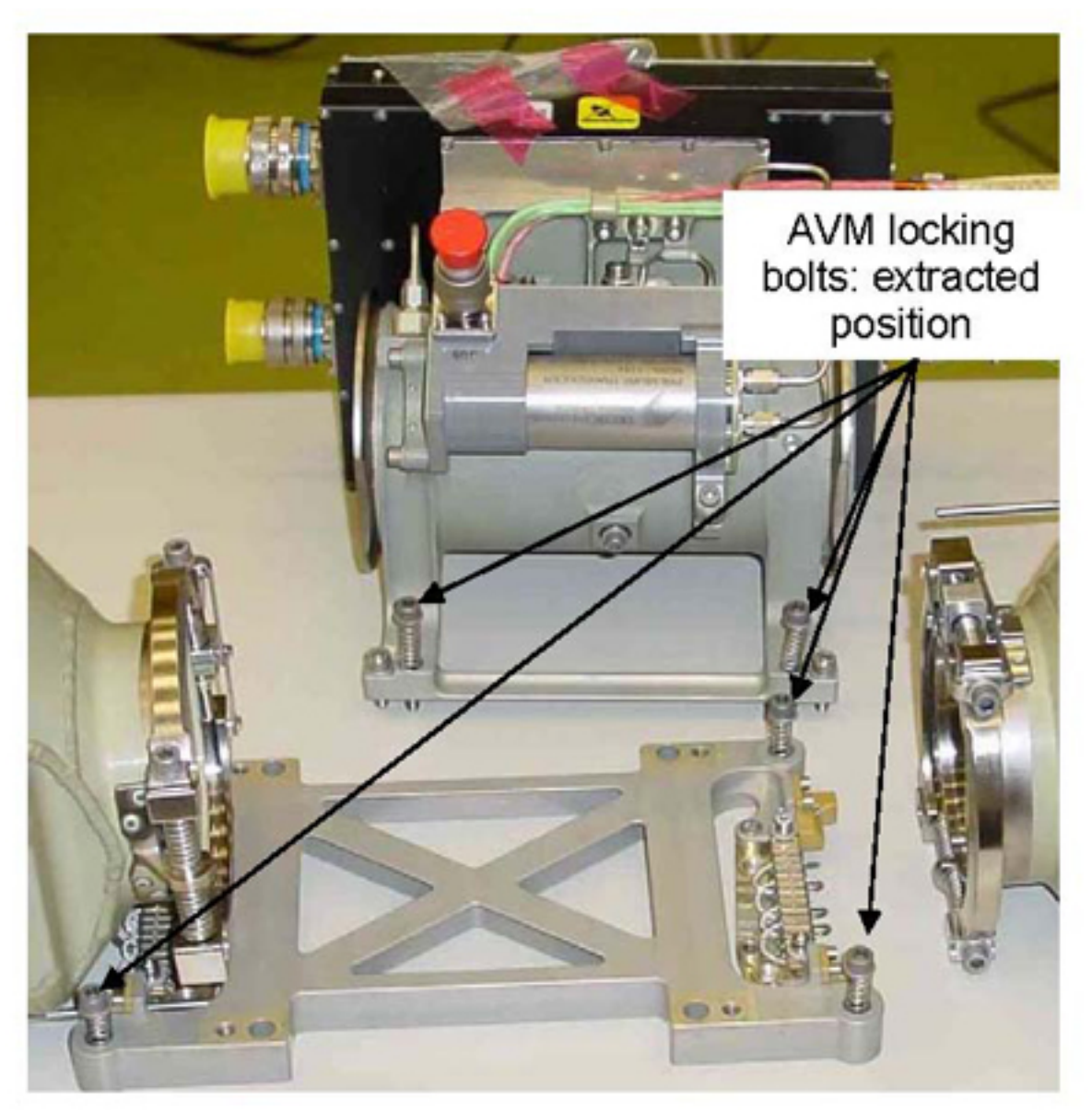

## Figure 6. CFA before installation: view of the spring loaded locking bolts

- 2.1 Completely loosen CFA1 AVM locking bolts (eight, red and blue) (Ratchet Wrench 1/4"; 10" Extension, 1/4" Drive; M6 (5mm) Hex Head Driver 1/4" Drive).
   Refer to Figures 4, 5 and 6.
- 2.2 Completely loosen CFA2 AVM locking bolts (eight, red and blue) (Ratchet Wrench 1/4"; 10" Extension, 1/4" Drive; M6 (5mm) Hex Head Driver 1/4" Drive).

## 3. <u>CLOSEOUT</u>

- 3.1  $\sqrt{\text{For FOD}}$  around work area within 1 m radius.
- 3.2 Install FDS Cover Panel COLP01-16.

Page 7 of 7 pages

- 3.3 Remove PFA, perform <u>{4.301 PORTABLE FAN ASSEMBLY</u> <u>INSTALLATION IN COLUMBUS</u>}, steps 3.2 to 4.1 (ESA SODF: IFM: ECLSS: REFERENCE), then:
- 3.4 Rotate Rack D1 up, perform {1.203 COL DECK RACK D1 ROTATE}, steps 6 to 9.1 (ESA SODF: MSM: NOMINAL: RACK), then:
- 3.5 ISS ↓ COL-CC for task completion. Stow tools, equipment.

This Page Intentionally Blank

## UNLOCK WPA1 AND WPA2 AVM

(ASSY OPS/1E/FIN/MULTI E)

Page 1 of 6 pages

## OBJECTIVE:

Unlock the Columbus Water Pump Assemblies (WPA1 and WPA2) Anti-Vibration Mount (AVM) in the Columbus D1 Rack.

LOCATION:

Installed: COL1D1

DURATION:

35 minutes

CREW:

One

PARTS:

None

MATERIALS:

None

TOOLS:

Columbus Tool Kit

Adjustable Tethers (2)

Eyelets (4)

Portable Handle

Tool Bag 1:

Ratchet Wrench 1/4"

Torque Wrench 4-20 Nm

Ratchet Tool, 1/4" Drive

M8 (13 mm) Socket, 1/4" Drive

T30 Torx Driver, 1/4" Drive

Tool Bag 2:

6" Extension, 1/4" Drive

## REFERENCED PROCEDURE(S):

## 4.301 PORTABLE FAN ASSEMBLY INSTALLATION IN COLUMBUS

## 1. <u>SAFING AND ACCESSING</u>

## WARNING

D1 rack volume can be saturated with GN2 from the WPA accumulators. GN2 can displace the atmospheric oxygen resulting in possible crew illness. When performing activities on equipment installed inside D1 rack a Portable Fan for ventilating the rack volume shall be used for at least 2 minutes after floor panels removal and prior to accessing the working location.

## UNLOCK WPA1 AND WPA2 AVM (ASSY OPS/1E/FIN/MULTI E)

Page 2 of 6 pages

1.1 Setup a Portable Fan Assembly near COL1D1 location, perform <u>{4.301</u> <u>PORTABLE FAN ASSEMBLY INSTALLATION IN COLUMBUS</u>}, steps 1 to 2.7 (ESA SODF: IFM: ECLSS: REFERENCE), then:

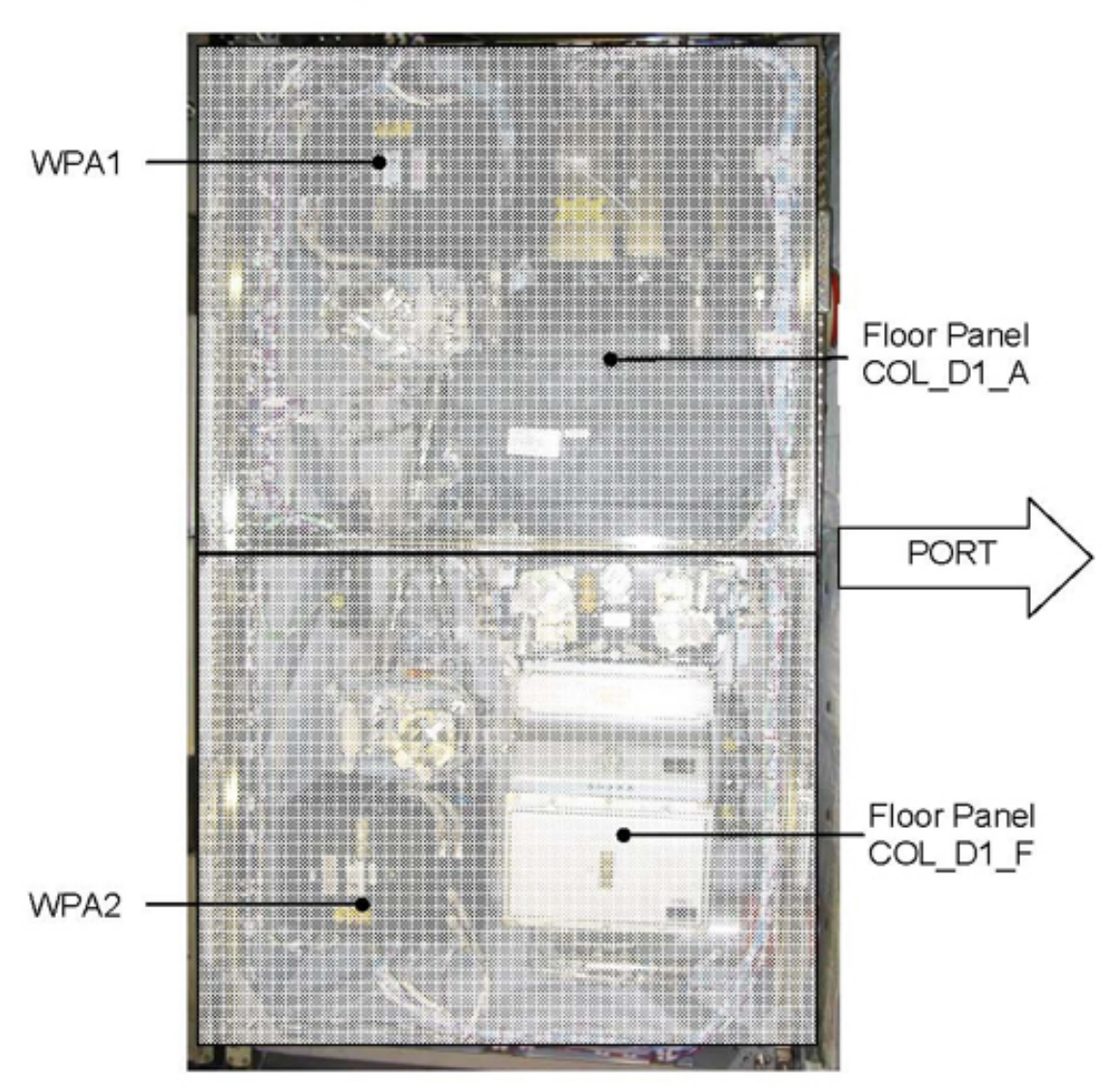

Figure 1. D1 Rack Floor Panels And Internal Layout
(ASSY OPS/1E/FIN/MULTI E)

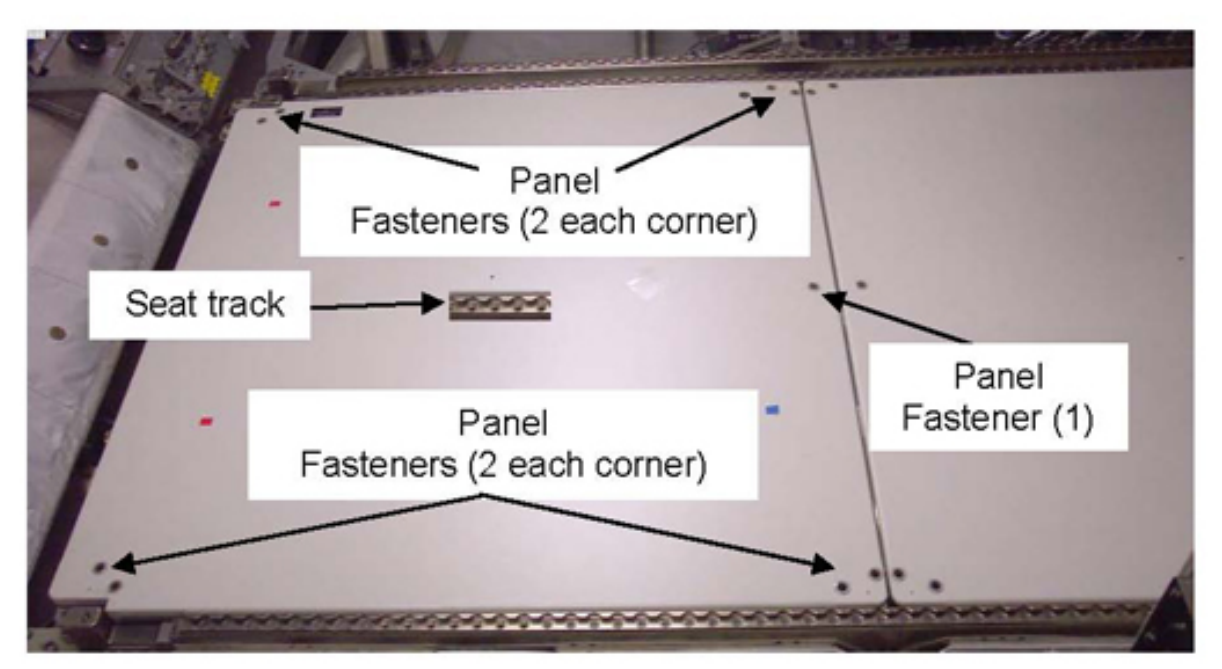

Figure 2. Deck Rack Floor Panels (Fastener Locations, Typical)

- 1.2 Install Portable Handle on D1 panel COL\_D1\_A seat track.
- Loosen panel fasteners (9), any order (Ratchet Wrench 1/4"; 6" Extension, 1/4" Drive; T30 Torx Driver, 1/4" Drive).
   Fasteners are captive.
   Refer to Figure 2.
- 1.4 Remove panel, temporarily stow and restrain, as required (adjustable tether, eyelets).
- 1.5 Repeat steps 1.2 to 1.4 for panel COL\_D1\_F.
- 1.6 Position the PFA to blow inside the D1 internal volume.
- 1.7 sw PFA power switch  $\rightarrow$  ON
- 1.8 PFA Speed Control Knob  $\rightarrow$  Full Flow Wait 2 to 3 minutes.
- 1.9 sw PFA power switch  $\rightarrow$  OFF

# UNLOCK WPA1 AND WPA2 AVM

(ASSY OPS/1E/FIN/MULTI E)

Page 4 of 6 pages

2. UNLOCKING WPA AVM

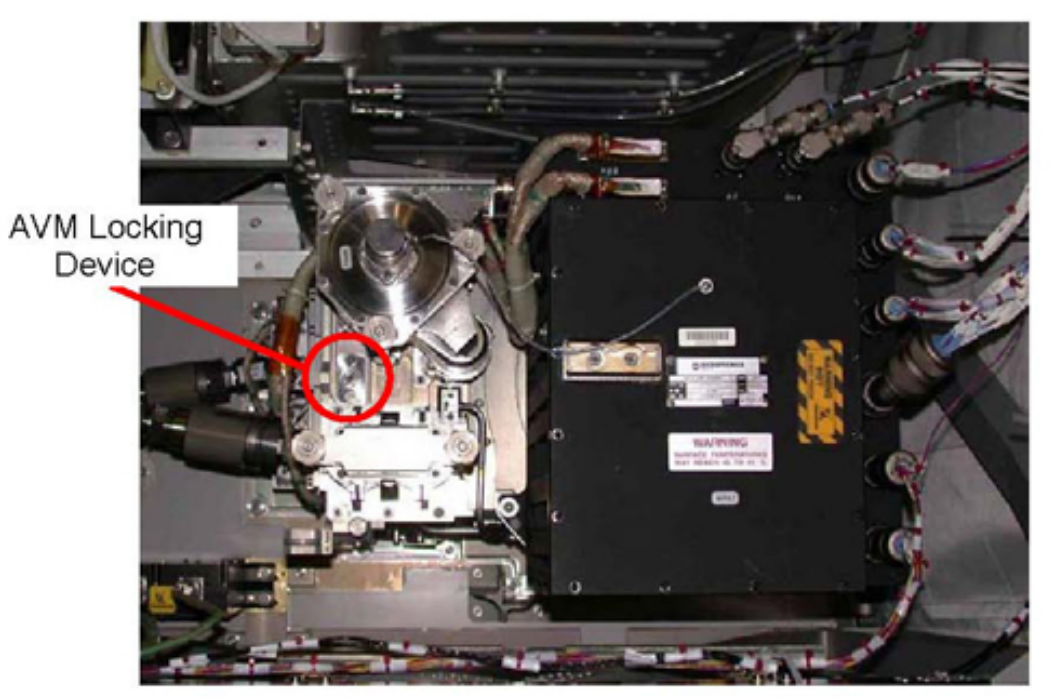

Figure 3. AVM Locking Device on WPA, view from top of D1 Rack

UNLOCK WPA1 AND WPA2 AVM (ASSY OPS/1E/FIN/MULTI E)

Page 5 of 6 pages

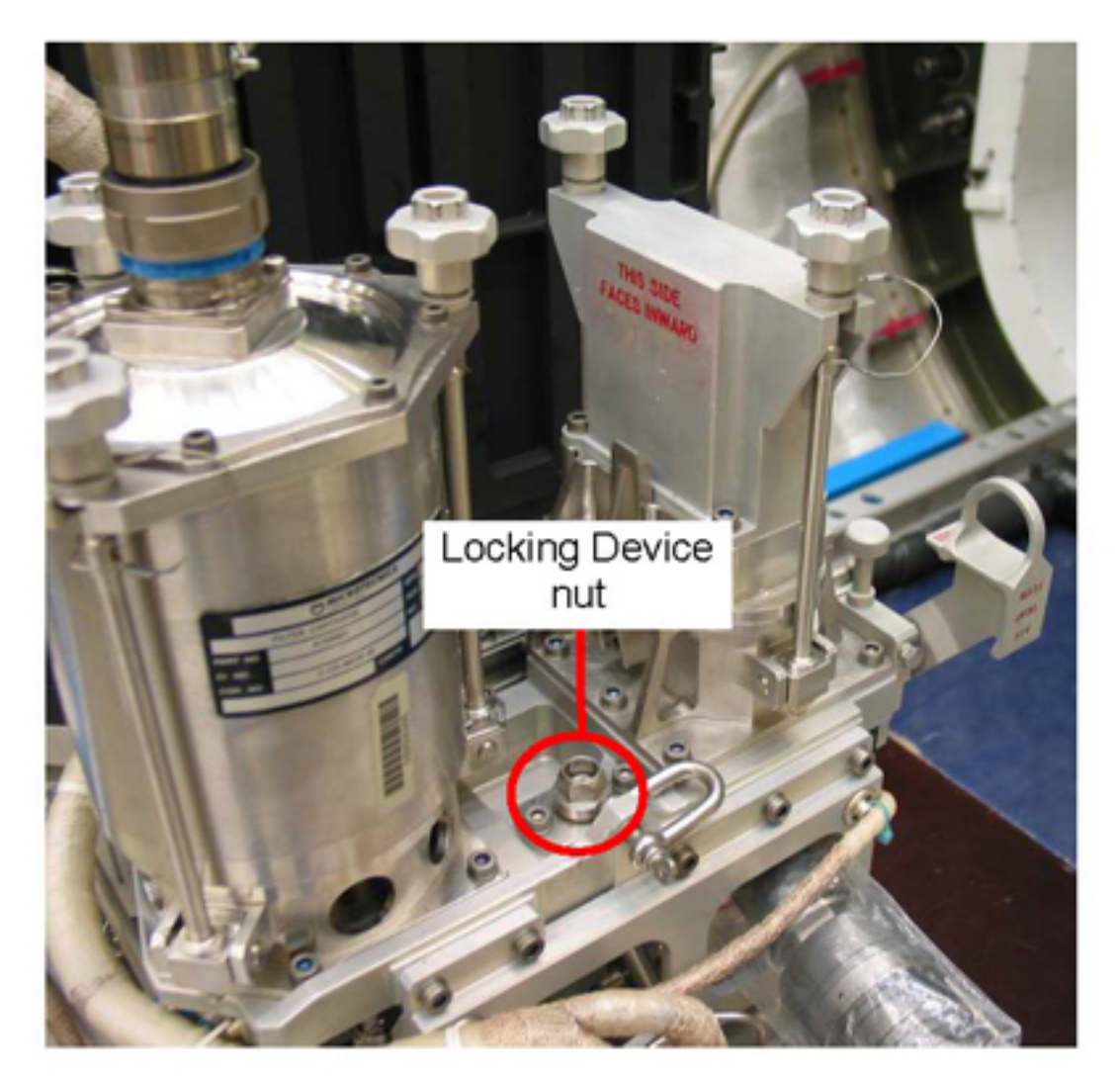

Figure 4. AVM Locking Device Nut

### NOTE

- 1. It is not required to stop the running WPA to unlock the AVM
- 2. The AVM Locking Device Nut is provided with a hard stop to prevent its complete removal.
- 2.1 WPA1, 2 AVM Locking Device Nut ∽(about 3 complete turns) (Ratchet Wrench 1/4"; 6" Extension, 1/4" Drive; M8 (13 mm) Socket, 1/4" Drive). Refer to Figures 3 and 4.
- 3. <u>CLOSEOUT</u>
  - 3.1  $\sqrt{\text{For FOD inside D1 Rack.}}$
  - 3.2 Remove PFA, perform <u>{4.301 PORTABLE FAN ASSEMBLY</u> <u>INSTALLATION IN COLUMBUS}</u>, steps 3.2 to 4.1 (ESA SODF: IFM: ECLSS: REFERENCE)), then:

UNLOCK WPA1 AND WPA2 AVM

(ASSY OPS/1E/FIN/MULTI E)

Page 6 of 6 pages

<u>NOTE</u>

1. Floor panels can be installed in any order.

2. Floor panels are not interchangeable on deck rack structure. Refer to Figure 2 for correct orientation.

- 3.3 Retrieve floor panels and place on deck rack, aligning and inserting on alignment pins on rack structure.
- 3.4 Snug fasteners (9 each panel), any order (Ratchet Wrench 1/4"; 6" Extension, 1/4" Drive; T30 Torx Driver, 1/4" Drive).
- 3.5 Torque fasteners (9 each panel, any order) to 5 Nm (Torque Wrench 4-20 Nm; Ratchet Tool, 1/4" Drive; 6" Extension, 1/4" Drive; T30 Torx Driver, 1/4" Drive).
- 3.6  $\sqrt{\text{For FOD}}$  around work area within 1 m radius
- 3.7 Stow tools and PFA. ISS ↓ COL-CC for task completion.

(ASSY OPS/1E/FIN/MULTI E) Page 1 of 8 pages

### OBJECTIVE:

To unlock the launch Anti Vibration Mounts (AVM) locking bolts of both Columbus Condensate Water Separator Assembly – Fan Sub-Assemblies (CWSA SA).

LOCATION: Installed: COL1D1

DURATION:

35 minutes

CREW:

One

PARTS:

None

MATERIALS:

None

TOOLS:

Headlamp Light Source Assy P/N SEZ33114010-301

Columbus Tool Kit:

Adjustable Tethers (2)

Eyelets (4)

Tool Bag 1:

Ratchet Wrench 1/4"

Torque Wrench 4-20 Nm

Ratchet Tool, 1/4" Drive

T30 Torx Driver, 1/4" Drive

Tool Bag 2:

T-Handle Square 3/8"

10" Extension, 1/4" Drive

455 mm Extension, 3/8" Drive

6" Extension, 1/4" Drive

Tool Bag 3:

M5 (4mm) Hex Head Driver 1/4" Drive

Adaptor 3/8" to 1/4"

M6 (5mm) Hex Head Driver 1/4" Drive

REFERENCED PROCEDURE(S):

### 4.301 PORTABLE FAN ASSEMBLY INSTALLATION IN COLUMBUS

(ASSY OPS/1E/FIN/MULTI E)

# 1. <u>SAFING AND ACCESSING RACK D1</u>

WARNING

D1 rack volume can be saturated with GN2 from the WPA accumulators. GN2 can displace the atmospheric oxygen resulting in possible crew illness. When performing activities on equipment installed inside D1 rack a Portable Fan for ventilating the rack volume shall be used for at least 2 minutes after floor panels removal and prior to accessing the working location.

1.1 Setup a Portable Fan Assembly near COL1D1 location, perform <u>{4.301</u> <u>PORTABLE FAN ASSEMBLY INSTALLATION IN COLUMBUS</u>}, steps 1 to 2.7 (ESA SODF: IFM: ECLSS: REFERENCE), then:

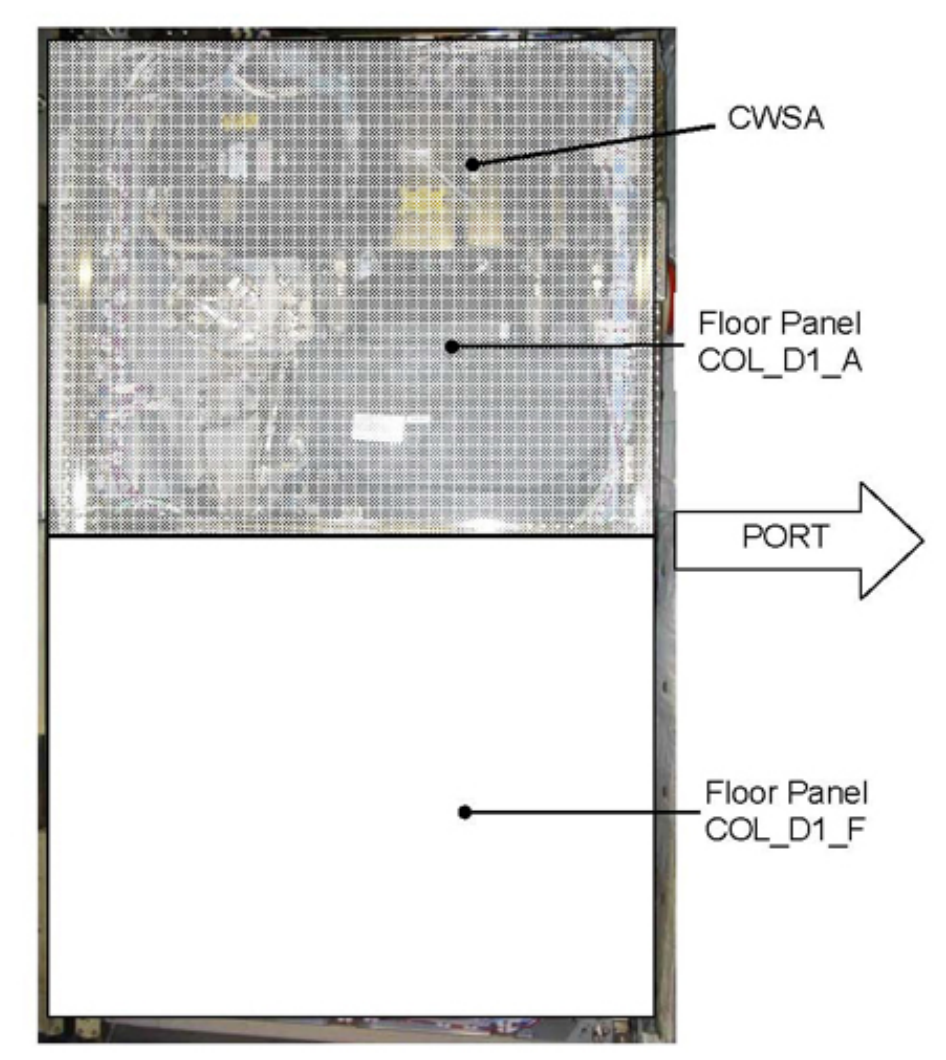

Figure 1. D1 Rack Floor Panels And Internal Layout

Page 3 of 8 pages

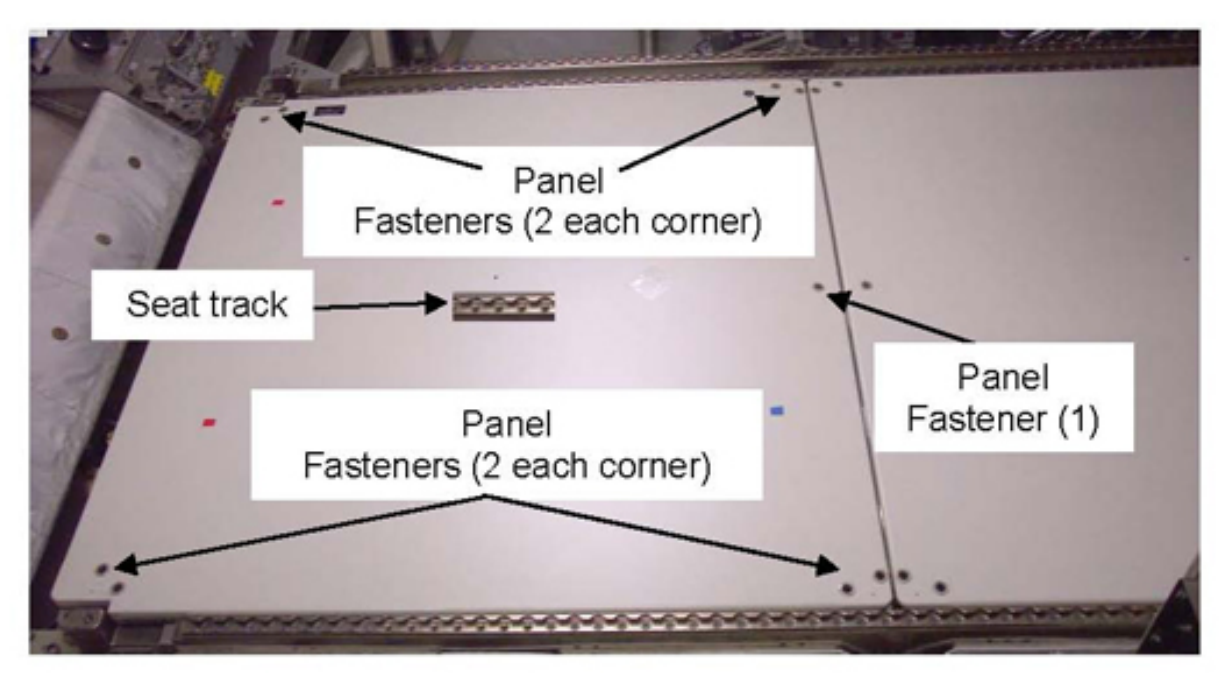

Figure 2. Deck Rack Floor Panels (Fastener Locations, Typical)

- 1.2 Install Portable Handle on D1 panel COL\_D1\_A seat track.
- Loosen panel fasteners (9), any order (Ratchet Wrench 1/4"; 6" Extension, 1/4" Drive; T30 Torx Driver, 1/4" Drive).
   Fasteners are captive.
   Refer to Figure 2.
- 1.4 Remove panel, temporarily stow (adjustable tether, eyelets).
- 1.5 Position the PFA to blow inside the D1 internal volume.
- 1.6 sw PFA power switch  $\rightarrow$  ON
- 1.7 PFA Speed Control Knob  $\rightarrow$  Full Flow Wait 2 to 3 minutes.
- 1.8 sw PFA power switch  $\rightarrow$  OFF

UNLOCK CWSA SA LAUNCH AVM (ASSY OPS/1E/FIN/MULTI E) P

Page 4 of 8 pages

2. ACCESSING CWSA SA

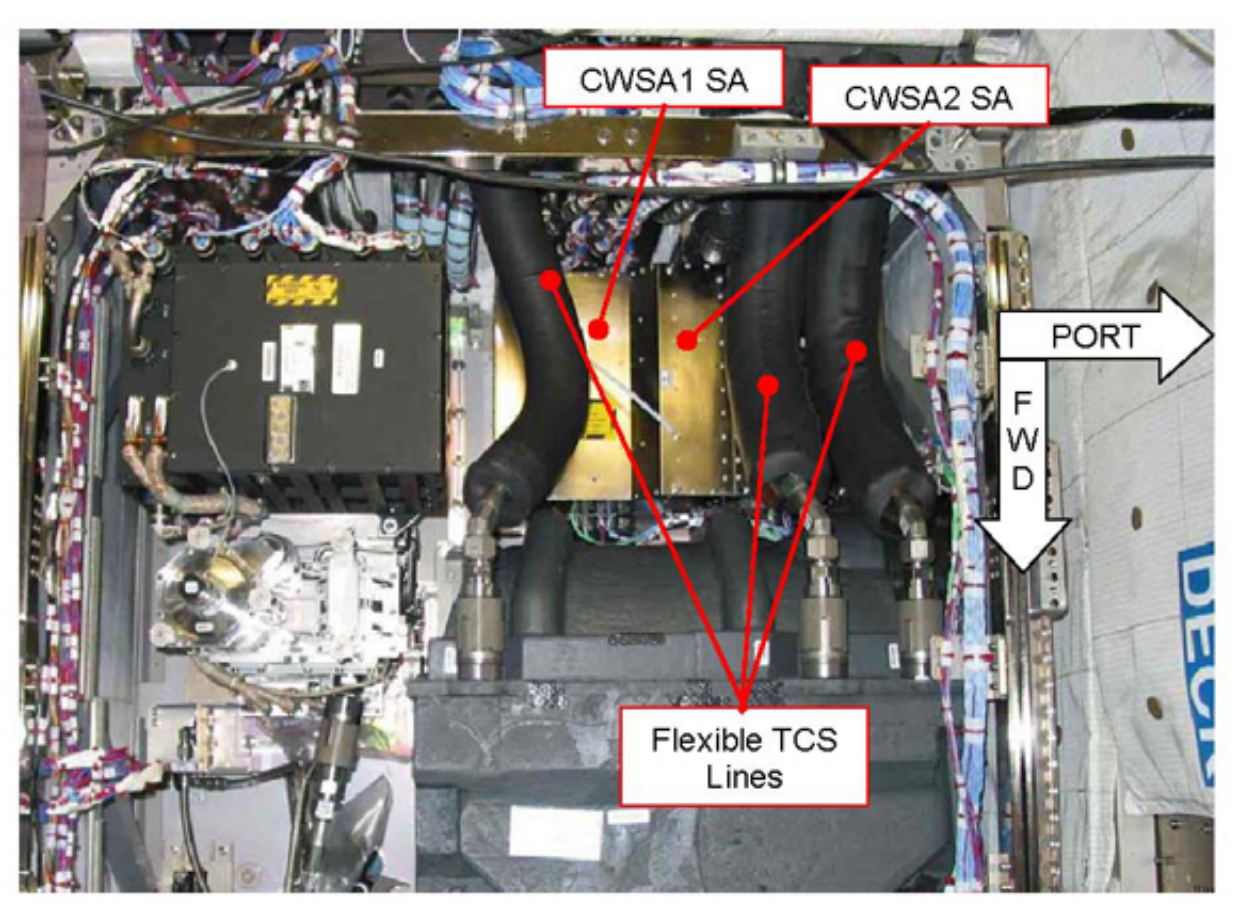

Figure 3. Flexible TCS piping over CWSA Sub Assemblies covers

(ASSY OPS/1E/FIN/MULTI E) Page 5 of 8 pages

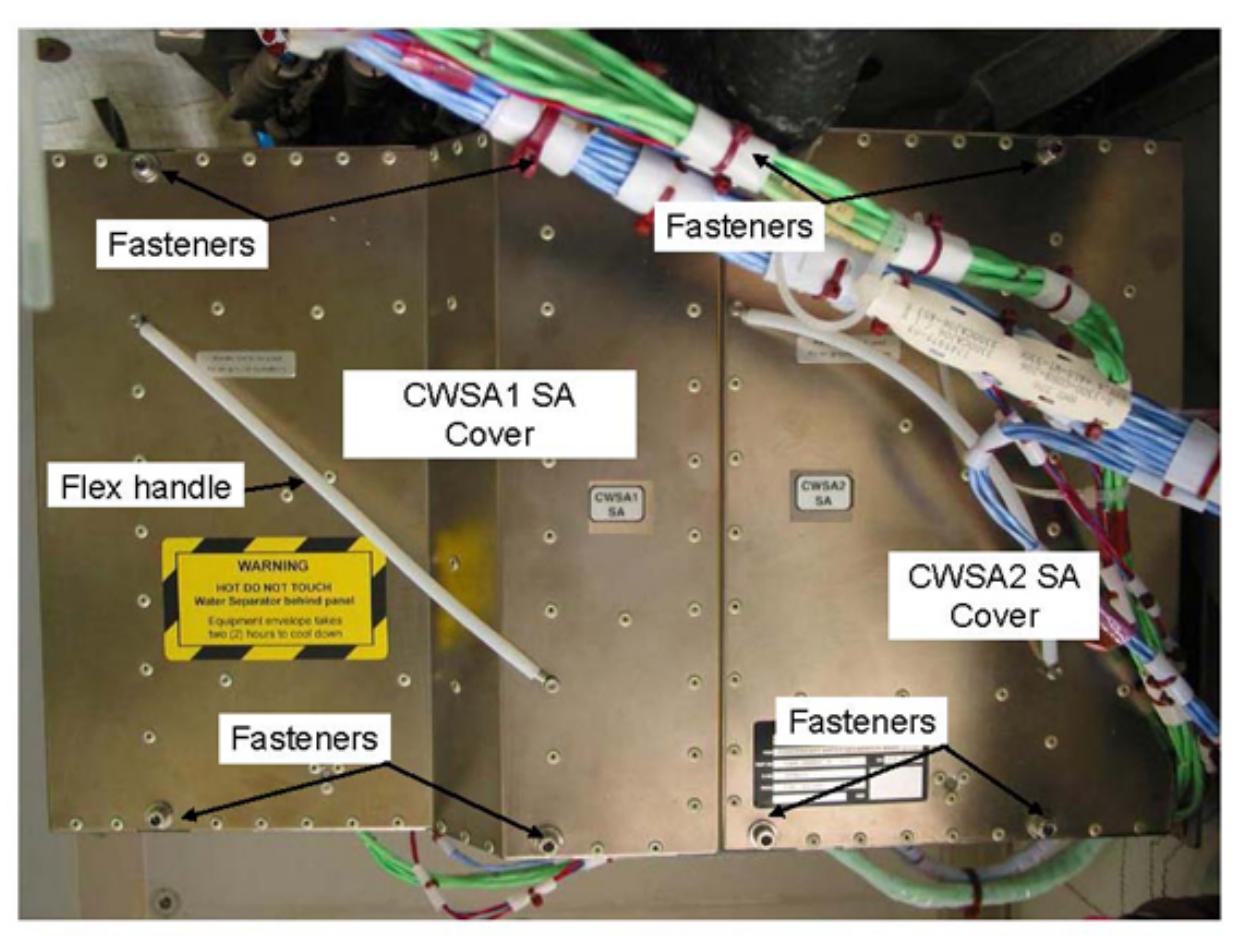

Figure 4. CWSA with covers installed (TCS piping not shown for clarity)

(ASSY OPS/1E/FIN/MULTI E) Page 6 of 8 pages

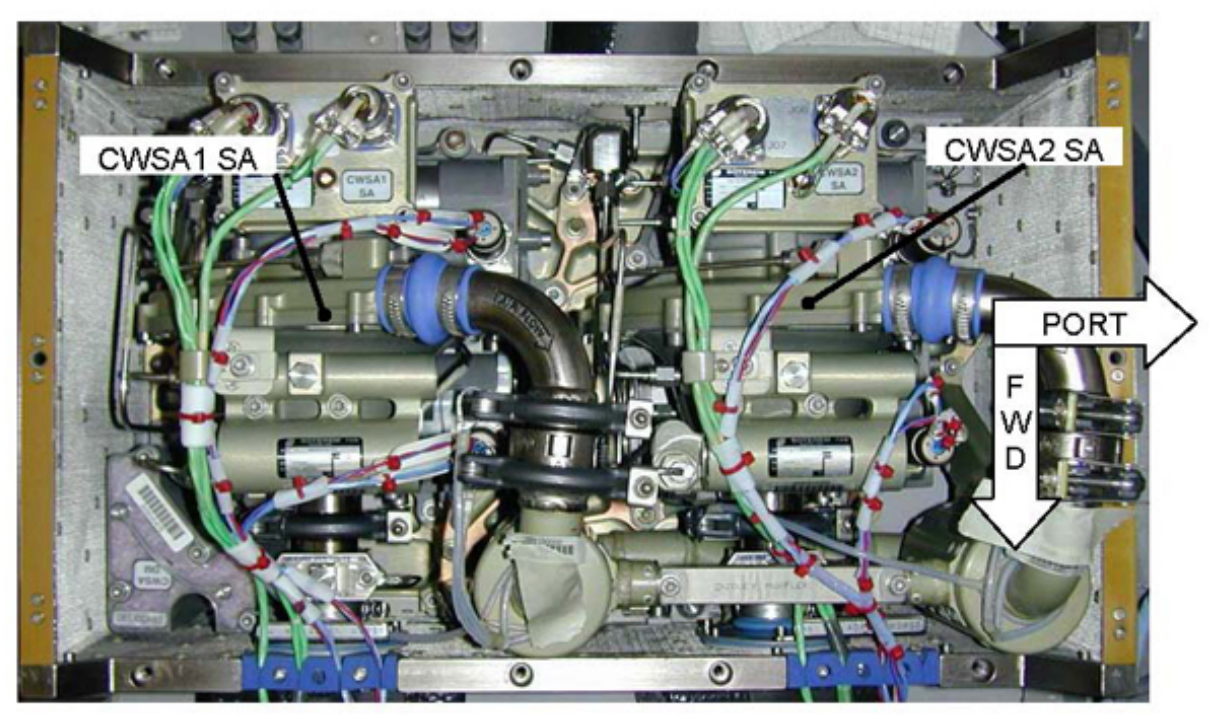

Figure 5. CWSA Configuration

# NOTE

- 1. The 3 TCS lines passing over the CWSA covers are flexible. Move them as required to improve accessibility to the CWSA.
- 2. Each CWSA SA cover is provided with a flex handle to allow for its removal.
- 2.1 Loosen both CWSA1 SA and CWSA2 SA cover fasteners (four each) (Ratchet Wrench 1/4"; M5 (4mm) Hex Head Driver 1/4" Drive). Refer to Figure 4.
- 2.2 Remove CWSA1 SA cover, then CWSA2 SA cover. Temporarily stow.

(ASSY OPS/1E/FIN/MULTI E)

Page 7 of 8 pages

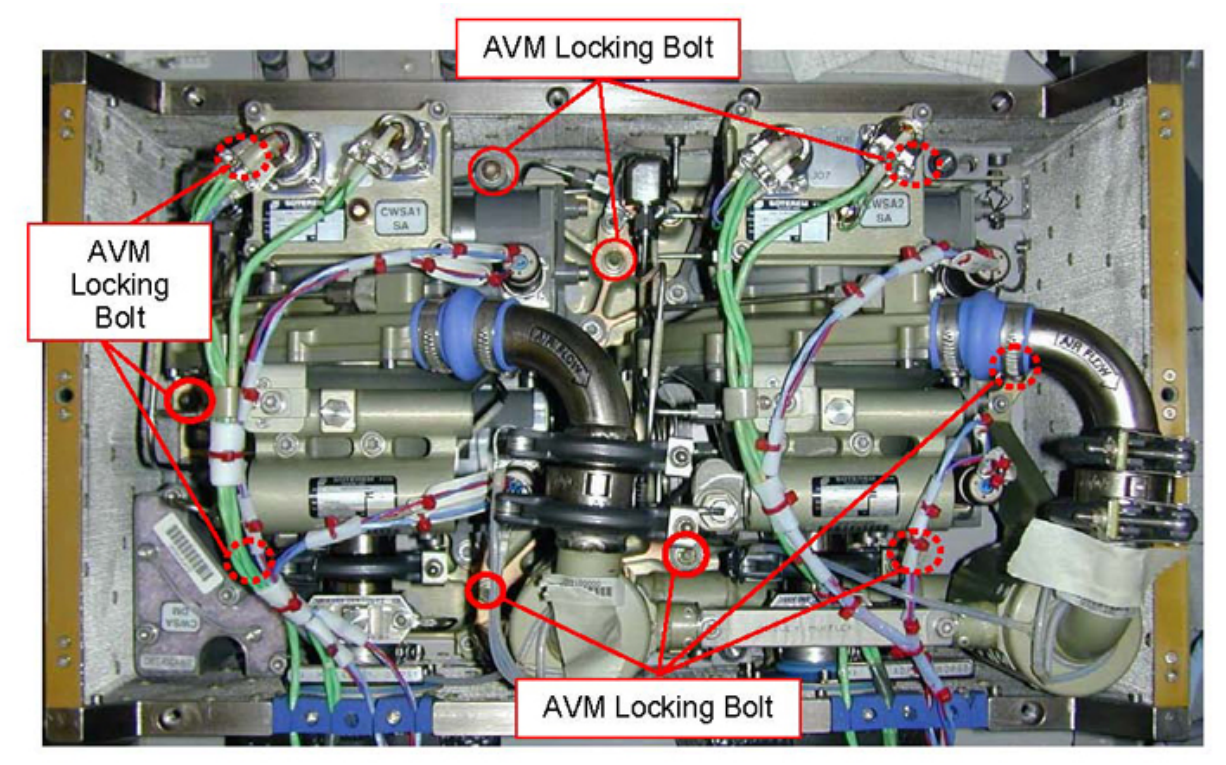

Figure 6. AVM Locking Bolts Identification

# 3. UNLOCKING AVM LOCKING BOLTS

# NOTE

- 1. The AVM Locking Bolts are colour coded (pink) to ease their identification.
- 2. The AVM locking bolts are spring loaded. When completely loosened, the bolts are pushed up by the spring.

3. To improve the working location lighting, don the Headlamp Light Source Assy.

3.1 Completely loosen AVM Locking Bolts (ten) (T-Handle Square 3/8"; 455 mm Extension, 3/8" Drive; Adaptor 3/8" to 1/4"; M6 (5mm) Hex Head Driver 1/4" Drive).
 Refer to Figure 6.

### 4. <u>CLOSEOUT</u>

- 4.1  $\sqrt{\text{For FOD within the CWSA casing.}}$
- 4.2 Install CWSA2 SA cover, snug fasteners (four) (Ratchet Wrench 1/4"; M5 (4mm) Hex Head Driver 1/4" Drive).
- 4.3 Install CWSA1 SA cover, snug fasteners (four) (Ratchet Wrench 1/4"; 10" Extension, 1/4" Drive; M5 (4mm) Hex Head Driver 1/4" Drive).

(ASSY OPS/1E/FIN/MULTI E)

Page 8 of 8 pages

- 4.4 Torque CWSA1, 2 SA cover fasteners (four each cover) to 5 Nm (Torque Wrench 4-20 Nm; Ratchet Tool, 1/4" Drive; M5 (4mm) Hex Head Driver 1/4" Drive).
- 4.5  $\sqrt{\text{For FOD inside D1 Rack.}}$
- 4.6 Remove PFA, perform <u>{4.301 PORTABLE FAN ASSEMBLY</u> <u>INSTALLATION IN COLUMBUS</u>}, steps 3.2 to 4.1 (ESA SODF: IFM: ECLSS: REFERENCE), then:
- 4.7 Retrieve floor panel COL\_D1\_A and place on deck rack, align alignment label on panel with alignment pin on rack structure.
- 4.8 Snug fasteners (nine), any order (Ratchet Wrench 1/4"; 6" Extension, 1/4" Drive; T30 Torx Driver, 1/4" Drive).
- 4.9 Torque fasteners (nine, any order) to 5 Nm (Torque Wrench 4-20 Nm; Ratchet Tool, 1/4" Drive; 6" Extension, 1/4" Drive; T30 Torx Driver, 1/4" Drive).
- 4.10  $\sqrt{\text{For FOD}}$  around work area within 1 m radius
- 4.11 Stow tools and PFA. ISS ∜ **COL-CC** for task completion.

(ASSY OPS/1E/FIN/HC/MULTI E) Page 1 of 18 pages

#### OBJECTIVE:

Remove gas bubbles from the Columbus Active Thermal Control System water loop, using the On-Orbit Support Equipment (OSE) WPA Hydrocyclone installed on the running Water Pump Assembly (WPA).

LOCATIONS:

Installed: COL1D1

Stowed: √Inventory Management System (IMS)

DURATION:

75 minutes

CREW:

One

PARTS:

None

MATERIALS:

Disposable Plastic Bag P/N 2AK-7646-420

Marking Pen

Dry Wipes

Gray Tape

Ziplock Bag

TOOLS:

WPA Hydrocyclone P/N C157115-1

Portable Fan Assembly P/N 96M52440-1

DCS 760 Camera

Flashlight

ISS IVA Toolbox:

Drawer 4:

6" Long Mini Pliers Straight

Columbus Tool Kit

Tool Bag 1:

Ratchet Wrench, 1/4"

Torque Wrench 4-20 Nm

Ratchet Tool, 1/4" Drive

102 mm Extension, 1/4" Drive

M8 (13 mm) Socket, 1/4" Drive

T30 Torx Driver, 1/4" Drive

Tool Bag 1A:

Adjustable Tether

Portable Handle

17 AUG 07

(ASSY OPS/1E/FIN/HC/MULTI E) Page 2 of 18 pages

### Eyelet (2)

### REFERENCED PROCEDURE(S):

4.301 PORTABLE FAN ASSEMBLY INSTALLATION IN COLUMBUS

#### 1. <u>CHECKING THE SYSTEM CONFIGURATION STATUS</u>

<u>NOTE</u>

Operating the WPA Hydrocyclone with a Water Pump Assembly water flow rate < 525 Kg/h may result in a non effective functioning of the WPA Hydrocyclone itself, leading to a longer time to complete the water loop degassing.

#### Table 1. Running WPA and related hardware identification

| RUNNING WPA[X] | NLSOV[Y] | D1 RACK FLOOR<br>PANEL COL_D1_[Z] |
|----------------|----------|-----------------------------------|
| WPA1           | 3        | A                                 |
| WPA2           | 4        | F                                 |

1.1 Identifying running WPA[X], where X = Refer to Table 1.

PWS

COL: TCS Functional Overview

TCS Functional Overview

'Water Pump Assemblies'

Active WPA - WPA[X]

Record ACTIVE WPA[X]: \_\_

#### CAUTION

The WPA Accumulator control law shall be disabled and the NLSOV 3(4) shall be closed before installation of the WPA Hydrocyclone. Failure to comply may result in WPA Hydrocyclone over pressurization with consequent equipment damage and possible water leakage in Columbus cabin.

1.2 Verifying following parameters of running WPA[X].

COL: TCS Functional Overview: WPA[X] TCS Functional Overview

sel WPA[X]

WPA[X]

'Accumulator'

Verify Cntl Loop Stat: INACTIVE Verify Abs Press1: 165 to 195 kPa Verify Abs Press2: 165 to 195 kPa

'Filter'

Verify Delta Press1 < 30 kPa Verify Delta Press2 < 30 kPa

1.3 Verifying NLSOV[Y] status, where [Y] = Refer to Table 1.

COL: ECLSS Functional Overview

sel Payload N2

Payload N2

sel NLSOV[Y]

NLSOV[Y]

'ECLSS Nitrogen Line Shut Off Valve[Y]'

Verify Posn - CLOSED

(ASSY OPS/1E/FIN/HC/MULTI E) Page 4 of 18 pages

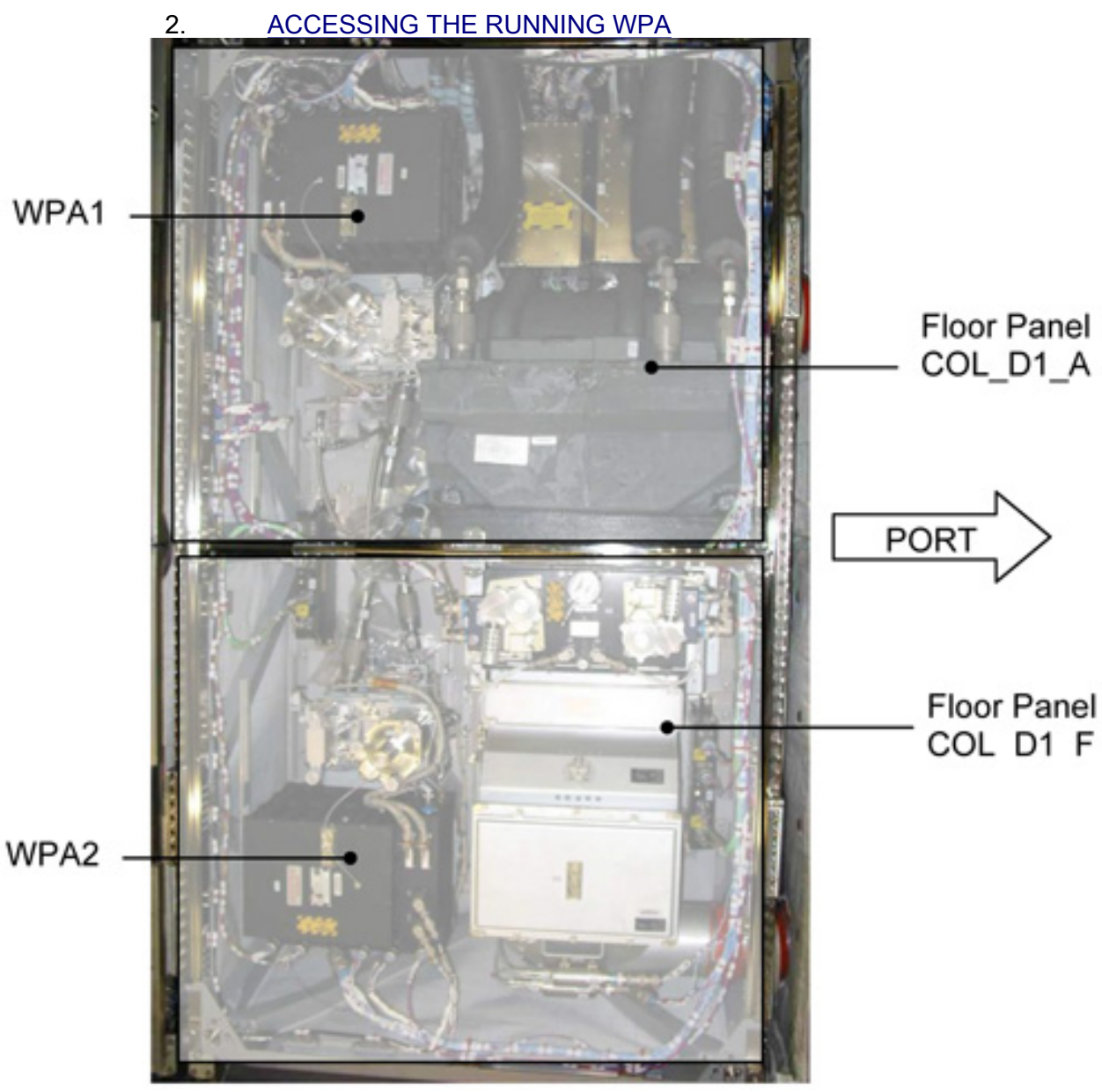

Figure 1. D1 Rack Floor Panels and Hardware Location

<u>NOTE</u>

The Portable Fan Assembly (PFA) is installed but not switched ON at this point of the procedure.

2.1 Install a PFA near COL1D1 location, perform <u>{4.301</u> <u>PORTABLE FAN ASSEMBLY INSTALLATION IN</u> <u>COLUMBUS}</u>, steps 1 to 2.7 (ESA SODF: IFM: ECLSS: REFERENCE), then:

# 1.602 WPA1(2) TCS LOOP DEGASSING (ASSY OPS/1E/FIN/HC/MULTI E) Page 5 of 18 pages

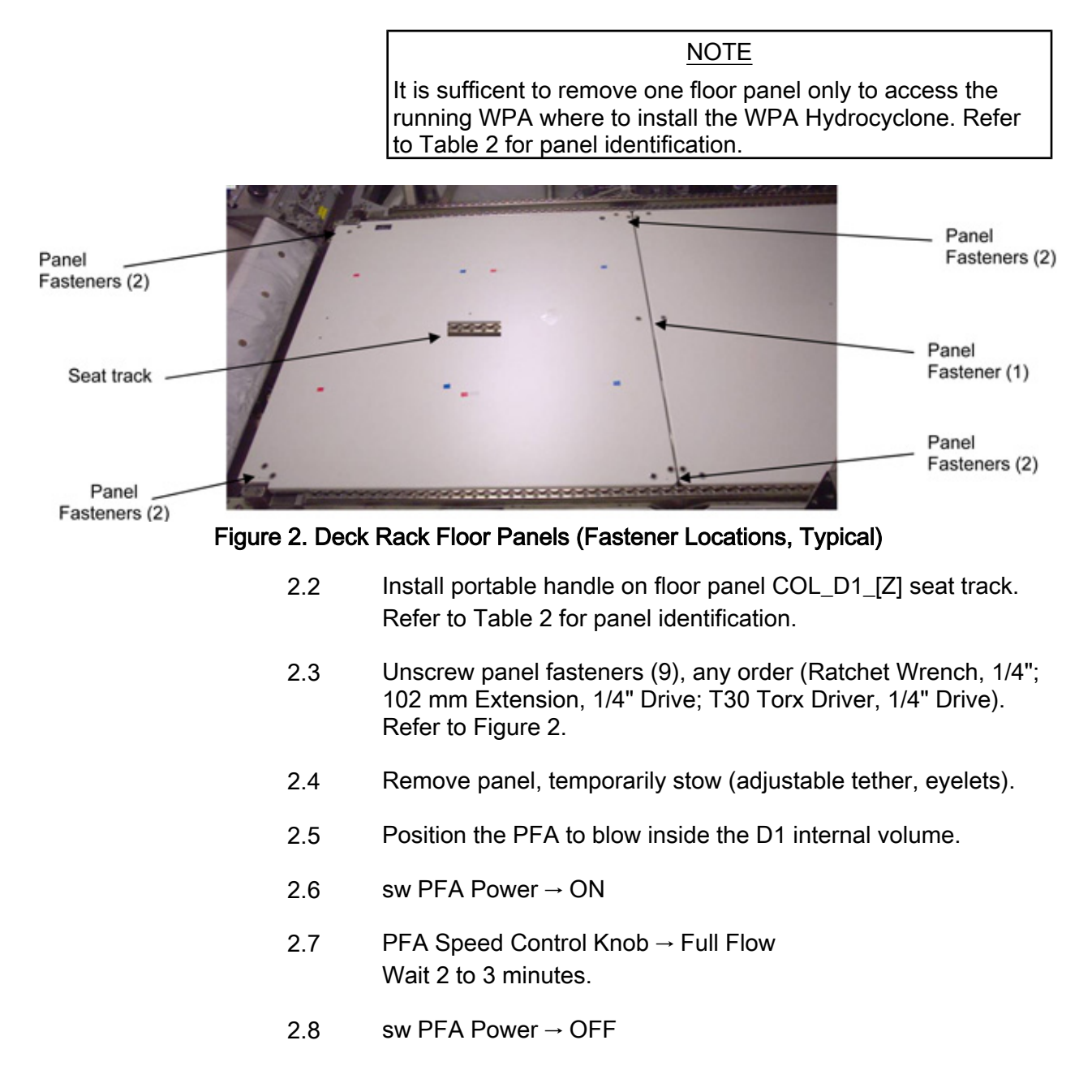

(ASSY OPS/1E/FIN/HC/MULTI E) Page 6 of 18 pages

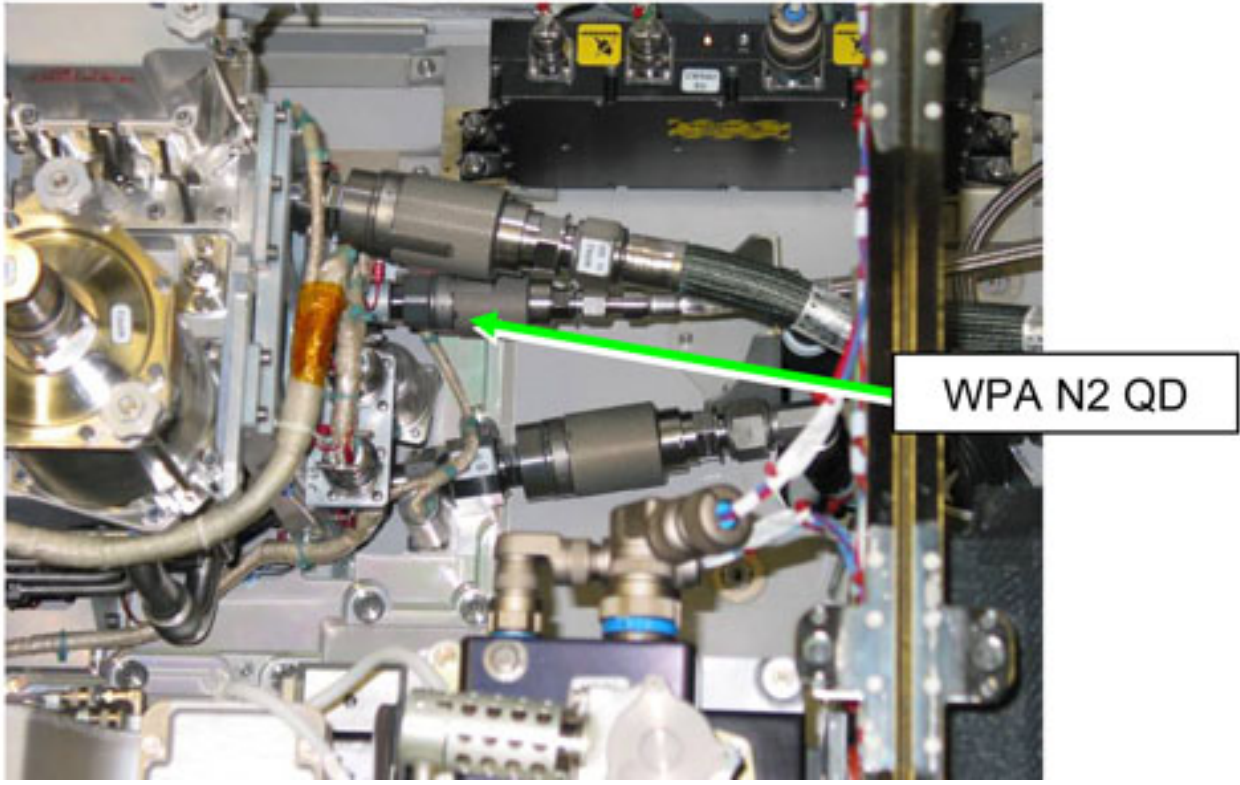

Figure 3. WPA N2 QD identification (Typical)

2.9 Disconnect WPA[X] N2 QD. Refer to Figure 3.

(ASSY OPS/1E/FIN/HC/MULTI E) Page 7 of 18 pages

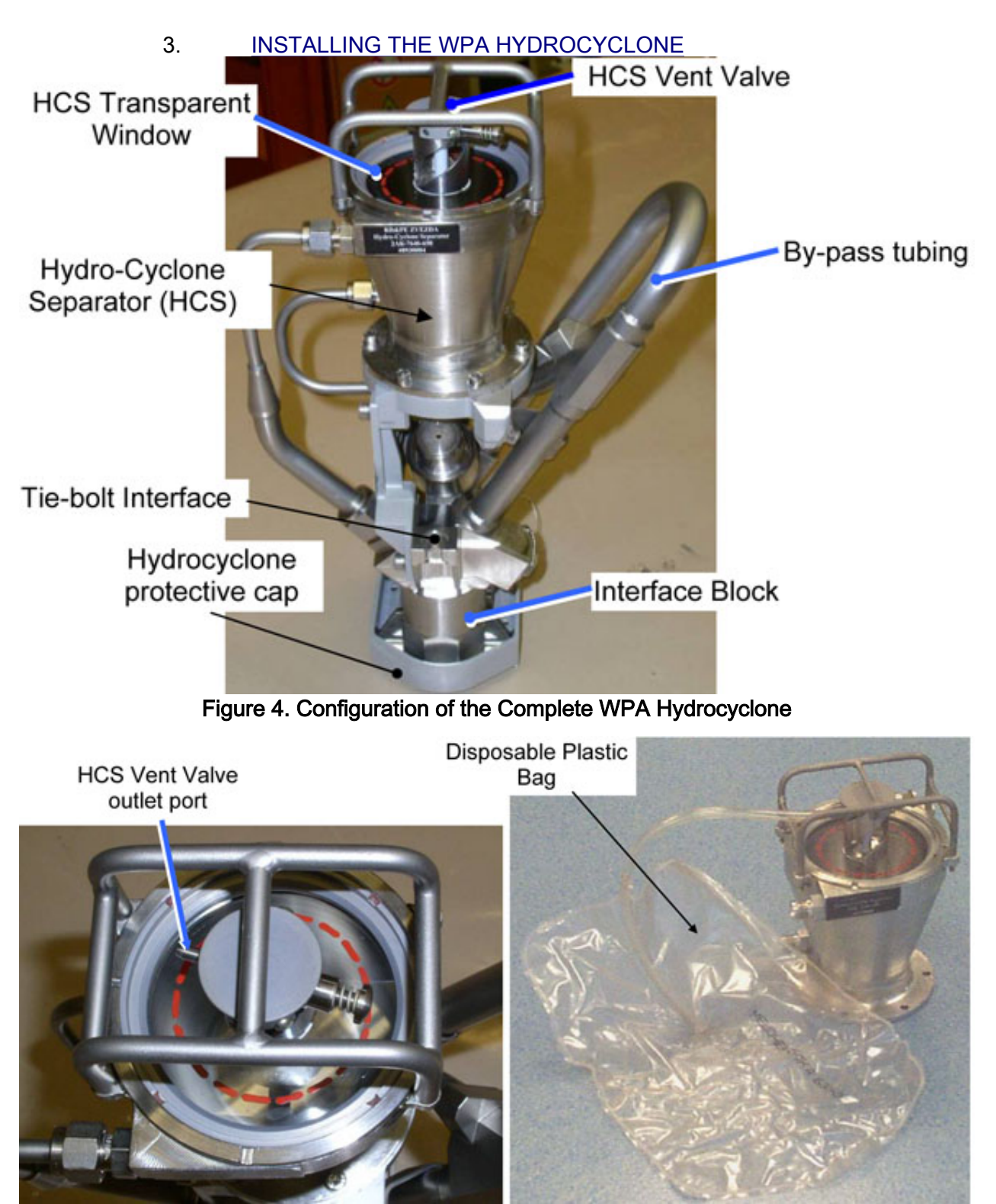

Figure 5. HCS Vent Valve and Disposable Bag Installed (piping not shown)

3.1 Connect a Disposable Plastic Bag to the outlet port of the Hydrocyclone Separator (HCS) Vent Valve. Refer to Figure 5.

(ASSY OPS/1E/FIN/HC/MULTI E) Page 8 of 18 pages

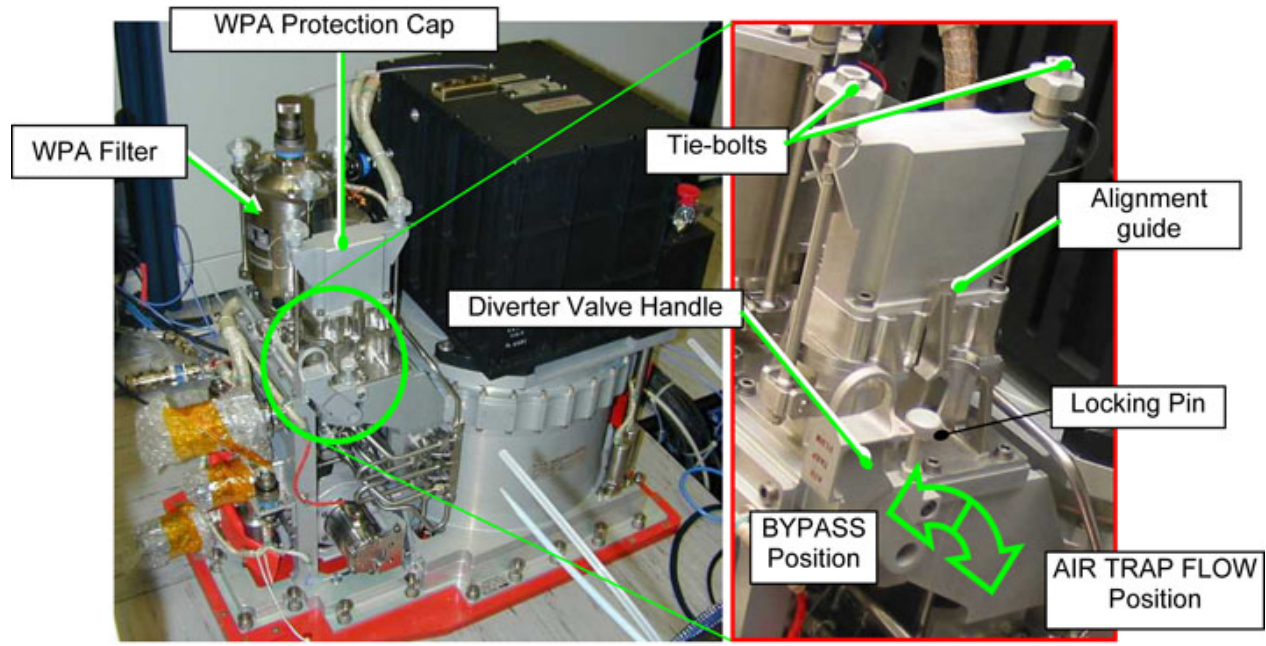

Figure 6. WPA Hydrocyclone Installation Location, Typical

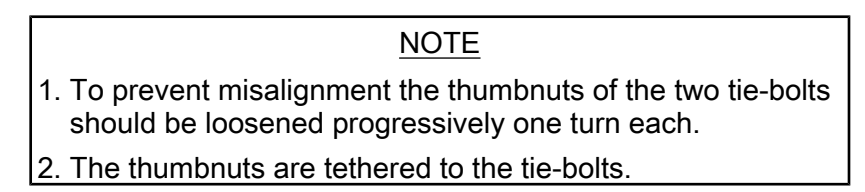

- 3.2 Progressively loosen the WPA tie-bolt thumbnuts (two) ∽ about 20 turns until the tie-bolts tilt outward (Ratchet Wrench, 1/4"; 102 mm Extension, 1/4" Drive; M8 (13 mm) Socket, 1/4" drive). Refer to Figure 6.
- 3.3 Remove WPA Protection Cap from Water Pump Assembly. Refer to Figure 6.

(ASSY OPS/1E/FIN/HC/MULTI E) Page 9 of 18 pages

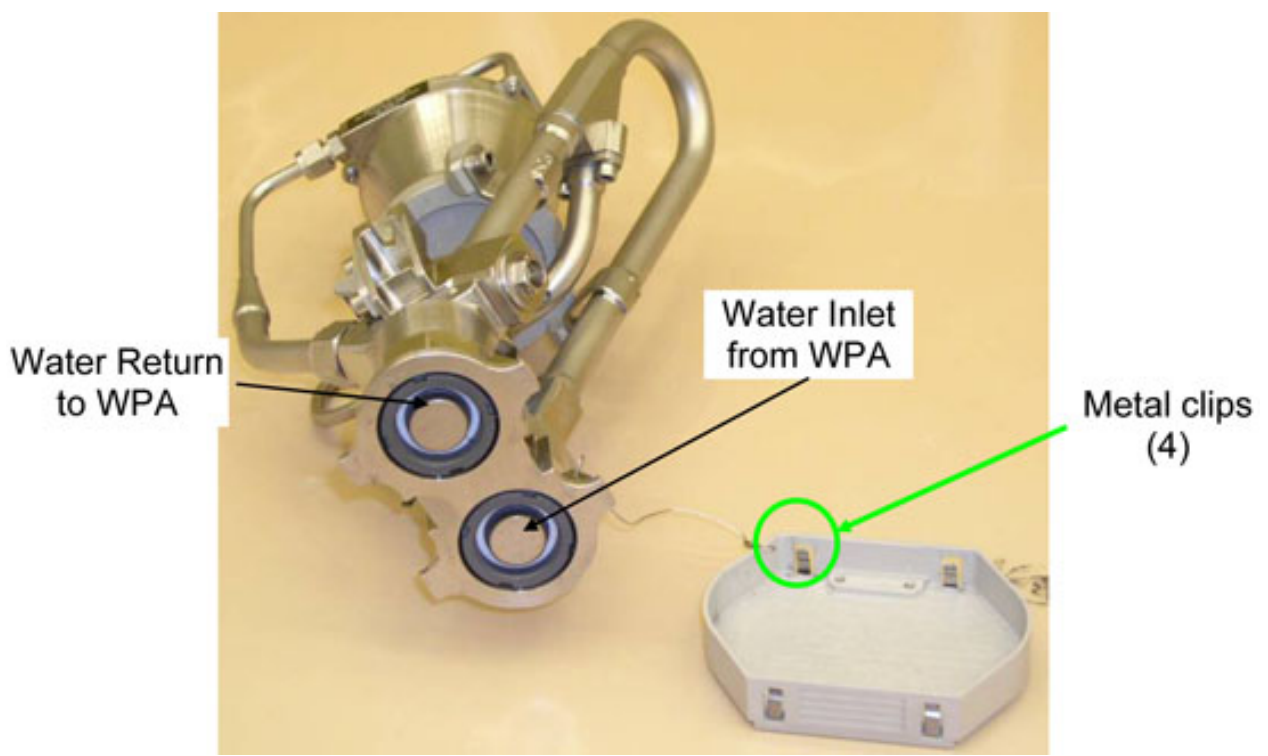

Figure 7. View of the WPA Hydrocyclone QDs (protective cap removed).

# NOTE

The WPA Hydrocyclone protective cap is tethered to the interface block. The cap is provided with metal clips to keep it in place when installed on the OSE and can be removed pulling by hand.

3.4 Remove the WPA Hydrocyclone protective cap and inspect WPA Hydrocyclone sealing surfaces for damage and debris. Refer to Figure 7.

(ASSY OPS/1E/FIN/HC/MULTI E) Page 10 of 18 pages

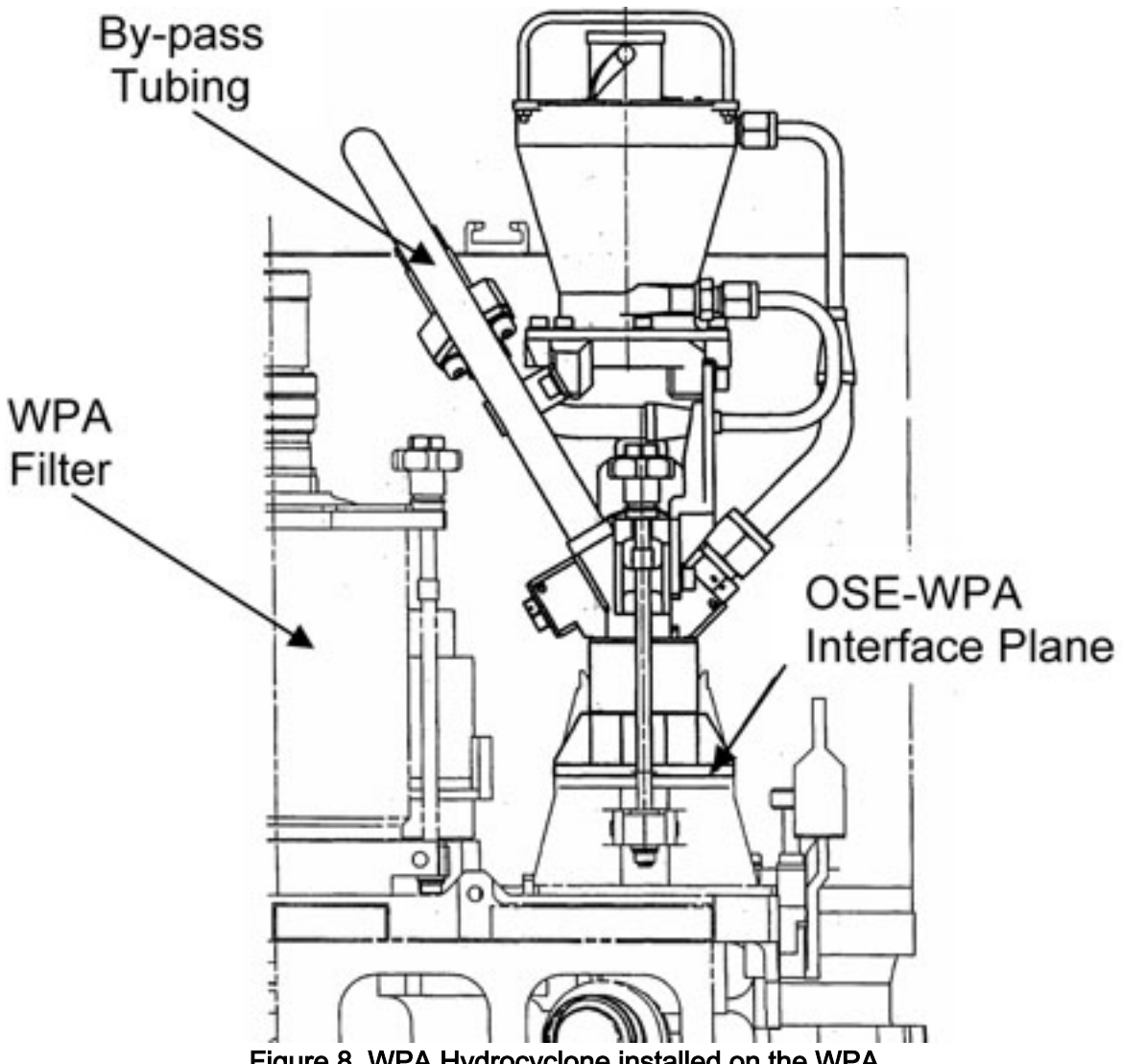

Figure 8. WPA Hydrocyclone installed on the WPA.

# CAUTION

Avoid kickloads while moving around an installed WPA Hydrocyclone since the WPA Hydrocyclone itself exceeds the height of the D1 Rack floor panels level.

- 3.5 Align and install the WPA Hydrocyclone on the WPA with the By -pass tubing oriented against the WPA Filter. Refer to Figure 6 and 8.
- Engage the WPA tie-bolts (two) on the OSE tie-bolt interface 3.6 progressively one turn each to prevent excessive misalignment. then tighten nuts (about 20 turns  $\frown$ ) (Ratchet Wrench, 1/4"; 102 mm Extension, 1/4" Drive; M8 (13 mm) Socket, 1/4" Drive).

(ASSY OPS/1E/FIN/HC/MULTI E) Page 11 of 18 pages

- 3.7 Torque tie-bolt thumbnuts (2) to 5.5 Nm (Torque Wrench 4-20 Nm, 1/4" Drive; Ratchet Tool, 1/4" Drive; 102 mm Extension, 1/4" Drive; M8 (13 mm) Socket, 1/4" Drive).
- 3.8  $\sqrt{No}$  open gap is visible at the interface plane between the WPA Hydrocyclone and the WPA (Flashlight).
- 4. DEGASSING THE WATER LOOP WPA **Electronic Unit Diverter Valve** Locking Pin (in red) By-pass position Air Trap Flow position Figure 9. Diverter Valve Handle positions NOTE
  - 1. As soon as the Diverter Valve Handle is moved in the Air Trap Flow position, water will start running through the WPA Hydrocyclone loop and the degassing process will start.
  - 2. The Diverter Valve locking pin remains in the unlocked position when pulled.

(ASSY OPS/1E/FIN/HC/MULTI E) Page 12 of 18 pages

- 4.1 Pull the Diverter Valve locking pin then move the Diverter Valve Handle 1/4 turn  $\frown$  from BYPASS to AIR TRAP FLOW position. Refer to Figure 9.
- 4.2 Push and insert the Diverter Valve locking pin.
- 4.3 Verify absence of water leakage at the WPA Hydrocyclone/WPA interface (Flashlight).

| ********<br>*<br>*         | f water leakage is identified at the WPA<br>Hydrocyclone/WPA interface:                                                                              |
|----------------------------|----------------------------------------------------------------------------------------------------|
| *<br>*<br>*<br>*<br>*<br>* | Pull the Diverter Valve locking pin then move<br>the Diverter Valve Handle 1/4 turn 	from<br>AIR TRAP FLOW to BYPASS position.<br>Refer to Figure 9. |
| *<br>*<br>*<br>*<br>*      | Push and insert the Diverter Valve locking pin.                                                                                                    |
| *<br>*<br>*                | Wipe off any spilled out water drop (Dry<br>Wipes).                                                                                                  |
| *<br>*<br>*<br>******      | ISS U COL-CC for identified leakage.                                                                                                    |

- 4.4 ISS ↓ **COL-CC** "Beginning to remove air from TCS loop."
  - <u>NOTE</u> 1. To ensure that also the TCS Water Loop branches providing cooling to the Payloads are degassed, the Water Flow Selection Valves (WFSV) of the locations corresponding to installed ISPRs shall be in OPEN position. 2. The correct WFSV OPEN/CLOSE command can only be
  - 2. The correct WESV OPEN/CLOSE command can only be issued by **COL-CC**.
- 4.5 Photodocument installed WPA Hydrocyclone (DCS 760 Camera).
- 4.6 On **COL-CC GO** Verify running WPA[X] Water Flow.

COL: TCS Functional Overview: WPA[X] TCS Functional Overview

sel WPA[X]

# WPA[X]

(ASSY OPS/1E/FIN/HC/MULTI E) Page 13 of 18 pages

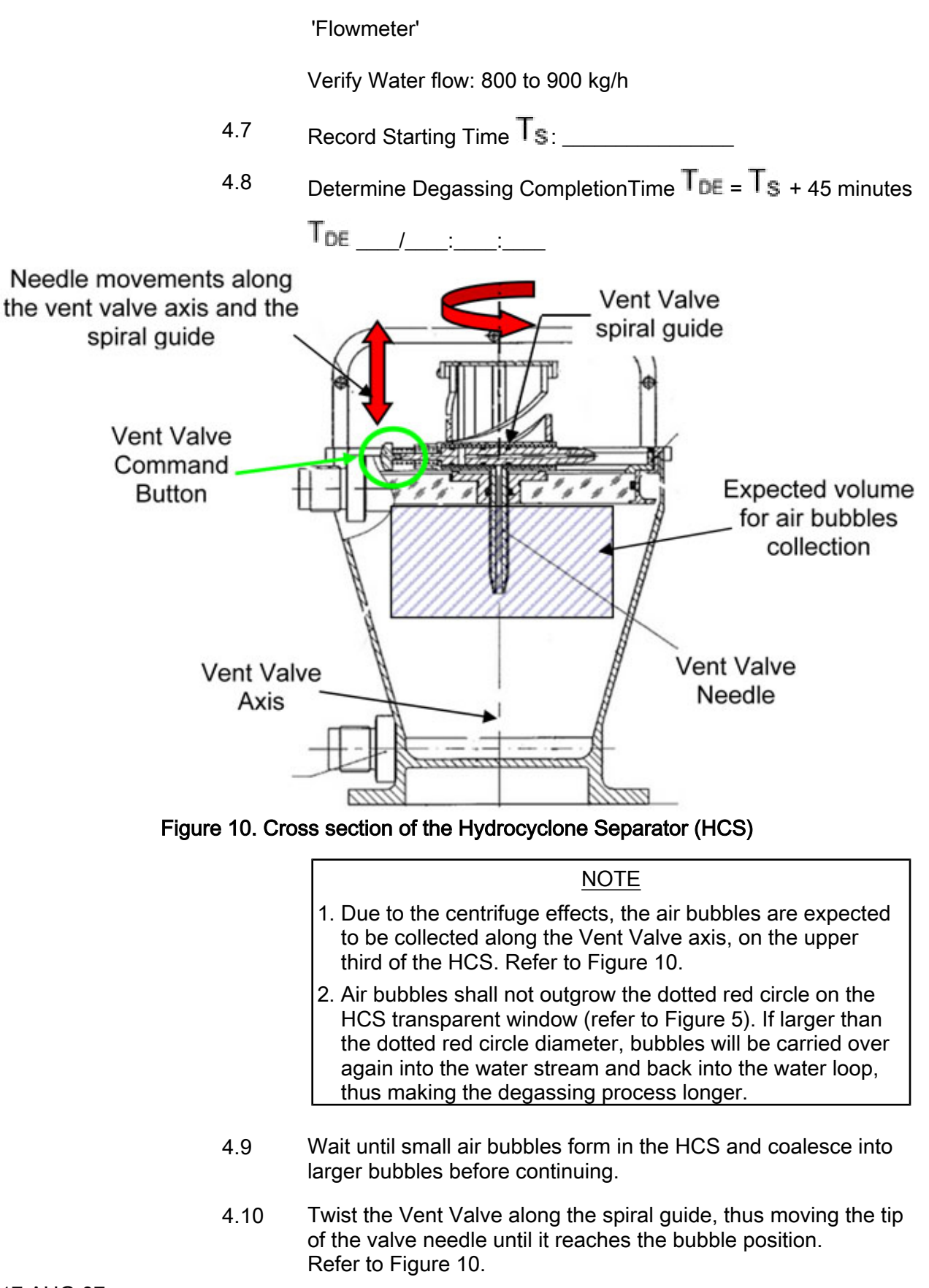

### CAUTION

The Vent Valve is life limited to 150 actuation cycles. To extend the life span of the WPA Hydrocyclone, operate the Vent Valve only when the gas bubbles have a  $\emptyset$  close to the maximum allowed, corresponding to the red dotted line on the transparent window.

### NOTE

- 1. The WPA Hydrocyclone can not capture bubbles with a  $\oslash$  <4 mm.
- 2. Loss of a small amount of water from the loop is to be expected and is allowed during the degassing process.
- The Disposal Plastic Bag capacity is 1 liter. This volume should be sufficient for one complete water loop degassing.
- The number of Vent Valve actuation cycles shall be recorded to keep trace of WPA Hydrocyclone remaining life time.
- 4.11 Press the HCS Vent Valve Command Button to purge the bubble into the bag. Count the number of times the button is actuated. The total count will be recorded in step 4.9. Release the command button as soon as water starts spraying into the Disposable Bag.

Repeat this step until no residual bubbles are capturable with the WPA Hydrocyclone

| ************************************** | f the Disposal Plastic Bag maximum capacity is<br>reached and the degassing is not complete:                  |
|----------------------------------------|----------------------------------------------------------------------------------------------------|
| *<br>*<br>*                            | <u>NOTE</u>                                                                                                   |
| *<br>*<br>*                            | Use caution to avoid cutting the Disposable Plastic Bag pipe.                                                 |
| * * * * * * * *                        | Pinch the Disposable Plastic Bag pipe at a distance of about 1/3 from the bag (6" Long Mini Pliers Straight). |
| * * *<br>* * *<br>*                    | Pull off the Disposable Plastic Bag from the HCS Vent Valve outlet port. Temporary stow.                      |
| *<br>*<br>*<br>*<br>*                  | Retrieve a new Disposal Plastic Bag and<br>connect to the HCS Vent Valve outlet port.                         |

4.12 Record HCS Vent Valve actuation cycles: \_\_\_\_

(ASSY OPS/1E/FIN/HC/MULTI E) Page 15 of 18 pages

### 5. REMOVING THE WPA HYDROCYCLONE

| CAUTION                             |                                                                                                    |
|-------------------------------------|----------------------------------------------------------------------------------------------------|
| The W<br>the Al<br>Failure<br>water | /PA Hydrocyclone shall not be removed if the Diverter Valve is in<br>R TRAP FLOW position.<br>e to comply will result in a WPA dead head condition with no<br>flow. |
| 5.1                                 | Pull the Diverter Valve locking pin and move the Diverter Valve Handle 1/4 turn $\frown$ from AIR TRAP FLOW to BYPASS position. Refer to Figure 9.                  |

- 5.2 Push and insert the Diverter Valve locking pin.
- 5.3 Unscrew the tie-bolts thumbnuts (two) by progressively unfastening one turn on each to prevent misalignment, about 20 turns until the tie-bolts can tilt outward (Ratchet Wrench, 1/4"; 102 mm Extension, 1/4" Drive; M8 (13 mm) Socket, 1/4" Drive).
- 5.4 Remove the WPA Hydrocyclone, then wipe off any residual water from the WPA Hydrocyclone QDs (Dry Wipes).
- 5.5 Check the WPA Hydrocyclone fluid interfaces are visibly clean and there is no leakage, then install the tethered protective cap on the WPA Hydrocyclone interface block until the metal clips clicks in.
  Tempry stow.
  Refer to Figure 4 and 7.

### **1.602 WPA1(2) TCS LOOP DEGASSING** (ASSY OPS/1E/FIN/HC/MULTI E) Page 16 of 18 pages

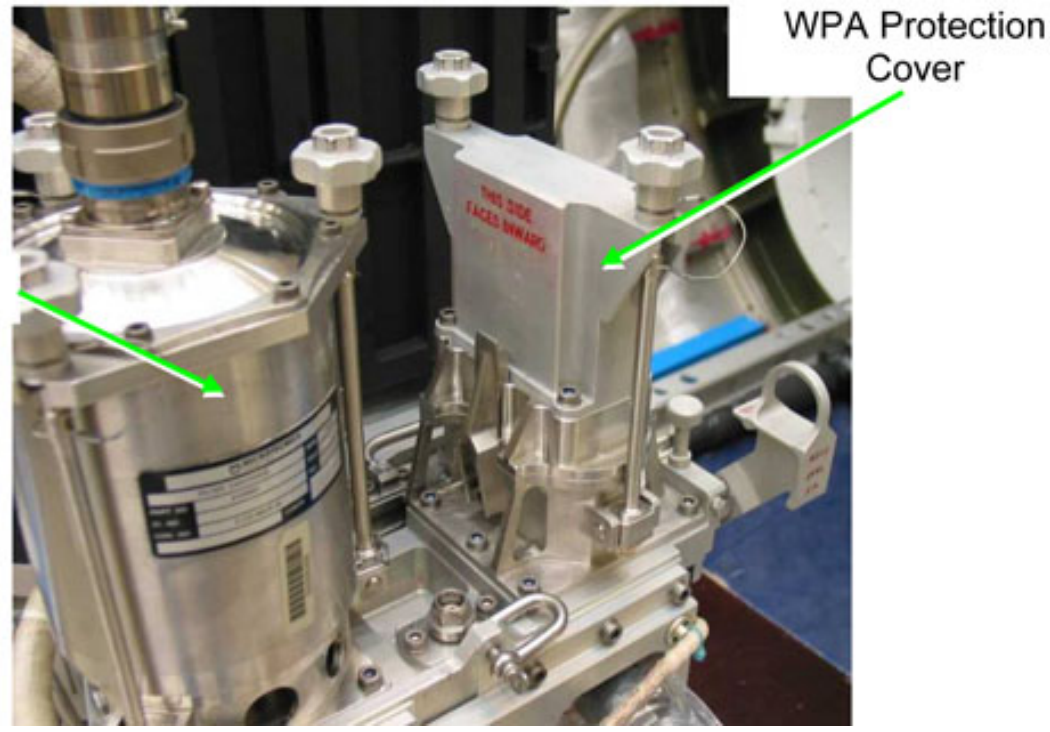

WPA Filter

Figure 11. WPA/Hydrocylone interface cover as installed

- 5.6 Wipe off any residual water from the WPA QDs (Dry Wipes), then verify no contamination on seals. Align and install WPA Protection Cover on the WPA with the label THIS SIDE FACES INWARD facing the WPA Filter. Refer to Figure 11.
- 5.7 Engage the WPA tie-bolts (two) on the WPA protection cap by progressively fastening one tie-bolt at a time then tighten nuts (about 20 turns <sup>¬</sup>) (Ratchet Wrench, 1/4"; 102 mm Extension, 1/4" Drive; M8 (13 mm) Socket, 1/4" Drive).
- 5.8 Torque tie-bolt thumbnuts (2) to 5.5 Nm (Torque Wrench 4-20 Nm, 1/4" Drive; Ratchet Tool, 1/4" Drive; 102 mm Extension, 1/4" Drive; M8 (13 mm) Socket, 1/4" Drive).
- 5.9 Verify absence of water leakage at the WPA /WPA Protection Cover interface (Flashlight).
- 5.10 Press once the Vent Valve to release any WPA Hydrocyclone residual pressure within the Disposable Plastic Bag.

(ASSY OPS/1E/FIN/HC/MULTI E) Page 17 of 18 pages

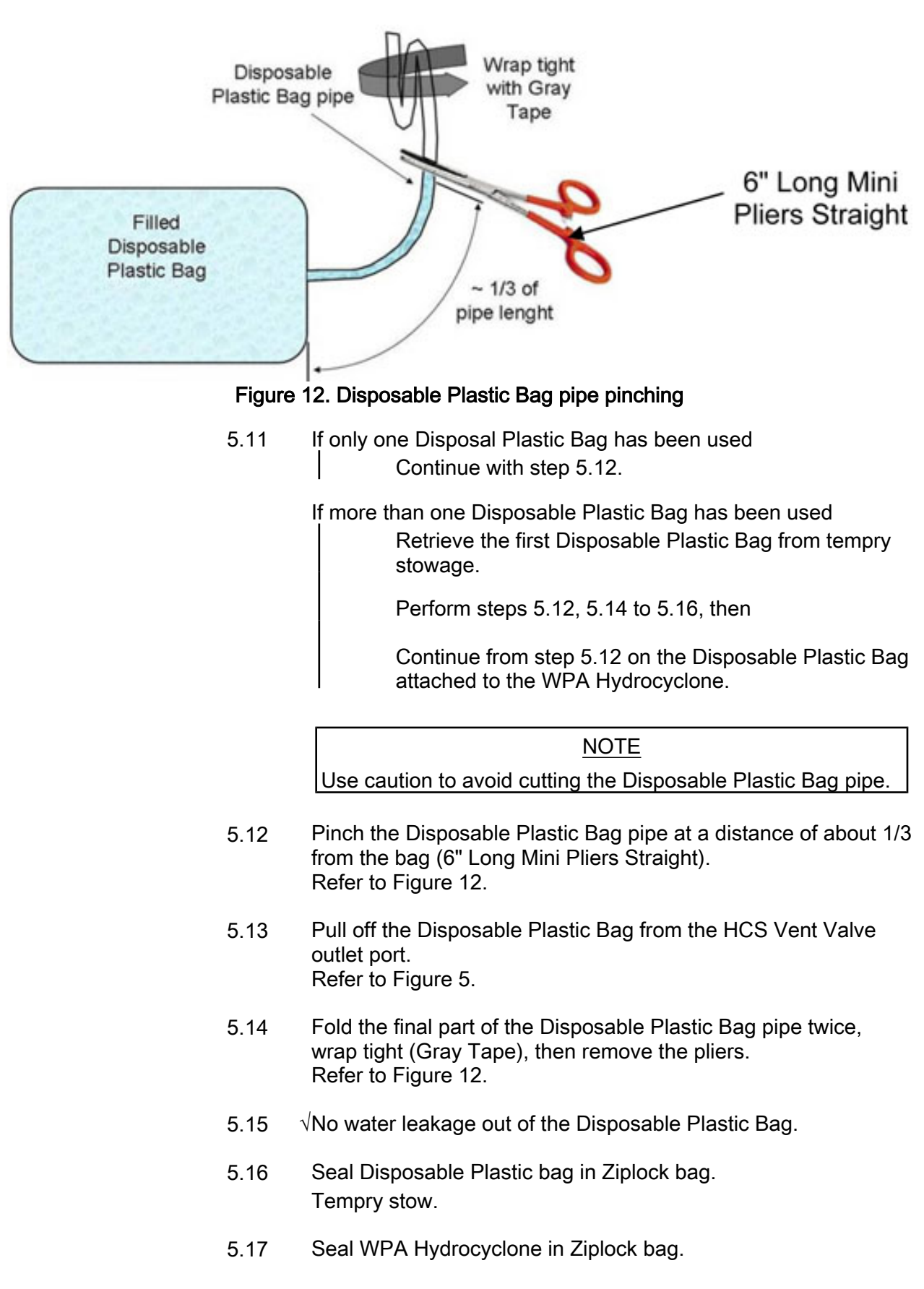

(ASSY OPS/1E/FIN/HC/MULTI E) Page 18 of 18 pages

Tempry stow.

5.18 Connect WPA[X] N2 QD Refer to Figure 3.

### 6. <u>CLOSEOUT</u>

- 6.1  $\sqrt{\text{For FOD inside D1 rack work area.}}$
- 6.2 Retrieve floor panel COL\_D1\_[Z] and place on deck rack, check for correct alignment pin orientation on rack structure and panel label.
- 6.3 Screw-in two panel fasteners at two opposite corners of the floor panel, no torque tightening (Ratchet Wrench, 1/4"; 102 mm Extension, 1/4" Drive; T30 Torx Head, 1/4" Drive).
- 6.4 Torque tighten panel fasteners, any order at 5 Nm (Torque Wrench 4-20 Nm; Ratchet Tool, 1/4" Drive; 102 mm Extension, 1/4" Drive; T30 Torx Head, 1/4" Drive).
- 6.5 Remove PFA, perform <u>{4.301 PORTABLE FAN ASSEMBLY</u> <u>INSTALLATION IN COLUMBUS</u>}, steps 3.2 and 4.1 (ESA SODF: IFM: ECLSS: REFERENCE), then:

### 7. <u>POST MAINTENANCE</u>

- 7.1 Stow WPA Hydrocyclone, expended Disposable Plastic Bags, tools.
   Update IMS with stowage locations.
- 7.2 ISS ↓ COL-CC and report the total number of Vent Valve cycles CTOTAL + 1. The CTOTAL were recorded in step 4.12.

### 1.105 KNEE BRACE ASSEMBLY REMOVAL WITH ISPR IN THE RACK BAY

(ASSY OPS/1E/FIN/MULTI E)

Page 1 of 15 pages

### OBJECTIVE:

This procedure is applicable to the locations in which an ISPR rack remains installed and is not relocated after launch.

The procedure includes the installation of the Pivot Pin Brackets, the removal of the Knee Brace Assembly, the installation of the K-BAR Assy and of the K-BAR Capture Mechanism to complete the rack bay and rack mechanical configuration.

#### LOCATION:

Installed: COL1O1 (FSL)

Stowed: √Inventory Management System (IMS)

**DURATION:** 

65 min

CREW:

One – First 20 minutes (steps 1 to 3)

Two – 45 minutes for rack rotations and closeout (steps 4 to 9)

### PARTS:

Capture Mechanism, Right P/N 683-62201-28

Capture Mechanism, Left P/N 683-62201-27

K-BAR Assy, Right P/N 683-62201-4

K-BAR Assy, Left P/N 683-62201-3

Pivot Pin Bracket, Right P/N 1100CA101-401

Pivot Pin Bracket, Left P/N 1100CA101-402

MATERIALS:

Earplugs

TOOLS:

DCS 760 Camera

Flashlight

Columbus Tool Kit:

ISPR Locking Pin Tool for EPM/FSL P/N C31C939001-100

Tool Bag 1:

Torque Wrench 4-20 Nm

Ratchet Wrench 1/4"

Eyelet (2)

Adjustable Tether (2)

Flat Screw Driver 4 mm

Tool Bag 2:

Ratchet Wrench 3/8"

3/16" Hex Head Driver 3/8" Drive

3/8" Hex Head Driver 3/8" Drive

# 1.105 KNEE BRACE ASSEMBLY REMOVAL WITH ISPR IN THE RACK BAY

(ASSY OPS/1E/FIN/MULTI E) Page 2 of 15 pages

Tool Bag 3:

Ratchet Tool 3/8" Drive

ISS IVA Toolbox

Drawer 3:

6" Long, 5/32" Hex Head, 3/8" Drive

# REFERENCED PROCEDURE(S):

None

### 1. DISENGAGING RACK LAUNCH RESTRAINTS

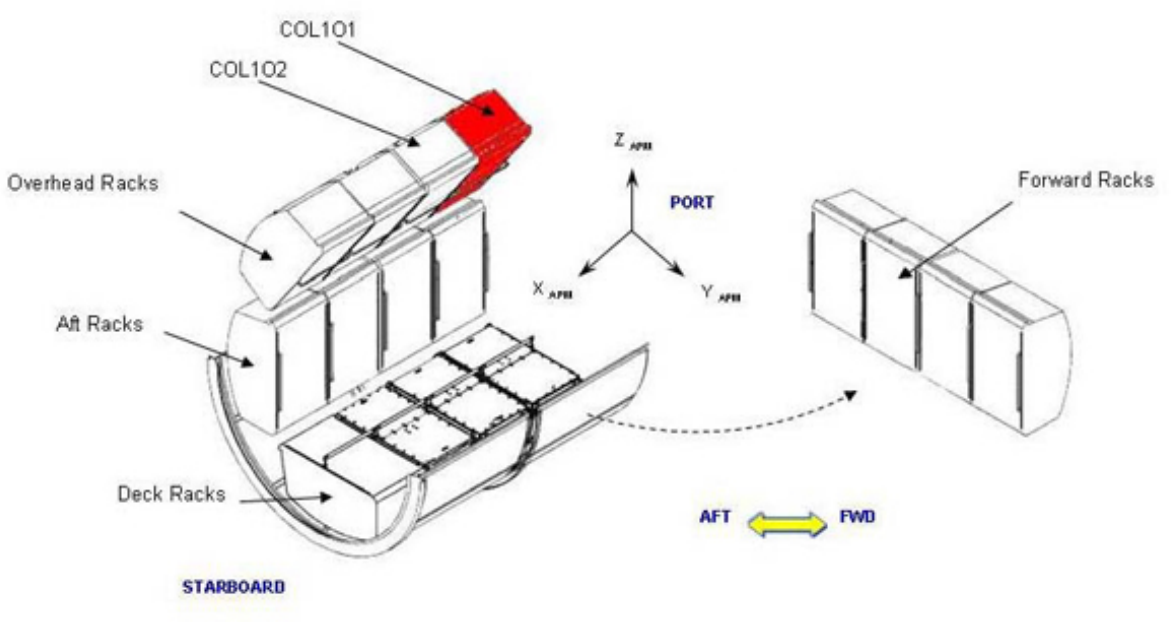

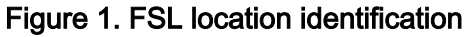

Upper Attach Mechanism (Two) Pivot Mechanism (Two) Pivot Mechanism (Two) Utility Interface Panel (UIP) Close-out Panel

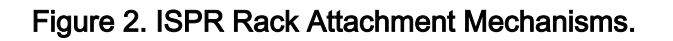

<u>NOTE</u> All directional references (up, down, left, right) are with respect to front face of rack, as facing the installed rack.

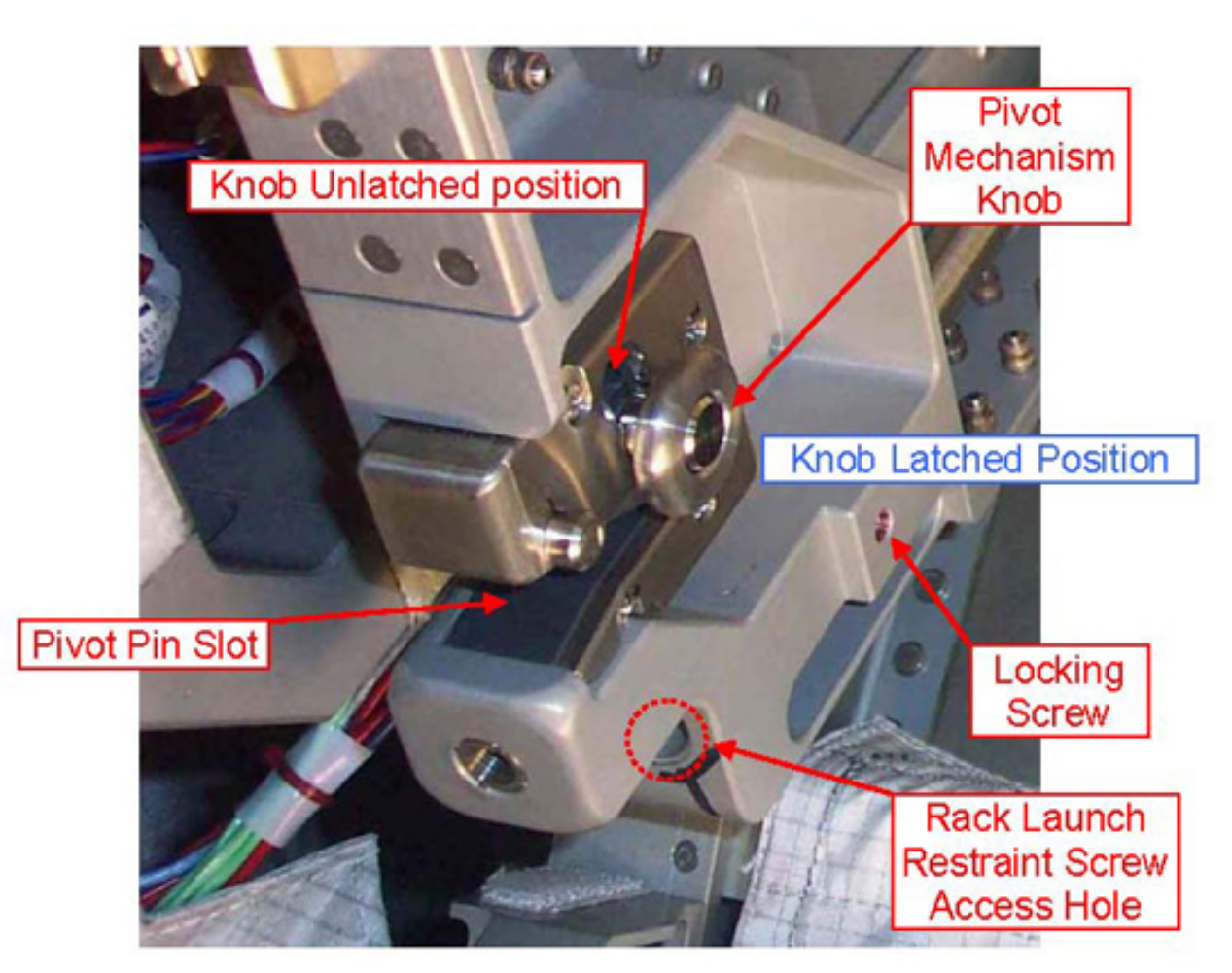

Figure 3. ISPR Rack Launch Restraint (Left), Typical.

### CAUTION

Disengagement sequence must be followed exactly to allow any induced loads to be released safely back into structure.

<u>NOTE</u>

Expect loud "pop" during release of first Rack Launch Restraint

- 1.1 Unfasten Left Locking Screw until loose (Ratchet Wrench 1/4"; FSL ISPR Tool). Refer to Figure 3.
- 1.2 Left Rack Launch Restraint Screw 

   (10 to 12 turns) (Ratchet Wrench 3/8"; 3/8" Hex Head Driver 3/8" Drive) Refer to Figure 3.
- Unfasten Right Locking Screw until loose (Ratchet Wrench 1/4"; FSL ISPR Tool).
   Refer to Figure 3.

### 1.105 KNEE BRACE ASSEMBLY REMOVAL WITH ISPR IN THE RACK BAY

(ASSY OPS/1E/FIN/MULTI E) Page 5 of 15 pages

1.4 Right Rack Launch Restraint Screw <a>(10 to 12 turns) (Ratchet Wrench 3/8"; 3/8" Hex Head Driver 3/8" Drive).</a>

# 2. INSTALLING PIVOT PIN BRACKETS

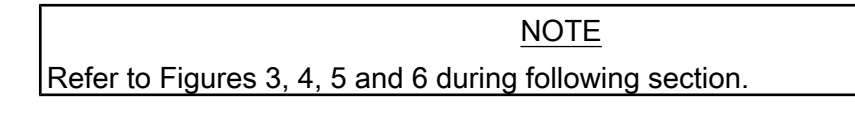

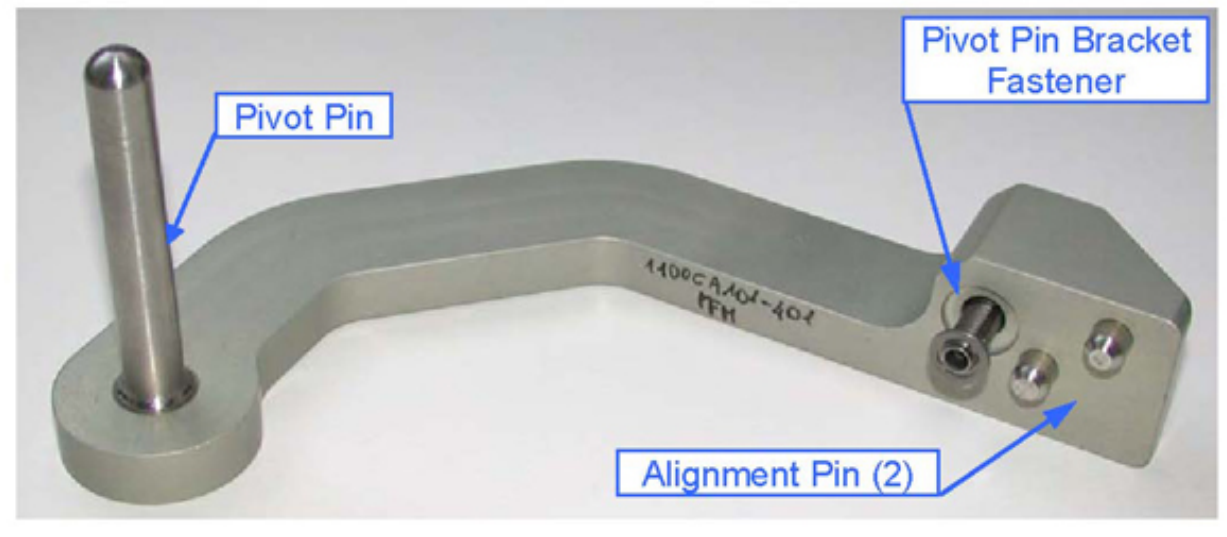

Figure 4. Pivot Pin Bracket, Right (P/N 1100CA101-401)

# 1.105 KNEE BRACE ASSEMBLY REMOVAL WITH ISPR IN THE RACK BAY

(ASSY OPS/1E/FIN/MULTI E)

Page 6 of 15 pages

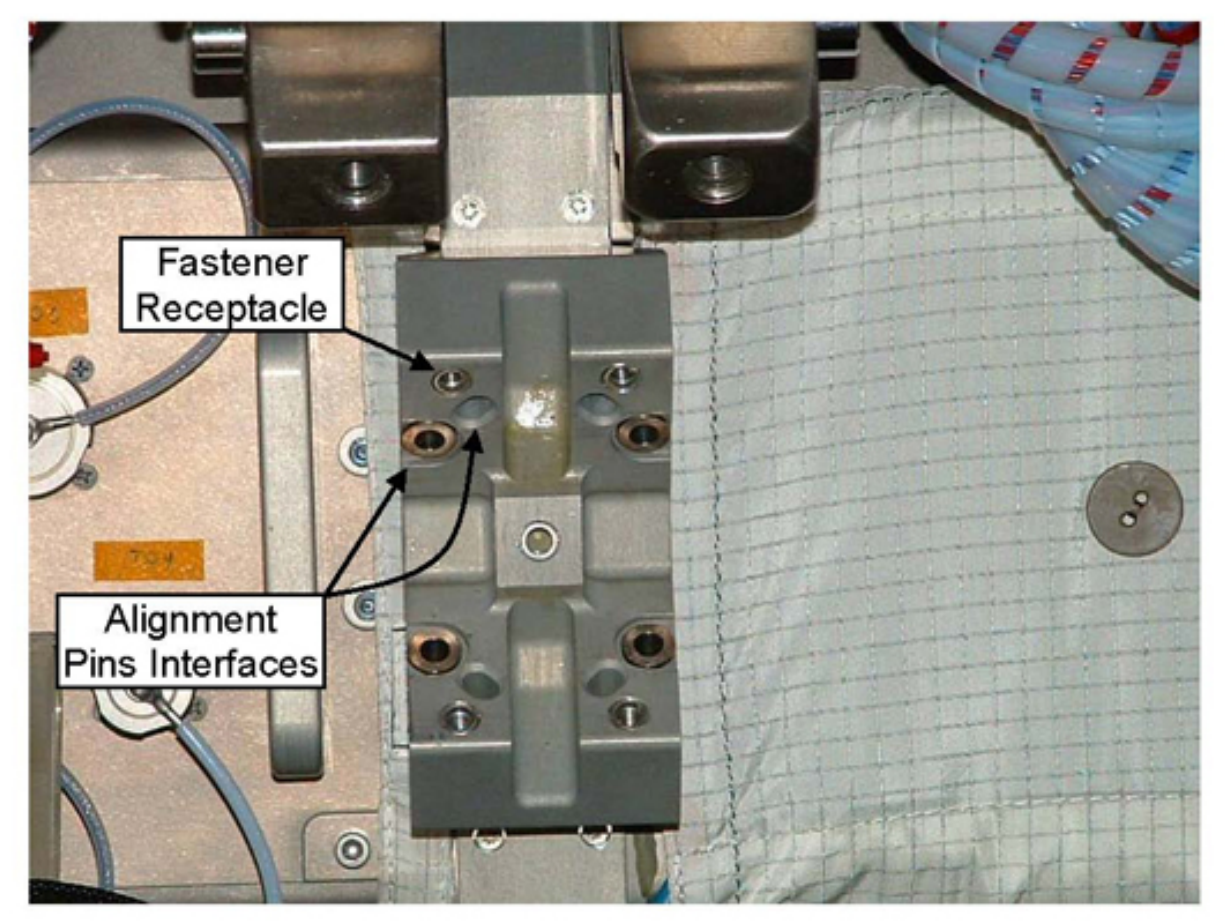

Figure 5. Columbus Stand Off Link

NOTE

The Pivot Pin Bracket is provided with 2 alignment pins to allow its correct installation on stand off links.

2.1 Loosen from latched down position, then tighten in unlatched up position both Right and Left Pivot Mechanism Knobs (one full turn).
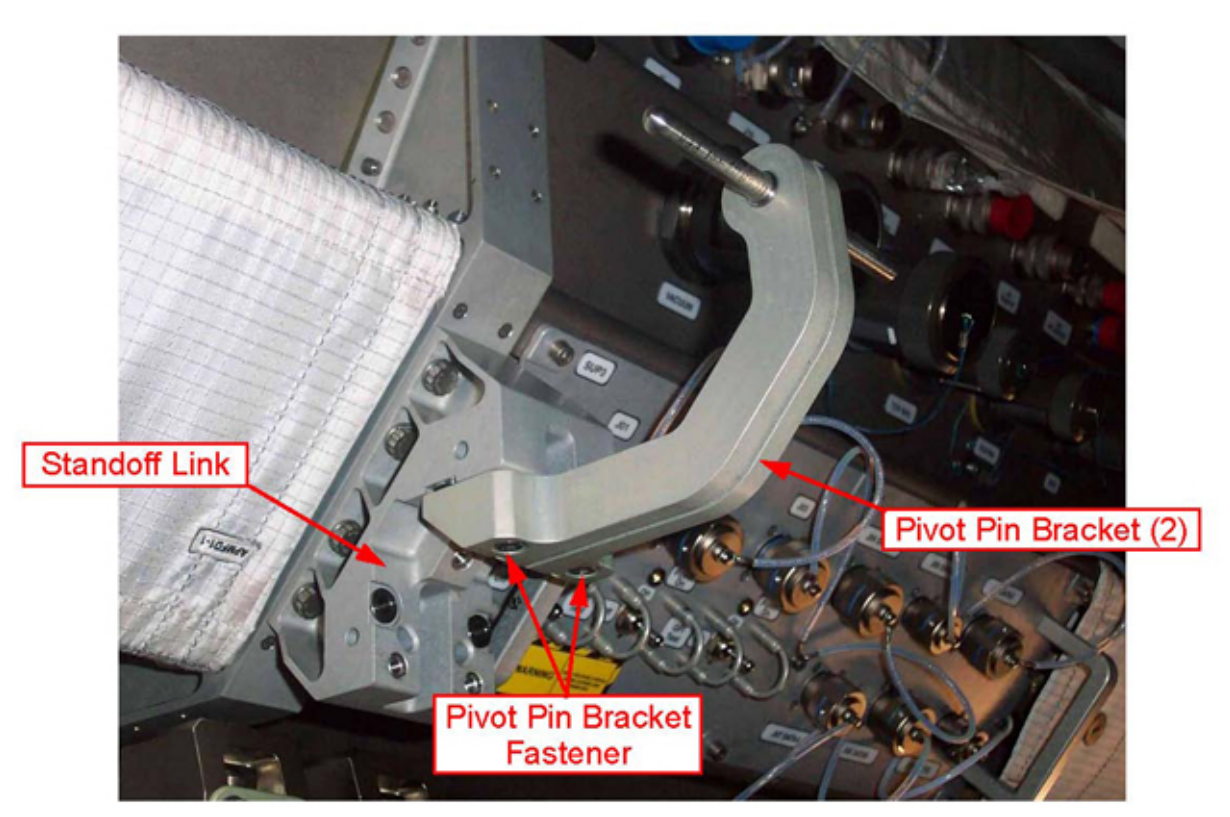

## Figure 6. Typical Installation of Pivot Pin Brackets (two) at Columbus Standoff (racks not installed).

2.2 Record IMS barcode number of Pivot Pin Brackets.

| rtight. | <br>_ |
|---------|-------|
| Left: _ |       |

- 2.3 Install Pivot Pin Bracket, Right tighten fastener (one) (Ratchet Wrench 3/8"; 3/16" Hex Head Driver, 3/8" Drive).
- 2.4 Install Pivot Pin Bracket, Left tighten fastener (one) (Ratchet Wrench 3/8"; 3/16" Hex Head Driver 3/8" Drive).
- 2.5 Torque both Left and Right Pivot Pin Bracket fastener to 9 Nm (Torque Wrench 4-20 Nm; Ratchet Tool, 3/8" Drive; 3/16" Hex Head Driver, 3/8" Drive).

## <u>NOTE</u>

When loosened, the Pivot Mechanism Knob moves automatically to the latched position by mean of the internal spring.

2.6 Loose both Right and Left Pivot Mechanism Knobs (one full turn), then tighten in latched, down position.

(ASSY OPS/1E/FIN/MULTI E) P

Page 8 of 15 pages

## 3. DISENGAGING UPPER ATTACH MECHANISM

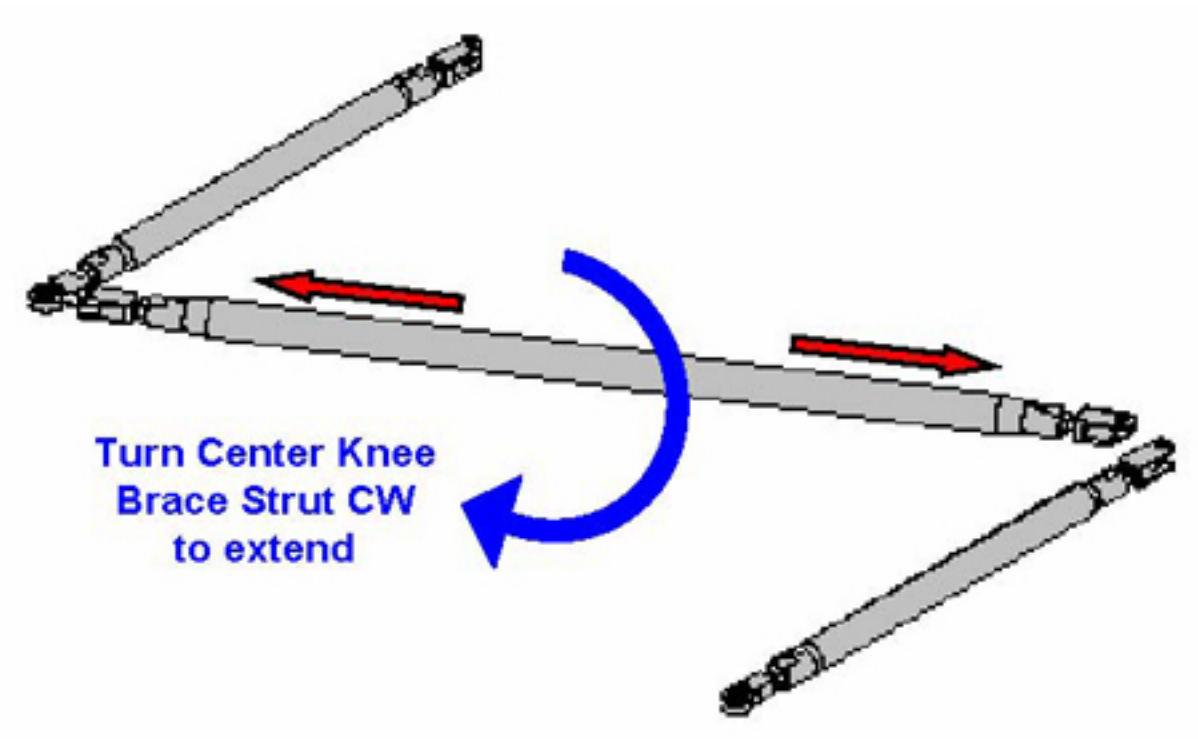

Figure 7. Knee Brace Assembly

(ASSY OPS/1E/FIN/MULTI E)

Page 9 of 15 pages

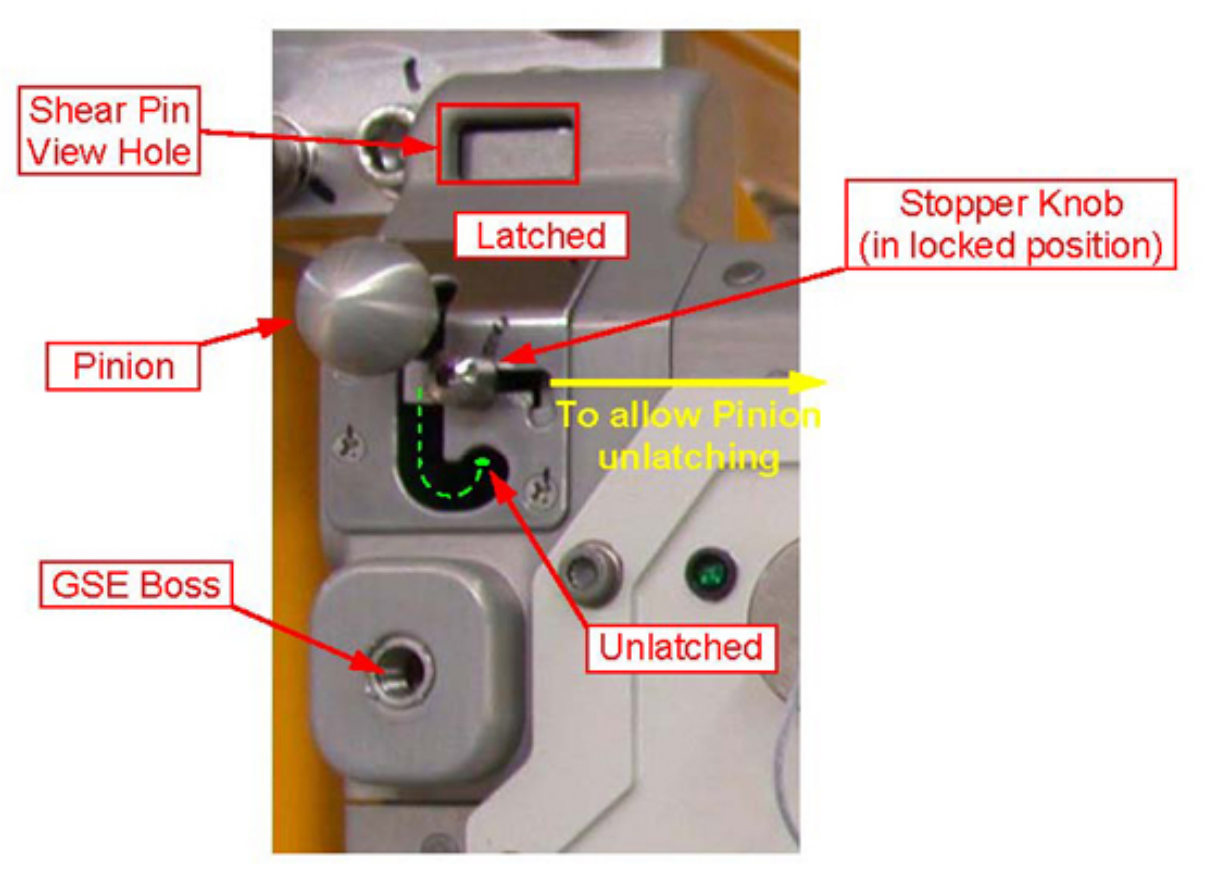

Figure 8. ISPR Upper Attach Mechanism (Left), Typical.

## NOTE

- 1. The Center Knee Brace Strut has been pre-loaded on ground by turning strut CCW to shorten. In order to help rack re-engagement, this strut should be re-adjusted CW on-orbit prior to rotating down.
- 2. The Pinion is maintained in the latched position by mean of an internal spring.
- 3.1 Adjust Center Knee Brace Strut 1-2 turns CW, until loose.
- 3.2 Loosen left Upper Attach Mechanism Stopper Knob (Ratchet Wrench 3/8"; 6" Long, 5/32" Hex Head, 3/8" Drive).
  Move to the right to allow Pinion unlatching.
  Refer to Figure 8.
- 3.3 Left Pinion  $\rightarrow$  Unlatched. Refer to Figure 8.
- 3.4 Loosen right Upper Attach Mechanism Stopper Knob (Ratchet Wrench 3/8"; 6" Long, 5/32" Hex Head, 3/8" Drive).
  Move to the left to allow Pinion unlatching.
- 3.5 Right Pinion  $\rightarrow$  Unlatched.

(ASSY OPS/1E/FIN/MULTI E) Page 10 of 15 pages

4.

INSTALLING THE K-BAR ASSEMBLY

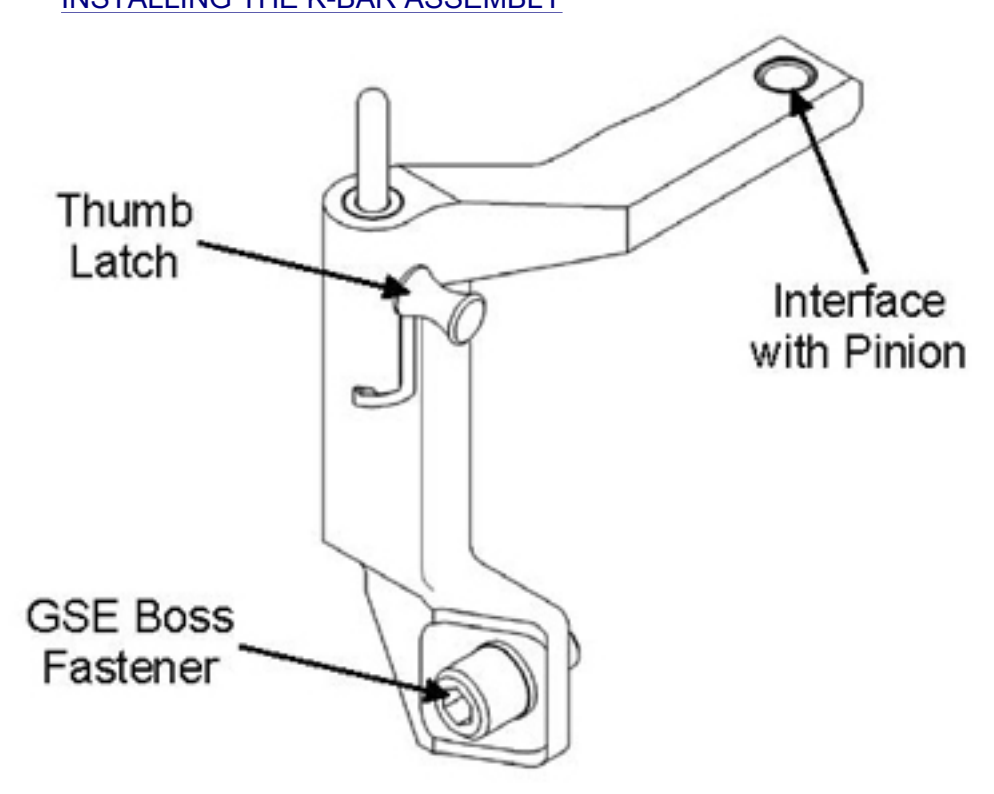

Figure 9. K-BAR Assy, Left

NOTE

For the execution of following steps refer to Figures 8 and 9.

- 4.1  $\sqrt{\text{Rack rotation path is unobstructed.}}$
- 4.2 Rotate rack down about 15 cm.
- 4.3  $\sqrt{\text{Left Upper Attach Mechanism Pinion is in unlatched position.}}$
- 4.4  $\sqrt{\text{Left Stopper Knob is in unlocked position.}}$
- 4.5 Install K-BAR Assy, Left into left Upper Attach Mechanism Shear Pin View Hole.

## CAUTION

Do not force Upper Attach Mechanism Pinions. Mechanism should easily engage K-BAR Assy. Failure to comply may result in equipment damage.

4.6 Left Pinion  $\rightarrow$  Latched.  $\sqrt{\text{Shear Pin is visible at top of mechanism.}}$  (ASSY OPS/1E/FIN/MULTI E) Page 11 of 15

- Page 11 of 15 pages
- 4.7 Set Stopper Knob in locked position, tighten fastener (Ratchet Wrench 3/8"; 6" Long, 5/32" Hex Head, 3/8" Drive).
- 4.8 Tighten K-BAR Assy, Left GSE Boss fastener (Ratchet Wrench 3/8"; 3/8" Hex Head Driver 3/8" Drive).
- 4.9 K-BAR Thumb Latch  $\rightarrow$  Down.
- 4.10 Repeat steps 4.2 to 4.8 for K-BAR Assy, Right.

### 5. <u>ROTATING ISPR DOWN</u>

- 5.1  $\sqrt{\text{Rack rotation path unobstructed.}}$
- 5.2 Slowly rotate rack down to a controlled stop, temporarily restrain, as required (Eyelets, Adjustable Tethers).
- 5.3 After the Rack is tilted down, it shall be properly restrained to avoid any obstruction of the passage to Node 2 due to uncontrolled rack rotation.

### 6. REMOVING THE KNEE BRACE ASSEMBLY

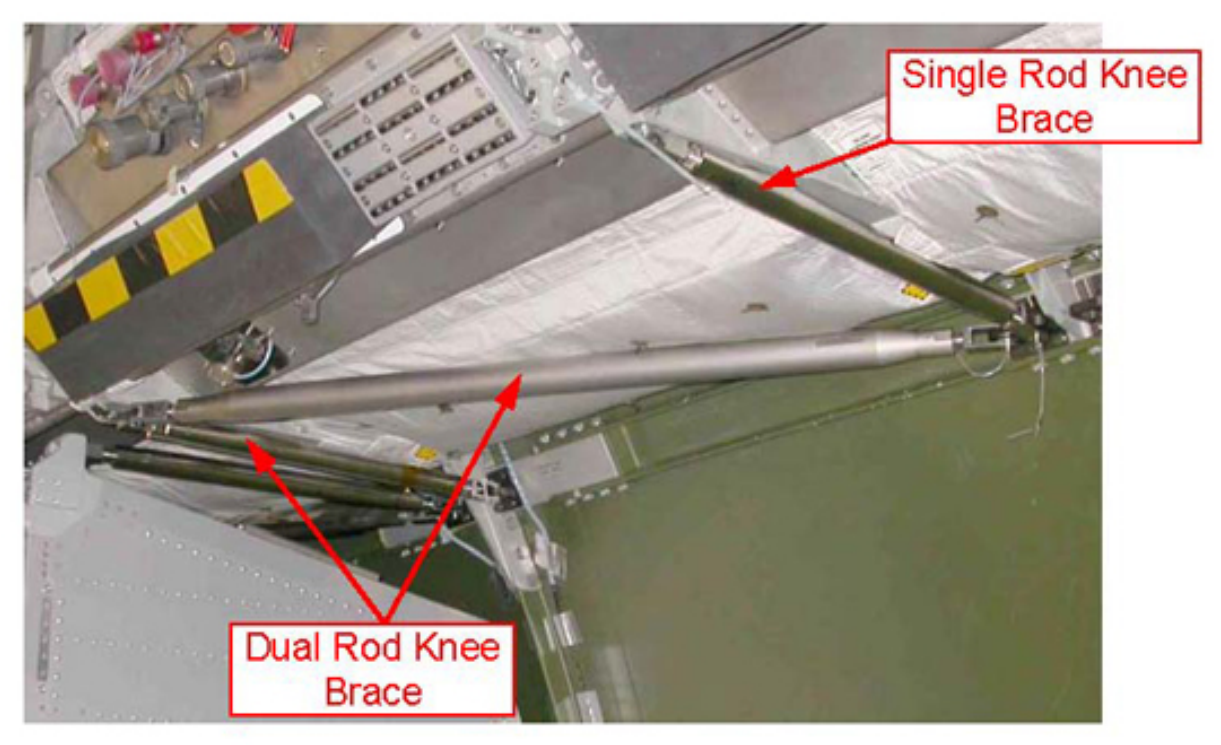

Figure 10. Knee Brace Assembly Installed, Typical.

(ASSY OPS/1E/FIN/MULTI E)

Page 12 of 15 pages

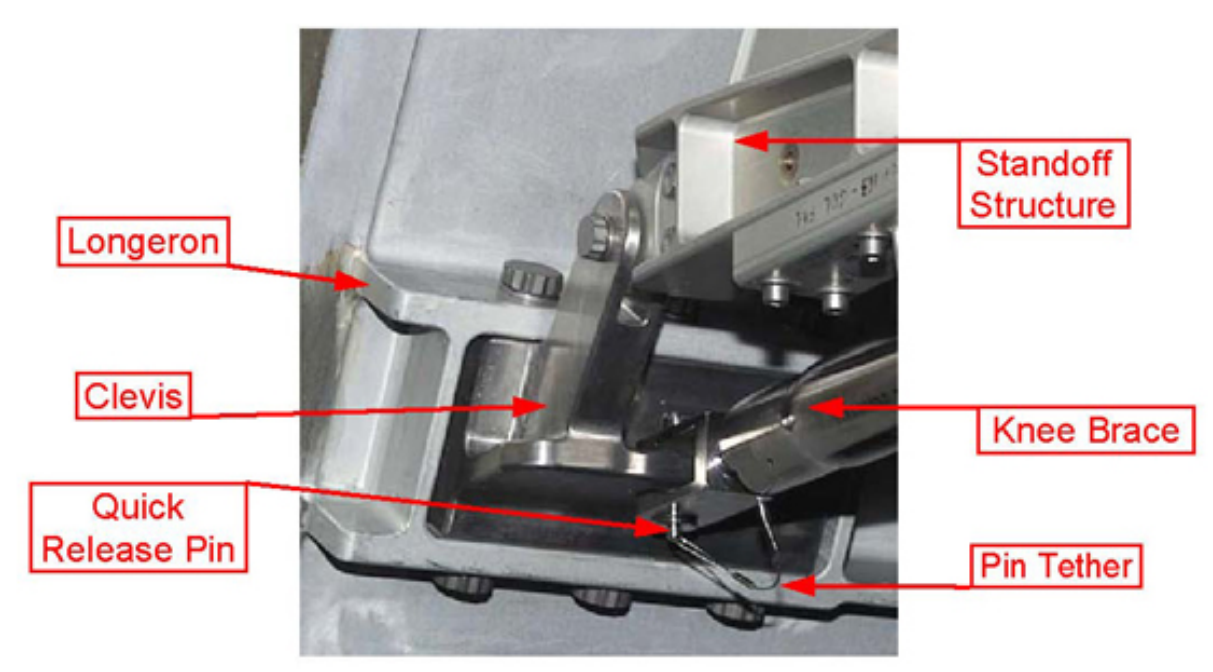

Figure 11. Knee Brace Attachment to Stand-off, Typical.

6.1 Remove Single, Double Rod Knee Brace Assembly sections by pulling captive pip-pins (three) from Stand-off Clevis.
 Temporarily stow.
 Refer to Figures 10 and Figure 11.

(ASSY OPS/1E/FIN/MULTI E) Page 13 of 15 pages

## 7. INSTALLING THE K-BAR CAPTURE MECHANISM

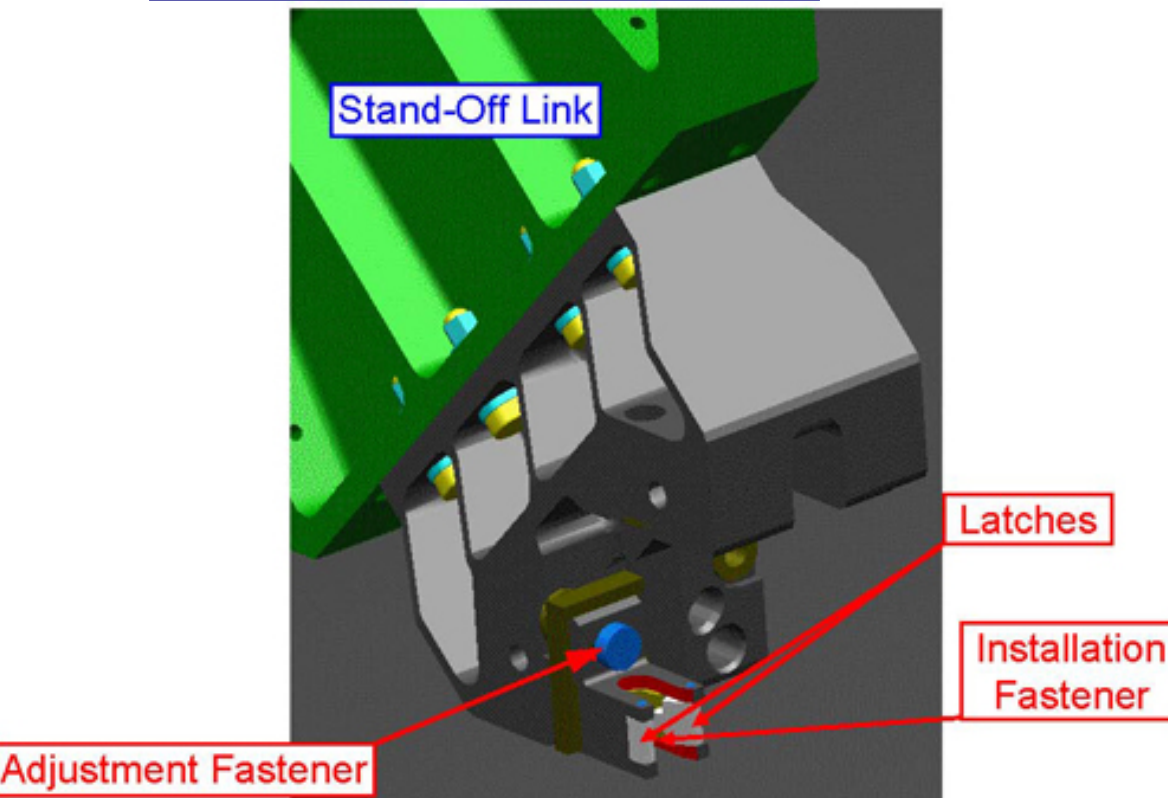

## Figure 12. Columbus K-BAR Capture Mechanism

## <u>NOTE</u>

- 1. K-BAR Capture Mechanism is provided with a locating pin to fit in the appropriate Stand-Off Link seat.
- 2. Tool for fastening the Installation Fastener must be inserted between the mechanism latches.
- 3. For the execution of following steps refer to Figure 12.
- 7.1 Install K-BAR Capture Mechanism, Right on the Stand-Off Link, tighten fastener (one) (Ratchet Wrench 3/8"; 6" Long, 5/32" Hex Head, 3/8" Drive).
- 7.2 Install K-BAR Capture Mechanism, Left on the Stand-Off Link, tighten fastener (one) (Ratchet Wrench 3/8"; 6" Long, 5/32" Hex Head, 3/8" Drive).
- 7.3 Torque both K-BAR Capture Mechanisms fastener (one each) to 6 Nm (Torque Wrench 4-20 Nm; Ratchet Tool 3/8" Drive; 6" Long, 5/32" Hex Head, 3/8" Drive).

## 8. ROTATING ISPR UP

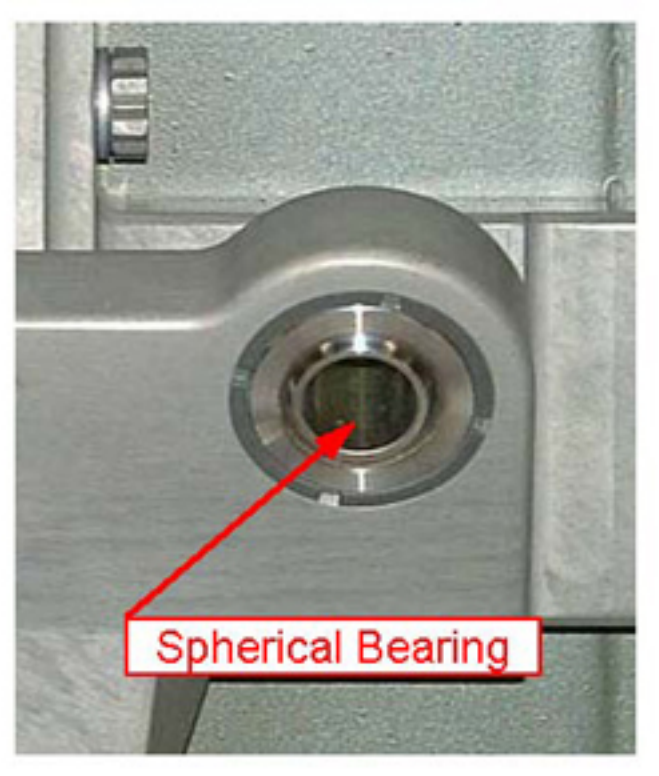

Figure 13. Typical Lower Rear Attachment on Columbus Longeron

8.1 Left and Right K-BAR Thumb Latches → Up

## NOTE

If Spherical Bearings are not straight, it may prevent rack mechanism reengagement. A common tip screwdriver can be used to straighten Spherical Bearings.

- 8.2 √Standoff Lower Rear Spherical Bearings straight (Flashlight, Flat Screw Driver, 4 mm).
   Refer to Figure 13.
- 8.3  $\sqrt{\text{Rack rotation path is unobstructed, then release from restraints.}}$
- 8.4 Slowly rotate rack up to a controlled stop, until K-BAR Thumb Latches (two) engage with K-BAR Capture Mechanism on Stand-off.

(ASSY OPS/1E/FIN/MULTI E)

Page 15 of 15 pages

| ********<br>*<br>*    | If K-BAR Thumb Latch does not align with Capture Mechanism                                                       |
|-----------------------|----------------------------------------------------------------------------------------------------|
| *<br>*<br>*<br>*      | Loosen Adjustment Fastener (Ratchet Wrench 3/8";<br>6" Long, 5/32" Hex Head, 3/8" Drive).<br>Refer to Figure 10. |
| *<br>*<br>*           | Adjust the K-BAR Capture Mechanism as required.                                                                  |
| *<br>*<br>*<br>*<br>* | Tighten Adjustment Fastener (Ratchet Wrench 3/8";<br>5/32" Hex Head 3/8" Drive).                                 |

## 9. <u>POST MAINTENANCE</u>

- 9.1 ISS U COL-CC "All Rack to Module Restraints have been released".
- 9.2 Photo document the new rack configuration (DCS 760 Camera).
- 9.3  $\sqrt{\text{Transfer List for stowage location of Knee Brace Assembly.}}$
- 9.4 Stow tools, then update IMS with Parts installation location.

This Page Intentionally Blank

## OBJECTIVE:

Rotate an ISPR installed in Columbus aft, forward or overhead rack bays to access the ISPR rear, the standoff bays, the primary shell or cone panel areas.

### LOCATION:

Installed: Refer to Table 1

| LOCATION | ISPR   |  |
|----------|--------|--|
| COL1F1   | EDR    |  |
| COL1O1   | FSL    |  |
| COL1D4   | ETC    |  |
| COL1A2   | BIOLAB |  |
| COL1A3   | EPM    |  |

## Table 1. Columbus ISPR Locations

### DURATION:

10 minutes for ISPR rotation down (not includes time required for removal of hardware installed on ISPR front)

10 minutes for ISPR rotation up (not includes time required for installation of hardware on ISPR front)

CREW:

Two

TOOLS:

### Columbus Tool Kit

Eyelet (2) Adjustable Tether (2)

## 1. ROTATING ISPR DOWN

1.1 Remove any equipment and restraints and mobility aids installed on the ISPR front panel. Temporary stow. Page 2 of 4 pages

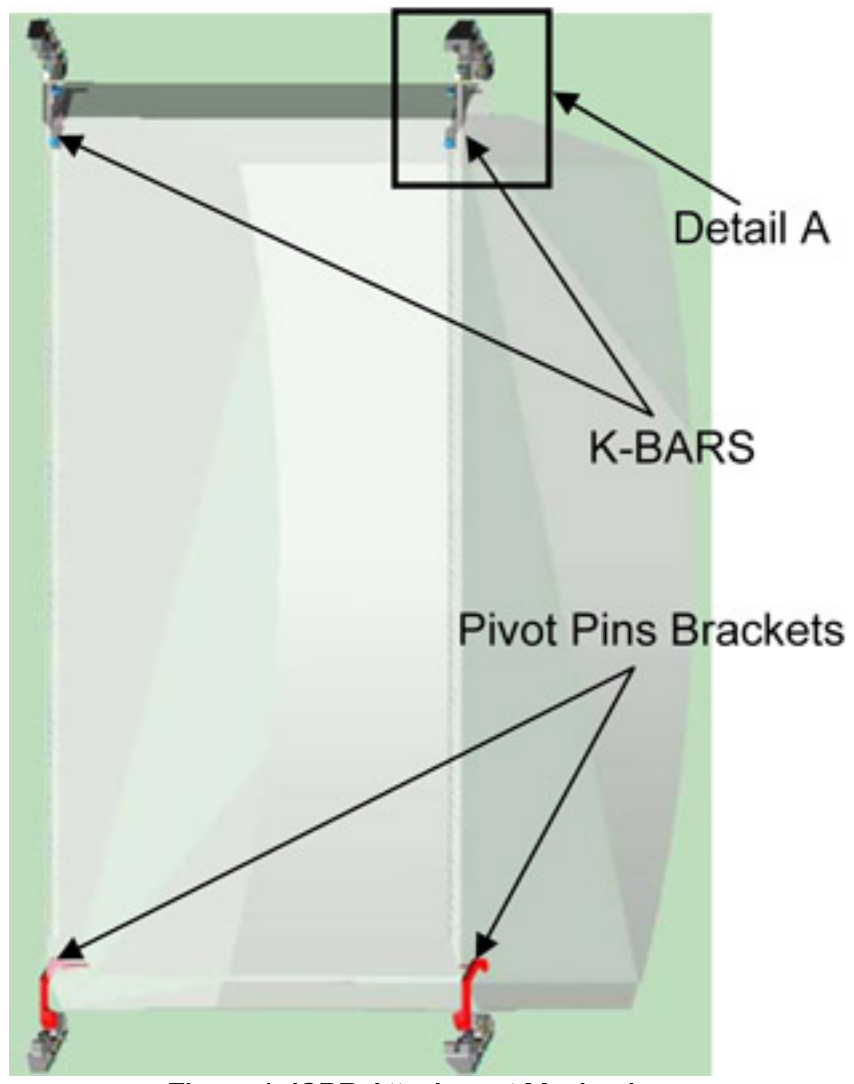

Figure 1. ISPR Attachment Mechanisms

Page 3 of 4 pages

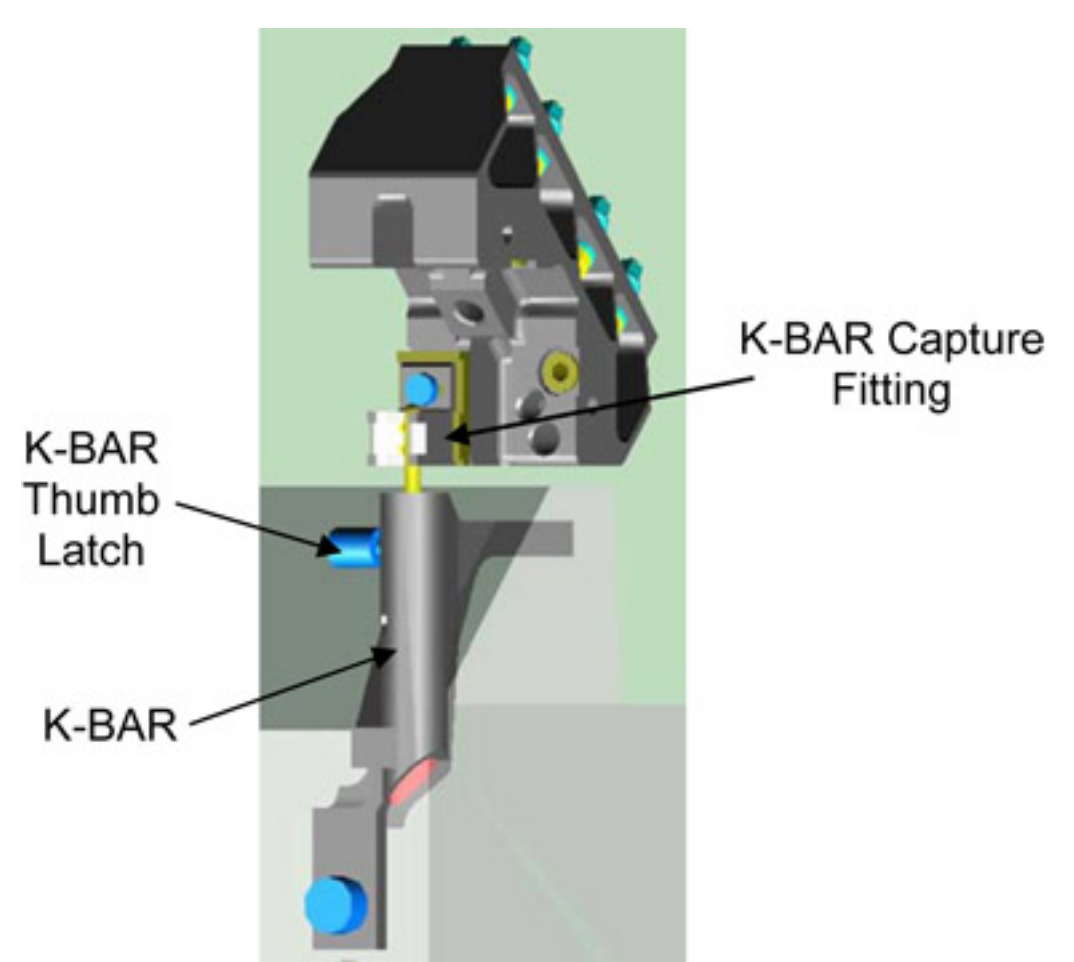

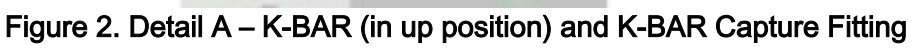

1.2 Verify Pivot Pin Brackets, Left and Right are installed on Stand Off Links. Refer to Figure 1. (ASSY OPS/1E/FIN/HC/MULTI E)

- \* If Pivot Pin Bracket are not installed, perform {1.208 PIVOT
- \* II PIVOL PIII DIACKEL ALE NOL INSTAILED, PEHOITI <u>1.200 PIVOL</u>
- PIN BRACKET INSTALLATION / REMOVAL}, step 1 (SODF: ASSY ODS: ACTIVATION AND CHECKOUT) then:
- \*.....ASSY OPS: ACTIVATION AND CHECKOUT). then:
- 1.3  $\sqrt{ISPR}$  rotation path unobstructed.
- 1.4 ISPR K-BAR Thumb Latches (two)  $\rightarrow$  Down position.
- 1.5 Slowly rotate ISPR down to a controlled stop, temporarily restrain, as required (Eyelets, Adjustable Tethers).

Refer to Figure 2.

- 2. <u>ROTATING ISPR UP</u>
  - 2.1  $\sqrt{\text{Rack rotation path is unobstructed, then release ISPR from restraints.}}$
  - 2.2 Slowly rotate ISPR up to a controlled stop, until K-BAR Thumb Latches (two) engage with K-BAR Capture Fittings on Stand Off.
  - 2.3 ISPR K-BAR Thumb Latches (two)  $\rightarrow$  Up position. Refer to Figure 3.

(ASSY OPS/1E/FIN/MULTI E)

Page 1 of 5 pages

## **OBJECTIVE:**

To remove a single Mobile System Stowage Provision (MSSP) from either D2 or D3, stow temporarily inside Columbus and re-installing the MSSP back into the original deck rack.

LOCATION:

Installed:

COL1D2

COL1D3

#### DURATION:

1 hour

30 minutes removal

30 minutes installation

CREW

One

TOOLS:

COL1

Tool Bag 1

Eyelets (2)

Adjustable Tether (1)

T30 Torx® Head 1/4" Drive

Tool Bag 2

T-Handle 3/8" Drive

455 mm Extension 3/8" Drive

Tool Bag 3

3/8" to 1/4" Adapter LAB1

Deployed

DCS 760 Camera

REFERENCED PROCEDURE(S):

1.201 COL DECK RACK D1 / D2 / D3 OPEN & CLOSE

1.212 COL FLOOR INTERFACE BAR REMOVAL / INSTALLATION

(ASSY OPS/1E/FIN/MULTI E)

Page 2 of 5 pages

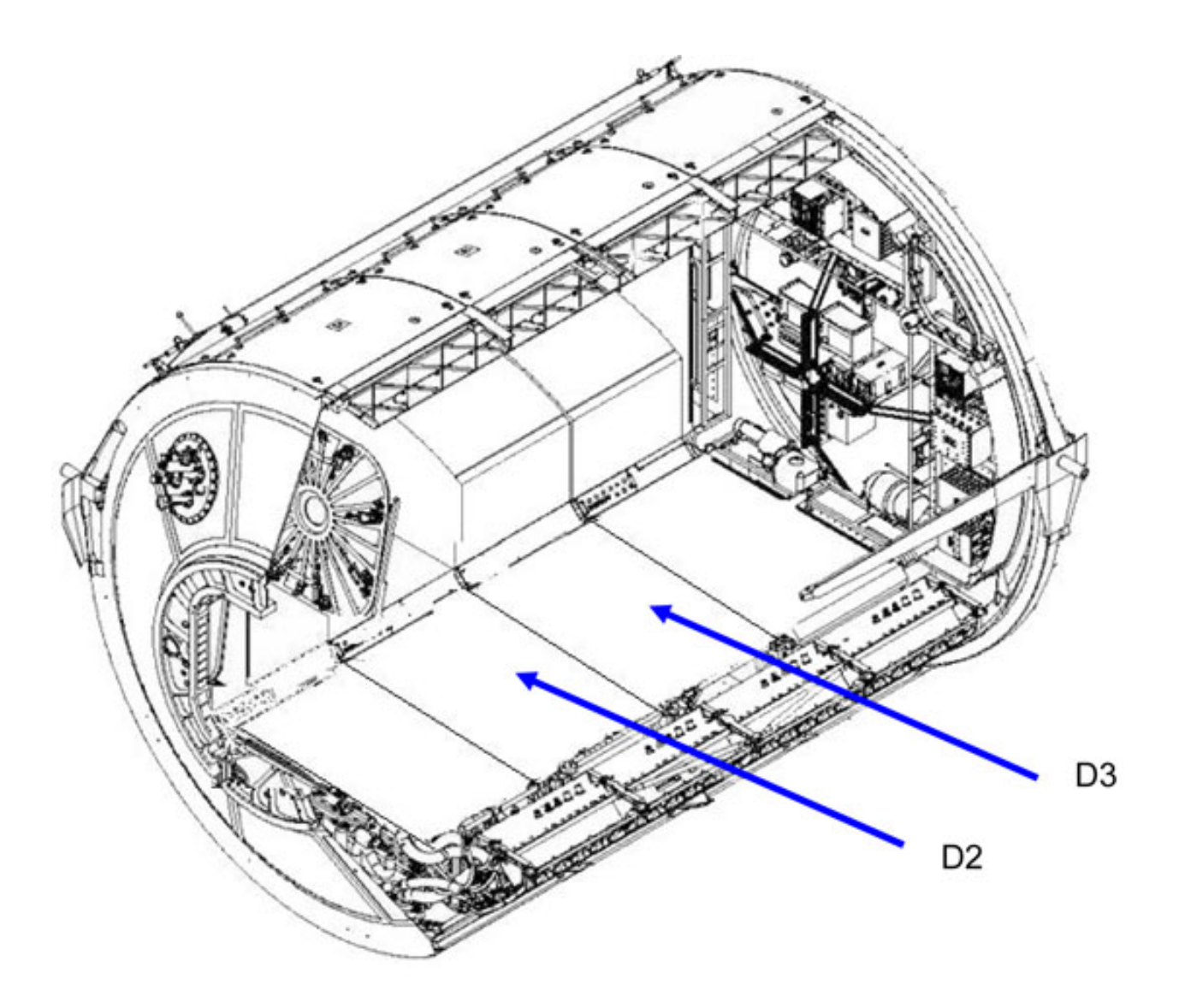

Figure 0-1 Columbus Deck Rack D2 / D3 Configuration

- 1. <u>ACCESSING</u>
  - 1.1  $\sqrt{\text{Floor Panels}} \rightarrow \text{Installed, perform } \frac{1.201 \text{ COL DECK RACK D1 / D2 / D3 OPEN & CLOSE}}{\text{OPEN & CLOSE}} (SODF: ASSY OPS: ACTIVATION AND CHECKOUT), step 1 and step 2 only, remove both panels.$
  - 1.2 √Floor Interface Bar → Installed, perform {1.212 COL FLOOR PANEL INTERFACE BAR REMOVAL / INSTALLATION} (SODF: ASSY OPS: ACTIVATION AND CHECKOUT), step 1 to step 3

## NOTE

Figure 1-1 following shows the typical FSSP and MSSP deck rack installation, any stowed equipment is not shown.

(ASSY OPS/1E/FIN/MULTI E)

Page 3 of 5 pages

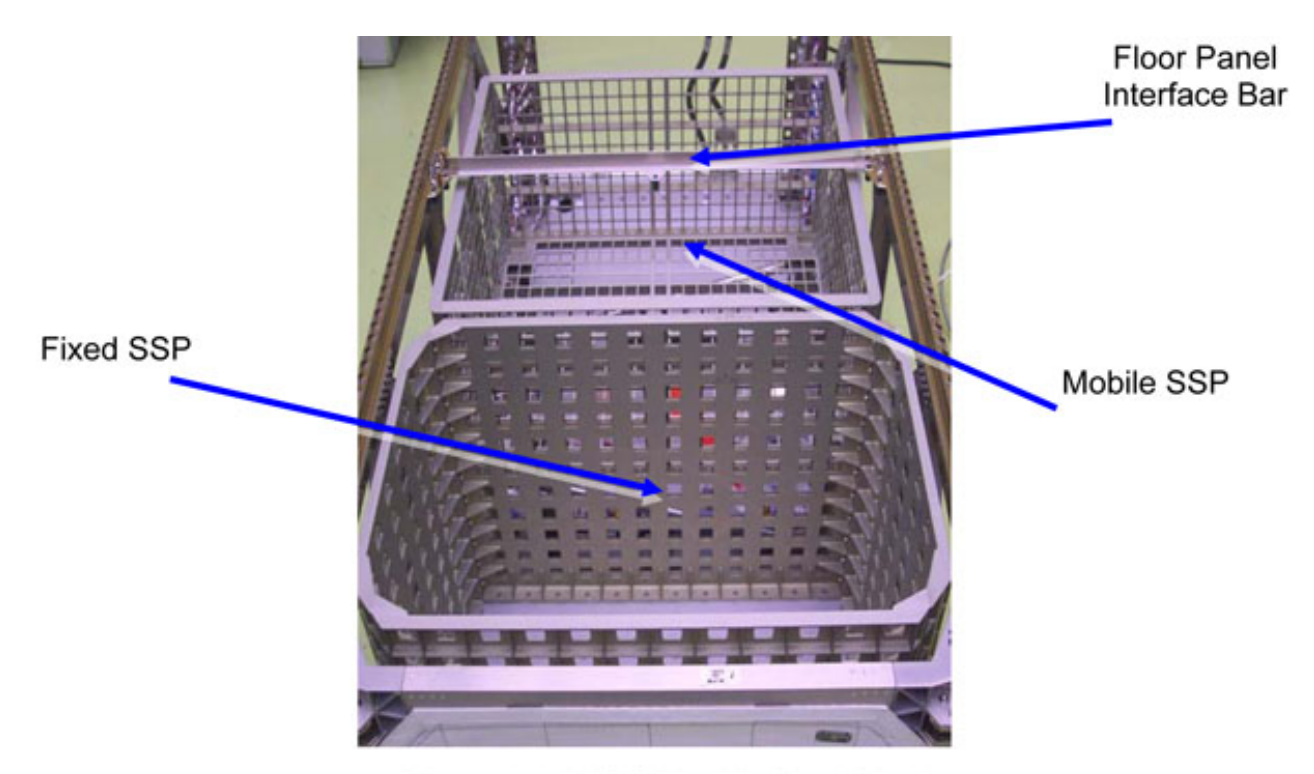

Figure 1-1 MSSP Inside Deck Rack

## 2. <u>REMOVAL</u>

- 2.1 Check MSSP fasteners (4) for tool accessibility. Remove equipment from MSSP and temporary stow as necessary.
- 2.2 Unscrew MSSP fasteners (4) in any order (T-Handle 3/8" Drive; 455mm Extension 3/8" Drive; 3/8"-to-1/4" Adapter; T30 Torx Head 1/4" Drive). Fasteners are captive.

Refer to Figure 2-1.

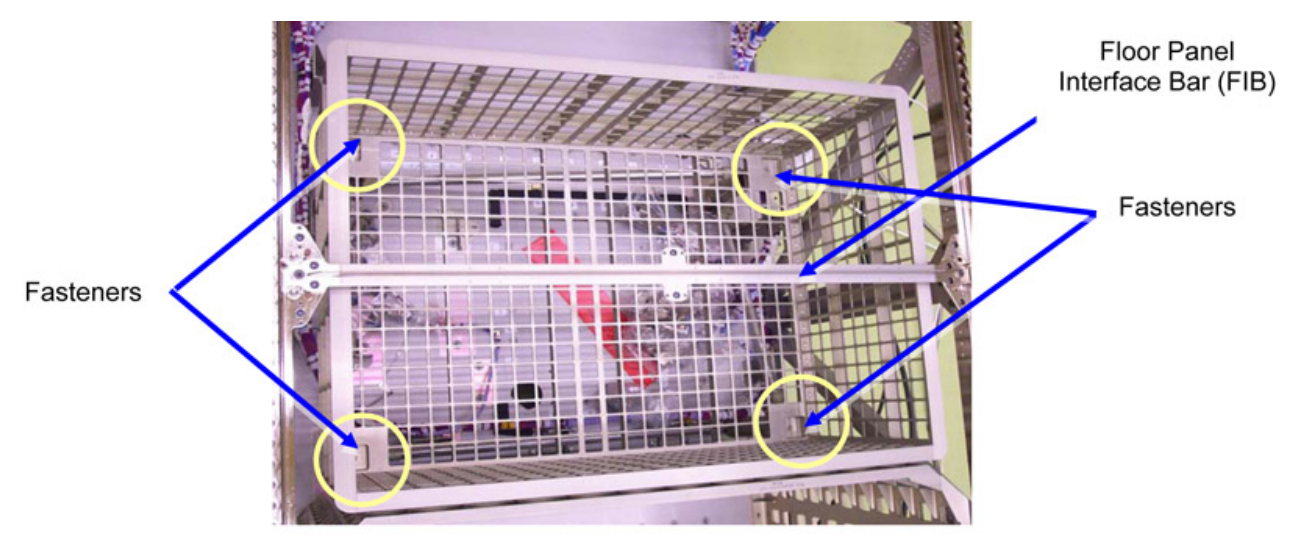

Figure 2-1 MSSP Fastener Locations

(ASSY OPS/1E/FIN/MULTI E)

Page 4 of 5 pages

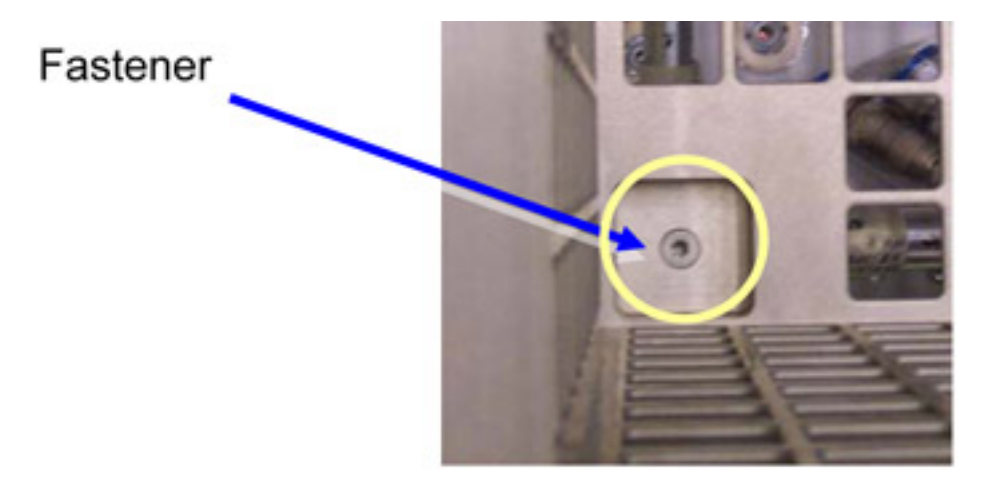

## Figure 2-2 MSSP Fastener (Details)

- 2.3 Remove MSSP from deck rack using soft handles and temporary stow (Adjustable Tether, Eyelets).
- 2.4 Stow tools and equipment.

## 3. INSTALLATION

3.1 Check MSSP fasteners (4) for tool accessibility.Remove equipment from MSSP and temporary stow as necessary.

## <u>NOTE</u>

MSSP installed inside deck rack with its long edges oriented in parallel with Columbus x-axis.

- 3.2  $\sqrt{\text{For FOD inside deck rack.}}$
- 3.3 Release MSSP from stowage and insert into deck, align MSSP using guiding pins
- 3.4 Screw-in MSSP fasteners (4) in any order, no torque tightening (T-Handle 3/8" Drive; 455mm Extension 3/8" Drive; 3/8"-to-1/4" Adapter; T30 Torx Head 1/4" Drive).

## 4. <u>CLOSEOUT</u>

- 4.1 Photo document MSSP installed inside deck rack (DCS 760 camera).
- 4.2 Reload equipment into MSSP as necessary.
- 4.3 Install Floor Interface Bar, perform <u>{1.212 COL FLOOR INTERFACE</u> <u>BAR REMOVAL / INSTALLATION</u>} (SODF: ASSY OPS: ACTIVATION AND CHECKOUT)step 4 and step 5 only, then

(ASSY OPS/1E/FIN/MULTI E)

Page 5 of 5 pages

- 4.4 Install floor panels, perform <u>{1.201 COL DECK RACK D1 / D2 / D3</u> <u>OPEN & CLOSE</u>} (SODF: ASSY OPS: ACTIVATION AND CHECKOUT), step 3 and step 4 only, then
- 4.5 Stow per Daily Stowage Note.

This Page Intentionally Blank

(ASSY OPS/1E/FIN/HC/MULTI E) Page 1 of 14 pages

|         | T aramotor       |                |                                         |
|---------|------------------|----------------|-----------------------------------------|
| ISPR[X] | FROM BAY COL1[Y] | TO BAY COL1[Z] | ISPR TOOL [W]                           |
| [X]     | [Y]              | [Z]            | [W]                                     |
| EPM     | O3               | A3             | ISPR Locking Pin Tool<br>For EPM/FSL    |
| BIOLAB  | O2               | A2             | ISPR Locking Pin Tool<br>For ETC/BIOLAB |
| EDR     | O4               | F1             | 1/8" Hex Head,<br>1/4" Drive            |

### Parameters 1. choice1

## OBJECTIVE:

To relocate Columbus ISPR racks from the launch to the stage locations.

## LOCATION:

Installed: Refer to Table 1.

#### Table 1. Columbus ISPR locations

| ISPR[X] | FROM BAY COL1[Y] | TO BAY COL1[Z] |
|---------|------------------|----------------|
| EPM     | O3               | A3             |
| BIOLAB  | O2               | A2             |
| EDR     | O4               | F1             |

## DURATION:

65 minutes (each location)

CREW:

Two

PARTS:

Handrails (two) P/N 9221CA101-401

Pivot Pin Bracket, Right P/N 1100CA101-401

Pivot Pin Bracket, Left P/N 1100CA101-402

TOOLS:

DCS 760 Camera

ISS IVA Toolbox:

Drawer 1:

Combination wrench, 12 point, 9/16"

Drawer 2:

1/8" Hex Head, 1/4" Drive Drawer 3:

Inspection Mirror

Columbus Tool Kit

Tool Bag 1:

20 AUG 07

(ASSY OPS/1E/FIN/HC/MULTI E) Page 2 of 14 pages

Ratchet Wrench 1/4" Torque Wrench 4-20 Nm M8 (13 mm) Socket 1/4" Drive Tool Bag 2: Ratchet Wrench 3/8" 3/8" Hex Head Driver, 3/8" Drive 3/16" Hex Head Driver 3/8" Drive Tool Bag 3: 5/32" Hex Head Driver, 3/8" Drive Ratchet Tool 3/8" Drive

ISPR Locking Pin Tool For EPM/FSL

ISPR Locking Pin Tool For ETC/BIOLAB

REFERENCED PROCEDURE(S):

- 1.101 PARTITION POST REMOVAL / INSTALLATION
- 1.102 PARTITION SOFT COVER REMOVAL / INSTALLATION
- 1.209 K-BAR CAPTURE MECHANISM INSTALLATION / REMOVAL
  - 1. DISENGAGING RACK LAUNCH RESTRAINTS

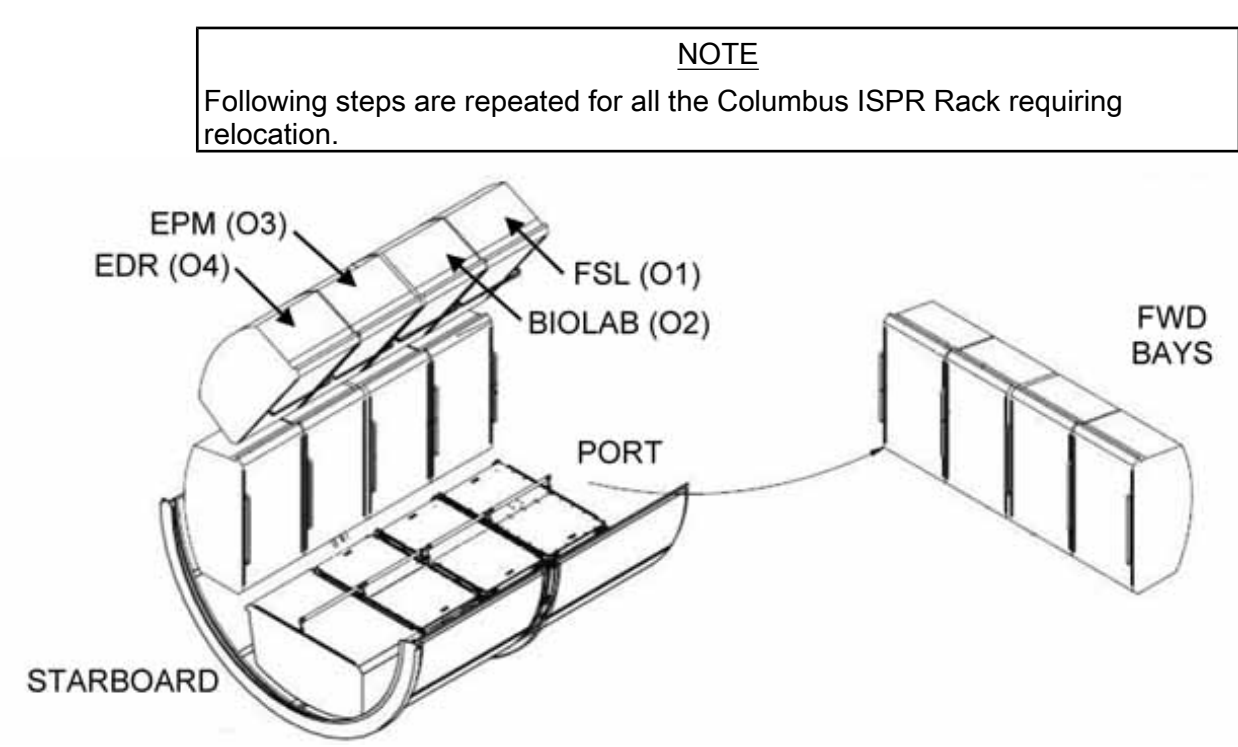

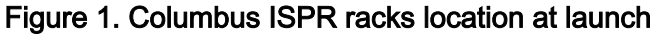

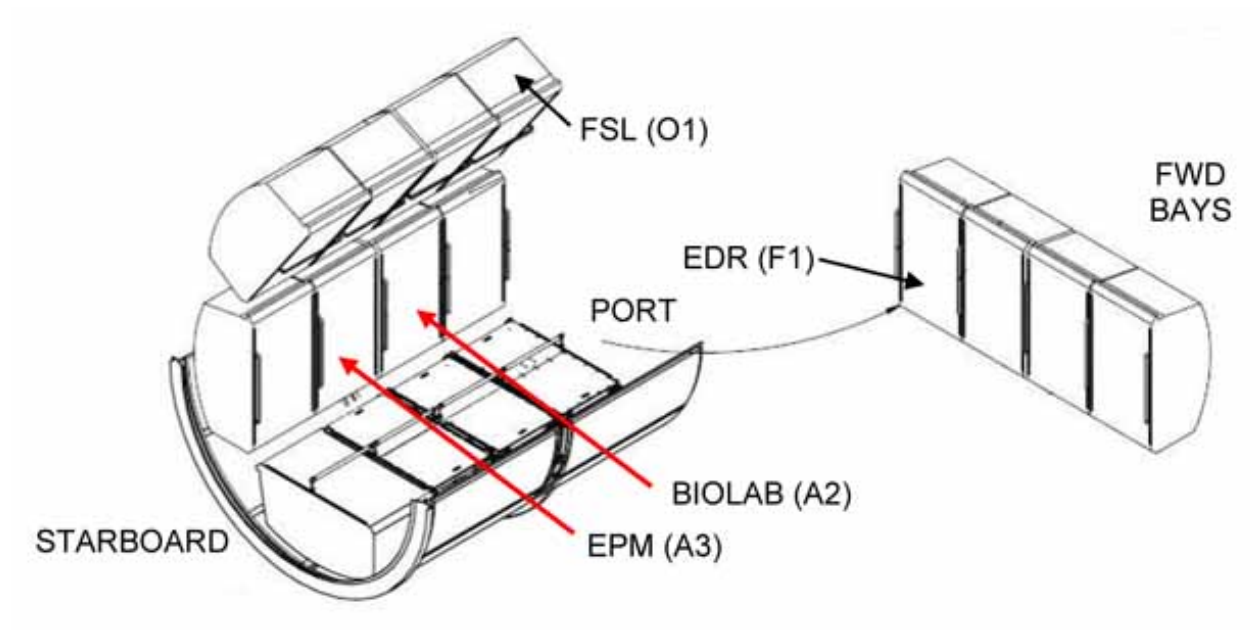

Figure 2. Columbus ISPR Racks location after on-orbit relocation

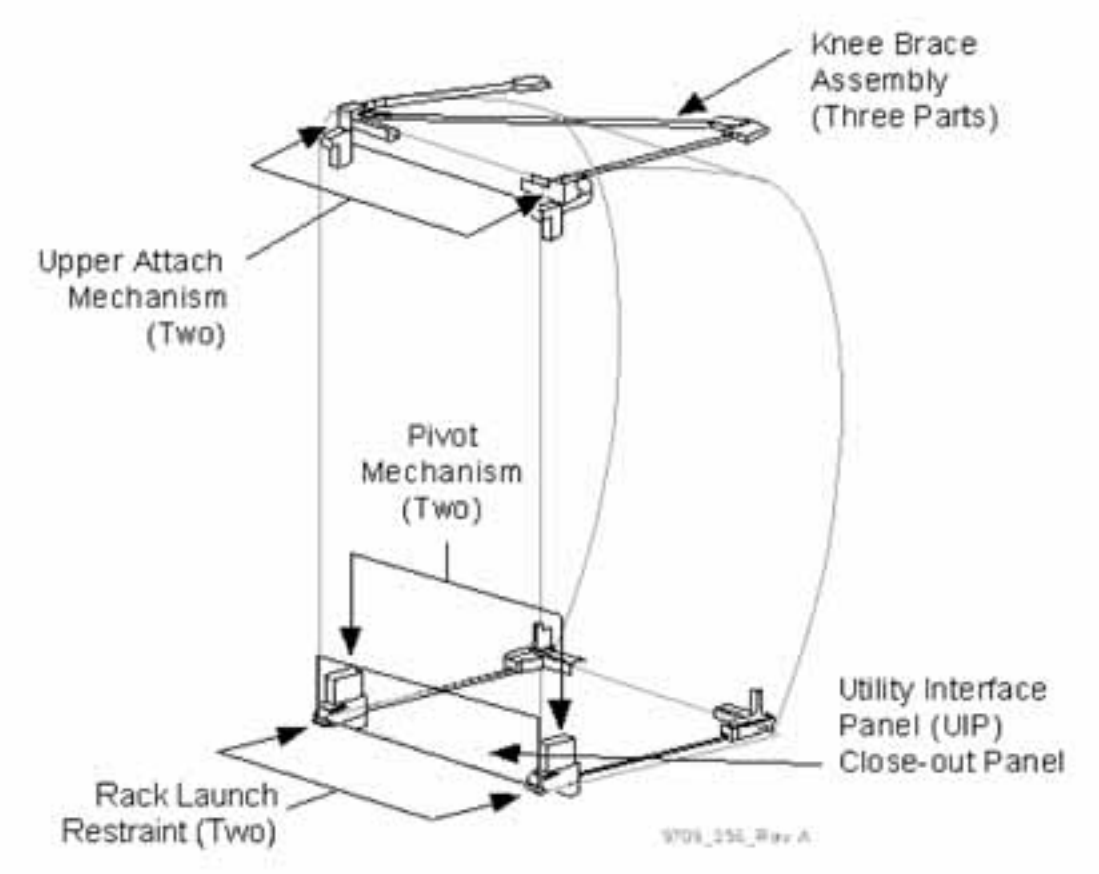

Figure 3. ISPR Rack Attachment Mechanisms.

449

#### **1.207 COLUMBUS ISPR RACK RELOCATION** (ASSY OPS/1E/FIN/HC/MULTI E) Page 4 of 14 pages

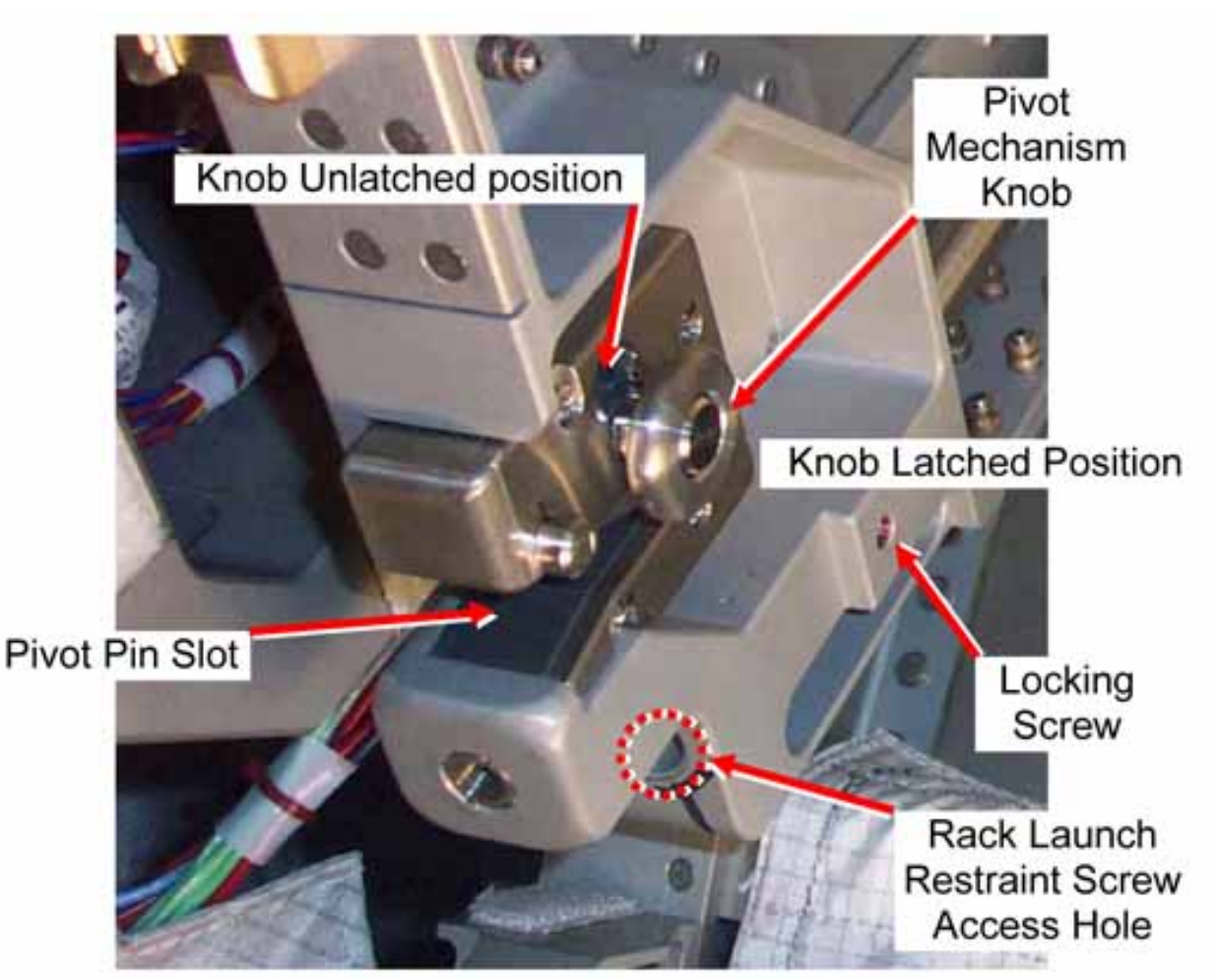

Figure 4. ISPR Rack Launch Restraint (Left), Typical.

## NOTE

- 1. The interface size of the Rack Launch Restraint Locking Screws of Columbus ISPRs is slightly different from rack to rack. To operate the Locking Screws, the use of a dedicated ISPR Tool is required for each different Columbus ISPR. Refer to Table 2 for the identification of the tool to be used.
- 2. Expect loud "pop" during release of first Rack Launch Restraint.
- 3. For following steps refer to Figure 4.

| Table 2. ISPR Rack and relevant ISPR Tool Identification |                                         |  |
|----------------------------------------------------------|-----------------------------------------|--|
| ISPR[X]                                                  | ISPR TOOL [W]                           |  |
| EPM                                                      | ISPR Locking Pin Tool For EPM/FSL       |  |
| BIOLAB                                                   | ISPR Locking Pin Tool For<br>ETC/BIOLAB |  |
| EDD                                                      | 1/8" Hex Head,                          |  |
|                                                          | 1/4" Drive                              |  |

- 1.1 Unfasten left Locking Screw until loose (Ratchet Wrench 1/4"; ISPR Tool [W]).
   Refer to Tables 1 and 2.
- 1.2 Left Rack Launch Restraint Screw ∩ (10 to 12 turns) (Ratchet Wrench 3/8"; 3/8" Hex Head Driver, 3/8" Drive).
- 1.3 Unfasten right Locking Screw until loose (Ratchet Wrench 1/4"; ISPR Tool **[W]**).
- 1.4 Right Rack Launch Restraint Screw <a>(10 to 12 turns) (Ratchet Wrench 3/8"; 3/8" Hex Head Driver 3/8" Drive).</a>
- 1.5 Loose then snug in unlatched, up position both Right and Left Pivot Mechanism Knobs (one full turn).

## 2. DISENGAGING UPPER ATTACH MECHANISM

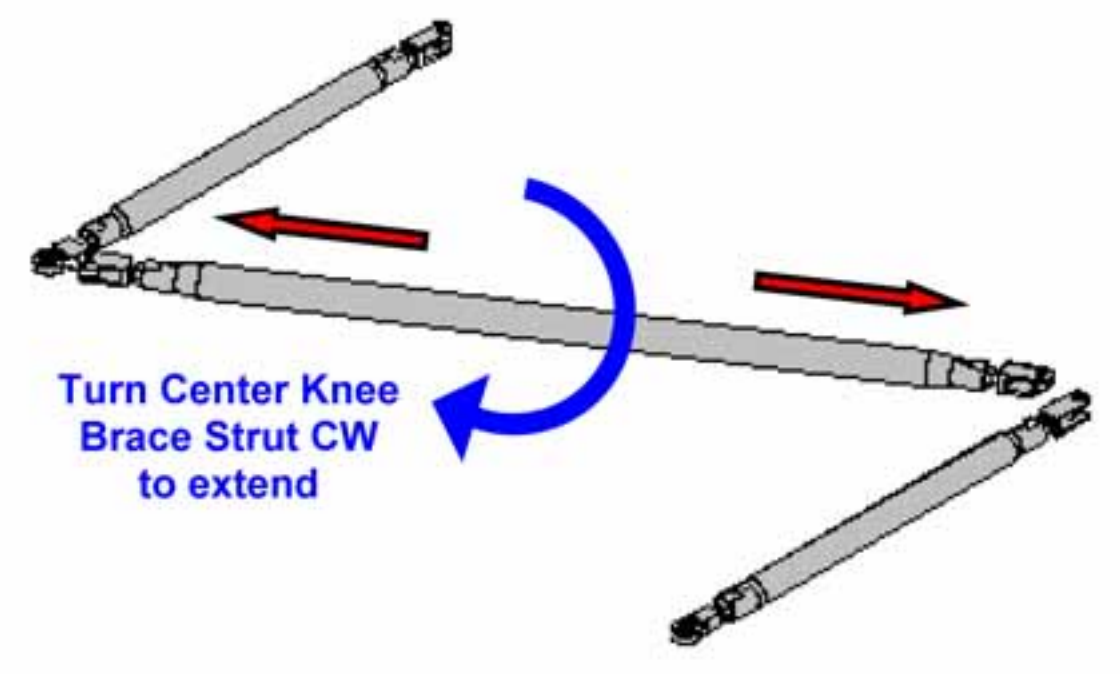

Figure 5. Knee Brace Assembly

(ASSY OPS/1E/FIN/HC/MULTI E) Page 6 of 14 pages

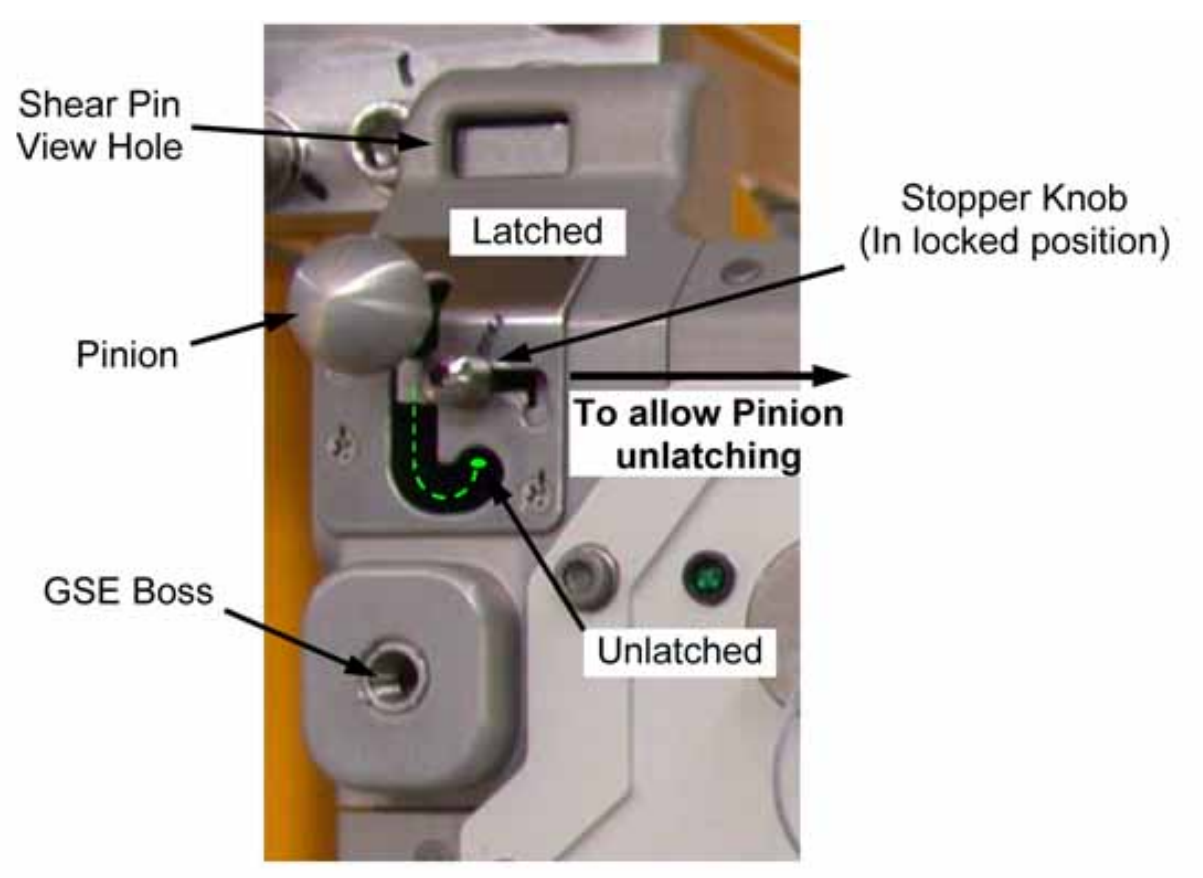

Figure 6. ISPR Upper Attach Mechanism (Left), Typical.

## NOTE

- 1. The Center Knee Brace Strut has been pre-loaded on ground. In order to help the rack rotation, this strut should be re-adjusted CW on-orbit prior to rotating down.
- 2. The Pinion is maintained in the latched position by mean of an internal spring.
- 2.1 Adjust Center Knee Brace Strut 1-2 turns CW, until loose. Refer to Figure 5.
- 2.2 Loosen left Upper Attach Mechanism Stopper Knob (Ratchet Wrench 3/8"; 5/32" Hex Head Driver, 3/8" Drive).
  Move to the right to allow Pinion unlatching.
  Refer to Figure 6.
- 2.3 Left Pinion  $\rightarrow$  Unlatched. Refer to Figure 6.
- Loosen right Upper Attach Mechanism Stopper Knob (Ratchet Wrench 3/8"; 5/32" Hex Head Driver, 3/8" Drive).
   Move to the left to allow Pinion unlatching.

(ASSY OPS/1E/FIN/HC/MULTI E) Page 7 of 14 pages

- 2.5 Right Pinion  $\rightarrow$  Unlatched.
- 3. RELOCATING THE ISPR[X]

NOTE For following steps, refer to Table 1.

- 3.1 Install handrails (two) on ISPR [X] Seat Tracks.
- 3.2 If installed, remove the Partition Post from rack bay COL1[**Z**], perform <u>{1.101 PARTITION POST REMOVAL /</u> <u>INSTALLATION</u>}, step 2 (SODF: ASSY OPS: ACTIVATION AND CHECKOUT), then:
- 3.3 If installed, remove the Partition Soft Cover from rack bay COL1**[Z]**, perform <u>{1.102 PARTITION SOFT COVER REMOVAL /</u> <u>INSTALLATION</u>}, step 1 (SODF: ASSY OPS: ACTIVATION AND CHECKOUT), then:

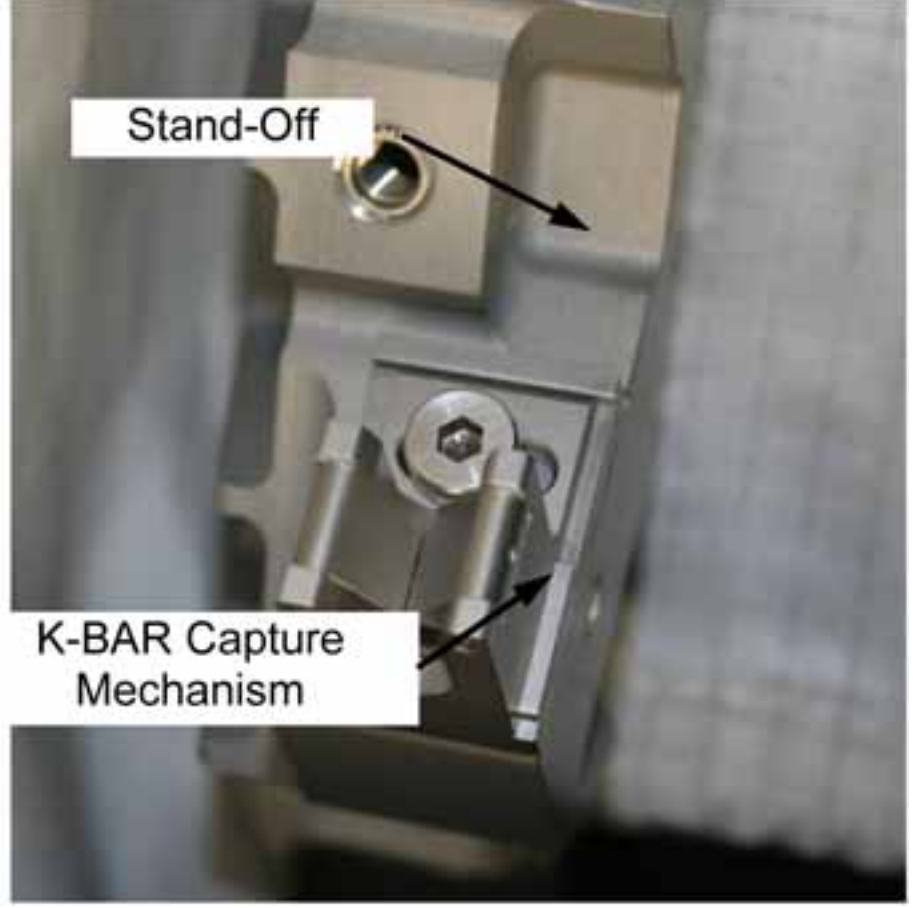

Figure 7. Columbus K-BAR Capture Mechanism Installed On Stand Off Link

3.4 Verify COL1**[Z]** rack bay is outfitted with K-BAR Capture Mechanisms (two).

(ASSY OPS/1E/FIN/HC/MULTI E) Page 8 of 14 pages

Refer To Figure 7.

| *********<br>*<br>* | f K-BAR Capture Mechanisms not installed,   |
|---------------------|---------------------------------------------|
| *                   | perform {1.209 K-BAR CAPTURE MECHANISM      |
| *                   | INSTALLATION / REMOVAL}, step 1 (SODF: ASSY |
| *                   | OPS: ACTIVATION AND CHECKOUT), then:        |
| *********           | ·<br>************************************   |

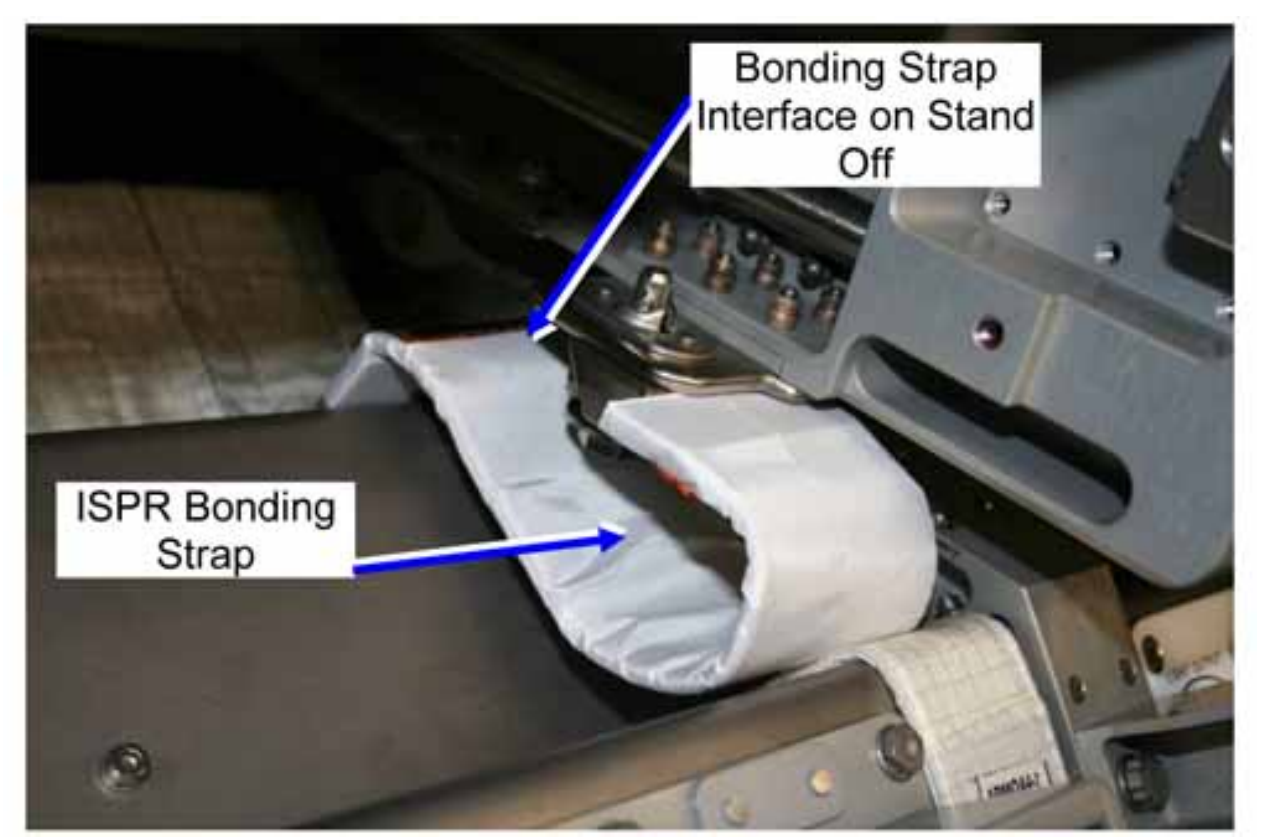

Figure 8. ISPR Bonding Strap interface on Stand Off

## NOTE

The Inspection Mirror can be used to get a better view of the ISPR Bonding Strap installation interface on the Stand Off.

- 3.5 Loosen the ISPR**[X]** Bonding Strap from the Stand Off interface, quarterturn fastener (one) (Ratchet Wrench 1/4"; 102 mm Extension 1/4" Drive; M8 (13 mm) Socket 1/4" Drive). Refer to Figure 8.
- 3.6 Remove ISPR[Y] from COL1[X] rack bay.
- 3.7 Move rack to rack bay COL1[Y].

(ASSY OPS/1E/FIN/HC/MULTI E) Page 9 of 14 pages

4. INSTALLING THE PIVOT PIN BRACKETS

NOTE Refer to Figures 4, 9, 10 and 11 during following section. Pivot Pin Pivot Pin Other Company of the section of the section of the sectio

Figure 9. Pivot Pin Bracket, Right (P/N 1100CA101-401)

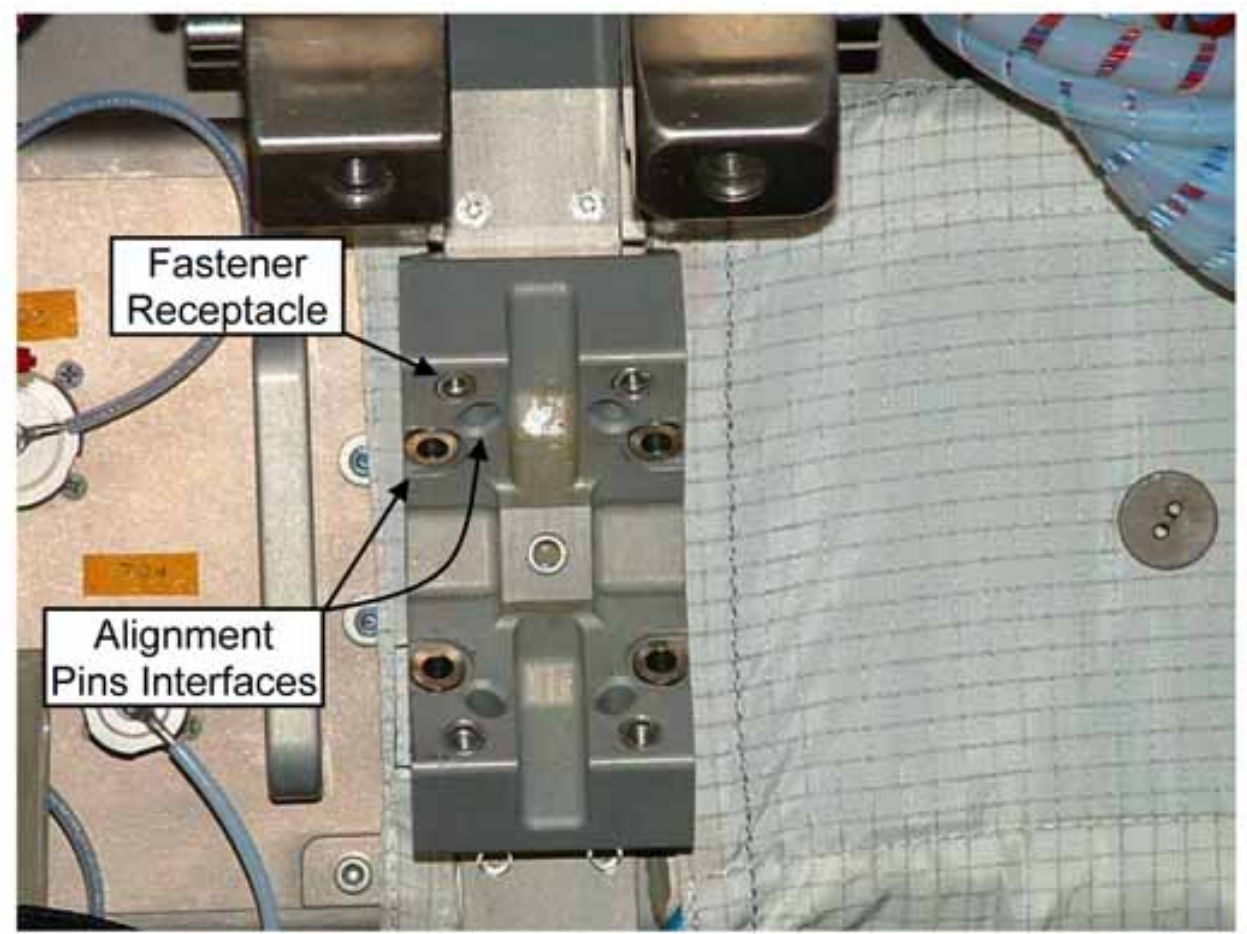

Figure 10. Columbus Stand Off Link

(ASSY OPS/1E/FIN/HC/MULTI E) Page 10 of 14 pages

NOTE

The Pivot Pin Bracket is provided with 2 alignment pins to allow its correct installation on stand off links.

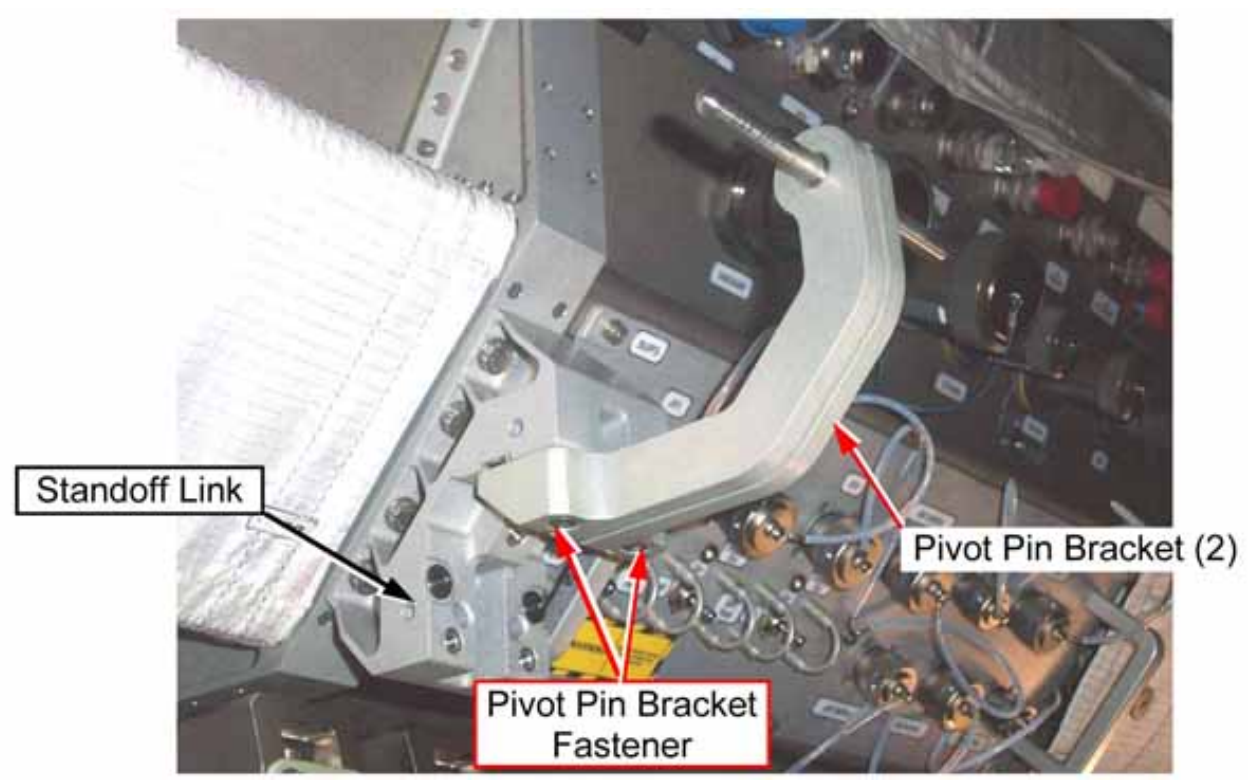

Figure 11. Typical Installation of Pivot Pin Brackets (two) at Columbus Standoff (rack not installed).

| 4.1 | Record IMS barcode number of Pivot Pin Brackets. Barcodes will be |
|-----|-------------------------------------------------------------------|
|     | Right:                                                            |
|     | Left:                                                             |

- 4.2 Install Pivot Pin Bracket, Right snug fastener (one) (Ratchet Wrench 3/8"; 3/16" Hex Head Driver, 3/8" Drive).
- 4.3 Install Pivot Pin Bracket, Left snug fastener (one) (Ratchet Wrench 3/8"; 3/16" Hex Head Driver 3/8" Drive).
- 4.4 Torque both Left and Right Pivot Pin Brackets fastener to 9 Nm (Torque Wrench 4-20 Nm; Ratchet Tool, 3/8" Drive; 3/16" Hex Head Driver, 3/8" Drive).
- 4.5 Loosen both right and left Pivot Mechanism Knobs (one full turn), then tighten in latched, down position.

(ASSY OPS/1E/FIN/HC/MULTI E) Page 11 of 14 pages

5. INSTALLING THE K-BAR ASSY

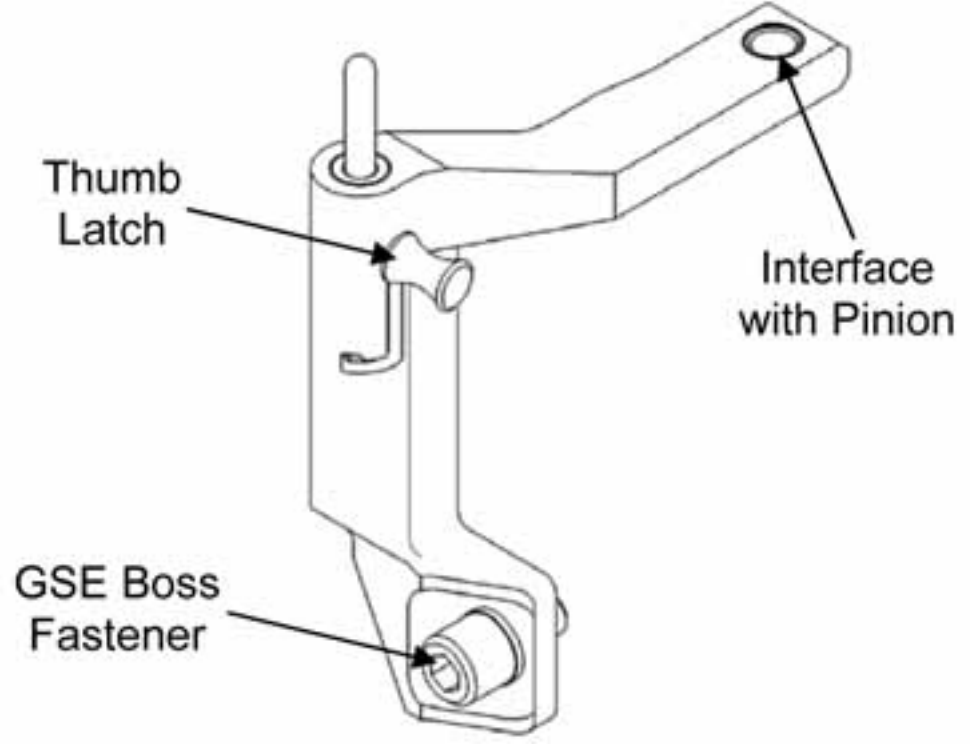

Figure 12. K-BAR Assy, Left

<u>NOTE</u> For the execution of following steps refer to Figures 6 and 12.

- 5.1 Rotate ISPR**[X]** rack down about 15 cm.
- 5.2  $\sqrt{\text{Left Upper Attach Mechanism Pinion is in unlatched position.}}$
- 5.3  $\sqrt{\text{Left Stopper Knob is in unlocked position.}}$
- 5.4 Install K-BAR Assy, Left into left Upper Attach Mechanism Shear Pin View Hole.

### CAUTION

Do not force Upper Attach Mechanism Pinions. Mechanism should easily engage K-BAR Assy. Failure to comply may result in equipment damage.

- 5.5 Left Pinion  $\rightarrow$  Latched  $\sqrt{\text{Shear Pin is visible at top of mechanism.}}$
- 5.6 Set Stopper Knob in locked position, snug fastener (Ratchet Wrench 3/8"; 5/32" Hex Head Driver, 3/8" Drive).
- 5.7 Tighten K-BAR Assy, Left GSE Boss fastener (Ratchet Wrench 3/8"; 3/8" Hex Head Driver, 3/8" Drive).

(ASSY OPS/1E/FIN/HC/MULTI E) Page 12 of 14 pages

- 5.8 K-BAR Thumb Latch  $\rightarrow$  Up.
- 5.9 Repeat steps 5.2 to 5.8 for K-BAR Assy, Right.
- 5.10 Slowly rotate ISPR**[X]** rack up to a controlled stop, until K-BAR Thumb Latches (two) engage with K-BAR Capture Mechanism on Stand-off.

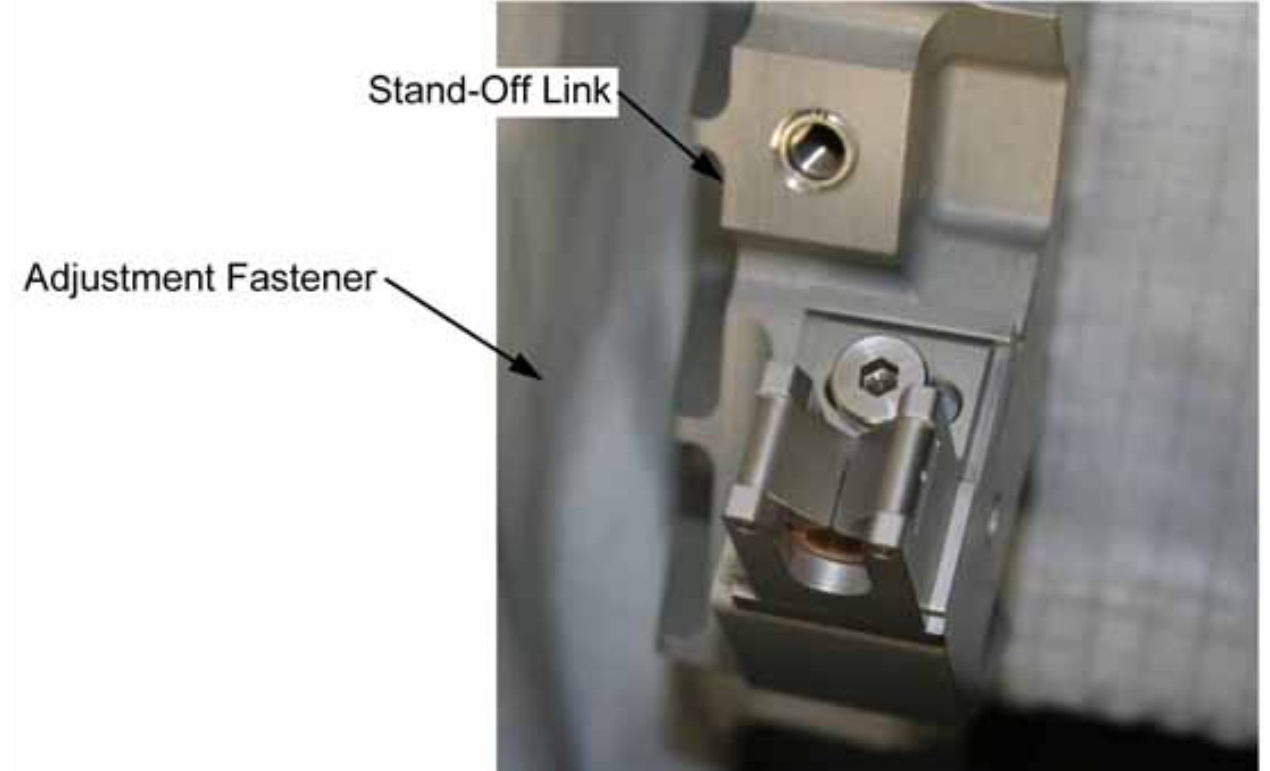

Figure 13. Adjustment Fastener on K-BAR Capture Mechanism

(ASSY OPS/1E/FIN/HC/MULTI E) Page 13 of 14 pages

| ***************************************                | ******      |  |  |
|--------------------------------------------------------|-------------|--|--|
| If K-BAR Thumb Latch does not align with K-BAR Capture | *           |  |  |
| * Mechanism                                            | * Mechanism |  |  |
|                                                        | *           |  |  |
| Loosen Adjustment Fastener (Ratchet Wrench 3/8";       | *           |  |  |
| 5/32" Hex Head Driver 3/8" Drive)                      | *           |  |  |
| * Defer to Figure 12                                   | *           |  |  |
| * Relet to Figure 13.                                  | *           |  |  |
| *                                                      | *           |  |  |
| * Adjust the K-BAR Capture Mechanism as required       | *           |  |  |
| * Adjust the K-DAK Capture Mechanism as required.      | *           |  |  |
| *                                                      | *           |  |  |
| Tighten Adjustment Fastener (Ratchet Wrench 3/8"       | *           |  |  |
| * Fighter / Agastinent asterior (Raterior Wrener 6/6,  | *           |  |  |
| $\frac{1}{2}$ I 5/32" Hex Head Driver, 3/8" Drive).    | *           |  |  |
| ***************************************                | ******      |  |  |

5.11 Remove handrails, tempry stow.

## 6. INSTALLING THE ISPR BONDING STRAP ON STAND OFF

<u>NOTE</u>

The Inspection Mirror can be used to get a better view of the ISPR Bonding Strap installation interface on the Stand Off.

- 6.1 Install ISPR Bonding Strap on ISPR Bonding Strap Interface on Stand Off, quarter-turn fastener (one) (Combination wrench, 12 point, 9/16"). Refer to Figure 8.
- 6.2 Photo document ISPR**[X]** in the new installation location. (DCS 760 Camera)
- 7. REMOVING THE KNEE BRACE ASSEMBLY

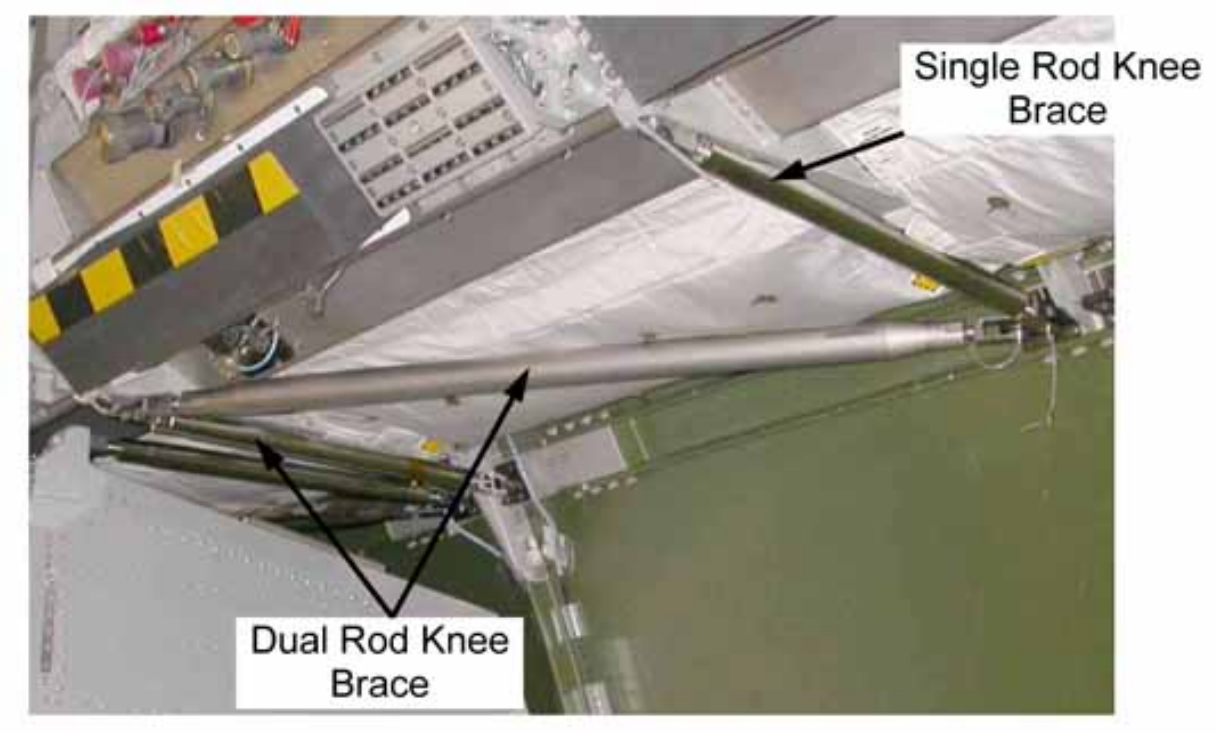

Figure 14. Knee Brace Assembly Installed.

(ASSY OPS/1E/FIN/HC/MULTI E) Page 14 of 14 pages

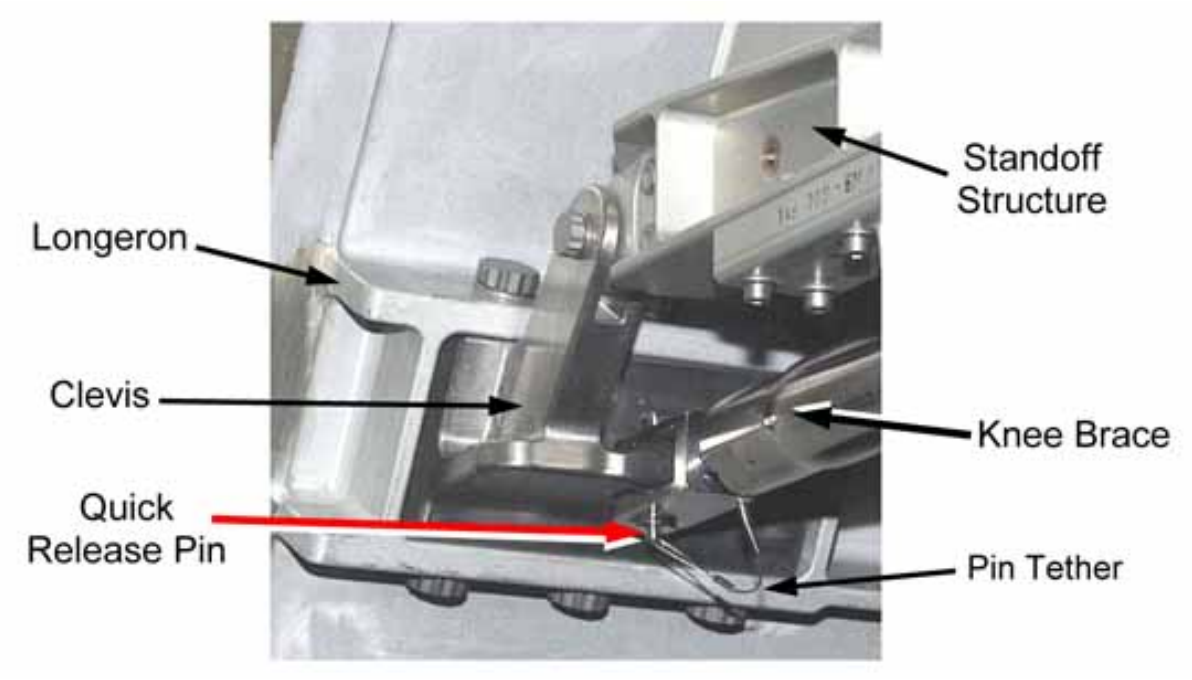

Figure 15. Knee Brace Attachment to Stand-off.

- 7.1 Remove Single, Double Rod Knee Brace Assembly sections from empty COL1[Y] rack bay by pulling captive pip-pins (three) from Stand-off Clevis.
   Refer to Figures 14 and Figure 15.
- 7.2 Stow hardware per Daily Stowage Note.

## 1.208 PIVOT PIN BRACKET INSTALLATION/REMOVAL

## **OBJECTIVE:**

Install/remove the Pivot Pin Brackets for ISPR racks on/from the Standoff Links.

LOCATION:

Installed: COL1A[X], COL1F[X], COL1O[X], COL1D4 where [X] = 1 to 4

Stowed: √Inventory Management System (IMS)

DURATION:

Installation: 10 min (each couple)

Removal: 10 min (each couple)

CREW:

One

PARTS:

Pivot Pin Bracket, Right P/N 1100CA101-401

Pivot Pin Bracket, Left P/N 1100CA101-402

MATERIALS:

None

TOOLS:

Columbus Tool Kit:

Tool Bag 1:

Torque Wrench 4-20 Nm

Tool Bag 2:

Ratchet Wrench 3/8"

3/16" Hex Head Driver 3/8" Drive

Tool Bag 3:

Ratchet Tool 3/8" Drive

REFERENCED PROCEDURE(S):

None

## 1. INSTALLING PIVOT PIN BRACKETS

## NOTE

Directional references left and right are defined with respect to front face of rack bay, as facing an installed rack.

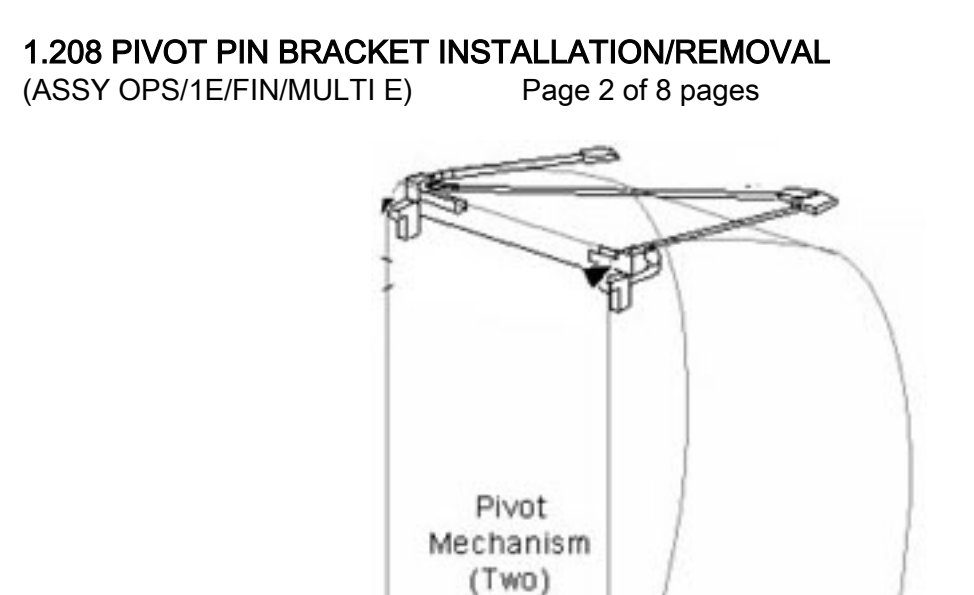

Figure 1. ISPR Pivot Mechanism location identification.

9709\_256\_Rev A
# 1.208 PIVOT PIN BRACKET INSTALLATION/REMOVAL

(ASSY OPS/1E/FIN/MULTI E)

Page 3 of 8 pages

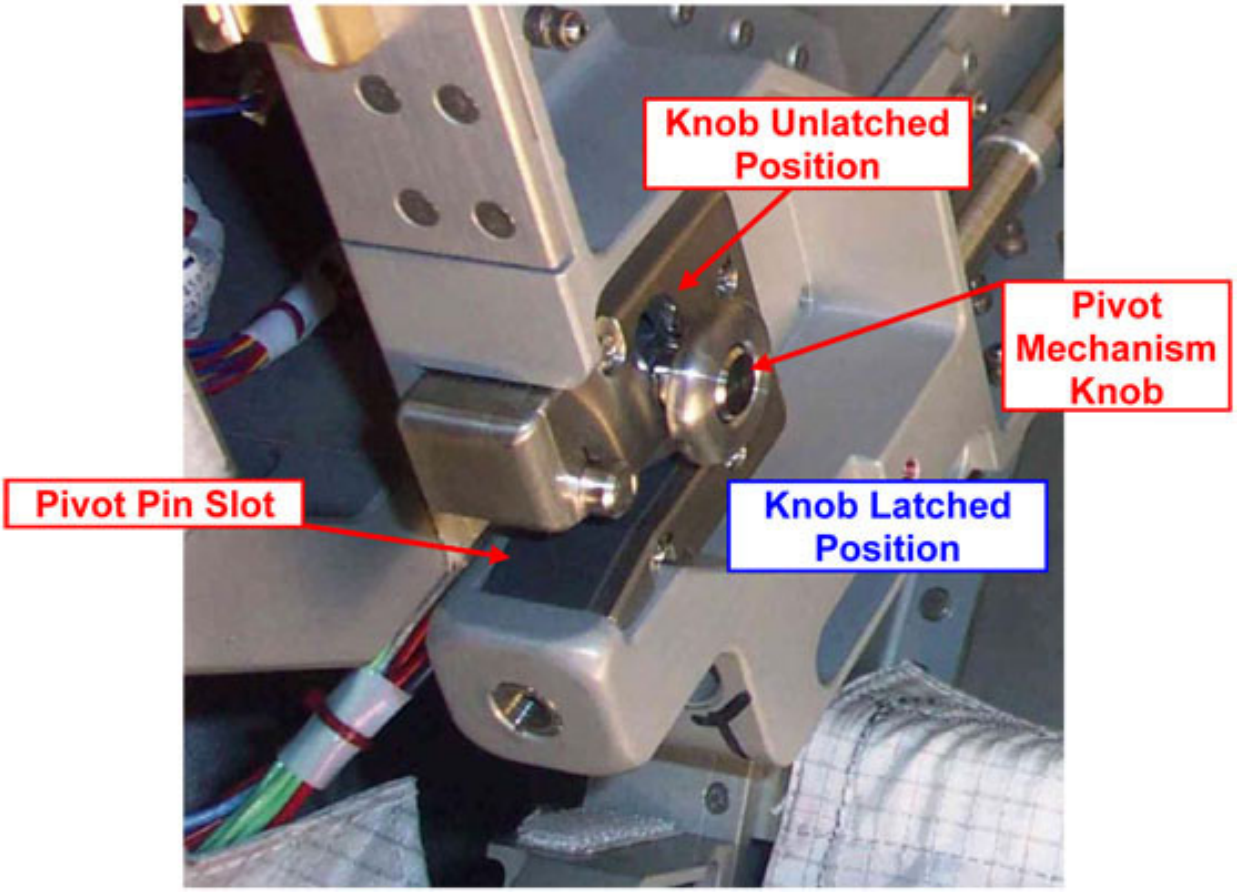

Figure 2. Close view on one ISPR Pivot Mechanism (Left).

# <u>NOTE</u>

Step 1.1 is not required if Pivot Pin Brackets are installed in a location corresponding to an empty bay.

1.1 Loosen then tighten in unlatched, up position both right and left ISPR Pivot Mechanism Knobs (one full turn). Refer to Figure 1 and Figure 2.

# **1.208 PIVOT PIN BRACKET INSTALLATION/REMOVAL** (ASSY OPS/1E/FIN/MULTI E) Page 4 of 8 pages

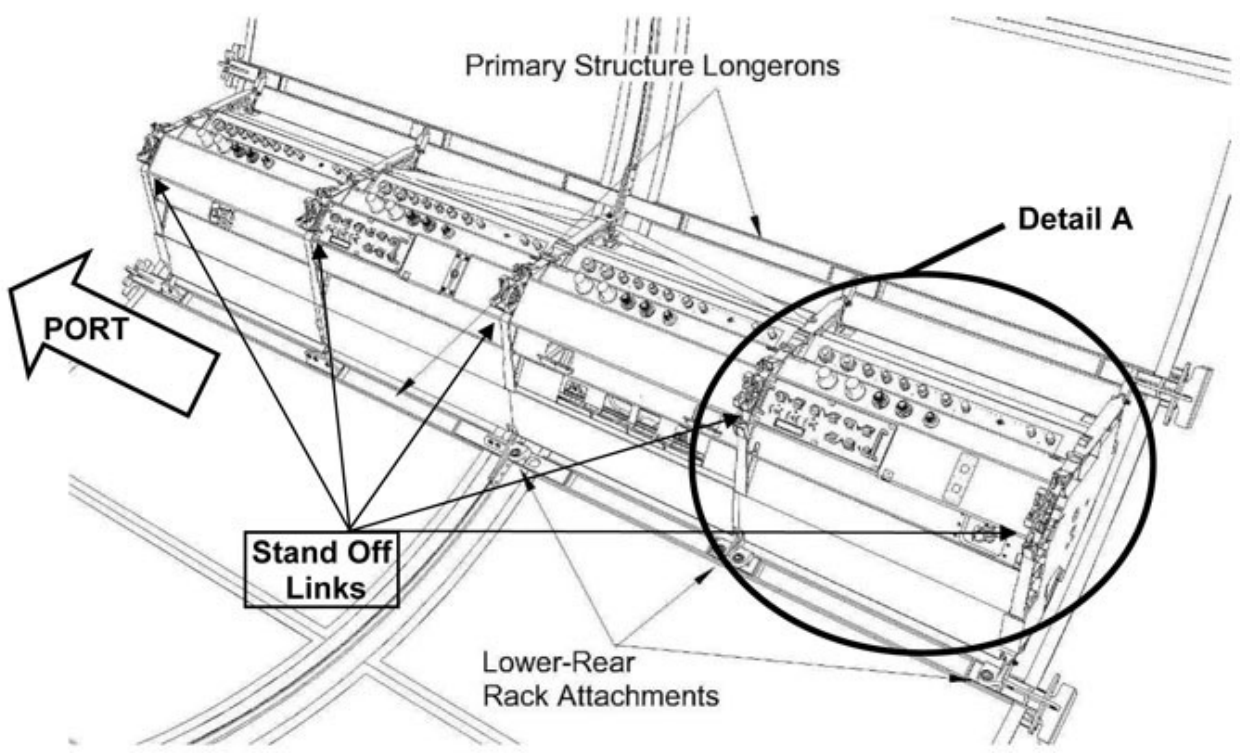

Figure 3. Stand Off Links location on FD Stand Off (Typical for all Stand Offs)

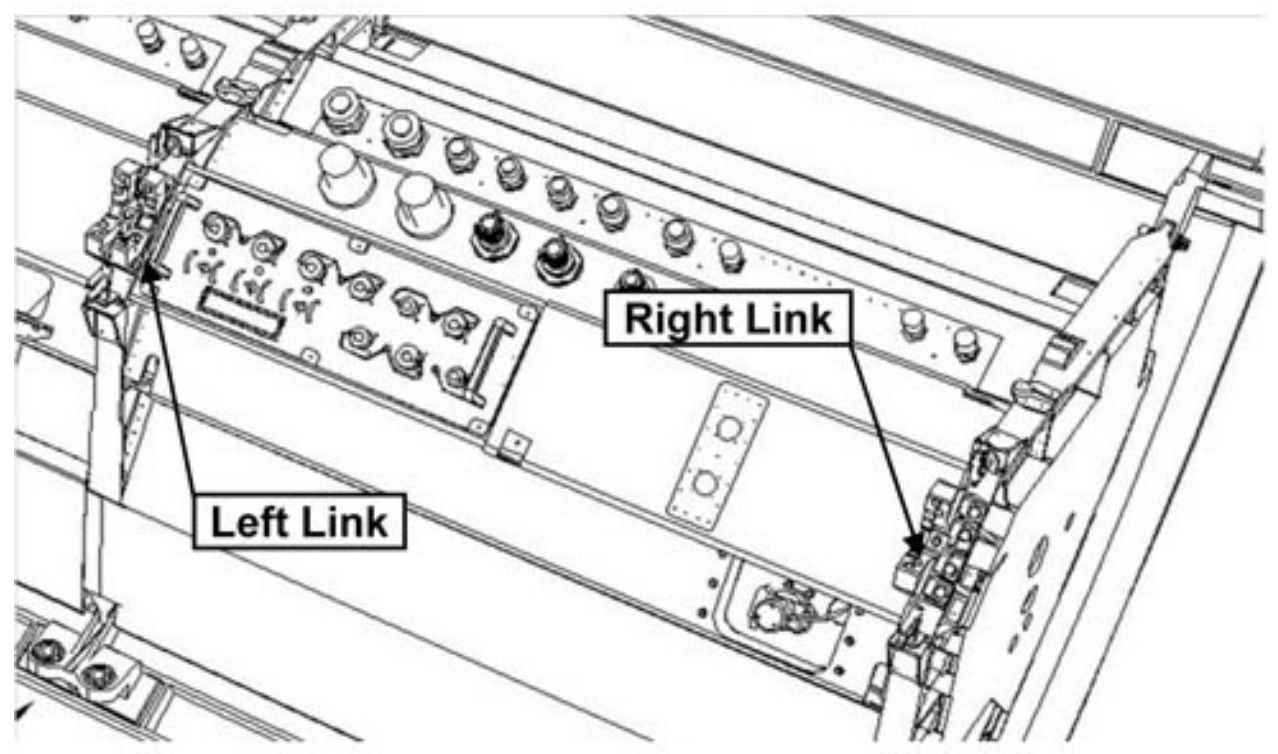

Figure 4. View of Detail A: Standoff Links identification

# 1.208 PIVOT PIN BRACKET INSTALLATION/REMOVAL

(ASSY OPS/1E/FIN/MULTI E)

Page 5 of 8 pages

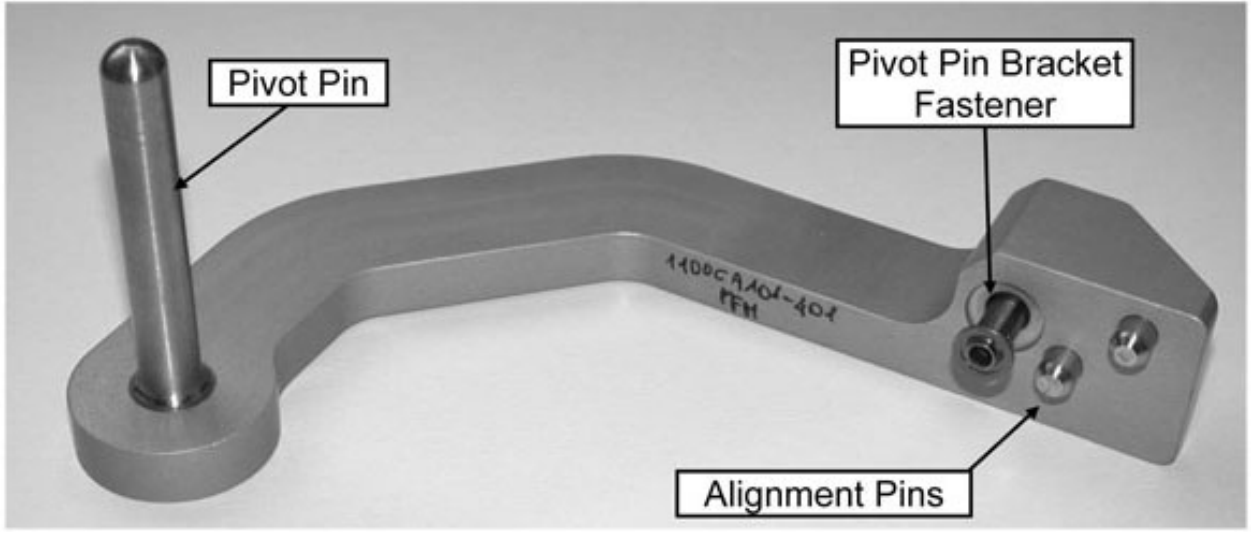

Figure 5. Pivot Pin Bracket (Right Assembly)

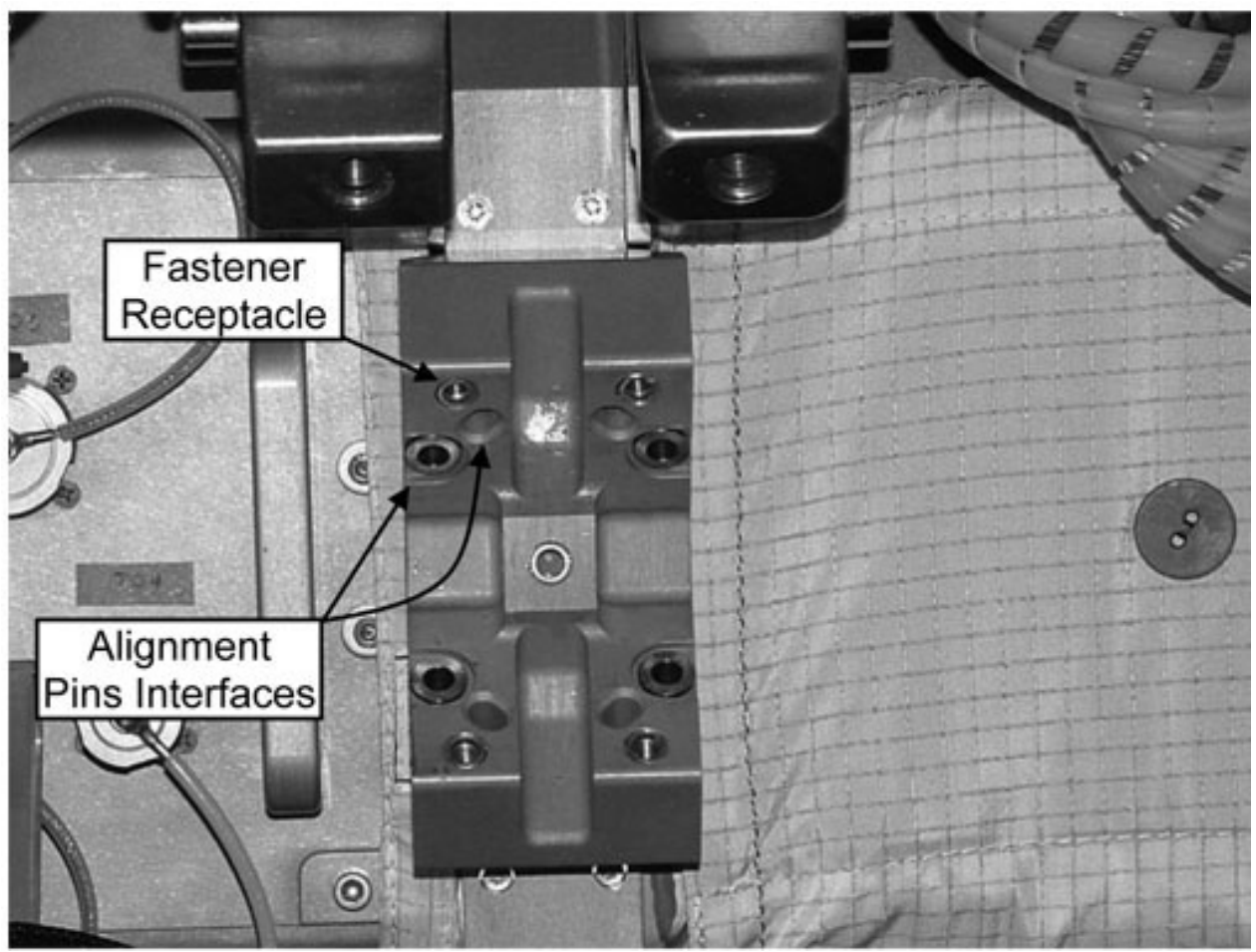

Figure 6. Columbus Stand Off Link

# <u>NOTE</u>

The Pivot Pin Bracket is provided with 2 alignment pins to allow its correct installation on stand off links.

(ASSY OPS/1E/FIN/MULTI E)

- 1.2 Record IMS barcode number of Pivot Pin Brackets. Right: \_\_\_\_\_\_ Left:
- 1.3 Install Pivot Pin Bracket, Right, tighten fastener (one) (Ratchet Wrench 3/8"; 3/16" Hex Head Driver, 3/8" Drive).
   Refer to Figures 2, 5, and 6.
- 1.4 Install Pivot Pin Bracket, Left, tighten fastener (one) (Ratchet Wrench 3/8"; 3/16" Hex Head Driver 3/8" Drive).
   Refer to Figures 2, 5, and 6.
- 1.5 Torque both left and right Pivot Pin Brackets fastener to 8.7 Nm (Torque Wrench 4-20 Nm; Ratchet Tool 3/8" Drive; 3/16" Hex Head Driver 3/8" Drive).

Refer to Figures 2, 5, and 6.

#### <u>NOTE</u>

The Pivot Mechanism Knob moves automatically to the latched position after release.

If Pivot Pin Brackets are installed in a location corresponding to an empty bay, step 1.6 is not required.

- 1.6 Turn both right and left Pivot Mechanism Knobs (one full turn), then tighten in latched, down position. Refer to Figure 2.
- 1.7 ISS ↓ COL-CC of task completion, IMS barcode number and installation location of Pivot Pin Brackets. Stow tools.

#### 1.208 PIVOT PIN BRACKET INSTALLATION/REMOVAL

(ASSY OPS/1E/FIN/MULTI E) Page 7 of 8 pages

2. <u>REMOVING PIVOT PIN BRACKETS</u>

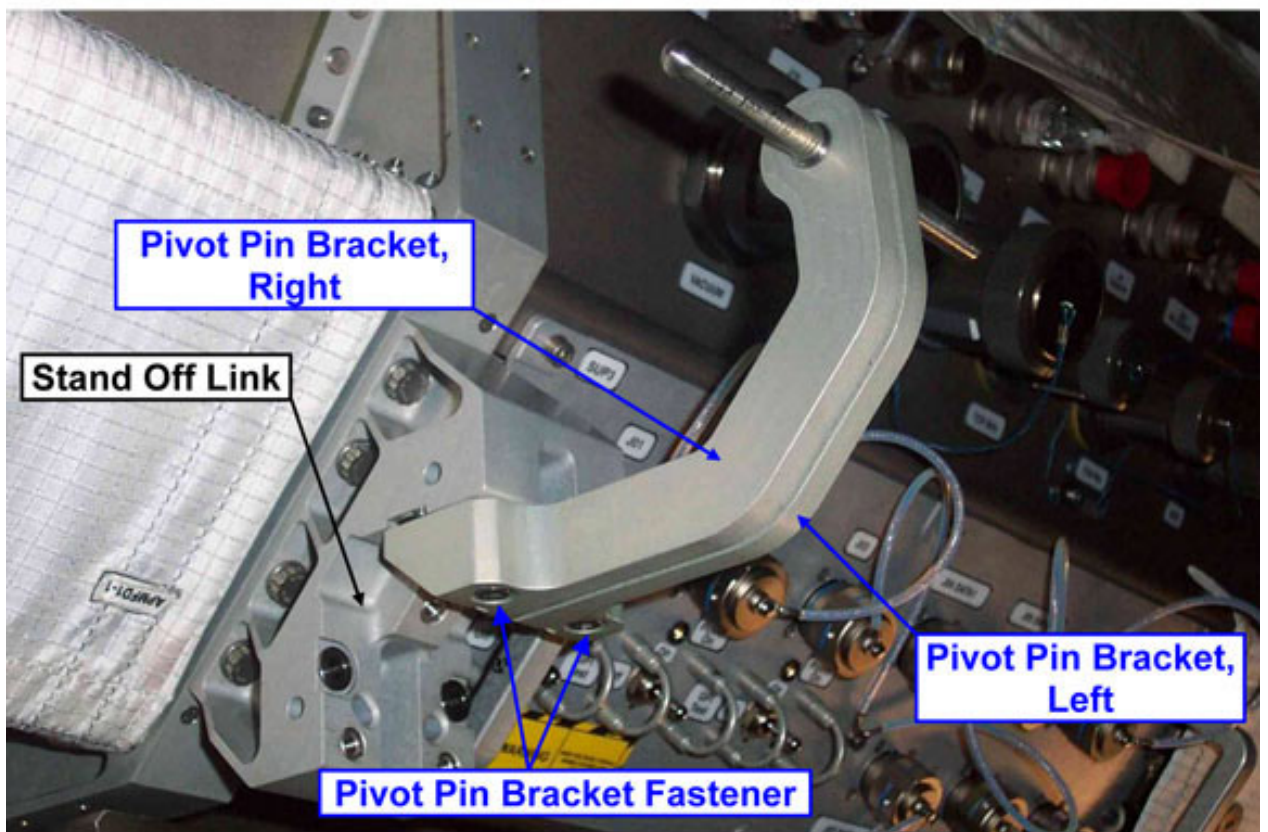

Figure 7. Pivot Pin Brackets Installed in two adjacent Stand-Off bays

If Pivot Pin Brackets are removed from a location corresponding to an empty bay, step 2.1 is not required.

- 2.1 Loosen then tighten in unlatched, up position both right and left ISPR Pivot Mechanism Knobs (one full turn). Refer to Figures 1 and 2.
- Loosen both right and left Pivot Pin Brackets fastener (Ratchet Wrench 3/8"; 3/16" Hex Head Driver 3/8" Drive).
   Refer to Figure 7.
- 2.3 Remove right and left Pivot Pin Brackets.
- 2.4 Record IMS barcode number of removed Pivot Pin Brackets. Right:

| Left: |  |  |
|-------|--|--|

Temporarily stow.

If Pivot Pin Brackets are removed from a location corresponding to an empty bay, step 2.5 is not required.

2.5 Loosen both right and left Pivot Mechanism Knobs (one full turn), then tighten in latched, down position.

# 1.208 PIVOT PIN BRACKET INSTALLATION/REMOVAL

(ASSY OPS/1E/FIN/MULTI E) Page 8 of 8 pages

Refer to Figure 2.

- 2.6 Stow tools, removed Pivot Pin Brackets.
- 2.7 ISS U COL-CC of task completion, IMS barcode number and stowage location of removed Pivot Pin Bracket.

(ASSY OPS/1E/FIN/MULTI E)

Page 1 of 7 pages

# OBJECTIVE:

Install the K-BAR Capture Fittings on the Standoff Links configuring a rack bay to allow on-orbit installation of an ISPR. Remove the K-BAR Capture Fittings from the Standoff Links configuring a rack bay for on-orbit installation of the ARIS provisions or for the installation of Partition Post(s).

LOCATION:

Stowed: √Inventory Management System (IMS)

Installed: COL1A[X], COL1F[X], COL1O[X] and COL1D4 where [X] = 1 to 4

DURATION:

Installation: 10 min (each couple)

Removal: 10 min (each couple)

CREW:

One

PARTS:

K-BAR Capture Fitting, Right P/N 683-62201-28

K-BAR Capture Fitting, Left P/N 683-62201-27

MATERIALS:

None

TOOLS:

DCS Camera

Columbus Tool Kit:

Tool Bag 1:

Torque Wrench 4-20 Nm

Tool Bag 2:

Ratchet Wrench 3/8"

Tool Bag 3:

Ratchet Tool 3/8" Drive

Tool Bag 3:

5/32" Hex Head Driver 3/8" Drive

REFERENCED PROCEDURE(S):

None

(ASSY OPS/1E/FIN/MULTI E) Pa

Page 2 of 7 pages

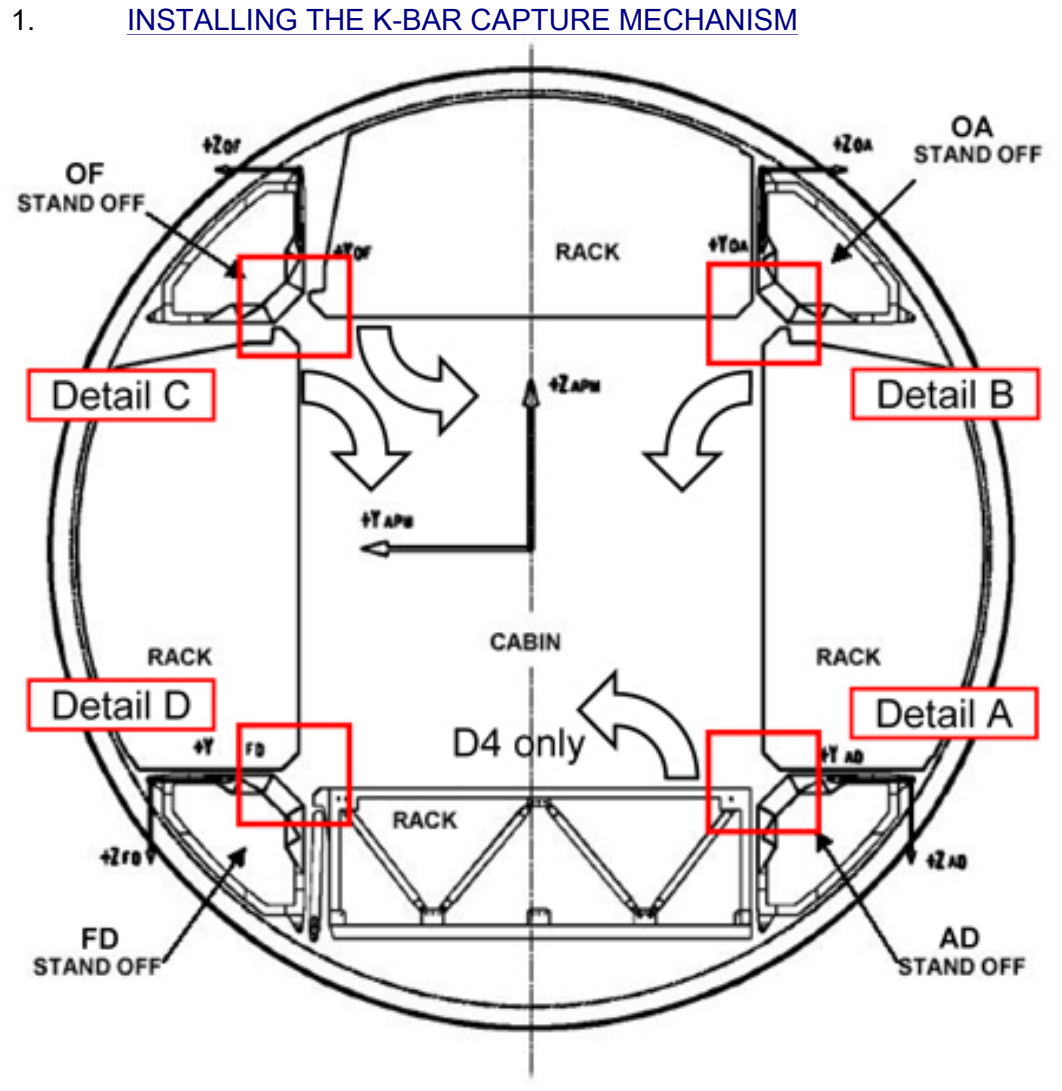

Figure 1. Columbus ISPR Rack rotation directions - Looking Starboard

(ASSY OPS/1E/FIN/MULTI E)

Page 3 of 7 pages

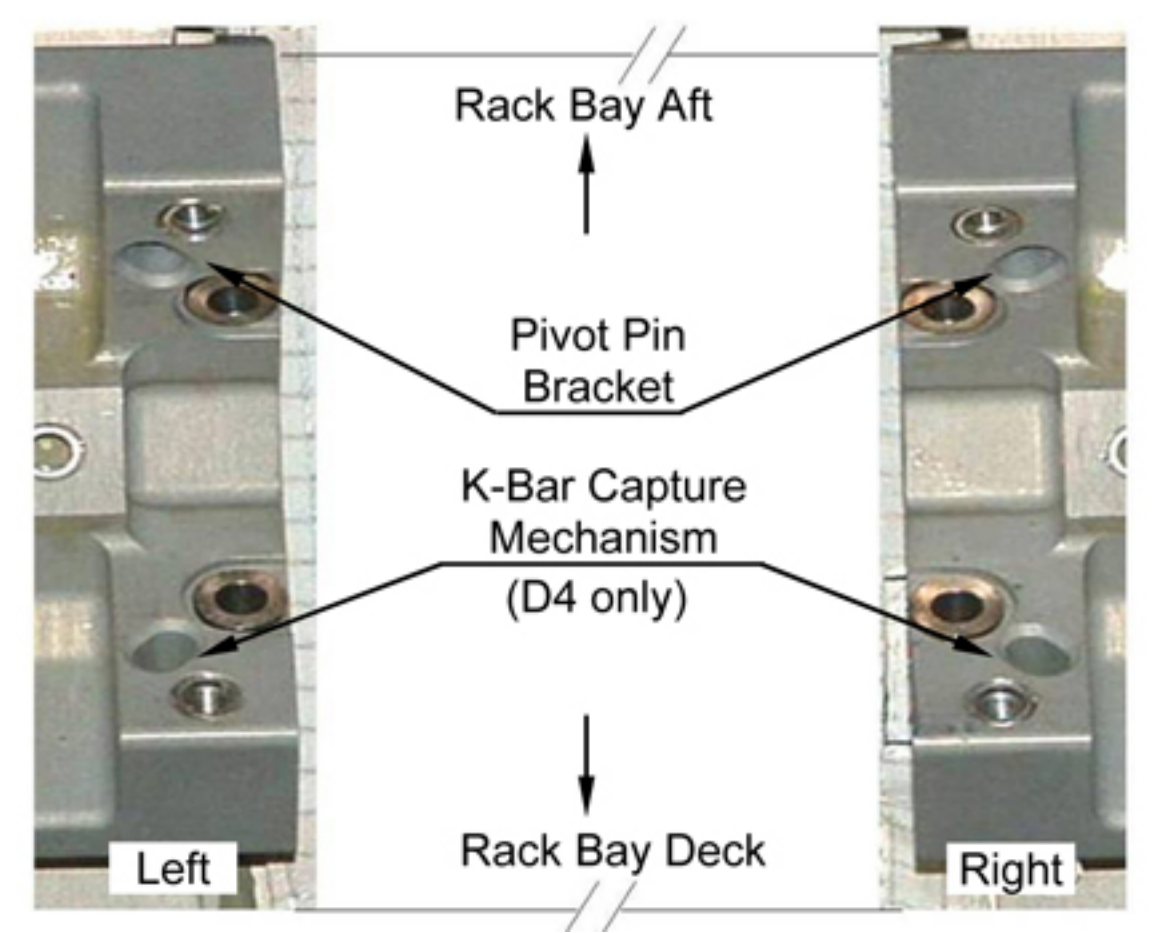

Figure 2. Detail A - Hardware installation on Standoff links AD

(ASSY OPS/1E/FIN/MULTI E)

Page 4 of 7 pages

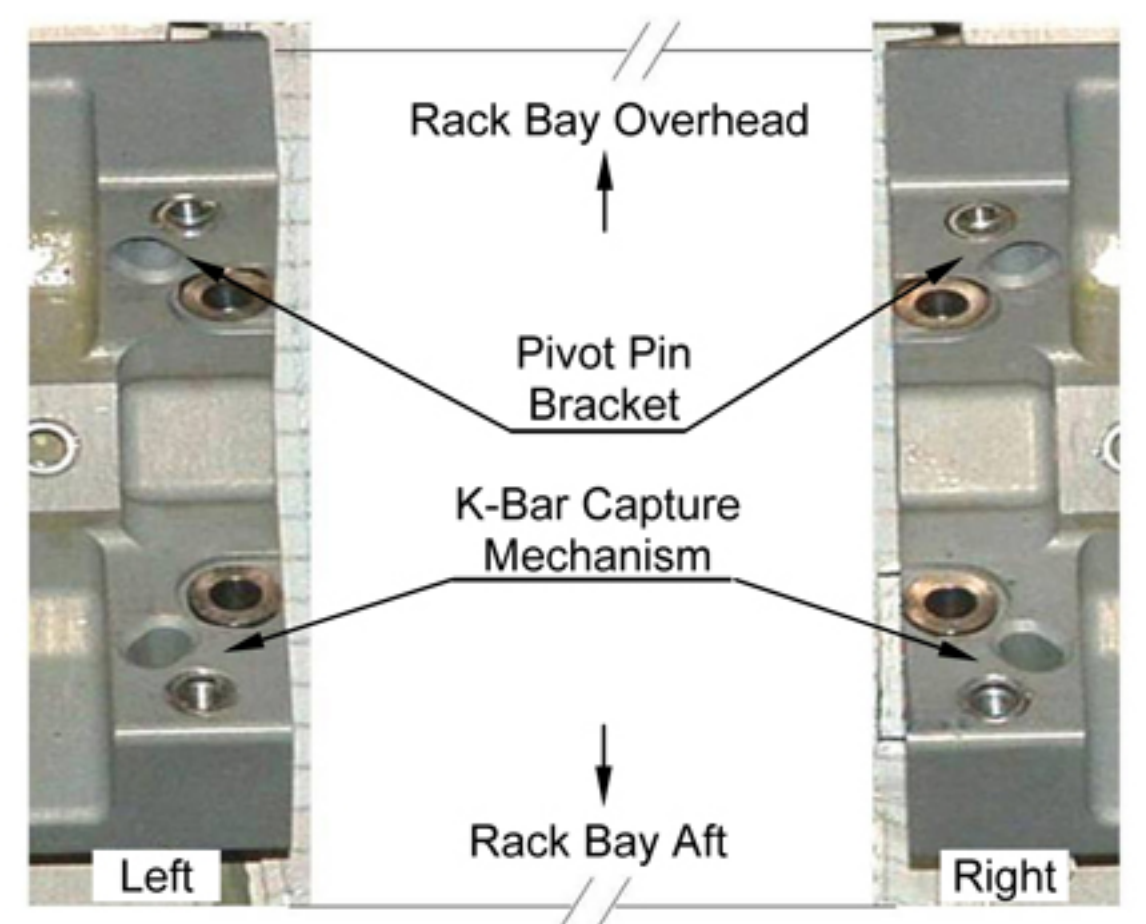

Figure 3. Detail B - Hardware installation on Standoff links OA

(ASSY OPS/1E/FIN/MULTI E)

Page 5 of 7 pages

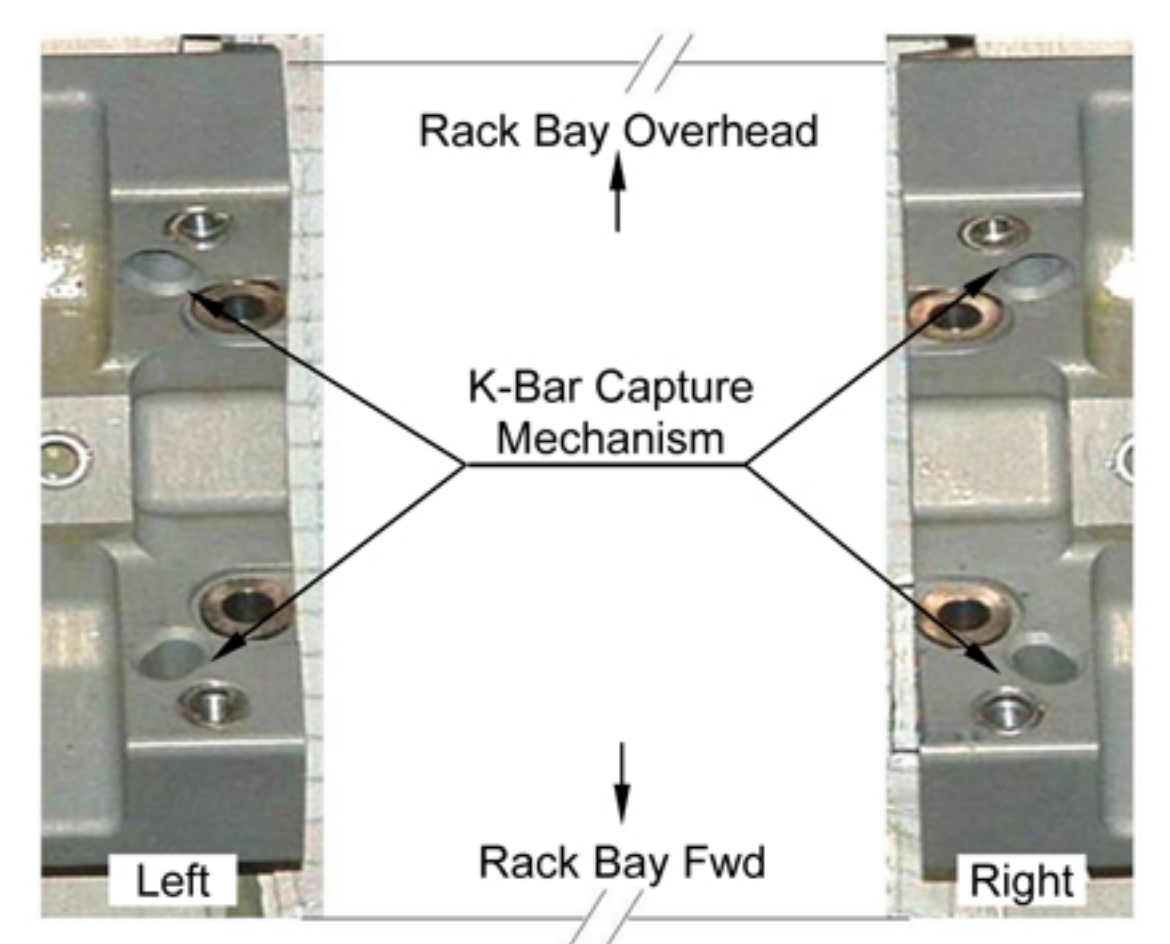

Figure 4. Detail C - Hardware installation on Standoff links OF

(ASSY OPS/1E/FIN/MULTI E)

Page 6 of 7 pages

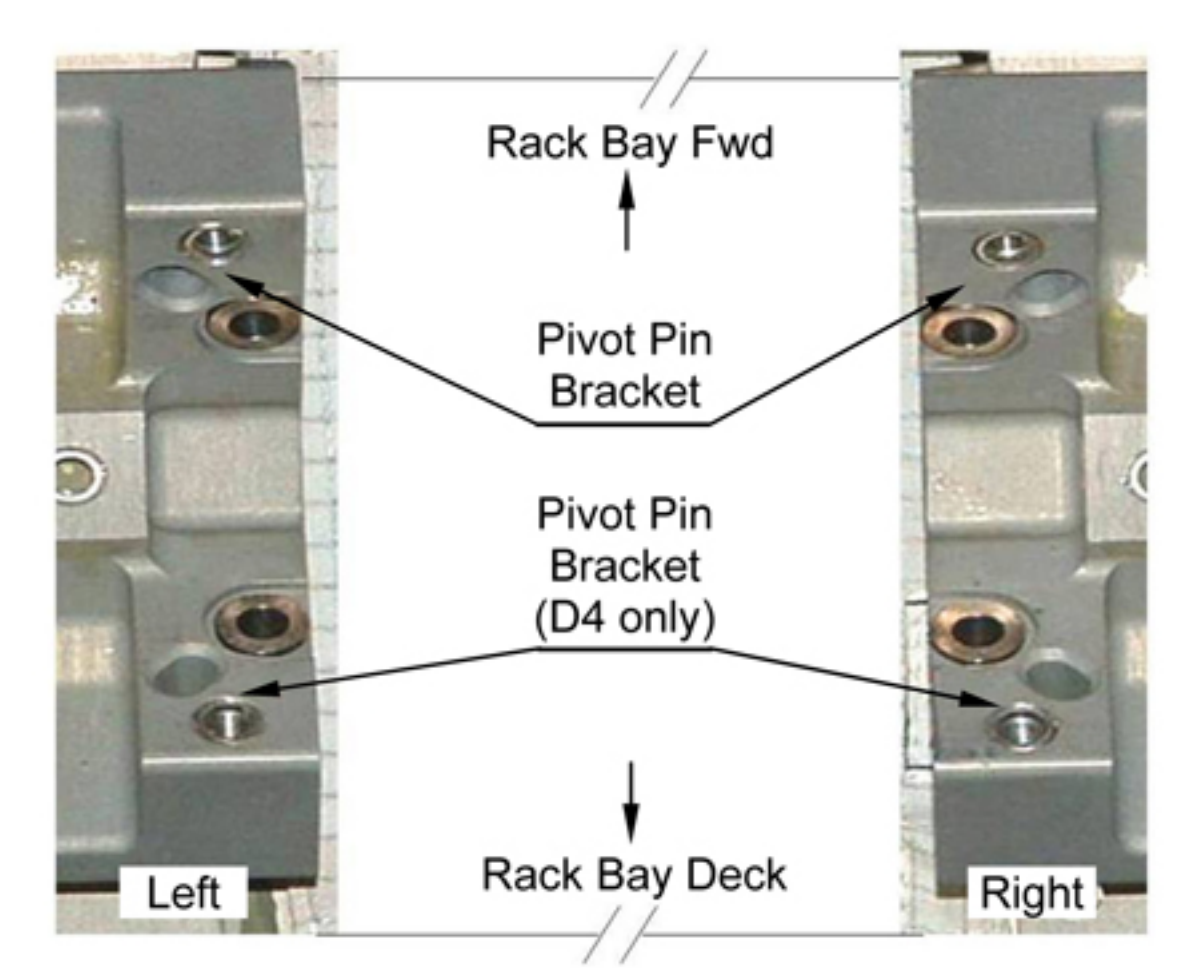

# Figure 5. Detail D - Hardware installation on Standoff links FD

## NOTE

- 1. Following steps are aplicable to all locations.
- 2. Directional references left and right are defined with respect to front face of rack bay, as facing an installed rack.
- 3. For stand off AD, K-BAR Capture Fittings are installed on D4 bay only.
- 4. The K-BAR Capture Fitting is provided with a locating pin to fit in the appropriate Standoff Link seat.
- 1.1
   Record K-BAR Capture Fitting, Right S/N:

   Record K-BAR Capture Fitting, Left S/N:
- 1.2 Install K-BAR Capture Fitting, Right on the Stand-Off Link, snug fastener (one) (Ratchet Wrench 3/8"; 5/32" Hex Head Driver, 3/8" Drive). Refer to Figure 1 and Figure 2 to 5.
- 1.3 Install K-BAR Capture Fitting, Left on the Stand-Off Link, snug fastener (one) (Ratchet Wrench 3/8"; 5/32" Hex Head Driver, 3/8" Drive). Refer to Figure 1 and Figure 2 to 5.

(ASSY OPS/1E/FIN/MULTI E)

- 1.4 Torque both K-BAR Capture Fittings, Left and Right fastener (one) to 6 Nm (Torque Wrench 4-20 Nm; Ratchet Tool 3/8" Drive; 5/32" Hex Head Driver, 3/8" Drive).
- 1.5 Photo document the installed K-BAR Capture Fittings.
- 1.6 Repeat steps 1.1 to 1.5 for all the locations.
- 1.7 ISS ↓ COL-CC of task completion, S/Ns and installation locations of K-BAR Capture Fittings. Stow tools.
- 2. <u>REMOVING THE K-BAR CAPTURE MECHANISM</u>

#### NOTE

- 1. Following steps are aplicable to all locations.
- Directional references left and right are defined with respect to front face of rack bay, as facing an installed rack.
- 2.1 Remove K-BAR Capture Fitting, Right from Standoff Link, fastener (one) (Ratchet Wrench 3/8"; 5/32" Hex Head Driver, 3/8" Drive). Refer to Figure 1 and Figure 2 to 5.
- 2.2 Remove K-BAR Capture Fittings, Left from Standoff Link, fastener (one) (Ratchet Wrench 3/8"; 5/32" Hex Head Driver, 3/8" Drive). Refer to Figure 1 and Figure 2 to 5.
- 2.3 Record removed K-BAR Capture Fitting, Right S/N: \_\_\_\_\_\_ Record removed K-BAR Capture Fitting, Left S/N: \_\_\_\_\_\_
- 2.4 Stow tools, removed K-BAR Capture Fittings.
- 2.5 ISS ↓ **COL-CC** of task completion, S/Ns and stowage locations of K-BAR Capture Fittings.

This Page Intentionally Blank

(ASSY OPS/1E/FIN/MULTI E) Page 1 of 7 pages

# OBJECTIVE:

Install and remove the K-BAR Assemblies on/from the ISPR Upper Attach Mechanisms. LOCATION: Stowed: √Inventory Management System (IMS) Installed: COL1A[X], COL1F[X], COL1O[X], COL1D4 where [X] = 1 to 4 DURATION: Install: 15 minutes (each couple) Remove: 10 minutes (each couple) CREW: One PARTS: IHI K-BAR Assy, Left P/N 683-62201-3 IHI K-BAR Assy, Right P/N 683-62201-4 MATERIALS: None TOOLS: DCS 760 Camera Columbus Tool Kit: Tool Bag 2: Ratchet Wrench 3/8" 3/8" Hex Head Driver, 3/8" Drive Tool Bag 3: 5/32" Hex Head Driver, 3/8" Drive REFERENCED PROCEDURE(S): 1.208 PIVOT PIN BRACKET INSTALLATION / REMOVAL 1.209 K-BAR CAPTURE MECHANISM INSTALLATION / REMOVAL

(ASSY OPS/1E/FIN/MULTI E) Page 2 of 7 pages

1. INSTALLING THE K-BAR ASSY

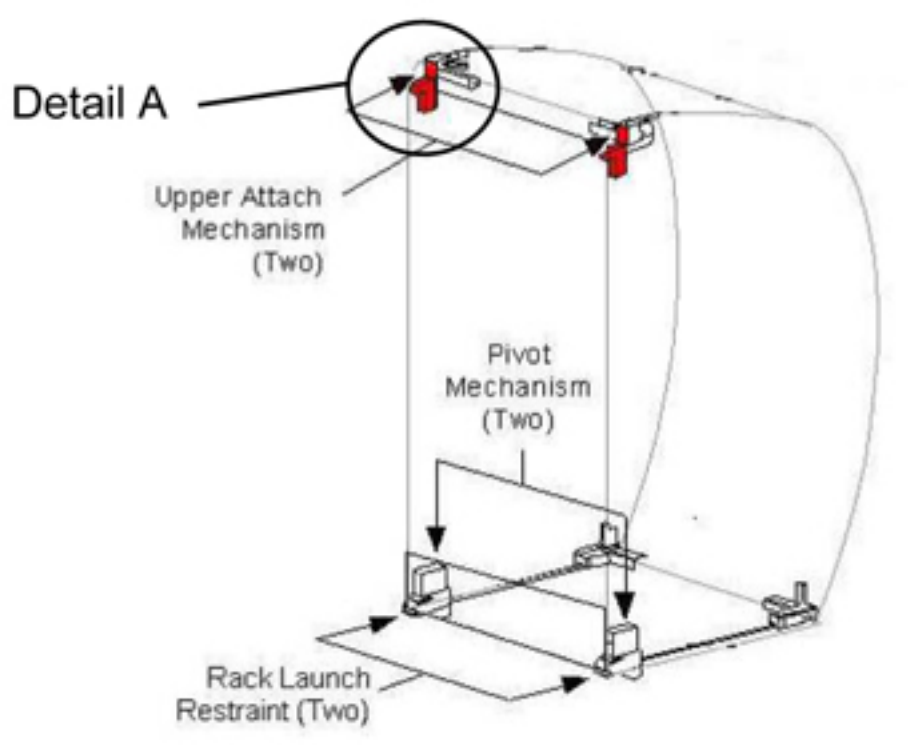

Figure 1. ISPR Attachment Mechanisms

(ASSY OPS/1E/FIN/MULTI E) Page 3 of 7 pages

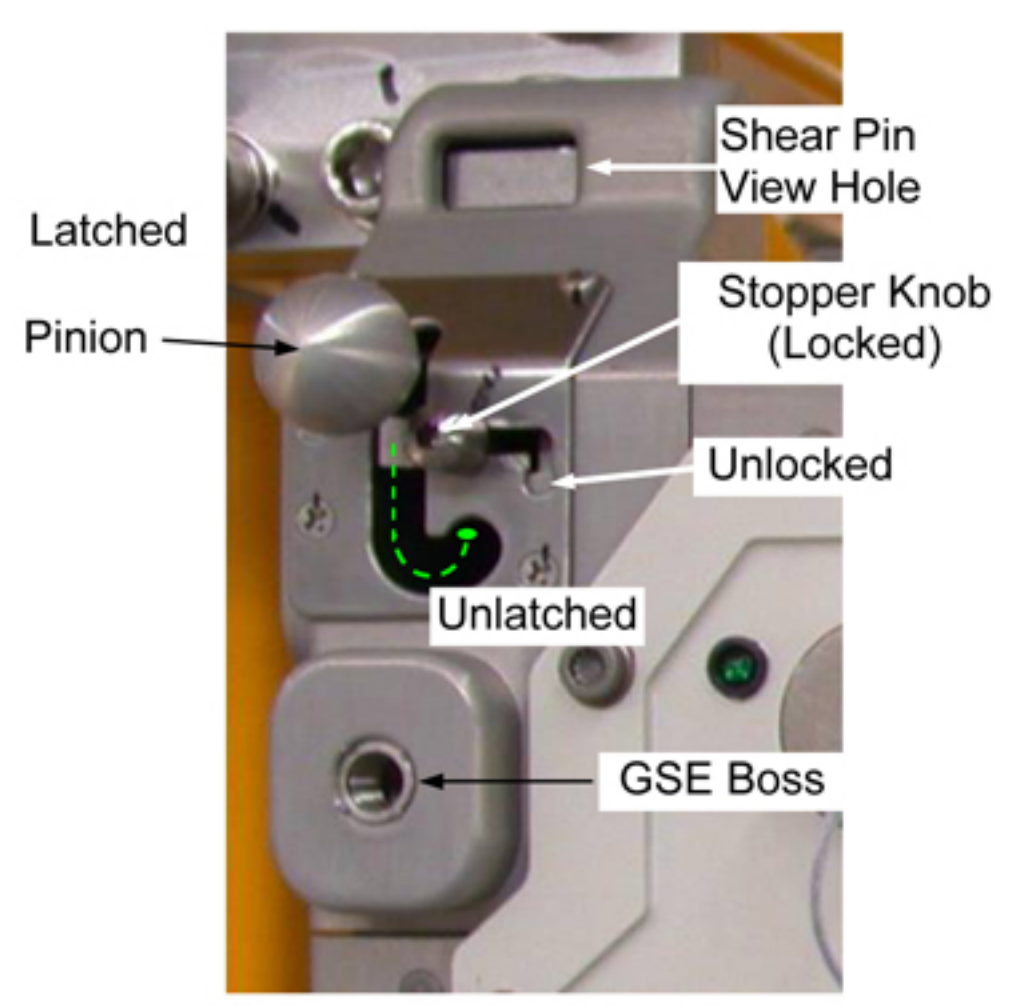

Figure 2. Detail A – Left Rack Upper Attach Mechanism, Typical.

## CAUTION

Do not force Upper Attachment Mechanism Pinions. Mechanism should easily engage K-Bar. Ensure Stopper Knob unlocked. Failure to comply may result in equipment damage.

# <u>NOTE</u>

- 1. IHI K-BAR Assy can be installed only if the rack has been disengaged from the Knee Brace and rotated down of about 15 cm.
- 2. If installed in rack bay the Knee Brace Assembly shall be removed, since this would prevent the complete rack rotation to the up position.
- 1.1 Loosen left Upper Attach Mechanism Stopper Knob (Ratchet Wrench 3/8"; 5/32" Hex Head Driver, 3/8" Drive).
  Move to the right to allow Pinion unlatching.
  Refer to Figure 2.
- 1.2 Left Pinion  $\rightarrow$  Unlatched.

(ASSY OPS/1E/FIN/MULTI E) Page 4 of 7 pages

Refer to Figure 2.

- Loosen right Upper Attach Mechanism Stopper Knob (Ratchet Wrench 3/8"; 5/32" Hex Head Driver, 3/8" Drive).
   Move to the left to allow Pinion unlatching.
- 1.4 Right Pinion  $\rightarrow$  Unlatched.
- 1.5 Verify Pivot Pin Brackets are installed.

| ********<br>*<br>* | If Pivot Pin Brackets are not installed,    |
|--------------------|---------------------------------------------|
| *                  | perform {1.208 PIVOT PIN BRACKET            |
| *                  | INSTALLATION / REMOVAL}, step 1 (SODF: ASSY |
| *                  | OPS: ACTIVATION AND CHECKOUT), then:        |
| *<br>*******       | ***************************************     |

- 1.6 Record IHI K-BAR Assy, Left S/N: \_\_\_\_\_
- 1.7 Rotate rack down of about 15 cm.

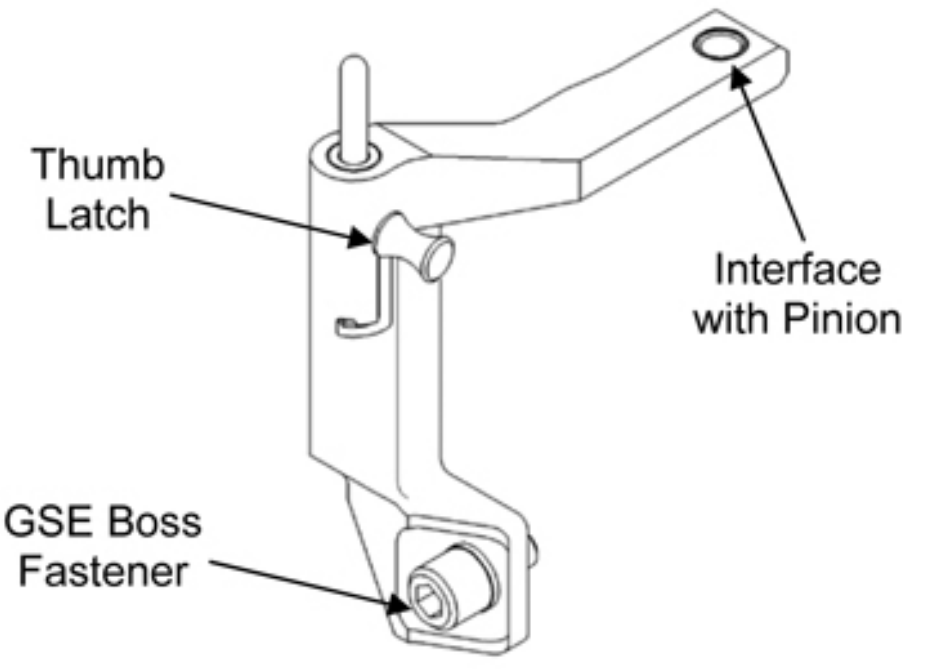

Figure 3. IHI K-BAR Assy.

1.8 Install IHI K-BAR Assy, Left into left Upper Attach Mechanism Shear Pin View Hole. Refer to Figure 2.

(ASSY OPS/1E/FIN/MULTI E)

Page 5 of 7 pages

# CAUTION

Do not force Upper Attach Mechanism Pinions. Mechanism should easily engage K-BAR Assy. Failure to comply may result in equipment damage.

# NOTE

The Pinion is maintained in the latched position by mean of an internal spring.

- 1.9 Left Pinion  $\rightarrow$  Latched.  $\sqrt{\text{Shear Pin is visible at top of mechanism.}}$
- 1.10 Set Stopper Knob in locked position, snug fastener (Ratchet Wrench 3/8"; 5/32" Hex Head Driver, 3/8" Drive).
- 1.11 Snug IHI K-BAR Assy, Left GSE Boss fastener (Ratchet Wrench 3/8"; 3/8" Hex Head Driver, 3/8" Drive).
- 1.12 IHI K-BAR Thumb Latch  $\rightarrow$  Up.
- 1.13 Repeat steps 1.6 --- 1.12 for IHI K-BAR Assy, Right.
- 1.14 Verify K-BAR Capture Fittings are installed on Stand Off links.

| ******<br>*<br>* | If K-BAR Capture Fittings are not installed, |
|------------------|----------------------------------------------|
| *                | perform {1.209 K-BAR CAPTURE MECHANISM       |
| *                | INSTALLATION / REMOVAL}, step 1 (SODF: ASSY  |
| *                | OPS: ACTIVATION AND CHECKOUT), then:         |
| ^<br>*******     | ***************************************      |

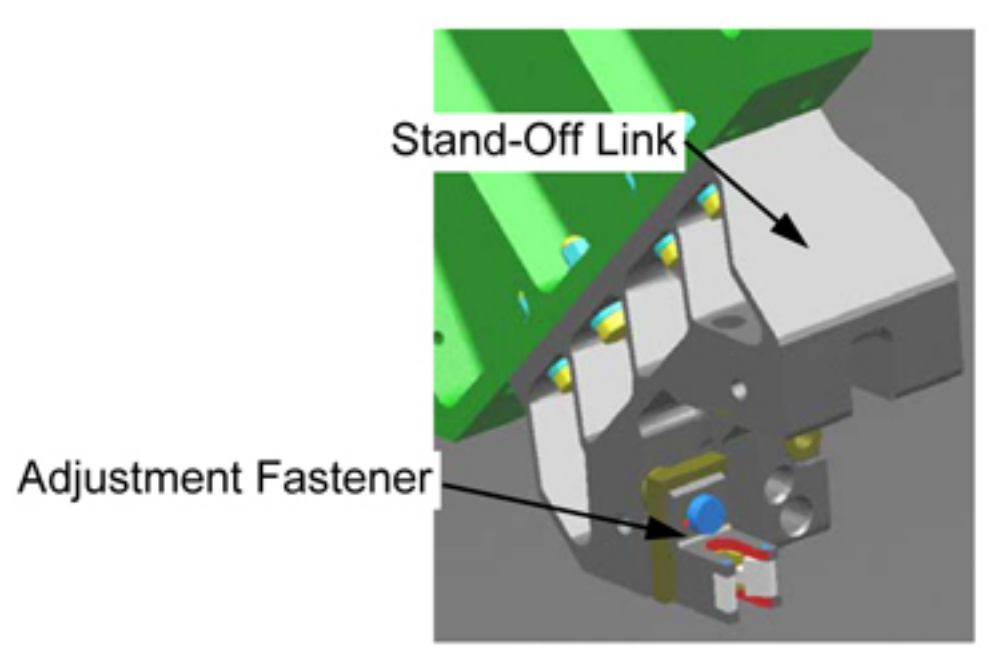

Figure 4. Adjustment Fastener on K-BAR Capture Fitting

1.15 Slowly rotate rack up to a controlled stop, until IHI K-BAR Assy Thumb Latches (two) engage with K-BAR Capture Fittings on Stand-off.

| ********<br>*<br>* | If IHI K-BAR Thumb Latch does not align with K-BAR Capture                                                        |
|--------------------|----------------------------------------------------------------------------------------------------|
| *                  |                                                                                                    |
| ×<br>*<br>*        | Loosen Adjustment Fasteners (two) (Ratchet Wrench 3/8"; 5/32" Hex Head Driver, 3/8" Drive).<br>Refer to Figure 3. |
| *<br>*<br>*        | Adjust the K-BAR Capture Fittings as required.                                                                    |
| *<br>*<br>*<br>**  | Snug Adjustment Fasteners (two) (Ratchet Wrench 3/8"; 5/32" Hex Head Driver, 3/8" Drive).                         |

- 1.16 Photo document the installed K-BAR Assemblies (DCS 760 Camera).
- 1.17 ISS ↓ COL-CC for task completion, S/N and installation location of IHI K -BAR Assemblies. Stow tools.
- 2. <u>REMOVING THE IHI K-BAR ASSY</u>

<u>NOTE</u> K-Bar can be removed only if disengaged from the K-BAR Capture Fittings.

2.1 IHI K-BAR Assy, Left Thumb Latch → Down.

(ASSY OPS/1E/FIN/MULTI E)

Page 7 of 7 pages

- Loosen IHI K-BAR Assy, Left GSE Boss fastener (Ratchet Wrench 3/8"; 3/8" Hex Head Driver, 3/8" Drive).
   Refer to Figure 2.
- 2.3 Loosen left Upper Attach Mechanism Stopper Knob (until threads completely disengaged) (Ratchet Wrench 3/8"; 5/32" Hex Head Driver, 3/8" Drive).
  Move to the right to allow Pinion unlatching.
  Refer to Figure 2.
- 2.4 Left Pinion  $\rightarrow$  Unlatched. Refer to Figure 2.
- 2.5 Remove IHI K-BAR Assy, Left.
- 2.6 Record removed IHI K-BAR Assy, Left S/N: \_\_\_\_\_\_ Temporary stow.
- 2.7 Repeat steps 2.1 to 2.6 for IHI K-BAR Assy, Right.
- 2.8  $\sqrt{\text{For FOD within a 1 m radius.}}$
- 2.9 Stow tools, removed IHI K-BAR Assemblies.
- 2.10 ISS ↓ COL-CC for task completion, S/N and stowage location of removed IHI K-BAR Assemblies.

This Page Intentionally Blank

(ASSY OPS/1E/FIN/HC/MULTI E) Page 1 of 4 pages

## **OBJECTIVE:**

Install/remove the ISPR Bonding Straps in/from the Columbus rack bays.

#### LOCATION:

Installed: Refer to Table 1

Stowed: √Inventory Management System (IMS)

#### Table 1. Columbus ISPR Bonding Strap Available Installation Locations

| Aft Rack Bays | Forward Rack Bays | Overhead Rack Bays |
|---------------|-------------------|--------------------|
| COL1A1        | COL1F1            | COL101             |
| COL1A2        | COL1F2            | COL1O2             |
| COL1A3        | COL1F3            | -                  |
| COL1A4        | COL1F4            | -                  |

#### DURATION:

Installation: 10 min each Removal: 10 min each

CREW:

One

PARTS:

Bonding Strap P/N 3000CA001-001

MATERIALS:

None

TOOLS:

ISS Tool Kit:

Drawer 1

Combination wrench, 12 Point, 9/16"

102mm Extension, 1/4" Drive

Columbus Tool Kit:

Tool Bag 1:

Ratchet Wrench 1/4"

M8 (13 mm) Socket 1/4" Drive

REFERENCED PROCEDURE(S):

None

(ASSY OPS/1E/FIN/HC/MULTI E) Page 2 of 4 pages

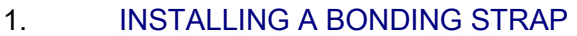

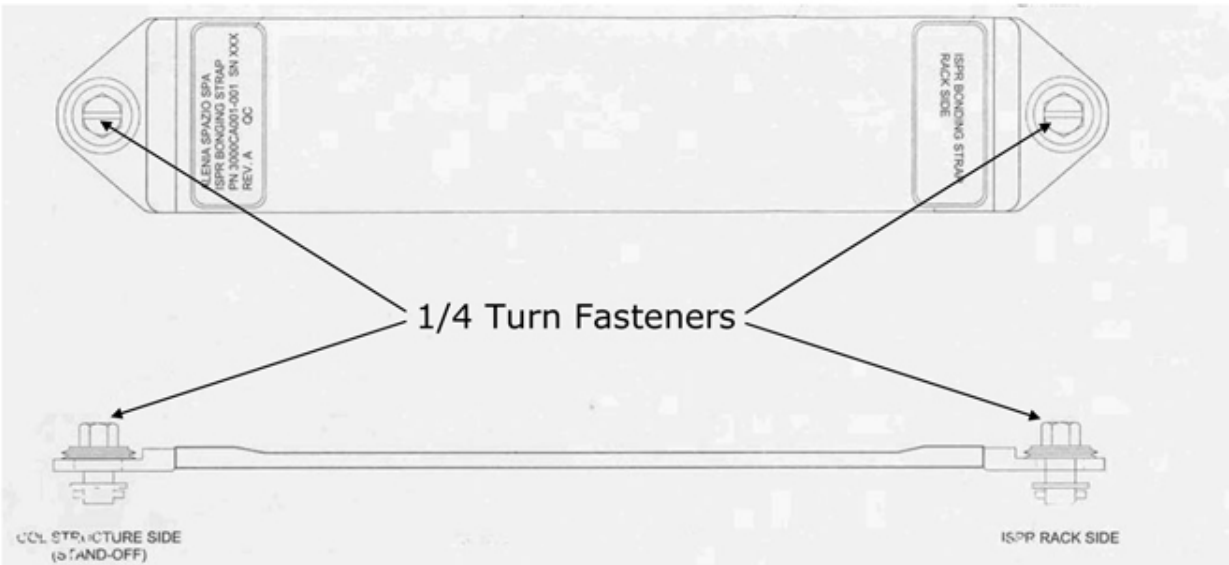

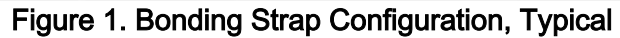

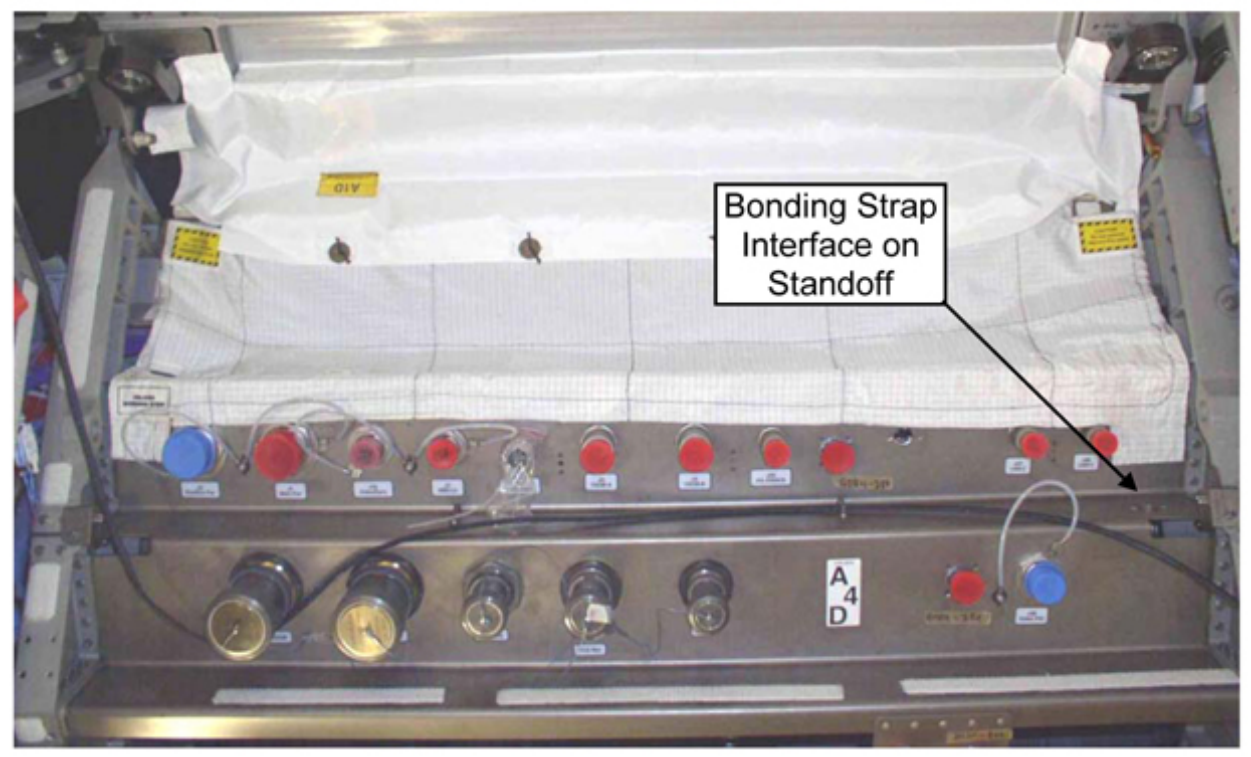

Figure 2. ISPR Bonding Strap Installation location on Standoff (Typical)

(ASSY OPS/1E/FIN/HC/MULTI E) Page 3 of 4 pages

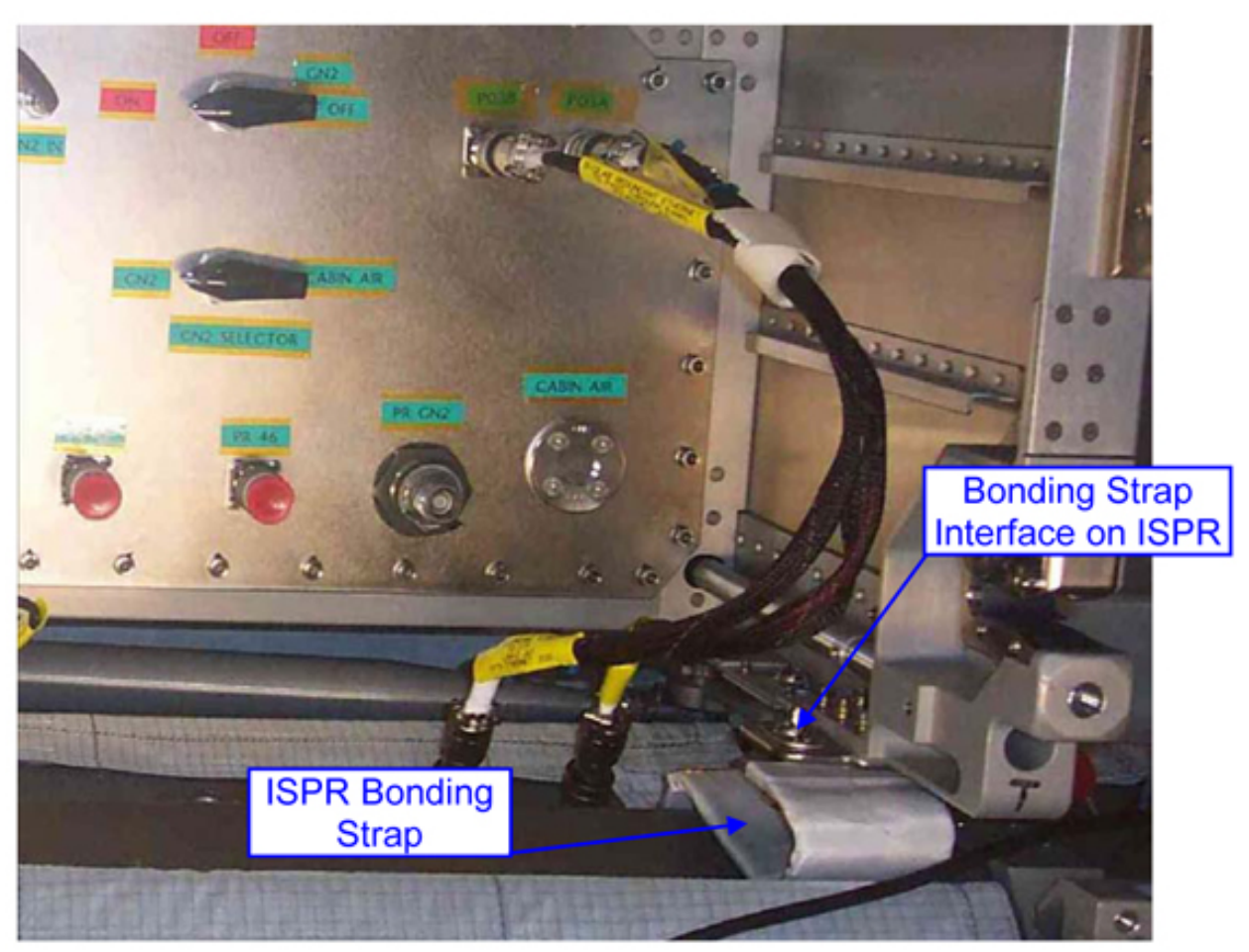

Figure 3. Bonding Strap Accommodation, Typical.

## <u>NOTE</u>

Following steps are repeated for all the locations where an ISPR Bonding Strap is installed.

- 1.1
   Record P/N of ISPR Bonding Strap:

   Record S/N of ISPR Bonding Strap:
- 1.2 Install ISPR Bonding Strap on standoff, quarter-turn fastener (one) (Ratchet Wrench 1/4"; 102 mm Extension 1/4" Drive; M8 (13 mm) Socket 1/4" Drive).
   Refer to Figures 1 and 2.
- 1.3 Install ISPR Bonding Strap on ISPR Bonding Strap Interface, quarterturn fastener (one) (Combination wrench, 12 Point, 9/16"). Refer to Figure 3.
- 1.4 ISS ↓ COL-CC of task completion, P/N, S/N and installation location of Bonding Strap. Stow tools.

(ASSY OPS/1E/FIN/HC/MULTI E) Page 4 of 4 pages

## 2. REMOVING A BONDING STRAP

# NOTE

Following steps are repeated for all the locations where an ISPR Bonding Strap is removed from.

- 2.1 Remove Bonding Strap from ISPR Bonding Strap Interface, quarter-turn fastener (one) (Ratchet Wrench 1/4"; 102 mm Extension 1/4" Drive; M8 (13 mm) Socket 1/4" Drive).
   Refer to Figure 3.
- 2.2 Remove Bonding Strap from stand off, quarter-turn fastener (one) (Ratchet Wrench 1/4"; 102 mm Extension 1/4" Drive; M8 (13 mm) Socket 1/4" Drive).
   Refer to Figures 1 and 3.
- 2.3 Record P/N of removed Bonding Strap: \_\_\_\_\_\_ Record S/N of removed Bonding Strap: \_\_\_\_\_\_
- 2.4 Stow tools and parts.
- 2.5 ISS ↓ COL-CC of task completion, P/N and S/N of removed Bonding Strap.

# 1.212 COL FLOOR PANEL INTERFACE BAR REMOVAL/INSTALLATION

(ASSY OPS/1E/FIN/MULTI E)

Page 1 of 3 pages

# OBJECTIVE:

Remove a Floor Panel Interface Bar from either deck rack D1, D2 or D3 and stow temporarily inside Columbus, re-install Floor Panel Interface Bar to either deck rack D1, D2 or D3.

LOCATION:

Installed:

COL1D1

COL1D2

COL1D3

DURATION:

20 minutes

<u>CREW</u>

One

PARTS:

None

MATERIALS:

None

TOOLS :

COL1

Tool Bag 1

Ratchet Wrench, 1/4" Drive

Ratchet Tool, 1/4" Drive

102 mm Extension 1/4" Drive

4-20 Nm Torque Wrench 1/4" Drive

T30 Torx Head 1/4" Drive

Portable Handle

LAB1

Deployed:

DCS 760 Camera

REFERENCED PROCEDURE:

1.201 COL DECK RACK D1 / D2 / D3 OPEN & CLOSE

# 1. <u>ACCESSING</u>

NOTE

Access to a Floor Panel Interface Bar requires removal of both floor panels covering the deck rack.

# 1.212 COL FLOOR PANEL INTERFACE BAR REMOVAL/INSTALLATION

- (ASSY OPS/1E/FIN/MULTI E) Page 2 of 3 pages
  - 1.1 Check for floor panels, when present remove floor panels (2), perform <u>{1.201 COL DECK RACK D1 / D2 / D3 OPEN & CLOSE}</u> (SODF: ASSY OPS: ACTIVATION AND CHECKOUT) step 1 and step 2 only

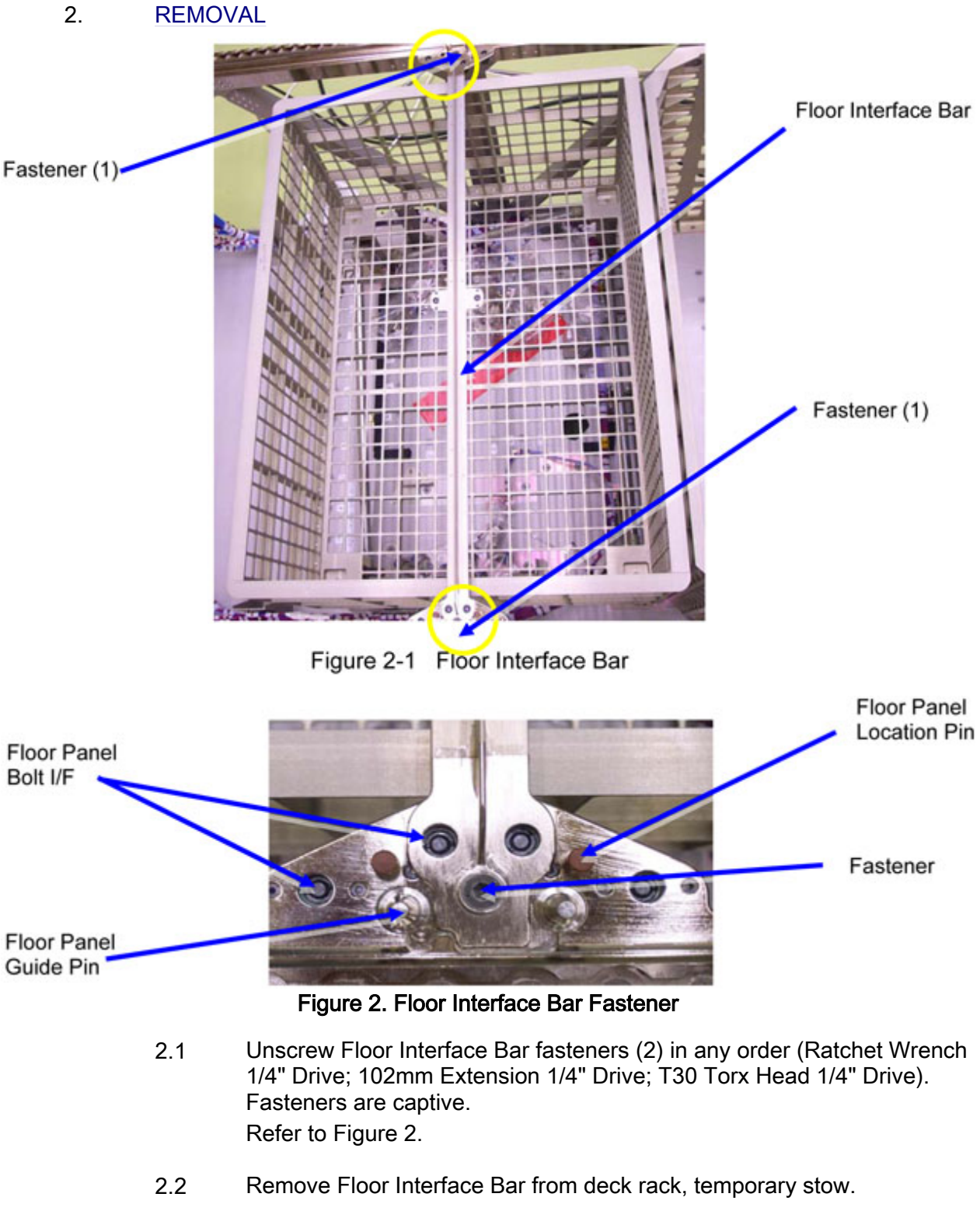

2.3 Temporarily stow tools / equipment as necessary.

#### 3. INSTALLATION

- 3.1 Check for FOD around work area within 3' radius to reduce risk of crew injury by FOD hazard.
- 3.2 Remove Floor Interface Bar from temporary stowage.

<u>NOTE</u>

Floor Interface Bar can be installed to deck rack regardless of its aft / forward orientation.

- 3.3 Fasten Floor Interface Bar to deck rack structure.
   Screw-in Floor Interface Bar fasteners (2) in any order, no torque tightening (Ratchet Wrench 1/4" Drive; 102mm Extension 1/4" Drive; T30 Torx Head 1/4" Drive).
   Fasteners are captive.
- 3.4 Torque tighten fasteners (2) in any order at 5 Nm (44.2 in-lbs) (4-20 Nm Torque Wrench; Ratchet Tool 1/4" Drive; 102mm Extension 1/4" Drive; T30 Torx Head 1/4" Drive).
   Fasteners are captive.

## 4. <u>CLOSEOUT</u>

- 4.1 Photo Document the Floor Interface Bar as installed on deck rack structure. (DCS 760 Camera)
- 4.2 Check with COL-CC for installation of floor panels, when required perform <u>{1.201 COL DECK RACK D1 / D2 / D3 OPEN & CLOSE}</u>, (SODF: ASSY OPS: ACTIVATION AND CHECKOUT), step 3 and step 4 only

## 5. <u>POST MAINTENANCE</u>

5.2 Stow tools / equipment.

This Page Intentionally Blank

APCU ACTIVATION

(ASSY OPS/1E/FIN/MULTI E)

R1

SSP 1

- 1.  $\frac{\text{VERIFYING ORBITER PAYLOAD BUS CONFIGURATION}}{\sqrt{\text{tb} PL PRI MNC ON}}$  $\sqrt{\text{PL CAB} \text{MNA(MNB)}}$  $\sqrt{\text{PL AUX} \text{ON}}$
- 2. <u>VERIFYING SWITCH POWER</u>  $\sqrt{\text{cb SW PWR 1} - \text{cl}}$ 
  - 3. CLOSING APCU OUTPUT RELAY  $\sqrt{\text{tb} \text{ APCU 1(2) CONV bp}}$

APCU 1(2) OUTPUT RLY - cl

4. <u>TURNING APCU CONVERTER(S) ON</u> APCU 1(2) CONV - ON

> √tb APCU 1(2) CONV – gray √tb APCU 1(2) OUTPUT RLY – gray

CRT SM 200 APCU Status

 $\sqrt{\text{APCU}}$  1(2) OUT VOLTS RES HIGH: 122 to 126.5 V

This Page Intentionally Blank

Page 1 of 1 page

<u>NOTE</u>

Expect 'S200 APCU 1(2) VOLT LMT' message when APCU Converters are powered OFF.

| CRT | SM 200 APCU Status |
|-----|--------------------|
|-----|--------------------|

1.TURNING APCU CONVERTER(S) OFFSSP 1APCU 1(2) CONV - OFF

 $\sqrt{\text{tb}}$  APCU 1(2) CONV – bp  $\sqrt{\text{tb}}$  APCU 1(2) OUTPUT RLY – bp

2. <u>OPENING APCU OUTPUT RELAY</u> APCU 1(2) OUTPUT RELAY - OP

This Page Intentionally Blank

# **DEORBIT PREPARATION**

# DEORBIT PREPARATION

This Page Intentionally Blank
PAYLOAD DEACTIVATION (ASSY OPS/1E/FIN/MULTI E)

Page 1 of 1 page

- L12U 1. cb SW PWR 1 op cb PDIP 1 PWR 2/KuBAND RLY - op cb X1/X2 SW - op cb X1/X2 SW PDIP 1 PWR 1 - op
- L12L 2. cb PDIP 2 PWR 2 op cb PDIP 2 PWR 1 - op
- L12 3. Ku BAND RATE OFF
- R1 4. PL CAB OFF
- ML86B:E 5. cb MNB MAR 2 op

This Page Intentionally Blank

Page 1 of 1 page

N/A

This Page Intentionally Blank

#### PAYLOAD PWR CONFIG

- TIG-1:55 R1 1.  $\sqrt{PL CAB} OFF$  $\sqrt{PL PRI MNC} - ctr (tb-OFF)$  $\sqrt{PL PRI MNB} - ctr (tb-OFF)$  $\sqrt{PL PRI FC3} - ctr (tb-OFF)$  $\sqrt{PL AUX} - ON$  $\sqrt{PL AFT MNB} - OFF$  $\sqrt{PL AFT MNC} - OFF$
- L12U (SSP 1) 2.  $\sqrt{APCU 1 CONV OFF (tb-bp)}$  $\sqrt{APCU 1 OUTPUT RLY - OPEN (tb-bp)}$  $\sqrt{APCU 2 CONV - OFF (tb-bp)}$  $\sqrt{APCU 2 OUTPUT RLY - OPEN (tb-bp)}$  $\sqrt{cb SW PWR 1 - op}$  $\sqrt{cb PDIP 1 PWR 2/KuBAND RLY - op}$  $\sqrt{tb OIU PWR - bp}$  $\sqrt{TCS PWR - OFF (tb-bp)}$  $\sqrt{cb X1/X2 SW PDIP1 PWR1 - op}$  $\sqrt{ODS CONN MATE X1 TLM PWR - OFF}$  $\sqrt{ODS CONN MATE X2 TLM PWR - OFF}$
- L12L (SSP 2) 3.  $\sqrt{\text{cb PDIP 2 PWR 2 op}}$  $\sqrt{\text{C/L CAM PWR - OFF}}$  $\sqrt{\text{cb PDIP 2 PWR 1 - op}}$
- L12 (PDIP 1) 4.  $\sqrt{\text{Ku}}$  BAND RATE OFF  $\sqrt{\text{DC}}$  PWR 1 – OFF  $\sqrt{\text{DC}}$  PWR 2 – OFF
- L11 (PDIP 2) 5. √DC PWR 1 OFF √DC PWR 2 – OFF
- ML86B:E 6.  $\sqrt{cb}$  MNB MAR 1 cl  $\sqrt{cb}$  MNB MAR 2 - op
- ML85E 7.  $\sqrt{DC}$  10 AMP MNB S2 OFF  $\sqrt{DC}$  10 AMP MNB S3 – ON  $\sqrt{DC}$  10 AMP MNB S4 – OFF  $\sqrt{DC}$  10 AMP MNB S5 – OFF
  - 8.  $\sqrt{cb}$  DC 10 AMP MNB CB2 op  $\sqrt{cb}$  DC 10 AMP MNB CB3 cl

## PAYLOAD ENTRY SWITCH LIST/VERIFICATION

(ASSY OPS/1E/FIN/MULTI E) Page 2 of 2 pages

 $\sqrt{\text{cb}}$  DC 10 AMP MNB CB4 – op  $\sqrt{\text{cb}}$  DC 10 AMP MNB CB5 – op

## **REFERENCE**

This Page Intentionally Blank

SPEC 200 APCU STATUS

(ASSY OPS/1E/FIN/MULTI E)

Page 1 of 4 pages

## OBJECTIVE:

This display monitors health and status of the two APCUs and is available in SM OPS 2. The APCUs are used to power the Columbus Launch To Activation (LTA) heaters while the element is in the PLB as well OBSS heaters. The display is generic and has been used on several missions. Figure 1 is a view of this display.

| 1<br>2<br>3<br>4                                | 1<br>1234567890123456789<br>XXXX/212/XXX<br>OIU 1 TEMP ±XXX.XS<br>OIU 2 TEMP ±XXX.XS                                                                                                    | 2 3<br>012345678901234<br>OIU X<br>OIU X                                                                    | 4 5<br>56789012345678901<br>X X DDD/HH:MM:SS<br>DDD/HH:MM:SS<br>IU STATUS CTR XX<br>XX-XX-XX/XX:XX:XX                                                                                                    |
|-------------------------------------------------|----------------------------------------------------------------------------------------------------|----------------------------------------------------------------------------------------------------|----------------------------------------------------------------------------------------------------|
| 4567890112345678901223456<br>112345678901223456 | STATU:         ACTIVE DEVICES         AD       PD       BUS       LOCK         1       XXXX       XXXXS         2       XXXX       XXXXS         3       XXXX       XXXXS         4       XXXX       XXXXS         4       XXXX       XXXXS         9       PSP       I/F         0IU       CMD       CTR         YEAR       YXXX       XXXXS         9       SSOR       PRI         FLOAT       POINT       XXXS         SSOR       SSOR       PRI         PRI       FRM       SYNC         SYNC       XXXS       SSOR         PRI       STATUS       XXXS         B/U       FRM       SYNC         B/U       STATUS       XXXS | PDI<br>DCM SYNC<br>B W F<br>1 XSXSXS<br>2 XSXSXS<br>3 XSXSXS<br>4 XSXSXS<br>4 XSXSXS<br>18 SPARE CMD<br>XXX | 1 FORMAT XXX<br>BUS 1 RT 2X<br>BUS 1 RT 2X<br>BC 3X<br>A 4X<br>B 5X<br>BUS 2 RT 6X<br>BC 7X<br>A 8X<br>B 9X<br>BUS 3 RT 10X<br>BC 11X<br>A 12X<br>B 13X<br>BUS 4 RT 14X<br>BC 15X<br>A 16X<br>B 17X<br>(XX) |

Figure 1. APCU Status - MCDS Display.

TITLE: APCU STATUS

TYPE: SPEC 200

PARAMETER CHARACTERISTICS

|                                                   |     | ·                 | 100       |                          | aramet |     | actoric | 5000          |   |     |           |
|---------------------------------------------------|-----|-------------------|-----------|--------------------------|--------|-----|---------|---------------|---|-----|-----------|
| CRT<br>Nam<br>e                                   |     | MSI<br>D          | UNIT<br>S | DISP<br>LAY<br>RAN<br>GE |        | STA |         | FDA<br>LIMITS |   |     |           |
|                                                   |     |                   |           |                          | М      | Н   | L       | 1             | Ļ | LO  | HI        |
| APC<br>U 1<br>CON<br>V A<br>OUT<br>AMP<br>S       |     | P50<br>C90<br>03V | amp<br>s  | 0 to<br>12.0             | М      | Н   | L       | î             |   |     | 8.5       |
| APC<br>U 1<br>CON<br>V A<br>TEM<br>P              |     | P50<br>T900<br>2V | deg<br>F  | 0 to<br>212.<br>0        | Μ      | Н   | L       | Ť             | ţ | 20  | 130       |
| APC<br>U 1<br>CON<br>V B<br>OUT<br>AMP<br>S       |     | P50<br>C90<br>04V | amp<br>s  | 0 to<br>12.0             | Μ      | Н   | L       | Ť             |   |     | 8.5       |
| APC<br>U 1<br>CON<br>V B<br>TEM<br>P              |     | P50<br>T900<br>5V | deg<br>F  | 0 to<br>212.<br>0        | Μ      | Н   | L       | ¢             | t | 20  | 130       |
| APC<br>U 1<br>OUT<br>VOL<br>TS<br>RES<br>LOW      | [1] | P50<br>V900<br>1V | volts     | 0 to<br>180.<br>0        | Μ      | Н   | L       |               |   |     |           |
| APC<br>U 1<br>OUT<br>VOL<br>TS<br>RES<br>HIG<br>H | [1] | P50<br>V900<br>0V | volts     | 110<br>to<br>160.<br>0   | Μ      | Н   | L       | Ť             | Ļ | 122 | 126.<br>5 |
| APC<br>U 1<br>TRIP                                | [2] | P50<br>V900<br>6V | volts     | -5.00<br>to<br>5.00      | М      | Н   | L       | ſ             |   |     | -4.40     |

## Table 1. Parameter Characteristics

(ASSY OPS/1E/FIN/MULTI E)

Page 3 of 4 pages

| Continuation of Tabl | le |  |
|----------------------|----|--|
|----------------------|----|--|

|                                                   |     |                   | Contin   | uation                 | or rat | Je |   |   |   |     |           |
|---------------------------------------------------|-----|-------------------|----------|------------------------|--------|----|---|---|---|-----|-----------|
| APC<br>U 2<br>CON<br>V A<br>OUT<br>AMP<br>S       |     | P50<br>C90<br>09V | amp<br>s | 0 to<br>12.0           | Μ      | Т  | L | Ť |   |     | 8.5       |
| APC<br>U 2<br>CON<br>V A<br>TEM<br>P              |     | P50<br>T901<br>0V | deg<br>F | 0 to<br>212.<br>0      | Μ      | Н  | L | Ť | ¥ | 20  | 130       |
| APC<br>U 2<br>CON<br>V B<br>OUT<br>AMP<br>S       |     | P50<br>C90<br>11V | amp<br>s | 0 to<br>12.0           | Μ      | Н  | L | ţ |   |     | 8.5       |
| APC<br>U 2<br>CON<br>V B<br>TEM<br>P              |     | P50<br>T901<br>2V | deg<br>F | 0 to<br>212.<br>0      | Μ      | Н  | L | Ť | Ļ | 20  | 130       |
| APC<br>U 2<br>OUT<br>VOL<br>TS<br>RES<br>LOW      | [1] | P50<br>V900<br>7V | volts    | 0 to<br>180.<br>0      | М      | Н  | L |   |   |     |           |
| APC<br>U 2<br>OUT<br>VOL<br>TS<br>RES<br>HIG<br>H | [1] | P50<br>V900<br>8V | volts    | 110<br>to<br>160.<br>0 | Μ      | Н  | L | Ť | Ļ | 122 | 126.<br>5 |
| APC<br>U 2<br>TRIP                                | [2] | P50<br>V901<br>3V | volts    | -5.00<br>to<br>5.00    | М      | Н  | L | Ť |   |     | -4.40     |

## REMARKS

[1] OUT VOLTS LOW displays the measurements from the low-resolution voltage sensor. OUT VOLTS HIGH displays the measurements from the high-resolution voltage sensor.

[2] APCU TRIP indicates the status of the APCU shutdown logic. This status can be interpreted using Table 2.

| TRIP<br>(STATUS<br>VOLTAGE) |                                                |     |    |     |  |  |  |  |  |  |
|-----------------------------|------------------------------------------------|-----|----|-----|--|--|--|--|--|--|
|                             | OV                                             | OUV | OC | IUV |  |  |  |  |  |  |
| +4.88                       | Х                                              | Х   | Х  | Х   |  |  |  |  |  |  |
| +4.23                       | Х                                              | Х   | Х  |     |  |  |  |  |  |  |
| +3.59                       | Х                                              | Х   |    | X   |  |  |  |  |  |  |
| +2.95                       | Х                                              | Х   |    |     |  |  |  |  |  |  |
| +2.27                       | Х                                              |     | Х  | Х   |  |  |  |  |  |  |
| +1.62                       | Х                                              |     | Х  |     |  |  |  |  |  |  |
| +0.98                       | Х                                              |     |    | Х   |  |  |  |  |  |  |
| +0.34                       | Х                                              |     |    |     |  |  |  |  |  |  |
| -0.30 X X X                 |                                                |     |    |     |  |  |  |  |  |  |
| -0.95 X X                   |                                                |     |    |     |  |  |  |  |  |  |
| -1.59                       |                                                | Х   |    | Х   |  |  |  |  |  |  |
| -2.23                       |                                                | Х   |    |     |  |  |  |  |  |  |
| -2.91                       |                                                |     | Х  | Х   |  |  |  |  |  |  |
| -3.56                       |                                                |     | Х  |     |  |  |  |  |  |  |
| -4.20                       |                                                |     |    | Х   |  |  |  |  |  |  |
| -4.86 (no trip)             |                                                |     |    |     |  |  |  |  |  |  |
| NOTES                       | NOTES                                          |     |    |     |  |  |  |  |  |  |
| OV: Output Overvoltage      |                                                |     |    |     |  |  |  |  |  |  |
| OUV: Output Undervoltage    |                                                |     |    |     |  |  |  |  |  |  |
| OC: Output Ove              | ercurrent                                      |     |    |     |  |  |  |  |  |  |
| IUV: Input Unde             | ervoltage                                      |     |    |     |  |  |  |  |  |  |
| Tolerance for a             | Tolerance for all reported voltages is 0.20 V. |     |    |     |  |  |  |  |  |  |

Table 2.

[3] The parameter status field for all parameters will be blank for normal operation or will display an "M" for missing data. For analog parameters, this field will also display an "H" or "L" for offscale data. Some parameters displayed will be limit-sensed for SM alerts or C&W alarms. For discretes that are limit-sensed, the undesirable state is defined in the FDA low limit field and the FDA high limit field is left blank. Satisfaction of the undesirable state triggers a "↓" indication. For analogs that are limit-sensed, an "↑" or a "↓" will be displayed when the parameter exceeds either an upper or lower limit. The symbols driven in the parameter status field have the following display priority from highest to lowest: "M", "H", "L", "↑", "↓". All symbols driven in the parameter status column will be displayed four times the normal intensity.

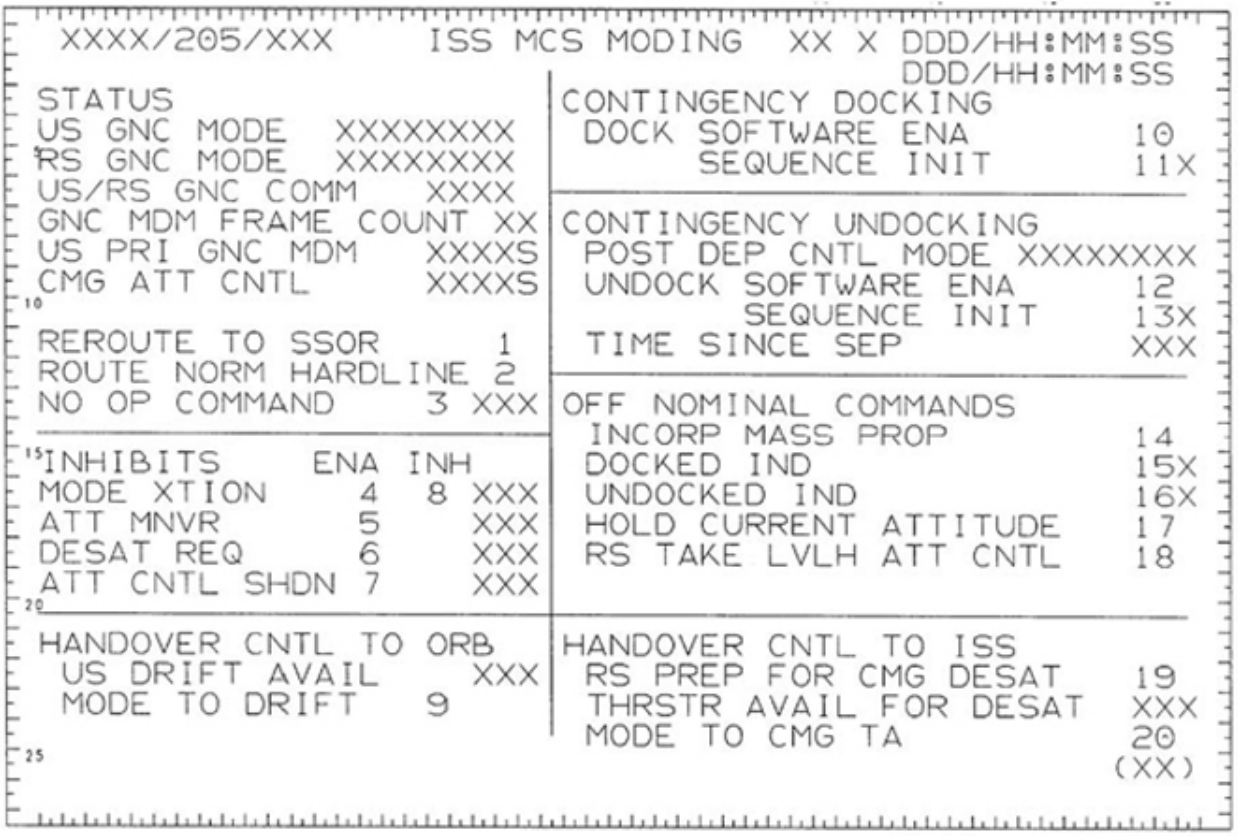

Figure 1. ISS MCS Moding Display - SPEC 205.

For 12A thru 10A, there was no planned use of this display. For all flights after 10A, the purpose of this display is to allow the orbiter crew to command the ISS at dock and undock and provide the capability to execute the attitude control handover procedures. Specifically, the orbiter crew can command the ISS to free drift upon contact, or to activate attitude control upon separation. The orbiter crew could command at dock and undock from this display starting at 12A, however there is full redundancy in the ISS MCS moding system at that point until the redundancy is removed during Stage 10A. Stage 10A places Node 2 between the Lab and PMA2, and Node 2 does not contain any automatic ACS Moding wiring for undocking and only one string for docking, as opposed to two strings for each prior to Node 2.

For the capability of executing the attitude control handover procedures, the communication link will nominally be through the OIU / GNC Hardline. Therefore, all the commands on Spec 205 have a routing code for the OIU / GNC Hardline. For commanding the ISS at dock and undock, the communication link will nominally be through the SSOR. Since all the Spec 205 commands have a routing code through the OIU / GNC Hardline, the orbiter crew will send a reroute command that reroutes all Hardline commands to the SSOR.

## PARAMETER CHARACTERISTICS

|                                             |                                                             |           |                                                      | - | Table 1    | • |   |   |            |    |
|---------------------------------------------|-------------------------------------------------------------|-----------|------------------------------------------------------|---|------------|---|---|---|------------|----|
| CRT<br>NAM<br>E                             | MSID                                                        | UNIT<br>S | DISP<br>LAY<br>RAN<br>GE                             |   | STATUS IND |   |   |   | FDA LIMITS |    |
|                                             |                                                             |           |                                                      | М | Н          | L | 1 | Ļ | LO         | HI |
| STATI                                       | JS [1]                                                      |           |                                                      |   |            |   |   |   |            |    |
| US<br>GNC<br>MOD<br>E [2]                   | P79X<br>0845<br>E<br>P79X<br>0846<br>E<br>P79X<br>0847<br>E |           | Refer<br>to<br>remar<br>ks                           |   |            |   |   |   |            |    |
| RS<br>GNC<br>MOD<br>E [3]                   | P79X<br>0842<br>E<br>P79X<br>0843<br>E<br>P79X<br>0844<br>E |           | Refer<br>to<br>remar<br>ks                           |   |            |   |   |   |            |    |
| US/R<br>S<br>GNC<br>COM<br>M [4]            | P79X<br>0857<br>E                                           |           | 0 =<br>'GOO<br>D'<br>1 =<br>overb<br>right<br>'FAIL' |   |            |   |   |   |            |    |
| GNC<br>MDM<br>FRA<br>ME<br>COU<br>NT<br>[5] | P79U<br>0856<br>D                                           |           | Refer<br>to<br>remar<br>ks                           |   |            |   |   |   |            |    |
| US<br>PRI<br>GNC<br>MDM<br>[6]              | P79X<br>0854<br>E                                           |           | 0 =<br>'GOO<br>D'<br>1 =<br>overb<br>right<br>'FAIL' |   |            |   |   | Ļ | 1          |    |

(ASSY OPS/1E/FIN/MULTI E)

Page 3 of 8 pages

|                                              |                                        | C      | ontinua                                                  | tion of | Table | <br> |   |   |  |
|----------------------------------------------|----------------------------------------|--------|----------------------------------------------------------|---------|-------|------|---|---|--|
| CMG<br>ATT<br>CNTL<br>[7]                    | P79X<br>0853<br>E                      |        | 0 =<br>'GOO<br>D'<br>1 =<br>overb<br>right<br>'LOS<br>T' |         |       |      | → | 1 |  |
| NO<br>OP<br>COM<br>MAN<br>D                  | P79U<br>0855<br>D                      |        |                                                          |         |       |      |   |   |  |
| INHIBI                                       | TS                                     |        |                                                          |         |       |      |   |   |  |
| MOD<br>E<br>XTIO<br>N                        | P79X<br>0807<br>E                      |        | 0 =<br>'ENA'<br>1 =<br>'INH'                             |         |       |      |   |   |  |
| ATT<br>MNV<br>R                              | P79X<br>0812<br>E                      |        | 0 =<br>'ENA'<br>1 =<br>'INH'                             |         |       |      |   |   |  |
| DES<br>AT<br>REQ                             | P79X<br>0813<br>E                      |        | 0 =<br>'ENA'<br>1 =<br>'INH'                             |         |       |      |   |   |  |
| ATT<br>CNTL<br>SHD<br>N                      | P79X<br>0806<br>E                      |        | 0 =<br>'ENA'<br>1 =<br>'INH'                             |         |       |      |   |   |  |
| HAND                                         | OVER (                                 | CNTL T | O ORB                                                    |         |       |      |   |   |  |
| US<br>DRIF<br>T<br>AVAI<br>L [8]             | P79X<br>0814<br>E                      |        | 0 =<br>'NO'<br>1 =<br>'YES'                              |         |       |      |   |   |  |
| CONT                                         | INGEN                                  | CY DOC | CKING [                                                  | 9]      |       | <br> |   |   |  |
| DOC<br>K<br>SEQ<br>UEN<br>CE<br>INIT<br>[10] | P79X<br>0858<br>E                      |        | 0 =<br>blank<br>1 = "<br>* "                             |         |       |      |   |   |  |
| CONT                                         | INGEN                                  | CY UNE | DOCKIN                                                   | IG [11] |       | <br> |   |   |  |
| POS<br>T<br>DEP<br>CNTL<br>MOD<br>E [12]     | P79X<br>0818<br>E<br>P79X<br>0819<br>F |        | Refer<br>to<br>remar<br>ks                               |         |       |      |   |   |  |

(ASSY OPS/1E/FIN/MULTI E)

Page 4 of 8 pages

|--|

|                                                     |                   |       | ontinuo                      |        | TUDIC | <br> | <br> |  |
|-----------------------------------------------------|-------------------|-------|------------------------------|--------|-------|------|------|--|
| UND<br>OCK<br>SEQ<br>UEN<br>CE<br>INIT              | P79X<br>0859<br>E |       | 0 =<br>blank<br>1 = "<br>* " |        |       |      |      |  |
| TIME<br>SINC<br>E<br>SEP<br>[13]                    | P79<br>W086<br>0D | Secs  |                              |        |       |      |      |  |
| OFF N                                               | OMINA             | L COM | MANDS                        | S [14] |       |      |      |  |
| DOC<br>KED<br>IND                                   | P79X<br>0811<br>E |       | 0 =<br>blank<br>1 = "<br>* " |        |       |      |      |  |
| UND<br>OCK<br>ED<br>IND                             | P79X<br>0811<br>E |       | 0 = "<br>* "<br>1 =<br>blank |        |       |      |      |  |
| HAND                                                | OVER (            | CONTL | TO ISS                       | ;      |       |      |      |  |
| THR<br>STR<br>AVAI<br>L<br>FOR<br>DES<br>AT<br>[15] | P79X<br>0805<br>E |       | 0 =<br>'NO'<br>1 =<br>'YES'  |        |       |      |      |  |

## REMARKS

[1] The US (United States) GNC MODE and the RS (Russian Segment) GNC MODE allow the orbiter crew to know how the station is controlling attitude. For nominal ISS attitude control, the US GNC Mode = CMG TA, and the RS GNC Mode = CMG TA. If the RS was controlling, the US GNC Mode = Drift (although depending on the failure scenario, it could be any one of the modes), and the RS GNC Mode = Thruster. If the Orbiter was controlling, the US GNC Mode = Drift (although depending on the failure scenario, it could be any one of the modes), and the RS GNC Mode = CMG TA or Indicatr.

[2] The US GNC MODE allows the orbiter crew to know how the US station is controlling attitude.

|      |                        |             |      | Table 2.     |             |             |           |     |
|------|------------------------|-------------|------|--------------|-------------|-------------|-----------|-----|
| MSID | P79X0<br>845E          | 0           | 0    | 0            | 0           | 1           | 1         | 1   |
| 1    | P79X0<br>846E          | 0           | 0    | 1            | 1           | 0           | 0         | 1   |
| 1    | P79X0<br>847E          | 0           | 1    | 0            | 1           | 0           | 1         | 0   |
| 1    | Display<br>ed<br>Text: | DEFA<br>ULT | WAIT | RESE<br>RVED | STAN<br>DBY | CMG<br>ONLY | CMG<br>TA | UDG |

[3] The RS GNC MODE allows the orbiter crew to know how the RS station is controlling attitude.

|      |                        |              |              | Table 3.   |              |              |             |           |
|------|------------------------|--------------|--------------|------------|--------------|--------------|-------------|-----------|
| MSID | P79X0<br>842E          | 0            | 0            | 0          | 0            | 1            | 1           | 1         |
| 1    | P79X0<br>843E          | 0            | 0            | 1          | 1            | 0            | 0           | 1         |
| 1    | P79X0<br>844E          | 0            | 1            | 0          | 1            | 0            | 1           | 0         |
| 1    | Display<br>ed<br>Text: | RESE<br>RVED | THRU<br>STER | GY<br>ONLY | GY+T<br>H/US | GY+T<br>H/RS | REBO<br>OST | CMG<br>TA |

[4] The US/RS GNC LOSS COMM: This Caution and Warning (C&W) is used in the handover of attitude control from Orbiter to CMG TA procedure, and if it is in alarm, the handover will not work. This C&W is coded on this Spec as conditional, which utilizes the overbright and flash functionality.

[5] GNC MDM FRAME COUNT: This parameter is used to determine if the entire Spec in general is getting updated data from the ISS. This parameter is normally displayed in decimal form resulting in an increment counter. But due to flight software constraints, this parameter will be displayed in hex form. Hex is sufficient because this parameter just needs to update.

[6] US PRI GNC MDM FAIL: This Caution and Warning (C&W) is used in the handover of attitude control from Orbiter to CMG TA procedure, and if it is in alarm, the handover will not work. This C&W is FDA'd as a Class 3 Alert, which when TMBU enabled, will have an onboard audible alarm, a light indication, an Onboard Fault Summary message, and a down arrow on the Spec parameter status field. This C&W is coded on this Spec as conditional, which utilizes the overbright and flash functionality.

[7] LOSS CMG ATT CNTL: This Caution and Warning (C&W) is used in the handover of attitude control from Orbiter to CMG TA procedure, and if it is in alarm, the handover will not work. This C&W is FDA'd as a Class 3 Alert, which when TMBU enabled, will have an onboard audible alarm, a light indication, an Onboard Fault Summary message, and a down arrow on the Spec parameter status field. This C&W is coded on this Spec as conditional, which utilizes the overbright and flash functionality.

[8] US DRIFT AVAIL: If this parameter, US Drift Available = Yes, then the command Item 9 MODE TO DRIFT will be accepted by the ISS US GNC MDM.

[9] CONTINGENCY DOCKING: These commands do not have any nominally planned use, but if there is a loss of redundancy to mode the ISS to free drift at docking, then MCC may decide to use this section.

[10] DOCK SEQUENCE INIT: This parameter is set high if item 11 was commanded to start the manual ACS Moding software to execute and mode the ISS to free drift.

[11] CONTINGENCY UNDOCKING: These commands do not have any nominally planned use, but if there is a loss of redundancy to mode the ISS to attitude control after undocking, then MCC may decide to use this section.

[12] POST DEP CNTL MODE: The Post Departure Control Mode can be set to CMG TA, CMG Only, or RS CNTL. If this parameter reads RS CNTL, then after undocking, if the ACS Moding software properly executes, the ISS will resume control on Russian thruster control.

| MSID | P79X0818E       | 0   | 0    |  |  |  |  |  |  |  |  |
|------|-----------------|-----|------|--|--|--|--|--|--|--|--|
| 1    | P79X0819E       | 0   | 1    |  |  |  |  |  |  |  |  |
| 0    | Displayed Text: | CMG | CMG  |  |  |  |  |  |  |  |  |
|      |                 | TA  | ONLY |  |  |  |  |  |  |  |  |

Table 4

[13] TIME SINCE SEP: When the manual software is initiated or when the automatic software is initiated by the sensors, this time since separation parameter begins to count up from zero to a commanded value (typically 100 seconds) at which time the ISS will resume attitude control using the control method defined by the Post Departure Control Mode parameter.

[14] OFF NOMINAL COMMANDS: These commands do not have any nominally planned use, but may be used in MCC determined contingencies.

[15] THRSTR AVAIL FOR DESAT: telemetry feedback for Item 19 RS PREP FOR CMG DESAT. If that command is successful, then this parameter will show YES, and the RS is prepared to enter CMG TA mode.

ITEM ENTRY CHARACTERISTICS

Item 1: REROUTE TO SSOR: All the commands on this Spec are hardcoded with a routing code = 1, which is for the OIU / GNC Hardline. If the commands are to be sent through the SSOR, then this reroute command will tell the OIU that for any command with a routing code of 1, to change it to 2, which is the routing code for SSOR.

Item 2: ROUTE TO NORMAL HARDLINE: If there was an activity that required commanding from Spec 205 through the SSOR and that commanding activity is complete, then this route to normal command should be sent. All the commands on this Spec are hardcoded with a routing code = 1, which is for the OIU / GNC Hardline. But, for commanding through the SSOR, the OIU can be configured to take all routing codes of 1 and change it to 2, which is SSOR. So, to return the OIU to a nominal configuration, this command will tell the OIU that for all commands with routing code of 1, to assign it a routing code of 1.

Item 3: NO OP COMMAND: The commands to reroute to SSOR and route to normal hardline do not have any telemetry feedback. As a form of feedback, this no op command is sent and the command accept counter telemetry will increment, thus verifying the routing commands success.

Item 4: MODE XTION ENA is used to command the Mode Transition Inhibit to a status of either enabled. The telemetry feedback is ENA.

Item 5: ATT MNVR ENA is used to command the Attitude Maneuver Inhibit to a status of enabled. The telemetry feedback is ENA or INH.

Item 6: DESAT REQ ENA is used to command the Desat Request Inhibit to a status of enabled. The telemetry feedback is ENA or INH.

Item 7: ATT CNTL SHDN ENA is used to command the Attitude Control Shutdown Inhibit to a status of enabled. The telemetry feedback is ENA or INH.

Item 8: MODE XTION INH is used to command the Mode Transition Inhibit to a status of either inhibited. The telemetry feedback is INH.

Item 9: MODE TO DRIFT commands the ISS US GNC Mode to Drift.

Item 10: DOCK SOFTWARE ENA commands the manual dock software within the ACS Moding software to be enabled.

Item 11: DOCK SEQUENCE INIT commands the manual dock software within the ACS Moding software to execute, if the manual dock software is enabled per Item 10. The software that executes is the same software that the automatic ACS Moding software executes if the Capture Long sensors worked.

Item 12: UNDOCK SOFTWARE ENA commands the manual undock software within the ACS Moding software to be enabled.

Item 13: UNDOCK SEQUENCE INIT commands the manual undock software within the ACS Moding software to execute, if the manual undock software is enabled per Item 12. The software that executes is the same software that the automatic ACS Moding software executes if the Interface Sealed sensors and Separation sensors worked.

Item 14: INCORP MASS PROP is a command that incorporates the US GNC mass properties from a buffer location to active use.

Item 15, 16: DOCKED IND and UNDOCKED IND are manual commands that toggle a bit in the Primary C&C MDM automatic ACS Moding software. This bit is used by the Russian Segment to update their mass properties.

Item 17: HOLD CURRENT ATTITUDE is a command to the US GNC MDM that performs a snap and hold at the current attitude, assuming the US GNC Mode is already in CMG TA and controlling attitude.

Item 18: RS TAKE LVLH ATT CNTL is an ISS Tier 1 command that tells the Russian Segment to take attitude control in Thrusters in the LVLH reference frame. This command is an off nominal command without handshake between the US GNC MDM and the RS TBM. The nominal command to have the Russian Segment take control 6-17 is with handshake, which means there is some Tier 2 communication between the US GNC MDM and the RS TBM.

Item 19 RS PREP FOR CMG DESAT is a Tier 1 command that prepares the Russian Segment for CMG TA mode.

Item 20: MODE TO CMG TA is a command that changes the US GNC Mode to CMG TA using CCDB slot number 1, and also will change the RS GNC Mode to CMG TA if it is not already so.

SPEC 211 ISS C&W

(ASSY OPS/1E/FIN/MULTI E)

Page 1 of 2 pages

|          | 1<br>12345678901234567890            | 2    3<br>012345678901234 | 4 5<br>56789012345678901         |
|----------|--------------------------------------|---------------------------|----------------------------------|
| 1<br>2   | (XXXX/212/XXX                        | OIU X                     | X X DDD/HH:MM:SS<br>DDD/HH:MM:SS |
| 3        | OIU 1 TEMP ±XXX.XS                   | 0                         | IU STATUS CTR XX                 |
| 45       | 010 2 TEMP EXXX.XS                   | ISS BC TIME               | XX-XX-XX/XX:XX:XX                |
| 10       | STATUS                               | S DD-                     | 1 FORMAT XXX                     |
| 8        | ACTIVE DEVICES                       | DCM SYNC                  | BUS 1 RT 2X                      |
| 9<br>10  | AD PD BUS LOCK<br>1 XXXX X XXXXS     | B W F<br>1 XSXSXS         | BC 3X<br>A 4X                    |
| 12       | 2 XXXX X XXXXS<br>3 XXXX X XXXXS     | 2 ASASAS<br>3 XSXSXS      | BUS 2 RT 6X                      |
| 14<br>15 | OIU CMD CTR XXX                      | 4 ADADAD                  | A 8X<br>B 9X                     |
| 16       | PSP I/F XXX<br>FLOAT POINT XXXS      | LAST CMD                  | BUS 3 RT 10X<br>BC 11X           |
| 18       | I DOMI LOIMI MMD                     | PSP XXX                   | A 12X<br>B 13X                   |
| 20       | SSOR                                 |                           | BUS 4 RT 14X                     |
| 22       | PRI FRM SINC XXXS<br>PRI STATUS XXXS | 18 SPARE CMD              | A 16X                            |
| 23       | B/U FRM SYNC XXXS<br>B/U STATUS XXXS | XXX                       | B 1/X                            |
| 25       |                                      |                           | (XX)                             |
| 26       |                                      |                           |                                  |

The SM 211 ISS C&W display is available in SM OPS 2 and is used for monitoring pertinent ISS C&W telemetry. Since the PCS does not have the capacity to annunciate alarm tones, the tone status flag from the ISS will be used to trigger the orbiter C&W system.

PARAMETER CHARACTERISTICS

## SPEC 211 ISS C&W

(ASSY OPS/1E/FIN/MULTI E)

Page 2 of 2 pages

| 1. | ASDA |
|----|------|
|    |      |

| CRT<br>NAM<br>E | MSID              | UNIT<br>S | DISP<br>LAY<br>RAN<br>GE | STATUS IND [1] FDA LIMITS |   |   |   |   |    |    |
|-----------------|-------------------|-----------|--------------------------|---------------------------|---|---|---|---|----|----|
|                 |                   |           |                          | М                         | Н | L | 1 | Ļ | LO | HI |
| FIRE            | P79X<br>0803<br>E |           |                          | М                         |   |   |   | Ļ | 1  |    |
| PRE<br>SS       | P79X<br>0801<br>E |           |                          | М                         |   |   |   | ţ | 1  |    |
| TOX<br>ATM      | P79X<br>0802<br>E |           |                          | М                         |   |   |   | ţ | 1  |    |
| CAU<br>T        | P79X<br>0830<br>E |           |                          | М                         |   |   |   | Ļ | 1  |    |
| WAR<br>N        | P79X<br>0831<br>E |           |                          | М                         |   |   |   | Ļ | 1  |    |

## REMARKS

1] The parameter status field for all parameters will be blank for normal operation or will display an "M" for missing data. For analog parameters, this field will also display an "H" or "L" for offscale data. Some parameters displayed will be limit-sensed for SM alerts or C&W alarms. For discretes that are limit-sensed, the undesirable state is defined in the FDA low limit field and the FDA high limit field is left blank. Satisfaction of the undesirable state triggers a "↓" indication. For analogs that are limit-sensed, an "↑" or a "↓" will be displayed when the parameter exceeds either an upper or lower limit. The symbols driven in the parameter status field have the following display priority from highest to lowest: "M", "H", "L", "↑", "↓". All symbols driven in the parameter status column will be displayed four times normal intensity.

[2] When the tone status flag is set for any FIRE, pressure (PRESS), toxic atmosphere (TOX ATM), caution (CAUT), or warning (WARN) event, a "↓" will be displayed in the appropriate status field. The FIRE, PRESS, and TOX ATM events will initiate a master alarm light and tone, B/U C&W light on panel F7, and a fault message. WARN and CAUT events will initiate an alert light, tone, and fault message. The PCS can be referenced for additional details on the fault condition.

Page 1 of 12 pages

| 1<br>1234567890123456789                           | 2<br>0123456                                                                                                    | 3<br>78901234                                                                                                    | 4<br>156789012                                                                                                    | 234567                                                                                                    | 5<br>78901                                                                                                    |
|----------------------------------------------------|----------------------------------------------------------------------------------------------------|----------------------------------------------------------------------------------------------------|----------------------------------------------------------------------------------------------------|----------------------------------------------------------------------------------------------------|----------------------------------------------------------------------------------------------------|
| / XXXX/212/XXX                                     | OIU                                                                                                    | X                                                                                                    | XX X DDD/<br>DDD/                                                                                                    | /HH:M<br>/HH:M                                                                                                    | 4:SS<br>4:SS                                                                                                    |
| OIU 1 TEMP ±XXX.XS                                 | TOO                                                                                                    |                                                                                                    | IU STATU                                                                                                    | JS CTH                                                                                                    | XX XX                                                                                                    |
| OIU 2 TEMP ±XXX.XS                                 | 122 1                                                                                                    | BC TIME                                                                                                    | XX-XX-XX                                                                                                    | (/XX:2                                                                                                    | X:XX                                                                                                    |
| STATU:                                             | 5                                                                                                    | -                                                                                                    | 1 FORM                                                                                                    | AT XX                                                                                                    | (X                                                                                                    |
| ACTIVE DEVICES                                     | DCM PD.                                                                                                    | SYNC                                                                                                    | BUS                                                                                                    | 1 RT                                                                                                    | 2X                                                                                                    |
| AD PD BUS LOCK<br>1 XXXX X XXXXS<br>2 XXXX X XXXXS |                                                                                                    | B W F<br>XSXSXS<br>XSXSXS                                                                                                    |                                                                                                    | BC<br>A<br>B                                                                                                    | 3X<br>4X<br>5X                                                                                                    |
| 3 XXXX X XXXXS<br>4 XXXX X XXXXS                   |                                                                                                    | XSXSXS<br>XSXSXS                                                                                                    | BUS                                                                                                    | 2 RT<br>BC                                                                                                    | 6X<br>7X                                                                                                    |
| OIU CMD CTR XXX                                    |                                                                                                    |                                                                                                    |                                                                                                    | A<br>B                                                                                                    | 8X<br>9X                                                                                                    |
| PSP I/F XXX<br>FLOAT POINT XXXS                    | LAST                                                                                                    | I CMD                                                                                                    | BUS                                                                                                    | 3 RT<br>BC                                                                                                    | 10X<br>11X                                                                                                    |
| SSOR                                               | OIU                                                                                                    | J XXX                                                                                                    | BUS                                                                                                    | A<br>B<br>4 RT                                                                                                    | 13X<br>14X                                                                                                    |
| PRI FRM SYNC XXXS                                  | 18 507                                                                                                    | ARE CMD                                                                                                    |                                                                                                    | BC                                                                                                    | 15X<br>16X                                                                                                    |
| B/U FRM SYNC XXXS                                  | XXX                                                                                                    | X CMD                                                                                                    |                                                                                                    | B                                                                                                    | 17X                                                                                                    |
| B/O STATOS AAAS                                    |                                                                                                    |                                                                                                    |                                                                                                    |                                                                                                    | (XX)                                                                                                    |
|                                                    | 1<br>12345678901234567890<br>XXXX/212/XXX<br>OIU 1 TEMP ±XXX.XS<br>OIU 2 TEMP ±XXX.XS<br><u>STATUS</u><br>ACTIVE DEVICES<br>AD PD BUS LOCK<br>1 XXXX X XXXXS<br>2 XXXX X XXXXS<br>3 XXXX X XXXXS<br>4 XXXX X XXXXS<br>OIU CMD CTR XXX<br>PSP I/F XXX<br>FLOAT POINT XXXS<br>PRI FRM SYNC XXXS<br>B/U FRM SYNC XXXS<br>B/U STATUS XXXS<br>B/U STATUS XXXS | 1       2         123456789012345678901234567         XXXX/212/XXX       OIU         OIU       1         OIU       1         OIU       2         TEMP       ±XXX.XS         OIU       2         ACTIVE       DEVICES         PD       BUS         AD       PD         BUS       LOCK         1       XXXX         2       XXXX         3       XXXX         4       XXXX         PSP       I/F         OIU       CMD         CTIVE       CTR         AD       PD         B/U       FRM         SSOR       PSP         I       PSI         SSOR       PSI         OIU       CMD         CTR       XXX         PSP       I/F         OIU       CMD         SSOR       PSI         PRI       FRM         SYNC       XXXS         B/U       FRM         SYNC       XXXS         SXXS       XXXS | 1       2       3         12345678901234567890123456789012345       3         XXXX/212/XXX       OIU       X         OIU       1       TEMP ±XXX.XS       OIU         OIU       2       TEMP ±XXX.XS       ISS BC TIME         ACTIVE       DEVICES       PDI         AD       PD       BUS       LOCK         1       XXXX       XXXXS       1         AD       PD       BUS       LOCK         1       XXXX       XXXXS       1         2       XXXX       XXXXS       2         3       XXXX       XXXXS       3         4       XXXX       XXXXS       4         SSOR       PRI       FRM SYNC XXXS       I8         SSOR       PRI FRM SYNC XXXS       18       SPARE CMD         B/U       FRM SYNC XXXS       XXX       XXX | 12341234567890123456789012OIU 1 TEMP ±XXX.XSOIU STATUI DDDOIU 2 TEMP ±XXX.XSISS BC TIME XX-XX-XXI FORMAD PD BUS LOCKB W FI FORM1 XXXX X XXXXS1 XSXSXSB W F1 XXXX X XXXXS1 XSXSXSB W F1 XXXX X XXXXS2 XSXSXSB US4 XXXX X XXXXS4 XSXSXSB US0IU CMD CTR XXXB USPSP I/F XXXFLOAT POINT XXXSLAST CMDPSP XXXOIU XXXB USPRI FRM SYNC XXXS18 SPARE CMDB/U FRM SYNC XXXSXXXB/U STATUS XXXSXXX | 12341234567890123456789012345678901234567890123456789012345678901234567890123456789012345671XXXX/212/XXXOIUXX X DDD/HH:MOIU 1 TEMP ±XXX.XSOIU STATUS CTFOIU 2 TEMP ±XXX.XSISS BC TIME XX-XX-XX/XX:XACTIVE DEVICESPDIAD PD BUS LOCKB W F1 XXXX X XXXXS1 XSXSXS2 XXXX X XXXXS2 XSXSXS3 XXXX X XXXXS2 XSXSXS4 XXXX X XXXS3 XSXSXS4 XXXX X XXXS4 XSXSXSPSP I/F XXXBUS 3 RTFLOAT POINT XXXSLAST CMDPRI FRM SYNC XXXS18 SPARE CMDB/U FRM SYNC XXXSXXXB/U FRM SYNC XXXSXXXB/U STATUS XXXSXXXAXXXXXXXXXSB/U STATUS XXXS18 SPARE CMDAXXXXXXSXXXAXXXB/U STATUS XXXSXX |

| Figure 1. | <b>OIU</b> Display | - SPEC 212. |
|-----------|--------------------|-------------|
|-----------|--------------------|-------------|

The SM 212 OIU display is available in SM OPS 2 and is used to configure the OIU for cargo element operations, monitor OIU status, and monitor relevant PDI, PSP, and SSOR statuses.

PARAMETER CHARACTERISTICS

(ASSY OPS/1E/FIN/MULTI E)

Page 2 of 12 pages

| 1. | SDFS |
|----|------|
|    | 0010 |

| CRT<br>NAM<br>E                 | MSID                                                                                                    | UNIT<br>S | DISP<br>LAY<br>RAN<br>GE   |   | ST | FDA LIMITS |   |   |    |     |
|---------------------------------|----------------------------------------------------------------------------------------------------|-----------|----------------------------|---|----|------------|---|---|----|-----|
|                                 |                                                                                                    |           |                            | М | Н  | L          | 1 | Ļ | LO | HI  |
| OIU 1<br>TEM<br>P [1]           | P50T<br>4000<br>V                                                                                                    | deg F     | -23.4<br>to<br>+304.<br>3  | М | Η  | L          | Ť | → |    | 212 |
| OIU 2<br>TEM<br>P [1]           | P50T<br>4001<br>V                                                                                                    | deg F     | -23.4<br>to<br>+304.<br>3  | М | Н  | L          | ſ | → |    | 212 |
| OIU<br>STAT<br>US<br>CTR<br>[2] | P50U<br>4106<br>D                                                                                                    | sec       | 00 to<br>59                |   |    |            |   |   |    |     |
| ISS<br>BC<br>TIME<br>[2]        | P50U<br>4112<br>D,<br>P50U<br>4113<br>D,<br>P50U<br>4111<br>D,<br>P50U<br>4114<br>D,<br>P50U<br>4115<br>D,<br>P50U<br>4116<br>D | time      | Refer<br>to<br>remar<br>ks |   |    |            |   |   |    |     |

## SPEC 212 OIU (ASSY OPS/1E/FIN/MULTI E)

## IN/MULTIE) Page

# Page 3 of 12 pages

|                   |                                                                                                    | <u>`</u> |                            | 10010 | <br> |   |   |  |
|-------------------|----------------------------------------------------------------------------------------------------|----------|----------------------------|-------|------|---|---|--|
| AD 1<br>PD<br>[3] | P50X<br>4401<br>E,<br>P50X<br>4402<br>E,<br>P50X<br>4403<br>E,<br>P50X<br>4404<br>E,<br>P50X<br>4405<br>E,<br>P50X<br>4406<br>E |          | Reter<br>to<br>remar<br>ks |       |      | ¥ | 1 |  |
| AD 2<br>PD<br>[3] | P50X<br>4411<br>E,<br>P50X<br>4412<br>E,<br>P50X<br>4413<br>E,<br>P50X<br>4414<br>E,<br>P50X<br>4415<br>E,<br>P50X<br>4416<br>E |          | Refer<br>to<br>remar<br>ks |       |      | Ļ | 1 |  |

Continuation of Table .

(ASSY OPS/1E/FIN/MULTI E) Page 4 of 12 pages

|                    |                                                                                                    |     | onunua                     | Table | <br> | <br> |  |
|--------------------|----------------------------------------------------------------------------------------------------|-----|----------------------------|-------|------|------|--|
| AD 3<br>PD<br>[3]  | P50X<br>4421<br>E,<br>P50X<br>4422<br>E,<br>P50X<br>4423<br>E,<br>P50X<br>4424<br>E,<br>P50X<br>4425<br>E,<br>P50X<br>4425<br>E,<br>P50X<br>4426<br>E      |     | Refer<br>to<br>remar<br>ks |       |      |      |  |
| AD 4<br>PD<br>[3]  | -<br>P50X<br>4431<br>E,<br>P50X<br>4432<br>E,<br>P50X<br>4433<br>E,<br>P50X<br>4434<br>E,<br>P50X<br>4435<br>E,<br>P50X<br>4435<br>E,<br>P50X<br>4436<br>E |     | Refer<br>to<br>remar<br>ks |       |      |      |  |
| AD 1<br>BUS<br>[4] | P50U<br>4055<br>D                                                                                                    | n/a | 0 to 7                     |       |      |      |  |
| AD 2<br>BUS<br>[4] | P50U<br>4065<br>D                                                                                                    | n/a | 0 to 7                     |       |      |      |  |
| AD 3<br>BUS<br>[4] | P50U<br>4075<br>D                                                                                                    | n/a | 0 to 7                     |       |      |      |  |
| AD 4<br>BUS<br>[4] | P50U<br>4085<br>D                                                                                                    | n/a | 0 to 7                     |       |      |      |  |

## Continuation of Table

(ASSY OPS/1E/FIN/MULTI E)

|                                                  |                                                               | <br>Jinnua                                                                                       |             | Table | <br> |        |             |  |
|--------------------------------------------------|---------------------------------------------------------------|--------------------------------------------------------------------------------------------------|-------------|-------|------|--------|-------------|--|
| AD 1<br>LOC<br>K [5]                             | P50X<br>4440<br>E,<br>P50X<br>4441<br>E                       | 0,0 =<br><b>NON</b><br>E'<br>0,1 =<br><b>YES</b><br>1,0 =<br><b>NO'</b><br>1,1 =<br><b>N/A</b>   | Μ           |       |      | ţ      | 1,0         |  |
| AD 2<br>LOC<br>K [5]                             | P50X<br>4450<br>E,<br>P50X<br>4451<br>E                       | 0,0 =<br><b>NON</b><br>E'<br>0,1 =<br><b>YES</b><br>1,0 =<br><b>NO'</b><br>1,1 =<br><b>N/A</b>   | Μ           |       |      | ţ      | 1,0         |  |
| AD 3<br>LOC<br>K [5]                             | P50X<br>4460<br>E,<br>P50X<br>4461<br>E                       | 0,0 =<br><b>NON</b><br>E'<br>0,1 =<br><b>YES</b><br>1,0 =<br><b>NO'</b><br>1,1 =<br><b>N/A</b>   | Μ           |       |      | →      | 1,0         |  |
| AD 4<br>LOC<br>K [5]                             | P50X<br>4470<br>E,<br>P50X<br>4471<br>E                       | 0,0 =<br><b>NON</b><br>E'<br>0,1 =<br><b>YES</b><br>1,0 =<br><b>NO'</b><br>1,1 =<br><b>N/A</b> ' | Μ           |       |      | ţ      | 1,0         |  |
| PDI<br>DCM<br>1<br>B,W,<br>F<br>SYN<br>C<br>[13] | V75X<br>6403<br>D,<br>V75X<br>6402<br>D,<br>V75X<br>6401<br>D | 0 =<br>blank<br>, 1 = "<br>0 =<br>blank<br>, 1 = "<br>0 =<br>blank<br>, 1 = "                    | M<br>M<br>M |       |      | †<br>† | 0<br>0<br>0 |  |

Continuation of Table .

(ASSY OPS/1E/FIN/MULTI E)

# Page 6 of 12 pages

|  | Continuatio | n of T | <b>Fable</b> |  |
|--|-------------|--------|--------------|--|
|--|-------------|--------|--------------|--|

| PDI<br>DCM<br>2<br>B,W,<br>F<br>SYN<br>C<br>[13] | V75X<br>6407<br>D,<br>V75X<br>6406<br>D,<br>V75X<br>6405<br>D |     | 0 =<br>blank<br>, 1 = "<br>0 =<br>blank<br>, 1 = "<br>0 =<br>blank<br>, 1 = " | M<br>M<br>M |  | ↑<br>↑ | 0<br>0<br>0 |  |
|--------------------------------------------------|---------------------------------------------------------------|-----|-------------------------------------------------------------------------------|-------------|--|--------|-------------|--|
| PDI<br>DCM<br>3<br>B,W,<br>F<br>SYN<br>C<br>[13] | V75X<br>6411<br>D,<br>V75X<br>6410<br>D,<br>V75X<br>6409<br>D |     | 0 =<br>blank<br>, 1 = "<br>0 =<br>blank<br>, 1 = "<br>0 =<br>blank<br>, 1 = " | M<br>M<br>M |  | +      | 0<br>0<br>0 |  |
| PDI<br>DCM<br>4<br>B,W,<br>F<br>SYN<br>C<br>[13] | V75X<br>6415<br>D,<br>V75X<br>6414<br>D,<br>V75X<br>6413<br>D |     | 0 =<br>blank<br>, 1 = "<br>0 =<br>blank<br>, 1 = "<br>0 =<br>blank<br>, 1 = " | M<br>M<br>M |  | †<br>† | 0<br>0<br>0 |  |
| OIU<br>CMD<br>CTR<br>[6]                         | P50U<br>4132<br>A                                             | n/a | 0 to<br>255                                                                   |             |  |        |             |  |
| OIU<br>PSP<br>I/F [7]                            | P50X<br>4283<br>E                                             |     | 0 =<br>'OK',<br>1=<br>'ERR'                                                   |             |  |        |             |  |
| FLOA<br>T<br>POIN<br>T [8]                       | P50X<br>4288<br>E                                             |     | 0 =<br>'OK',<br>1=<br>'ERR'                                                   | М           |  | Ţ      | 1           |  |

(ASSY OPS/1E/FIN/MULTI E)

## Page 7 of 12 pages

|                                            |                                                               | <br>0110100                                                                                                    |   | i abio |  |   |   |  |
|--------------------------------------------|---------------------------------------------------------------|----------------------------------------------------------------------------------------------------|---|--------|--|---|---|--|
| PSP<br>LAST<br>CMD<br>[10]                 | V92X<br>1102<br>X,<br>V92X<br>1116<br>X,<br>V92X<br>1129<br>X | 1,0,1<br>=<br>'REJ'<br>0,1,1<br>=<br>'INC'<br>else<br>=<br>'OK'                                                                                      |   |        |  |   |   |  |
| OIU<br>LAST<br>CMD<br>[11]                 | P50X<br>4281<br>E,<br>P50X<br>4303<br>E,<br>P50X<br>4287<br>E | 1,0,0<br>or<br>0,1,0<br>or<br>1,1,0<br>or<br>0,0,1<br>or<br>1,0,1<br>or<br>0,1,1<br>or<br>1,1,1<br>=<br>' <b>REJ</b> '<br>else<br>=<br>' <b>OK</b> ' |   |        |  |   |   |  |
| SSO<br>R<br>PRI<br>FRM<br>SYN<br>C<br>[12] | V74X<br>2050<br>E                                             | 0 =<br>'NO',<br>1 =<br>'YES'                                                                                                    | Μ |        |  | t | 0 |  |
| SSO<br>R<br>PRI<br>STAT<br>US<br>[12]      | V74X<br>2051<br>E                                             | 0 =<br>'BAD'<br>, 1 =<br>'OK'                                                                                                    | М |        |  | t | 0 |  |
| SSO<br>R<br>B/U<br>FRM<br>SYN<br>C<br>[12] | V74X<br>2053<br>E                                             | 0 =<br>'NO',<br>1 =<br>'YES'                                                                                                    | М |        |  | Ļ | 0 |  |
| SSO<br>R<br>B/U<br>STAT<br>US              | V74X<br>2052<br>E                                             | 0 =<br>'BAD'<br>, 1 =<br>'OK'                                                                                                    | М |        |  | + | 0 |  |

Continuation of Table .

[12]

(ASSY OPS/1E/FIN/MULTI E)

## Page 8 of 12 pages

|                     |                   |     | Jinnua                         | Table | •• | <br> | <br> |
|---------------------|-------------------|-----|--------------------------------|-------|----|------|------|
| FOR<br>MAT<br>[14]  | P50U<br>4010<br>A | n/a | 0 to<br>255                    |       |    |      |      |
| BUS<br>1 RT<br>[15] | P50X<br>4021<br>E |     | 0 = "<br>* ", 1<br>=<br>blank  |       |    |      |      |
| BUS<br>1 BC<br>[15] | P50X<br>4021<br>E |     | 0 =<br>blank<br>, 1 = "<br>* " |       |    |      |      |
| BUS<br>1 A<br>[15]  | P50X<br>4041<br>E |     | 0 = "<br>* ", 1<br>=<br>blank  |       |    |      |      |
| BUS<br>1 B<br>[15]  | P50X<br>4041<br>E |     | 0 =<br>blank<br>, 1 = "        |       |    |      |      |
| BUS<br>2 RT<br>[15] | P50X<br>4022<br>E |     | 0 = "<br>* ", 1<br>=<br>blank  |       |    |      |      |
| BUS<br>2 BC<br>[15] | P50X<br>4022<br>E |     | 0 =<br>blank<br>, 1 = "        |       |    |      |      |
| BUS<br>2 A<br>[15]  | P50X<br>4042<br>E |     | 0 = "<br>* ", 1<br>=<br>blank  |       |    |      |      |
| BUS<br>2 B<br>[15]  | P50X<br>4042<br>E |     | 0 =<br>blank<br>, 1 = "        |       |    |      |      |
| BUS<br>3 RT<br>[15] | P50X<br>4023<br>E |     | 0 = "<br>* ", 1<br>=<br>blank  |       |    |      |      |
| BUS<br>3 BC<br>[15] | P50X<br>4023<br>E |     | 0 =<br>blank<br>, 1 = "        |       |    |      |      |
| BUS<br>3 A<br>[15]  | P50X<br>4043<br>E |     | 0 = "<br>* ", 1<br>=<br>blank  |       |    |      |      |
| BUS<br>3 B<br>[15]  | P50X<br>4043<br>E |     | 0 =<br>blank<br>, 1 = "        |       |    |      |      |

Continuation of Table .

## SPEC 212 OIU (ASSY OPS/1E/FIN/MULTI E)

|                          |                   |     | ontantao                      | 10010 | <br>- | <br> |  |
|--------------------------|-------------------|-----|-------------------------------|-------|-------|------|--|
| BUS<br>4 RT<br>[15]      | P50X<br>4024<br>E |     | 0 = "<br>* ", 1<br>=<br>blank |       |       |      |  |
| BUS<br>4 BC<br>[15]      | P50X<br>4024<br>E |     | 0 =<br>blank<br>, 1 = "       |       |       |      |  |
| BUS<br>4 A<br>[15]       | P50X<br>4044<br>E |     | 0 = "<br>* ", 1<br>=<br>blank |       |       |      |  |
| BUS<br>4 B<br>[15]       | P50X<br>4044<br>E |     | 0 =<br>blank<br>, 1 = "       |       |       |      |  |
| SPA<br>RE<br>CMD<br>[16] | P93J<br>0101<br>C | n/a | 1 to<br>12                    |       |       |      |  |

Continuation of Table ...

## **REMARKS**

[1] The OIU TEMP parameters will read 140° F when the OIU associated with that measurement is OFF. Note that this is the only sure method to determine which OIU is powered up from this display alone. Additional insight is available via the panel L12 OIU PWR tb.

[2] OIU STATUS CTR displays the OIU time parameter for seconds, reading from 00 to 59 and resetting to 00 again. This indicates OIU health by constantly counting from 00 to 59 and recycling when the OIU telemetry is being processed by the PDI. ISS BC TIME follows the format MM-DD-YY/HH:MM:SS and comes from whichever device is BC to the OIU. This parameter will read all zeros at powerup, will show the correct BC time at the time the BC comes up and starts sending telemetry to the OIU, and will remain static at the last good sample when the incoming telemetry from that BC goes away.

[3] ACTIVE DEVICES: The OIU active device (AD) status section provides insight for OIU processing on the external telemetry sources with which the OIU can interface. Status shown for each AD (1 to 4) includes the physical device (PD) assigned to that AD, the BUS being used to acquire that device's telemetry, and a LOCK status indication. The computation used to drive the PD field is defined in the following table:

| MSI<br>D | Argu<br>ment<br>1      | 0   | 0        | 0        | 0    | 0    | 0        | 0        | 0    | 0    | 0        |
|----------|------------------------|-----|----------|----------|------|------|----------|----------|------|------|----------|
| 0        | Argu<br>ment<br>2      | 0   | 0        | 0        | 0    | 0    | 0        | 0        | 0    | 0    | 0        |
| 0        | Argu<br>ment<br>3      | 0   | 0        | 0        | 0    | 0    | 0        | 0        | 0    | 1    | 1        |
| 1        | Argu<br>ment<br>4      | 0   | 0        | 0        | 0    | 1    | 1        | 1        | 1    | 0    | 0        |
| 0        | Argu<br>ment<br>5      | 0   | 0        | 1        | 1    | 0    | 0        | 1        | 1    | 0    | 0        |
| 1        | Argu<br>ment<br>6      | 0   | 1        | 0        | 1    | 0    | 1        | 0        | 1    | 0    | 1        |
| 0        | Displ<br>ayed<br>Text: | OIU | GNC<br>1 | GNC<br>2 | SR-1 | SR-2 | MP-<br>1 | MP-<br>2 | N1-1 | N1-2 | FGB<br>1 |

If none of the above conditions are met, the default text displayed is ERR. Note that PD = OIU when no active device is assigned and is also displayed when OIU format supports an OIU error log dump, GNC1 and GNC2 are the ISS Tier 2 Guidance, Navigation and Control MDMs, SR-1 and SR-2 are the Space to Space Orbiter Radios (SSOR), MP-1 and MP-2 are the MPLM MDMs, N1-1 and N1-2 are the Node MDMs, and FGB1 and FGB2 are the ISS FGB MDMs.

[4] BUS: Indicates the OIU bus 1 to 7, 0 indicates OIU bus 8. Note that the OIU hardware currently supports only buses 1 to 4.

[5] LOCK: 'NONE' if the current OIU format does not have an AD for this display location. 'YES' if the OIU is RT and in sync with the AD (ISS BC or SSOR). 'YES' if the AD is OIU in error log dump format (OIU must be in sync with itself). 'NO' if the OIU is RT and was in sync with the AD but has lost lock on the AD (ISS BC or SSOR). N/A if the OIU is BC to the AD, except if the AD is SSOR. Note that if LOCK goes from 'YES' to 'NO', the OIU stops attempting to acquire sync with that AD. To force the OIU to attempt to resync with an AD, the OIU format must be reloaded.

[6] OIU CMD CTR will start at 000 at powerup, and will increment by one whenever the OIU receives a valid command from the PSP. The counter reads in decimal, and will count from 000 to 255 and roll over to 000. All commands, whether from the **MCC** or the MCDS, will cause the counter to increment if received and processed by the OIU.

[7] PSP I/F indicates OK if the OIU is receiving the 16 Khz command carrier from either PSP1 or PSP2. ERR is displayed if no command carrier is being received.

[8] The OIU can convert one ISS floating point parameter value per PDI minor frame (maximum of 100 per major frame) into a shuttle PDI-compatible parameter value. If an ISS floating point value is invalid or results in an invalid floating point value/operation during the conversion process, the OIU annunciates an error. The FLOAT POINT display parameter will read ERR for this condition or '**OK**' if no floating point error/operation is detected.

[9] The parameter status field for all parameters will be blank for normal operation or will display an "M" for missing data. For analog parameters, this field will also display an "H" or "L" for offscale data. Some parameters displayed will be limit-sensed for SM alerts or C&W alarms. For discretes that are limit-sensed, the undesirable state is defined in the FDA low limit field and the FDA high limit field is left blank. Satisfaction of the undesirable state triggers a " $\downarrow$ " indication. For analogs that are limit-sensed, an " $\uparrow$ " or a " $\downarrow$ " will be displayed when the parameter exceeds either an upper or lower limit. The symbols driven in the parameter status field have the following display priority from highest to lowest: "M", "H", "L", " $\uparrow$ ", " $\downarrow$ ". All symbols driven in the parameter status column will be displayed four times normal intensity.

[10] PSP LAST CMD indicates the command acceptance for crew originated command: '**OK**' if the PSP has not rejected a crew command, REJ if the PSP rejected the last crew command, or INC of the PSP was not able to complete the transfer of the last crew command. The REJ and INC indications are cleared by the next successfully processed PSP command from either crew or ground.

[11] OIU LAST CMD indicates the command acceptance by the OIU. REJ is displayed if the OIU has detected either a parity error or an incorrect byte count in a command received from the PSP. Otherwise, **'OK'** is displayed.

[12] For both the primary (PRI) and a backup (B/U) Space to Space Orbiter Radio (SSOR), the FRM SYNC indication gives the status of the frame synchronizer. YES indicates SSOR frame sync with the ISS Space to Space Station Radio (SSSR), '**NO**' indicates no SSOR frame sync, or the SSOR is off, or the SSOR is not present. The STATUS indication yields '**OK**' if the SSOR is operating normally, or indicates '**BAD**' if the SSOR BITE has sensed a failure.

[13] PDI DCM SYNC gives indication of the Bit (B), Word (W), and Frame (F) synchronizer statuses for all four PDI decommutators. For each DCM, the B, W, and F columns will be blank if the decom is not in bit, word, or frame sync, respectively. An asterisk will be displayed in each of the B, W, or F columns if the sync conditions do exist. Note that the decom actually processing OIU telemetry is dependent on orbiter PDI/PCMMU config.

[14] FORMAT: Indicates the currently loaded OIU format.

[15] BUS 1 to 4: The OIU bus processing state [Bus Controller (BC) or Remote Terminal (RT)] and channelization (A or B) is indicated by asterisks for each of buses 1 to 4.

[16] SPARE CMD: Displays the item entry index associated with the last Item 18.

## ITEM ENTRY CHARACTERISTICS

Item 1: FORMAT: indexed command item entry used to changing the OIU format (ITEM 1 + XXX EXEC). The valid decimal format numbers for entry via MCDS on STS-117 are 001 to 020, 250, 251, 254, and 255.

Item 2 to 17: BUS 1 to BUS 4: This section allows changing the OIU's current bus processing state [Bus Controller (BC) or Remote Terminal (RT)] and bus channel (A or B) for any of the currently implemented four OIU buses. For example, if Bus 3 is BC, and using Channel A, there will be an asterisk next to Items 11 and 12. To change Bus 3 to RT, an ITEM 10 EXEC is performed. In the case of the bus channelization (A or B), the displayed telemetry indicates which channel is prime for command and telemetry transactions on that bus if the OIU is BC on that bus. If the OIU is BC on a bus, it will try to send a command for an AD using the prime channel. If the OIU receives no status message from that AD, it tries again on the prime channel, then it tries on the alternate channel. If the AD has not responded, it declares failure and stops trying to send a command to that AD. When the OIU is RT on a bus, it will respond on either channel, depending on which channel received a transaction from the BC; therefore, the channel indication has no meaning when the OIU is RT on a bus.

Item 18: SPARE CMD: an indexed command that allows performing the following internal OIU function mapping:

Item 18 + 1: Change FGB MDM active device to FGB-2 MDM physical device\*. Item 18 + 2: Change FGB MDM active device to FGB-1 MDM physical device\*. Item 18 + 3: Change Node 1 MDM active device to N1-2 MDM physical device\*. Item 18 + 4: Change Node 1 MDM active device to N1-1 MDM physical device\*. Item 18 + 5: Move FGB -2 MDM physical device to OIU Bus 4 \*. Item 18 + 6: Move FGB -2 MDM physical device to OIU Bus 3 \*. Item 18 + 7: Move FGB -1 MDM physical device to OIU Bus 4 \*. Item 18 + 8: Move FGB -1 MDM physical device to OIU Bus 3 \*. Item 18 + 9: Move N1-1 MDM physical device to OIU Bus 4 \*. Item 18 + 10: Move N1-1 MDM physical device to OIU Bus 3 \*. Item 18 + 11: Move N1-2 MDM physical device to OIU Bus 4 \*. Item 18 + 12: Move N1-2 MDM physical device to OIU Bus 3 \*. Item 18 + 13: Change GNC MDM active device to GNC-2 MDM physical device. Item 18 + 14: Change GNC MDM active device to GNC-1 MDM physical device. Item 18 + 15: Move GNC-1 MDM physical device to OIU Bus 4 (LB ORB N2-2). Item 18 + 16: Move GNC-1 MDM physical device to OIU Bus 3 (LB ORB N2-1). Item 18 + 17: Move GNC-2 MDM physical device to OIU Bus 4 (LB ORB N2-2). Item 18 + 18: Move GNC-2 MDM physical device to OIU Bus 3 (LB ORB N2-1).

Items accompanied by "\*" are not used on STS-117.

**STANDARD SWITCH PANEL 1** 

(ASSY OPS/1E/FIN/MULTI E) Page 1

Page 1 of 3 pages

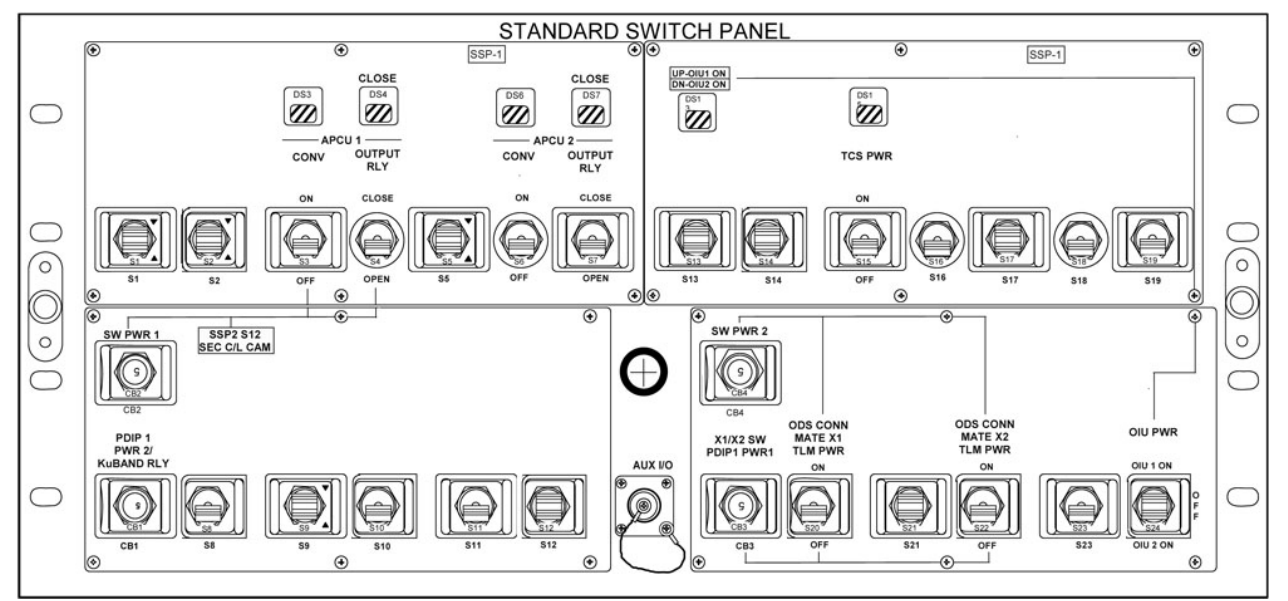

| Figure 1. Standard Switch Panel 1. |                                       |                                                                                                    |  |  |  |  |  |
|------------------------------------|---------------------------------------|----------------------------------------------------------------------------------------------------|--|--|--|--|--|
| ITEM                               | DEVICE TYPE                           | FUNCTION                                                                                                    |  |  |  |  |  |
| CB2                                | Circuit breaker, 5 amp                | closed (in) - Applies<br>orbiter CAB PL1 power to<br>SSP1 S3 and S4, and<br>SSP2 S12.                        |  |  |  |  |  |
| SWITCH PWR T                       |                                       | open (out) - Removes<br>power from SSP1 S3 and<br>S4, and SSP2 S12.                                          |  |  |  |  |  |
| CB1<br>PDIP 1                      | Circuit breaker, 5 amp                | closed (in) - Applies<br>orbiter CAB PL2 power to<br>the PDIP1 DC PWR 2<br>outlet and KuBAND<br>RATE switch. |  |  |  |  |  |
| KuBAND RLY                         |                                       | open (out) - Removes<br>power from PDIP DC<br>PWR 2 outlet and<br>KuBAND RATE switch.                        |  |  |  |  |  |
| 53                                 | Toggle switch, two -                  | ON (up) - Applies power<br>to the APCU 1 converter                                                           |  |  |  |  |  |
| APCU 1 CONV                        | position (Maintained -<br>Maintained) | OFF (dn) - Removes<br>power from the APCU 1<br>converter                                                     |  |  |  |  |  |
| DS3                                | Event indicator, two -                | gray - Indicates APCU 1 converter powered                                                                    |  |  |  |  |  |
| APCU 1 CONV                        | position                              | bp - Indicates APCU 1<br>converter not powered                                                               |  |  |  |  |  |
| S4                                 | Toggle switch, two -                  | CLOSE (up) - Closes the APCU 1 output relay                                                                  |  |  |  |  |  |
| OUTPUT RLY                         | Maintained)                           | OPEN (dn) - Opens the<br>APCU 1 output relay                                                                 |  |  |  |  |  |

(ASSY OPS/1E/FIN/MULTI E)

| Contin | uation | of | Table |  |
|--------|--------|----|-------|--|
|        |        |    |       |  |

| ITEM                        | DEVICE TYPE                                                   | FUNCTION                                                                                                    |
|-----------------------------|---------------------------------------------------------------|----------------------------------------------------------------------------------------------------|
| DS4<br>APCU 1<br>OUTPUT RLY | Event indicator, two -<br>position                            | gray - Indicates APCU 1<br>output relay is closed<br>bp - Indicates APCU 1<br>output relay is open                                                                                                    |
| S6<br>APCU 2 CONV           | Toggle switch, two -<br>position (Maintained -<br>Maintained) | ON (up) - Applies power<br>to the APCU 2 converter<br>OFF (dn) - Removes<br>power from the APCU 2<br>converter                                                                                            |
| DS6<br>APCU 2 CONV          | Event indicator, two -<br>position                            | gray - Indicates APCU 2<br>converter powered<br>bp - Indicates APCU 2<br>converter not powered                                                                                                    |
| S7<br>APCU 2<br>OUTPUT RLY  | Toggle switch, two -<br>position (Maintained -<br>Maintained) | CLOSE (up) - Closes the<br>APCU 2 output relay<br>OPEN (dn) - Opens the<br>APCU 2 output relay                                                                                                    |
| DS7<br>APCU 2<br>OUTPUT RLY | Event indicator, two -<br>position                            | gray - Indicates APCU 2<br>output relay is closed<br>bp - Indicates APCU 2<br>output relay is open                                                                                                    |
| DS13                        | Event indicator, three -<br>position                          | UP - Indicates that CAB<br>PL3 power is being<br>supplied to OIU 1.<br>bp - Indicates power is<br>removed from OIU 1 and<br>OIU 2.<br>DN - Indicates that AUX<br>PLB power is being<br>supplied to OIU 2. |
| S15<br>TCS PWR              | Toggle switch, two -<br>position (Maintained -<br>Maintained) | ON (up) - Applies power<br>to TCS.<br>OFF (dn) - Removes<br>power from TCS.                                                                                                    |
| DS15<br>TCS PWR             | Event indicator, two -<br>position                            | gray - Indicates TCS<br>powered.<br>bp - Indicates TCS not<br>powered.                                                                                                    |
| CB4<br>X1/X2 SW             | Circuit breaker, 5 amp                                        | closed (in) - Applies<br>orbiter CAB PL3 power to<br>SSP1 S20 and S22.<br>open (out) - Removes<br>power from SSP1 S20<br>and S22.                                                                         |
(ASSY OPS/1E/FIN/MULTI E)

## Page 3 of 3 pages

| ITEM                               | DEVICE TYPE                                                                  | FUNCTION                                                                                                    |
|------------------------------------|------------------------------------------------------------------------------|----------------------------------------------------------------------------------------------------|
| CB3<br>X1/X2 SWITCH PDIP1<br>PWR 1 | Circuit breaker, 5 amp                                                       | closed (in) - Applies<br>orbiter CAB PL2 to<br>PDIP1 DC PWR 1 outlet<br>and redundant power to<br>SSP1 S20 and S22. |
|                                    |                                                                              | open (out) - Removes<br>power from PDIP DC<br>PWR 1 outlet and<br>redundant power from<br>SSP1 S20 and S22.         |
| S20<br>ODS CONN MATE X1<br>TLM PWR | Toggle switch, two -<br>position (Maintained -<br>Maintained)                | ON (up) - Supplies CAB<br>PL2 and CAB PL3 power<br>for PMA 2 X1 connector<br>mate signal.                           |
|                                    |                                                                              | OFF (dn) - Removes<br>power for PMA 2 X1<br>connnector mate signal.                                                 |
| S22<br>ODS CONN MATE X2<br>TLM PWR | Toggle switch, two -<br>position (Maintained -<br>Maintained)                | ON (up) - Supplies CAB<br>PL2 and CAB PL3 power<br>for PMA 2 X2 connector<br>mate signal.                           |
|                                    |                                                                              | OFF (dn) - Removes<br>power for PMA 2 X2<br>connnector mate signal.                                                 |
| S24<br>OIU PWR                     | Toggle switch, three -<br>position (Maintained -<br>Maintained - Maintained) | OIU 1 ON (up) - Provides<br>CAB PL3 power to OIU<br>1.                                                              |
|                                    |                                                                              | OFF (ctr) - Removes<br>power from OIU 1 and<br>OIU 2.                                                               |
|                                    |                                                                              | OIU 2 ON (dn) - Provides<br>AUX PLB power to OIU<br>2.                                                              |

## Continuation of Table ..

This Page Intentionally Blank

STANDARD SWITCH PANEL 2 (ASSY OPS/1E/FIN/MULTI E)

Page 1 of 1 page

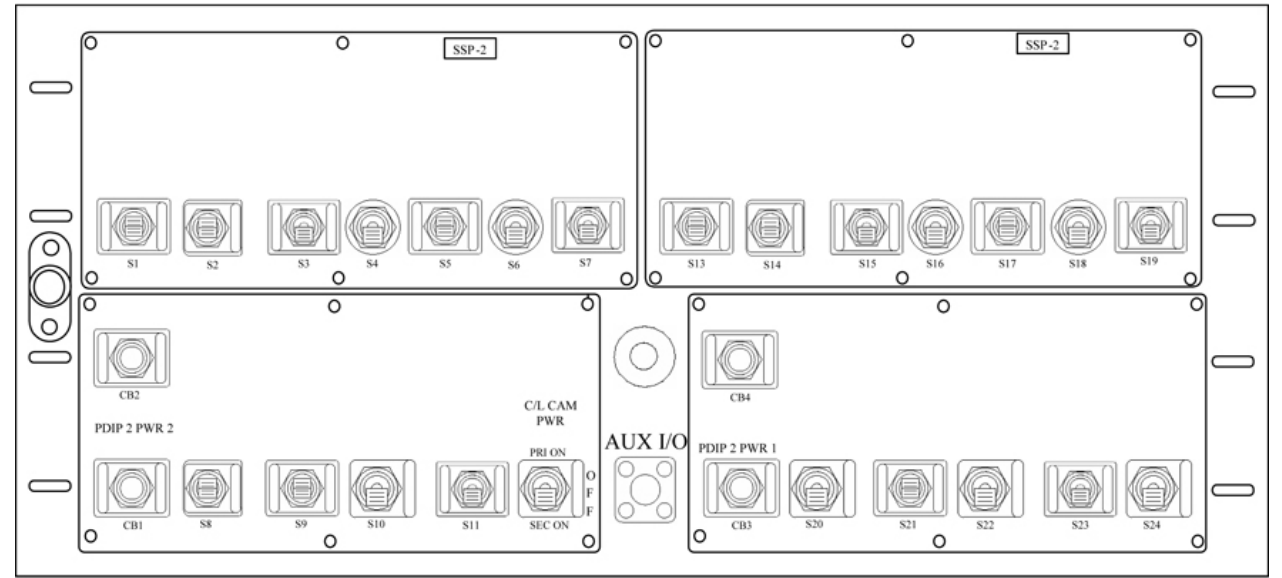

| Figure 1. Standard Switch Panel 2. |                        |                                                                             |  |
|------------------------------------|------------------------|-----------------------------------------------------------------------------|--|
| Item                               | Device Type            | Function                                                                    |  |
| CB1<br>PDIP 2 PWR 2                | Circuit breaker, 5 amp | closed (in) - Applies<br>orbiter CAB PL2 power to<br>PDIP2 DC PWR 1 outlet. |  |
|                                    |                        | open (out) - Removes<br>power from PDIP2 DC<br>PWR 1 outlet.                |  |
| S12<br>C/L CAM PWR                 | Momentary switch       | PRI - Applies CAB PL3 power to PRI C/L CAM.                                 |  |
|                                    |                        | SEC - Applies CAB PL 1 power to SEC C/L CAM.                                |  |
| CB3<br>PDIP 2 PWR 1                | Circuit breaker, 5 amp | closed (in) - Applies<br>orbiter CAB PL2 power to<br>PDIP2 DC PWR 1 outlet  |  |
|                                    |                        | open (out) - Removes<br>power from PDIP2 DC<br>PWR 1 outlet.                |  |

20 AUG 07

This Page Intentionally Blank